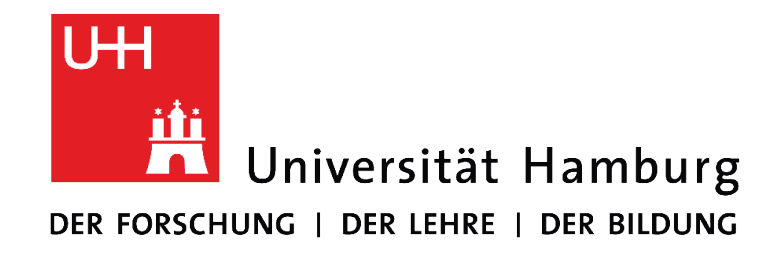

# AUTOMATISCHE ZITATION mit und ohne Klammern OFFICE MANUAL

MS OFFICE WORD 2016

In Kooperation des Universitätskollegs (UK) und des Regionalen Rechenzentrums (RRZ) der Universität Hamburg

Das Universitätskolleg wird aus Mitteln des BMBF unter dem Förderkennzeichen 01PL17033 gefördert. Die Verantwortung liegt bei den Herausgebern und Autorinnen und Autoren.

#### UNIVERSITÄTSKOLLEG

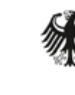

Bundesministeriun für Bildung und Forschung

GEFÖRDERT VOM

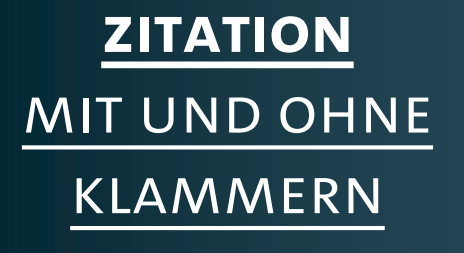

UН

Ë

|          |                                               |                    |      |            | Ma           | nual: Automat | tische Zitation | Juni 2018  | Version 1.0 |          |
|----------|-----------------------------------------------|--------------------|------|------------|--------------|---------------|-----------------|------------|-------------|----------|
| lung     | en Überprüfen                                 | Ansicht            | ACRO | оват с     | itavi 🛛 🖓 Wa | as möchten Si | e tun?          |            |             |          |
| <b>P</b> | $\frac{1}{2} + \frac{1}{2} + \frac{1}{1-1} +$ | €≣ <b>∋</b> ≣   ≙↓ | T    | AaBbCc     | I AaBbCcI    | AaBb(         | AaBb(           | AaBbC      | AaBbCcD     | АаВ      |
| Ŧ        | = = = = 1                                     | = •   🕭 • 🗉        | -    | 1 Standard | d ¶Kein Lee  | Überschrif    | Überschrif      | Überschrif | Überschrif  | Titel    |
| E.       | Absa                                          | tz                 | Fai  |            |              |               |                 |            |             | Formatve |
|          |                                               |                    |      |            |              |               |                 |            |             |          |

#### [Kapitel 3]

Dies ist ein Fließtext dieser Hausarbeit. Dies ist ein Typoblindtext. An ihm kann man sehen, ob alle Buchstaben da sind und wie sie aussehen. Manchmal benutzt man Worte wie Hamburgefonts, Rafgenduks oder Handgloves, um Schriften zu testen. Manchmal Sätze, die alle Buchstaben des Alphabets enthalten - man nennt diese Sätze »Pangrams«. Sehr bekannt ist dieser: The quick brown fox jumps over the lazy old dog. Oft werden in Typoblindtexte auch fremdsprachige Satzteile eingebaut (AVAIL® and Wefox™ are testing aussi la Kerning), um die Wirkung in anderen Sprachen zu testen. In Lateinisch sieht zum Beispiel fast jede Schrift gut aus. Quod erat demonstrandum. Seit 1975 fehlen in den meisten Testtexten die Zahlen, weswegen nach TypoGb. 204 § ab dem Jahr 2034 Zahlen in 86 der Texte zur Pflicht werden. Nichteinhaltung wird mit bis zu 245 € oder 368 \$ bestraft. Genauso wichtig in sind mittlerweile auch Âçcèñtë, die in neueren Schriften aber fast immer enthalten sind (Beispielautorname, 2014 S. 34). Ein wichtiges aber schwierig zu integrierendes Feld sind OpenType-Funktionalitäten. Je nach Software und

Voreinstellungen können eingebaute Kapitälchen, Kerning oder Ligaturen (sehr pfiffig) nicht richtig dargestellt werden. Dies ist ein Typoblindtext. An ihm kann man sehen, ob alle Buchstaben da sind und wie sie aussehen. Manchmal benutzt man Worte wie Hamburgefonts, Rafgenduks oder Handgloves, um Schriften zu testen. Manchmal Sätze, die alle Buchstaben des Alphabets enthalten - man nennt diese Sätze »Pangrams«. Sehr bekannt ist dieser: The quick brown fox jumps over the lazy old dog. Oft werden in Typoblindtexte auch fremdsprachige Satzteile eingebaut (AVAIL® and Wefox<sup>™</sup> are

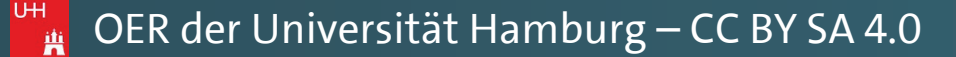

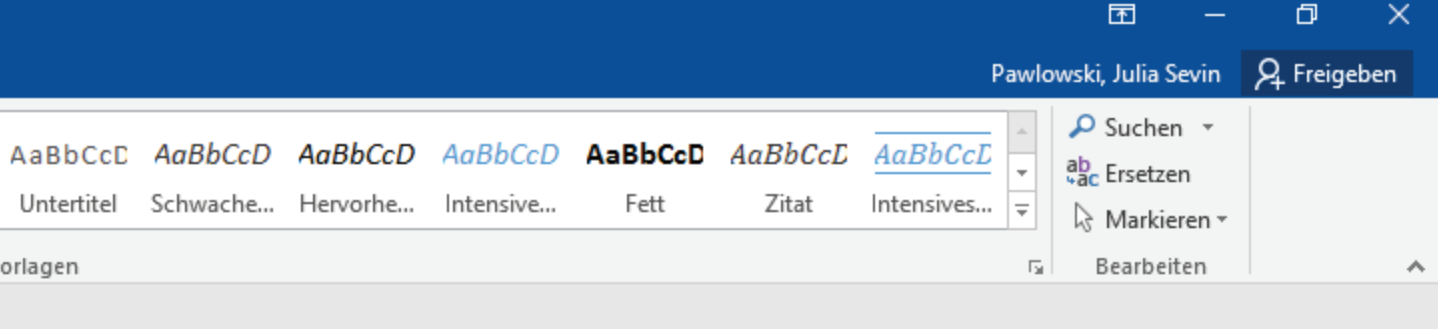

5

-

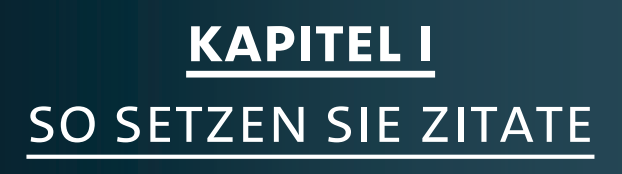

|     |                                                                            |             |     |         |       | Mar         | nual: Automat | ische Zitation | Juni 2018   ' | Version 1.0 |         |
|-----|----------------------------------------------------------------------------|-------------|-----|---------|-------|-------------|---------------|----------------|---------------|-------------|---------|
| ung | en Überprüfen                                                              | Ansicht     | ACR | OBAT    | Citav | vi Q Wa     | s möchten Si  | e tun?         |               |             |         |
|     | $= \left  \begin{array}{c} 1 \\ -1 \\ -1 \\ -1 \\ -1 \\ -1 \\ -1 \\ -1 \\$ | €≣ € Al     | ¶   | AaBb    | CcI   | AaBbCcI     | AaBb(         | AaBbC          | AaBbC         | AaBbCcD     | АаВ     |
| ,   | = = =   1                                                                  | = •   🕭 • E | -   | 1 Stand | lard  | ¶ Kein Lee… | Überschrif    | Überschrif     | Überschrif    | Überschrif  | Titel   |
| G.  | Absat                                                                      | tz          | G.  |         |       |             |               |                |               |             | Formatv |

Dies ist ein Fließtext dieser Hausarbeit. Dies ist ein Typoblindtext. An ihm kann man sehen, ob alle Buchstaben da sind und wie sie aussehen. Manchmal benutzt man Worte wie Hamburgefonts, Rafgenduks oder Handgloves, um Schriften zu testen. Manchmal Sätze, die alle Buchstaben des Alphabets enthalten - man nennt diese Sätze »Pangrams«. Sehr bekannt ist dieser: The quick brown fox jumps over the lazy old dog. Oft werden in Typoblindtexte auch fremdsprachige Satzteile eingebaut (AVAIL® and Wefox<sup>™</sup> are testing aussi la Kerning), um die Wirkung in anderen Sprachen zu testen. In Lateinisch sieht zum Beispiel fast jede Schrift gut aus. Quod erat demonstrandum. Seit 1975 fehlen in den meisten Testtexten die Zahlen, weswegen nach TypoGb. 204 § ab dem Jahr 2034 Zahlen in 86 der Texte zur Pflicht werden. Nichteinhaltung wird mit bis zu 245 € oder 368 \$ bestraft. Genauso wichtig in sind mittlerweile auch Âçcèñtë, die in neueren Schriften aber fast immer enthalten sind<sup>1</sup>. Ein wichtiges aber schwierig zu integrierendes Feld sind OpenType-Funktionalitäten. Je nach Software und Voreinstellungen können eingebaute Kapitälchen, Kerning oder Ligaturen (sehr pfiffig) nicht richtig dargestellt werden. Dies ist ein Typoblindtext. An ihm kann man sehen, ob alle Buchstaben da sind und wie sie

<sup>1</sup> Beispielautorname, 2014 S. 34

In Ihren wissenschaftlichen Arbeiten müssen Sie alle mit direkten oder indirekten Zitaten arbeiten, und stets die verwendeten Quellen angeben.

UН

Ĥ

UH iii

> aussehen. Manchmal benutzt man Worte wie Hamburgefonts, Rafgenduks oder Handgloves, um Schriften zu testen. Manchmal Sätze, die alle Buchstaben des Alphabets enthalten - man nennt diese Sätze »Pangrams«. Sehr bekannt ist dieser: The quick brown fox jumps over the lazy old dog. Oft werden in Typoblindtexte auch fremdsprachige

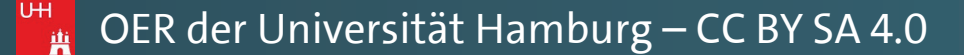

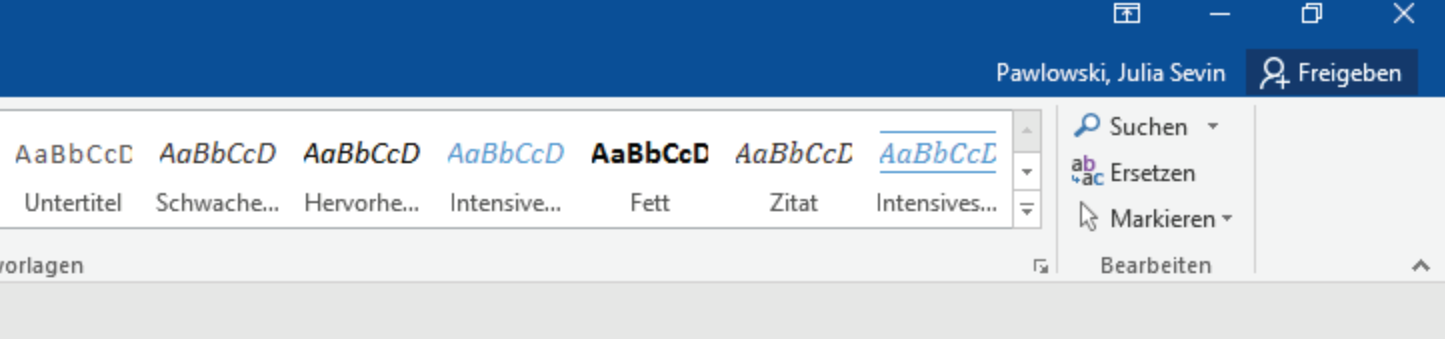

5

|          |              |             |                  |                    |                                                             |                  |                 |                      |        |                       | IVId                  | nual: Automai       |                            |                     | version i.u           |         |
|----------|--------------|-------------|------------------|--------------------|-------------------------------------------------------------|------------------|-----------------|----------------------|--------|-----------------------|-----------------------|---------------------|----------------------------|---------------------|-----------------------|---------|
| Datei    | Start        | Einfügen    | Entwurf          | Layout             | Verweise                                                    | Sendunge         | n Überprüfen    | Ansicht              | ACRO   | DBAT Cita             | avi QW                | as möchten Si       | e tun?                     |                     |                       |         |
| Einfügen | 🔏 Ausschr    | neiden<br>n | Cambria<br>F K U | • 12<br>• ab∈ x₂ x | ▼ A <sup>*</sup> A <sup>▼</sup> A<br>«² A → <sup>ab</sup> ⁄ | a -   🍖<br>- 🗛 - | E·≝·≒<br>≡≡≡∎∣: | ╡╺═══╡Ѯ↓<br>═╶╴│ Ѯ╸╸ | ¶<br>• | AaBbCcI<br>1 Standard | AaBbCcI<br>1 Kein Lee | AaBb(<br>Überschrif | <b>AaBbC</b><br>Überschrif | AaBbC<br>Überschrif | AaBbCcD<br>Überschrif | AaB     |
| Zw       | vischenablag | ie G        |                  | Schrift            | tart                                                        | ra               | Absa            | atz                  | G.     |                       |                       |                     |                            |                     |                       | Formatv |
|          | - (5         | dt -        |                  |                    |                                                             |                  |                 |                      |        |                       |                       |                     |                            |                     |                       |         |

Dies ist ein Fließtext dieser Hausarbeit. Dies ist ein Typoblindtext. An ihm kann man sehen, ob alle Buchstaben da sind und wie sie aussehen. Manchmal benutzt man Worte wie Hamburgefonts, Rafgenduks oder Handgloves, um Schriften zu testen. Manchmal Sätze, die alle Buchstaben des Alphabets enthalten - man nennt diese Sätze »Pangrams«. Sehr bekannt ist dieser: The quick brown fox jumps over the lazy old dog. Oft werden in Typoblindtexte auch fremdsprachige Satzteile eingebaut (AVAIL® and Wefox™ are testing aussi la Kerning), um die Wirkung in anderen Sprachen zu testen. In Lateinisch sieht zum Beispiel fast jede Schrift gut aus. Quod erat demonstrandum. Seit 1975 fehlen in den meisten Testtexten die Zahlen, weswegen nach TypoGb. 204 § ab dem Jahr 2034 Zahlen in 86 der Texte zur Pflicht werden. Nichteinhaltung wird mit bis zu 245 € oder 368 \$ bestraft. Genauso wichtig in sind mittlerweile auch Âçcèñtë, die in neueren Schriften aber fast immer enthalten sind (Beispielautorname, 2014 S. 34). Ein wichtiges aber schwierig zu integrierendes Feld sind OpenType-Funktionalitäten. Je nach Software und

Je nach Fach und Vorgaben Ihrer Dozentin/Ihres Dozenten variieren die Formalitäten für ein korrektes Zitieren von Quellen.

Voreinstellungen können eingebaute Kapitälchen, Kerning oder Ligaturen (sehr pfiffig) nicht richtig dargestellt werden. Dies ist ein Typoblindtext. An ihm kann man sehen, ob alle Buchstaben da sind und wie sie aussehen. Manchmal benutzt man Worte wie Hamburgefonts, Rafgenduks oder Handgloves, um Schriften zu testen. Manchmal Sätze, die alle Buchstaben des Alphabets enthalten - man nennt diese Sätze »Pangrams«. Sehr bekannt ist dieser: The quick brown fox jumps over the lazy old dog. Oft werden in Typoblindtexte auch fremdsprachige Satzteile eingebaut (AVAIL® and Wefox<sup>™</sup> are

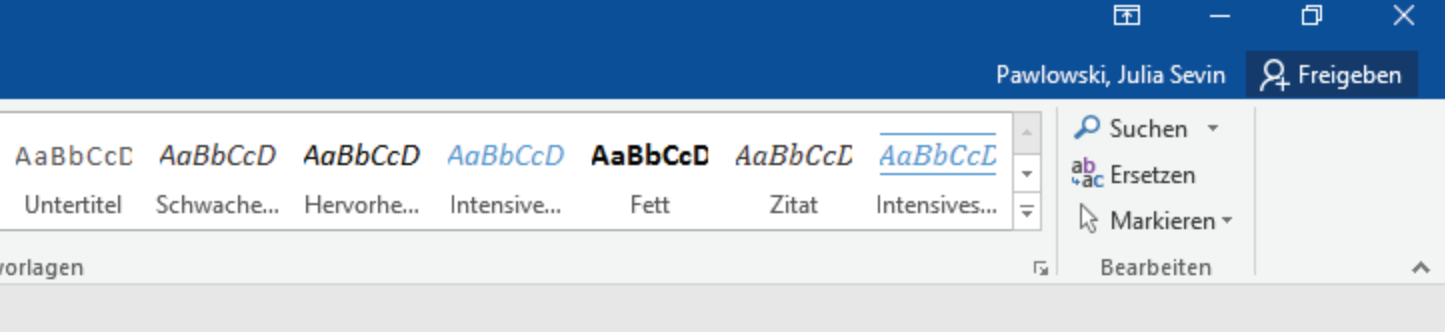

5

-

|        |              |                            |                         |                                                              |                                                                |         |                              |             |                       | Mai                  | nual: Automatis            | sche Zitation              | Juni 2018   <sup>•</sup> | Version 1.0           |        |                       |                     |                     |                      |                 |                  |                       | <b>b</b> –                                                    | ٥           | × |
|--------|--------------|----------------------------|-------------------------|--------------------------------------------------------------|----------------------------------------------------------------|---------|------------------------------|-------------|-----------------------|----------------------|----------------------------|----------------------------|--------------------------|-----------------------|--------|-----------------------|---------------------|---------------------|----------------------|-----------------|------------------|-----------------------|---------------------------------------------------------------|-------------|---|
| Date   | ei Start     | Einfügen                   | Entwurf                 | Layout Verv                                                  | veise Sendu                                                    | ungen Ü | İberprüfen A                 | Ansicht ACR | OBAT Citav            | vi ⊊Wa               | as möchten Sie             | tun?                       |                          |                       |        |                       |                     |                     |                      |                 |                  | Pawlo                 | owski, Julia Sevin                                            | ₽ Freigeber | n |
| Einfüg | Jen Kopiere  | neiden<br>:n<br>übertragen | Cambria<br>F <u>K</u> U | • $12$ • $A^{*}$<br>• alse $\mathbf{x}_{2}$ $\mathbf{x}^{2}$ | A <sup>™</sup>   Aa -   A<br>- <sup>a</sup> <sup>™</sup> - A - |         | ≣ • ⁵╦ • │ €≣<br>≡ ■ │ \$≣ • |             | AaBbCcI<br>1 Standard | AaBbCcI<br>¶Kein Lee | <b>AaBb(</b><br>Überschrif | <b>AaBb(</b><br>Überschrif | AaBbC<br>Überschrif      | AaBbCcD<br>Überschrif | AaB    | AaBbCcD<br>Untertitel | AaBbCcD<br>Schwache | AaBbCcD<br>Hervorhe | AaBbCcD<br>Intensive | AaBbCcD<br>Fett | AaBbCcD<br>Zitat | AaBbCcL<br>Intensives | ♀ Suchen ▼ <sup>ab</sup> <sub>ac</sub> Ersetzen ♦ Markieren ▼ |             |   |
|        | Zwischenabla | ge 🖬                       |                         | Schriftart                                                   |                                                                | ra l    | Absatz                       | E.          |                       |                      |                            |                            |                          |                       | Format | vorlagen              |                     |                     |                      |                 |                  | r <u>s</u>            | Bearbeiten                                                    |             | ~ |
| E.     | 5-0          | <i>d</i>                   |                         |                                                              |                                                                |         |                              |             |                       |                      |                            |                            |                          |                       |        |                       |                     |                     |                      |                 |                  |                       |                                                               | -           |   |

Dies ist ein Fließtext dieser Hausarbeit. Dies ist ein Typoblindtext. An sehen, ob alle Buchstaben da sind und wie sie aussehen. Manchmal ben wie Hamburgefonts, Rafgenduks oder Handgloves, um Schriften zu tes Sätze, die alle Buchstaben des Alphabets enthalten - man nennt diese Sät Sehr bekannt ist dieser: The quick brown fox jumps over the lazy old do Typoblindtexte auch fremdsprachige Satzteile eingebaut (AVAIL® ar testing aussi la Kerning), um die Wirkung in anderen Sprachen zu teste sieht zum Beispiel fast jede Schrift gut aus. Quod erat demonstrandum. in den meisten Testtexten die Zahlen, weswegen nach TypoGb. 204 § ab Zahlen in 86 der Texte zur Pflicht werden. Nichteinhaltung wird mit bis zu \$ bestraft. Genauso wichtig in sind mittlerweile auch Âçcèñtë, die in ne aber fast immer enthalten sind (Beispielautorname, 2014 S. 34). Ein schwierig zu integrierendes Feld sind OpenType-Funktionalitäten. Je nac

**WORD bietet Ihnen hier einige** Möglichkeiten an, mit der Sie Ihre Zitationen automatisiert und leicht editierbar vornehmen können. UН

Ĥ

Voreinstellungen können eingebaute Kapitälchen, Kerning oder Ligatur nicht richtig dargestellt werden. Dies ist ein Typoblindtext. An ihm kann alle Buchstaben da sind und wie sie aussehen. Manchmal benutzt n Hamburgefonts, Rafgenduks oder Handgloves, um Schriften zu testen. M die alle Buchstaben des Alphabets enthalten - man nennt diese Sätze »P bekannt ist dieser: The quick brown fox jumps over the lazy old dog. Typoblindtexte auch fremdsprachige Satzteile eingebaut (AVAIL® and Wefox™ are

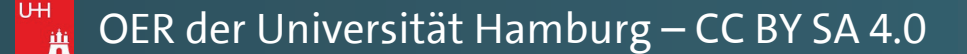

#### Literaturverzeichnis (Norm GB7714)

- Andreas, Torben. 2018. Diese Literaturanganben sind frei erfunden. 2. ü New York : Fantasie-Verlang, 2018.
- Baratheon, Robert. 2012. Dieser Titel ist natürlich frei erfunden. Kingsla Verlag, 2012.
- Beispielautorname, Vornahme. 2014. Dies ist eine Beispielliteratur. [H und Elton John. Informationen zu Literaturverzeichnisse. Berlin : s.n., 2
- Blomqvist, Michael. 2014. Wie eine Word-Vorlage wirklich helfen kann. Kronen-Verlag, 2014. S. 4-10.
- Day-Lewis, Daniel und Murphy, Brittany. 2015. Informationen zum Er Literaturverzeichnissen. 2. überarbeitete. Chicago : Think-Tank Verlag,
- Jackson, Janet und Zimmer, Hans. 2016. Die Kunst eine Hausarbeit zu s Hamburg : Musischer Verlag, 2016. S. 50-77.
- Schmale, Wolfgang. 2006. Schreib-Guide Geschichte: Schritt für Schritt wissenschaftliches Schreiben lernen. 1. Paderborn, München : UTB-Verl 157.
- Siegrist, Veronika. 2010. Das Schreiben wissenschaftlicher Texte. 1. Mün Verlag,, 2010. S. 1-32.
- Sigismund, Britta und Harald, Bernard. 2017. Ein weiterer Buchtitel w stehen. Paris : Eiffel-Verlag, 2017.

"Dies wäre eine Zitierweise" (Beispielautorname, 2014 S. 2-4) dieser Nor

\*

| Manual: Automatische Zitation   Juni 2018   Version 1.0                                    |                                                                                                    |                                                                                   |  |  |  |  |  |
|--------------------------------------------------------------------------------------------|----------------------------------------------------------------------------------------------------|-----------------------------------------------------------------------------------|--|--|--|--|--|
| Datei <mark>Start</mark> Einfügen Entwurf Layout Verweise Sendungen Überprüfen Ansicht ACR | COBAT Citavi 🛛 Was möchten Sie tun?                                                                                                    | Pawlowski, Julia Sevin 🛛 🞗 Freigeben                                              |  |  |  |  |  |
| $ \begin{array}{c c c c c c c c c c c c c c c c c c c $                                    | AaBbCcI       AaBbC AaBbC       AaBbC AaBbC       AaBbC AaBbC       AaBbCcD       AaBbCcD       Aa | AaBbCcL <ul> <li>Suchen *</li> <li>ab ac Ersetzen</li> <li>Markieren *</li> </ul> |  |  |  |  |  |
| Zwischenablage 🖬 Schriftart 🖬 Absatz 🖬                                                     | Formatvorlagen                                                                                                    | 🕞 Bearbeiten 🤞                                                                    |  |  |  |  |  |
| E 5 · 0 #                                                                                  |                                                                                                    |                                                                                   |  |  |  |  |  |

Dies ist ein Fließtext dieser Hausarbeit. Dies ist ein Typoblindtext. An sehen, ob alle Buchstaben da sind und wie sie aussehen. Manchmal ben wie Hamburgefonts, Rafgenduks oder Handgloves, um Schriften zu tes Sätze, die alle Buchstaben des Alphabets enthalten - man nennt diese Sät Sehr bekannt ist dieser: The quick brown fox jumps over the lazy old dog Typoblindtexte auch fremdsprachige Satzteile eingebaut (AVAIL® ar testing aussi la Kerning), um die Wirkung in anderen Sprachen zu teste sieht zum Beispiel fast jede Schrift gut aus. Quod erat demonstrandum. in den meisten Testtexten die Zahlen, weswegen nach TypoGb. 204 § ab Zahlen in 86 der Texte zur Pflicht werden. Nichteinhaltung wird mit bis zu \$ bestraft. Genauso wichtig in sind mittlerweile auch Âçcèñtë, die in ne aber fast immer enthalten sind (Beispielautorname, 2014 S. 34). Ein schwierig zu integrierendes Feld sind OpenType-Funktionalitäten. Je nac

Auch automatisierte Literaturverzeichnisse lassen sich damit spielend leicht erstellen. In diesem Manual zeigen wir Ihnen alle wichtigen Schritte dazu. UH 

Voreinstellungen können eingebaute Kapitälchen, Kerning oder Ligature nicht richtig dargestellt werden. Dies ist ein Typoblindtext. An ihm kann alle Buchstaben da sind und wie sie aussehen. Manchmal benutzt n Hamburgefonts, Rafgenduks oder Handgloves, um Schriften zu testen. M die alle Buchstaben des Alphabets enthalten - man nennt diese Sätze »P bekannt ist dieser: The quick brown fox jumps over the lazy old dog. Typoblindtexte auch fremdsprachige Satzteile eingebaut (AVAIL® and Wefox™ are

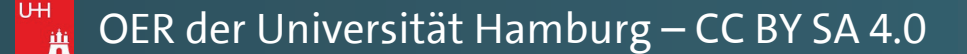

#### Literaturverzeichnis (Harvard)

Andreas, T., 2018. Diese Literaturanganben sind frei erfunden. 2. überarbeit, York: Fantasie-Verlang.

Baratheon, R., 2012. Dieser Titel ist natürlich frei erfunden. Kingslanding: Si,

Beispielautorname, V., 2014. Dies ist eine Beispielliteratur. In: T. Jones & E. Informationen zu Literaturverzeichnisse. Berlin: s.n., pp. 10-35.

Blomqvist, M., 2014. Wie eine Word-Vorlage wirklich helfen kann. Göteburg Verlag.

Day-Lewis, D. & Murphy, B., 2015. Informationen zum Erstellen von Literaturverzeichnissen. 2. überarbeitete Hrsg. Chicago: Think-Tank Verl

- Jackson, J. & Zimmer, H., 2016. Die Kunst eine Hausarbeit zu schreiben. Ham Musischer Verlag.
- Schmale, W., 2006. Schreib-Guide Geschichte: Schritt für Schritt wissenschaft Schreiben lernen., 1. Hrsg. Paderborn, München: UTB-Verlang.

Siegrist, V., 2010. Das Schreiben wissenschaftlicher Texte. 1. Hrsg. München: Sigismund, B. & Harald, B., 2017. Ein weiterer Buchtitel würde hier stehen. F Verlag.

"Dies wäre eine Zitierweise" (Beispielautorname, 2014, pp. 2-4) dieser Nor

\*

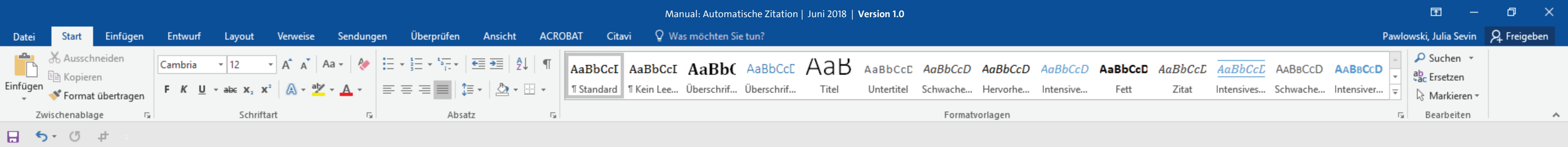

Dies ist ein Fließtext dieser Hausarbeit. Dies ist ein Typoblindtext. An ihm kann man sehen, ob alle Buchstaben da sind und wie sie aussehen. Manchmal benutzt man Worte wie Hamburgefonts, Rafgenduks oder Handgloves, um Schriften zu testen. Manchmal Sätze, die alle Buchstaben des Alphabets enthalten - man nennt diese Sätze »Pangrams«. Sehr bekannt ist dieser: The quick brown fox jumps over the lazy old dog. Oft werden in Typoblindtexte auch fremdsprachige Satzteile eingebaut (AVAIL® and Wefox<sup>™</sup> are testing aussi la Kerning), um die Wirkung in anderen Sprachen zu testen. In Lateinisch sieht zum Beispiel fast jede Schrift gut aus. Quod erat demonstrandum. Seit 1975 fehlen in den meisten Testtexten die Zahlen, weswegen nach TypoGb. 204 § ab dem Jahr 2034 Zahlen in 86 der Texte zur Pflicht werden. Nichteinhaltung wird mit bis zu 245 € oder 368 \$ bestraft. Genauso wichtig in sind mittlerweile auch Âçcèñtë, die in neueren Schriften aber fast immer enthalten sind. Ein wichtiges aber schwierig zu integrierendes Feld sind penType-Funktionalitäten. Je nach Software und Voreinstellungen können eingebaute apitälchen, Kerning oder Ligaturen (sehr pfiffig) nicht richtig dargestellt werden. Dies t ein Typoblindtext. An ihm kann man sehen, ob alle Buchstaben da sind und wie sie issehen. Manchmal benutzt man Worte wie Hamburgefonts, Rafgenduks oder andgloves, um Schriften zu testen. Manchmal Sätze, die alle Buchstaben des Alphabets nthalten - man nennt diese Sätze »Pangrams«. Sehr bekannt ist dieser: The quick brown 🖁 x jumps over the lazy old dog. Oft werden in Typoblindtexte auch fremdsprachige Satzteile eingebaut (AVAIL® and Wefox™ are testing aussi la Kerning), um die Wirkung in anderen Sprachen zu testen. In Lateinisch sieht zum Beispiel fast jede Schrift gut aus. Quod erat demonstrandum. Seit 1975 fehlen in den meisten Testtexten die Zahlen, weswegen nach TypoGb. 204 § ab dem Jahr 2034 Zahlen in 86 der Texte zur Pflicht werden Nichteinhaltung wird mit his zu 245 € oder 368 \$ hestraft. Genauso wichtig in

Wenn Sie ein Zitat in WORD setzen möchten, müssen Sie zunächst die entsprechende Quelle anlegen (Autor, Titel, Erscheinungsjahr, etc.). UН

E.

-

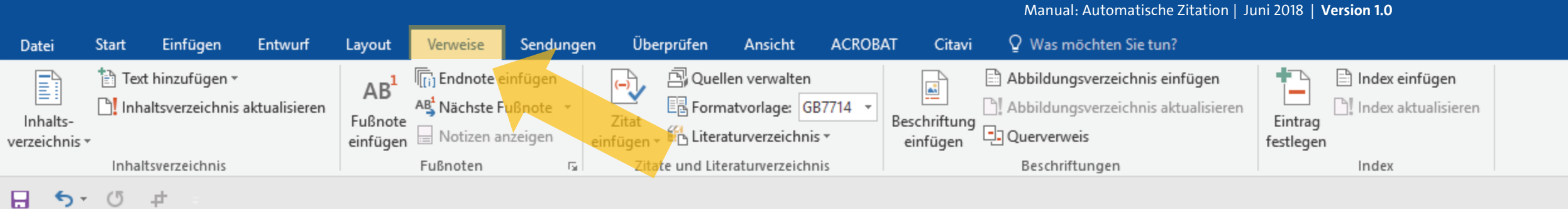

Dies ist ein Fließtext dieser Hausarbeit. Dies ist ein Typoblindtext. An ihm kann man sehen, ob alle Buchstaben da sind und wie sie aussehen. Manchmal benutzt man Worte wie Hamburgefonts, Rafgenduks oder Handgloves, um Schriften zu testen. Manchmal Sätze, die alle Buchstaben des Alphabets enthalten - man nennt diese Sätze »Pangrams«. Sehr bekannt ist dieser: The quick brown fox jumps over the lazy old dog. Oft werden in Typoblindtexte auch fremdsprachige Satzteile eingebaut (AVAIL® and Wefox<sup>™</sup> are testing aussi la Kerning), um die Wirkung in anderen Sprachen zu testen. In Lateinisch sieht zum Beispiel fast jede Schrift gut aus. Quod erat demonstrandum. Seit 1975 fehlen in den meisten Testtexten die Zahlen, weswegen nach TypoGb. 204 § ab dem Jahr 2034 Zahlen in 86 der Texte zur Pflicht werden. Nichteinhaltung wird mit bis zu 245 € oder 368 bestraft. Genauso wichtig in sind mittlerweile auch Âçcèñtë, die in neueren Schriften er fast immer enthalten sind. Ein wichtiges aber schwierig zu integrierendes Feld sind penType-Funktionalitäten. Je nach Software und Voreinstellungen können eingebaute apitälchen, Kerning oder Ligaturen (sehr pfiffig) nicht richtig dargestellt werden. Dies t ein Typoblindtext. An ihm kann man sehen, ob alle Buchstaben da sind und wie sie issehen. Manchmal benutzt man Worte wie Hamburgefonts, Rafgenduks oder andgloves, um Schriften zu testen. Manchmal Sätze, die alle Buchstaben des Alphabets UH Ithalten - man nennt diese Sätze »Pangrams«. Sehr bekannt ist dieser: The quick brown 🖁 x jumps over the lazy old dog. Oft werden in Typoblindtexte auch fremdsprachige Satzteile eingebaut (AVAIL® and Wefox<sup>™</sup> are testing aussi la Kerning), um die Wirkung in anderen Sprachen zu testen. In Lateinisch sieht zum Beispiel fast jede Schrift gut aus. Quod erat demonstrandum. Seit 1975 fehlen in den meisten Testtexten die Zahlen, weswegen nach TypoGb. 204 § ab dem Jahr 2034 Zahlen in 86 der Texte zur Pflicht werden Nichteinhaltung wird mit his zu 245 € oder 368 \$ hestraft Genauso wichtig in

Klicken Sie hierfür im Menüband auf den Punkt "Verweise". Bitte beachten Sie: In manchen Office 2016 Versionen heißt dieser Menüpunkt stattdessen "Referenzen".

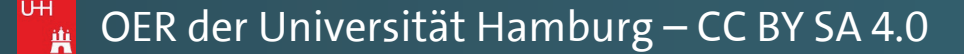

Ð

\*

+ 140 %

不

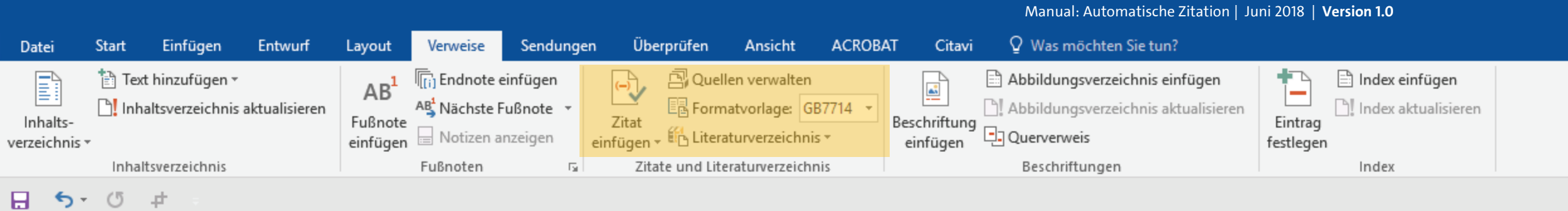

Dies ist ein Fließtext dieser Hausarbeit. Dies ist ein Typoblindtext. An ihm kann man sehen, ob alle Buchstaben da sind und wie sie aussehen. Manchmal benutzt man Worte wie Hamburgefonts, Rafgenduks oder Handgloves, um Schriften zu testen. Manchmal Sätze, die alle Buchstaben des Alphabets enthalten - man nennt diese Sätze »Pangrams«. Sehr bekannt ist dieser: The quick brown fox jumps over the lazy old dog. Oft werden in Typoblindtexte auch fremdsprachige Satzteile eingebaut (AVAIL® and Wefox<sup>™</sup> are testing aussi la Kerning), um die Wirkung in anderen Sprachen zu testen. In Lateinisch sieht zum Beispiel fast jede Schrift gut aus. Quod erat demonstrandum. Seit 1975 fehlen in den meisten Testtexten die Zahlen, weswegen nach TypoGb. 204 § ab dem Jahr 2034 Zahlen in 86 der Texte zur Pflicht werden. Nichteinhaltung wird mit bis zu 245 € oder 368 \$ bestraft. Genauso wichtig in sind mittlerweile auch Âçcèñtë, die in neueren Schriften aber fast immer enthalten sind. Ein wichtiges aber schwierig zu integrierendes Feld sind penType-Funktionalitäten. Je nach Software und Voreinstellungen können eingebaute apitälchen, Kerning oder Ligaturen (sehr pfiffig) nicht richtig dargestellt werden. Dies t ein Typoblindtext. An ihm kann man sehen, ob alle Buchstaben da sind und wie sie issehen. Manchmal benutzt man Worte wie Hamburgefonts, Rafgenduks oder andgloves, um Schriften zu testen. Manchmal Sätze, die alle Buchstaben des Alphabets nthalten - man nennt diese Sätze »Pangrams«. Sehr bekannt ist dieser: The quick brown 🖁 x jumps over the lazy old dog. Oft werden in Typoblindtexte auch fremdsprachige Satzteile eingebaut (AVAIL® and Wefox™ are testing aussi la Kerning), um die Wirkung in anderen Sprachen zu testen. In Lateinisch sieht zum Beispiel fast jede Schrift gut aus. Quod erat demonstrandum. Seit 1975 fehlen in den meisten Testtexten die Zahlen, weswegen nach TypoGb. 204 § ab dem Jahr 2034 Zahlen in 86 der Texte zur Pflicht werden Nichteinhaltung wird mit his zu 245 € oder 368 \$ hestraft Genauso wichtig in

In der Menüleiste finden Sie nun einen Menükomplex, der sich "Zitate und Literaturverzeichnis" nennt.

🚆 OER der Universität Hamburg – CC BY SA 4.0

Ð

\*

+ 140 %

不

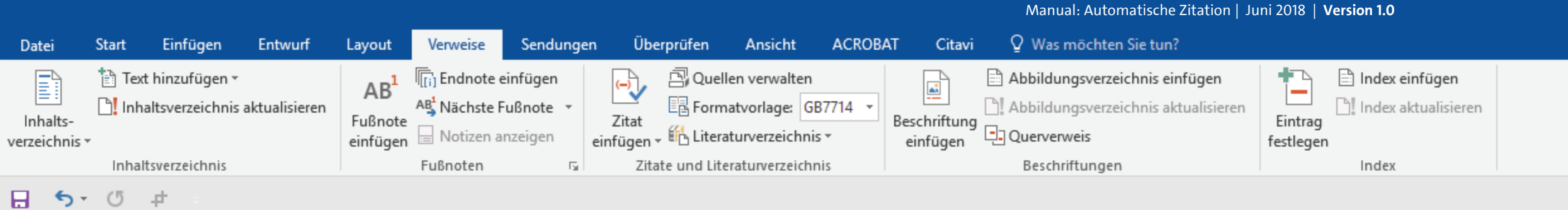

Dies ist ein Fließtext dieser Hausarbeit. Dies ist ein Typoblindtext. An ihm kann man sehen, ob alle Buchstaben da sind und wie sie aussehen. Manchmal benutzt man Worte wie Hamburgefonts, Rafgenduks oder Handgloves, um Schriften zu testen. Manchmal Sätze, die alle Buchstaben des Alphabets enthalten - man nennt diese Sätze »Pangrams«. Sehr bekannt ist dieser: The quick brown fox jumps over the lazy old dog. Oft werden in Typoblindtexte auch fremdsprachige Satzteile eingebaut (AVAIL® and Wefox<sup>™</sup> are testing aussi la Kerning), um die Wirkung in anderen Sprachen zu testen. In Lateinisch sieht zum Beispiel fast jede Schrift gut aus. Quod erat demonstrandum. Seit 1975 fehlen in den meisten Testtexten die Zahlen, weswegen nach TypoGb. 204 § ab dem Jahr 2034 Zahlen in 86 der Texte zur Pflicht werden. Nichteinhaltung wird mit bis zu 245 € oder 368 \$ bestraft. Genauso wichtig in sind mittlerweile auch Âçcèñtë, die in neueren Schriften aber fast immer enthalten sind. Ein wichtiges aber schwierig zu integrierendes Feld sind penType-Funktionalitäten. Je nach Software und Voreinstellungen können eingebaute apitälchen, Kerning oder Ligaturen (sehr pfiffig) nicht richtig dargestellt werden. Dies t ein Typoblindtext. An ihm kann man sehen, ob alle Buchstaben da sind und wie sie issehen. Manchmal benutzt man Worte wie Hamburgefonts, Rafgenduks oder andgloves, um Schriften zu testen. Manchmal Sätze, die alle Buchstaben des Alphabets nthalten - man nennt diese Sätze »Pangrams«. Sehr bekannt ist dieser: The quick brown UН 🖁 x jumps over the lazy old dog. Oft werden in Typoblindtexte auch fremdsprachige Satzteile eingebaut (AVAIL® and Wefox<sup>™</sup> are testing aussi la Kerning), um die Wirkung in anderen Sprachen zu testen. In Lateinisch sieht zum Beispiel fast jede Schrift gut aus. Quod erat demonstrandum. Seit 1975 fehlen in den meisten Testtexten die Zahlen, weswegen nach TypoGb. 204 § ab dem Jahr 2034 Zahlen in 86 der Texte zur Pflicht werden Nichteinhaltung wird mit his zu 245 € oder 368 \$ hestraft Genauso wichtig in

Setzen Sie die Schreibmarke an die Stelle des Textes, in der Sie ein erstes Zitat einfügen möchten.

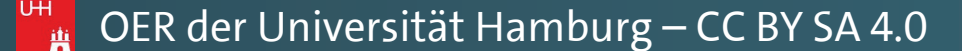

Ð

\*

+ 140 %

不

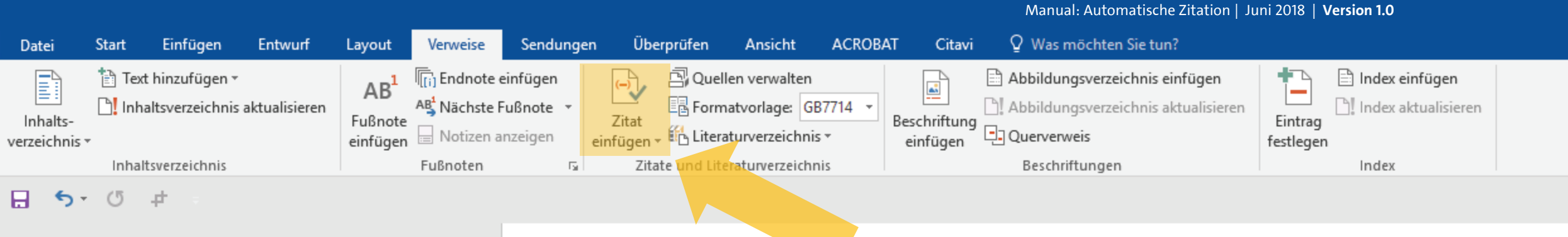

Dies ist ein Fließtext dieser Hausarbeit. Dies ist ein Typoblindtext. An ihm kann man sehen, ob alle Buchstaben da sind und wie sie aussehen. Manchmal benutzt man Worte wie Hamburgefonts, Rafgenduks oder Handgloves, um Schriften zu testen. Manchmal Sätze, die alle Buchstaben des Alphabets enthalten - man nennt diese Sätze »Pangrams«. Sehr bekannt ist dieser: The quick brown fox jumps over the lazy old dog. Oft werden in Typoblindtexte auch fremdsprachige Satzteile eingebaut (AVAIL® and Wefox<sup>™</sup> are testing aussi la Kerning), um die Wirkung in anderen Sprachen zu testen. In Lateinisch sieht zum Beispiel fast jede Schrift gut aus. Quod erat demonstrandum. Seit 1975 fehlen in den meisten Testtexten die Zahlen, weswegen nach TypoGb. 204 § ab dem Jahr 2034 Zahlen in 86 der Texte zur Pflicht werden. Nichteinhaltung wird mit bis zu 245 € oder 368 \$ bestraft. Genauso wichtig in sind mittlerweile auch Âçcèñtë, die in neueren Schriften aber fast immer enthalten sind. Ein wichtiges aber schwierig zu integrierendes Feld sind penType-Funktionalitäten. Je nach Software und Voreinstellungen können eingebaute apitälchen, Kerning oder Ligaturen (sehr pfiffig) nicht richtig dargestellt werden. Dies t ein Typoblindtext. An ihm kann man sehen, ob alle Buchstaben da sind und wie sie issehen. Manchmal benutzt man Worte wie Hamburgefonts, Rafgenduks oder andgloves, um Schriften zu testen. Manchmal Sätze, die alle Buchstaben des Alphabets nthalten - man nennt diese Sätze »Pangrams«. Sehr bekannt ist dieser: The quick brown 🖁 x jumps over the lazy old dog. Oft werden in Typoblindtexte auch fremdsprachige Satzteile eingebaut (AVAIL® and Wefox<sup>™</sup> are testing aussi la Kerning), um die Wirkung in anderen Sprachen zu testen. In Lateinisch sieht zum Beispiel fast jede Schrift gut aus. Quod erat demonstrandum. Seit 1975 fehlen in den meisten Testtexten die Zahlen, weswegen nach TypoGb. 204 § ab dem Jahr 2034 Zahlen in 86 der Texte zur Pflicht werden Nichteinhaltung wird mit his zu 245 € oder 368 \$ hestraft Genauso wichtig in

Zur Anlegen einer Quelle, klicken Sie nun zunächst auf den Punkt "Zitat einfügen" Ð

\*

+ 140 %

不

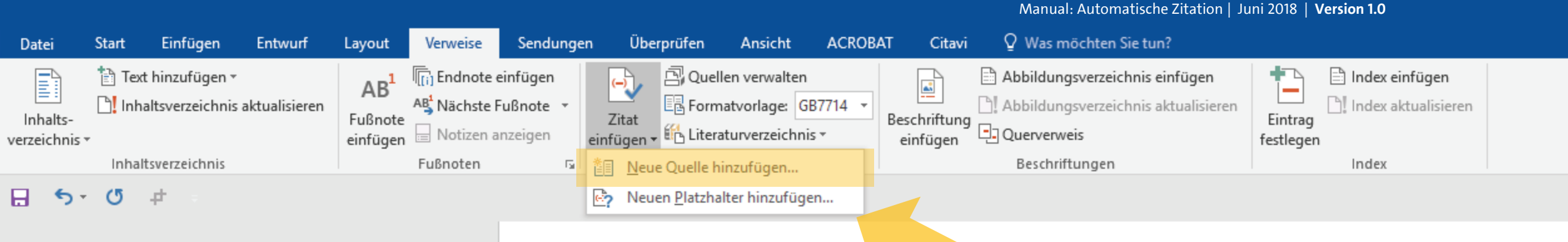

Dies ist ein Fließtext dieser Hausarbeit. Dies ist ein Typoblindtext. An ihm kann man sehen, ob alle Buchstaben da sind und wie sie aussehen. Manchmal benutzt man Worte wie Hamburgefonts, Rafgenduks oder Handgloves, um Schriften zu testen. Manchmal Sätze, die alle Buchstaben des Alphabets enthalten - man nennt diese Sätze »Pangrams«. Sehr bekannt ist dieser: The quick brown fox jumps over the lazy old dog. Oft werden in Typoblindtexte auch fremdsprachige Satzteile eingebaut (AVAIL® and Wefox™ are testing aussi la Kerning), um die Wirkung in anderen Sprachen zu testen. In Lateinisch sieht zum Beispiel fast jede Schrift gut aus. Quod erat demonstrandum. Seit 1975 fehlen in den meisten Testtexten die Zahlen, weswegen nach TypoGb. 204 § ab dem Jahr 2034 Zahlen in 86 der Texte zur Pflicht werden. Nichteinhaltung wird mit bis zu 245 € oder 368 \$ bestraft. Genauso wichtig in sind mittlerweile auch Âçcèñtë, die in neueren Schriften aber fast immer enthalten sind. Ein wichtiges aber schwierig zu integrierendes Feld sind penType-Funktionalitäten. Je nach Software und Voreinstellungen können eingebaute apitälchen, Kerning oder Ligaturen (sehr pfiffig) nicht richtig dargestellt werden. Dies t ein Typoblindtext. An ihm kann man sehen, ob alle Buchstaben da sind und wie sie ıssehen. Manchmal benutzt man Worte wie Hamburgefonts, Rafgenduks oder andgloves, um Schriften zu testen. Manchmal Sätze, die alle Buchstaben des Alphabets nthalten - man nennt diese Sätze »Pangrams«. Sehr bekannt ist dieser: The quick brown UН 🖁 x jumps over the lazy old dog. Oft werden in Typoblindtexte auch fremdsprachige Satzteile eingebaut (AVAIL® and Wefox™ are testing aussi la Kerning), um die Wirkung in anderen Sprachen zu testen. In Lateinisch sieht zum Beispiel fast jede Schrift gut aus. Quod erat demonstrandum. Seit 1975 fehlen in den meisten Testtexten die Zahlen, weswegen nach TypoGb. 204 § ab dem Jahr 2034 Zahlen in 86 der Texte zur Pflicht wordon Nichtainhaltung wird mit hie zu 245 £ adar 369 \$ hastraft Canausa wichtig in

In dem Dropdown-Menü, das nun erscheint, klicken Sie den Punkt "Neue Quelle hinzufügen…" an. Ð

不

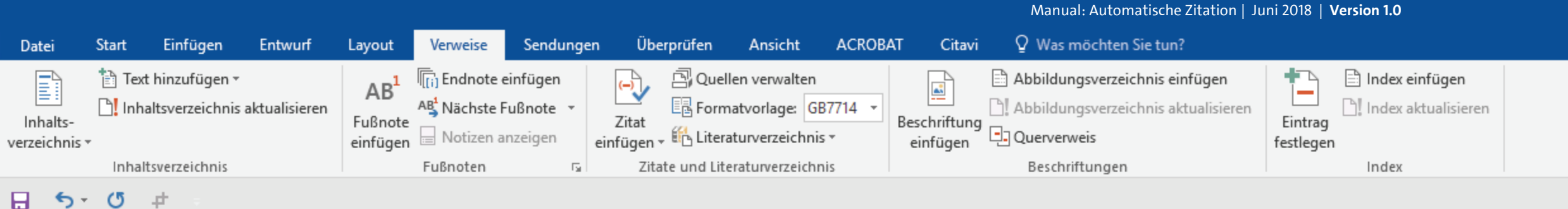

|                         | Quelle erstellen                               |                                    |        |    | ?      | ×     |
|-------------------------|------------------------------------------------|------------------------------------|--------|----|--------|-------|
| el 1]                   | Quellenty<br>Literaturverzeichnisfelder für Ha | /p Buchabschnit<br>arvard - Anglia | tt 🗸 🗸 |    |        |       |
| in Flie <mark>ß</mark>  | Autor                                          | Firma Autor                        |        |    | Bearbe | iten  |
| alle Bu <mark>o</mark>  | Titel                                          |                                    |        |    |        |       |
| burgefo <mark>r</mark>  | Buchtitel                                      |                                    |        |    |        |       |
| alle Bu <mark>c</mark>  | . Jahr                                         |                                    |        |    |        |       |
| innt ist <mark>o</mark> | Seiten<br>Ort                                  |                                    |        |    |        |       |
| ltexte <mark>a</mark>   | Verleger                                       |                                    |        |    |        |       |
| ıssi la K               | Herausgeber                                    |                                    |        |    | Bearbe | iten  |
| Beispi <mark>e</mark>   | Alle Literaturverzeichnisfelder                | ranzeigen                          |        |    |        |       |
| eisten Te               | Tagname<br>Platzhalter1                        |                                    |        | ОК | Abbr   | echen |
|                         |                                                |                                    |        |    |        |       |

[Kapite

Dies ist e sehen, ob wie Ham Sätze, die Sehr beka Typoblind testing au sieht zum

in den me

Zahlen in 86 der Texte zur Emcnt werden, Nichtenmaltung wird mit dis zu 245 Couer 500 \$ bestraft. Genauso wichtig in sind mittlerweile auch Âçcèñtë, die in neueren Schriften aber fast immer enthalten sind. Ein wichtiges aber schwierig zu integrierendes Feld sind OpenType-Funktionalitäten. Je nach Software und Voreinstellungen können eingebaute apitälchen, Kerning oder Ligaturen (sehr pfiffig) nicht richtig dargestellt werden. Dies t ein Typoblindtext. An ihm kann man sehen, ob alle Buchstaben da sind und wie sie ıssehen. Manchmal benutzt man Worte wie Hamburgefonts, Rafgenduks oder andgloves, um Schriften zu testen. Manchmal Sätze, die alle Buchstaben des Alphabets Quellenangaben vornehmen. UH athalten - man nennt diese Sätze »Pangrams«. Sehr bekannt ist dieser: The quick brown 🖁 x jumps over the lazy old dog. Oft werden in Typoblindtexte auch fremdsprachige Satzteile eingebaut (AVAIL® and Wefox™ are testing aussi la Kerning), um die Wirkung in anderen Sprachen zu testen. In Lateinisch sieht zum Beispiel fast jede Schrift gut aus. Quod erat demonstrandum. Seit 1975 fehlen in den meisten Testtexten die Zahlen, weswegen nach TypoGb. 204 § ab dem Jahr 2034 Zahlen in 86 der Texte zur Pflicht wordon Nichtainhaltung wird mit hie zu 245 £ adar 368 \$ hastraft Canausa wichtig in

Es öffnet sich das "Quelle erstellen"-Fenster. Hier können Sie nun gleich systematisch Ihre

Es

Pawlowski, Julia Sevin 🛛 🗛 Freigeben

| Datei                     | Start  | Einfügen                        | Entwurf       | Layout                                 | Verweise                                      | Sendunge                       | en Über             | prüfen                            | Ansicht                                      | ACROBA        | T Citavi                 | ${f Q}$ Was möchten Sie tun?                                                  |                        |                                    |
|---------------------------|--------|---------------------------------|---------------|----------------------------------------|-----------------------------------------------|--------------------------------|---------------------|-----------------------------------|----------------------------------------------|---------------|--------------------------|-------------------------------------------------------------------------------|------------------------|------------------------------------|
| Inhalts-<br>verzeichnis • | 計 Text | hinzufügen •<br>altsverzeichnis | aktualisieren | AB <sup>1</sup><br>Fußnote<br>einfügen | I Endnote ei<br>A⊈ Nächste Fu<br>☐ Notizen an | infügen<br>ußnote -<br>nzeigen | Zitat<br>einfügen • | 📳 Quelle<br>📴 Forma<br>🔁 Literati | n verwalten<br>tvorlage: GE<br>urverzeichnis | 7714 <b>-</b> | Beschriftung<br>einfügen | Abbildungsverzeichnis einfügen Abbildungsverzeichnis aktualisiere Querverweis | en Eintrag<br>festlege | Index einfügen Index aktualisieren |
|                           | Inhalt | tsverzeichnis                   |               |                                        | Fußnoten                                      | E.                             | Zitat               | e und Liter                       | aturverzeichn                                | is            |                          | Beschriftungen                                                                |                        | Index                              |
| <b>B</b> 5-               | G      | 4                               |               |                                        |                                               |                                |                     |                                   |                                              |               |                          |                                                                               |                        |                                    |

|                    | Quelle erstellen ?                           | ×       |
|--------------------|----------------------------------------------|---------|
| [Kapitel 1]        | Quellentyp Buchabschnitt 🗸                   |         |
| Dies ist ein Fließ | Autor Bearl                                  | beiten  |
| sehen, ob alle Bu  | 1 Titel                                      |         |
| wie Hamburgefo     | Buchtitel                                    |         |
| Sätze, die alle Bu | IC Jahr                                      |         |
| Sehr bekannt ist   | C Ort                                        |         |
| Typoblindtexte     | a Verleger                                   |         |
| testing aussi la K | C Herausgeber Bear                           | beiten  |
| sieht zum Beispie  | e 🔲 Alle Literaturverzeichnisfelder anzeigen |         |
| den meisten T      | G Platzhalter1 OK Ab                         | brecher |

Dieses Fenster können Sie als eine Art "Mini"-Literaturverwaltungsprogramm verstehen, mit dem Sie Ihre Quellenangaben in Ihrem WORD-Dokument und lokal auf Ihrem Rechner speichern werden, um jederzeit Zugriff auf sie zu haben.

ihlen in 86 der Texte zur Fricht werden, Nichtenmatung wird int bis zu 245 € oder 360 bestraft. Genauso wichtig in sind mittlerweile auch Âçcèñtë, die in neueren Schriften per fast immer enthalten sind. Ein wichtiges aber schwierig zu integrierendes Feld sind penType-Funktionalitäten. Je nach Software und Voreinstellungen können eingebaute apitälchen, Kerning oder Ligaturen (sehr pfiffig) nicht richtig dargestellt werden. Dies t ein Typoblindtext. An ihm kann man sehen, ob alle Buchstaben da sind und wie sie issehen. Manchmal benutzt man Worte wie Hamburgefonts, Rafgenduks oder andgloves, um Schriften zu testen. Manchmal Sätze, die alle Buchstaben des Alphabets ithalten - man nennt diese Sätze »Pangrams«. Sehr bekannt ist dieser: The quick brown x jumps over the lazy old dog. Oft werden in Typoblindtexte auch fremdsprachige Satzteile eingebaut (AVAIL® and Wefox™ are testing aussi la Kerning), um die Wirkung in anderen Sprachen zu testen. In Lateinisch sieht zum Beispiel fast jede Schrift gut aus. Quod erat demonstrandum. Seit 1975 fehlen in den meisten Testtexten die Zahlen, weswegen nach TypoGb. 204 § ab dem Jahr 2034 Zahlen in 86 der Texte zur Pflicht worden. Nichteinhaltung wird mit bis zu 245 £ oder 368 \$ hestraft. Consuse wichtig in

tomatische Zitation | Juni 2018 | Version 1

🖬 OER der Universität Hamburg – CC BY SA 4.0

Pawlowski, Julia Sevin 🛛 🗛 Freigeben

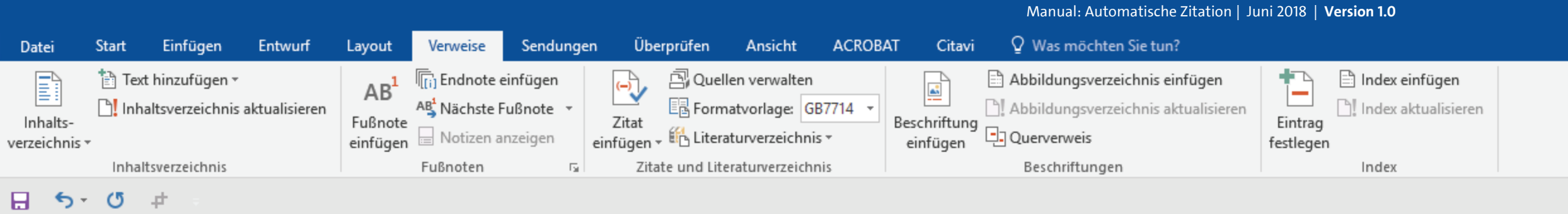

|                              |                     | Quelle erstellen                                        |                                       | ? ×                 |
|------------------------------|---------------------|---------------------------------------------------------|---------------------------------------|---------------------|
|                              | [Kapitel 1]         | <u>O</u> uellenty<br>–Literaturverzeichnisfelder für Ha | yp Buchabschnitt v<br>arvard - Anglia |                     |
|                              | Dies ist ein Fließ  | Autor                                                   | Firma Autor                           | Bearbeiten          |
|                              | sehen, ob alle Buo  | Titel                                                   |                                       |                     |
|                              | wie Hamburgefor     | Buchtitel                                               |                                       |                     |
|                              | Sätze, die alle Buc | Jahr                                                    |                                       |                     |
|                              | Sehr bekannt ist o  | Ort                                                     |                                       |                     |
|                              | Typoblindtexte a    | Verleger                                                |                                       |                     |
|                              | testing aussi la K  | Herausgeber                                             |                                       | Bearbeiten          |
|                              | sieht zum Beispie   | Alle Literaturverzeichnisfelder                         | r anzeigen                            |                     |
|                              | in den meisten Te   | Platzhalter1                                            |                                       | OK Abbrechen        |
|                              | Zahlen in 86 der T  | exte zur Pilicht we                                     | erden, wichtenmaltung wird mit bis :  | 2u 243 E ouer 300   |
|                              | \$ bestraft. Genaus | so wichtig in sind                                      | mittlerweile auch Âçcèñtë, die in 1   | neueren Schriften   |
|                              | aber fast immer e   | nthalten sind. Ein                                      | wichtiges aber schwierig zu integri   | erendes Feld sind   |
|                              | OpenType-Funkti     | onalitäten. Je nach                                     | n Software und Voreinstellungen kö    | önnen eingebaute    |
|                              | Kapitälchen, Kern   | ing oder Ligature                                       | n (sehr pfiffig) nicht richtig darges | tellt werden. Dies  |
|                              | t ein Typoblind     | text. An ihm kann                                       | man sehen, ob alle Buchstaben da      | i sind und wie sie  |
| Füllen Sie nun die einzelnen | ıssehen. Manch      | nmal benutzt ma                                         | an Worte wie Hamburgefonts, l         | Rafgenduks oder     |
| Felder aus:                  | andgloves, um S     | chriften zu testen.                                     | . Manchmal Sätze, die alle Buchstab   | oen des Alphabets   |
|                              | UH_1thalten - man n | ennt diese Sätze »l                                     | Pangrams«. Sehr bekannt ist dieser:   | : The quick brown   |
|                              | 📕 🖁 x jumps over t  | he lazy old dog. (                                      | Oft werden in Typoblindtexte aucl     | h fremdsprachige    |
|                              | Satzteile eingebau  | ıt (AVAIL® and W                                        | /efox™ are testing aussi la Kerning)  | ), um die Wirkung   |
|                              | in anderen Spracl   | nen zu testen. In L                                     | ateinisch sieht zum Beispiel fast jee | de Schrift gut aus. |
|                              | Quod erat demo      | nstrandum. Seit 1                                       | 975 fehlen in den meisten Testte      | exten die Zahlen,   |
|                              | weswegen nach 1     | ГуроGb. 204§ ab                                         | dem Jahr 2034 Zahlen in 86 der        | Texte zur Pflicht   |
|                              | wondon Nichtoin     | haltung wind mit k                                      | ain ru 215 E adam 260 ¢ heatmaft C    | anawaa wiahtig in   |

OER der Universität Hamburg – CC BY SA 4.0

|  | awlowski, Julia Sevi | in Q | Freige |
|--|----------------------|------|--------|
|--|----------------------|------|--------|

|   | 4 | ۰. |  |
|---|---|----|--|
| 4 |   |    |  |
|   |   | 7  |  |
|   |   |    |  |
|   |   |    |  |

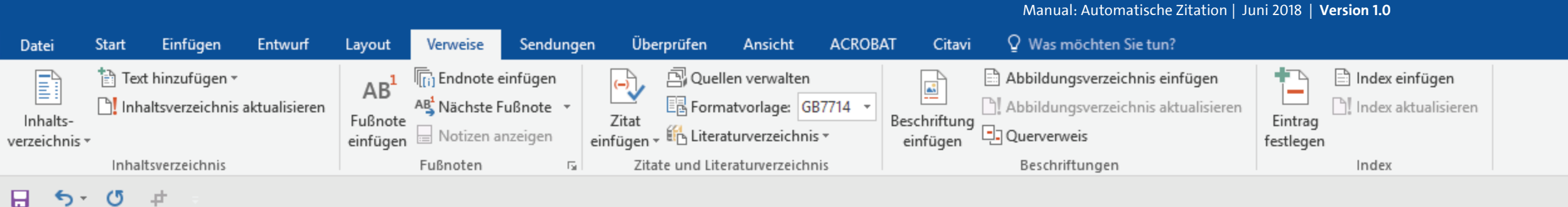

#### Quelle erstellen [Kapitel 1] Quellentyp Buch Literaturverzeichnisfelder für Han Buchabschnitt Autor Zeitungsartikel Dies ist ein Fließ Artikel in einer Zeitschrift Konferenzprotokoll sehen, ob alle Bud Bericht Titel wie Hamburgefor Jahr Ort Sätze, die alle Buc Verleger Sehr bekannt ist o Edition Typoblindtexte a Alle Literaturverzeichnisfelder anzeigen testing aussi la K Iagname sieht zum Beispie in den meisten Testtexten die Zahlen, weswegen nach TypoGb. 204 § ab dem Jahr 2034 Zahlen in 86 der Texte zur Pflicht werden. Nichteinhaltung wird mit bis zu 245 € oder 368 \$ bestraft. Genauso wichtig in sind mittlerweile auch Âçcèñtë, die in neueren Schriften aber fast immer enthalten sind. Ein wichtiges aber schwierig zu integrierendes Feld sind OpenType-Funktionalitäten. Je nach Software und Voreinstellungen können eingebaute Kapitälchen, Kerning oder Ligaturen (sehr pfiffig) nicht richtig dargestellt werden. Dies t ein Typoblindtext. An ihm kann man sehen, ob alle Buchstaben da sind und wie sie ıssehen. Manchmal benutzt man Worte wie Hamburgefonts, Rafgenduks oder Wählen Sie erst den Quellentyp andgloves, um Schriften zu testen. Manchmal Sätze, die alle Buchstaben des Alphabets Ihrer Quelle aus. UH Ithalten - man nennt diese Sätze »Pangrams«. Sehr bekannt ist dieser: The quick brown 🖁 x jumps over the lazy old dog. Oft werden in Typoblindtexte auch fremdsprachige Satzteile eingebaut (AVAIL® and Wefox™ are testing aussi la Kerning), um die Wirkung in anderen Sprachen zu testen. In Lateinisch sieht zum Beispiel fast jede Schrift gut aus. Quod erat demonstrandum. Seit 1975 fehlen in den meisten Testtexten die Zahlen, weswegen nach TypoGb. 204 § ab dem Jahr 2034 Zahlen in 86 der Texte zur Pflicht

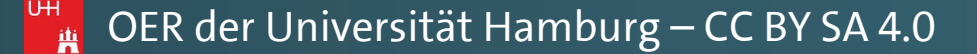

| awlowski, Julia Sevin | <b>Q</b> Freigebe |
|-----------------------|-------------------|
|                       |                   |

| ×  |
|----|
|    |
|    |
| en |
|    |
|    |
|    |
|    |
|    |
|    |
|    |

wordon Nichtainhaltung wird mit hie zu 245 £ adar 369 \$ hastraft Canausa wichtig in

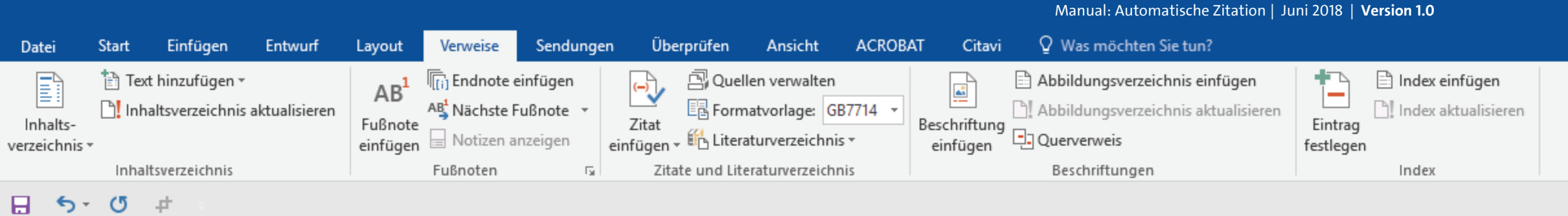

|                                                   | Quelle erstellen                                                                      |                                                                                |                                                                            | ? ×          |
|---------------------------------------------------|---------------------------------------------------------------------------------------|--------------------------------------------------------------------------------|----------------------------------------------------------------------------|--------------|
| [Kapitel 1                                        | Quellenty                                                                             | Buch                                                                           |                                                                            |              |
| Dies ist ein F<br>sehen, ob allß                  | Literaturverzeichnisfelder für Ha<br>Autor                                            | Na Buch<br>Buchabschnitt<br>Zeitungsartikel<br>Artikel in einer Zeitschrift    |                                                                            | Bearbeiten   |
| wie Hambur <sub>ł</sub><br>Sätze, die alle        | Titel                                                                                 | Bericht                                                                        | V                                                                          |              |
| Sehr bekannt<br>Tymoblindtov                      | Jahr                                                                                  |                                                                                |                                                                            |              |
| testing aussi                                     | Verleger                                                                              |                                                                                |                                                                            |              |
| sieht zum Bei 🤇                                   | Edition                                                                               |                                                                                |                                                                            |              |
| Zahlen in 86 c                                    | Alle Literaturverzeichnisfelder                                                       | anzeigen                                                                       |                                                                            |              |
| \$ bestraft. Ge<br>aber fast imne                 | <u>T</u> agname<br>Platzhalter1                                                       |                                                                                |                                                                            | OK Abbrechen |
| ○penType-Fun<br>apitälchen, K<br>t ein Typobli    | erning oder Ligaturen (seh<br>ndtext. An ihm kann man s                               | r pfiffig) nicht richtig d<br>sehen, ob alle Buchstab                          | argestellt werden. Dies<br>en da sind und wie sie                          |              |
| andgloves, ur                                     | m Schriften zu testen. Mand                                                           | hmal Sätze, die alle Bu                                                        | chstaben des Alphabets                                                     |              |
| tothalten - mai<br>X jumps ove<br>Satzteile einge | n nennt diese Sätze »Pangra<br>er the lazy old dog. Oft we<br>baut (AVAIL® and Wefox™ | ams«. Sehr bekannt ist d<br>erden in Typoblindtext<br>are testing aussi la Ker | lieser: The quick brown<br>e auch fremdsprachige<br>rning). um die Wirkung |              |

WORD kann Beispielsweise zwischen Büchern und Zeitungsartikeln und anderen Quelltypen unterscheiden.

in anderen Sprachen zu testen. In Lateinisch sieht zum Beispiel fast jede Schrift gut aus. Quod erat demonstrandum. Seit 1975 fehlen in den meisten Testtexten die Zahlen, weswegen nach TypoGb. 204 § ab dem Jahr 2034 Zahlen in 86 der Texte zur Pflicht worden Nichteinhaltung wird mit hie zu 245 £ eder 368 \$ heetraft Conquee wichtig in

OER der Universität Hamburg – CC BY SA 4.0

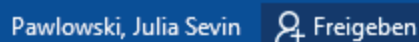

| a | ۰. |
|---|----|
|   |    |
|   |    |

Manual: Automatische Zitation | Juni 2018 | Version 1.0 ♀ Was möchten Sie tun? Überprüfen Ansicht ACROBAT Citavi Start Einfügen Entwurf Verweise Sendungen Datei Layout 🛅 Text hinzufügen 👻 🛱 Quellen verwalten Abbildungsverzeichnis einfügen 🖹 Index einfügen Endnote einfügen AB ] Index aktualisieren Inhaltsverzeichnis aktualisieren AB<sup>1</sup> Nächste Fußnote Abbildungsverzeichnis aktualisieren E Formatvorlage: GB7714 -Beschriftung einfügen Eintrag Inhalts-Fußnote Zitat einfügen 🔤 Notizen anzeigen einfügen 👻 🗄 Literaturverzeichnis 👻 festlegen verzeichnis \* Inhaltsverzeichnis Fußnoten Б. Zitate und Literaturverzeichnis Beschriftungen Index 🔒 🔊 🖑 🕂

|                               |                  | Quelle erstellen                  |                                                   |
|-------------------------------|------------------|-----------------------------------|---------------------------------------------------|
|                               | [Kapitel 1       | Quellenty                         | /p Buch 🗸                                         |
|                               |                  | Literaturverzeichnisfelder für Ha | arvard - Anglia                                   |
|                               | Dies ist ein F   | Autor                             |                                                   |
|                               | sehen, ob alle   | Autor                             |                                                   |
|                               | wie Hamburg      |                                   |                                                   |
|                               | Sätze, die alle  | Titel                             |                                                   |
|                               | Sehr bekannt I   | Jahr                              |                                                   |
|                               | Typoblindtext    | Ort                               |                                                   |
|                               | testing aussi l  | Verleger                          |                                                   |
|                               | sieht zum Bei C  | Edition                           |                                                   |
|                               | in den meiste    |                                   | L                                                 |
|                               | Zahlen in 86 d   | Alle Literaturverzeichnisfelder   | ranzeigen                                         |
|                               | \$ bestraft. Gei | lagname Beispiel:                 | Scholl, Thorsten; Gnielka, Saskia                 |
|                               | aber fast imm_   | Platzhalter1                      |                                                   |
|                               | OpenType-Fuin    | tionantaten, je nach oort         | ware und voreinstenungen konnen eingebaute        |
|                               | Kapitälchen, Ke  | rning oder Ligaturen (seh         | r pfiffig) nicht richtig dargestellt werden. Dies |
|                               | t ein Typoblin   | dtext. An ihm kann man            | sehen, ob alle Buchstaben da sind und wie sie     |
| Caban Sia nun dan Autar Ibrar | issehen. Man     | chmal benutzt man W               | orte wie Hamburgefonts, Rafgenduks oder           |
| Geben Sie nun den Autor infer | andgloves, um    | Schriften zu testen. Mano         | chmal Sätze, die alle Buchstaben des Alphabets    |
| Quelle an.                    | uthalten - man   | nennt diese Sätze »Pangr          | ams«. Sehr bekannt ist dieser: The quick brown    |
|                               | X jumps over     | the lazy old dog. Oft we          | erden in Typoblindtexte auch fremdsprachige       |
|                               | Satzteile eingeb | aut (AVAIL® and Wefox™            | ' are testing aussi la Kerning), um die Wirkung   |

OER der Universität Hamburg – CC BY SA 4.0

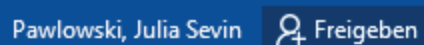

 $\mathbf{A}$ 

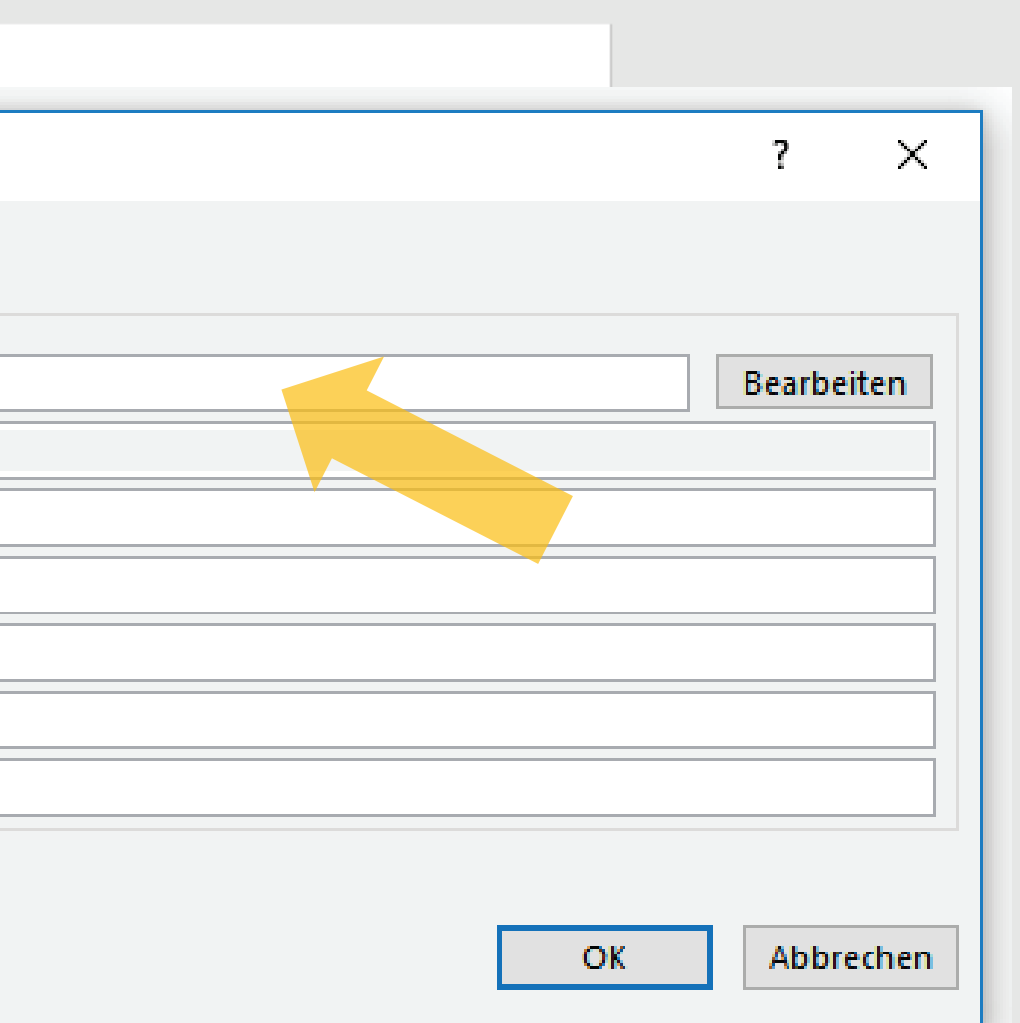

Nonnen emgebaute stellt werden. Dies la sind und wie sie Rafgenduks oder aben des Alphabets r: The quick brown ch fremdsprachige in anderen Sprachen zu testen. In Lateinisch sieht zum Beispiel fast jede Schrift gut aus. Quod erat demonstrandum. Seit 1975 fehlen in den meisten Testtexten die Zahlen, weswegen nach TypoGb. 204 § ab dem Jahr 2034 Zahlen in 86 der Texte zur Pflicht worden Nichteinhaltung wird mit hie zu 245 £ eder 268 \$ heetraft Conques wichtig in

Manual: Automatische Zitation | Juni 2018 | Version 1.0 Ansicht ACROBAT ♀ Was möchten Sie tun? Einfügen Entwurf Überprüfen Citavi Start Layout Verweise Sendungen Datei 🖹 Text hinzufügen 🔹 🛱 Quellen verwalten 🖹 Abbildungsverzeichnis einfügen 🖹 Index einfügen Indnote einfügen (-) AB -Inhaltsverzeichnis aktualisieren ] Index aktualisieren AB Nächste Fußnote E Formatvorlage: GB7714 -Abbildungsverzeichnis aktualisieren Beschriftung einfügen Eintrag Inhalts-Fußnote Zitat einfügen 👻 🗄 Literaturverzeichnis 👻 einfügen 🔤 Notizen anzeigen festlegen verzeichnis \* Zitate und Literaturverzeichnis Beschriftungen Inhaltsverzeichnis Fußnoten Б. Index 🔒 🔊 -(**7** +

|                                                                                                    | Quelle erstellen                                                                                                    | ? ×          |
|----------------------------------------------------------------------------------------------------|----------------------------------------------------------------------------------------------------|--------------|
| [Kapitel 1                                                                                                    | Quellentyp Buch 🗸                                                                                                    |              |
|                                                                                                    | Literaturverzeichnisfelder für Harvard - Anglia                                                                                                    |              |
| Dies ist ein F                                                                                                    | Autor                                                                                                    | Bearbeiten   |
| sehen, ob alle                                                                                                    | Firma Autor                                                                                                    |              |
| wie Hamburg                                                                                                    |                                                                                                    |              |
| Sätze, die alle                                                                                                    | litei                                                                                                    |              |
| Sehr bekannt J                                                                                                    | Jahr                                                                                                    |              |
| Typoblindtext                                                                                                    | Ort                                                                                                    |              |
| testing aussi l                                                                                                    | Verleger                                                                                                    |              |
| sieht zum Bei                                                                                                    | Edition                                                                                                    |              |
| in den meiste                                                                                                    |                                                                                                    |              |
| Zahlen in 86 d                                                                                                    | Alle Literaturverzeichnisfelder anzeigen                                                                                                    |              |
| \$ bestraft. Gei                                                                                                    | Tagname Beispiel: Scholl, Thorsten; Gnielka, Saskia                                                                                                    | OK Abbrecher |
| aber fast imm                                                                                                    | Platzhalter1                                                                                                    | Abbreche     |
| penType-Fui                                                                                                    | Kuonantaten, je nach bottware und voreinstenungen Konnen eingebaute                                                                                                    |              |
| e apitälchen, K                                                                                                    | erning oder Ligaturen (sehr pfiffig) nicht richtig dargestellt werden. Dies                                                                                                    |              |
|                                                                                                    | ndtext. An ihm kann man sehen, ob alle Buchstaben da sind und wie sie                                                                                                    |              |
| t ein Typobli                                                                                                    |                                                                                                    |              |
| t ein Typobli<br>issehen. Ma                                                                                                    | ıchmal benutzt man Worte wie Hamburgefonts, Rafgenduks oder                                                                                                    |              |
| t ein Typobli<br>issehen. Ma<br>andgloves, ui                                                                                       | 1chmal benutzt man Worte wie Hamburgefonts, Rafgenduks oder<br>1 Schriften zu testen. Manchmal Sätze, die alle Buchstaben des Alphabets                                                                                                    |              |
| t ein Typobli<br>issehen. Ma<br>andgloves, ui<br>ithalten - ma                                                                      | nchmal benutzt man Worte wie Hamburgefonts, Rafgenduks oder<br>n Schriften zu testen. Manchmal Sätze, die alle Buchstaben des Alphabets<br>n nennt diese Sätze »Pangrams«. Sehr bekannt ist dieser: The quick brown                                                                                                    |              |
| t ein Typobli<br>issehen. Ma<br>andgloves, un<br>utthalten - ma<br>x jumps ove                                                      | nchmal benutzt man Worte wie Hamburgefonts, Rafgenduks oder<br>n Schriften zu testen. Manchmal Sätze, die alle Buchstaben des Alphabets<br>n nennt diese Sätze »Pangrams«. Sehr bekannt ist dieser: The quick brown<br>the lazy old dog. Oft werden in Typoblindtexte auch fremdsprachige                                                                                                    |              |
| t ein Typobli<br>issehen. Ma<br>andgloves, un<br>ithalten - ma<br>x jumps ove<br>Satzteile einge                                    | nchmal benutzt man Worte wie Hamburgefonts, Rafgenduks oder<br>n Schriften zu testen. Manchmal Sätze, die alle Buchstaben des Alphabets<br>n nennt diese Sätze »Pangrams«. Sehr bekannt ist dieser: The quick brown<br>r the lazy old dog. Oft werden in Typoblindtexte auch fremdsprachige<br>paut (AVAIL® and Wefox <sup>™</sup> are testing aussi la Kerning), um die Wirkung                                                                                                    |              |
| t ein Typobli<br>issehen. Ma<br>andgloves, un<br>ithalten - ma<br>x jumps ove<br>Satzteile einge<br>in anderen Spr                  | nchmal benutzt man Worte wie Hamburgefonts, Rafgenduks oder<br>In Schriften zu testen. Manchmal Sätze, die alle Buchstaben des Alphabets<br>In nennt diese Sätze »Pangrams«. Sehr bekannt ist dieser: The quick brown<br>In the lazy old dog. Oft werden in Typoblindtexte auch fremdsprachige<br>Daut (AVAIL® and Wefox <sup>™</sup> are testing aussi la Kerning), um die Wirkung<br>In achen zu testen. In Lateinisch sieht zum Beispiel fast iede Schrift gut aus.                                    |              |
| t ein Typobli<br>issehen. Ma<br>andgloves, un<br>ithalten - ma<br>x jumps ove<br>Satzteile einge<br>in anderen Spr<br>Ouod erat der | nchmal benutzt man Worte wie Hamburgefonts, Rafgenduks oder<br>n Schriften zu testen. Manchmal Sätze, die alle Buchstaben des Alphabets<br>n nennt diese Sätze »Pangrams«. Sehr bekannt ist dieser: The quick brown<br>r the lazy old dog. Oft werden in Typoblindtexte auch fremdsprachige<br>paut (AVAIL® and Wefox <sup>™</sup> are testing aussi la Kerning), um die Wirkung<br>achen zu testen. In Lateinisch sieht zum Beispiel fast jede Schrift gut aus.<br>1000000000000000000000000000000000000 |              |

Halten Sie sich dabei stets Eingabevorgaben von WC Diese finden Sie ganz unte grauen Feld dieses Fenst

worden Nichteinhaltung wird mit hie zu 245 £ oder 269 & heetraft Conques wichtig in

OER der Universität Hamburg – CC BY SA 4.0

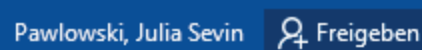

|     |   | ۰. |
|-----|---|----|
| - 1 | ٣ | -  |
|     |   |    |

÷

Manual: Automatische Zitation | Juni 2018 | Version 1.0 ACROBAT Citavi Q Was möchten Sie tun? Entwurf Überprüfen Ansicht Finfügen Verweise Sendungen Date Start Lavout 🖹 Index einfügen 🖹 Text hinzufügen 🔻 🖳 Quellen verwalten Abbildungsverzeichnis einfügen Endnote einfügen E Index aktualisieren Inhaltsverzeichnis aktualisieren AB<sup>1</sup> Nächste Fußnote Abbildungsverzeichnis aktualisierer En Formatvorlage: GB7714 Beschriftung Inhalts-Fußnote Zitat Eintrag Querverweis einfügen - 🖺 Literaturverzeichnis -😑 Notizen anzeigen einfügen einfügen festlegen verzeichnis 🔻 Inhaltsverzeichnis Fußnoter Zitate und Literaturverzeichnis Beschriftungen Index

🗄 5 🖸 🕂 👘

|     |                | Quelle erstellen                                     |     | ? ×       |
|-----|----------------|------------------------------------------------------|-----|-----------|
|     | Kapitel 1      | Quellentyp Buch 🗸                                    |     |           |
|     |                | Literaturverzeichnisfelder für Harvard - Anglia      |     |           |
| Ι   | Dies ist ein F | Autor Nachname Vorname: ZweiterAutorNachname Vorname | Be  | arheiten  |
| S   | ehen, ob alle  |                                                      |     | anociteri |
| v   | vie Hamburg    |                                                      |     |           |
| S   | ätze, die alle | Titel                                                |     |           |
| S   | ehr bekannt I  | Jahr                                                 |     |           |
| 1   | vpoblindtext   | Ort                                                  |     |           |
| t   | esting aussi l | Nederse                                              |     |           |
| -   | eht zum Bei    | verleger                                             |     |           |
| •   | den meiste     | Edition                                              |     |           |
| pei | shlon in 96 d  | Alle Literaturverzeichnisfelder anzeigen             |     |           |
|     |                | Tagname Beispiel: Scholl Thorsten: Gnjelka Saskia    |     |           |
| le  | bestraft. Gei  | Platzhalter1                                         | ( / | bbrechen  |
| L   | per fast imm   |                                                      |     |           |

Es ist sehr wichtig, dass Sie sich bei der Zeichensetzung, und Reihenfolge an diese Beispielzeile von WORD halten. Andernfalls liest das Programm Ihre Eingaben möglicherweise falsch aus, und es entstehen falsche Angaben im Literaturverzeichnis.

penType-Funktionaniaten, je nach bortware und voreinstehungen können eingebaute apitälchen, Kerning oder Ligaturen (sehr pfiffig) nicht richtig dargestellt werden. Dies t ein Typoblindtext. An ihm kann man sehen, ob alle Buchstaben da sind und wie sie issehen. Manchmal benutzt man Worte wie Hamburgefonts, Rafgenduks oder andgloves, um Schriften zu testen. Manchmal Sätze, die alle Buchstaben des Alphabets ithalten - man nennt diese Sätze »Pangrams«. Sehr bekannt ist dieser: The quick brown x jumps over the lazy old dog. Oft werden in Typoblindtexte auch fremdsprachige Satzteile eingebaut (AVAIL® and Wefox™ are testing aussi la Kerning), um die Wirkung in anderen Sprachen zu testen. In Lateinisch sieht zum Beispiel fast jede Schrift gut aus. Quod erat demonstrandum. Seit 1975 fehlen in den meisten Testtexten die Zahlen, weswegen nach TypoGb. 204 § ab dem Jahr 2034 Zahlen in 86 der Texte zur Pflicht worden. Nichteinhaltung wird mit bis zu 245 € oder 368 \$ bestraft. Conquee wichtig in

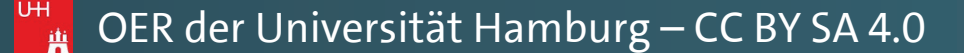

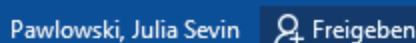

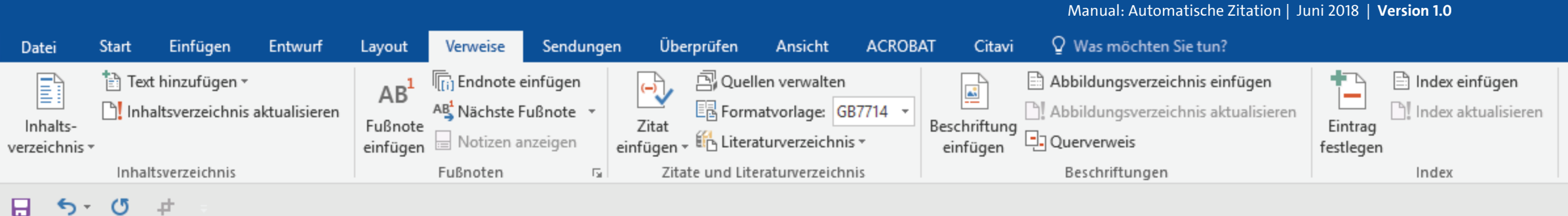

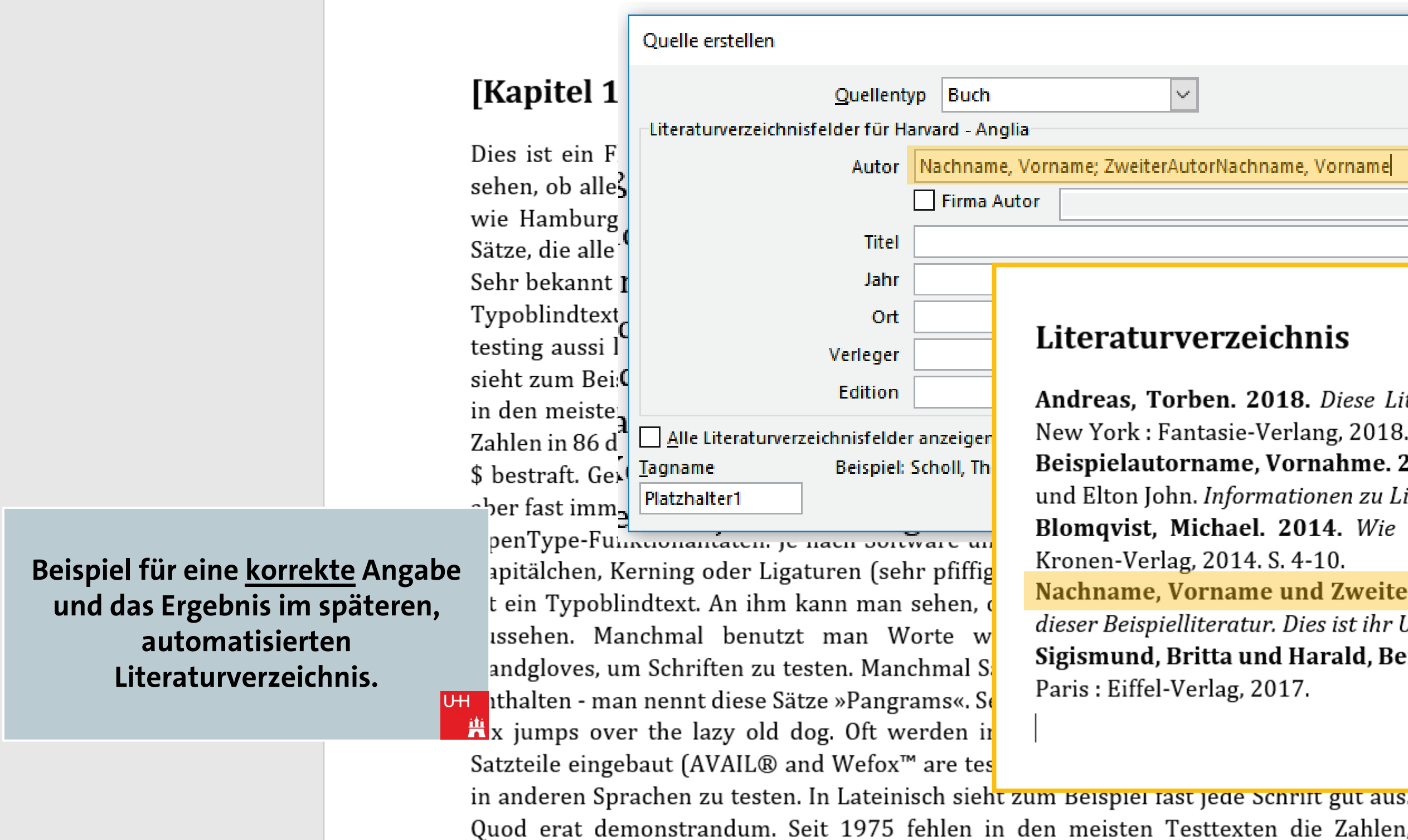

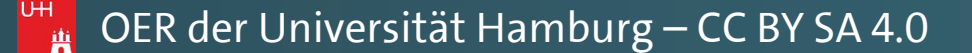

|                             |        | <b>T</b> –       | đ         |     |
|-----------------------------|--------|------------------|-----------|-----|
|                             | Pawlow | ski, Julia Sevin | R₁ Freige | ben |
|                             |        |                  |           |     |
|                             |        |                  |           |     |
|                             |        |                  |           |     |
|                             |        |                  |           | ^   |
|                             |        |                  |           |     |
|                             |        |                  |           |     |
|                             | _      |                  |           |     |
| ? ×                         |        |                  |           |     |
|                             |        |                  |           |     |
|                             |        |                  |           |     |
|                             | _      |                  |           |     |
| Nachname Vorname Bearbeiten | 1      |                  |           |     |
| bearbeiten                  |        |                  |           |     |
|                             |        |                  |           |     |
|                             |        |                  |           |     |
|                             | -      |                  |           | -   |

Andreas, Torben. 2018. Diese Literaturanganben sind frei erfunden. 2. überarbeitete.

Beispielautorname, Vornahme. 2014. Dies ist eine Beispielliteratur. [Hrsg.] Tom Jones und Elton John. Informationen zu Literaturverzeichnisse. Berlin : s.n., 2014, S. 10-35.

Blomqvist, Michael. 2014. Wie eine Word-Vorlage wirklich helfen kann. Göteburg:

Nachname, Vorname und ZweiterAutorNachname, Vorname. 2018. Dies ist der Titel dieser Beispielliteratur. Dies ist ihr Untertitel. Hamburg : Beispiel-Verlag, 2018.

Sigismund, Britta und Harald, Bernard. 2017. Ein weiterer Buchtitel würde hier stehen.

| 5 K                                                                                        |   |      |       |         |
|--------------------------------------------------------------------------------------------|---|------|-------|---------|
| in anderen Sprachen zu testen. In Lateinisch sieht zum Beispiel fast jede Schrift gut aus. |   |      |       | _       |
| Quod erat demonstrandum. Seit 1975 fehlen in den meisten Testtexten die Zahlen,            |   |      |       |         |
| weswegen nach TypoGb. 204 § ab dem Jahr 2034 Zahlen in 86 der Texte zur Pflicht            |   |      |       |         |
| worden Nichteinhaltung wird mit his zu 245 £ oder 368 \$ hestraft Conquee wichtig in       |   |      |       |         |
|                                                                                            | I | Fo - | <br>+ | + 140 % |

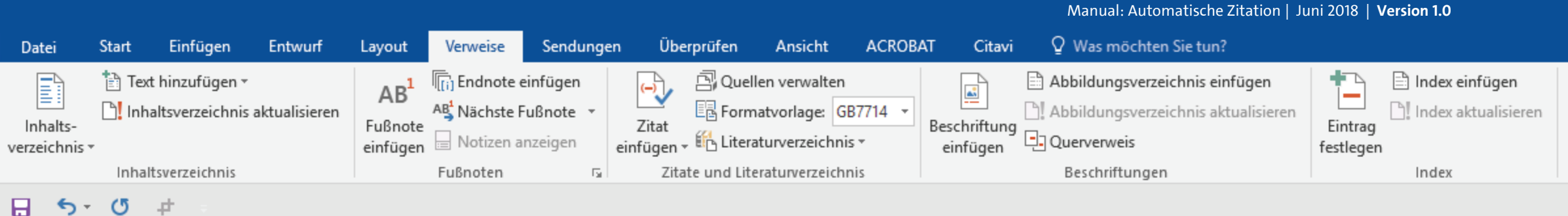

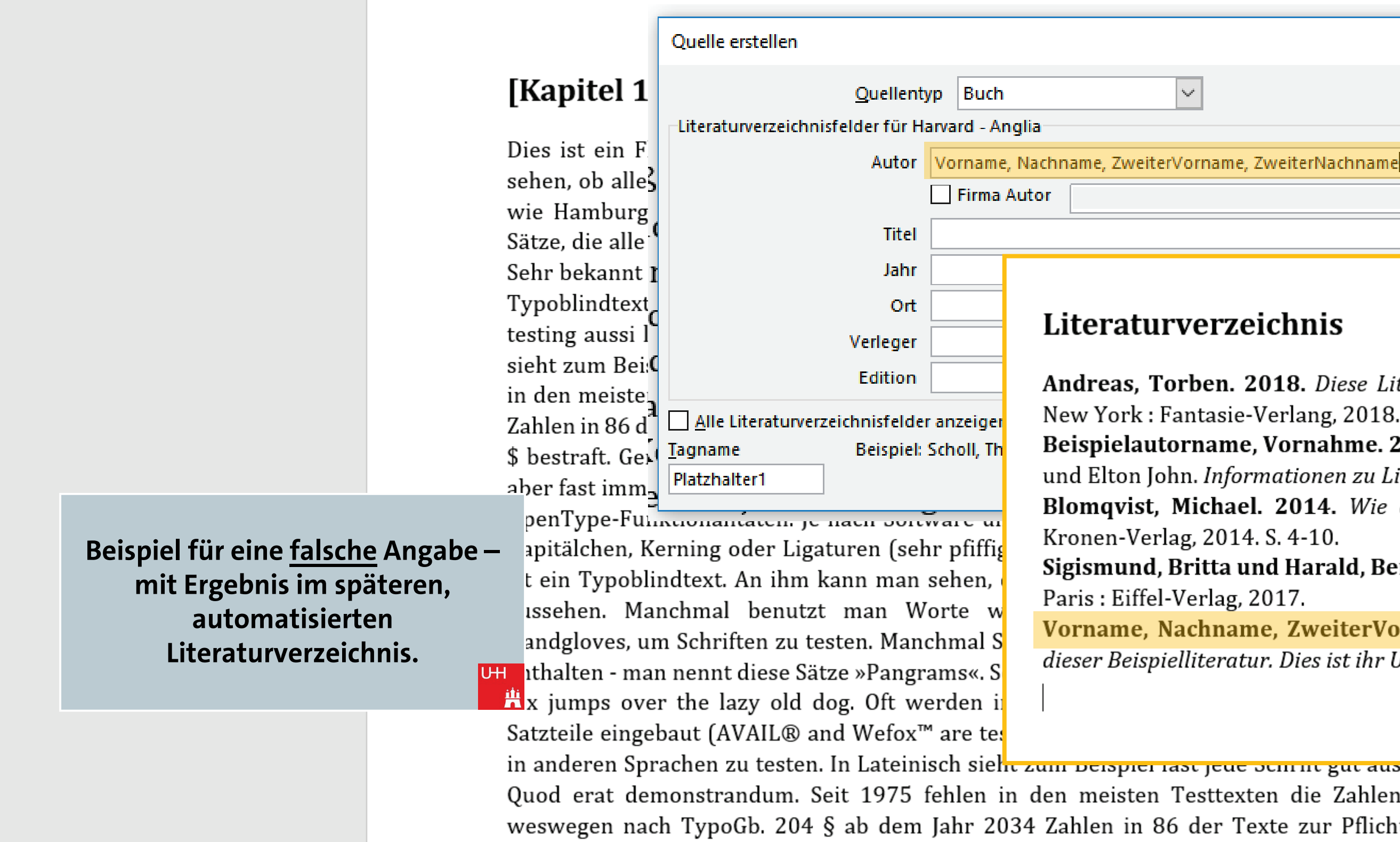

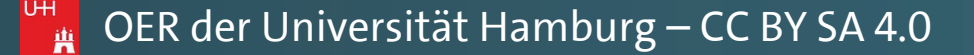

|                    | <b>T</b> –             | o x          |   |
|--------------------|------------------------|--------------|---|
|                    | Pawlowski, Julia Sevin | P₁ Freigeben |   |
|                    |                        |              |   |
|                    |                        |              |   |
|                    |                        |              |   |
|                    |                        |              | ^ |
|                    |                        |              |   |
|                    |                        |              |   |
|                    | 1                      |              |   |
| ? ×                |                        |              |   |
|                    |                        |              |   |
|                    |                        |              |   |
|                    |                        |              |   |
| me ZweiterNachname |                        |              |   |
|                    |                        |              |   |
|                    |                        |              |   |
|                    |                        |              |   |
|                    |                        |              |   |

Andreas, Torben. 2018. Diese Literaturanganben sind frei erfunden. 2. überarbeitete.

Beispielautorname, Vornahme. 2014. Dies ist eine Beispielliteratur. [Hrsg.] Tom Jones und Elton John. Informationen zu Literaturverzeichnisse. Berlin : s.n., 2014, S. 10-35.

Blomqvist, Michael. 2014. Wie eine Word-Vorlage wirklich helfen kann. Göteburg:

Sigismund, Britta und Harald, Bernard. 2017. Ein weiterer Buchtitel würde hier stehen.

Vorname, Nachname, ZweiterVorname, ZweiterNachname. 2018. Dies ist der Titel dieser Beispielliteratur. Dies ist ihr Untertitel. Hamburg : Beispiel-Verlag, 2018.

| in and anon Sphachan su tastan. In Latainiach aich                                         |      |    |             |
|--------------------------------------------------------------------------------------------|------|----|-------------|
| in anderen sprächen zu testen. In Lateinisch sieht zum beispier last jede schrift gut aus. |      |    |             |
| Quod erat demonstrandum. Seit 1975 fehlen in den meisten Testtexten die Zahlen,            |      |    |             |
| weswegen nach TypoGb. 204 § ab dem Jahr 2034 Zahlen in 86 der Texte zur Pflicht            |      |    |             |
| wordon Nichtoinhaltung wird mit hie zu 245 £ odor 368 \$ hostraft. Conqueo wichtig in      |      |    |             |
|                                                                                            | III. | lo | <br>+ 140 % |

Manual: Automatische Zitation | Juni 2018 | Version 1.0 ACROBAT Überprüfen Ansicht Citavi Q Was möchten Sie tun? Entwur Date Start 🖹 Index einfügen 🖹 Text hinzufügen 🖲 🖳 Quellen verwalten Abbildungsverzeichnis einfügen 📊 Endnote einfüger Abbildungsverzeichnis aktualisierer Index aktualisieren Inhaltsverzeichnis aktualisieren AB<sup>1</sup> Nächste Fußnote Formatvorlage: GB7714 Beschriftung Inhalts-Fußnote Zitat Eintrag Querverweis Literaturverzeichnis -Notizen anzeigei einfügen einfügen einfügen festlegen verzeichnis 🔻 Inhaltsverzeichnig Fußnotei Zitate und Literaturverzeichnis Beschriftungen Index

5 (5 8 - #

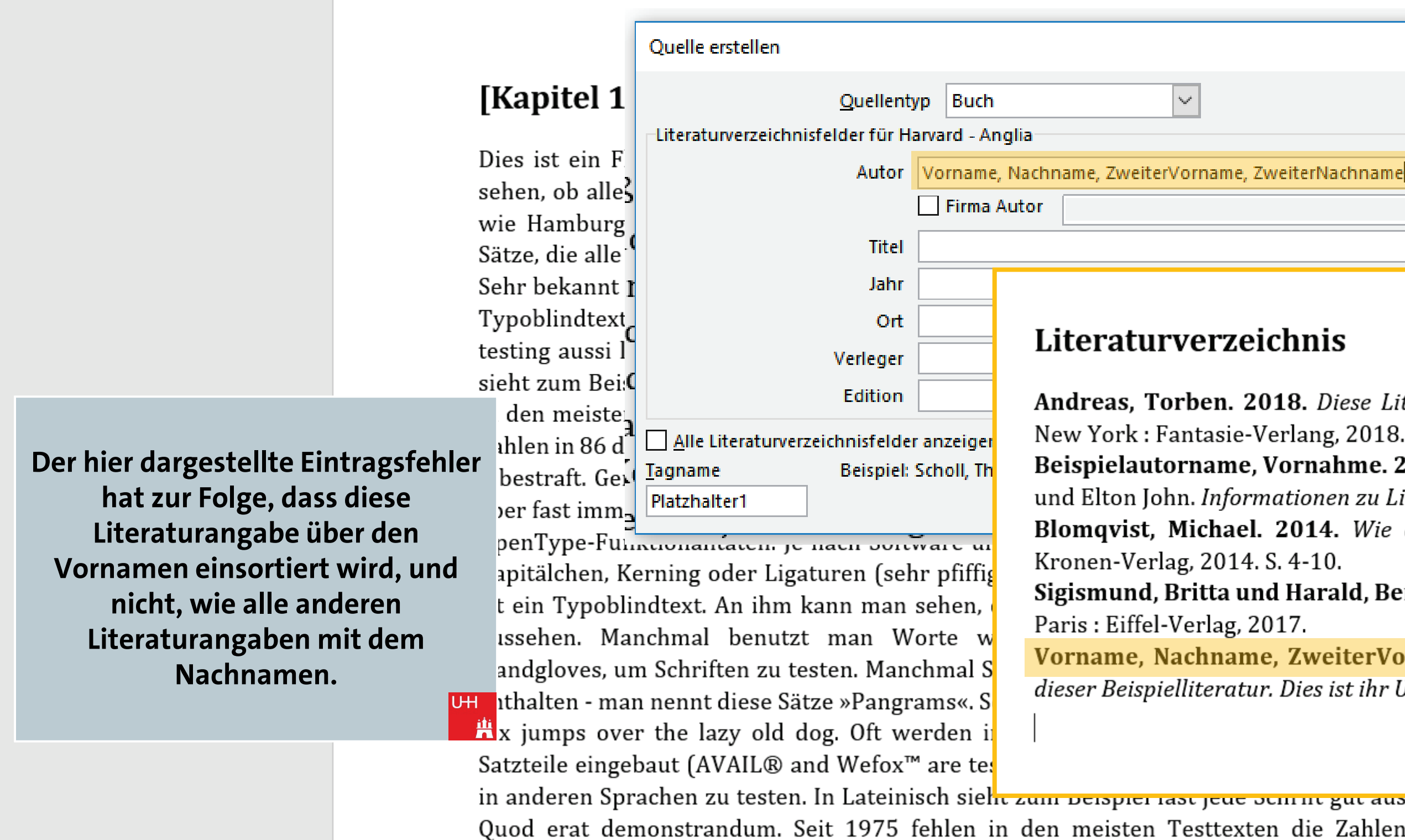

|                    | <b>T</b> –             | o x          |   |
|--------------------|------------------------|--------------|---|
|                    | Pawlowski, Julia Sevin | P₁ Freigeben |   |
|                    |                        |              |   |
|                    |                        |              |   |
|                    |                        |              |   |
|                    |                        |              | ^ |
|                    |                        |              |   |
|                    |                        |              |   |
|                    | 1                      |              |   |
| ? ×                |                        |              |   |
|                    |                        |              |   |
|                    |                        |              |   |
|                    |                        |              |   |
| me ZweiterNachname |                        |              |   |
|                    |                        |              |   |
|                    |                        |              |   |
|                    |                        |              |   |
|                    |                        |              |   |

Andreas, Torben. 2018. Diese Literaturanganben sind frei erfunden. 2. überarbeitete.

Beispielautorname, Vornahme. 2014. Dies ist eine Beispielliteratur. [Hrsg.] Tom Jones und Elton John. Informationen zu Literaturverzeichnisse. Berlin : s.n., 2014, S. 10-35.

Blomqvist, Michael. 2014. Wie eine Word-Vorlage wirklich helfen kann. Göteburg:

Sigismund, Britta und Harald, Bernard. 2017. Ein weiterer Buchtitel würde hier stehen.

Vorname, Nachname, ZweiterVorname, ZweiterNachname. 2018. Dies ist der Titel dieser Beispielliteratur. Dies ist ihr Untertitel. Hamburg : Beispiel-Verlag, 2018.

| in anderen Sprachen zu testen. In Lateinisch sieht zum beispier last jede sem ne gut aus. |   |      |   | _                             |
|-------------------------------------------------------------------------------------------|---|------|---|-------------------------------|
| Quod erat demonstrandum. Seit 1975 fehlen in den meisten Testtexten die Zahlen,           |   |      |   |                               |
| weswegen nach TypoGb. 204 § ab dem Jahr 2034 Zahlen in 86 der Texte zur Pflicht           |   |      |   |                               |
| wordon Nichtoinhaltung wird mit his zu 245 £ odor 368 \$ hostraft Conauso wichtig in      |   |      |   |                               |
|                                                                                           | Ē | - 10 | + | <br><ul> <li>140 %</li> </ul> |

Manual: Automatische Zitation | Juni 2018 | Version 1.0 ♀ Was möchten Sie tun? Entwurf Überprüfen Ansicht ACROBAT Citavi Start Einfügen Layout Verweise Sendungen Datei 🛅 Text hinzufügen 👻 🛱 Quellen verwalten 🖹 Abbildungsverzeichnis einfügen 🖹 Index einfügen Endnote einfügen -) AB Inhaltsverzeichnis aktualisieren ] Index aktualisieren AB Nächste Fußnote E Formatvorlage: GB7714 -Abbildungsverzeichnis aktualisieren Beschriftung einfügen Inhalts-Fußnote Zitat Eintrag einfügen 🔤 Notizen anzeigen einfügen - 🗄 Literaturverzeichnis festlegen verzeichnis \* Beschriftungen Inhaltsverzeichnis Fußnoten Б. Zitate und Literaturverzeichnis Index

🔒 🔊 -C +

|                                   | Quelle erstellen                  |                     |                  |                    |                     |   |   | ?      | $\times$ |
|-----------------------------------|-----------------------------------|---------------------|------------------|--------------------|---------------------|---|---|--------|----------|
| [Kapitel 1                        | Quellenty                         | p Buch              |                  | $\sim$             |                     |   |   |        |          |
|                                   | Literaturverzeichnisfelder für Ha | rvard - Anglia      |                  |                    |                     |   |   |        |          |
| Dies ist ein F                    | Autor                             | Nachname, Vo        | orname; Zweite   | rAutorNachnam      | e, Vorname          |   |   | Bearbe | iten     |
| sehen, ob alleS                   | •                                 | Firma Auto          | or               |                    |                     |   |   |        |          |
| wie Hamburg                       | Tital                             | Dies ist des Til    | tal diacar Pairn | ielliteratur Diec  | ist ibr Hotortital  |   |   |        |          |
| Sätze, die alle                   |                                   | Dies ist der fit    | tei ülesei beisp | Telliteratur. Dies | ist ini Ontertitei. |   |   |        |          |
| Sehr bekannt ]                    | Jahr                              | 2018                |                  |                    |                     |   |   |        |          |
| Typoblindtext                     | Ort                               | Hamburg             |                  |                    |                     |   |   |        |          |
| testing aussi l                   | Verleger                          |                     |                  |                    |                     |   |   |        |          |
| sieht zum Bei                     | Edition                           |                     |                  |                    |                     |   |   |        |          |
| in den meiste                     |                                   |                     |                  |                    |                     |   |   |        |          |
| Zahlen in 86 d                    | Tagname Reicniel                  | anzeigen<br>Chicago |                  |                    |                     |   |   |        |          |
| § bestraft. Gei                   | Nac18                             | cincago             |                  |                    |                     | 0 | ж | Abbre  | echen    |
| per fast imm                      |                                   |                     |                  |                    |                     |   |   |        |          |
| penType-Fun                       | iktionalitaten. je nach softv     | vare und vo         | oreinstellun     | gen konnen         | eingebaute          |   |   |        |          |
| apitalchen, K                     | erning oder Ligaturen (seh        | r pfiffig) nie      | cht richtig d    | largestellt w      | erden. Dies         |   |   |        |          |
| t ein Typobli                     | ndtext. An ihm kann man s         | sehen, ob al        | lle Buchstat     | ben da sind i      | and wie sie         |   |   |        |          |
| issehen. Ma                       | nchmal benutzt man Wo             | orte wie F          | Hamburgefo       | nts, Rafgen        | duks oder           |   |   |        |          |
| <ul> <li>andgloves, un</li> </ul> | n Schriften zu testen. Mand       | hmal Sätze,         | , die alle Bu    | chstaben des       | s Alphabets         |   |   |        |          |
| H ithalten - mai                  | n nennt diese Satze »Pangra       | ims«. Sehr t        | bekannt ist o    | dieser: The q      | uick brown          |   |   |        |          |
| x jumps ove                       | r the lazy old dog. Off we        | rden in Ty          | /poblindtext     | e auch frem        | dsprachige          |   |   |        |          |
| Satzteile einge                   | baut (AVAIL® and Wefox"           | are testing         | g aussi la Kei   | rning), um d       | ie Wirkung          |   |   |        |          |
| in anderen Spr                    | achen zu testen. In Lateinis      | sch sieht zu        | im Beispiel f    | ast jede Schi      | rift gut aus.       |   |   |        |          |
| Quod erat der                     | nonstrandum. Seit 1975 f          | enien in de         | en meisten       | Testtexten         | die Zahlen,         |   |   |        |          |
| weswegen nac                      | n TypoGb. 204 § ab dem            | Jahr 2034 7         | Zahlen in 8      | 6 der Texte        | zur Pflicht         |   |   |        |          |

Achten Sie daher stets auf eine korrekte Eintragung der Daten, m Befolgung der von WORD angezeigten Zeichensetzung etc

OER der Universität Hamburg – CC BY SA 4.0

|   | ۰. |
|---|----|
| Ŧ | -  |
|   |    |

÷

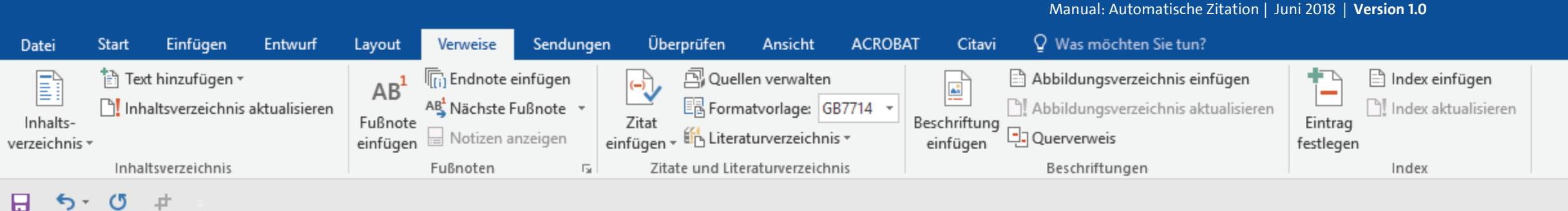

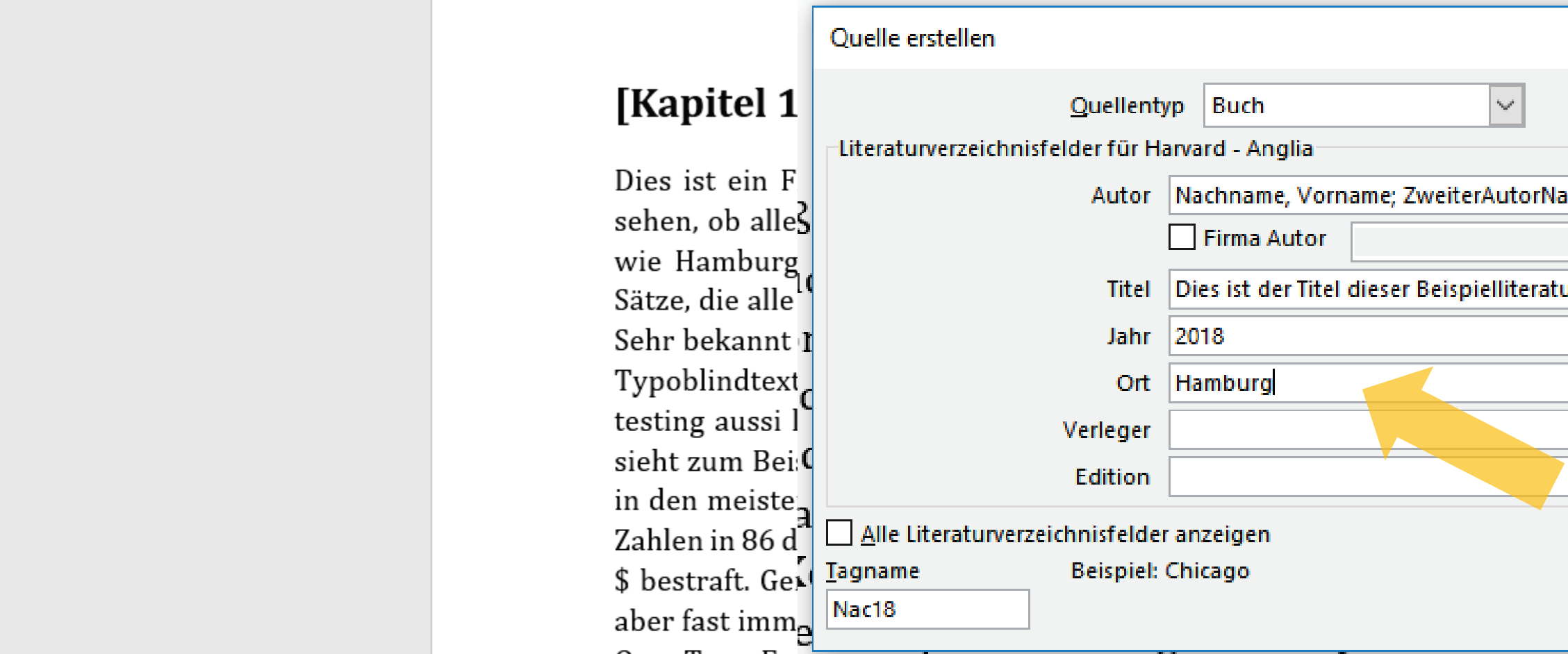

#### Geben Sie nun auch den Titel, Jahr und Ort Ihrer Quelle an.

OpenType-Funktionantaten. Je nach software und voreinstellungen konnen eingebaute apitälchen, Kerning oder Ligaturen (sehr pfiffig) nicht richtig dargestellt werden. Dies t ein Typoblindtext. An ihm kann man sehen, ob alle Buchstaben da sind und wie sie issehen. Manchmal benutzt man Worte wie Hamburgefonts, Rafgenduks oder andgloves, um Schriften zu testen. Manchmal Sätze, die alle Buchstaben des Alphabets thatten - man nennt diese Sätze »Pangrams«. Sehr bekannt ist dieser: The quick brown x jumps over the lazy old dog. Oft werden in Typoblindtexte auch fremdsprachige Satzteile eingebaut (AVAIL® and Wefox™ are testing aussi la Kerning), um die Wirkung in anderen Sprachen zu testen. In Lateinisch sieht zum Beispiel fast jede Schrift gut aus. Quod erat demonstrandum. Seit 1975 fehlen in den meisten Testtexten die Zahlen, weswegen nach TypoGb. 204 § ab dem Jahr 2034 Zahlen in 86 der Texte zur Pflicht worden. Nichteinhaltung wird mit bis zu 245 € oder 368 \$ bestraft. Concurse wichtig in

🙀 OER der Universität Hamburg – CC BY SA 4.0

|  | - |   |
|--|---|---|
|  |   |   |
|  | ٠ |   |
|  |   | ٠ |
|  |   |   |

+ 140 %

|                                |   |    | ?      | ×     |
|--------------------------------|---|----|--------|-------|
|                                |   |    |        |       |
|                                |   |    |        |       |
| Nachname Vorname               |   |    | Bearba | iten  |
| actinante, vornante            |   |    | ocurbe |       |
| atur. Dies ist ihr Untertitel. |   |    |        |       |
|                                |   |    |        |       |
|                                |   |    |        |       |
|                                |   |    |        |       |
|                                |   |    |        |       |
|                                |   |    |        |       |
|                                |   |    |        |       |
|                                | C | ιK | Abbr   | echen |
| onnen eingebaute               |   |    |        |       |
| stellt werden. Dies            |   |    |        |       |
| a sind und wie sie             |   |    |        |       |
| Rafgenduks oder                |   |    |        |       |
| ben des Alphabets              |   |    |        |       |
| : The quick brown              |   |    |        |       |
| h fremdsprachige               |   |    |        |       |
| ), um die Wirkung              |   |    |        |       |
| de Schrift gut aus.            |   |    |        |       |
| exten die Zahlen,              |   |    |        |       |
| Texte zur Pflicht              |   |    |        |       |
|                                |   |    |        |       |

Manual: Automatische Zitation | Juni 2018 | Version 1.0 ♀ Was möchten Sie tun? Entwurf Überprüfen Ansicht ACROBAT Citavi Start Einfügen Layout Verweise Sendungen Datei 🛅 Text hinzufügen 👻 🛱 Quellen verwalten 🖹 Abbildungsverzeichnis einfügen 🖹 Index einfügen Endnote einfügen (-) AB Inhaltsverzeichnis aktualisieren ] Index aktualisieren AB<sup>1</sup> Nächste Fußnote E Formatvorlage: GB7714 -] Abbildungsverzeichnis aktualisieren Beschriftung einfügen Inhalts-Fußnote Zitat Eintrag einfügen - 🗄 Literaturverzeichnis einfügen 🔤 Notizen anzeigen festlegen verzeichnis \* Inhaltsverzeichnis Fußnoten Б. Zitate und Literaturverzeichnis Beschriftungen Index

🔒 🔊 -C +

|                          | Quelle erstellen                        |                         |                               |                   |    | ?       | $\times$ |
|--------------------------|-----------------------------------------|-------------------------|-------------------------------|-------------------|----|---------|----------|
| [Kapitel 1               | Quellent                                | /p Buch                 | ~                             |                   |    |         |          |
| <b>D</b> I I. I <b>D</b> | Literaturverzeichnisfelder für H        | arvard - Anglia         |                               |                   |    |         |          |
| Dies ist ein F           | Autor                                   | Nachname, Vorname       | ZweiterAutorNachname,         | Vorname           |    | Bearbei | ten      |
| sehen, ob alle           | >                                       | Firma Autor             |                               |                   |    |         |          |
| wie Hamburg              | ( Titel                                 | Dies ist der Titel dies | er Beispielliteratur. Dies is | t ihr Untertitel. |    |         |          |
| Satze, die alle          | n lahr                                  | 2018                    |                               |                   |    |         |          |
| Senr bekannt             | 1 , , , , , , , , , , , , , , , , , , , | 2010                    |                               |                   |    |         |          |
|                          | C Ort                                   | Hamburg                 |                               |                   |    |         |          |
| testing aussi i          | Verleger                                |                         |                               |                   |    |         |          |
| sient zum Bel            | Edition                                 |                         |                               |                   |    |         |          |
| 7ablon in 86 d           | Alle Literaturverzeichnisfelde          | anzeigen                |                               |                   |    |         |          |
| \$ bestraft Cer          | <u>T</u> agname Beispiel:               | Chicago                 |                               |                   |    |         |          |
| ver fast imm             | Nac18                                   |                         |                               |                   | OK | Abbre   | cher     |
| penType-Fur              | ikuonautaten, je nach sout              | ware und voreins        | reijungen konnen ei           | Ingenaure         |    |         |          |
| in apitälchen. K         | Gerning oder Ligaturen (sel             | r pfiffig) nicht rie    | chtig dargestellt wer         | rden. Dies        |    |         |          |
| t ein Typobl             | indtext. An ihm kann man                | sehen, ob alle Bu       | chstaben da sind un           | nd wie sie        |    |         |          |
| ıssehen. Ma              | anchmal benutzt man W                   | orte wie Hamb           | urgefonts, Rafgendu           | uks oder          |    |         |          |
| andgloves, u             | m Schriften zu testen. Man              | hmal Sätze, die a       | lle Buchstaben des A          | Alphabets         |    |         |          |
| JH                       | n nennt diese Sätze »Pangr              | ams«. Sehr bekan        | nt ist dieser: The qui        | ick brown         |    |         |          |
| 🖁 🕂 x jumps ove          | er the lazy old dog. Oft we             | erden in Typobli        | ndtexte auch fremd            | sprachige         |    |         |          |
| Satzteile einge          | baut (AVAIL® and Wefox™                 | ' are testing aussi     | la Kerning), um die           | Wirkung           |    |         |          |
| in anderen Spi           | rachen zu testen. In Lateini            | sch sieht zum Bei       | spiel fast jede Schrif        | ft gut aus.       |    |         |          |
| Quod erat de             | monstrandum. Seit 1975 f                | ehlen in den me         | eisten Testtexten di          | ie Zahlen,        |    |         |          |
| weswegen nac             | ch TypoGb. 204 § ab dem                 | Jahr 2034 Zahle         | n in 86 der Texte z           | ur Pflicht        |    |         |          |
| 1                        |                                         |                         |                               |                   |    |         |          |

Um weitere Eingabefelder einblenden zu lassen, setzen Sie Häkchen vor den Punkt "Alle Literaturverzeichnisfelder anzeigen".

OER der Universität Hamburg – CC BY SA 4.0

|   | ۰. |
|---|----|
| Ŧ | -  |
|   |    |

Manual: Automatische Zitation | Juni 2018 | Version 1.0 Sendungen Überprüfen Ansicht ACROBAT Citavi ♀ Was möchten Sie tun? Start Einfügen Entwurf Datei Layout Verweise 🕂 📄 Index einfügen 🛅 Text hinzufügen 👻 [[i] Endnote einfügen -) 🗟 Quellen verwalten 🖹 Abbildungsverzeichnis einfügen AB Inhaltsverzeichnis aktualisieren AB<sup>1</sup> Nächste Fußnote ▼ E Formatvorlage: GB7714 -🕒 Abbildungsverzeichnis aktualisieren ] Index aktualisieren Beschriftung einfügen Zitat Eintrag Inhalts-Fußnote einfügen - 🛍 Literaturverzeichnis einfügen 🔄 Notizen anzeigen verzeichnis \* festlegen Inhaltsverzeichnis Fußnoten Zitate und Literaturverzeichnis Beschriftungen - Fail Index 🔒 🔊 🖑 🕈

|                        |                                             | Quelle erstellen                                                                                                    |                                                                       | ?           | ×    |
|------------------------|---------------------------------------------|----------------------------------------------------------------------------------------------------|-----------------------------------------------------------------------|-------------|------|
|                        | [Kapitel 1                                  | Quellent                                                                                                    | yp Buch ~                                                             |             |      |
|                        |                                             | -Literaturverzeichnisfelder für H                                                                                                    | arvard - Anglia                                                       |             |      |
|                        | Dies ist ein F                              | * Autor                                                                                                    | Nachname, Vorname: ZweiterAutorNachname, Vorname                      | Bearbeiten  | ~    |
|                        | sehen, ob alle <mark>3</mark>               |                                                                                                    | Firma Autor                                                           |             |      |
|                        | wie Hamburg                                 |                                                                                                    |                                                                       |             |      |
|                        | Sätze, die alle                             | * Titel                                                                                                    | Dies ist der Titel dieser Beispielliteratur. Dies ist ihr Untertitel. |             |      |
|                        | Sehr bekannt 🛙                              | * Jahr                                                                                                    | 2018                                                                  |             |      |
|                        | Typoblindtext                               | * Ort                                                                                                    | Hamburg                                                               |             |      |
|                        | testing aussi l                             | Bundesland/Kanton                                                                                                    |                                                                       |             |      |
|                        | sieht zum Bei                               | Land/Region                                                                                                    |                                                                       |             |      |
|                        | in den meiste                               | + Varlagar                                                                                                    |                                                                       |             |      |
|                        | Zahlen in 86 d                              | · veneger                                                                                                    |                                                                       |             |      |
|                        | \$ bestraft. Ger                            | Herausgeber                                                                                                    |                                                                       | Bearbeiten  |      |
|                        | aber fast imm <sub>e</sub>                  | Band                                                                                                    |                                                                       |             |      |
|                        | penType-Fur                                 | Anzahl der Bände                                                                                                    |                                                                       |             |      |
| <b>N</b> I I I I I     | apitälchen, K <sup>t</sup>                  | Ö                                                                                                    |                                                                       | D b - : b : | 4    |
| Nun erscheinen weitere | e Felder, die tein Typobli                  |                                                                                                    |                                                                       |             |      |
| Sie nach eigenem Ei    | r <b>messen</b> ıssehen. Ma                 |                                                                                                    | ranzeigen - Empfohieries Feld                                         |             |      |
| entsprechen ausfülle   | <b>n können.</b> andgloves, u <sup>lt</sup> | Lagnanie<br>Nac19                                                                                                    |                                                                       | OK Abbre    | chen |
|                        | UH nthalten - mag                           | Nacio                                                                                                    |                                                                       |             |      |
|                        | 🕂 x jumps over                              | the lazy old dog. Oft we                                                                                                    | erden in Typoblindtexte auch fremdsprachige                           |             |      |
|                        | Satzteile eingeb                            | aut (AVAIL® and Wefox™                                                                                                    | ' are testing aussi la Kerning), um die Wirkung                       |             |      |
|                        | in anderen Spra                             | achen zu testen. In Lateini                                                                                                    | sch sieht zum Beispiel fast jede Schrift gut aus.                     |             |      |
|                        | Quod erat dem                               | onstrandum. Seit 1975 f                                                                                                    | ehlen in den meisten Testtexten die Zahlen,                           |             |      |
|                        | weswegen nach                               | n TypoGb. 204 § ab dem                                                                                                    | Jahr 2034 Zahlen in 86 der Texte zur Pflicht                          |             |      |
|                        | NI: 1 (                                     | - <b>L</b> - <b>L</b> | 24E E adam 260 Charter & Commence and the in                          |             |      |

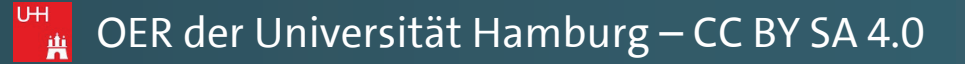

| Pawlowski | Julia Sevin  | Q Frei                                  |
|-----------|--------------|-----------------------------------------|
| awiowski  | , Juna Sevin | - 1 I I I I I I I I I I I I I I I I I I |

eben

▦ ■ ₨ -----

Manual: Automatische Zitation | Juni 2018 | Version 1.0 ACROBAT Q Was möchten Sie tun? Einfügen Entwurf Überprüfen Ansicht Citavi Start Verweise Sendungen Datei Layout 🖹 Text hinzufügen 🔻 🖹 Index einfügen Abbildungsverzeichnis einfügen 📊 Endnote einfügen 🖳 Quellen verwalten E Inhaltsverzeichnis aktualisieren Index aktualisieren AB<sup>1</sup> Nächste Fußnote Abbildungsverzeichnis aktualisieren Formatvorlage: GB7714 Inhalts-Fußnote Zitat Beschriftung Eintrag Querverweis 😑 Notizen anzeigei Literaturverzeichnis einfügen einfügen einfügen festlegen verzeichnis \* Inhaltsverzeichnis Fußnoten Zitate und Literaturverzeichnis Beschriftungen Index

🗄 🔊 🖑 🕂 🗧

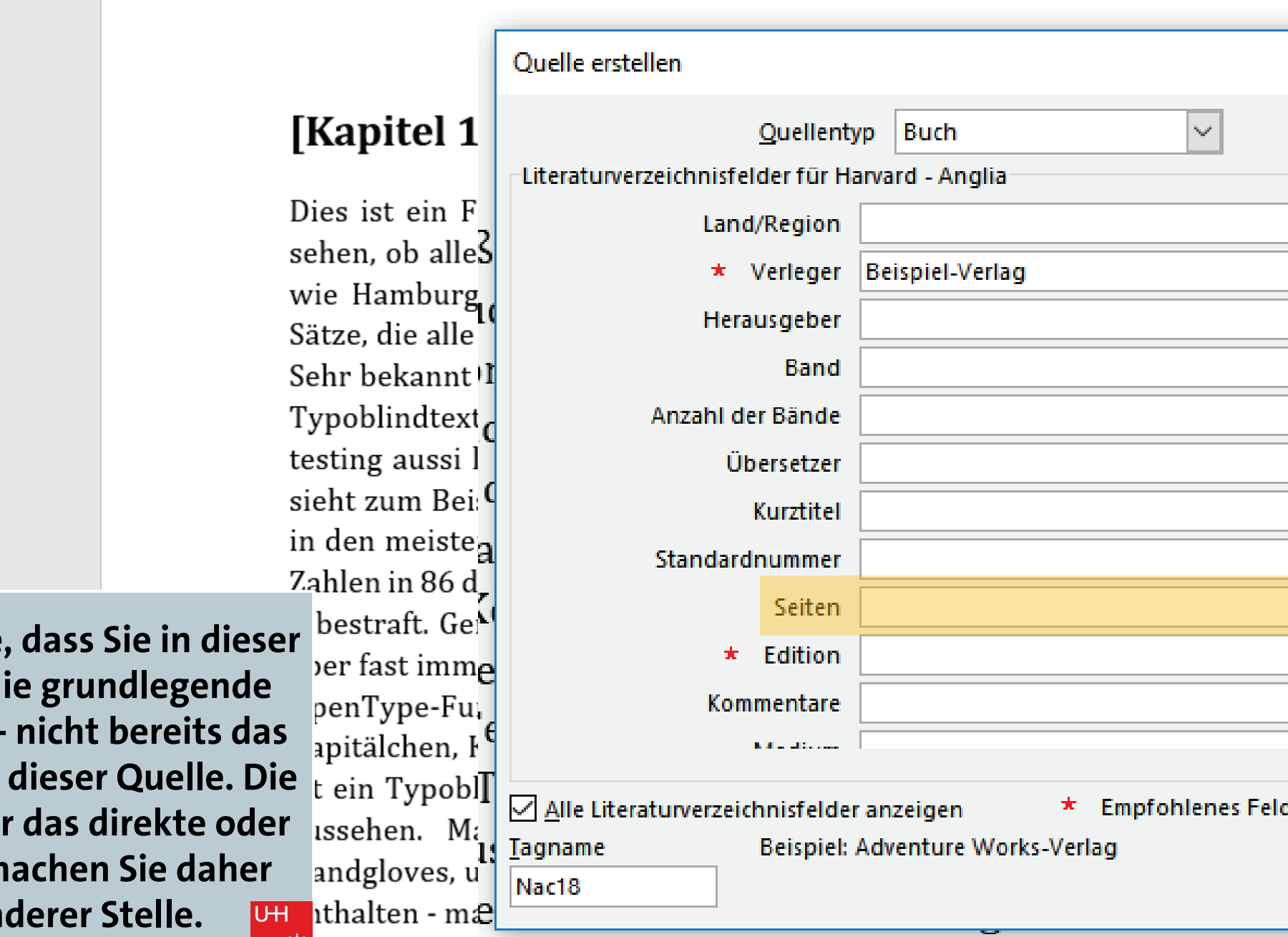

X jumps over the lazy old dog. Oft werden in Typoblindtexte auch Satzteile eingebaut (AVAIL® and Wefox<sup>™</sup> are testing aussi la Kerning) in anderen Sprachen zu testen. In Lateinisch sieht zum Beispiel fast je Quod erat demonstrandum. Seit 1975 fehlen in den meisten Testte weswegen nach TypoGb. 204 § ab dem Jahr 2034 Zahlen in 86 der worden. Nichteinhaltung wird mit bis zu 245 € oder 368 § bestraft G

Bitte beachten Sie, dass Sie in dieser Eingabemaske die grundlegende Quelle eingeben - nicht bereits das einzelne Zitat aus dieser Quelle. Die Seiten-Angabe für das direkte oder indirekte Zitat machen Sie daher später an anderer Stelle.

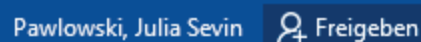

140 %

|                                        |      | ?        | ×        |
|----------------------------------------|------|----------|----------|
|                                        |      |          |          |
|                                        |      |          |          |
|                                        |      |          | ^        |
|                                        |      |          |          |
|                                        |      | Bearbeit | en       |
|                                        |      |          |          |
|                                        |      |          |          |
|                                        |      | Bearbeit | en       |
|                                        |      |          |          |
|                                        |      |          |          |
|                                        |      |          |          |
|                                        |      |          |          |
|                                        |      |          |          |
|                                        |      |          | ×        |
| Feld                                   |      |          |          |
|                                        | ОК   | Δ        | brechen  |
|                                        | - OK |          | obreenen |
| h fremdsprachige                       |      |          |          |
| ), um die Wirkung                      |      |          |          |
| de Schrift gut aus.                    |      |          |          |
| exten die Zahlen,<br>Teute zum Dflicht |      |          |          |
| rexte zur Pilicht                      |      |          |          |
|                                        |      |          | I        |

Manual: Automatische Zitation | Juni 2018 | Version 1.0 ACROBAT Citavi Q Was möchten Sie tun? Start Einfügen Entwurf Verweise Überprüfen Ansicht Layout Sendungen Datei 🖹 Text hinzufügen 🔻 🖹 Index einfügen 🖳 Quellen verwalten Abbildungsverzeichnis einfügen 📊 Endnote einfügen AB **E** : Inhaltsverzeichnis aktualisieren Index aktualisieren AB<sup>1</sup> Nächste Fußnote Abbildungsverzeichnis aktualisierer Formatvorlage: GB7714 Inhalts-Fußnote Zitat Beschriftung Eintrag Querverweis 😑 Notizen anzeigen 🗸 🗓 Literaturverzeichnis 🔻 einfügen einfügen 🤊 einfügen verzeichnis \* festlegen Zitate und Literaturverzeichnis Inhaltsverzeichnis Fußnoten Beschriftungen Index (J 4 <u></u>5,-

Quelle erstellen [Kapitel 1 Buch  $\searrow$ Quellentyp Literaturverzeichnisfelder für Harvard - Anglia Dies ist ein F Land/Region sehen, ob alles \* Verleger Beispiel-Verlag wie Hamburg Herausgeber Sätze, die alle Band Sehr bekannt I Typoblindtext, Anzahl der Bände testing aussi l Übersetzer sieht zum Bei Kurztitel in den meiste Standardnummer Zahlen in 86 d Seiten \$ bestraft. Ger Edition aber fast imme OpenType-Fu Kommentare Kapitälchen, I Rate alterates t ein Typobl Alle Literaturverzeichnisfelder anzeigen Empfohlenes F Bestätigen Sie Ihre Eingaben nun ıssehen. Ma <u>T</u>agname Beispiel: Adventure Works-Verlag andgloves, u mit "OK". Nac18 UH Ithalten - m&

X jumps over the lazy old dog. Oft werden in Typoblindtexte auch Satzteile eingebaut (AVAIL® and Wefox<sup>™</sup> are testing aussi la Kerning) in anderen Sprachen zu testen. In Lateinisch sieht zum Beispiel fast je Quod erat demonstrandum. Seit 1975 fehlen in den meisten Testte weswegen nach TypoGb. 204 § ab dem Jahr 2034 Zahlen in 86 der worden. Nichteinhaltung wird mit bis zu 245 € oder 368 § bestraft G

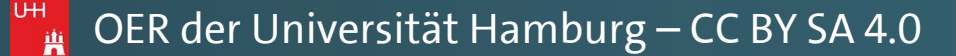

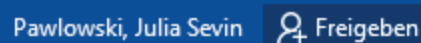

+ 140 %

|                     |    |        | ?      | ×   |
|---------------------|----|--------|--------|-----|
|                     |    |        |        |     |
|                     |    |        |        |     |
|                     |    |        |        | ^   |
|                     |    | -      |        |     |
|                     |    | Bearbe | iten   |     |
|                     |    |        | _      |     |
|                     |    | Bearbe | iten   |     |
|                     |    |        |        |     |
|                     |    |        |        |     |
|                     |    |        | _      |     |
|                     |    |        | _      |     |
|                     |    |        |        | •   |
| Feld                |    |        |        |     |
|                     | OK |        | Abbrea | hen |
|                     |    |        |        |     |
| h tremdsprachige    |    |        |        |     |
| de Schrift gut aus. |    |        |        |     |
| exten die Zahlen,   |    |        |        |     |
| Texte zur Pflicht   |    |        |        |     |
| analisa waanna in   |    |        |        |     |

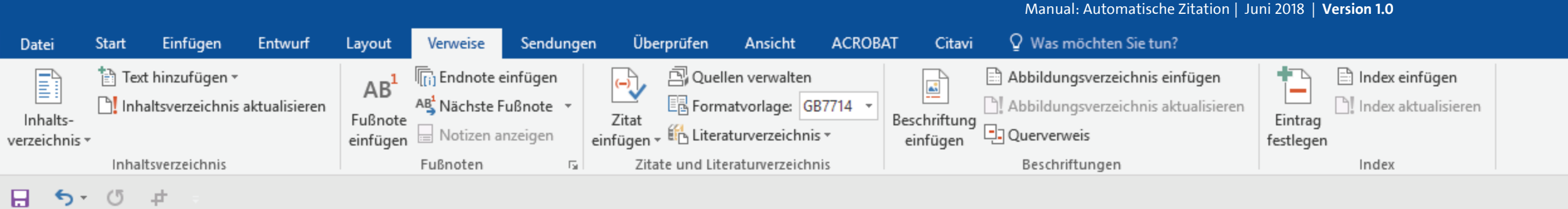

Sätze, die alle Buchstaben des Alphabets enthalten - man nennt diese Sätze »Pangrams«. Sehr bekannt ist dieser: The quick brown fox jumps over the lazy old dog. Oft werden in Typoblindtexte auch fremdsprachige Satzteile eingebaut (AVAIL® and Wefox™ are testing aussi la Kerning), um die Wirkung in anderen Sprachen zu testen. In Lateinisch sieht zum Beispiel fast jede Schrift gut aus. Quod erat demonstrandum. Seit 1975 fehlen in den meisten Testtexten die Zahlen, weswegen nach TypoGb. 204 § ab dem Jahr 2034 Zahlen in 86 der Texte zur Pflicht werden (Nachname & ZweiterAutorNachname, 2018). Nichteinhaltung wird mit bis zu 245 € oder 368 \$ bestraft. Genauso wichtig in sind ittlerweile auch Âçcèñtë, die in neueren Schriften aber fast immer enthalten sind. Ein ichtiges aber schwierig zu integrierendes Feld sind OpenType-Funktionalitäten. Je nach oftware und Voreinstellungen können eingebaute Kapitälchen, Kerning oder Ligaturen ehr pfiffig) nicht richtig dargestellt werden. Dies ist ein Typoblindtext. An ihm kann man hen, ob alle Buchstaben da sind und wie sie aussehen. Manchmal benutzt man Worte ie Hamburgefonts, Rafgenduks oder Handgloves, um Schriften zu testen. Manchmal Utt itze, die alle Buchstaben des Alphabets enthalten - man nennt diese Sätze »Pangrams«. hr bekannt ist dieser: The quick brown fox jumps over the lazy old dog. Oft werden in Typoblindtexte auch fremdsprachige Satzteile eingebaut (AVAIL® and Wefox™ are testing aussi la Kerning), um die Wirkung in anderen Sprachen zu testen. In Lateinisch sieht zum Beispiel fast jede Schrift gut aus. Quod erat demonstrandum. Seit 1975 fehlen

An der Stelle, an der Sie eben Ihre Schreibmarke gesetzt hatten, ist nun eine automatisierte **Quellenangabe von WORD erstellt** worden.

🙀 OER der Universität Hamburg – CC BY SA 4.0

Ъ

\*

不

Dies ist ein Fließtext dieser Hausarbeit. Dies ist ein Typoblindtext. An ihm kann man sehen, ob alle Buchstaben da sind und wie sie aussehen. Manchmal benutzt man Worte wie Hamburgefonts, Rafgenduks oder Handgloves, um Schriften zu testen. Manchmal in den meisten Testtexten die Zahlen, weswegen nach TypoGb. 204 § ab dem Jahr 2034 7ahlan in 86 dar Tayta zur Dflicht warden Nichteinhaltung wird mit hie zu 245 £ ader 268

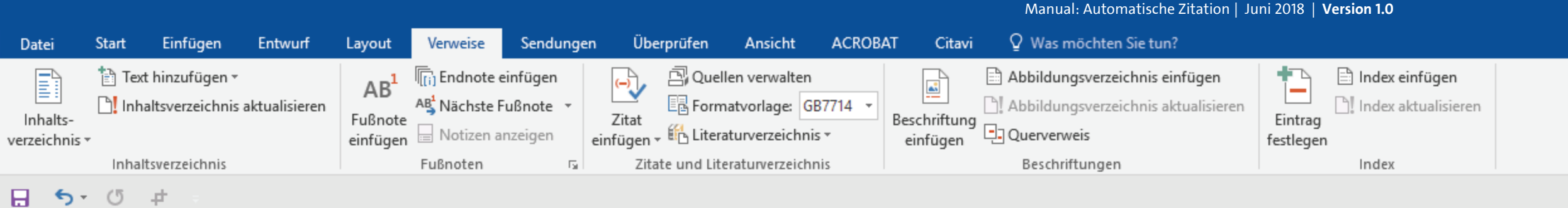

Dies ist ein Fließtext dieser Hausarbeit. Dies ist ein Typoblindtext. An ihm kann man sehen, ob alle Buchstaben da sind und wie sie aussehen. Manchmal benutzt man Worte wie Hamburgefonts, Rafgenduks oder Handgloves, um Schriften zu testen. Manchmal Sätze, die alle Buchstaben des Alphabets enthalten - man nennt diese Sätze »Pangrams«. Sehr bekannt ist dieser: The quick brown fox jumps over the lazy old dog. Oft werden in Typoblindtexte auch fremdsprachige Satzteile eingebaut (AVAIL® and Wefox™ are testing aussi la Kerning), um die Wirkung in anderen Sprachen zu testen. In Lateinisch sieht zum Beispiel fast je in den meisten Testtexter weswegen nach TypoGb. 204 § ab dem Jahr 2034

Zahlen in 86 der Texte zuden (Nachname & ZweiterAutorNachname, 2018). Nichteinhaltung wird mi mittlerweile auch Âçcèñt € oder 368 \$ bestraft. Genauso wichtig in sind ichtiges aber schwierig

oftware und Voreinstellungen können eingebaute Kapitälchen, Kerning oder Ligaturen ehr pfiffig) nicht richtig dargestellt werden. Dies ist ein Typoblindtext. An ihm kann man hen, ob alle Buchstaben da sind und wie sie aussehen. Manchmal benutzt man Worte ie Hamburgefonts, Rafgenduks oder Handgloves, um Schriften zu testen. Manchmal Utt itze, die alle Buchstaben des Alphabets enthalten - man nennt diese Sätze »Pangrams«. hr bekannt ist dieser: The quick brown fox jumps over the lazy old dog. Oft werden in Typoblindtexte auch fremdsprachige Satzteile eingebaut (AVAIL® and Wefox™ are testing aussi la Kerning), um die Wirkung in anderen Sprachen zu testen. In Lateinisch sieht zum Beispiel fast jede Schrift gut aus. Quod erat demonstrandum. Seit 1975 fehlen in den meisten Testtexten die Zahlen, weswegen nach TypoGb. 204 § ab dem Jahr 2034 7ahlon in R6 dor Toxto zur Dflicht worden Nichteinhaltung wird mit hie zu 245 £ oder 268

Sie erkennen das automatisierte Zitat daran, dass es in einer leichtgrauen Unterlegung erscheint, wenn Sie mit der Maus darüberfahren.

\*

下

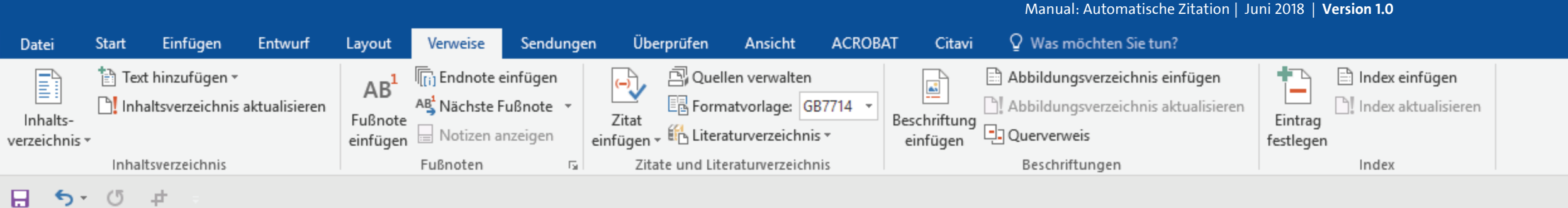

Dies ist ein Fließtext dieser Hausarbeit. Dies ist ein Typoblindtext. An ihm kann man sehen, ob alle Buchstaben da sind und wie sie aussehen. Manchmal benutzt man Worte wie Hamburgefonts, Rafgenduks oder Handgloves, um Schriften zu testen. Manchmal Sätze, die alle Buchstaben des Alphabets enthalten - man nennt diese Sätze »Pangrams«. Sehr bekannt ist dieser: The quick brown fox jumps over the lazy old dog. Oft werden in Typoblindtexte auch fremdsprachige Satzteile eingebaut (AVAIL® and Wefox™ are testing aussi la Kerning), um die Wirkung in anderen Sprachen zu testen. In Lateinisch sieht zum Beispiel fast je in den meisten Testtexter weswegen nach TypoGb. 204 § ab dem Jahr 2034

Zahlen in 86 der Texte zuden (Nachname & ZweiterAutorNachname, 2018). Nichteinhaltung wird mi mittlerweile auch Âçcèñt € oder 368 \$ bestraft. Genauso wichtig in sind ichtiges aber schwierig

oftware und Voreinstellungen können eingebaute Kapitälchen, Kerning oder Ligaturen ehr pfiffig) nicht richtig dargestellt werden. Dies ist ein Typoblindtext. An ihm kann man hen, ob alle Buchstaben da sind und wie sie aussehen. Manchmal benutzt man Worte ie Hamburgefonts, Rafgenduks oder Handgloves, um Schriften zu testen. Manchmal itze, die alle Buchstaben des Alphabets enthalten - man nennt diese Sätze »Pangrams«. UН hr bekannt ist dieser: The quick brown fox jumps over the lazy old dog. Oft werden in Typoblindtexte auch fremdsprachige Satzteile eingebaut (AVAIL® and Wefox™ are testing aussi la Kerning), um die Wirkung in anderen Sprachen zu testen. In Lateinisch sieht zum Beispiel fast jede Schrift gut aus. Quod erat demonstrandum. Seit 1975 fehlen in den meisten Testtexten die Zahlen, weswegen nach TypoGb. 204 § ab dem Jahr 2034 7ahlon in R6 dor Toxto zur Dflicht worden Nichteinhaltung wird mit hie zu 245 £ oder 268

**Diese automatisierte** Quellenangabe wird von WORD stets in Klammern dargestellt.

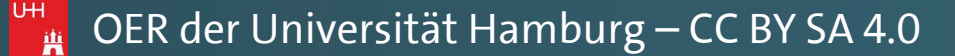

Ъ

\*

不

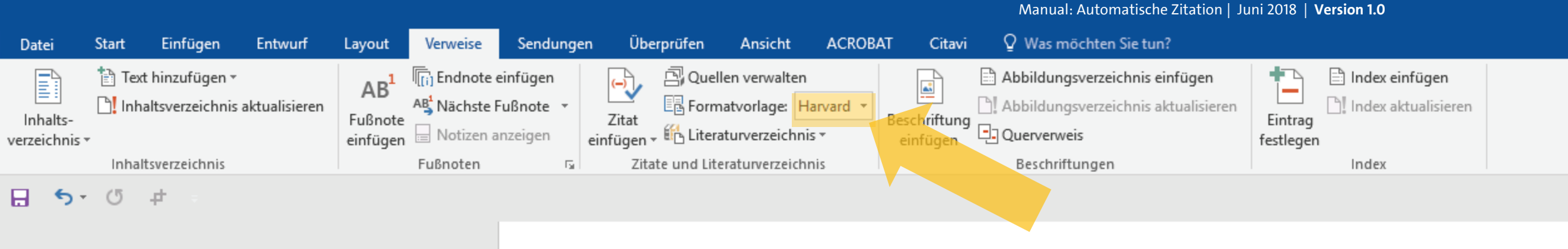

Dies ist ein Fließtext dieser Hausarbeit. Dies ist ein Typoblindtext. An ihm kann man sehen, ob alle Buchstaben da sind und wie sie aussehen. Manchmal benutzt man Worte wie Hamburgefonts, Rafgenduks oder Handgloves, um Schriften zu testen. Manchmal Sätze, die alle Buchstaben des Alphabets enthalten - man nennt diese Sätze »Pangrams«. Sehr bekannt ist dieser: The quick brown fox jumps over the lazy old dog. Oft werden in Typoblindtexte auch fremdsprachige Satzteile eingebaut (AVAIL® and Wefox™ are testing aussi la Kerning), um die Wirkung in anderen Sprachen zu testen. In Lateinisch sieht zum Beispiel fast jede Schrift gut aus. Quod erat demonstrandum. Seit 1975 fehlen in den meisten Testtexten die Zahlen, weswegen nach TypoGb. 204 § ab dem Jahr 2034 Zahlen in 86 der Texte zur Pflicht werden (Nachname & ZweiterAutorNachname, 2018). Nichteinhaltung wird mit bis zu 245 € oder 368 \$ bestraft. Genauso wichtig in sind mittlerweile auch Âçcèñtë, die in neueren Schriften aber fast immer enthalten sind. Ein ichtiges aber schwierig zu integrierendes Feld sind OpenType-Funktionalitäten. Je nach oftware und Voreinstellungen können eingebaute Kapitälchen, Kerning oder Ligaturen ehr pfiffig) nicht richtig dargestellt werden. Dies ist ein Typoblindtext. An ihm kann man hen, ob alle Buchstaben da sind und wie sie aussehen. Manchmal benutzt man Worte ie Hamburgefonts, Rafgenduks oder Handgloves, um Schriften zu testen. Manchmal Utt itze, die alle Buchstaben des Alphabets enthalten - man nennt diese Sätze »Pangrams«. hr bekannt ist dieser: The quick brown fox jumps over the lazy old dog. Oft werden in Typoblindtexte auch fremdsprachige Satzteile eingebaut (AVAIL® and Wefox™ are testing aussi la Kerning), um die Wirkung in anderen Sprachen zu testen. In Lateinisch sieht zum Beispiel fast jede Schrift gut aus. Quod erat demonstrandum. Seit 1975 fehlen in den meisten Testtexten die Zahlen, weswegen nach TypoGb. 204 § ab dem Jahr 2034 7ahlon in 86 day Tayta zur Dflicht worden Nichteinhaltung wird mit hie zu 245 £ eder 268

Sie können die Anzeige dieser Zitierung verändern, indem Sie eine andere Formatvorlage in der oberen Menüleiste anwählen.

🙀 OER der Universität Hamburg – CC BY SA 4.0

Ъ

\*

下

E.

+ 140 %

Manual: Automatische Zitation | Juni 2018 | Version 1.0

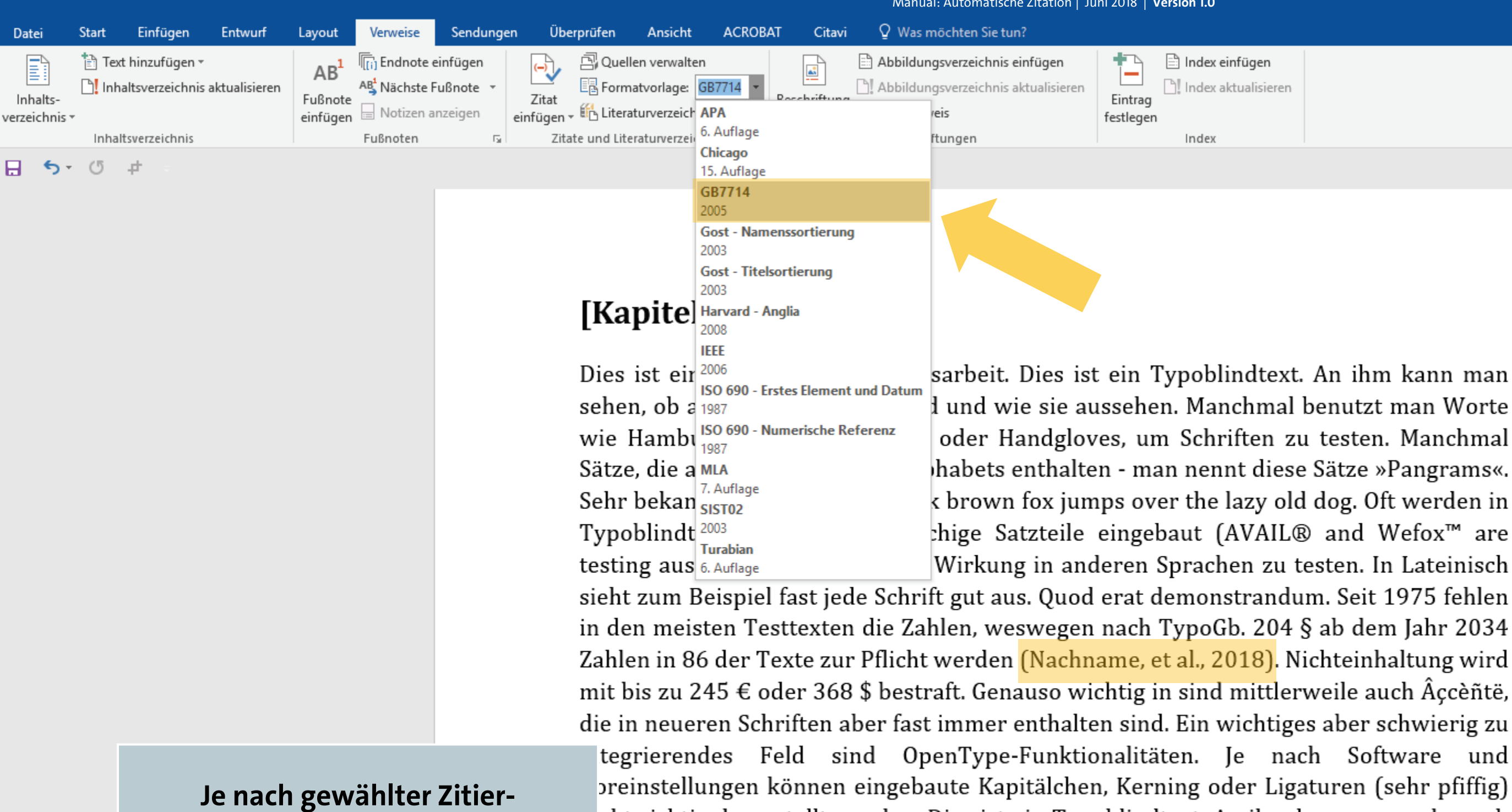

Formatvorlage, verändert sich auch die Darstellung Ihrer Quellenangabe im Text.

cht richtig dargestellt werden. Dies ist ein Typoblindtext. An ihm kann man sehen, ob le Buchstaben da sind und wie sie aussehen. Manchmal benutzt man Worte wie amburgefonts, Rafgenduks oder Handgloves, um Schriften zu testen. Manchmal Sätze, e alle Buchstaben des Alphabets enthalten - man nennt diese Sätze »Pangrams«. Sehr Hekannt ist dieser: The quick brown fox jumps over the lazy old dog. Oft werden in Typoblindtexte auch fremdsprachige Satzteile eingebaut (AVAIL® and Wefox™ are testing aussi la Kerning), um die Wirkung in anderen Sprachen zu testen. In Lateinisch sieht zum Beispiel fast jede Schrift gut aus. Quod erat demonstrandum. Seit 1975 fehlen in den meisten Testtexten die Zahlen, weswegen nach TypoGb. 204 § ab dem Jahr 2034 7ahlon in 86 day Tayta zur Dflicht worden Nichteinhaltung wird mit hie zu 245 £ eder 268 Ъ

不

ACROBAT Entwurf Überprüfen Ansicht Citavi Q Was möchten Sie tun? Start Finfügen Verweise Datei Lavout Sendunaen 🖹 Index einfügen 🖹 Text hinzufügen 🔻 🖳 Quellen verwalten Abbildungsverzeichnis einfügen Endnote einfügen E Abbildungsverzeichnis aktualisiere Index aktualisieren Inhaltsverzeichnis aktualisieren AB Nächste Fußnote Formatvorlage: GB7714 Inhalts-Fußnote Zitat Eintrag einfügen - 🛍 Literaturverzeich APA 😑 Notizen anzeigen einfügen festlegen verzeichnis \* 6. Auflage Zitate und Literaturverzei Inhaltsverzeichnig Fußnoter ftungen Index Chicago (5 ± ⊟ 5<sup>+</sup> 15. Auflage GB7714 2005 Gost - Namenssortierung 2003 Gost - Titelsortierung 2003 [Kapite] Harvard - Anglia IEEE Dies ist eir<sup>2006</sup> sarbeit. Dies ist ein Typoblindtext. An ihm kann man ISO 690 - Erstes Element und Datun l und wie sie aussehen. Manchmal benutzt man Worte sehen, ob a 1987 ISO 690 - Numerische Referenz oder Handgloves, um Schriften zu testen. Manchmal wie Hambı Sätze, die a MLA habets enthalten - man nennt diese Sätze »Pangrams«. Sehr bekan k brown fox jumps over the lazy old dog. Oft werden in Typoblindt 2003 chige Satzteile eingebaut (AVAIL® and Wefox™ are Turabian Wirkung in anderen Sprachen zu testen. In Lateinisch testing aus 6. Auflage sieht zum Beispiel fast jede Schrift gut aus. Quod erat demonstrandum. Seit 1975 fehlen

in den meisten Testtexten die Zahlen, weswegen nach TypoGb. 204 § ab dem Jahr 2034 Zahlen in 86 der Texte zur Pflicht werden <mark>(Nachname, et al., 2018)</mark>. Nichteinhaltung wird mit bis zu 245 € oder 368 \$ bestraft. Genauso wichtig in sind mittlerweile auch Âçcèñtë, die in neueren Schriften aber fast immer enthalten sind. Ein wichtiges aber schwierig zu

Die deutlichste Auswirkung der Wahl auf eine bestimmte Zitier-Formatvorlage zeigt sich aber im späteren, automatisierten Literaturverzeichnis.

tegrierendes Feld sind OpenType-Funktionalitäten. Je nach Software und preinstellungen können eingebaute Kapitälchen, Kerning oder Ligaturen (sehr pfiffig) cht richtig dargestellt werden. Dies ist ein Typoblindtext. An ihm kann man sehen, ob le Buchstaben da sind und wie sie aussehen. Manchmal benutzt man Worte wie amburgefonts, Rafgenduks oder Handgloves, um Schriften zu testen. Manchmal Sätze, e alle Buchstaben des Alphabets enthalten - man nennt diese Sätze »Pangrams«. Sehr e alle Buchstaben des Alphabets enthalten - man nennt diese Sätze »Pangrams«. Sehr kannt ist dieser: The quick brown fox jumps over the lazy old dog. Oft werden in Typoblindtexte auch fremdsprachige Satzteile eingebaut (AVAIL® and Wefox™ are testing aussi la Kerning), um die Wirkung in anderen Sprachen zu testen. In Lateinisch sieht zum Beispiel fast jede Schrift gut aus. Quod erat demonstrandum. Seit 1975 fehlen in den meisten Testtexten die Zahlen, weswegen nach TypoGb. 204 § ab dem Jahr 2034 Tahlen in 86 der Texte zur Pflicht worden Nichteinhaltung wird mit his zu 245 € oder 368

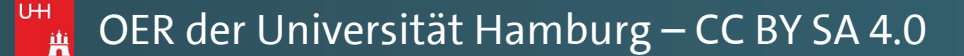

Manual: Automatische Zitation | Juni 2018 | Version 1.0

Ð

不

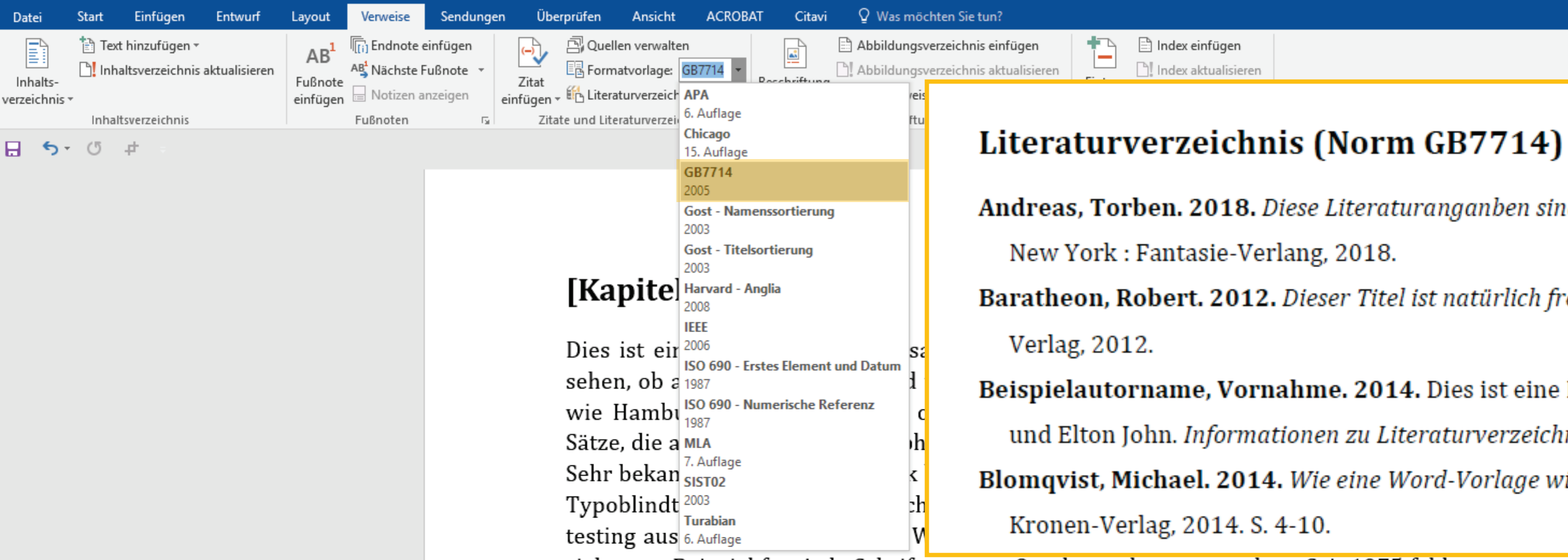

Hier Beispiele für die einzelnen Literaturverzeichnisse, je nach gewählter Norm: **GB7714** 

sieht zum Beispiel fast jede Schrift gut aus. Quod erat demonstrandur in den meisten Testtexten die Zahlen, weswegen nach TypoGb. 204 § Zahlen in 86 der Texte zur Pflicht werden (Nachname, et al., 2018). Nie mit bis zu 245 € oder 368 \$ bestraft. Genauso wichtig in sind mittlerv die in neueren Schriften aber fast immer enthalten sind. Ein wichtiges integrierendes Feld sind OpenType-Funktionalitäten. Je nacl preinstellungen können eingebaute Kapitälchen, Kerning oder Ligat cht richtig dargestellt werden. Dies ist ein Typoblindtext. An ihm ka le Buchstaben da sind und wie sie aussehen. Manchmal benutz amburgefonts, Rafgenduks oder Handgloves, um Schriften zu tester 🕛 e alle Buchstaben des Alphabets enthalten - man nennt diese Sätze 光 kannt ist dieser: The quick brown fox jumps over the lazy old d Typoblindtexte auch fremdsprachige Satzteile eingebaut (AVAIL® testing aussi la Kerning), um die Wirkung in anderen Sprachen zu te sieht zum Beispiel fast jede Schrift gut aus. Quod erat demonstrandur in den meisten Testtexten die Zahlen, weswegen nach TypoGb. 204 § 7ahlon in Q6 dor Toxto zur Dflicht worden Nichteinhaltung wird mit hie

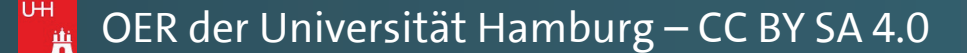

Manual: Automatische Zitation | Juni 2018 | Version 1.0

不

Ð

~

Andreas, Torben. 2018. Diese Literaturanganben sind frei erfunden. 2. überarbeitete.

Baratheon, Robert. 2012. Dieser Titel ist natürlich frei erfunden. Kingslanding : SiFi-

Beispielautorname, Vornahme. 2014. Dies ist eine Beispielliteratur. [Hrsg.] Tom Jones

und Elton John. Informationen zu Literaturverzeichnisse. Berlin : s.n., 2014, S. 10-35.

Blomqvist, Michael. 2014. Wie eine Word-Vorlage wirklich helfen kann. Göteburg :

| m. Seit 1975 fehlen                                                                                                    |  |      |     |
|----------------------------------------------------------------------------------------------------|--|------|-----|
| ab dem Jahr 2034                                                                                                    |  |      |     |
| chteinhaltung wird                                                                                                    |  |      |     |
| weile auch Âçcèñtë,                                                                                                    |  |      |     |
| s aber schwierig zu                                                                                                    |  |      |     |
| h Software und                                                                                                    |  |      |     |
| turen (sehr pfiffig)                                                                                                    |  |      |     |
| ann man sehen, ob                                                                                                    |  |      |     |
| zt man Worte wie                                                                                                    |  |      |     |
| n. Manchmal Sätze,                                                                                                    |  |      |     |
| e »Pangrams«. Sehr                                                                                                    |  |      |     |
| log. Oft werden in                                                                                                    |  |      |     |
| and Wefox™ are                                                                                                    |  |      |     |
| esten. In Lateinisch                                                                                                    |  |      |     |
| m. Seit 1975 fehlen                                                                                                    |  |      |     |
| ab dem Jahr 2034                                                                                                    |  |      |     |
| $\frac{12}{2} \frac{1}{2} \frac{1}{2} 1$ |  |      |     |
|                                                                                                    |  | <br> | 140 |
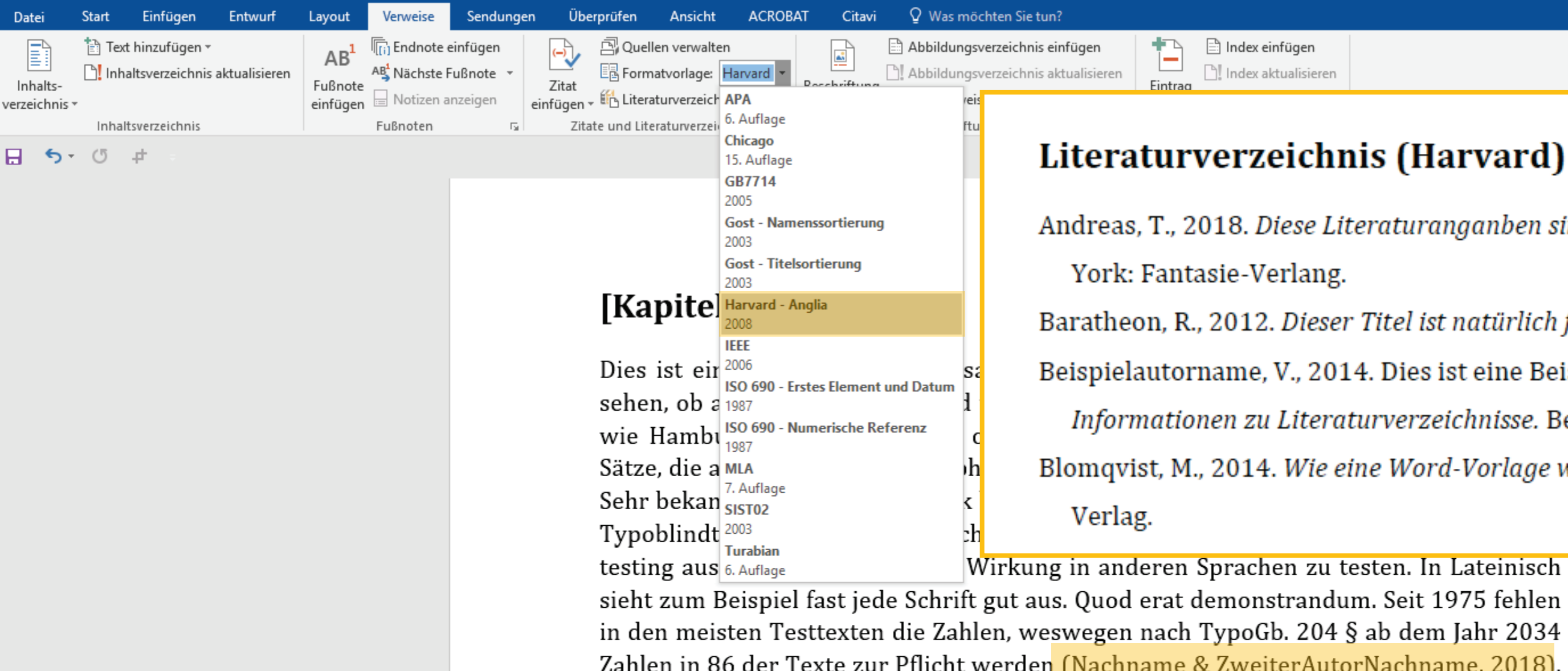

Hier Beispiele für die einzelnen Literaturverzeichnisse, je nach gewählter Norm: Harvard

Wirkung in anderen Sprachen zu testen. In Lateinisch sieht zum Beispiel fast jede Schrift gut aus. Quod erat demonstrandum. Seit 1975 fehlen in den meisten Testtexten die Zahlen, weswegen nach TypoGb. 204 § ab dem Jahr 2034 Zahlen in 86 der Texte zur Pflicht werden (Nachname & ZweiterAutorNachname, 2018). Nichteinhaltung wird mit bis zu 245 € oder 368 \$ bestraft. Genauso wichtig in sind mittlerweile auch Âçcèñtë, die in neueren Schriften aber fast immer enthalten sind. Ein wichtiges aber schwierig zu integrierendes Feld sind OpenType-Funktionalitäten. Je nach oftware und Voreinstellungen können eingebaute Kapitälchen, Kerning oder Ligaturen ehr pfiffig) nicht richtig dargestellt werden. Dies ist ein Typoblindtext. An ihm kann man hen, ob alle Buchstaben da sind und wie sie aussehen. Manchmal benutzt man Worte ie Hamburgefonts, Rafgenduks oder Handgloves, um Schriften zu testen. Manchmal UH itze, die alle Buchstaben des Alphabets enthalten - man nennt diese Sätze »Pangrams«. hr bekannt ist dieser: The quick brown fox jumps over the lazy old dog. Oft werden in Typoblindtexte auch fremdsprachige Satzteile eingebaut (AVAIL® and Wefox™ are testing aussi la Kerning), um die Wirkung in anderen Sprachen zu testen. In Lateinisch sieht zum Beispiel fast jede Schrift gut aus. Quod erat demonstrandum. Seit 1975 fehlen in den meisten Testtexten die Zahlen, weswegen nach TypoGb. 204 § ab dem Jahr 2034 7ahlan in 86 dar Tayta zur Dflicht worden Nichteinhaltung wird mit hie zu 245 £ oder 268

Manual: Automatische Zitation | Juni 2018 | Version 1.0

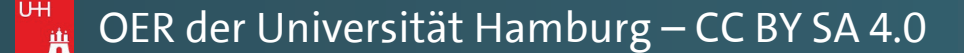

Ð

~

不

Andreas, T., 2018. Diese Literaturanganben sind frei erfunden. 2. überarbeitete Hrsg. New

Baratheon, R., 2012. Dieser Titel ist natürlich frei erfunden. Kingslanding: SiFi-Verlag. Beispielautorname, V., 2014. Dies ist eine Beispielliteratur. In: T. Jones & E. John, Hrsg. Informationen zu Literaturverzeichnisse. Berlin: s.n., pp. 10-35.

Blomqvist, M., 2014. Wie eine Word-Vorlage wirklich helfen kann. Göteburg: Kronen-

Fo

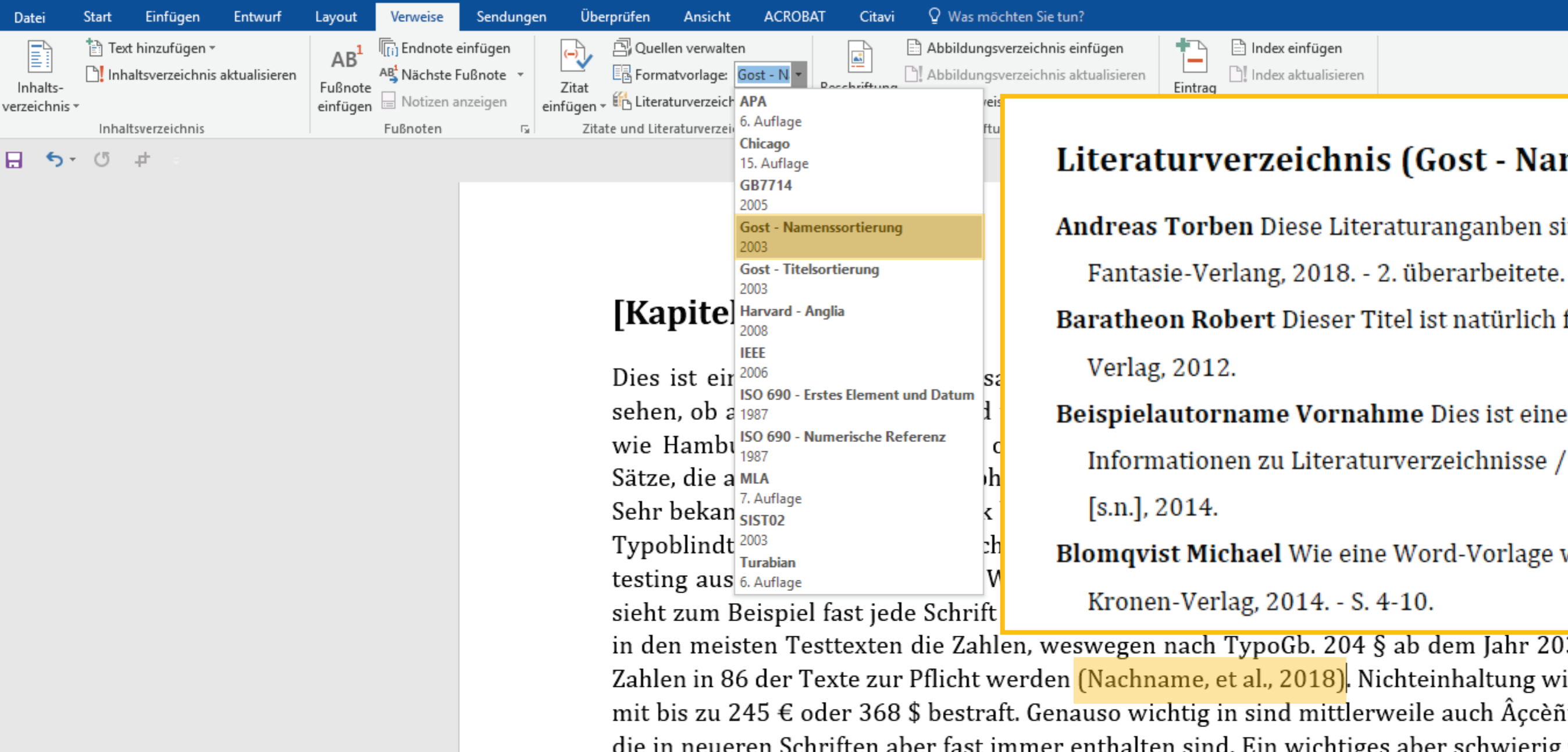

Hier Beispiele für die einzelnen Literaturverzeichnisse, je nach gewählter Norm: **Gost - Namenssortierung** 

in den meisten Testtexten die Zahlen, weswegen nach TypoGb. 204 § ab dem Jahr 2034 Zahlen in 86 der Texte zur Pflicht werden (Nachname, et al., 2018). Nichteinhaltung wird mit bis zu 245 € oder 368 \$ bestraft. Genauso wichtig in sind mittlerweile auch Âçcèñtë, die in neueren Schriften aber fast immer enthalten sind. Ein wichtiges aber schwierig zu integrierendes Feld sind OpenType-Funktionalitäten. Je nach Software und preinstellungen können eingebaute Kapitälchen, Kerning oder Ligaturen (sehr pfiffig) cht richtig dargestellt werden. Dies ist ein Typoblindtext. An ihm kann man sehen, ob le Buchstaben da sind und wie sie aussehen. Manchmal benutzt man Worte wie amburgefonts, Rafgenduks oder Handgloves, um Schriften zu testen. Manchmal Sätze, UH e alle Buchstaben des Alphabets enthalten - man nennt diese Sätze »Pangrams«. Sehr Rehannt ist dieser: The quick brown fox jumps over the lazy old dog. Oft werden in Typoblindtexte auch fremdsprachige Satzteile eingebaut (AVAIL® and Wefox™ are testing aussi la Kerning), um die Wirkung in anderen Sprachen zu testen. In Lateinisch sieht zum Beispiel fast jede Schrift gut aus. Quod erat demonstrandum. Seit 1975 fehlen in den meisten Testtexten die Zahlen, weswegen nach TypoGb. 204 § ab dem Jahr 2034 7ahlan in 86 dar Tayta zur Dflicht worden Nichteinhaltung wird mit hie zu 245 £ oder 268

Manual: Automatische Zitation | Juni 2018 | Version 1.0

🙀 OER der Universität Hamburg – CC BY SA 4.0

不

Ð

 $\mathbf{A}$ 

#### Literaturverzeichnis (Gost - Namenssortierung)

Andreas Torben Diese Literaturanganben sind frei erfunden [Buch]. - New York :

Baratheon Robert Dieser Titel ist natürlich frei erfunden [Buch]. - Kingslanding : SiFi-

Beispielautorname Vornahme Dies ist eine Beispielliteratur [Buchabschnitt] // Informationen zu Literaturverzeichnisse / Hrsg. Jones Tom und John Elton. - Berlin :

Blomqvist Michael Wie eine Word-Vorlage wirklich helfen kann [Buch]. - Göteburg :

Fo

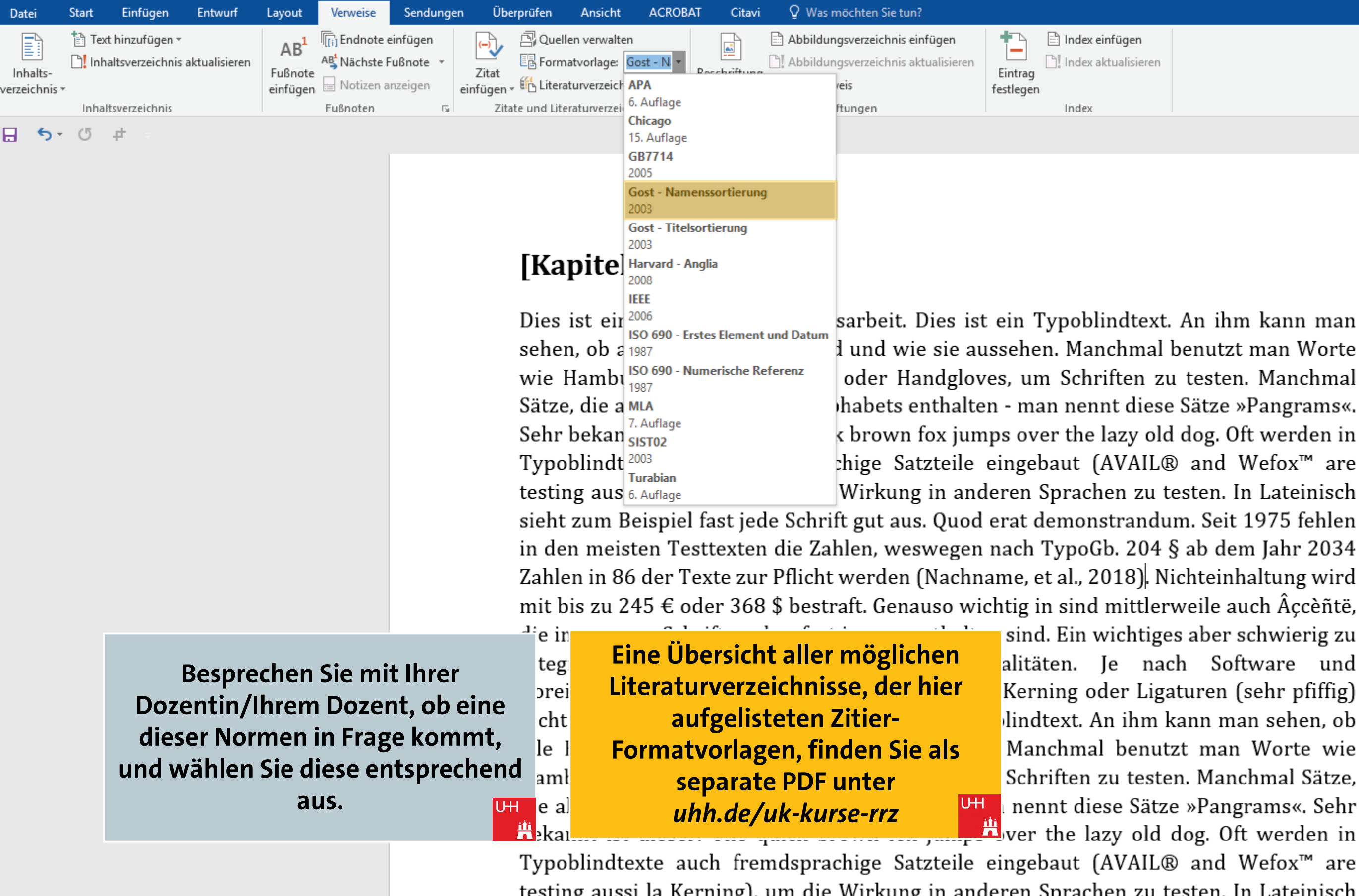

testing aussi la Kerning), um die Wirkung in anderen Sprachen zu testen. In Lateinisch sieht zum Beispiel fast jede Schrift gut aus. Quod erat demonstrandum. Seit 1975 fehlen in den meisten Testtexten die Zahlen, weswegen nach TypoGb. 204 § ab dem Jahr 2034 7ahlan in 86 dar Tayta zur Dflicht warden Nichteinhaltung wird mit hie zu 245 £ ader 268

🙀 OER der Universität Hamburg – CC BY SA 4.0

Manual: Automatische Zitation | Juni 2018 | Version 1.0

Ъ

下

ACROBAT Überprüfen Ansicht Citavi Q Was möchten Sie tun? Entwur Sendunaen Date Start Lavout 🖹 Text hinzufügen 🖲 Abbildungsverzeichnis einfügen 🖹 Index einfügen Endnote einfügen 🖳 Quellen verwalten Abbildungsverzeichnis aktualisiere Index aktualisieren Inhaltsverzeichnis aktualisieren AB<sup>1</sup> Nächste Fußnote E Formatvorlage: Gost - N Inhalts-Fußnote Zitat Eintrag einfügen - 🖺 Literaturverzeich APA Notizen anzeigei einfügen festlegen verzeichnis 🔻 6. Auflage Zitate und Literaturverze Inhaltsverzeichnig Fußnotei ftungen Index Chicago <u>5</u>-(5 <del>4</del> 8 15. Auflage GB7714 2005 Gost - Namenssortierung Gost - Titelsortierung 2003 [Kapite] Harvard - Anglia IEEE Dies ist eir<sup>2006</sup> sarbeit. Dies ist ein Typoblindtext. An ihm kann man ISO 690 - Erstes Element und Datun l und wie sie aussehen. Manchmal benutzt man Worte sehen, ob a 1987 Numerische Referenz ISO 690 wie Hambı oder Handgloves, um Schriften zu testen. Manchmal habets enthalten - man nennt diese Sätze »Pangrams«. Sätze, die a MLA Sehr bekan SISTO2 k brown fox jumps over the lazy old dog. Oft werden in Typoblindt 2003 chige Satzteile eingebaut (AVAIL® and Wefox™ are Turabian Wirkung in anderen Sprachen zu testen. In Lateinisch testing aus 6. Auflage sieht zum Beispiel fast jede Schrift gut aus. Quod erat in den meisten Testtexten die Zahlen, weswegen nach Zahlen in 86 der Texte zur Pflicht werden (Nachname, Falls keine der hier von WORD zur mit bis zu 245 € oder 368 \$ bestraft. Genauso wichtig Verfügung gestellten Normen für <sup>\_\_</sup>e in Sie in Frage kommt, empfehlen wir sın Eine Übersicht aller möglichen alit teg **Besprechen Sie mit Ihrer** Ihnen die Weiterarbeit mit dem Ker orei Literaturverzeichnisse, der hier **Dozentin/Ihrem Dozent, ob eine** Literaturverwaltungsprogramm cht line aufgelisteten Normen, finden Sie dieser Normen in Frage kommt, Citavi. Kurse zu diesem gibt es u.a. Ма le als separate PDF unter in der Staatsbibliothek Hamburg. und wählen Sie diese entsprechend Sch amł uhh.de/uk-kurse-rrz aus. UН UН UH ea ne ver the half old dog Typoblindtexte auch fremdsprachige Satzteile eingebaut (AVAIL® and Wefox<sup>™</sup> are testing aussi la Kerning), um die Wirkung in anderen Sprachen zu testen. In Lateinisch sieht zum Beispiel fast jede Schrift gut aus. Quod erat demonstrandum. Seit 1975 fehlen in den meisten Testtexten die Zahlen, weswegen nach TypoGb. 204 § ab dem Jahr 2034 7ahlon in R6 day Tayta zur Dflicht worden Nichteinhaltung wird mit hie zu 245 £ eder 268

Seite 1 von 1 511 Wörter

🙀 OER der Universität Hamburg – CC BY SA 4.0

Manual: Automatische Zitation | Juni 2018 | Version 1.0

Ъ

下

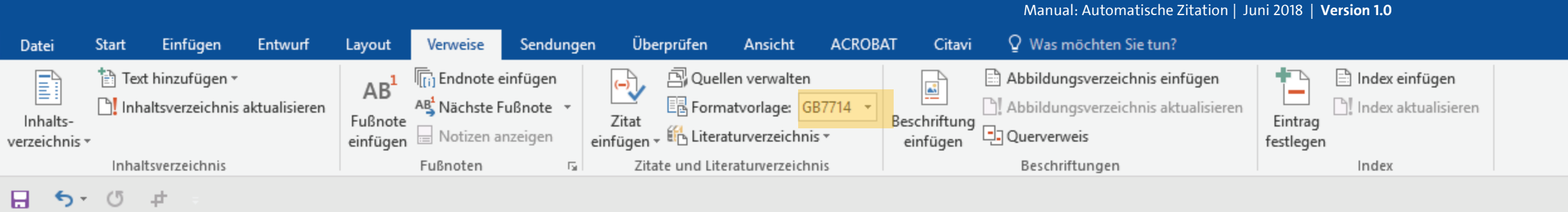

Dies ist ein Fließtext dieser Hausarbeit. Dies ist ein Typoblindtext. An ihm kann man sehen, ob alle Buchstaben da sind und wie sie aussehen. Manchmal benutzt man Worte wie Hamburgefonts, Rafgenduks oder Handgloves, um Schriften zu testen. Manchmal Sätze, die alle Buchstaben des Alphabets enthalten - man nennt diese Sätze »Pangrams«. Sehr bekannt ist dieser: The quick brown fox jumps over the lazy old dog. Oft werden in Typoblindtexte auch fremdsprachige Satzteile eingebaut (AVAIL® and Wefox™ are testing aussi la Kerning), um die Wirkung in anderen Sprachen zu testen. In Lateinisch sieht zum Beispiel fast jede Schrift gut aus. Quod erat demonstrandum. Seit 1975 fehlen in den meisten Testtexten die Zahlen, weswegen nach TypoGb. 204 § ab dem Jahr 2034 Zahlen in 86 der Texte zur Pflicht werden (Nachname, et al., 2018). Nichteinhaltung wird it bis zu 245 € oder 368 \$ bestraft. Genauso wichtig in sind mittlerweile auch Âçcèñtë, e in neueren Schriften aber fast immer enthalten sind. Ein wichtiges aber schwierig zu tegrierendes Feld sind OpenType-Funktionalitäten. Je nach Software und preinstellungen können eingebaute Kapitälchen, Kerning oder Ligaturen (sehr pfiffig) cht richtig dargestellt werden. Dies ist ein Typoblindtext. An ihm kann man sehen, ob le Buchstaben da sind und wie sie aussehen. Manchmal benutzt man Worte wie amburgefonts, Rafgenduks oder Handgloves, um Schriften zu testen. Manchmal Sätze, utte e alle Buchstaben des Alphabets enthalten - man nennt diese Sätze »Pangrams«. Sehr Rehannt ist dieser: The quick brown fox jumps over the lazy old dog. Oft werden in Typoblindtexte auch fremdsprachige Satzteile eingebaut (AVAIL® and Wefox™ are testing aussi la Kerning), um die Wirkung in anderen Sprachen zu testen. In Lateinisch sieht zum Beispiel fast jede Schrift gut aus. Quod erat demonstrandum. Seit 1975 fehlen in den meisten Testtexten die Zahlen, weswegen nach TypoGb. 204 § ab dem Jahr 2034 7ahlon in R6 day Tayta zur Dflicht worden Nichteinhaltung wird mit hie zu 245 £ eder 268

Für dieses Manual wählen das Anwendungsbeispiel mit der Zitiernorm "GB7714". Sie können gern derweil mit Ihrer selbstgewählten Zitiernorm weiterarbeiten.

🗖 OER der Universität Hamburg – CC BY SA 4.0

Ъ

\*

不

E

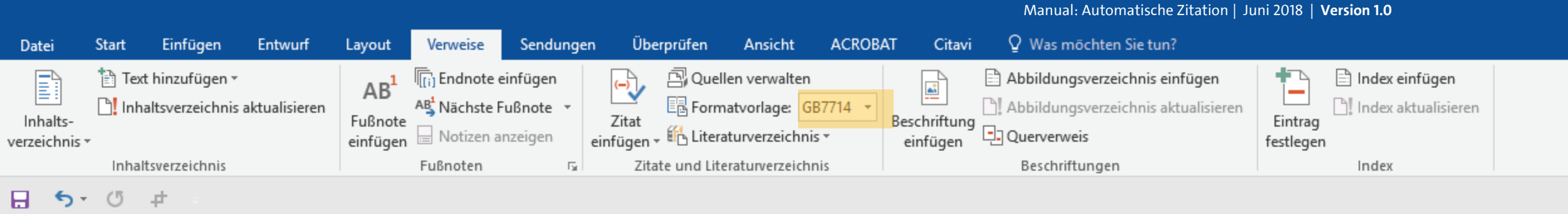

Dies ist ein Fließtext dieser Hausarbeit. Dies ist ein Typoblindtext. An ihm kann man sehen, ob alle Buchstaben da sind und wie sie aussehen. Manchmal benutzt man Worte wie Hamburgefonts, Rafgenduks oder Handgloves, um Schriften zu testen. Manchmal Sätze, die alle Buchstaben des Alphabets enthalten - man nennt diese Sätze »Pangrams«. Sehr bekannt ist dieser: The quick brown fox jumps over the lazy old dog. Oft werden in Typoblindtexte auch fremdsprachige Satzteile eingebaut (AVAIL® and Wefox™ are testing aussi la Kerning), um die Wirkung in anderen Sprachen zu testen. In Lateinisch sieht zum Beispiel fast jede Schrift gut aus. Quod erat demonstrandum. Seit 1975 fehlen in den meisten Testtexten die Zahlen, weswegen nach TypoGb. 204 § ab dem Jahr 2034 Zahlen in 86 der Texte zur Pflicht werden (Nachname, et al., 2018). Nichteinhaltung wird mit bis zu 245 € oder 368 \$ bestraft. Genauso wichtig in sind mittlerweile auch Âçcèñtë, die in neueren Schriften aber fast immer enthalten sind. Ein wichtiges aber schwierig zu integrierendes Feld sind OpenType-Funktionalitäten. Je nach Software und preinstellungen können eingebaute Kapitälchen, Kerning oder Ligaturen (sehr pfiffig) cht richtig dargestellt werden. Dies ist ein Typoblindtext. An ihm kann man sehen, ob le Buchstaben da sind und wie sie aussehen. Manchmal benutzt man Worte wie amburgefonts, Rafgenduks oder Handgloves, um Schriften zu testen. Manchmal Sätze, UH e alle Buchstaben des Alphabets enthalten - man nennt diese Sätze »Pangrams«. Sehr Hekannt ist dieser: The quick brown fox jumps over the lazy old dog. Oft werden in Typoblindtexte auch fremdsprachige Satzteile eingebaut (AVAIL® and Wefox™ are testing aussi la Kerning), um die Wirkung in anderen Sprachen zu testen. In Lateinisch sieht zum Beispiel fast jede Schrift gut aus. Quod erat demonstrandum. Seit 1975 fehlen in den meisten Testtexten die Zahlen, weswegen nach TypoGb. 204 § ab dem Jahr 2034 7ahlon in R6 day Tayta zur Dflicht worden Nichteinhaltung wird mit hie zu 245 £ eder 268

Bei Ihrer Quellenangabe im Text müssen Sie i. d. R. die konkrete Seitenzahl angeben, aus der sie das Zitat entnommen haben.

Ð

\*

不

E

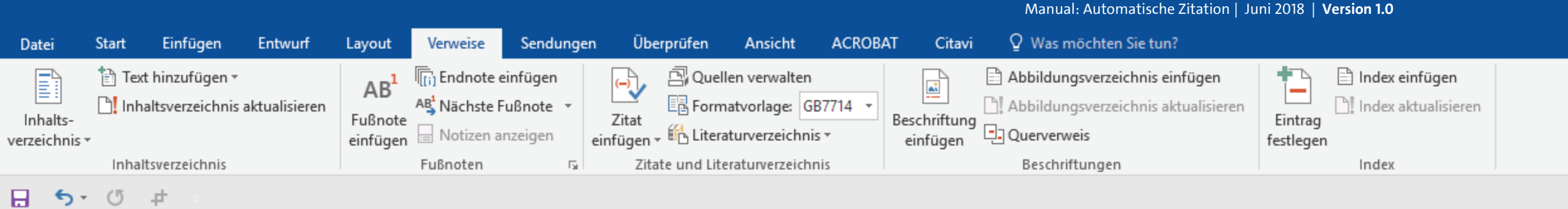

Dies ist ein Fließtext dieser Hausarbeit. Dies ist ein Typoblindtext. An ihm kann man sehen, ob alle Buchstaben da sind und wie sie aussehen. Manchmal benutzt man Worte wie Hamburgefonts, Rafgenduks oder Handgloves, um Schriften zu testen. Manchmal Sätze, die alle Buchstaben des Alphabets enthalten - man nennt diese Sätze »Pangrams«. Sehr bekannt ist dieser: The quick brown fox jumps over the lazy old dog. Oft werden in Typoblindtexte auch fremdsprachige Satzteile eingebaut (AVAIL® and Wefox™ are testing aussi la Kerning), um die Wirkung in anderen Sprachen zu testen. In Lateinisch sieht zum Beispiel fast jede Schrift gut aus. Quod erat demonstrandum. Seit 1975 fehlen in den meisten Testtexten die Zahlen, weswegen nach TypoGb. 204 § ab dem Jahr 2034 Zahlen in 86 der Texte zur Pflicht werden (Nachname, et al., 2018), Nichteinhaltung wird mit bis zu 245 € oder 368 \$ bestraft. Genauso wichtig in sind mittlerweile auch Âçcèñtë, die in neueren Schriften aber fast immer enthalten sind. Ein wichtiges aber schwierig zu tegrierendes Feld sind OpenType-Funktionalitäten. Je nach Software und preinstellungen können eingebaute Kapitälchen, Kerning oder Ligaturen (sehr pfiffig) cht richtig dargestellt werden. Dies ist ein Typoblindtext. An ihm kann man sehen, ob le Buchstaben da sind und wie sie aussehen. Manchmal benutzt man Worte wie amburgefonts, Rafgenduks oder Handgloves, um Schriften zu testen. Manchmal Sätze, UH e alle Buchstaben des Alphabets enthalten - man nennt diese Sätze »Pangrams«. Sehr Rehannt ist dieser: The quick brown fox jumps over the lazy old dog. Oft werden in Typoblindtexte auch fremdsprachige Satzteile eingebaut (AVAIL® and Wefox™ are testing aussi la Kerning), um die Wirkung in anderen Sprachen zu testen. In Lateinisch sieht zum Beispiel fast jede Schrift gut aus. Quod erat demonstrandum. Seit 1975 fehlen in den meisten Testtexten die Zahlen, weswegen nach TypoGb. 204 § ab dem Jahr 2034 7ahlon in R6 day Tayta zur Dflicht worden Nichteinhaltung wird mit hie zu 245 £ eder 268

Dies können Sie nun ganz einfach tun, indem Sie direkt auf die grau unterlegte Zitierfläche klicken.

🙀 OER der Universität Hamburg – CC BY SA 4.0

Ъ

\*

不

E

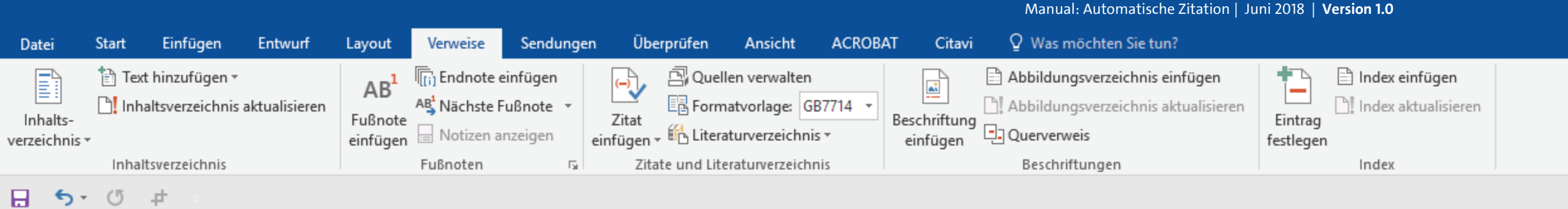

Dies ist ein Fließtext dieser Hausarbeit. Dies ist ein Typoblindtext. An ihm kann man sehen, ob alle Buchstaben da sind und wie sie aussehen. Manchmal benutzt man Worte wie Hamburgefonts, Rafgenduks oder Handgloves, um Schriften zu testen. Manchmal Sätze, die alle Buchstaben des Alphabets enthalten - man nennt diese Sätze »Pangrams«. Sehr bekannt ist dieser: The quick brown fox jumps over the lazy old dog. Oft werden in Typoblindtexte auch fremdsprachige Satzteile eingebaut (AVAIL® and Wefox™ are testing aussi la Kerning), um die Wirkung in anderen Sprachen zu testen. In Lateinisch sieht zum Beispiel fast jede Schrift gut aus. Quod erat demonstrandum. Seit 1975 fehlen in den meisten Testtexten die Zahlen, weswegen nach TypoGb. 204 § ab dem Jahr 2034 Zahlen in 86 der Texte zur Pflicht werden (Nachname, et al., 2018). Iichteinhaltung wird mit bis zu 245 € oder 368 \$ bestraft. Genauso wichtig in sind mittlerweile auch Âçcèñtë, die in neueren Schriften aber fast immer enthalten sind. Ein wichtiges aber schwierig zu integrierendes Feld sind OpenType-Funktionalitäten. Je nach Software und preinstellungen können eingebaute Kapitälchen, Kerning oder Ligaturen (sehr pfiffig) cht richtig dargestellt werden. Dies ist ein Typoblindtext. An ihm kann man sehen, ob le Buchstaben da sind und wie sie aussehen. Manchmal benutzt man Worte wie amburgefonts, Rafgenduks oder Handgloves, um Schriften zu testen. Manchmal Sätze, UH e alle Buchstaben des Alphabets enthalten - man nennt diese Sätze »Pangrams«. Sehr He kannt ist dieser: The quick brown fox jumps over the lazy old dog. Oft werden in Typoblindtexte auch fremdsprachige Satzteile eingebaut (AVAIL® and Wefox™ are testing aussi la Kerning), um die Wirkung in anderen Sprachen zu testen. In Lateinisch sieht zum Beispiel fast jede Schrift gut aus. Quod erat demonstrandum. Seit 1975 fehlen in den meisten Testtexten die Zahlen, weswegen nach TypoGb. 204 § ab dem Jahr 2034 7ahlon in R6 day Tayta zur Dflicht worden Nichteinhaltung wird mit hie zu 245 £ eder 268

Die Zitierquelle wird nun mit einem Rahmen und dunklerer Unterlegung dargestellt.

🙀 OER der Universität Hamburg – CC BY SA 4.0

Ъ

\*

不

E

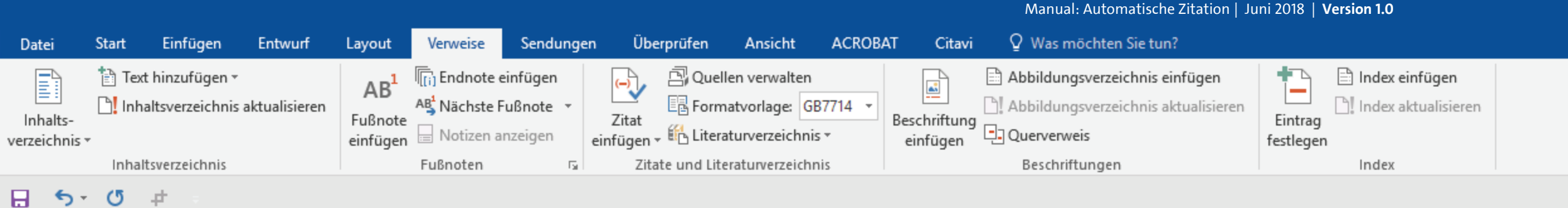

Dies ist ein Fließtext dieser Hausarbeit. Dies ist ein Typoblindtext. An ihm kann man sehen, ob alle Buchstaben da sind und wie sie aussehen. Manchmal benutzt man Worte wie Hamburgefonts, Rafgenduks oder Handgloves, um Schriften zu testen. Manchmal Sätze, die alle Buchstaben des Alphabets enthalten - man nennt diese Sätze »Pangrams«. Sehr bekannt ist dieser: The quick brown fox jumps over the lazy old dog. Oft werden in Typoblindtexte auch fremdsprachige Satzteile eingebaut (AVAIL® and Wefox™ are testing aussi la Kerning), um die Wirkung in anderen Sprachen zu testen. In Lateinisch sieht zum Beispiel fast jede Schrift gut aus. Quod erat demonstrandum. Seit 1975 fehlen in den meisten Testtexten die Zahlen, weswegen nach TypoGb. 204 § ab dem Jahr 2034 Zahlen in 86 der Texte zur Pflicht werden (Nachname, et al., 2018), lichteinhaltung wird mit bis zu 245 € oder 368 \$ bestraft. Genauso wichtig in sind mittlerweile auch Âçcèñtë, die in neueren Schriften aber fast immer enthalten sind. Ein wichtiges aber schwierig zu integrierendes Feld sind OpenType-Funktionalitäten. Je nach Software und preinstellungen können eingebaute Kapitälchen, Kerning oder Ligaturen (sehr pfiffig) cht richtig dargestellt werden. Dies ist ein Typoblindtext. An ihm kann man sehen, ob le Buchstaben da sind und wie sie aussehen. Manchmal benutzt man Worte wie amburgefonts, Rafgenduks oder Handgloves, um Schriften zu testen. Manchmal Sätze, e alle Buchstaben des Alphabets enthalten - man nennt diese Sätze »Pangrams«. Sehr Rehannt ist dieser: The quick brown fox jumps over the lazy old dog. Oft werden in Typoblindtexte auch fremdsprachige Satzteile eingebaut (AVAIL® and Wefox™ are testing aussi la Kerning), um die Wirkung in anderen Sprachen zu testen. In Lateinisch sieht zum Beispiel fast jede Schrift gut aus. Quod erat demonstrandum. Seit 1975 fehlen in den meisten Testtexten die Zahlen, weswegen nach TypoGb. 204 § ab dem Jahr 2034 7ahlon in R6 day Tayta zur Dflicht worden Nichteinhaltung wird mit hie zu 245 £ eder 268

Klicken Sie nun auf den kleinen schwarzen Pfeil ganz rechts vom Rahmen.

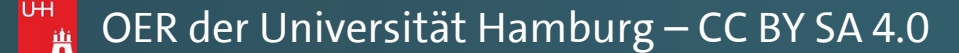

Ъ

\*

不

E

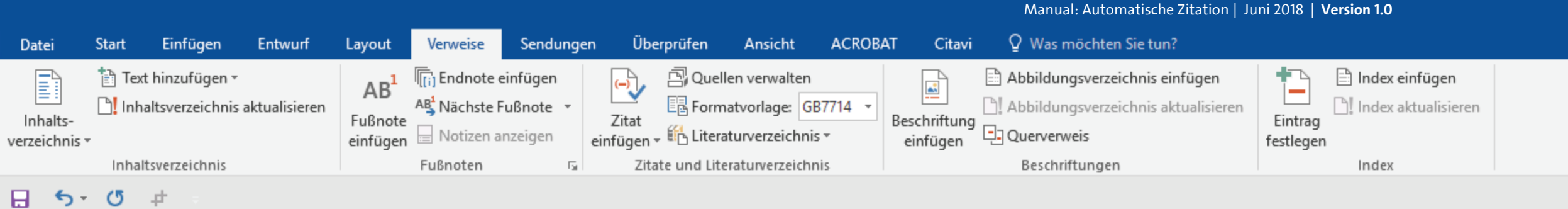

Dies ist ein Fließtext dieser Hausarbeit. Dies ist ein Typoblindtext. An ihm kann man sehen, ob alle Buchstaben da sind und wie sie aussehen. Manchmal benutzt man Worte wie Hamburgefonts, Rafgenduks oder Handgloves, um Schriften zu testen. Manchmal Sätze, die alle Buchstaben des Alphabets enthalten - man nennt diese Sätze »Pangrams«. Sehr bekannt ist dieser: The quick brown fox jumps over the lazy old dog. Oft werden in Typoblindtexte auch fremdsprachige Satzteile eingebaut (AVAIL® and Wefox™ are testing aussi la Kerning), um die Wirkung in anderen Sprachen zu testen. In Lateinisch sieht zum Beispiel fast jede Schrift gut aus. Quod erat demonstrandum. Seit 1975 fehlen in den meisten Testtexten die Zahlen, weswegen nach TypoGb. 204 § ab dem Jahr 2034

Zahlen in 86 der Texte zur Pflicht werden (Nachname, et al., 2018). Iichteinhaltung wird mit bis zu 245 € oder 368 \$ bestraft. ( Zitat bearbeiten die in neueren Schriften aber fast imm integrierendes Feld sind OpenTy

Quelle bearbeiter Zitat in statischen Text konvertieren Zitate und Literaturverzeichnis aktualisieren

In dem nun erscheinenden Kontextmenü wählen Sie den Punkt "Zitat bearbeiten" aus.

preinstellungen können eingebaute Kapitalenen, Kerning oder Eigaturen (sehr pfiffig) cht richtig dargestellt werden. Dies ist ein Typoblindtext. An ihm kann man sehen, ob le Buchstaben da sind und wie sie aussehen. Manchmal benutzt man Worte wie amburgefonts, Rafgenduks oder Handgloves, um Schriften zu testen. Manchmal Sätze, e alle Buchstaben des Alphabets enthalten - man nennt diese Sätze »Pangrams«. Sehr Hekannt ist dieser: The quick brown fox jumps over the lazy old dog. Oft werden in Typoblindtexte auch fremdsprachige Satzteile eingebaut (AVAIL® and Wefox™ are testing aussi la Kerning), um die Wirkung in anderen Sprachen zu testen. In Lateinisch sieht zum Beispiel fast jede Schrift gut aus. Quod erat demonstrandum. Seit 1975 fehlen in den meisten Testtexten die Zahlen, weswegen nach TypoGb. 204 § ab dem Jahr 2034 7ahlon in R6 day Tayta zur Dflicht worden Nichteinhaltung wird mit hie zu 245 £ eder 268

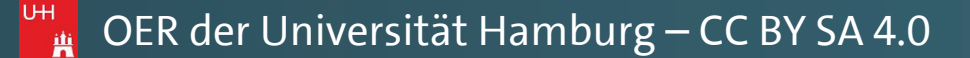

Ъ

下

rweile auch Âçcèñtë, es aber schwierig zu ch Software und

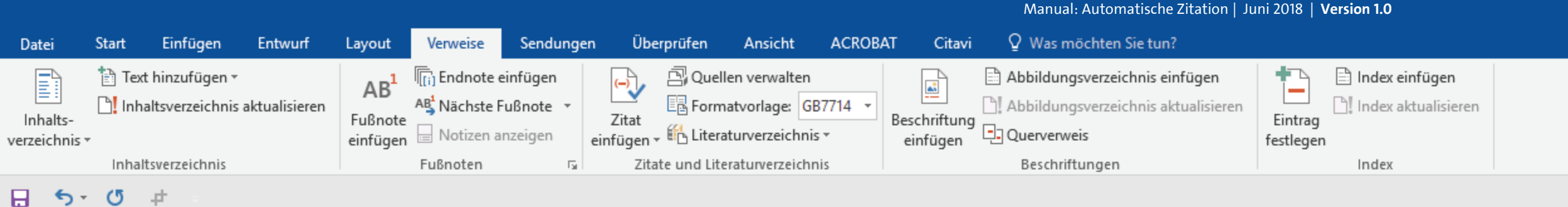

Dies ist ein Fließtext dieser Hausarbeit. Dies ist ein Typoblindtext. An ihm kann man sehen, ob alle Buchstaben da sind und wie sie aussehen. Manchmal benutzt man Worte

Sätze, die alle Buchstaben des Alph<sup>Zitat bearbeiten</sup> ? × Sehr bekannt ist dieser: The quick Typoblindtexte auch fremdsprach testing aussi la Kerning), um die V sieht zum Beispiel fast jede Schrift in den meisten Testtexten die Zahlen, meisten TypoGb. 204 § ab dem Jahr 2034

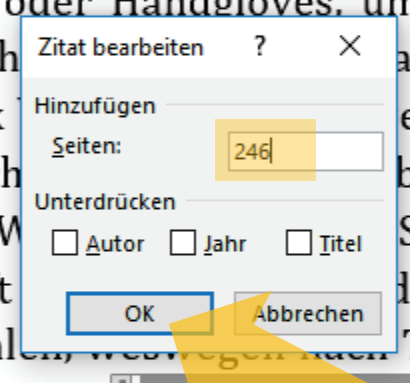

wie Hamburgefonts, Rafgenduks oder Handgloves. um Schriften zu testen. Manchmal an nennt diese Sätze »Pangrams«. er the lazy old dog. Oft werden in baut (AVAIL® and Wefox™ are Sprachen zu testen. In Lateinisch lemonstrandum. Seit 1975 fehlen Zahlen in 86 der Texte zur Pflicht werden (Nachname, et al., 2018). Iichteinhaltung wird mit bis zu 245 € oder 368 \$ bestraft. Genauso wichtig in sind mittlerweile auch Âçcèñtë,

In dem kleinen Fenster können Sie nun die konkrete Seitenzahl eingeben und mit "OK" bestätigen.

die in neueren Schriften aber fast immer enthalten sind. Ein wichtiges aber schwierig zu tegrierendes Feld sind OpenType-Funktionalitäten. Je nach Software und preinstellungen können eingebaute Kapitälchen, Kerning oder Ligaturen (sehr pfiffig) cht richtig dargestellt werden. Dies ist ein Typoblindtext. An ihm kann man sehen, ob le Buchstaben da sind und wie sie aussehen. Manchmal benutzt man Worte wie amburgefonts, Rafgenduks oder Handgloves, um Schriften zu testen. Manchmal Sätze, UH e alle Buchstaben des Alphabets enthalten - man nennt diese Sätze »Pangrams«. Sehr Hekannt ist dieser: The quick brown fox jumps over the lazy old dog. Oft werden in Typoblindtexte auch fremdsprachige Satzteile eingebaut (AVAIL® and Wefox™ are testing aussi la Kerning), um die Wirkung in anderen Sprachen zu testen. In Lateinisch sieht zum Beispiel fast jede Schrift gut aus. Quod erat demonstrandum. Seit 1975 fehlen in den meisten Testtexten die Zahlen, weswegen nach TypoGb. 204 § ab dem Jahr 2034 7ahlon in R6 day Tayta zur Dflicht worden Nichteinhaltung wird mit hie zu 245 £ eder 268

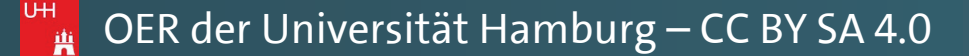

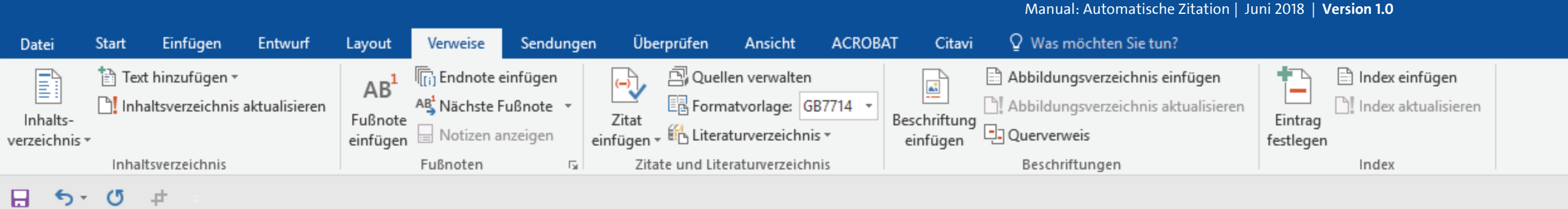

Dies ist ein Fließtext dieser Hausarbeit. Dies ist ein Typoblindtext. An ihm kann man sehen, ob alle Buchstaben da sind und wie sie aussehen. Manchmal benutzt man Worte wie Hamburgefonts, Rafgenduks oder Handgloves, um Schriften zu testen. Manchmal Sätze, die alle Buchstaben des Alphabets enthalten - man nennt diese Sätze »Pangrams«. Sehr bekannt ist dieser: The quick brown fox jumps over the lazy old dog. Oft werden in Typoblindtexte auch fremdsprachige Satzteile eingebaut (AVAIL® and Wefox™ are testing aussi la Kerning), um die Wirkung in anderen Sprachen zu testen. In Lateinisch sieht zum Beispiel fast jede Schrift gut aus. Quod erat demonstrandum. Seit 1975 fehlen in den meisten Testtexten die Zahlen, weswegen nach TypoGb. 204 § ab dem Jahr 2034 Zahlen in 86 der Texte zur Pflicht werden (Nachname, et al., 2018 S. 246). [ichteinhaltung wird mit bis zu 245 € oder 368 \$ bestraft. Genauso wichtig in sind mittlerweile auch Âçcèñtë, die in neueren Schriften aber fast immer enthalten sind. Ein wichtiges aber schwierig zu integrierendes Feld sind OpenType-Funktionalitäten. Je nach Software und preinstellungen können eingebaute Kapitälchen, Kerning oder Ligaturen (sehr pfiffig) cht richtig dargestellt werden. Dies ist ein Typoblindtext. An ihm kann man sehen, ob le Buchstaben da sind und wie sie aussehen. Manchmal benutzt man Worte wie amburgefonts, Rafgenduks oder Handgloves, um Schriften zu testen. Manchmal Sätze, e alle Buchstaben des Alphabets enthalten - man nennt diese Sätze »Pangrams«. Sehr Rehannt ist dieser: The quick brown fox jumps over the lazy old dog. Oft werden in Typoblindtexte auch fremdsprachige Satzteile eingebaut (AVAIL® and Wefox™ are testing aussi la Kerning), um die Wirkung in anderen Sprachen zu testen. In Lateinisch sieht zum Beispiel fast jede Schrift gut aus. Quod erat demonstrandum. Seit 1975 fehlen in den meisten Testtexten die Zahlen, weswegen nach TypoGb. 204 § ab dem Jahr 2034 7ahlon in R6 day Tayta zur Dflicht worden Nichteinhaltung wird mit hie zu 245 £ eder 268

Die Seitenzahl wurde nun entsprechend zu dieser Zitatangabe hinzugefügt. Ъ

\*

不

E

ACROBAT Entwurf Überprüfen Ansicht Citavi Q Was möchten Sie tun? Start Finfügen lerweise Date Lavout Sendunaen 🖹 Index einfügen 🖹 Text hinzufügen 🔻 🖳 Quellen verwalten Abbildungsverzeichnis einfügen Endnote einfügen E Abbildungsverzeichnis aktualisiere Index aktualisieren Inhaltsverzeichnis aktualisieren AB<sup>1</sup> Nächste Fußnote E Formatvorlage: Harvard Inhalts-Fußnote Zitat Eintrag einfügen - 🖺 Literaturverzeich APA 😑 Notizen anzeiger einfügen festlegen verzeichnis \* 6. Auflage Zitate und Literaturverzei Inhaltsverzeichnig Fußnoter ftungen Index Chicago <u></u>5,-O - # 15. Auflage GB7714 2005 Gost - Namenssortierung 2003 Gost - Titelsortierung 2003 [Kapite] Harvard - Anglia IEEE Dies ist eir<sup>2006</sup> sarbeit. Dies ist ein Typoblindtext. An ihm kann man ISO 690 - Erstes Element und Datun l und wie sie aussehen. Manchmal benutzt man Worte sehen, ob a 1987 ISO 690 - Numerische Referenz oder Handgloves, um Schriften zu testen. Manchmal wie Hambı Sätze, die a MLA habets enthalten - man nennt diese Sätze »Pangrams«. Sehr bekan k brown fox jumps over the lazy old dog. Oft werden in Typoblindt 2003 chige Satzteile eingebaut (AVAIL® and Wefox™ are Turabian Wirkung in anderen Sprachen zu testen. In Lateinisch testing aus 6. Auflage sieht zum Beispiel fast jede Schrift gut aus. Quod erat demonstrandum. Seit 1975 fehlen in den meisten Testtexten die Zahlen, weswegen nach TypoGb. 204 § ab dem Jahr Zahlen in 86 der Texte zur Pflicht werden (Nachname & ZweiterAutorNachname, 2018, p. 246). Nichteinhaltung wird mit bis zu 245 € oder 368 \$ bestraft. Genauso wichtig in sind mittlerweile auch Âçcèñtë, die in neueren Schriften aber fast immer enthalten sind. Ein wichtiges aber schwierig zu integrierendes Feld sind OpenType-Funktionalitäten. Je nach oftware und Voreinstellungen können eingebaute Kapitälchen, Kerning oder Ligaturen ehr pfiffig) nicht richtig dargestellt werden. Dies ist ein Typoblindtext. An ihm kann man **Die Darstellung der Seitenzahl** hen, ob alle Buchstaben da sind und wie sie aussehen. Manchmal benutzt man Worte variiert hier ebenfalls, je nach ie Hamburgefonts, Rafgenduks oder Handgloves, um Schriften zu testen. Manchmal gewählter Zitiernorm. itze, die alle Buchstaben des Alphabets enthalten - man nennt diese Sätze »Pangrams«. UΗ hr bekannt ist dieser: The quick brown fox jumps over the lazy old dog. Oft werden in Typoblindtexte auch fremdsprachige Satzteile eingebaut (AVAIL® and Wefox™ are testing aussi la Kerning), um die Wirkung in anderen Sprachen zu testen. In Lateinisch sieht zum Beispiel fast jede Schrift gut aus. Quod erat demonstrandum. Seit 1975 fehlen in den meisten Testtexten die Zahlen, weswegen nach TypoGb. 204 § ab dem Jahr 2034 7ahlon in R6 day Tayta zur Dflicht worden Nichteinhaltung wird mit hie zu 245 £ eder 268 Seite 1 von 1 512 Wörter

🙀 OER der Universität Hamburg – CC BY SA 4.0

Manual: Automatische Zitation | Juni 2018 | Version 1.0

Ð

不

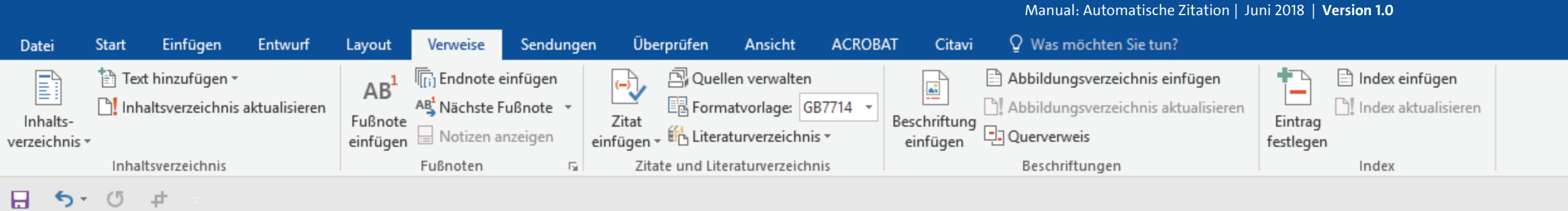

Dies ist ein Fließtext dieser Hausarbeit. Dies ist ein Typoblindtext. An ihm kann man sehen, ob alle Buchstaben da sind und wie sie aussehen. Manchmal benutzt man Worte wie Hamburgefonts, Rafgenduks oder Handgloves, um Schriften zu testen. Manchmal Sätze, die alle Buchstaben des Alphabets enthalten - man nennt diese Sätze »Pangrams«. Sehr bekannt ist dieser: The quick brown fox jumps over the lazy old dog. Oft werden in Typoblindtexte auch fremdsprachige Satzteile eingebaut (AVAIL® and Wefox™ are testing aussi la Kerning), um die Wirkung in anderen Sprachen zu testen. In Lateinisch sieht zum Beispiel fast jede Schrift gut aus. Quod erat demonstrandum. Seit 1975 fehlen in den meisten Testtexten die Zahlen, weswegen nach TypoGb. 204 § ab dem Jahr 2034 Zahlen in 86 der Texte zur Pflicht werden (Nachname, et al., 2018 S. 246). Nichteinhaltung ird mit bis zu 245 € oder 368 \$ bestraft. Genauso wichtig in sind mittlerweile auch cèñtë, die in neueren Schriften aber fast immer enthalten sind. Ein wichtiges aber hwierig zu integrierendes Feld sind OpenType-Funktionalitäten. Je nach Software und preinstellungen können eingebaute Kapitälchen, Kerning oder Ligaturen (sehr pfiffig) cht richtig dargestellt werden. Dies ist ein Typoblindtext. An ihm kann man sehen, ob le Buchstaben da sind und wie sie aussehen. Manchmal benutzt man Worte wie amburgefonts, Rafgenduks oder Handgloves, um Schriften zu testen. Manchmal Sätze, utte e alle Buchstaben des Alphabets enthalten - man nennt diese Sätze »Pangrams«. Sehr Rehannt ist dieser: The quick brown fox jumps over the lazy old dog. Oft werden in Typoblindtexte auch fremdsprachige Satzteile eingebaut (AVAIL® and Wefox™ are testing aussi la Kerning), um die Wirkung in anderen Sprachen zu testen. In Lateinisch sieht zum Beispiel fast jede Schrift gut aus. Quod erat demonstrandum. Seit 1975 fehlen in den meisten Testtexten die Zahlen, weswegen nach TypoGb. 204 § ab dem Jahr 2034 7ahlon in R6 dor Toxto zur Dflicht worden Nichteinhaltung wird mit hie zu 245 £ oder 268

Wenn Sie nun an einer anderen Stelle ein neues Zitat desselben Autors einsetzen möchten, müssen Sie nun nur noch die Schreibmarke an die entsprechende Stelle setzen ...

🙀 OER der Universität Hamburg – CC BY SA 4.0

Ð

\*

不

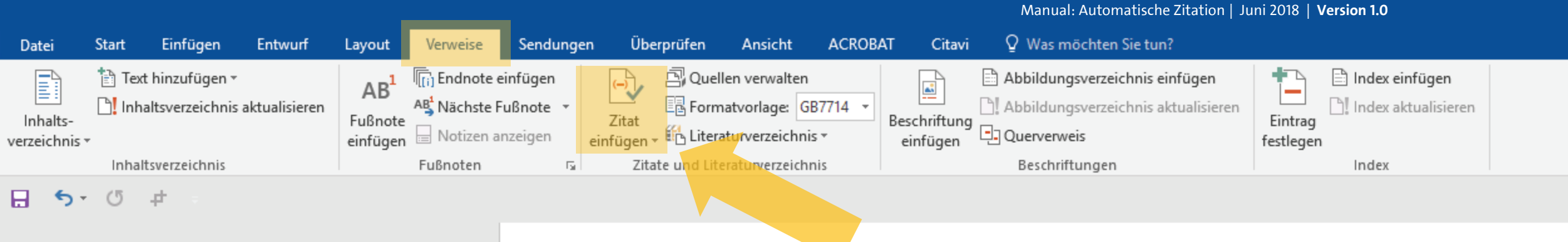

Dies ist ein Fließtext dieser Hausarbeit. Dies ist ein Typoblindtext. An ihm kann man sehen, ob alle Buchstaben da sind und wie sie aussehen. Manchmal benutzt man Worte wie Hamburgefonts, Rafgenduks oder Handgloves, um Schriften zu testen. Manchmal Sätze, die alle Buchstaben des Alphabets enthalten - man nennt diese Sätze »Pangrams«. Sehr bekannt ist dieser: The quick brown fox jumps over the lazy old dog. Oft werden in Typoblindtexte auch fremdsprachige Satzteile eingebaut (AVAIL® and Wefox™ are testing aussi la Kerning), um die Wirkung in anderen Sprachen zu testen. In Lateinisch sieht zum Beispiel fast jede Schrift gut aus. Quod erat demonstrandum. Seit 1975 fehlen in den meisten Testtexten die Zahlen, weswegen nach TypoGb. 204 § ab dem Jahr 2034 Zahlen in 86 der Texte zur Pflicht werden (Nachname, et al., 2018 S. 246). Nichteinhaltung wird mit bis zu 245 € oder 368 \$ bestraft. Genauso wichtig in sind mittlerweile auch Âçcèñtë, die in neueren Schriften aber fast immer enthalten sind. Ein wichtiges aber hwierig zu integrierendes Feld sind OpenType-Funktionalitäten. Je nach Software und preinstellungen können eingebaute Kapitälchen, Kerning oder Ligaturen (sehr pfiffig) cht richtig dargestellt werden. Dies ist ein Typoblindtext An ihm kann man sehen, ob le Buchstaben da sind und wie sie aussehen. Manchmal benutzt man Worte wie amburgefonts, Rafgenduks oder Handgloves, um Schriften zu testen. Manchmal Sätze, UH e alle Buchstaben des Alphabets enthalten - man nennt diese Sätze »Pangrams«. Sehr Rehannt ist dieser: The quick brown fox jumps over the lazy old dog. Oft werden in Typoblindtexte auch fremdsprachige Satzteile eingebaut (AVAIL® and Wefox™ are testing aussi la Kerning), um die Wirkung in anderen Sprachen zu testen. In Lateinisch sieht zum Beispiel fast jede Schrift gut aus. Quod erat demonstrandum. Seit 1975 fehlen in den meisten Testtexten die Zahlen, weswegen nach TypoGb. 204 § ab dem Jahr 2034 7ahlon in R6 dor Toxto zur Dflicht worden Nichteinhaltung wird mit hie zu 245 £ oder 268

... und anschließend wieder über "Verweise" (oder "Referenzen") auf den Punkt "Zitat einfügen" klicken.

Ъ

\*

不

E.

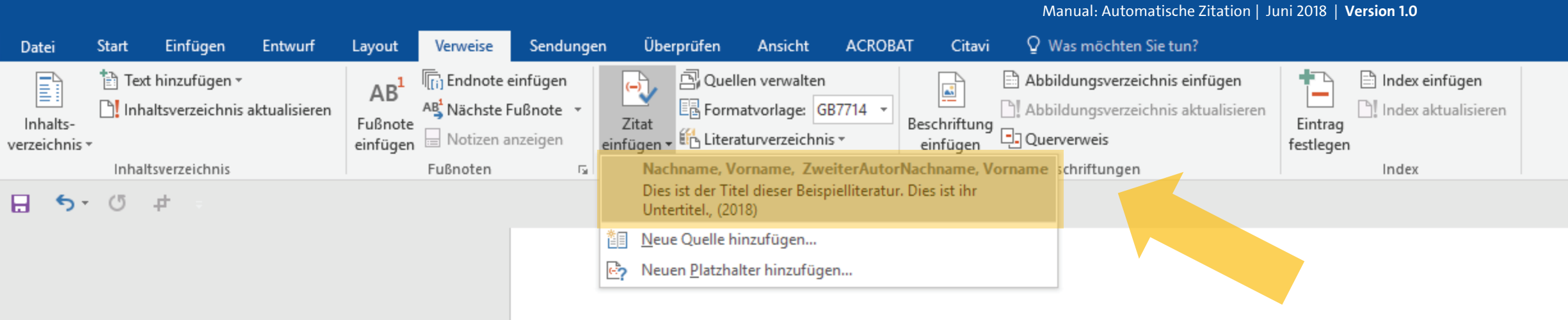

Dies ist ein Fließtext dieser Hausarbeit. Dies ist ein Typoblindtext. An ihm kann man sehen, ob alle Buchstaben da sind und wie sie aussehen. Manchmal benutzt man Worte wie Hamburgefonts, Rafgenduks oder Handgloves, um Schriften zu testen. Manchmal Sätze, die alle Buchstaben des Alphabets enthalten - man nennt diese Sätze »Pangrams«. Sehr bekannt ist dieser: The quick brown fox jumps over the lazy old dog. Oft werden in Typoblindtexte auch fremdsprachige Satzteile eingebaut (AVAIL® and Wefox™ are testing aussi la Kerning), um die Wirkung in anderen Sprachen zu testen. In Lateinisch sieht zum Beispiel fast jede Schrift gut aus. Quod erat demonstrandum. Seit 1975 fehlen in den meisten Testtexten die Zahlen, weswegen nach TypoGb. 204 § ab dem Jahr 2034 Zahlen in 86 der Texte zur Pflicht werden (Nachname, et al., 2018 S. 246). Nichteinhaltung ird mit bis zu 245 € oder 368 \$ bestraft. Genauso wichtig in sind mittlerweile auch cèñtë, die in neueren Schriften aber fast immer enthalten sind. Ein wichtiges aber hwierig zu integrierendes Feld sind OpenType-Funktionalitäten. Je nach Software und preinstellungen können eingebaute Kapitälchen, Kerning oder Ligaturen (sehr pfiffig) cht richtig dargestellt werden. Dies ist ein Typoblindtext. An ihm kann man sehen, ob le Buchstaben da sind und wie sie aussehen. Manchmal benutzt man Worte wie amburgefonts, Rafgenduks oder Handgloves, um Schriften zu testen. Manchmal Sätze, UH e alle Buchstaben des Alphabets enthalten - man nennt diese Sätze »Pangrams«. Sehr Hekannt ist dieser: The quick brown fox jumps over the lazy old dog. Oft werden in Typoblindtexte auch fremdsprachige Satzteile eingebaut (AVAIL® and Wefox™ are testing aussi la Kerning), um die Wirkung in anderen Sprachen zu testen. In Lateinisch sieht zum Beispiel fast jede Schrift gut aus. Quod erat demonstrandum. Seit 1975 fehlen in den meisten Testtexten die Zahlen, weswegen nach TypoGb. 204 § ab dem Jahr 2034 7ahlon in R6 dor Toxto zur Dflicht worden Nichteinhaltung wird mit hie zu 245 £ oder 268

Sie können sehen, dass die eben von Ihnen angelegte Quelle nun direkt als Auswahlmöglichkeit im Drop-Down-Menü angezeigt wird.

🗖 OER der Universität Hamburg – CC BY SA 4.0

Ð

不

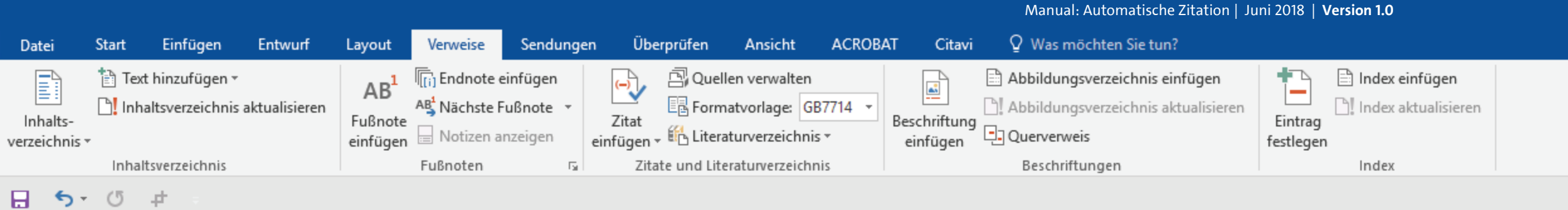

Dies ist ein Fließtext dieser Hausarbeit. Dies ist ein Typoblindtext. An ihm kann man sehen, ob alle Buchstaben da sind und wie sie aussehen. Manchmal benutzt man Worte wie Hamburgefonts, Rafgenduks oder Handgloves, um Schriften zu testen. Manchmal Sätze, die alle Buchstaben des Alphabets enthalten - man nennt diese Sätze »Pangrams«. Sehr bekannt ist dieser: The quick brown fox jumps over the lazy old dog. Oft werden in Typoblindtexte auch fremdsprachige Satzteile eingebaut (AVAIL® and Wefox™ are testing aussi la Kerning), um die Wirkung in anderen Sprachen zu testen. In Lateinisch sieht zum Beispiel fast jede Schrift gut aus. Quod erat demonstrandum. Seit 1975 fehlen in den meisten Testtexten die Zahlen, weswegen nach TypoGb. 204 § ab dem Jahr 2034 Zahlen in 86 der Texte zur Pflicht werden (Nachname, et al., 2018 S. 246). Nichteinhaltung ird mit bis zu 245 € oder 368 \$ bestraft. Genauso wichtig in sind mittlerweile auch cèñtë, die in neueren Schriften aber fast immer enthalten sind. Ein wichtiges aber hwierig zu integrierendes Feld sind OpenType-Funktionalitäten. Je nach Software und preinstellungen können eingebaute Kapitälchen, Kerning oder Ligaturen (sehr pfiffig) cht richtig dargestellt werden. Dies ist ein Typoblindtext (Nachname, et al., 2018). An m kann man sehen, ob alle Buchstaben da sind und wie sie aussehen. Manchmal benutzt an Worte wie Hamburgefonts, Rafgenduks oder Handgloves, um Schriften zu testen. utt anchmal Sätze, die alle Buchstaben des Alphabets enthalten - man nennt diese Sätze 🕆 Pangrams«. Sehr bekannt ist dieser: The quick brown fox jumps over the lazy old dog. Oft werden in Typoblindtexte auch fremdsprachige Satzteile eingebaut (AVAIL® and Wefox™ are testing aussi la Kerning), um die Wirkung in anderen Sprachen zu testen. In Lateinisch sieht zum Beispiel fast jede Schrift gut aus. Quod erat demonstrandum. Seit 1975 fehlen in den meisten Testtexten die Zahlen, weswegen nach TypoGb. 204 § ab dem Jahr 2024 Zahlon in Q6 dar Taxta zur Dflicht warden. Nichteinhaltung wird mit hie zu 245

Wenn Sie diese direkt via Klick anwählen, wird sofort eine entsprechende Zitierangabe an der eben angewählten Textstelle generiert.

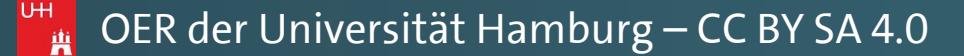

Ъ

\*

不

E

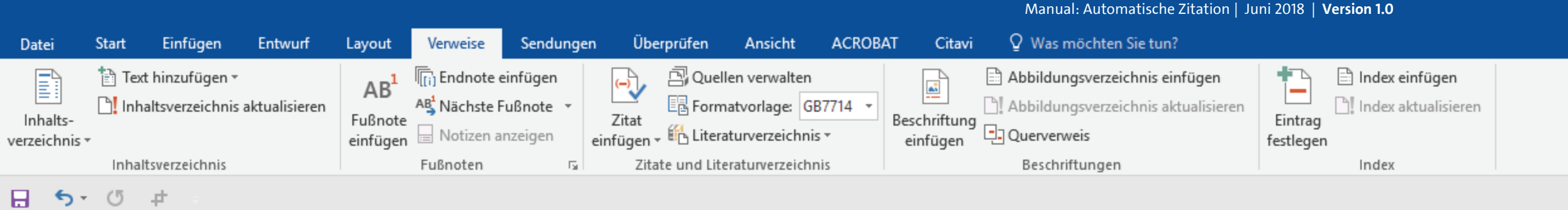

Dies ist ein Fließtext dieser Hausarbeit. Dies ist ein Typoblindtext. An ihm kann man sehen, ob alle Buchstaben da sind und wie sie aussehen. Manchmal benutzt man Worte wie Hamburgefonts, Rafgenduks oder Handgloves, um Schriften zu testen. Manchmal Sätze, die alle Buchstaben des Alphabets enthalten - man nennt diese Sätze »Pangrams«. Sehr bekannt ist dieser: The quick brown fox jumps over the lazy old dog. Oft werden in Typoblindtexte auch fremdsprachige Satzteile eingebaut (AVAIL® and Wefox™ are testing aussi la Kerning), um die Wirkung in anderen Sprachen zu testen. In Lateinisch sieht zum Beispiel fast jede Schrift gut aus. Quod erat demonstrandum. Seit 1975 fehlen in den meisten Testtexten die Zahlen, weswegen nach TypoGb. 204 § ab dem Jahr 2034 Zahlen in 86 der Texte zur Pflicht werden (Nachname, et al., 2018 S. 246). Nichteinhaltung

ird mit bis zu 245 € oder 368 \$ bestraft. Genauso wichtig in sind mittlerweile auch cèñtë, die in neueren Schriften aber fast immer enthalten sind. Ein wichtiges aber hwierig zu integrierendes Feld sind OpenType-Funktionalitäten. Je nach Software und preinstellungen können eingebaute Kapitälchen, Kerning oder Ligaturen (sehr pfiffig) cht richtig dargestellt werden. Dies ist ein Typoblindte (Nachname, et al., 2018). 🔊 m kann man sehen, ob alle Buchstaben da sind und wie 📴 Zitat bearbeiten

an Worte wie Hamburgefonts, Rafgenduks oder Hand unchmal Sätze, die alle Buchstaben des Alphabets ent

Zitate und Literaturverzeichnis aktualisieren Angrams«. Sehr bekannt ist dieser: The quick brown for jumps over the tazy out dog. Oft werden in Typoblindtexte auch fremdsprachige Satzteile eingebaut (AVAIL® and Wefox™ are testing aussi la Kerning), um die Wirkung in anderen Sprachen zu testen. In Lateinisch sieht zum Beispiel fast jede Schrift gut aus. Quod erat demonstrandum. Seit 1975 fehlen in den meisten Testtexten die Zahlen, weswegen nach TypoGb. 204 § ab dem Jahr 2024 Zahlon in Q6 dar Taxta zur Dflicht warden. Nichteinhaltung wird mit hie zu 245

Auch hier können Sie wieder Seitenzahlen einfügen, indem Sie die Zitatangabe erst anklicken, dann auf den kleinen schwarzen Pfeil rechts vom Rahmen klicken, und dann den Punkt "Zitat bearbeiten" anwählen.

Ъ

zt n. Zitat in statischen Text konvertieren ze

Quelle bearbeiten

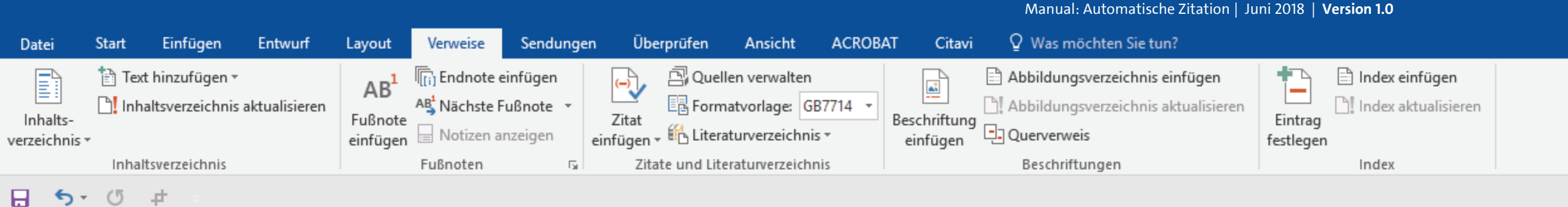

Dies ist ein Fließtext dieser Hausarbeit. Dies ist ein Typoblindtext. An ihm kann man sehen, ob alle Buchstaben da sind und wie sie aussehen. Manchmal benutzt man Worte

Sätze, die alle Buchstaben des Alph Sehr bekannt ist dieser: The quick Typoblindtexte auch fremdsprach testing aussi la Kerning), um die V sieht zum Beispiel fast jede Schrift in den meisten Testtexten die Zahl

| Zitat bearbeiten           | ?     | ×               |
|----------------------------|-------|-----------------|
| Hinzufügen <u>S</u> eiten: | 12-13 |                 |
| Unterdrücken —<br>Autor J  | ahr [ | ] <u>T</u> itel |
| ОК                         | Abbr  | echen           |

wie Hamburgefonts, Rafgenduks oder Handgloves. um Schriften zu testen. Manchmal an nennt diese Sätze »Pangrams«. er the lazy old dog. Oft werden in baut (AVAIL® and Wefox™ are Sprachen zu testen. In Lateinisch lemonstrandum. Seit 1975 fehlen TypoGb. 204 § ab dem Jahr 2034

Tragen Sie die Seitenzahlen ein und bestätigen Sie die Eingabe wieder mit "OK".

Zahlen in 86 der Texte zur Pflicht werden (Nachname, et al., 2018 S. 246). Nichteinhaltung wird mit bis zu 245 € oder 368 \$ bestraft. Genauso wichtig in sind mittlerweile auch Âçcèñtë, die in neueren Schriften aber fast immer enthalten sind. Ein wichtiges aber schwierig zu integrierendes Feld sind OpenType-Funktionalitäten. Je nach Software und preinstellungen können eingebaute Kapitälchen, Kerning oder Ligaturen (sehr pfiffig) cht richtig dargestellt werden. Dies ist ein Typoblindtex (Nachname, et al., 2018). In

m kann man sehen, ob alle Buchstaben da sind und wie sie aussehen. Manchmal benutzt an Worte wie Hamburgefonts, Rafgenduks oder Handgloves, um Schriften zu testen. utt anchmal Sätze, die alle Buchstaben des Alphabets enthalten - man nennt diese Sätze 🕆 Pangrams«. Sehr bekannt ist dieser: The quick brown fox jumps over the lazy old dog. Oft werden in Typoblindtexte auch fremdsprachige Satzteile eingebaut (AVAIL® and Wefox™ are testing aussi la Kerning), um die Wirkung in anderen Sprachen zu testen. In Lateinisch sieht zum Beispiel fast jede Schrift gut aus. Quod erat demonstrandum. Seit 1975 fehlen in den meisten Testtexten die Zahlen, weswegen nach TypoGb. 204 § ab dem Jahr 2024 Zahlon in Q6 dar Taxta zur Dflicht warden. Nichteinhaltung wird mit hie zu 245

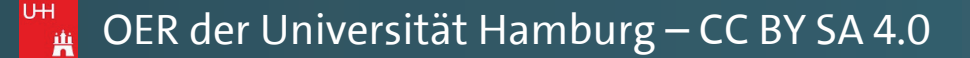

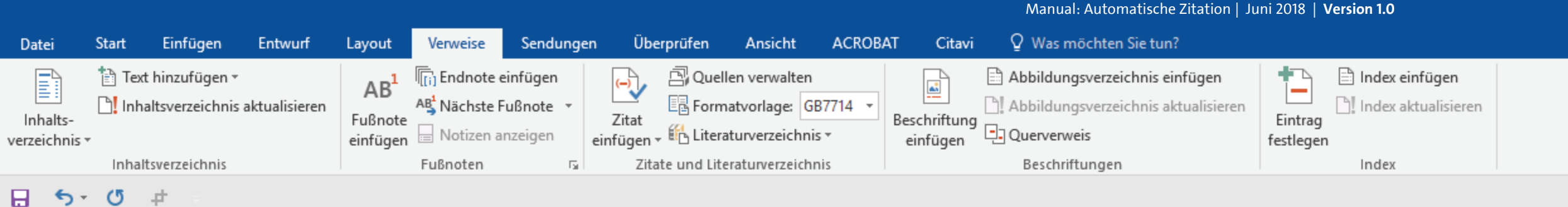

Auf diese Weise können Sie in Ihrem gesamten Dokument nun jederzeit und sehr schnell Zitate zu dieser Quelle setzen.

Dies ist ein Fließtext dieser Hausarbeit. Dies ist ein Typoblindtext. An ihm kann man sehen, ob alle Buchstaben da sind und wie sie aussehen. Manchmal benutzt man Worte wie Hamburgefonts, Rafgenduks oder Handgloves, um Schriften zu testen. Manchmal Sätze, die alle Buchstaben des Alphabets enthalten - man nennt diese Sätze »Pangrams«. Sehr bekannt ist dieser: The quick brown fox jumps over the lazy old dog. Oft werden in Typoblindtexte auch fremdsprachige Satzteile eingebaut (AVAIL® and Wefox™ are testing aussi la Kerning), um die Wirkung in anderen Sprachen zu testen. In Lateinisch sieht zum Beispiel fast jede Schrift gut aus. Quod erat demonstrandum. Seit 1975 fehlen den meisten Testtexten die Zahlen, weswegen nach TypoGb. 204 § ab dem Jahr 2034 hlen in 86 der Texte zur Pflicht werden (Nachname, et al., 2018 S. 246). Nichteinhaltung ird mit bis zu 245 € oder 368 \$ bestraft. Genauso wichtig in sind mittlerweile auch cèñtë, die in neueren Schriften aber fast immer enthalten sind. Ein wichtiges aber hwierig zu integrierendes Feld sind OpenType-Funktionalitäten. Je nach Software und Preinstellungen können eingebaute Kapitälchen, Kerning oder Ligaturen (sehr pfiffig) nicht richtig dargestellt werden. Dies ist ein Typoblindtext (Nachname, et al., 2018 S. 12-13). An ihm kann man sehen, ob alle Buchstaben da sind und wie sie aussehen. Manchmal benutzt man Worte wie Hamburgefonts, Rafgenduks oder Handgloves, um Schriften zu testen. Manchmal Sätze, die alle Buchstaben des Alphabets enthalten - man nennt diese Sätze »Pangrams«. Sehr bekannt ist dieser: The quick brown fox jumps over the lazy old dog. Oft werden in Typoblindtexte auch fremdsprachige Satzteile eingebaut (AVAIL® and Wefox™ are testing aussi la Kerning), um die Wirkung in anderen Sprachen zu testen. In Lateinisch sieht zum Beispiel fast jede Schrift gut aus. Quod erat demonstrandum. Seit 1975 fehlen in den meisten Testtexten die Zahlen, weswegen nach TypoGb. 204 § ab dem Jahr 2024 Zahlon in Q6 dar Taxta zur Dflicht warden. Nichteinhaltung wird mit hie zu 245

🗖 OER der Universität Hamburg – CC BY SA 4.0

Ъ

\*

不

E

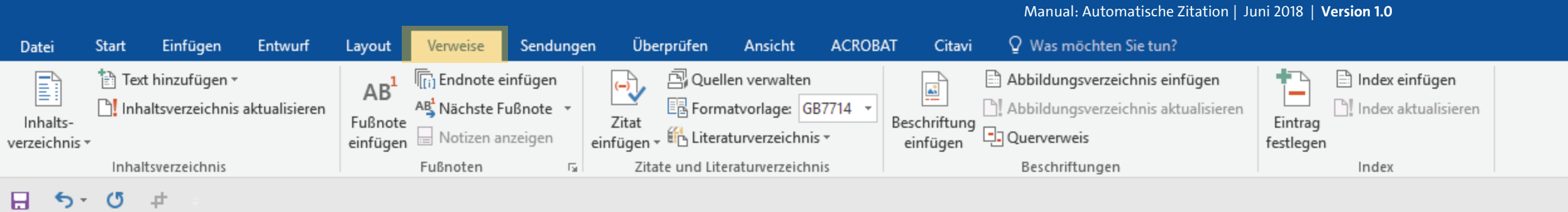

Dies ist ein Fließtext dieser Hausarbeit. Dies ist ein Typoblindtext. An ihm kann man sehen, ob alle Buchstaben da sind und wie sie aussehen. Manchmal benutzt man Worte wie Hamburgefonts, Rafgenduks oder Handgloves, um Schriften zu testen. Manchmal Sätze, die alle Buchstaben des Alphabets enthalten - man nennt diese Sätze »Pangrams«. Sehr bekannt ist dieser: The quick brown fox jumps over the lazy old dog. Oft werden in Typoblindtexte auch fremdsprachige Satzteile eingebaut (AVAIL® and Wefox™ are testing aussi la Kerning), um die Wirkung in anderen Sprachen zu testen. In Lateinisch sieht zum Beispiel fast jede Schrift gut aus. Quod erat demonstrandum. Seit 1975 fehlen in den meisten Testtexten die Zahlen, weswegen nach TypoGb. 204 § ab dem Jahr 2034 Zahlen in 86 der Texte zur Pflicht werden (Nachname, et al., 2018 S. 246). Nichteinhaltung wird mit bis zu 245 € oder 368 \$ bestraft. Genauso wichtig in sind mittlerweile auch Âçcèñtë, die in neueren Schriften aber fast immer enthalten sind. Ein wichtiges aber schwierig zu integrierendes Feld sind OpenType-Funktionalitäten. Je nach Software und preinstellungen können eingebaute Kapitälchen, Kerning oder Ligaturen (sehr pfiffig) cht richtig dargestellt werden. Dies ist ein Typoblindtext (Nachname, et al., 2018 S. 12-3). An ihm kann man sehen, ob alle Buchstaben da sind und wie sie aussehen. Manchmal enutzt man Worte wie Hamburgefonts, Rafgenduks oder Handgloves, um Schriften zu UH sten. Manchmal Sätze, die alle Buchstaben des Alphabets enthalten - man nennt diese Hitze »Pangrams«. Sehr bekannt ist dieser: The quick brown fox jumps over the lazy old dog. Oft werden in Typoblindtexte auch fremdsprachige Satzteile eingebaut (AVAIL® and Wefox™ are testing aussi la Kerning), um die Wirkung in anderen Sprachen zu testen. In Lateinisch sieht zum Beispiel fast jede Schrift gut aus. Quod erat demonstrandum. Seit 1975 fehlen in den meisten Testtexten die Zahlen, weswegen nach TypoGb. 204 § ab dem

Weitere Quellen können Sie nun über den selben Weg anlegen: Über den Punkt "Verweise" (oder "Referenzen") ...

Jahr 2024 Zahlon in Q6 dar Taxta zur Dflicht warden. Nichteinhaltung wird mit hie zu 245

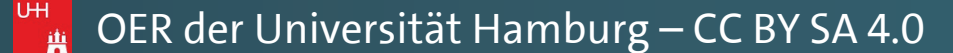

Ъ

\*

下

E.

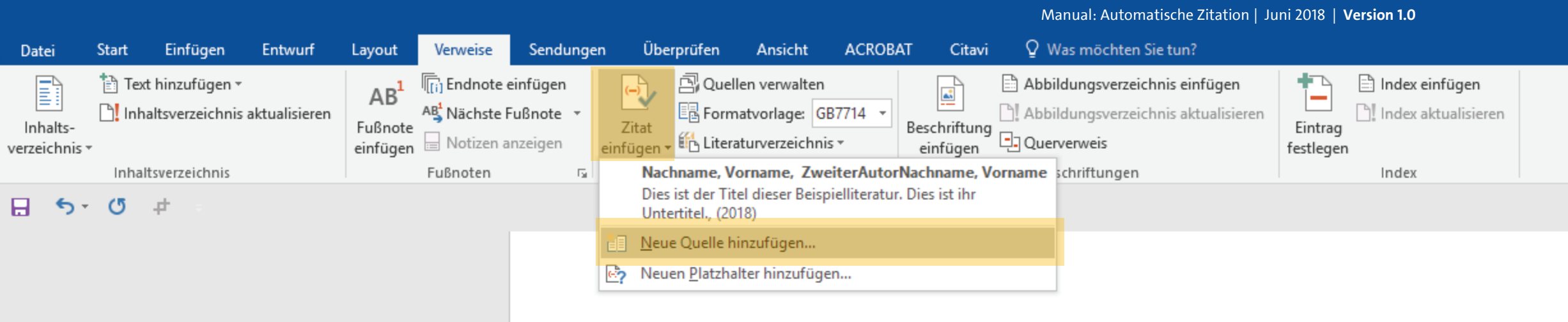

Dies ist ein Fließtext dieser Hausarbeit. Dies ist ein Typoblindtext. An ihm kann man sehen, ob alle Buchstaben da sind und wie sie aussehen. Manchmal benutzt man Worte wie Hamburgefonts, Rafgenduks oder Handgloves, um Schriften zu testen. Manchmal Sätze, die alle Buchstaben des Alphabets enthalten - man nennt diese Sätze »Pangrams«. Sehr bekannt ist dieser: The quick brown fox jumps over the lazy old dog. Oft werden in Typoblindtexte auch fremdsprachige Satzteile eingebaut (AVAIL® and Wefox™ are testing aussi la Kerning), um die Wirkung in anderen Sprachen zu testen. In Lateinisch sieht zum Beispiel fast jede Schrift gut aus. Quod erat demonstrandum. Seit 1975 fehlen in den meisten Testtexten die Zahlen, weswegen nach TypoGb. 204 § ab dem Jahr 2034 Zahlen in 86 der Texte zur Pflicht werden (Nachname, et al., 2018 S. 246). Nichteinhaltung wird mit bis zu 245 € oder 368 \$ bestraft. Genauso wichtig in sind mittlerweile auch Âçcèñtë, die in neueren Schriften aber fast immer enthalten sind. Ein wichtiges aber schwierig zu integrierendes Feld sind OpenType-Funktionalitäten. Je nach Software und preinstellungen können eingebaute Kapitälchen, Kerning oder Ligaturen (sehr pfiffig) cht richtig dargestellt werden. Dies ist ein Typoblindtext (Nachname, et al., 2018 S. 12-3). An ihm kann man sehen, ob alle Buchstaben da sind und wie sie aussehen. Manchmal enutzt man Worte wie Hamburgefonts, Rafgenduks oder Handgloves, um Schriften zu UH sten. Manchmal Sätze, die alle Buchstaben des Alphabets enthalten - man nennt diese Hitze »Pangrams«. Sehr bekannt ist dieser: The quick brown fox jumps over the lazy old dog. Oft werden in Typoblindtexte auch fremdsprachige Satzteile eingebaut (AVAIL® and Wefox™ are testing aussi la Kerning), um die Wirkung in anderen Sprachen zu testen. In Lateinisch sieht zum Beispiel fast jede Schrift gut aus. Quod erat demonstrandum. Seit 1975 fehlen in den meisten Testtexten die Zahlen, weswegen nach TypoGb. 204 § ab dem Jahr 2024 Zahlon in Q6 dar Taxta zur Dflicht warden. Nichteinhaltung wird mit hie zu 245

... und "Zitat einfügen" zu "Neue Quelle hinzufügen…" klicken.

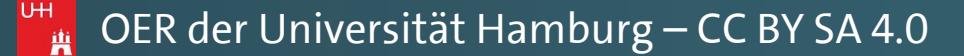

Ъ

不

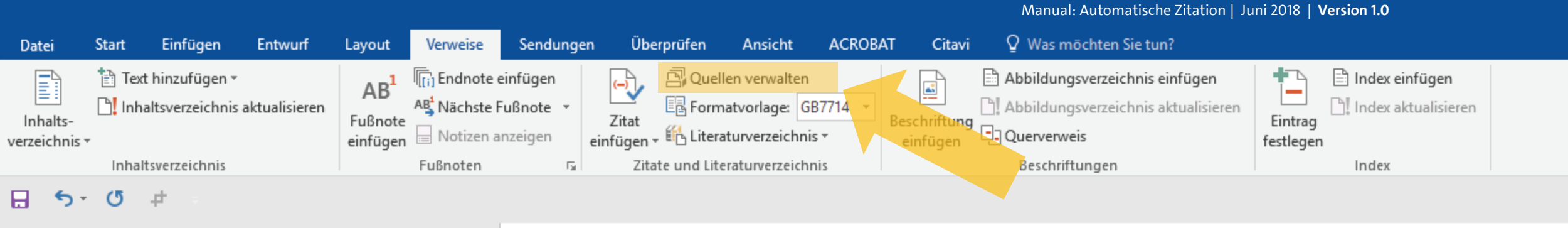

Dies ist ein Fließtext dieser Hausarbeit. Dies ist ein Typoblindtext. An ihm kann man sehen, ob alle Buchstaben da sind und wie sie aussehen. Manchmal benutzt man Worte wie Hamburgefonts, Rafgenduks oder Handgloves, um Schriften zu testen. Manchmal Sätze, die alle Buchstaben des Alphabets enthalten - man nennt diese Sätze »Pangrams«. Sehr bekannt ist dieser: The quick brown fox jumps over the lazy old dog. Oft werden in Typoblindtexte auch fremdsprachige Satzteile eingebaut (AVAIL® and Wefox™ are testing aussi la Kerning), um die Wirkung in anderen Sprachen zu testen. In Lateinisch sieht zum Beispiel fast jede Schrift gut aus. Quod erat demonstrandum. Seit 1975 fehlen in den meisten Testtexten die Zahlen, weswegen nach TypoGb. 204 § ab dem Jahr 2034 <sup>2</sup>ahlen in 86 der Texte zur Pflicht werden (Nachname, et al., 2018 S. 246). Nichteinhaltung ird mit bis zu 245 € oder 368 \$ bestraft. Genauso wichtig in sind mittlerweile auch cèñtë, die in neueren Schriften aber fast immer enthalten sind. Ein wichtiges aber hwierig zu integrierendes Feld sind OpenType-Funktionalitäten. Je nach Software und oreinstellungen können eingebaute Kapitälchen, Kerning oder Ligaturen (sehr pfiffig) cht richtig dargestellt werden. Dies ist ein Typoblindtext (Nachname, et al., 2018 S. 12-3). An ihm kann man sehen, ob alle Buchstaben da sind und wie sie aussehen. Manchmal nutzt man Worte wie Hamburgefonts, Rafgenduks oder Handgloves, um Schriften zu UH sten. Manchmal Sätze, die alle Buchstaben des Alphabets enthalten - man nennt diese Hitze »Pangrams«. Sehr bekannt ist dieser: The quick brown fox jumps over the lazy old dog. Oft werden in Typoblindtexte auch fremdsprachige Satzteile eingebaut (AVAIL® and Wefox™ are testing aussi la Kerning), um die Wirkung in anderen Sprachen zu testen. In Lateinisch sieht zum Beispiel fast jede Schrift gut aus. Quod erat demonstrandum. Seit 1975 fehlen in den meisten Testtexten die Zahlen, weswegen nach TypoGb. 204 § ab dem

Jahr 2024 Zahlon in Q6 dar Taxta zur Dflicht warden. Nichteinhaltung wird mit hie zu 245

Sie können aber auch neue Quellen erstellen, und bereits erstellte Quellen verändern und bearbeiten, indem Sie stattdessen auf den Punkt "Quellen verwalten" klicken.

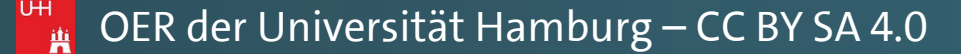

Ъ

\*

下

E.

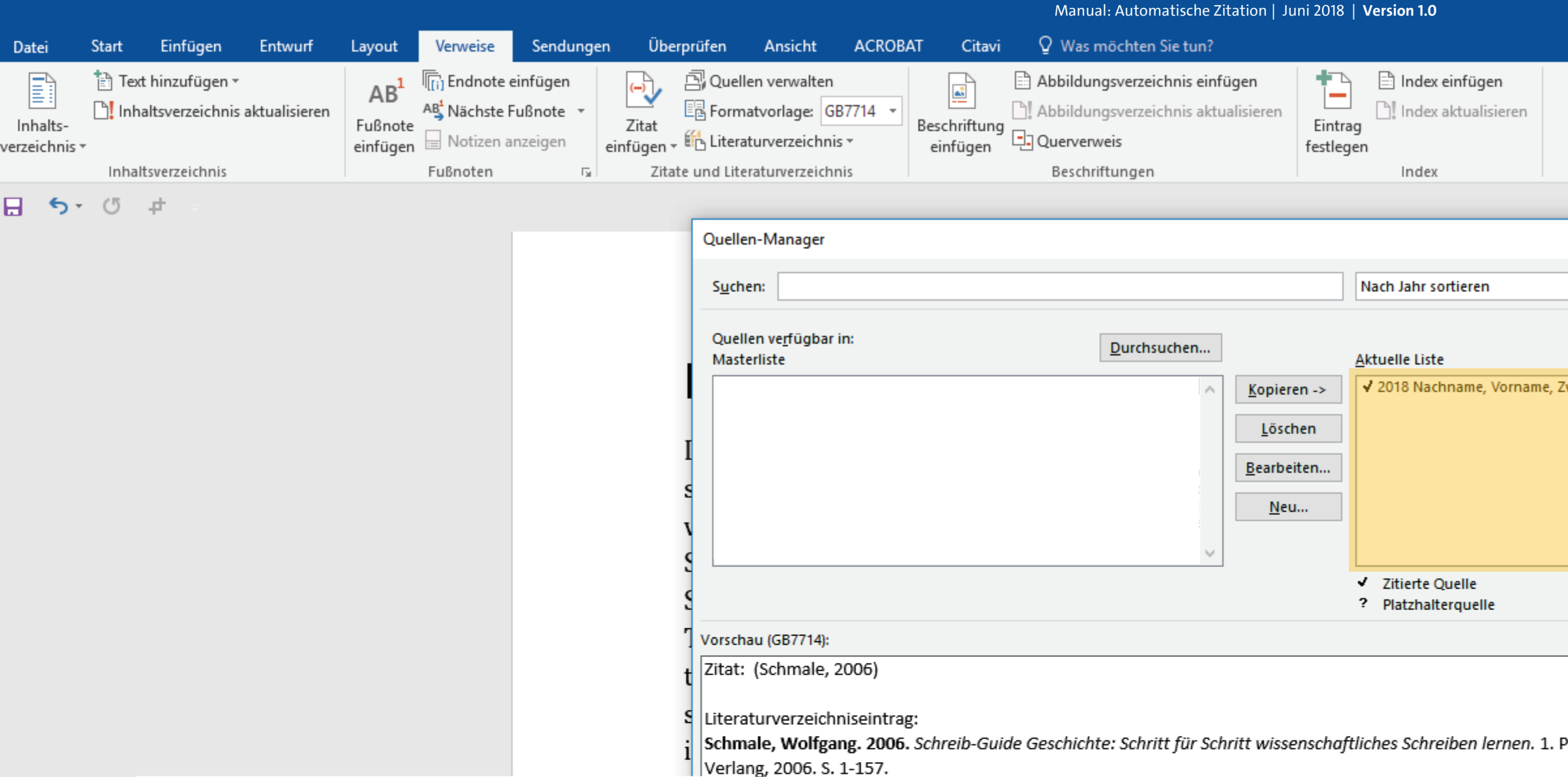

Hier öffnet sich nun das sogenannte "Quellen-Manager"-Fenster, bei dem Sie auf der rechten Seite Ihre "Aktuelle Liste", mit all jenen Quellen sehen, die Sie gerade in diesem Dokument angelegt haben.

cèñtë, die in neueren Schriften aber fast immer enthalten sind. Ein wichtiges aber hwierig zu integrierendes Feld sind OpenType-Funktionalitäten. Je nach Software und preinstellungen können eingebaute Kapitälchen, Kerning oder Ligaturen (sehr pfiffig) cht richtig dargestellt werden. Dies ist ein Typoblindtext (Nachname, et al., 2018 S. 12-3). An ihm kann man sehen, ob alle Buchstaben da sind und wie sie aussehen. Manchmal enutzt man Worte wie Hamburgefonts, Rafgenduks oder Handgloves, um Schriften zu sten. Manchmal Sätze, die alle Buchstaben des Alphabets enthalten - man nennt diese itze »Pangrams«. Sehr bekannt ist dieser: The quick brown fox jumps over the lazy old dog. Oft werden in Typoblindtexte auch fremdsprachige Satzteile eingebaut (AVAIL® and Wefox™ are testing aussi la Kerning), um die Wirkung in anderen Sprachen zu testen. In Lateinisch sieht zum Beispiel fast jede Schrift gut aus. Quod erat demonstrandum. Seit 1975 fehlen in den meisten Testtexten die Zahlen, weswegen nach TypoGb. 204 § ab dem Labr 2034 Zahlen in 86 der Texte zur Pflicht worden. Nichteinhaltung wird mit his zu 245

🙀 OER der Universität Hamburg – CC BY SA 4.0

| ፹ −                    | ٥        |      |
|------------------------|----------|------|
| Pawlowski, Julia Sevin | ₽ Freige | eben |
|                        |          |      |
|                        |          |      |

|                              | ?         | ×     |
|------------------------------|-----------|-------|
|                              |           | ~     |
|                              |           | _     |
|                              |           |       |
| ZweiterAutorNachname, Vornam | e; Dies i | ist 🔺 |
|                              |           |       |
|                              |           |       |
|                              |           |       |
|                              |           |       |
|                              |           | × 1   |
|                              |           |       |
|                              |           |       |
|                              |           | ^     |
|                              |           |       |
| Paderborn, München : UTB-    |           |       |
|                              |           | ~     |
|                              | Schlie    | ßen   |
|                              |           |       |

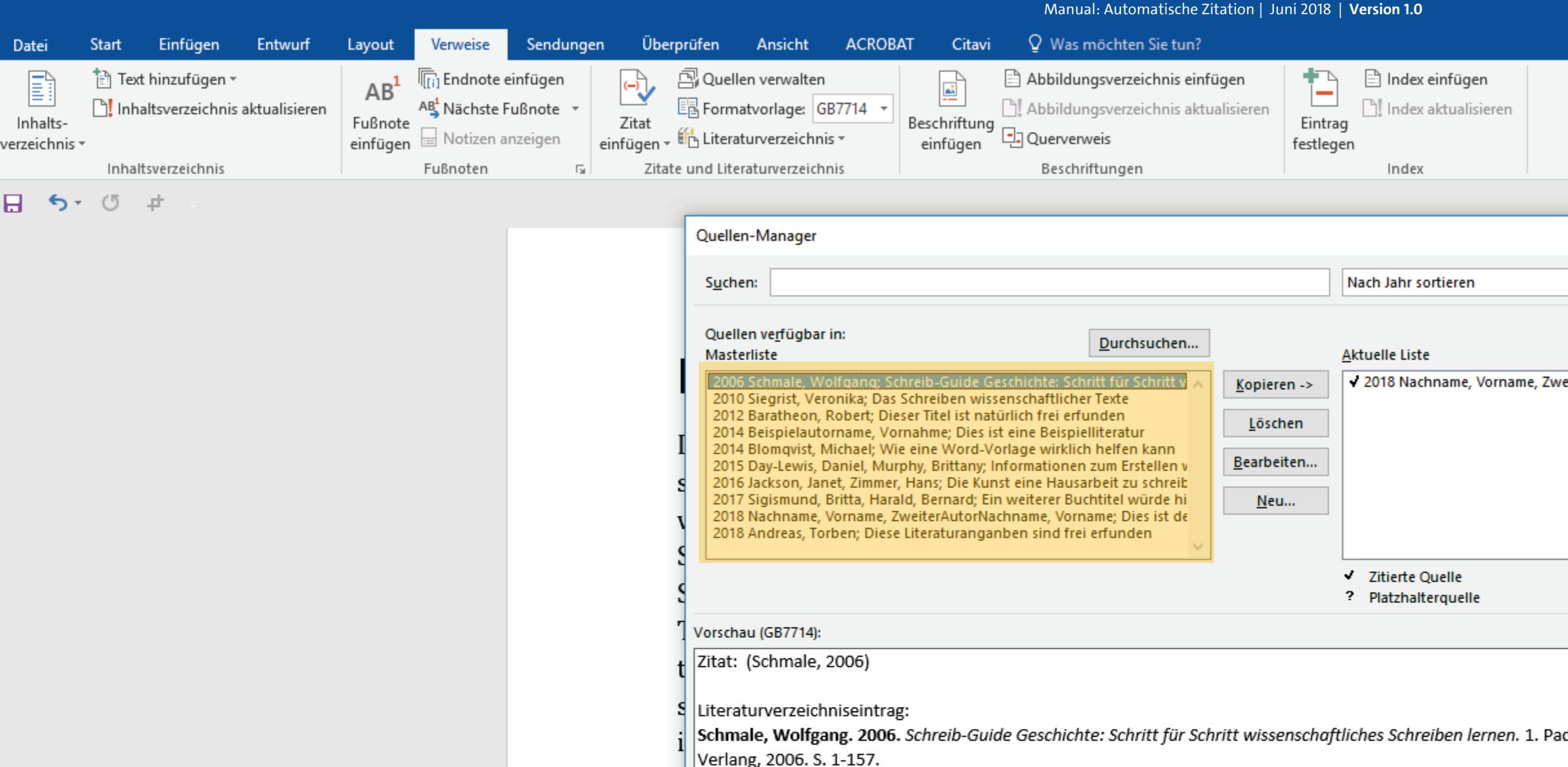

Auf linken Seite befindet sich die sogenannte "Masterliste". Hier sammeln sich sämtliche Quellen, die Sie an diesem lokalen Rechner schon einmal in WORD angelegt haben.

ccèñtë, die in neueren Schriften aber fast immer enthalten sind. Ein wichtiges aber hwierig zu integrierendes Feld sind OpenType-Funktionalitäten. Je nach Software und oreinstellungen können eingebaute Kapitälchen, Kerning oder Ligaturen (sehr pfiffig) cht richtig dargestellt werden. Dies ist ein Typoblindtext (Nachname, et al., 2018 S. 12-3). An ihm kann man sehen, ob alle Buchstaben da sind und wie sie aussehen. Manchmal enutzt man Worte wie Hamburgefonts, Rafgenduks oder Handgloves, um Schriften zu sten. Manchmal Sätze, die alle Buchstaben des Alphabets enthalten - man nennt diese itze »Pangrams«. Sehr bekannt ist dieser: The quick brown fox jumps over the lazy old dog. Oft werden in Typoblindtexte auch fremdsprachige Satzteile eingebaut (AVAIL® and Wefox™ are testing aussi la Kerning), um die Wirkung in anderen Sprachen zu testen. In Lateinisch sieht zum Beispiel fast jede Schrift gut aus. Quod erat demonstrandum. Seit 1975 fehlen in den meisten Testtexten die Zahlen, weswegen nach TypoGb. 204 § ab dem Lahr 2034. Zahlen in 86 der Texte zur Dflicht worden Nichteinhaltung wird mit his zu 245

🙀 OER der Universität Hamburg – CC BY SA 4.0

| đ       |                |
|---------|----------------|
| 2 Freig | eben           |
|         |                |
|         | 🗇<br>24 Freige |

|                              | ?         | ×     |
|------------------------------|-----------|-------|
|                              |           | ~     |
|                              |           |       |
|                              |           |       |
| ZweiterAutorNachname, Vornam | e; Dies i | ist 🔨 |
|                              |           |       |
|                              |           |       |
|                              |           |       |
|                              |           | ~     |
|                              |           |       |
|                              |           | _     |
|                              |           | ^     |
|                              |           |       |
| Paderborn, München : UTB-    |           |       |
|                              |           | ~     |
|                              | Schlie    | ßen   |
|                              |           |       |

Manual: Automatische Zitation | Juni 2018 | Version 1.0 ACROBAT Q Was möchten Sie tun? Entwurf Überprüfen Ansicht Citavi Start Finfügen Verweise Sendunaen Date Lavout 🖹 Text hinzufügen 🖲 🖹 Index einfügen 🖳 Quellen verwalten Abbildungsverzeichnis einfügen 📊 Endnote einfügen Inhaltsverzeichnis aktualisieren Index aktualisieren AB<sup>1</sup> Nächste Fußnote Abbildungsverzeichnis aktualisieren Formatvorlage: GB7714 Inhalts-Fußnote Zitat Beschriftung Eintrag Querverweis 🗄 Literaturverzeichnis 🔻 😑 Notizen anzeiger einfügen einfügen <sup>.</sup> einfügen festlegen verzeichnis 🔻 Inhaltsverzeichnig Fußnoter Zitate und Literaturverzeichnis Beschriftungen Index **∽** -(5 pt Quellen-Manager Suchen: Nach Jahr sortieren Quellen verfügbar in: Durchsuchen... Masterliste Aktuelle Liste 2018 Nachname, Vorname, Kopieren -> Löschen Bearbeiten ... <u>N</u>eu... Zitierte Quelle ? Platzhalterguelle Vorschau (GB7714): Zitat: (Schmale, 2006) Literaturverzeichniseintrag: Schmale, Wolfgang. 2006. Schreib-Guide Geschichte: Schritt für Schritt wissenschaftliches Schreiben lernen. 1. Verlang, 2006. S. 1-157.

Sie wäre leer, wenn Sie außer der rechts stehenden Quelle noch nie eine Quelle an diesem Rechner Dokumenten erstellt haben.

cèñtë, die in neueren Schriften aber fast immer enthalten sind. Ein wichtiges aber hwierig zu integrierendes Feld sind OpenType-Funktionalitäten. Je nach Software und preinstellungen können eingebaute Kapitälchen, Kerning oder Ligaturen (sehr pfiffig) cht richtig dargestellt werden. Dies ist ein Typoblindtext (Nachname, et al., 2018 S. 12und/oder in hier geöffneten WORD-<sup>3</sup>). An ihm kann man sehen, ob alle Buchstaben da sind und wie sie aussehen. Manchmal nutzt man Worte wie Hamburgefonts, Rafgenduks oder Handgloves, um Schriften zu sten. Manchmal Sätze, die alle Buchstaben des Alphabets enthalten - man nennt diese Hitze »Pangrams«. Sehr bekannt ist dieser: The quick brown fox jumps over the lazy old dog. Oft werden in Typoblindtexte auch fremdsprachige Satzteile eingebaut (AVAIL® and Wefox™ are testing aussi la Kerning), um die Wirkung in anderen Sprachen zu testen. In Lateinisch sieht zum Beispiel fast jede Schrift gut aus. Quod erat demonstrandum. Seit 1975 fehlen in den meisten Testtexten die Zahlen, weswegen nach TypoGb. 204 § ab dem Jahr 2024 Zahlon in Q6 dar Taxta zur Dflicht warden Nichteinhaltung wird mit hie zu 245

🙀 OER der Universität Hamburg – CC BY SA 4.0

| đ       |                |
|---------|----------------|
| 2 Freig | eben           |
|         |                |
|         | 🗇<br>24 Freige |

~

|                              | ?         | ×     |
|------------------------------|-----------|-------|
|                              |           | ~     |
|                              |           |       |
|                              |           |       |
| ZweiterAutorNachname, Vornam | e; Dies i | ist 🔨 |
|                              |           |       |
|                              |           |       |
|                              |           |       |
|                              |           | ~     |
|                              |           |       |
|                              |           | _     |
|                              |           | ^     |
|                              |           |       |
| Paderborn, München : UTB-    |           |       |
|                              |           | ~     |
|                              | Schlie    | ßen   |
|                              |           |       |

Manual: Automatische Zitation | Juni 2018 | Version 1.0 ACROBAT Citavi Q Was möchten Sie tun? Finfügen Entwurf Überprüfen Ansicht Start Verweise Sendungen Datei Lavout 🖹 Text hinzufügen 🔻 Abbildungsverzeichnis einfügen 🖹 Index einfügen 🖳 Quellen verwalten 📊 Endnote einfügen E Inhaltsverzeichnis aktualisieren Index aktualisieren AB<sup>1</sup> Nächste Fußnote Abbildungsverzeichnis aktualisierer Formatvorlage: GB7714 Inhalts-Fußnote Zitat Beschriftung Eintrag Querverweis einfügen - 🖺 Literaturverzeichnis -😑 Notizen anzeigen einfügen einfügen festlegen verzeichnis \* Inhaltsverzeichnis Fußnoten Zitate und Literaturverzeichnis Beschriftungen Index H 5- 0 # Quellen-Manager Suchen: Nach Jahr sortieren Quellen verfügbar in: Durchsuchen... Masterliste Aktuelle Liste <- Kopieren Bearbeiten... <u>N</u>eu... Zitierte Quelle ? Platzhalterguelle Vorschau (GB7714): Zitat: (Nachname, et al., 2018) Literaturverzeichniseintrag: Nachname, Vorname und ZweiterAutorNachname, Vorname. 2018. Dies ist der Titel dieser Beispielliteratur. Dies ist ihr Untertitel. Hamburg : Beispiel-Verlag, 2018. Âçcèñtë, die in neueren Schriften aber fast immer enthalten sind. Ein wichtiges aber schwierig zu integrierendes Feld sind OpenType-Funktionalitäten. Je nach Software und preinstellungen können eingebaute Kapitälchen, Kerning oder Ligaturen (sehr pfiffig) cht richtig dargestellt werden. Dies ist ein Typoblindtext (Nachname, et al., 2018 S. 12-Sie können eine Quelle aus der 3). An ihm kann man sehen, ob alle Buchstaben da sind und wie sie aussehen. Manchmal Aktuellen Liste via Klick nutzt man Worte wie Hamburgefonts, Rafgenduks oder Handgloves, um Schriften zu anwählen... UH sten. Manchmal Sätze, die alle Buchstaben des Alphabets enthalten - man nennt diese Hitze »Pangrams«. Sehr bekannt ist dieser: The quick brown fox jumps over the lazy old dog. Oft werden in Typoblindtexte auch fremdsprachige Satzteile eingebaut (AVAIL® and Wefox™ are testing aussi la Kerning), um die Wirkung in anderen Sprachen zu testen. In Lateinisch sieht zum Beispiel fast jede Schrift gut aus. Quod erat demonstrandum. Seit 1975 fehlen in den meisten Testtexten die Zahlen, weswegen nach TypoGb. 204 § ab dem Jahr 2024 Zahlon in Q6 dar Taxta zur Dflicht warden. Nichteinhaltung wird mit hie zu 245

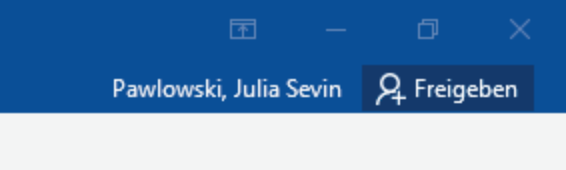

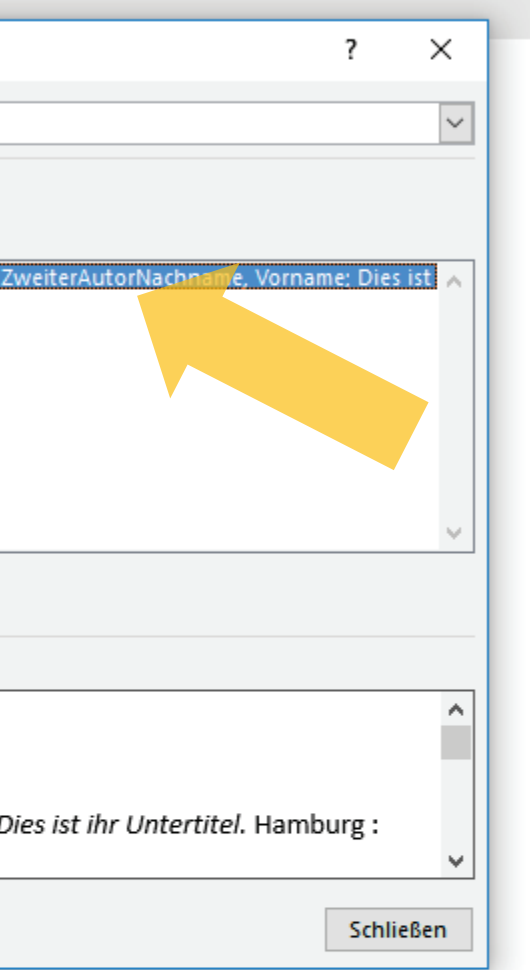

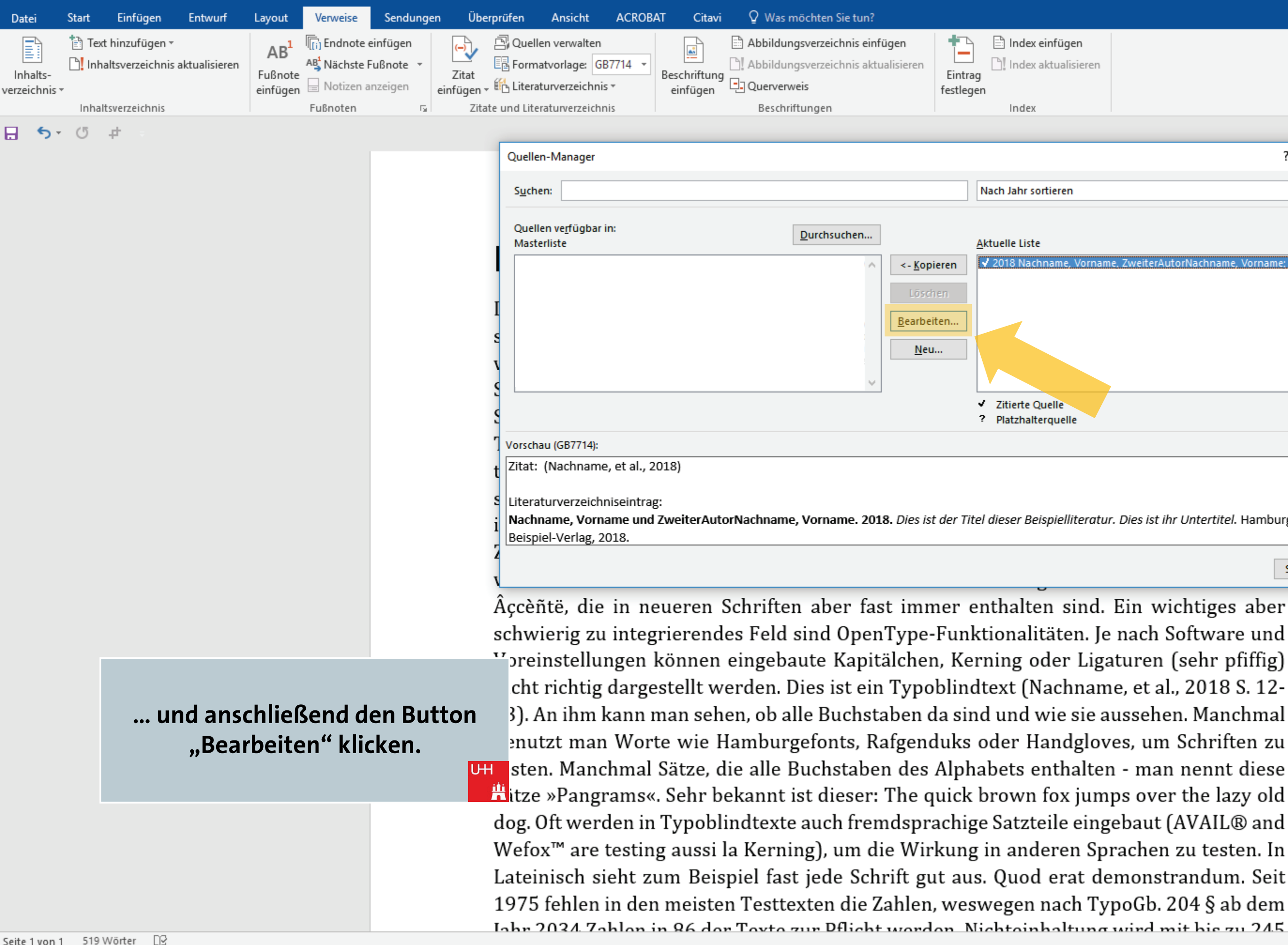

🖕 OER der Universität Hamburg – CC BY SA 4.0

Manual: Automatische Zitation | Juni 2018 | Version 1.0

| 西 —                    | o ×         |  |
|------------------------|-------------|--|
| Pawlowski, Julia Sevin | ₽ Freigeben |  |
|                        |             |  |
|                        |             |  |

~

|                               | ?        | ×            |
|-------------------------------|----------|--------------|
|                               |          |              |
|                               |          | · ·          |
|                               |          |              |
|                               |          |              |
| ZweiterAutorNachname, Vornai  | me: Dies | ist A        |
|                               |          |              |
|                               |          |              |
|                               |          |              |
|                               |          |              |
|                               |          | <u> </u>     |
|                               |          |              |
|                               |          |              |
|                               |          | ~            |
|                               |          |              |
| Dias ist ibs Untertited Hamb  |          |              |
| oles ist inf Ontertitei. Hamt | urg :    | $\mathbf{v}$ |
|                               |          |              |
|                               | Schlie   | eßen         |
|                               |          |              |

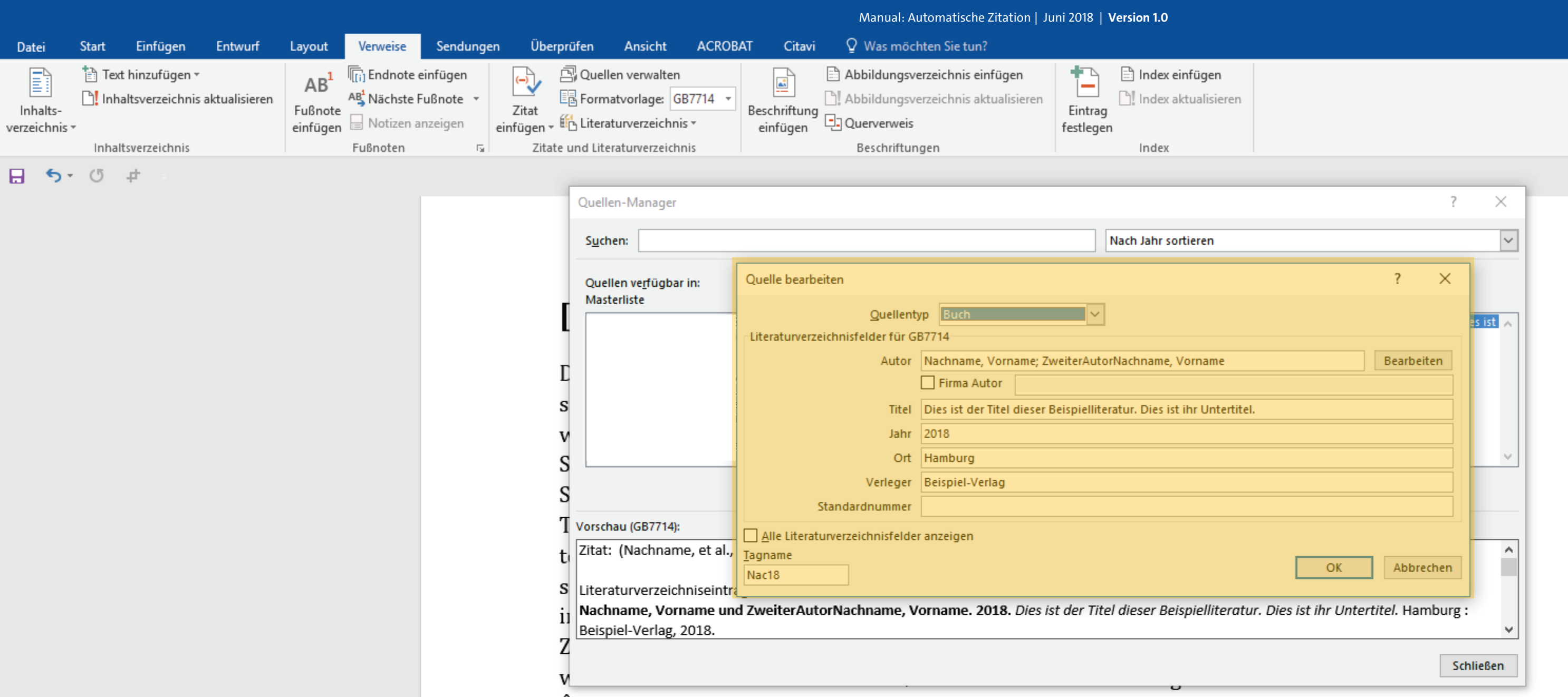

Nun erscheint das Quellen-Eingabe-Fenster, das Sie bereits kennen. Hier können Sie Änderungen und Ergänzungen vornehmen.

Âçcèñtë, die in neueren Schriften aber fast immer enthalten sind. Ein wichtiges aber hwierig zu integrierendes Feld sind OpenType-Funktionalitäten. Je nach Software und preinstellungen können eingebaute Kapitälchen, Kerning oder Ligaturen (sehr pfiffig) cht richtig dargestellt werden. Dies ist ein Typoblindtext (Nachname, et al., 2018 S. 12-3). An ihm kann man sehen, ob alle Buchstaben da sind und wie sie aussehen. Manchmal enutzt man Worte wie Hamburgefonts, Rafgenduks oder Handgloves, um Schriften zu sten. Manchmal Sätze, die alle Buchstaben des Alphabets enthalten - man nennt diese itze »Pangrams«. Sehr bekannt ist dieser: The quick brown fox jumps over the lazy old dog. Oft werden in Typoblindtexte auch fremdsprachige Satzteile eingebaut (AVAIL® and Wefox™ are testing aussi la Kerning), um die Wirkung in anderen Sprachen zu testen. In Lateinisch sieht zum Beispiel fast jede Schrift gut aus. Quod erat demonstrandum. Seit 1975 fehlen in den meisten Testtexten die Zahlen, weswegen nach TypoGb. 204 § ab dem Labr 2034. Zahlen in 86 der Texte zur Pflicht worden Nichteinhaltung wird mit his zu 245

🖕 OER der Universität Hamburg – CC BY SA 4.0

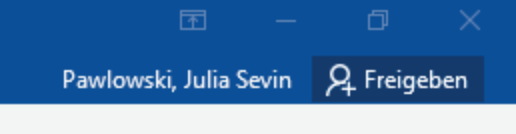

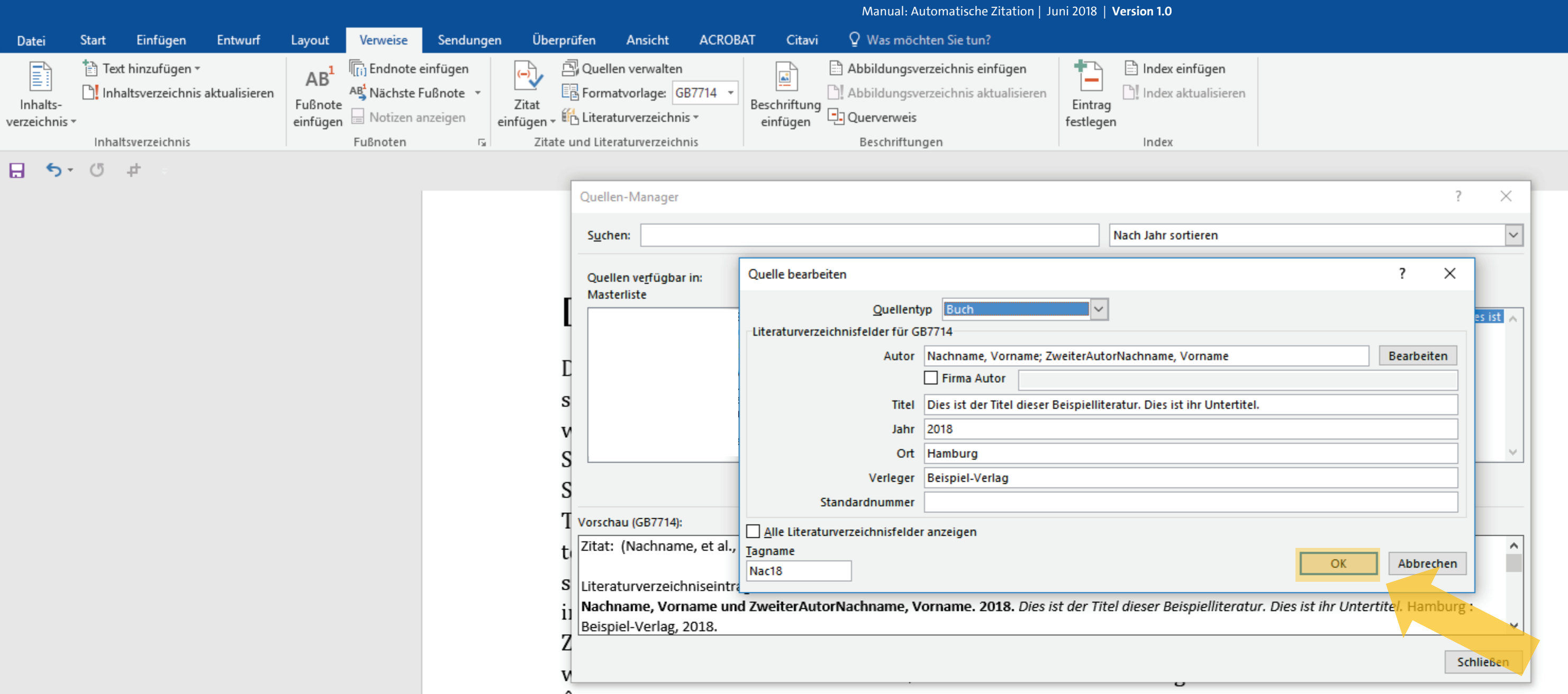

#### Zum Speichern Ihrer Eingaben klicken Sie wieder auf "OK", sodass sich das Fenster wieder schließt.

Âçcèñtë, die in neueren Schriften aber fast immer enthalten sind. Ein wichtiges aber hwierig zu integrierendes Feld sind OpenType-Funktionalitäten. Je nach Software und preinstellungen können eingebaute Kapitälchen, Kerning oder Ligaturen (sehr pfiffig) cht richtig dargestellt werden. Dies ist ein Typoblindtext (Nachname, et al., 2018 S. 12-3). An ihm kann man sehen, ob alle Buchstaben da sind und wie sie aussehen. Manchmal enutzt man Worte wie Hamburgefonts, Rafgenduks oder Handgloves, um Schriften zu sten. Manchmal Sätze, die alle Buchstaben des Alphabets enthalten - man nennt diese itze »Pangrams«. Sehr bekannt ist dieser: The quick brown fox jumps over the lazy old dog. Oft werden in Typoblindtexte auch fremdsprachige Satzteile eingebaut (AVAIL® and Wefox™ are testing aussi la Kerning), um die Wirkung in anderen Sprachen zu testen. In Lateinisch sieht zum Beispiel fast jede Schrift gut aus. Quod erat demonstrandum. Seit 1975 fehlen in den meisten Testtexten die Zahlen, weswegen nach TypoGb. 204 § ab dem Labr 2034. Zahlen in 86 der Texte zur Dflicht worden Nichteinhaltung wird mit his zu 245

🖕 OER der Universität Hamburg – CC BY SA 4.0

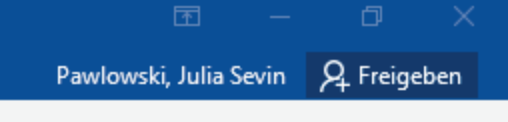

Manual: Automatische Zitation | Juni 2018 | Version 1.0 ACROBAT Q Was möchten Sie tun? Finfügen Entwurf Überprüfen Ansicht Citavi Start Verweise Sendungen Datei Lavout 🖹 Text hinzufügen 🔻 Abbildungsverzeichnis einfügen 🖹 Index einfügen 🖳 Quellen verwalten 📊 Endnote einfügen Inhaltsverzeichnis aktualisieren Index aktualisieren AB<sup>1</sup> Nächste Fußnote Abbildungsverzeichnis aktualisierer Formatvorlage: GB7714 Inhalts-Fußnote Zitat Beschriftung Eintrag Querverweis , 🛍 Literaturverzeichnis 🔹 😑 Notizen anzeigen einfügen einfügen 🤊 einfügen festlegen verzeichnis \* Inhaltsverzeichnig Fußnoter Zitate und Literaturverzeichnis Beschriftungen Index (5 ± ⊟ 5<sup>+</sup> Quellen-Manager Suchen: Nach Jahr sortieren Quellen verfügbar in: Durchsuchen... Masterliste Aktuelle Liste 🖌 2018 Na <- Kopieren Bearbeiten ... <u>N</u>eu.. Zitierte Quelle ? Platzhalterguelle Vorschau (GB7714): Zitat: (Nachname, et al., 2018) Literaturverzeichniseintrag: Nachname, Vorname und ZweiterAutorNachname, Vorname. 2018. Dies ist der Titel dieser Beispielliteratur. Beispiel-Verlag, 2018.

Möchten Sie stattdessen eine neue Quelle anlegen, klicken Sie in dem "Quellen-Manager"-Fenster nun auf "Neu…".

Âçcèñtë, die in neueren Schriften aber fast immer enthalten sind. Ein wichtiges aber hwierig zu integrierendes Feld sind OpenType-Funktionalitäten. Je nach Software und preinstellungen können eingebaute Kapitälchen, Kerning oder Ligaturen (sehr pfiffig) cht richtig dargestellt werden. Dies ist ein Typoblindtext (Nachname, et al., 2018 S. 12-3). An ihm kann man sehen, ob alle Buchstaben da sind und wie sie aussehen. Manchmal enutzt man Worte wie Hamburgefonts, Rafgenduks oder Handgloves, um Schriften zu sten. Manchmal Sätze, die alle Buchstaben des Alphabets enthalten - man nennt diese itze »Pangrams«. Sehr bekannt ist dieser: The quick brown fox jumps over the lazy old dog. Oft werden in Typoblindtexte auch fremdsprachige Satzteile eingebaut (AVAIL® and Wefox™ are testing aussi la Kerning), um die Wirkung in anderen Sprachen zu testen. In Lateinisch sieht zum Beispiel fast jede Schrift gut aus. Quod erat demonstrandum. Seit 1975 fehlen in den meisten Testtexten die Zahlen, weswegen nach TypoGb. 204 § ab dem Labr 2034. Zahlen in 86 der Texte zur Dflicht worden. Nichteinhaltung wird mit his zu 245

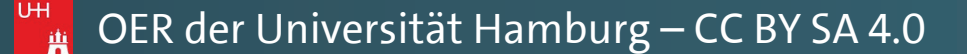

| <b>•</b> –             | o ×         |  |
|------------------------|-------------|--|
| Pawlowski, Julia Sevin | ₽ Freigeben |  |
|                        |             |  |
|                        |             |  |

~

| ? ×<br>ZweiterAutorNachname, Vorname: Dies ist<br>Dies ist ihr Untertitel. Hamburg : |                               |          |       |
|--------------------------------------------------------------------------------------|-------------------------------|----------|-------|
| ZweiterAutorNachname, Vorname: Dies ist                                              |                               | ?        | ×     |
| ZweiterAutorNachname, Vorname: Dies ist                                              |                               |          | ~     |
| ZweiterAutorNachname, Vorname: Dies ist                                              |                               |          |       |
| ZweiterAutorNachname, Vorname: Dies ist                                              |                               |          |       |
| Dies ist ihr Untertitel. Hamburg :                                                   | ZweiterAutorNachname, Vorna   | me; Dies | ist 🔺 |
| Dies ist ihr Untertitel. Hamburg :                                                   |                               |          |       |
| Dies ist ihr Untertitel. Hamburg :                                                   |                               |          |       |
| Dies ist ihr Untertitel. Hamburg :                                                   |                               |          |       |
| Dies ist ihr Untertitel. Hamburg :                                                   |                               |          |       |
| Dies ist ihr Untertitel. Hamburg :                                                   |                               |          | ~     |
| Dies ist ihr Untertitel. Hamburg :                                                   |                               |          |       |
| Dies ist ihr Untertitel. Hamburg :                                                   |                               |          | _     |
| Dies ist ihr Untertitel. Hamburg :<br>V<br>Schließen                                 |                               |          |       |
| Dies ist ihr Untertitel. Hamburg :<br>Schließen                                      |                               |          |       |
| Schließen                                                                            | Diss ist its Unterstitud Hand | L        |       |
| Schließen                                                                            | Dies ist ihr Untertitel. Hami | ourg :   | ~     |
| Schlieben                                                                            |                               | Celeli   | affan |
|                                                                                      |                               | Schli    | eben  |

ACROBAT Q Was möchten Sie tun? Entwurf Überprüfen Ansicht Citavi Start Finfügen Verweise Sendunaen Date Lavout 🖹 Text hinzufügen 🔻 🖹 Index einfügen 🖳 Quellen verwalten Abbildungsverzeichnis einfügen 📊 Endnote einfügen Inhaltsverzeichnis aktualisieren Index aktualisieren AB<sup>1</sup> Nächste Fußnote Abbildungsverzeichnis aktualisierer Formatvorlage: GB7714 Inhalts-Fußnote Zitat Beschriftung Eintrag Querverweis einfügen - 🖺 Literaturverzeichnis -😑 Notizen anzeiger einfügen einfügen festlegen verzeichnis 🔻 Inhaltsverzeichnig Fußnoter Zitate und Literaturverzeichnis Beschriftungen Index (5 ± **5**-Quellen-Manager Suchen: Nach Jahr sortieren Quelle erstellen Quellen verfügbar in: Masterliste  $\sim$ Quellentyp Buch Literaturverzeichnisfelder für GB7714 Autor Firma Autor Titel Jahr Ort Verleger Standardnummer Vorschau (GB7714): Alle Literaturverzeichnisfelder anzeigen Zitat: (Nachname, et al., Beispiel: Scholl, Thorsten: Gnielka, Saskia Platzhalter1 Literaturverzeichniseintr Nachname, Vorname und ZweiterAutorNachname, Vorname. 2018. Dies ist der Titel dieser Beispielliteratur. Beispiel-Verlag, 2018.

> Hier können Sie nun, wie bereits kennengelernt, neue Quellen anlegen und speichern, um Ihre Literaturliste zu erweitern.

Âçcèñtë, die in neueren Schriften aber fast immer enthalten sind. Ein wichtiges aber hwierig zu integrierendes Feld sind OpenType-Funktionalitäten. Je nach Software und oreinstellungen können eingebaute Kapitälchen, Kerning oder Ligaturen (sehr pfiffig) cht richtig dargestellt werden. Dies ist ein Typoblindtext (Nachname, et al., 2018 S. 12-3). An ihm kann man sehen, ob alle Buchstaben da sind und wie sie aussehen. Manchmal enutzt man Worte wie Hamburgefonts, Rafgenduks oder Handgloves, um Schriften zu sten. Manchmal Sätze, die alle Buchstaben des Alphabets enthalten - man nennt diese itze »Pangrams«. Sehr bekannt ist dieser: The quick brown fox jumps over the lazy old dog. Oft werden in Typoblindtexte auch fremdsprachige Satzteile eingebaut (AVAIL® and Wefox™ are testing aussi la Kerning), um die Wirkung in anderen Sprachen zu testen. In Lateinisch sieht zum Beispiel fast jede Schrift gut aus. Quod erat demonstrandum. Seit 1975 fehlen in den meisten Testtexten die Zahlen, weswegen nach TypoGb. 204 § ab dem Labr 2034. Zahlen in 86 der Texte zur Dflicht worden Nichteinhaltung wird mit his zu 245

Manual: Automatische Zitation | Juni 2018 | Version 1.0

🙀 OER der Universität Hamburg – CC BY SA 4.0

| 囨 —                    | ø ×         |  |
|------------------------|-------------|--|
| Pawlowski, Julia Sevin | ₽ Freigeben |  |
|                        |             |  |

|                               | ?       | ×      |
|-------------------------------|---------|--------|
|                               |         | $\sim$ |
|                               | _       |        |
| ?                             | ×       |        |
|                               | es is   | st 🔨   |
| Bearbeiten                    |         |        |
|                               |         |        |
|                               |         |        |
|                               | -11     |        |
|                               |         | · ·    |
|                               |         | _      |
|                               |         |        |
| OK Abbrech                    | en      |        |
|                               |         |        |
| Dies ist ihr Untertitel. Hamb | urg :   | J      |
|                               |         |        |
|                               | Schließ | en     |

Manual: Automatische Zitation | Juni 2018 | Version 1.0 ACROBAT Q Was möchten Sie tun? Start Einfügen Entwurf Überprüfen Ansicht Citavi Verweise Sendungen Datei Layout 🖹 Text hinzufügen 🔻 🛱 Quellen verwalten Abbildungsverzeichnis einfügen 🖹 Index einfügen 📊 Endnote einfügen AB E Inhaltsverzeichnis aktualisieren Index aktualisieren AB Nächste Fußnote Formatvorlage: GB7714 Abbildungsverzeichnis aktualisierer Inhalts-Fußnote Zitat Beschriftung Eintrag einfügen 👻 🗄 Literaturverzeichnis 👻 Querverweis 😑 Notizen anzeigen einfügen einfügen festlegen verzeichnis \* Zitate und Literaturverzeichnis Inhaltsverzeichnis Fußnoten Beschriftungen Index (5 <del>+</del> <u></u>5,-Quellen-Manager Suchen: Nach Jahr sortieren Quellen verfügbar in: Durchsuchen... Masterliste Aktuelle Liste 2006 Schmale, Wolfgang; Scl <- Kopieren 2010 Siegrist, Veronika; Das 9 2012 Baratheon, Robert: Dies Löschen 2014 Beispielautorname, Vor 2014 Blomgvist, Michael; Wie Bearbeiten ... 2015 Day-Lewis, Daniel, Murp 2016 Jackson, Janet, Zimmer, 2017 Sigismund, Britta, Hara <u>N</u>eu... 2018 Nachname, Vorname, Zitierte Quelle ? Platzhalterguelle Vorschau (GB7714): Zitat: (Andreas, 2018) Literaturverzeichniseintrag: Andreas, Torben. 2018. Diese Literaturanganben sind frei erfunden. 2. überarbeitete. New York : Fantasie-Verla

> Auf diese Weise können Sie Ihre **Quellen-Liste jederzeit in Ihrem** Dokument erweitern.

Âccèñtë, die in neueren Schriften aber fast immer enthalten sind. Eir hwierig zu integrierendes Feld sind OpenType-Funktionalitäten. Je na preinstellungen können eingebaute Kapitälchen, Kerning oder Ligatu cht richtig dargestellt werden. Dies ist ein Typoblindtext (Nachname, e 3). An ihm kann man sehen, ob alle Buchstaben da sind und wie sie auss enutzt man Worte wie Hamburgefonts, Rafgenduks oder Handgloves, UH sten. Manchmal Sätze, die alle Buchstaben des Alphabets enthalten -🖁 itze »Pangrams«. Sehr bekannt ist dieser: The quick brown fox jumps dog. Oft werden in Typoblindtexte auch fremdsprachige Satzteile eingebaut (AVAIL® and Wefox™ are testing aussi la Kerning), um die Wirkung in anderen Sprachen zu testen. In Lateinisch sieht zum Beispiel fast jede Schrift gut aus. Quod erat demonstrandum. Seit 1975 fehlen in den meisten Testtexten die Zahlen, weswegen nach TypoGb. 204 § ab dem Jahr 2024 Zahlon in Q6 dar Taxta zur Dflicht warden. Nichteinhaltung wird mit hie zu 245

🙀 OER der Universität Hamburg – CC BY SA 4.0

|                                                                                                    | Pawlowski, Julia Sevin | ♀ Freigeber |
|----------------------------------------------------------------------------------------------------|------------------------|-------------|
|                                                                                                    |                        |             |
|                                                                                                    |                        |             |
|                                                                                                    |                        |             |
| ? ×                                                                                                    |                        |             |
| ✓                                                                                                    |                        |             |
|                                                                                                    |                        |             |
|                                                                                                    |                        |             |
| reib-Guide Geschichte: Schritt für Schritt<br>chreiben wissenschaftlicher Texte<br>er Titel ist natürlich frei erfunden<br>nahme; Dies ist eine Beispielliteratur<br>eine Word-Vorlage wirklich helfen kann<br>hy, Brittany; Informationen zum Ersteller<br>Hans; Die Kunst eine Hausarbeit zu schre<br>d, Bernard; Ein weiterer Buchtitel würde<br>veiterAutorNachname, Vorname; Dies ist<br>Literaturanganben sind frei erfunden |                        |             |
|                                                                                                    |                        |             |
|                                                                                                    |                        |             |
|                                                                                                    |                        |             |
| ng, 2018.                                                                                                    |                        |             |
| <b>v</b>                                                                                                    |                        |             |
| Schließen                                                                                                    |                        |             |
| n wichtiges aber                                                                                                    |                        |             |
| ch Software und                                                                                                    |                        |             |
| ren (sehr pfiffig)                                                                                                    |                        |             |
| et al., 2018 S. 12-                                                                                                    |                        |             |
| sehen. Manchmal                                                                                                    |                        |             |
| um Schriften zu                                                                                                    |                        |             |
| man nennt diese                                                                                                    |                        |             |
| over the lazy old                                                                                                    |                        |             |
|                                                                                                    |                        |             |

Manual: Automatische Zitation | Juni 2018 | Version 1.0 ACROBAT Q Was möchten Sie tun? Entwurf Überprüfen Ansicht Citavi Start Finfügen Verweise Sendungen Date Lavout 🖹 Text hinzufügen 🔻 Abbildungsverzeichnis einfügen 🖹 Index einfügen 🖳 Quellen verwalten 📊 Endnote einfügen Inhaltsverzeichnis aktualisieren Index aktualisieren AB<sup>1</sup> Nächste Fußnote Abbildungsverzeichnis aktualisierer En Formatvorlage: GB7714 Inhalts-Fußnote Zitat Beschriftung Eintrag Querverweis einfügen - 🖺 Literaturverzeichnis -😑 Notizen anzeigen einfügen einfügen festlegen verzeichnis \* Inhaltsverzeichnis Fußnoter Zitate und Literaturverzeichnis Beschriftungen Index (5 **#** - 6 Quellen-Manager Suchen: Nach Jahr sortieren Quellen verfügbar in: Durchsuchen... Masterliste Aktuelle Liste <- Kopieren Löschen Bearbeiten ... <u>N</u>eu... Zitierte Quelle ? Platzhalterguelle Vorschau (GB7714): Zitat: (Andreas, 2018) Literaturverzeichniseintrag Andreas, Torben. 2018. Diese Literaturanganben sind frei erfunden. 2. überarbeitete. New York : Fantasie-Verlang, 2018.

# Mit Schließen werden Ihre aktuellen Angaben übernommen.

Âçcèñtë, die in neueren Schriften aber fast immer enthalten sind. Ein wichtiges aber schwierig zu integrierendes Feld sind OpenType-Funktionalitäten. Je nach Software und preinstellungen können eingebaute Kapitälchen, Kerning oder Ligaturen (sehr pfiffig) cht richtig dargestellt werden. Dies ist ein Typoblindtext (Nachname, et al., 2018 S. 12-3). An ihm kann man sehen, ob alle Buchstaben da sind und wie sie aussehen. Manchmal enutzt man Worte wie Hamburgefonts, Rafgenduks oder Handgloves, um Schriften zu sten. Manchmal Sätze, die alle Buchstaben des Alphabets enthalten - man nennt diese itze »Pangrams«. Sehr bekannt ist dieser: The quick brown fox jumps over the lazy old dog. Oft werden in Typoblindtexte auch fremdsprachige Satzteile eingebaut (AVAIL® and Wefox™ are testing aussi la Kerning), um die Wirkung in anderen Sprachen zu testen. In Lateinisch sieht zum Beispiel fast jede Schrift gut aus. Quod erat demonstrandum. Seit 1975 fehlen in den meisten Testtexten die Zahlen, weswegen nach TypoGb. 204 § ab dem Labr 2034 Zahlen in 86 der Texte zur Pflicht worden. Nichteinhaltung wird mit bie zu 245

🙀 OER der Universität Hamburg – CC BY SA 4.0

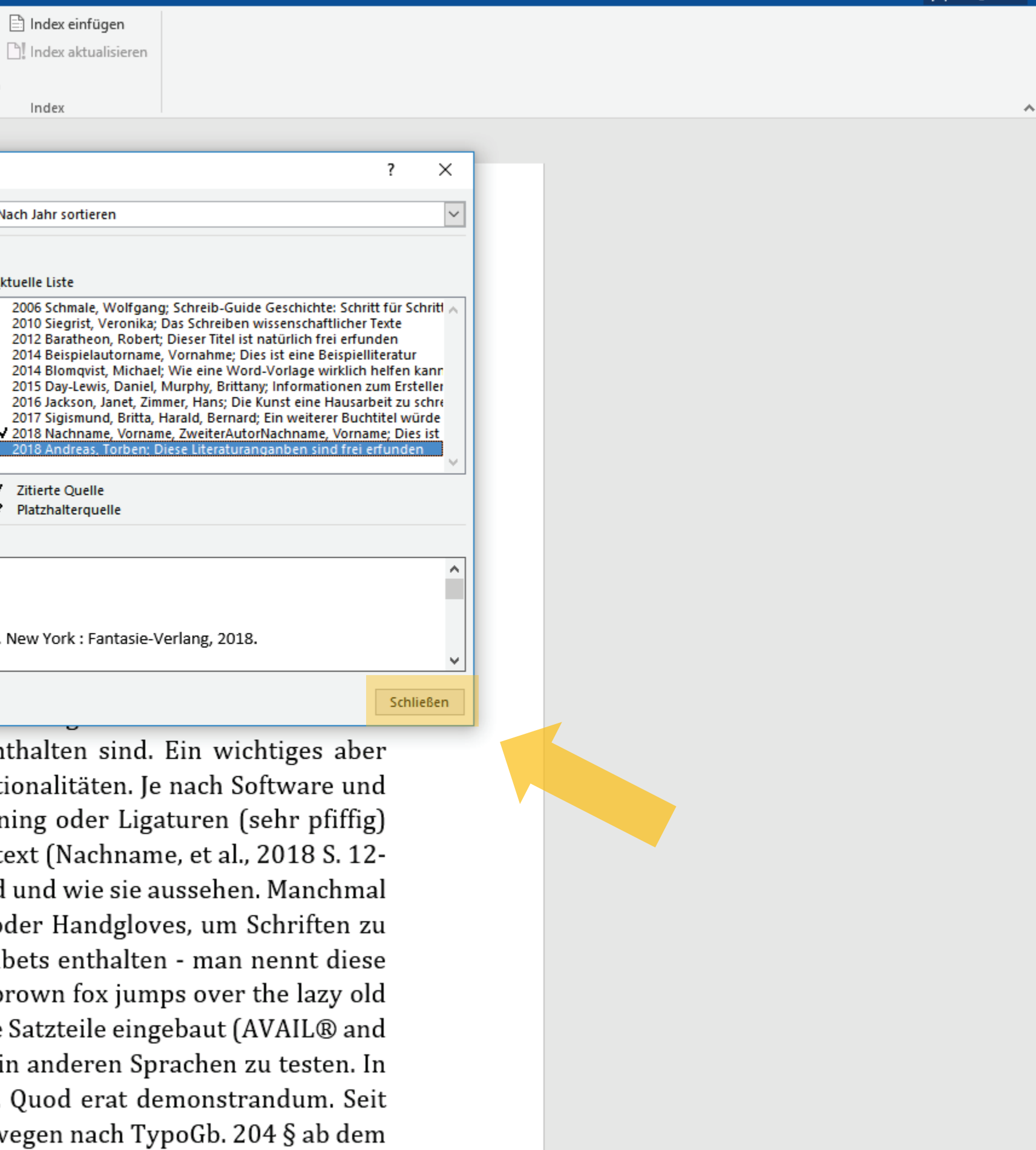

+ 140 %

Pawlowski, Julia Sevin 🛛 🗛 Freigeben

Manual: Automatische Zitation | Juni 2018 | Version 1.0 ACROBAT Q Was möchten Sie tun? Entwurf Überprüfen Ansicht Citavi Start Finfügen Verweise Sendungen Date Lavout 🖹 Text hinzufügen 🔻 Abbildungsverzeichnis einfügen 🖹 Index einfügen 🖳 Quellen verwalten 📊 Endnote einfügen Inhaltsverzeichnis aktualisieren Index aktualisieren AB<sup>1</sup> Nächste Fußnote Abbildungsverzeichnis aktualisierer En Formatvorlage: GB7714 Inhalts-Fußnote Zitat Beschriftung Eintrag Querverweis einfügen - 🖺 Literaturverzeichnis -😑 Notizen anzeigen einfügen einfügen festlegen verzeichnis \* Inhaltsverzeichnis Fußnoter Zitate und Literaturverzeichnis Beschriftungen Index (5 **#** - 6 Quellen-Manager Suchen: Nach Jahr sortieren Quellen verfügbar in: Durchsuchen... Masterliste Aktuelle Liste <- Kopieren Löschen Bearbeiten ... <u>N</u>eu... Zitierte Quelle ? Platzhalterguelle Vorschau (GB7714): Zitat: (Andreas, 2018) Literaturverzeichniseintrag Andreas, Torben. 2018. Diese Literaturanganben sind frei erfunden. 2. überarbeitete. New York : Fantasie-Verlang, 2018.

# Mit Schließen werden Ihre aktuellen Angaben übernommen.

Âçcèñtë, die in neueren Schriften aber fast immer enthalten sind. Ein wichtiges aber schwierig zu integrierendes Feld sind OpenType-Funktionalitäten. Je nach Software und preinstellungen können eingebaute Kapitälchen, Kerning oder Ligaturen (sehr pfiffig) cht richtig dargestellt werden. Dies ist ein Typoblindtext (Nachname, et al., 2018 S. 12-3). An ihm kann man sehen, ob alle Buchstaben da sind und wie sie aussehen. Manchmal enutzt man Worte wie Hamburgefonts, Rafgenduks oder Handgloves, um Schriften zu sten. Manchmal Sätze, die alle Buchstaben des Alphabets enthalten - man nennt diese itze »Pangrams«. Sehr bekannt ist dieser: The quick brown fox jumps over the lazy old dog. Oft werden in Typoblindtexte auch fremdsprachige Satzteile eingebaut (AVAIL® and Wefox™ are testing aussi la Kerning), um die Wirkung in anderen Sprachen zu testen. In Lateinisch sieht zum Beispiel fast jede Schrift gut aus. Quod erat demonstrandum. Seit 1975 fehlen in den meisten Testtexten die Zahlen, weswegen nach TypoGb. 204 § ab dem Labr 2034 Zahlen in 86 der Texte zur Pflicht worden. Nichteinhaltung wird mit bie zu 245

🙀 OER der Universität Hamburg – CC BY SA 4.0

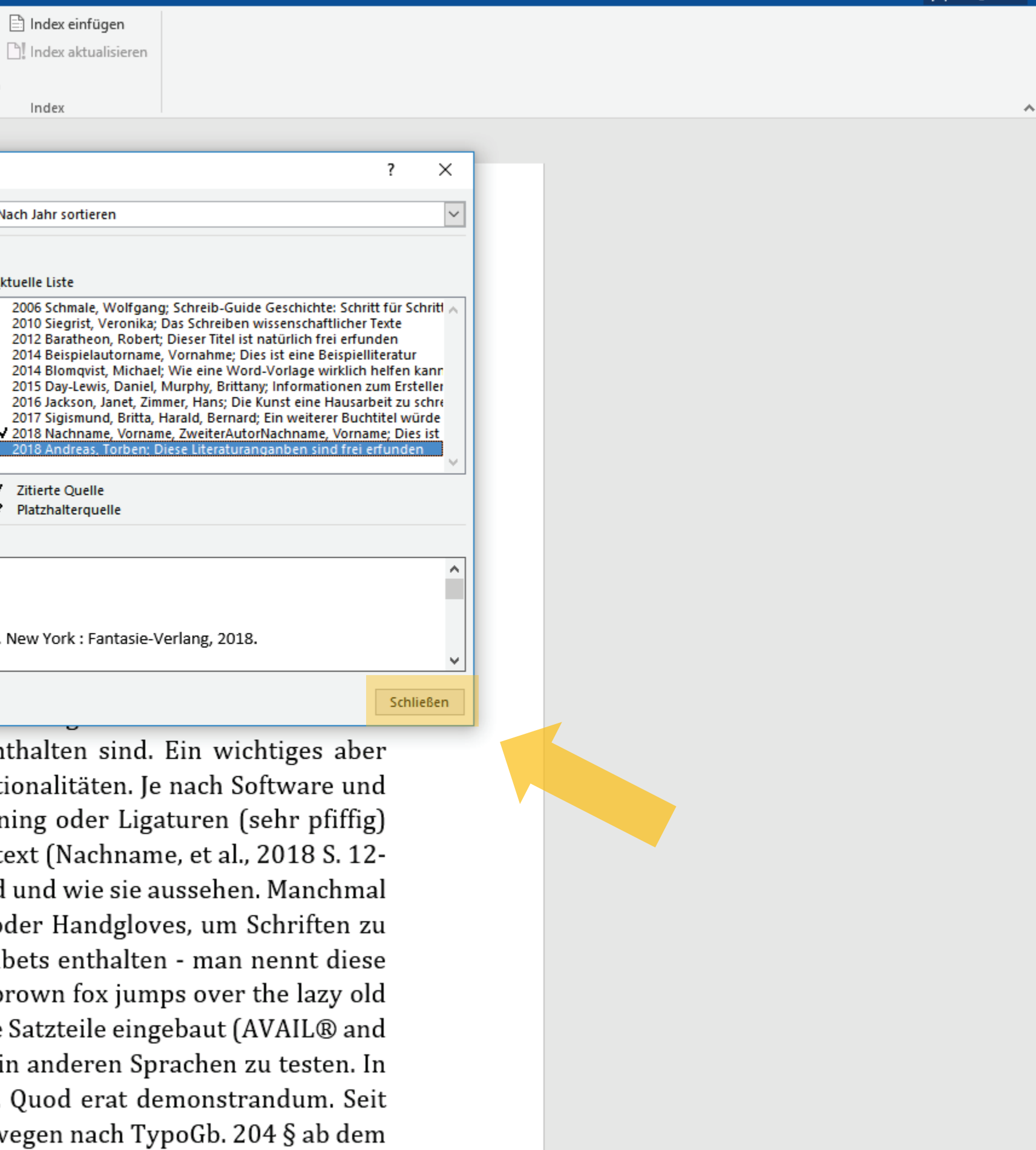

+ 140 %

Pawlowski, Julia Sevin 🛛 🗛 Freigeben

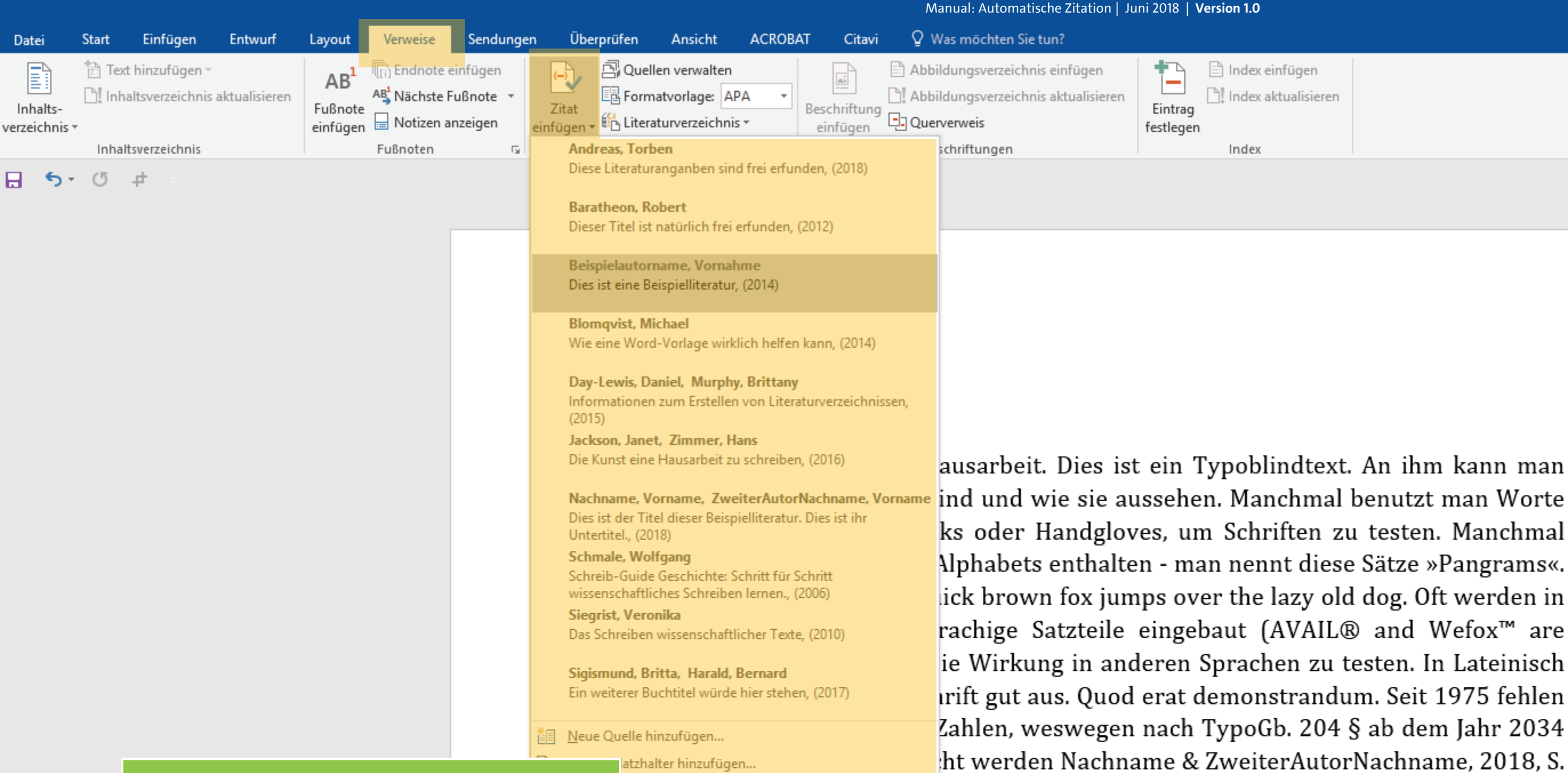

Herzlichen Glückwunsch! Sie haben nun Ihre ersten Quellen-Angaben in WORD angelegt und für ein automatisiertes Zitieren **Einsatzbereit gemacht!** UН

16 . Nichteinhaltung wird mit bis zu 245 € oder 368 \$ bestraft. Genauso wichtig in sind ittlerweile auch Âçcèñtë, die in neueren Schriften aber fast immer enthalten sind. Ein ichtiges aber schwierig zu integrierendes Feld sind OpenType-Funktionalitäten. Je nach oftware und Voreinstellungen können eingebaute Kapitälchen, Kerning oder Ligaturen ehr pfiffig) nicht richtig dargestellt werden. Dies ist ein Typoblindtext Nachname & veiterAutorNachname, 2018, S. 12-13 . An ihm kann man sehen, ob alle Buchstaben da Ind und wie sie aussehen. Manchmal benutzt man Worte wie Hamburgefonts, Rafgenduks oder Handgloves, um Schriften zu testen. Manchmal Sätze, die alle Buchstaben des Alphabets enthalten - man nennt diese Sätze »Pangrams«. Sehr bekannt ist dieser: The quick brown fox jumps over the lazy old dog. Oft werden in Typoblindtexte auch fremdsprachige Satzteile eingebaut (AVAIL® and Wefox<sup>™</sup> are testing aussi la

🗖 OER der Universität Hamburg – CC BY SA 4.0

Ð

不
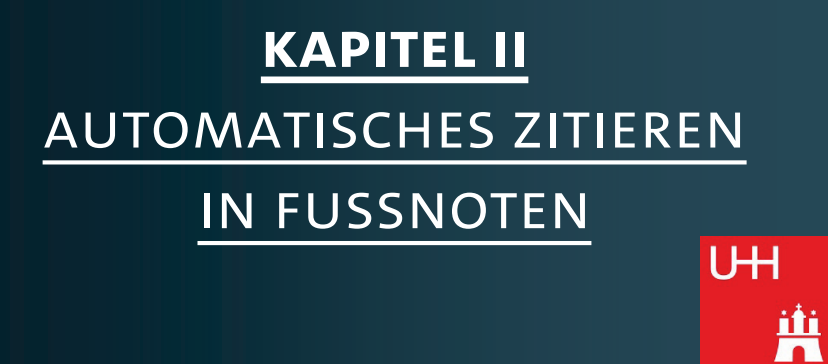

|     |                                                 |            |     |            | Ma         | nual: Automat | ische Zitation | Juni 2018   ' | Version 1.0 |         |
|-----|-------------------------------------------------|------------|-----|------------|------------|---------------|----------------|---------------|-------------|---------|
| ing | en Überprüfen                                   | Ansicht    | ACR | OBAT Ci    | tavi QWa   | as möchten Si | e tun?         |               |             |         |
|     | $= + \frac{1}{2} + \frac{1}{2} + \frac{1}{1} +$ | €≣ ∋≣   Au | ¶   | AaBbCcl    | AaBbCcI    | AaBb(         | AaBb(          | AaBbC         | AaBbCcD     | АаВ     |
|     |                                                 | - 🖄 - 🗉    | Ŧ   | 1 Standard | 1 Kein Lee | Überschrif    | Überschrif     | Überschrif    | Überschrif  | Titel   |
| 5   | Absat                                           | z          | Fai |            |            |               |                |               |             | Formatv |
|     |                                                 |            |     |            |            |               |                |               |             |         |

# [Kapitel 3]

Dies ist ein Fließtext dieser Hausarbeit. Dies ist ein Typoblindtext. An ihm kann man sehen, ob alle Buchstaben da sind und wie sie aussehen. Manchmal benutzt man Worte wie Hamburgefonts, Rafgenduks oder Handgloves, um Schriften zu testen. Manchmal Sätze, die alle Buchstaben des Alphabets enthalten - man nennt diese Sätze »Pangrams«. Sehr bekannt ist dieser: The quick brown fox jumps over the lazy old dog. Oft werden in Typoblindtexte auch fremdsprachige Satzteile eingebaut (AVAIL® and Wefox™ are testing aussi la Kerning), um die Wirkung in anderen Sprachen zu testen. In Lateinisch sieht zum Beispiel fast jede Schrift gut aus. Quod erat demonstrandum. Seit 1975 fehlen in den meisten Testtexten die Zahlen, weswegen nach TypoGb. 204 § ab dem Jahr 2034 Zahlen in 86 der Texte zur Pflicht werden. Nichteinhaltung wird mit bis zu 245 € oder 368 \$ bestraft. Genauso wichtig in sind mittlerweile auch Âçcèñtë, die in neueren Schriften aber fast immer enthalten sind (Beispielautorname, 2014 S. 34). Ein wichtiges aber schwierig zu integrierendes Feld sind OpenType-Funktionalitäten. Je nach Software und

Voreinstellungen können eingebaute Kapitälchen, Kerning oder Ligaturen (sehr pfiffig) nicht richtig dargestellt werden. Dies ist ein Typoblindtext. An ihm kann man sehen, ob alle Buchstaben da sind und wie sie aussehen. Manchmal benutzt man Worte wie Hamburgefonts, Rafgenduks oder Handgloves, um Schriften zu testen. Manchmal Sätze, die alle Buchstaben des Alphabets enthalten - man nennt diese Sätze »Pangrams«. Sehr bekannt ist dieser: The quick brown fox jumps over the lazy old dog. Oft werden in Typoblindtexte auch fremdsprachige Satzteile eingebaut (AVAIL® and Wefox<sup>™</sup> are

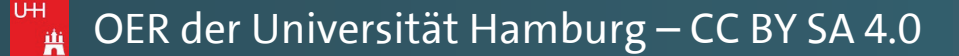

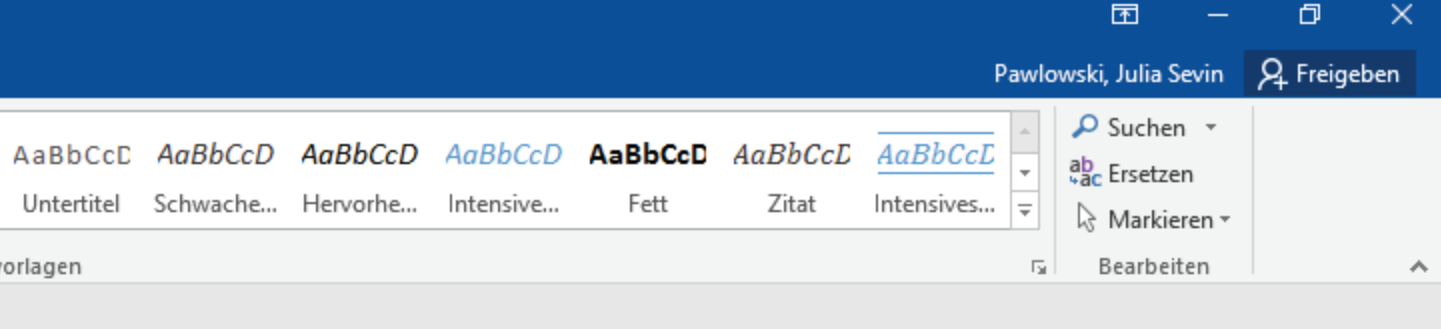

5

.

|          |                       |              |                  |                                              |                            |          |               |                                |      |                       | Ma                    | nual: Automa <sup>-</sup> | tische Zitation       | Juni 2018 | Version 1.0           |                     |
|----------|-----------------------|--------------|------------------|----------------------------------------------|----------------------------|----------|---------------|--------------------------------|------|-----------------------|-----------------------|---------------------------|-----------------------|-----------|-----------------------|---------------------|
| Datei    | Start                 | Einfügen     | Entwurf          | Layout                                       | Verweise                   | Sendunge | en Überprüfen | Ansicht                        | ACRO | DBAT Cit              | avi QWa               | as möchten Si             | e tun?                |           |                       |                     |
| Einfügen | Aussch                | neiden<br>en | Cambria<br>F K U | <ul> <li>▼ 10</li> <li>▼ abc X, 3</li> </ul> | ▼ A* A*   A<br>x²   A - ab | Aa - 🔌   |               | │़ द्व रु⊒ │ ≙↓<br>≒ - │ ₂ - □ | ¶    | AaBbCcI<br>¶ Standard | AaBbCcI<br>1 Kein Lee | AaBb(<br>Überschrif       | AaBbCcE<br>Überschrif | AaB       | AaBbCcD<br>Untertitel | AaBbCcD<br>Schwache |
| Zv       | Format<br>vischenabla | ge 🖓         |                  | Schrif                                       | tart                       | 5        | Absi          | atz                            | G.   |                       |                       |                           |                       |           |                       | Formaty             |

Einige von Ihnen müssen Ihre Zitatenquellen in Fußnoten angeben. UΗ

testen. Manchmal Satze, die alle Buchstaben des Alphabets enthalten - man nennt diese Sätze »Pangrams«. Sehr bekannt ist dieser: The quick brown fox jumps over the lazy old dog. Oft werden in Typoblindtexte auch fremdsprachige Satzteile eingebaut (AVAIL® and Wefox™ are testing aussi la Kerning), um die Wirkung in anderen Sprachen zu testen. In Lateinisch sieht zum Beispiel fast jede Schrift gut aus. Quod erat demonstrandum. Seit 1975 fehlen in den meisten Testtexten die Zahlen, weswegen nach TypoGb. 204 § ab dem Jahr 2034 Zahlen in 86 der Texte zur Pflicht werden. Nichteinhaltung wird mit bis zu 245 € oder 368 \$ bestraft. Genauso wichtig in sind mittlerweile auch Âçcèñtë, die in neueren Schriften aber fast immer enthalten sind. Ein wichtiges aber schwierig zu integrierendes Feld sind OpenType-Funktionalitäten. Je nach Software und Voreinstellungen können eingebaute Kapitälchen, Kerning oder Ligaturen (sehr pfiffig) nicht richtig dargestellt werden. Dies ist ein Typoblindtext. An ihm kann man sehen, ob alle Buchstaben da sind und wie sie aussehen. Manchmal benutzt man Worte wie Hamburgefonts, Rafgenduks oder Handgloves, um Schriften zu testen. Manchmal Sätze, die alle Buchstaben des Alphabets enthalten - man nennt diese Sätze »Pangrams«. Sehr bekannt ist dieser: The quick brown fox jumps over the lazy old dog. Oft werden in Typoblindtexte auch fremdsprachige Satzteile eingebaut (AVAIL® and Wefox™ are testing aussi la Kerning), um die Wirkung in anderen Sprachen zu testen. In Lateinisch sieht zum Beispiel fast jede Schrift gut aus. Quod erat demonstrandum. Seit 1975 fehlen in den meisten Testtexten die hlen, weswegen nach TypoGb. 204 § ab dem Jahr 2034 Zahlen in 86 der Texte zur Pflicht erden. Nichteinhaltung<sup>1</sup> wird mit bis zu 245 € oder 368 \$ bestraft. Genauso wichtig in nd mittlerweile auch Âçcèñtë, die in neueren Schriften aber fast immer enthalten sind.

<sup>1</sup> Autor, 2018, S. 10

5-0 #

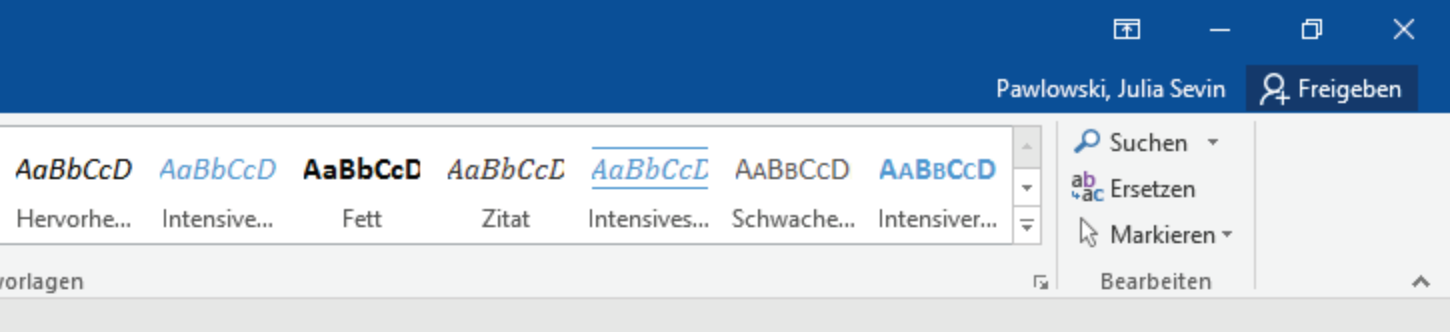

E

+ 140 %

|          |             |              |                     |             |          |              |                                                 |                                    |      |            | Ma         | nual: Automat | tische Zitation | Juni 2018 | Version 1.0 |          |
|----------|-------------|--------------|---------------------|-------------|----------|--------------|-------------------------------------------------|------------------------------------|------|------------|------------|---------------|-----------------|-----------|-------------|----------|
| Datei    | Start       | Einfügen     | Entwurf             | Layout      | Verweise | Sendunge     | en Überprüfen                                   | Ansicht                            | ACRC | BAT Cit    | avi QWa    | as möchten Si | e tun?          |           |             |          |
|          | 🔏 Aussch    | neiden<br>en | Cambria             | <b>*</b> 10 | A A      | Aa 🗸 🚷       | $= + \frac{1}{2} + \frac{1}{2} + \frac{1}{1} +$ | <del>€≣ ∋</del> ≣   <sup>A</sup> ↓ | ¶    | AaBbCcI    | AaBbCcI    | AaBb(         | AaBbCcE         | АаВ       | AaBbCcD     | AaBbCcD  |
| Einfügen | ✓ Format    | übertragen   | F <u>K</u> <u>U</u> | ∗ab∈ X₂ X   | 🗛 - 🌌    | - <u>A</u> - | = = = =   1                                     | 🗏 • 🖄 • 🗄                          |      | ¶ Standard | ¶ Kein Lee | Überschrif    | Überschrif      | Titel     | Untertitel  | Schwache |
| Zv       | vischenabla | ge 🖓         |                     | Schrifta    | rt       | Fa           | Absa                                            | atz                                | E.   |            |            |               |                 |           |             | Formatv  |
|          |             |              |                     |             |          |              |                                                 |                                    |      |            |            |               |                 |           |             |          |

# In diesem Kapitel lernen Sie, wie Sie diese ebenfalls auf automatisierte Weise in WORD erstellen können.

testen. Manchmal Satze, die alle Buchstaben des Alphabets enthalten - man nennt diese Sätze »Pangrams«. Sehr bekannt ist dieser: The quick brown fox jumps over the lazy old dog. Oft werden in Typoblindtexte auch fremdsprachige Satzteile eingebaut (AVAIL® and Wefox™ are testing aussi la Kerning), um die Wirkung in anderen Sprachen zu testen. In Lateinisch sieht zum Beispiel fast jede Schrift gut aus. Quod erat demonstrandum. Seit 1975 fehlen in den meisten Testtexten die Zahlen, weswegen nach TypoGb. 204 § ab dem Jahr 2034 Zahlen in 86 der Texte zur Pflicht werden. Nichteinhaltung wird mit bis zu 245 € oder 368 \$ bestraft. Genauso wichtig in sind mittlerweile auch Âçcèñtë, die in neueren Schriften aber fast immer enthalten sind. Ein wichtiges aber schwierig zu integrierendes Feld sind OpenType-Funktionalitäten. Je nach Software und Voreinstellungen können eingebaute Kapitälchen, Kerning oder Ligaturen (sehr pfiffig) nicht richtig dargestellt werden. Dies ist ein Typoblindtext. An ihm kann man sehen, ob alle Buchstaben da sind und wie sie aussehen. Manchmal benutzt man Worte wie Hamburgefonts, Rafgenduks oder Handgloves, um Schriften zu testen. Manchmal Sätze, die alle Buchstaben des Alphabets enthalten - man nennt diese Sätze »Pangrams«. Sehr bekannt ist dieser: The quick brown fox jumps over the lazy old dog. Oft werden in Typoblindtexte auch fremdsprachige Satzteile eingebaut (AVAIL® and Wefox™ are testing aussi la Kerning), m die Wirkung in anderen Sprachen zu testen. In Lateinisch sieht zum Beispiel fast jede hrift gut aus. Quod erat demonstrandum. Seit 1975 fehlen in den meisten Testtexten die hlen, weswegen nach TypoGb. 204 § ab dem Jahr 2034 Zahlen in 86 der Texte zur Pflicht erden. Nichteinhaltung¹ wird mit bis zu 245 € oder 368 \$ bestraft. Genauso wichtig in nd mittlerweile auch Âçcèñtë, die in neueren Schriften aber fast immer enthalten sind.

<sup>1</sup> Autor, 2018, S. 10

UΗ

5-0 #

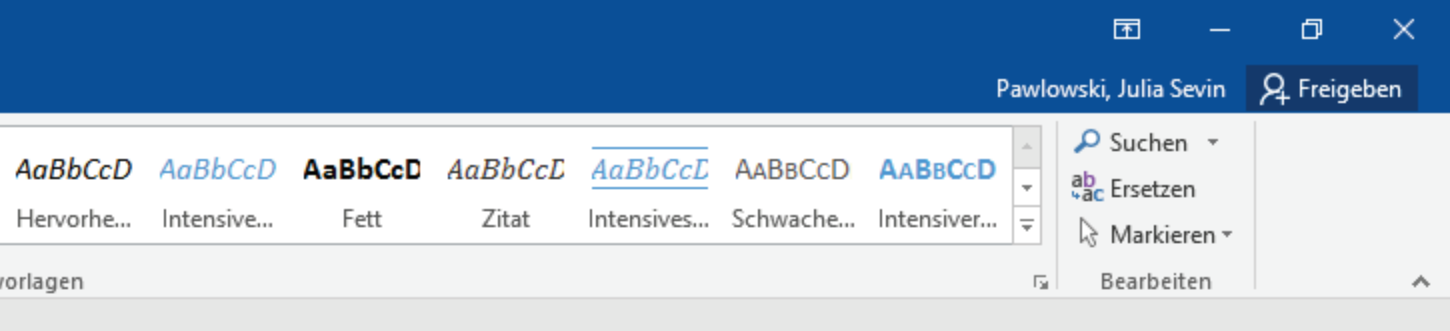

E

140 %

|          |                                    |                                   |                  |                                                         |                                                          |                               |                       |                             |        |                       | Mar                   | nual: Automat                  | tische Zitation       | Juni 2018 | Version 1.0           |                     |
|----------|------------------------------------|-----------------------------------|------------------|---------------------------------------------------------|----------------------------------------------------------|-------------------------------|-----------------------|-----------------------------|--------|-----------------------|-----------------------|--------------------------------|-----------------------|-----------|-----------------------|---------------------|
| Datei    | Start                              | Einfügen                          | Entwurf          | Layout                                                  | Verweise                                                 | Sendungen                     | Überprüfen            | Ansicht                     | ACRO   | BAT Cita              | avi ♀Wa               | s möchten Si                   | e tun?                |           |                       |                     |
| Einfügen | 🔏 Ausschi<br>🖹 Kopiere<br>🍼 Format | neiden<br>:n<br><b>übertragen</b> | Cambria<br>F K U | <ul> <li>▼ 12</li> <li>▼ ab∈ X<sub>2</sub> X</li> </ul> | ▼ A* A <sup>*</sup> A<br>4 <sup>2</sup> A ▼ <sup>a</sup> | a -   & :<br>- <u>Α</u> - : ≣ | ∃・≟∃・⁵テニ・│<br>≡≡≡≡ \$ | €≣ ⊅≣   ⊉↓  <br>≣ •   ⊉ • ⊞ | ¶<br>- | AaBbCcI<br>1 Standard | AaBbCcI<br>1 Kein Lee | AaBb(<br><sup>Überschrif</sup> | AaBbCcE<br>Überschrif | AaB       | AaBbCcD<br>Untertitel | AaBbCcD<br>Schwache |
| Zv       | vischenablag                       | ge 🖓                              |                  | Schrift                                                 | art                                                      | Es.                           | Absa                  | tz                          | E.     |                       |                       |                                |                       |           |                       | Formatv             |
| 8 5      | - 0                                | 4                                 |                  |                                                         |                                                          |                               |                       |                             |        |                       |                       |                                |                       |           |                       |                     |

Wenn Sie eine Fußnote setzen möchten, gehen Sie zunächst wie folgt vor: Setzen Sie die Schreibmarke an die gewünschte stelle für den hochgestellten Fußnotenverweis.

auch fremdsprachige Satzteile eingebaut (AVAIL® and Wefox<sup>™</sup> are testing aussi la Kerning), um die Wirkung in anderen Sprachen zu testen. In Lateinisch sieht zum Beispiel fast jede Schrift gut aus. Quod erat demonstrandum. Seit 1975 fehlen in den meisten Testtexten die Zahlen, weswegen nach TypoGb. 204 § ab dem Jahr 2034 Zahlen in 86 der Texte zur Pflicht werden. Nichteinhaltung wird mit bis zu 245 € oder 368 \$ bestraft. Genauso wichtig in sind mittlerweile auch Âçcèñtë, die in neueren Schriften aber fast immer enthalten sind. Ein wichtiges aber schwierig zu integrierendes Feld sind OpenType-Funktionalitäten. Je nach Software und Voreinstellungen können eingebaute Kapitälchen, Kerning oder Ligaturen (sehr pfiffig) nicht richtig dargestellt werden. Dies ist ein Typoblindtext. An ihm kann man sehen, ob alle Buchstaben da sind und wie sie aussehen. Manchmal benutzt man Worte wie Hamburgefonts, Rafgenduks oder Handgloves, um Schriften zu testen. Manchmal Sätze, die alle Buchstaben des Alphabets enthalten - man nennt diese Sätze »Pangrams«. Sehr bekannt ist dieser: The quick brown fox jumps over the lazy old dog. Oft werden in Typoblindtexte auch fremdsprachige Satzteile eingebaut (AVAIL® and Wefox™ are testing aussi la Kerning), um die Wirkung anderen Sprachen zu testen. In Lateinisch sieht zum Beispiel fast jede Schrift gut aus. uod erat demonstrandum. Seit 1975 fehlen in den meisten Testtexten die Zahlen, eswegen nach TypoGb. 204 § ab dem Jahr 2034 Zahlen in 86 der Texte zur Pflicht erden. Nichteinhaltung wird mit bis zu 245 € oder 368 \$ bestraft. Genauso wichtig in nd mittlerweile auch Âçcè<mark>ñtë, die in</mark> neueren Schriften aber fast immer enthalten sind.

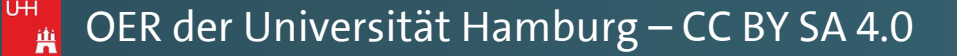

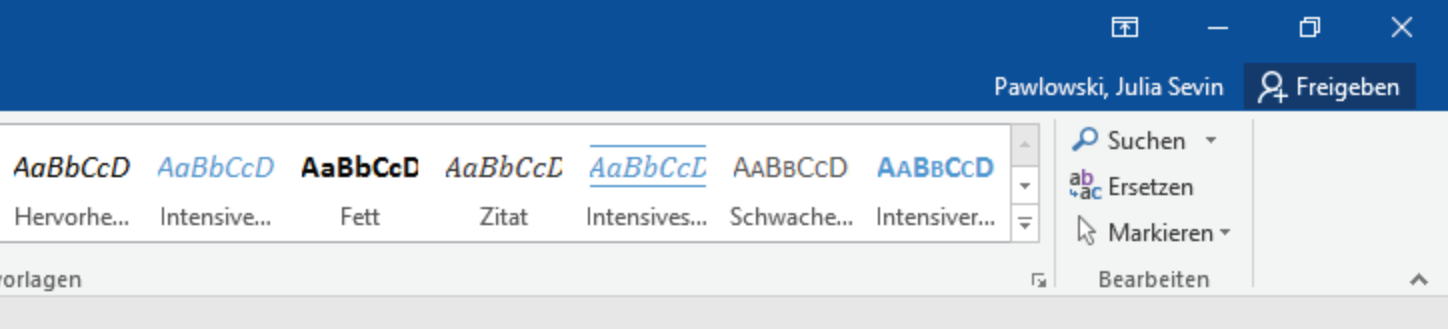

|               |          |                 |               |                 |                  |           |                     |                    |                |              | Manual: Automatische Zitation   Ju    | uni 2018   <b>V</b> | /ersion 1.0           |
|---------------|----------|-----------------|---------------|-----------------|------------------|-----------|---------------------|--------------------|----------------|--------------|---------------------------------------|---------------------|-----------------------|
| Datei         | Start    | Einfügen        | Entwurf       | Layout          | Verweise         | Sendungen | Überprüfer          | Ansicht            | ACROBA         | AT Citavi    | ♀ Was möchten Sie tun?                |                     |                       |
|               | 🗎 Text   | t hinzufügen 🔻  |               | ۸R <sup>1</sup> | ([i] Endnote eir | fügen     | <u>,</u> <u>B</u> Q | uellen verwalten   |                |              | 🖹 Abbildungsverzeichnis einfügen      |                     | 🖹 Index einfügen      |
|               | 🗋 Inha   | altsverzeichnis | aktualisieren | Eußnoto         | AB Nächste Fu    | Bnote 🔻   | Titat               | rmatvorlage: AF    | • A            | Perchriftung | 🖹 Abbildungsverzeichnis aktualisieren | Eintrag             | 📲 Index aktualisieren |
| verzeichnis • | <i>,</i> |                 |               | einfügen        | 📄 Notizen anz    | zeigen e  | infügen - 66 Li     | eraturverzeichnis  | ; <del>*</del> | einfügen     | Querverweis                           | festlegen           |                       |
|               | Inhalt   | tsverzeichnis   |               |                 | Fußnoten         | Es l      | Zitate und          | Literaturverzeichn | is             |              | Beschriftungen                        |                     | Index                 |
| 8 5-          | C        | 4               |               |                 |                  |           |                     |                    |                |              |                                       |                     |                       |

auch fremdsprachige Satzteile eingebaut (AVAIL® and Wefox™ are testing aussi la Kerning), um die Wirkung in anderen Sprachen zu testen. In Lateinisch sieht zum Beispiel fast jede Schrift gut aus. Quod erat demonstrandum. Seit 1975 fehlen in den meisten Testtexten die Zahlen, weswegen nach TypoGb. 204 § ab dem Jahr 2034 Zahlen in 86 der Texte zur Pflicht werden. Nichteinhaltung wird mit bis zu 245 € oder 368 \$ bestraft. Genauso wichtig in sind mittlerweile auch Âçcèñtë, die in neueren Schriften aber fast immer enthalten sind. Ein wichtiges aber schwierig zu integrierendes Feld sind OpenType-Funktionalitäten. Je nach Software und Voreinstellungen können eingebaute Kapitälchen, Kerning oder Ligaturen (sehr pfiffig) nicht richtig dargestellt werden. Dies ist ein Typoblindtext. An ihm kann man sehen, ob alle Buchstaben da sind und wie sie aussehen. Manchmal benutzt man Worte wie Hamburgefonts, Rafgenduks oder Handgloves, um Schriften zu testen. Manchmal Sätze, die alle Buchstaben des Alphabets enthalten - man nennt diese Sätze »Pangrams«. Sehr bekannt ist dieser: The quick brown fox jumps over the lazy old dog. Oft werden in Typoblindtexte auch fremdsprachige Satzteile eingebaut (AVAIL® and Wefox™ are testing aussi la Kerning), um die Wirkung in anderen Sprachen zu testen. In Lateinisch sieht zum Beispiel fast jede Schrift gut aus. Quod erat demonstrandum. Seit 1975 fehlen in den meisten Testtexten die Zahlen, eswegen nach TypoGb. 204 § ab dem Jahr 2034 Zahlen in 86 der Texte zur Pflicht erden. Nichteinhaltung wird mit bis zu 245 € oder 368 \$ bestraft. Genauso wichtig in nd mittlerweile auch Âçcèñtë, die in neueren Schriften aber fast immer enthalten sind.

aton at a nin tan jampa a tat ma may and dag, and not dan mitit paarindaana

Gehen Sie nun im Menüband auf den Punkt "Verweise" (oder "Referenzen") …

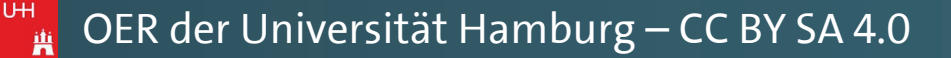

Pawlowski, Julia Sevin 🙎 Freigeben

٠

+ 140 %

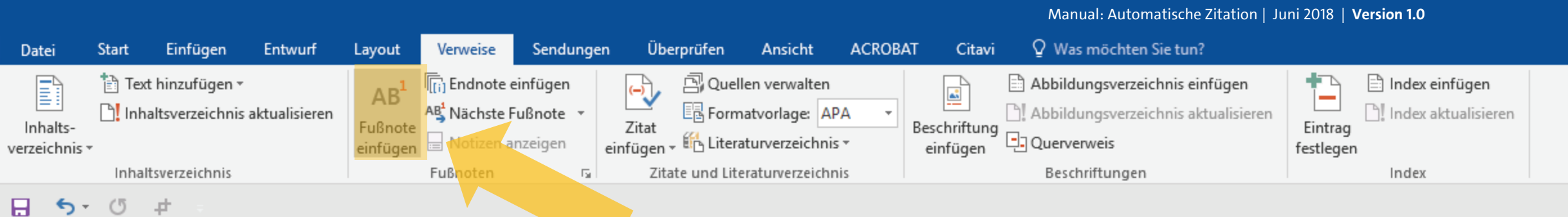

Fußnote einfügen (Alt+Strg+F) Dem Dokument eine Fußnote hinzufügen, die weitere Informationen zu einem Dokumentinhalt enthält.

Weitere Infos

auch fremdsprachige Satzteile eingebaut (AVAIL® and Wefox™ are testing aussi la Kerning), um die Wirkung in anderen Sprachen zu testen. In Lateinisch sieht zum Beispiel fast jede Schrift gut aus. Quod erat demonstrandum. Seit 1975 fehlen in den meisten Testtexten die Zahlen, weswegen nach TypoGb. 204 § ab dem Jahr 2034 Zahlen in 86 der Texte zur Pflicht werden. Nichteinhaltung wird mit bis zu 245 € oder 368 \$ bestraft. Genauso wichtig in sind mittlerweile auch Âçcèñtë, die in neueren Schriften aber fast immer enthalten sind. Ein wichtiges aber schwierig zu integrierendes Feld sind OpenType-Funktionalitäten. Je nach Software und Voreinstellungen können eingebaute Kapitälchen, Kerning oder Ligaturen (sehr pfiffig) nicht richtig dargestellt werden. Dies ist ein Typoblindtext. An ihm kann man sehen, ob alle Buchstaben da sind und wie sie aussehen. Manchmal benutzt man Worte wie Hamburgefonts, Rafgenduks oder Handgloves, um Schriften zu testen. Manchmal Sätze, die alle Buchstaben des Alphabets enthalten - man nennt diese Sätze »Pangrams«. Sehr bekannt ist dieser: The quick brown fox jumps over the lazy old dog. Oft werden in Typoblindtexte auch fremdsprachige Satzteile eingebaut (AVAIL® and Wefox™ are testing aussi la Kerning), um die Wirkung in anderen Sprachen zu testen. In Lateinisch sieht zum Beispiel fast jede Schrift gut aus. Quod erat demonstrandum. Seit 1975 fehlen in den meisten Testtexten die Zahlen, weswegen nach TypoGb. 204 § ab dem Jahr 2034 Zahlen in 86 der Texte zur Pflicht erden. Nichteinhaltung wird mit bis zu 245 € oder 368 \$ bestraft. Genauso wichtig in nd mittlerweile auch Âçcèñtë, die in neueren Schriften aber fast immer enthalten sind.

... und darunter auf den Punkt "Fußnote einfügen".

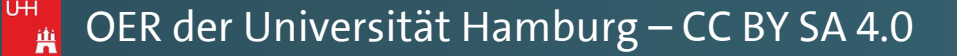

Pawlowski, Julia Sevin 🙎 Freigeben

Ъ

不

|                         |             |                                   |               |                                        |                                                            |                                  |            |                                                              |            |                          | Manual: Automatische Zitation   J                                                                                    | uni 2018   \         | Version 1.0                        |
|-------------------------|-------------|-----------------------------------|---------------|----------------------------------------|------------------------------------------------------------|----------------------------------|------------|--------------------------------------------------------------|------------|--------------------------|----------------------------------------------------------------------------------------------------|----------------------|------------------------------------|
| Datei                   | Start       | Einfügen                          | Entwurf       | Layout                                 | Verweise                                                   | Sendunge                         | n Überprüf | en Ansicht                                                   | ACROB      | AT Citavi                | Q Was möchten Sie tun?                                                                                               |                      |                                    |
| Inhalts-<br>verzeichnis | Text 📄 Text | : hinzufügen *<br>altsverzeichnis | aktualisieren | AB <sup>1</sup><br>Fußnote<br>einfügen | IIII Endnote e<br>AB <sup>1</sup> Nächste F<br>☐ Notizen a | einfügen<br>Gußnote 👻<br>nzeigen | Zitat      | Quellen verwalten<br>Formatvorlage: A<br>Literaturverzeichni | PA ▾<br>s▾ | Beschriftung<br>einfügen | <ul> <li>Abbildungsverzeichnis einfügen</li> <li>Abbildungsverzeichnis aktualisieren</li> <li>Querverweis</li> </ul> | Eintrag<br>festlegen | Index einfügen Index aktualisieren |
|                         | Inhal       | tsverzeichnis                     |               |                                        | Fußnoten                                                   | Es.                              | Zitate un  | d Literaturverzeich                                          | nis        |                          | Beschriftungen                                                                                                    |                      | Index                              |
| 8 5-                    | C           | #                                 |               |                                        |                                                            |                                  |            |                                                              |            |                          |                                                                                                    |                      |                                    |

Fußnote einfügen (Alt+Strg+F) Dem Dokument eine Fußnote hinzufügen, die weitere Informationen zu einem Dokumentinhalt enthält.

Weitere Infos

auch fremdsprachige Satzteile eingebaut (AVAIL® and Wefox<sup>™</sup> are testing aussi la Kerning), um die Wirkung in anderen Sprachen zu testen. In Lateinisch sieht zum Beispiel fast jede Schrift gut aus. Quod erat demonstrandum. Seit 1975 fehlen in den meisten Testtexten die Zahlen, weswegen nach TypoGb. 204 § ab dem Jahr 2034 Zahlen in 86 der Texte zur Pflicht werden. Nichteinhaltung wird mit bis zu 245 € oder 368 \$ bestraft. Genauso wichtig in sind mittlerweile auch Âçcèñtë, die in neueren Schriften aber fast immer enthalten sind. Ein wichtiges aber schwierig zu integrierendes Feld sind OpenType-Funktionalitäten. Je nach Software und Voreinstellungen können eingebaute Kapitälchen, Kerning oder Ligaturen (sehr pfiffig) nicht richtig dargestellt werden. Dies ist ein Typoblindtext. An ihm kann man sehen, ob alle Buchstaben da sind und wie sie aussehen. Manchmal benutzt man Worte wie Hamburgefonts, Rafgenduks oder Handgloves, um Schriften zu testen. Manchmal Sätze, die alle Buchstaben des Alphabets enthalten - man nennt diese Sätzen Dangramen Schw bekannt ist diesem The quick brown

fox jumps over the lazy old d Satzteile eingebaut (AVAIL® an in anderen Sprachen zu testen. uod erat demonstrandum. S eswegen nach TypoGb. 204 erden. Nichteinhaltung wird nd mittlerweile auch Âçcèñtë,

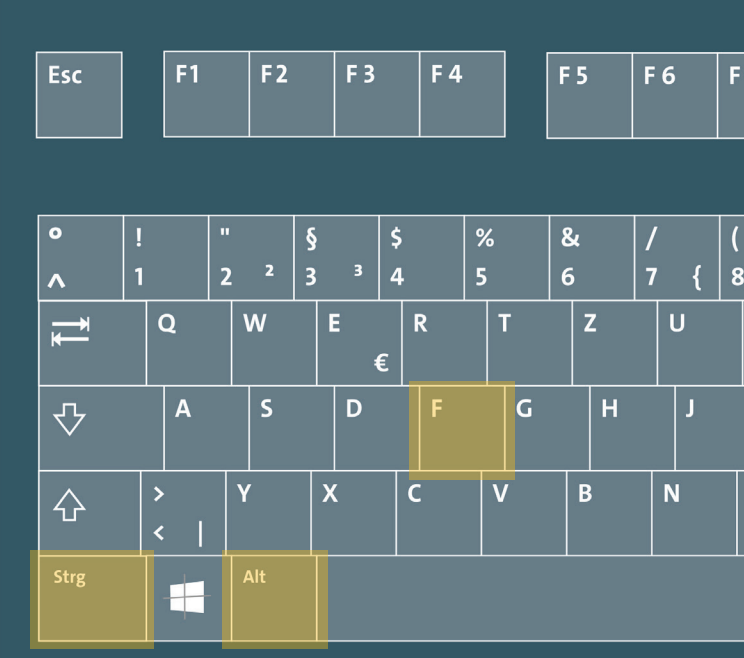

Alternativ wenden Sie die Tastenkombination Strg + Alt + F ("F" für Fußnote) an, um noch schneller eine Fußnote zu erstllen.

UН

Pawlowski, Julia Sevin 🧕 Freigeben

~

| 7 | F 8     |        | F 9 | F 10   | F 11 | F 12 |     | Druck | Roll | Pause  |           |                 |         |                    |       |
|---|---------|--------|-----|--------|------|------|-----|-------|------|--------|-----------|-----------------|---------|--------------------|-------|
| _ | 1       |        | 2   |        |      |      | 1 [ | Finfa | Dec1 |        | _         |                 |         |                    |       |
| [ | )<br>9] | =<br>0 | } ß | · \    | -    |      |     | LIIIB | POST |        | Nu<br>Loo | im<br>:k        | ÷       | ×                  | -     |
| I | 0       | F      | >   | Ü      | *    |      |     | Entf  | Ende | Bild ↓ | Pa        | <b>7</b><br>Is1 | 8       | 9<br>Bild Ŧ        | +     |
| К | L       |        | Ö   | Ä      | #    |      |     |       |      |        | < 4       | ł               | 5       | 6 >                |       |
| M | ;       | :      |     | _<br>_ |      |      |     |       | Î    |        | Ĩ         | ide             | 2<br>~  | <b>3</b><br>Bild ± | Enter |
|   | A       | ltGr   |     |        | = :  | Strg |     | +     | Ļ    | →      |           | Einf            | )<br>'8 | ,                  |       |

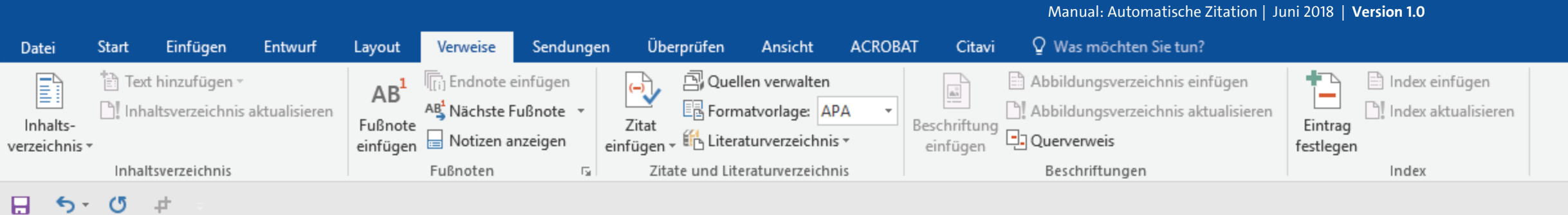

Sie können sehen, dass WORD automatisch eine Fußzeile erstellt hat, in der nun Ihre Schreibmarke blinkt. UΗ

auch fremdsprachige Satzteile eingebaut (AVAIL® and Wefox<sup>™</sup> are testing aussi la Kerning), um die Wirkung in anderen Sprachen zu testen. In Lateinisch sieht zum Beispiel fast jede Schrift gut aus. Quod erat demonstrandum. Seit 1975 fehlen in den meisten Testtexten die Zahlen, weswegen nach TypoGb. 204 § ab dem Jahr 2034 Zahlen in 86 der Texte zur Pflicht werden. Nichteinhaltung wird mit bis zu 245 € oder 368 \$ bestraft. Genauso wichtig in sind mittlerweile auch Âçcèñtë, die in neueren Schriften aber fast immer enthalten sind. Ein wichtiges aber schwierig zu integrierendes Feld sind OpenType-Funktionalitäten. Je nach Software und Voreinstellungen können eingebaute Kapitälchen, Kerning oder Ligaturen (sehr pfiffig) nicht richtig dargestellt werden. Dies ist ein Typoblindtext. An ihm kann man sehen, ob alle Buchstaben da sind und wie sie aussehen. Manchmal benutzt man Worte wie Hamburgefonts, Rafgenduks oder Handgloves, um Schriften zu testen. Manchmal Sätze, die alle Buchstaben des Alphabets enthalten - man nennt diese Sätze »Pangrams«. Sehr bekannt ist dieser: The quick brown fox jumps over the lazy old dog. Oft werden in Typoblindtexte auch fremdsprachige Satzteile eingebaut (AVAIL® and Wefox™ are testing aussi la Kerning), um die Wirkung anderen Sprachen zu testen. In Lateinisch sieht zum Beispiel fast jede Schrift gut aus. uod erat demonstrandum. Seit 1975 fehlen in den meisten Testtexten die Zahlen, eswegen nach TypoGb. 204 § ab dem Jahr 2034 Zahlen in 86 der Texte zur Pflicht erden. Nichteinhaltung¹ wird mit bis zu 245 € oder 368 \$ bestraft. Genauso wichtig in

nd mittlerweile auch Âçcèñtë, die in neueren Schriften aber fast immer enthalten sind.

1

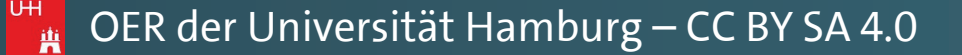

Pawlowski, Julia Sevin 9, Freigeben

\*

下

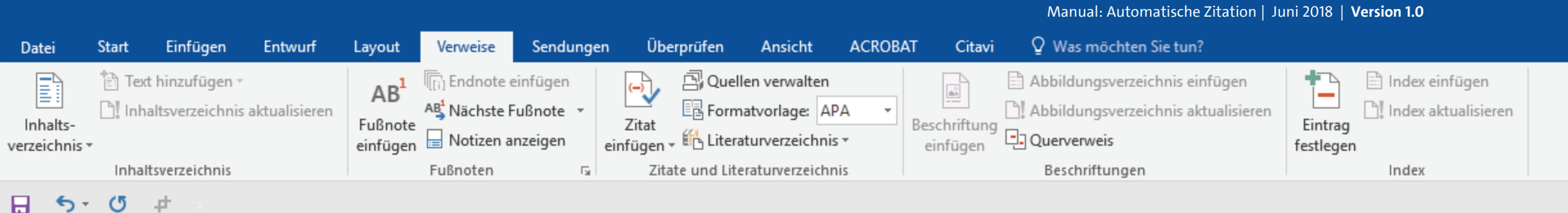

**Gleichzeitig wurde automatisch** eine hochgestellte "1" für die ersten Fußnote an der entsprechenden Textstelle, sowie die zugehöre "1" in der Fußzeile generiert.

auch fremdsprachige Satzteile eingebaut (AVAIL® and Wefox<sup>™</sup> are testing aussi la Kerning), um die Wirkung in anderen Sprachen zu testen. In Lateinisch sieht zum Beispiel fast jede Schrift gut aus. Quod erat demonstrandum. Seit 1975 fehlen in den meisten Testtexten die Zahlen, weswegen nach TypoGb. 204 § ab dem Jahr 2034 Zahlen in 86 der Texte zur Pflicht werden. Nichteinhaltung wird mit bis zu 245 € oder 368 \$ bestraft. Genauso wichtig in sind mittlerweile auch Âçcèñtë, die in neueren Schriften aber fast immer enthalten sind. Ein wichtiges aber schwierig zu integrierendes Feld sind OpenType-Funktionalitäten. Je nach Software und Voreinstellungen können eingebaute Kapitälchen, Kerning oder Ligaturen (sehr pfiffig) nicht richtig dargestellt werden. Dies ist ein Typoblindtext. An ihm kann man sehen, ob alle Buchstaben da sind und wie sie aussehen. Manchmal benutzt man Worte wie Hamburgefonts, Rafgenduks oder Handgloves, um Schriften zu testen. Manchmal Sätze, die alle Buchstaben des Alphabets enthalten - man nennt diese Sätze »Pangrams«. Sehr bekannt ist dieser: The quick brown x jumps over the lazy old dog. Oft werden in Typoblindtexte auch fremdsprachige itzteile eingebaut (AVAIL® and Wefox™ are testing aussi la Kerning), um die Wirkung anderen Sprachen zu testen. In Lateinisch sieht zum Beispiel fast jede Schrift gut aus. uod erat demonstrandum. Seit 1975 fehlen in den meisten Testtexten die Zahlen, eswegen nach TypoGb. 204 § ab dem Jahr 2034 Zahlen in 86 der Texte zur Pflicht erden. Nichteinhaltung<sup>1</sup> wird mit bis zu 245 € oder 368 \$ bestraft. Genauso wichtig in

. Die tritteit jantipe et et ale iaby eta aegi ete tretaettiit typeetinaeenee

nd mittlerweile auch Âçcèñtë, die in neueren Schriften aber fast immer enthalten sind.

UH

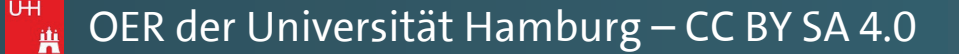

Pawlowski, Julia Sevin 🙎 Freigeben

\*

下

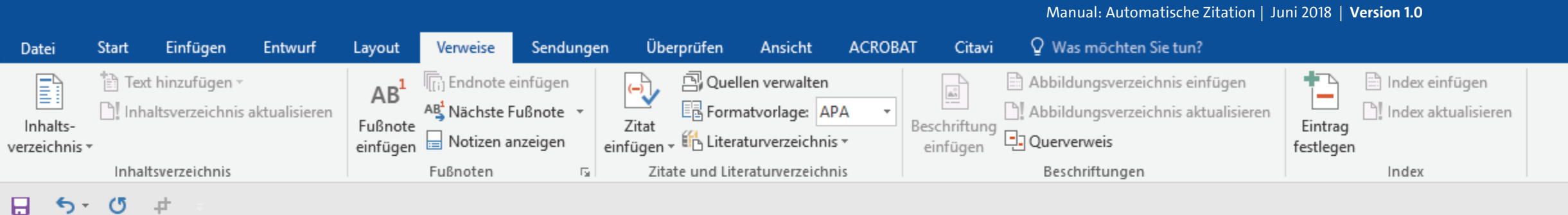

auch fremdsprachige Satzteile eingebaut (AVAIL® and Wefox<sup>™</sup> are testing aussi la Kerning), um die Wirkung in anderen Sprachen zu testen. In Lateinisch sieht zum Beispiel fast jede Schrift gut aus. Quod erat demonstrandum. Seit 1975 fehlen in den meisten Testtexten die Zahlen, weswegen nach TypoGb. 204 § ab dem Jahr 2034 Zahlen in 86 der Texte zur Pflicht werden. Nichteinhaltung wird mit bis zu 245 € oder 368 \$ bestraft. Genauso wichtig in sind mittlerweile auch Âçcèñtë, die in neueren Schriften aber fast immer enthalten sind. Ein wichtiges aber schwierig zu integrierendes Feld sind OpenType-Funktionalitäten. Je nach Software und Voreinstellungen können eingebaute Kapitälchen, Kerning oder Ligaturen (sehr pfiffig) nicht richtig dargestellt werden. Dies ist ein Typoblindtext. An ihm kann man sehen, ob alle Buchstaben da sind und wie sie aussehen. Manchmal benutzt man Worte wie Hamburgefonts, Rafgenduks oder Handgloves, um Schriften zu testen. Manchmal Sätze, die alle Buchstaben des Alphabets enthalten - man nennt diese Sätze »Pangrams«. Sehr bekannt ist dieser: The quick brown fox jumps over the lazy old dog. Oft werden in Typoblindtexte auch fremdsprachige ிtzteile eingebaut (AVAIL® and Wefox™ are testing aussi la Kerning), um die Wirkung anderen Sprachen zu testen. In Lateinisch sieht zum Beispiel fast jede Schrift gut aus. uod erat demonstrandum. Seit 1975 fehlen in den meisten Testtexten die Zahlen, eswegen nach TypoGb. 204 § ab dem Jahr 2034 Zahlen in 86 der Texte zur Pflicht erden. Nichteinhaltung<sup>1</sup> wird mit bis zu 245 € oder 368 \$ bestraft. Genauso wichtig in nd mittlerweile auch Âçcèñtë, die in neueren Schriften aber fast immer enthalten sind.

Sie können nun Ihren Fußnoteneintrag manuell machen, oder aber Ihre Quellenverweise automatisiert setzen.

<sup>1</sup> Hier steht eine Fußnote

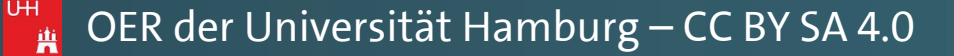

Pawlowski, Julia Sevin 🙎 Freigeben

٠

下

R

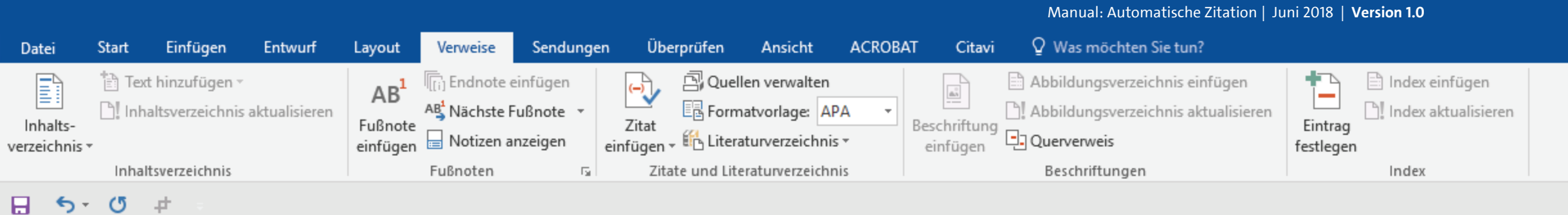

auch fremdsprachige Satzteile eingebaut (AVAIL® and Wefox<sup>™</sup> are testing aussi la Kerning), um die Wirkung in anderen Sprachen zu testen. In Lateinisch sieht zum Beispiel fast jede Schrift gut aus. Quod erat demonstrandum. Seit 1975 fehlen in den meisten Testtexten die Zahlen, weswegen nach TypoGb. 204 § ab dem Jahr 2034 Zahlen in 86 der Texte zur Pflicht werden. Nichteinhaltung wird mit bis zu 245 € oder 368 \$ bestraft. Genauso wichtig in sind mittlerweile auch Âçcèñtë, die in neueren Schriften aber fast immer enthalten sind. Ein wichtiges aber schwierig zu integrierendes Feld sind OpenType-Funktionalitäten. Je nach Software und Voreinstellungen können eingebaute Kapitälchen, Kerning oder Ligaturen (sehr pfiffig) nicht richtig dargestellt werden. Dies ist ein Typoblindtext. An ihm kann man sehen, ob alle Buchstaben da sind und wie sie aussehen. Manchmal benutzt man Worte wie Hamburgefonts, Rafgenduks oder Handgloves, um Schriften zu testen. Manchmal Sätze, die alle Buchstaben des Alphabets enthalten - man nennt diese Sätze »Pangrams«. Sehr bekannt ist dieser: The quick brown fox jumps over the lazy old dog. Oft werden in Typoblindtexte auch fremdsprachige Satzteile eingebaut (AVAIL® and Wefox™ are testing aussi la Kerning), um die Wirkung in anderen Sprachen zu testen. In Lateinisch sieht zum Beispiel fast jede Schrift gut aus. Ouod erat demonstrandum. Seit 1975 fehlen in den meisten Testtexten die Zahlen, eswegen nach TypoGb. 204 § ab dem Jahr 2034 Zahlen in 86 der Texte zur Pflicht Lassen Sie die Schreibmarke hierfür erden. Nichteinhaltung<sup>1</sup> wird mit bis zu 245 € oder 368 \$ bestraft. Genauso wichtig in

in der Fußnote ... UH

nd mittlerweile auch Âçcèñtë, die in neueren Schriften aber fast immer enthalten sind.

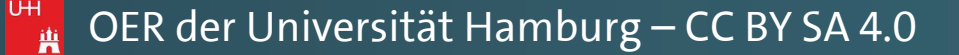

Pawlowski, Julia Sevin 🧕 Freigeben

٠

下

| Datei                    | Start                   | Einfügen                             | Entwurf       | Layout                                 | Verweise                                         | Sendunger                      | n Überpri                                                                  | üfen Aı                                                                                    | nsicht .                                                                                          | ACROBAT                                                                        | Citavi                                        | Ωw    | Vas möchten Sie tun?                                                                                 |                                           |                                                                                   |                                                                                                    |                       |
|--------------------------|-------------------------|--------------------------------------|---------------|----------------------------------------|--------------------------------------------------|--------------------------------|----------------------------------------------------------------------------|--------------------------------------------------------------------------------------------|---------------------------------------------------------------------------------------------------|--------------------------------------------------------------------------------|-----------------------------------------------|-------|----------------------------------------------------------------------------------------------------|-------------------------------------------|-----------------------------------------------------------------------------------|----------------------------------------------------------------------------------------------------|-----------------------|
| Inhalts-<br>erzeichnis v | ד 🖆<br>יו !!ם<br>יו וים | ext hinzufügen –<br>haltsverzeichnis | aktualisieren | AB <sup>1</sup><br>Fußnote<br>einfügen | (;;) Endnote ei<br>A₿ Nächste Fu<br>→ Notizen an | infügen<br>ußnote ▼<br>nzeigen | Zitat<br>einfügen •                                                        | Quellen vo<br>Formatvo<br>Literaturvo                                                      | erwalten<br>orlage: APA<br>erzeichnis <del>-</del>                                                | Be                                                                             | einfügen                                      | Abbi  | ildungsverzeichnis einfügen<br>ildungsverzeichnis aktualisieren<br>rverweis<br>schriftungen          | Eintrag<br>festlegen                      | Index einfügen                                                                    |                                                                                                    |                       |
| <del>.</del> ۳.          | G                       | <b>#</b>                             |               |                                        | Tublioten                                        |                                | Diese Li<br>Barath                                                         | teraturanga                                                                                | anben sind f<br>t                                                                                 | frei erfunder                                                                  | n, (2018)                                     |       |                                                                                                    |                                           |                                                                                   | ···· ·· · J P · · · · · · · · · · · · ·                                                            |                       |
|                          |                         |                                      |               |                                        |                                                  |                                | Dieser T<br>Beispie<br>Dies ist                                            | fitel ist natü<br>lautorname<br>eine Beispie                                               | irlich frei erf<br>e, Vornahm<br>elliteratur, (2                                                  | funden, (201<br>1e<br>2014)                                                    | 12)                                           |       | eingebaut (AVA)<br>deren Sprachen zu<br>erat demonstran                                              | IL® a<br>1 teste:<br>dum.                 | nd Wefox™ a<br>n. In Lateinisc<br>Seit 1975 feh                                   | are testing aussi<br>h sieht zum Beispi<br>den in den meiste                                       | la<br>iel<br>en       |
|                          |                         |                                      |               |                                        |                                                  |                                | Blomqv<br>Wie ein<br>Day-Le<br>Informa<br>(2015)<br>Jackson<br>Die Kun     | vist, Michae<br>e Word-Vor<br>wis, Daniel,<br>ationen zum<br>n, Janet, Zin<br>ist eine Hau | el<br>rlage wirklic<br>, <b>Murphy, E</b><br>n Erstellen vo<br><b>mmer, Han</b><br>usarbeit zu so | :h helfen kar<br>B <b>rittany</b><br>on Literatur<br><b>15</b><br>chreiben, (2 | nn, (2014)<br>verzeichniss<br>2016)           | en,   | en nach TypoGb. 2<br>Iteinhaltung wird<br>Frweile auch Âçcè<br>vichtiges aber sc<br>nach Software un | 04§a<br>mit b<br>ñtë, d<br>hwier<br>d Vor | b dem Jahr 20<br>is zu 245 € c<br>ie in neueren<br>ig zu integri<br>einstellungen | 34 Zahlen in 86 d<br>der 368 \$ bestra<br>Schriften aber fa<br>erendes Feld sir<br>können eingebau | er<br>ft.<br>st<br>nd |
|                          |                         |                                      |               |                                        |                                                  |                                | Nachna<br>Dies ist<br>Untertit<br>Schmal<br>Schreib<br>wissens<br>Siegrict | ime, Vornai<br>der Titel die<br>el., (2018)<br>e, Wolfgan<br>-Guide Gese<br>chaftliches    | me, Zweite<br>eser Beispiel<br>9<br>chichte: Sch<br>Schreiben le                                  | <b>erAutorNac</b><br>Iliteratur. Die<br>nritt für Schr<br>ernen., (200         | c <b>hname, Vo</b><br>es ist ihr<br>itt<br>6) | rname | turen (sehr pfiffig<br>kann man sehen, k<br>man Worte w<br>sten. Manchmal Sa                         | ) nich<br>ob alle<br>ie Ha<br>ätze, d     | t richtig darg<br>Buchstaben<br>mburgefonts,<br>lie alle Buchst                   | estellt werden. Die<br>da sind und wie s<br>Rafgenduks ode<br>aben des Alphabe                     | es<br>ie<br>er        |
|                          |                         | un                                   | d gehe        | n Sie                                  | über "'                                          | Verwe                          | Das Sch                                                                    | nreiben wiss<br>nd, Britta,<br>rer Buchtit                                                 | enschaftlich<br>Harald, Be<br>tel würde hi                                                        | her Texte, (2<br>e <b>rnard</b><br>ier stehen, (2                              | 2010)<br>2017)                                |       | ze »Pangrams«. Se<br>og. Oft werden ir<br>nd Wefox™ are tes<br>In Lateinisch sieh                    | ehr bei<br>n Typo<br>sting a<br>nt zum    | kannt ist diese<br>oblindtexte au<br>ussi la Kernin<br>Beispiel fast              | er: The quick brow<br>uch fremdsprachig<br>g), um die Wirkur<br>jede Schrift gut au                | 7n<br>ge<br>ng<br>1s. |

(oder "Referenzen") und "Zitat einfügen", um Ihre gewünschte Quelle anzuwählen, die Sie hier zitieren möchten. UН

atzhalter hinzufügen... eswegen nach TypoGb. 204 § ab dem Jahr 2034 Zahlen in 86 der Texte zur Pflicht erden. Nichteinhaltung¹ wird mit bis zu 245 € oder 368 \$ bestraft. Genauso wichtig in nd mittlerweile auch Âçcèñtë, die in neueren Schriften aber fast immer enthalten sind.

<sup>1</sup> (Beispielautorname, 2014)

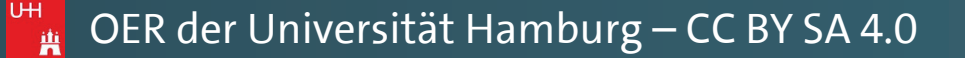

Manual: Automatische Zitation | Juni 2018 | Version 1.0

Pawlowski, Julia Sevin 🛛 🗛 Freigeben

Ð

 $\times$ 

 $\mathbf{A}$ 

不

re testing aussi la sieht zum Beispiel len in den meisten 34 Zahlen in 86 der der 368 \$ bestraft. Schriften aber fast erendes Feld sind können eingebaute stellt werden. Dies la sind und wie sie Rafgenduks oder aben des Alphabets er: The quick brown ich fremdsprachige g), um die Wirkung ede Schrift gut aus. eit 1975 fehlen in den meisten Testtexten die Zahlen,

| Datei Start Einfügen Entwur       | Layout Verweis                                           | se Sendungen                                    | Überprüfen                                                                                                    | Ansicht                                                                                                    | ACROBAT                                                                                                    | Citavi                                                                                 | ♀ Was möchten Sie tun?                                                                                                    |                                                                                                    |
|-----------------------------------|----------------------------------------------------------|-------------------------------------------------|----------------------------------------------------------------------------------------------------|----------------------------------------------------------------------------------------------------|----------------------------------------------------------------------------------------------------|----------------------------------------------------------------------------------------|----------------------------------------------------------------------------------------------------|----------------------------------------------------------------------------------------------------|
| Inhalts-<br>verzeichnis •         | en AB <sup>1</sup> (i) Endn<br>Fußnote<br>einfügen Notiz | ote einfügen<br>ste Fußnote 🔹<br>en anzeigen ei | Zitat<br>nfügen +                                                                                                    | ellen verwalten<br>matvorlage: AP<br>raturverzeichnis                                                                                                    | A •<br>• Bes                                                                                                    | chriftung<br>infügen                                                                   | Abbildungsverzeichnis einfügen<br>Abbildungsverzeichnis aktualisieren<br>Querverweis                                                                                                    | Eintrag<br>festlegen                                                                                                    |
|                                   |                                                          |                                                 | Baratheon, R<br>Diese Literatu<br>Baratheon, R<br>Dieser Titel is<br>Beispielautor<br>Dies ist eine E<br>Blomqvist, M<br>Wie eine Wor<br>Day-Lewis, D<br>Informatione<br>(2015)<br>Jackson, Jane<br>Die Kunst ein<br>Nachname, V<br>Dies ist der Ti<br>Untertitel., (20<br>Schmale, Wor<br>Schreib-Guid<br>wissenschaftl<br>Siegrist, Vere<br>Das Schreiber | Aranganben sind<br>Robert<br>t natürlich frei e<br>rname, Vornah<br>Beispielliteratur,<br>Aichael<br>rd-Vorlage wirkl<br>Daniel, Murphy,<br>en zum Erstellen<br>et, Zimmer, Ha<br>e Hausarbeit zu<br>Vorname, Zwei<br>itel dieser Beispi<br>018)<br>Difgang<br>le Geschichte: So<br>liches Schreiben<br>onika<br>n wissenschaftli | frei erfunden,<br>funden, (2012<br>ne<br>(2014)<br>ch helfen kan<br>Brittany<br>von Literaturv<br>ns<br>schreiben, (20<br>terAutorNach<br>elliteratur. Die<br>chritt für Schrit<br>lernen., (2006<br>cher Texte, (20 | , (2018)<br>2)<br>n, (2014)<br>erzeichnisser<br>116)<br><b>mame, Vorn</b><br>s ist ihr | eingebaut (AVA<br>deren Sprachen zu<br>erat demonstran<br>en nach TypoGb. 2<br>iteinhaltung wird<br>rweile auch Âçcè<br>vichtiges aber so<br>nach Software un<br>turen (sehr pfiffig<br>cann man sehen, o<br>sten. Manchmal S<br>ze »Pangrams«. So | IL® and Wefox <sup>™</sup> ar<br>I testen. In Lateinisch<br>dum. Seit 1975 fehle<br>04 § ab dem Jahr 203<br>mit bis zu 245 € od<br>ñtë, die in neueren S<br>hwierig zu integrie<br>d Voreinstellungen k<br>5) nicht richtig darges<br>b alle Buchstaben da<br>ie Hamburgefonts,<br>ätze, die alle Buchsta<br>ehr bekannt ist dieser |
| Falls Sie<br>Ihrem WC<br>haben, f | Hinweis<br>noch keine<br>RD-Dokum<br>un Sie dies         | Quellen<br>ent ange<br>bitte vor                | in<br>in<br>legt<br>ab                                                                                                    | Britta, Harald, B<br>Buchtitel würde<br>hinzufügen<br>alter hinzufüger<br>Wegen n                                                                                                    | ernard<br>hier stehen, (20<br>h<br>ach Typ                                                                                                    | 017)<br>00Gb. 2                                                                        | og. Oft werden in<br>nd Wefox™ are tes<br>In Lateinisch sieh<br>eit 1975 fehlen i<br>04 § ab dem Jahr 20                                                                                                    | i Typoblindtexte aud<br>ting aussi la Kerning<br>it zum Beispiel fast je<br>n den meisten Testt<br>034 Zahlen in 86 der                                                                                                    |

eswegen nach TypoGb. 204 § ab dem Jahr 2034 Zahlen in 86 der Texte zur Pflicht erden. Nichteinhaltung¹ wird mit bis zu 245 € oder 368 \$ bestraft. Genauso wichtig in mithilfe der Anleitung aus Kapitel I nd mittlerweile auch Âçcèñtë, die in neueren Schriften aber fast immer enthalten sind. UΗ

<sup>1</sup> (Beispielautorname, 2014)

in diesem Manual.

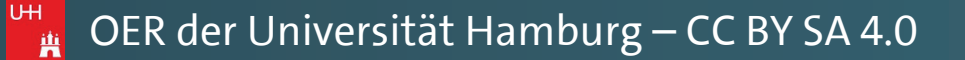

Manual: Automatische Zitation | Juni 2018 | Version 1.0

Pawlowski, Julia Sevin 🛛 🗛 Freigeben

Ð

 $\times$ 

 $\mathbf{A}$ 

不

re testing aussi la sieht zum Beispiel en in den meisten 34 Zahlen in 86 der ler 368 \$ bestraft. Schriften aber fast erendes Feld sind können eingebaute stellt werden. Dies la sind und wie sie Rafgenduks oder aben des Alphabets r: The quick brown ch fremdsprachige g), um die Wirkung ede Schrift gut aus. texten die Zahlen,

| Datei S                  | start Einfügen    | Entwurf       | Layout                                 | Verweise                                                     | Sendungen                           | Überprü                                                                                                    | ifen Ansicht                                                                                                    | ACROBAT                                                                                                    | Citavi                                                                                                    | Ωw                     | as möchten Sie tun?                                                                                                    |                                                                                         |                                                                                                    |                                                                                                    |
|--------------------------|-------------------|---------------|----------------------------------------|--------------------------------------------------------------|-------------------------------------|----------------------------------------------------------------------------------------------------|----------------------------------------------------------------------------------------------------|----------------------------------------------------------------------------------------------------|----------------------------------------------------------------------------------------------------|------------------------|----------------------------------------------------------------------------------------------------|-----------------------------------------------------------------------------------------|----------------------------------------------------------------------------------------------------|----------------------------------------------------------------------------------------------------|
| Inhalts-<br>erzeichnis * | Text hinzufügen • | aktualisieren | AB <sup>1</sup><br>Fußnote<br>einfügen | ([;] Endnote e<br>AB <sup>1</sup> Nächste Fi<br>☐ Notizen ar | einfügen<br>Fußnote ▼<br>nzeigen ei | Zitat                                                                                                    | Quellen verwalte<br>Formatvorlage:<br>Literaturverzeich                                                                                                    | en<br>APA •<br>hnis •                                                                                                    | eschriftung<br>einfügen                                                                                   | Abbil<br>Abbil<br>Quen | dungsverzeichnis einfügen<br>dungsverzeichnis aktualisieren<br><b>verweis</b><br>chriftungen                                                                                                    | Eintrag<br>festlegen                                                                    | Index einfügen Index aktualisieren                                                                                                    |                                                                                                    |
| <b>. 5</b> .             |                   |               |                                        | Pubnoten                                                     |                                     | Andreas<br>Diese Lit<br>Barathe<br>Dieser Tr<br>Beispiel<br>Dies ist of<br>Blomqv<br>Wie eine<br>Day-Lev<br>Informa<br>(2015)<br>Jackson<br>Die Kuns<br>Nachnae<br>Dies ist of<br>Untertite<br>Schmale<br>Schreib- | s, Torben<br>teraturanganben<br>itel ist natürlich fr<br>autorname, Vorr<br>eine Beispielliterar<br>ist, Michael<br>e Word-Vorlage w<br>wis, Daniel, Murj<br>tionen zum Erstel<br>, Janet, Zimmer<br>st eine Hausarbeir<br>me, Vorname, Z<br>der Titel dieser Be<br>el, (2018)<br>e, Wolfgang<br>Guide Geschicht | sind frei erfunde<br>rei erfunden, (20<br>nahme<br>tur, (2014)<br>virklich helfen ka<br>phy, Brittany<br>Ilen von Literatu<br>r, Hans<br>it zu schreiben, (2<br>WeiterAutorNa<br>eispielliteratur. D | en, (2018)<br>012)<br>ann, (2014)<br>irverzeichnissen,<br>(2016)<br><b>achname, Vorna</b><br>bies ist ihr | ame                    | eingebaut (AVAI<br>deren Sprachen zu<br>erat demonstran<br>en nach TypoGb. 20<br>teinhaltung wird<br>rweile auch Âçcèi<br>vichtiges aber sc<br>nach Software un<br>turen (sehr pfiffig<br>cann man sehen, c<br>man Worte wi | L® a<br>L® a<br>dum.<br>04§a<br>mit b<br>ñtë, di<br>hwier<br>d Vore<br>) nich<br>b alle | nd Wefox <sup>™</sup> a<br>n. In Lateinisc<br>Seit 1975 feh<br>b dem Jahr 20<br>is zu 245 € o<br>e in neueren<br>ig zu integri<br>einstellungen<br>t richtig darge<br>Buchstaben<br>mburgefonts, | are testing aussi la<br>h sieht zum Beispie<br>den in den meister<br>34 Zahlen in 86 der<br>oder 368 \$ bestraft<br>Schriften aber fast<br>erendes Feld sind<br>können eingebaute<br>estellt werden. Dies<br>da sind und wie sie<br>Rafgenduks oder |
|                          | We                | onn Sie       | Ihre ;                                 | 7itatou                                                      | ielle ni                            | Siegrist,<br>Das Schi                                                                                                    | reiben wissenscha<br>1 <b>d, Britta, Hara</b> l                                                                                                    | aftlicher Texte, (200<br>I <b>d, Bernard</b><br>rde hier stehen, 1                                                                                                    | (2017)                                                                                                    | -<br>-<br>-            | ze »Pangrams«. Se<br>og. Oft werden in<br>nd Wefox™ are tes                                                                                                    | ehr bel<br>n Typo<br>ting a                                                             | kannt ist diese<br>oblindtexte au<br>ussi la Kernin                                                                                                    | er: The quick brown<br>tch fremdsprachige<br>g), um die Wirkung                                                                                                    |

elle hinzufügen...

atzhalter hinzufügen...

eswegen nach TypoGb. 204 § ab dem Jahr 2034 Zahlen in 86 der Texte zur Pflicht erden. Nichteinhaltung¹ wird mit bis zu 245 € oder 368 \$ bestraft. Genauso wichtig in nd mittlerweile auch Âçcèñtë, die in neueren Schriften aber fast immer enthalten sind.

weinin sie nine Zilalquene nun angewählt haben, wird von WORD wieder automatisch ein Quellenverweis aus den Daten Ihrer hinterlegten Quelle erstellt. UН

<sup>1</sup> (Beispielautorname, 2014)

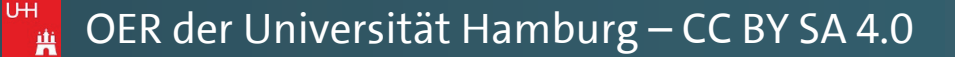

Manual: Automatische Zitation | Juni 2018 | Version 1.0

Pawlowski, Julia Sevin 🛛 🗛 Freigeben

Ð

 $\mathbf{A}$ 

不

re testing aussi la sieht zum Beispiel en in den meisten 34 Zahlen in 86 der ler 368 \$ bestraft. Schriften aber fast erendes Feld sind können eingebaute stellt werden. Dies la sind und wie sie Rafgenduks oder aben des Alphabets r: The quick brown ch fremdsprachige g), um die Wirkung In Lateinisch sieht zum Beispiel fast jede Schrift gut aus. eit 1975 fehlen in den meisten Testtexten die Zahlen,

| Datei                   | Start   | Einfügen                                  | Entwurf       | Layout                                 | Verweise                                                             | Sendunge                               | en Übe                    | erprüfen                    | Ansicht                                              | ACROBAT                                                                | Citavi                   | Q                   | Was möchten Sie tun                                                 | ?                                         |                                         |                                                  |                              |
|-------------------------|---------|-------------------------------------------|---------------|----------------------------------------|----------------------------------------------------------------------|----------------------------------------|---------------------------|-----------------------------|------------------------------------------------------|------------------------------------------------------------------------|--------------------------|---------------------|---------------------------------------------------------------------|-------------------------------------------|-----------------------------------------|--------------------------------------------------|------------------------------|
| Inhalts-<br>verzeichnis | Text hi | inzufügen ~<br>sverzeichnis<br>erzeichnis | aktualisieren | AB <sup>1</sup><br>Fußnote<br>einfügen | Rij Endnote o<br>A <sup>g</sup> Nächste f<br>☐ Notizen a<br>Fußnoten | einfügen<br>Fußnote –<br>nzeigen<br>Fa | Zitat<br>einfügen<br>Zita | Queller                     | n verwalter<br>tvorlage:<br>urverzeich<br>aturverzei | APA - D                                                                | cchriftung               | Abi<br>D! Abi       | bildungsverzeichnis ei<br>bildungsverzeichnis ak<br>reis<br>ftungen | nfügen<br>ctualisieren                    | Eintrag<br>festlegen                    | Index einfü                                      | igen<br>alisieren            |
| <b>₽ 5</b> +            | (j .4   | * =                                       |               |                                        |                                                                      |                                        |                           | auch<br>Kernii              | frem<br>ng), u                                       | 15. Auflage<br>G <b>B7714</b><br>2005<br>Gost - Namens<br>2003         | sortierun                | g                   | ingebaut<br>ren Spra                                                | : (AVA)<br>chen zi                        | IL® a                                   | nd Wefc<br>n. In Late                            | ox™ ar<br>einisch            |
|                         |         |                                           |               |                                        |                                                                      |                                        |                           | fast je<br>Testte<br>Texte  | ede S<br>exten<br>zur l                              | Gost - Titelson<br>2003<br>Harvard - Angl<br>2008<br>EEE               | tierung<br>ia            |                     | rat demo<br>nach Typ<br>inhaltung                                   | onstran<br>ooGb. 2<br>g wird              | dum.<br>04§a<br>mit b                   | Seit 197<br>b dem Ja<br>is zu 24!                | 5 fehle<br>hr 203<br>5 € od  |
|                         |         |                                           |               |                                        |                                                                      |                                        |                           | Genau<br>immer<br>Open7     | ıso w<br>r ent<br>Γype-                              | 2006<br>SO 690 - Erste<br>1987<br>SO 690 - Num<br>1987                 | es Element<br>erische Ro | t und Da<br>eferenz | veile auc<br>htiges a<br>ch Softw                                   | h Âçcè<br>ber sc<br>vare un               | ñtë, di<br>hwier<br>d Vor               | ie in neu<br>ig zu ir<br>einstellu               | ieren S<br>itegrie<br>ngen k |
|                         |         |                                           |               |                                        |                                                                      |                                        |                           | Kapitä<br>ist ein<br>aussel | ilchei<br>1 Typ<br>hen.                              | <b>MLA</b><br>7. Auflage<br>S <b>ISTO2</b><br>2003<br>F <b>urabian</b> |                          |                     | ren (sehi<br>in man s<br>nan Wo                                     | r pfiffig<br>sehen, o<br>orte w           | ;) nich<br>ob alle<br>ie Ha             | t richtig<br>Buchsta<br>mburgef                  | darges<br>iben da<br>onts,   |
|                         |         |                                           | _             |                                        | _                                                                    |                                        |                           | Handg<br>enthal<br>x ju     | glove<br>lten - 1<br>mps o<br>ile eir                | 5. Auflage<br>man nen<br>over the<br>ogebaut                           | nt die<br>lazy           | ese Sä<br>old o     | en. Manc<br>ätze »Pangra<br>dog. Oft we<br>and Wefox™               | hmal Sa<br>ims«. Se<br>rden in<br>are tes | ätze, d<br>ehr bei<br>n Typo<br>sting a | ie alle B<br>kannt ist<br>oblindtex<br>ussi la K | uchsta<br>dieser<br>de auc   |

Sie werden jedoch merken, dass diese stets in Klammern ausgegeben wird – auch wenn Sie einen anderen Zitierstil ("Formatvorlage") auswählen.

x jumps over the lazy old dog. Oft werden in Typoblindtexte auch fremdsprachige itzteile eingebaut (AVAIL® and Wefox<sup>™</sup> are testing aussi la Kerning), um die Wirkung anderen Sprachen zu testen. In Lateinisch sieht zum Beispiel fast jede Schrift gut aus. uod erat demonstrandum. Seit 1975 fehlen in den meisten Testtexten die Zahlen, eswegen nach TypoGb. 204 § ab dem Jahr 2034 Zahlen in 86 der Texte zur Pflicht erden. Nichteinhaltung<sup>1</sup> wird mit bis zu 245 € oder 368 \$ bestraft. Genauso wichtig in nd mittlerweile auch Âçcèñtë, die in neueren Schriften aber fast immer enthalten sind.

<sup>1</sup> (Beispielautorname, 2014)

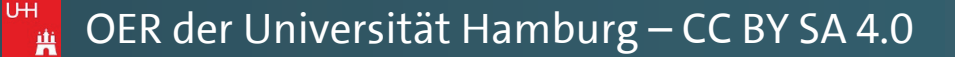

Manual: Automatische Zitation | Juni 2018 | Version 1.0

Pawlowski, Julia Sevin 🛛 🎗 Freigeben

 $\mathbf{A}$ 

下

re testing aussi la sieht zum Beispiel en in den meisten 34 Zahlen in 86 der der 368 \$ bestraft. Schriften aber fast erendes Feld sind können eingebaute stellt werden. Dies la sind und wie sie Rafgenduks oder aben des Alphabets r: The quick brown ch fremdsprachige

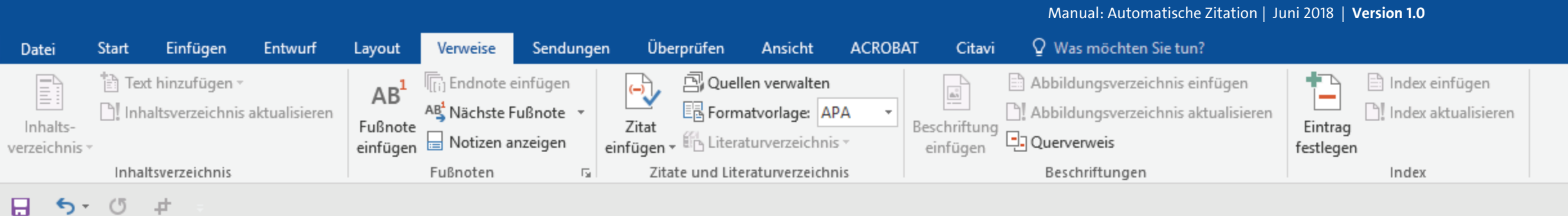

auch fremdsprachige Satzteile eingebaut (AVAIL® and Wefox<sup>™</sup> are testing aussi la Kerning), um die Wirkung in anderen Sprachen zu testen. In Lateinisch sieht zum Beispiel fast jede Schrift gut aus. Quod erat demonstrandum. Seit 1975 fehlen in den meisten Testtexten die Zahlen, weswegen nach TypoGb. 204 § ab dem Jahr 2034 Zahlen in 86 der Texte zur Pflicht werden. Nichteinhaltung wird mit bis zu 245 € oder 368 \$ bestraft. Genauso wichtig in sind mittlerweile auch Âçcèñtë, die in neueren Schriften aber fast immer enthalten sind. Ein wichtiges aber schwierig zu integrierendes Feld sind OpenType-Funktionalitäten. Je nach Software und Voreinstellungen können eingebaute Kapitälchen, Kerning oder Ligaturen (sehr pfiffig) nicht richtig dargestellt werden. Dies ist ein Typoblindtext. An ihm kann man sehen, ob alle Buchstaben da sind und wie sie aussehen. Manchmal benutzt man Worte wie Hamburgefonts, Rafgenduks oder Handgloves, um Schriften zu testen. Manchmal Sätze, die alle Buchstaben des Alphabets enthalten - man nennt diese Sätze »Pangrams«. Sehr bekannt ist dieser: The quick brown fox jumps over the lazy old dog. Oft werden in Typoblindtexte auch fremdsprachige Satzteile eingebaut (AVAIL® and Wefox™ are testing aussi la Kerning), um die Wirkung anderen Sprachen zu testen. In Lateinisch sieht zum Beispiel fast jede Schrift gut aus. uod erat demonstrandum. Seit 1975 fehlen in den meisten Testtexten die Zahlen, eswegen nach TypoGb. 204 § ab dem Jahr 2034 Zahlen in 86 der Texte zur Pflicht erden. Nichteinhaltung¹ wird mit bis zu 245 € oder 368 \$ bestraft. Genauso wichtig in nd mittlerweile auch Âçcèñtë, die in neueren Schriften aber fast immer enthalten sind. UΗ

Wenn Sie über Klick auf die Quellenangabe den Rahmen um das Zitat aufrufen ...

(Beispielautorname, 2014)

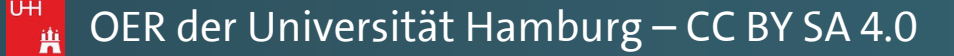

Pawlowski, Julia Sevin 🙎 Freigeben

٠

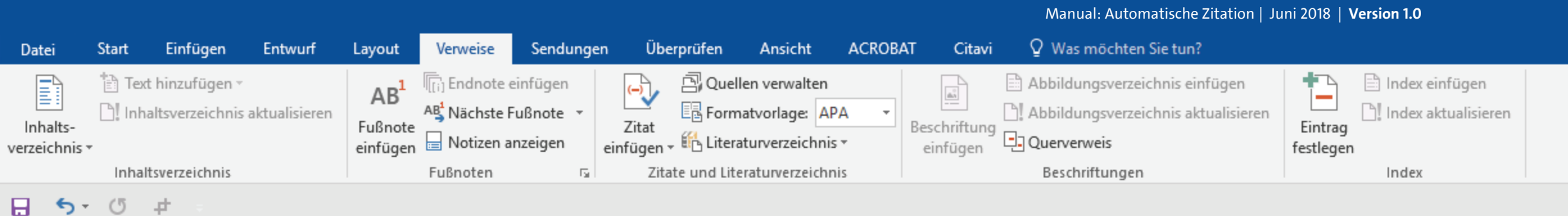

auch fremdsprachige Satzteile eingebaut (AVAIL® and Wefox<sup>™</sup> are testing aussi la Kerning), um die Wirkung in anderen Sprachen zu testen. In Lateinisch sieht zum Beispiel fast jede Schrift gut aus. Quod erat demonstrandum. Seit 1975 fehlen in den meisten Testtexten die Zahlen, weswegen nach TypoGb. 204 § ab dem Jahr 2034 Zahlen in 86 der Texte zur Pflicht werden. Nichteinhaltung wird mit bis zu 245 € oder 368 \$ bestraft. Genauso wichtig in sind mittlerweile auch Âçcèñtë, die in neueren Schriften aber fast immer enthalten sind. Ein wichtiges aber schwierig zu integrierendes Feld sind OpenType-Funktionalitäten. Je nach Software und Voreinstellungen können eingebaute Kapitälchen, Kerning oder Ligaturen (sehr pfiffig) nicht richtig dargestellt werden. Dies ist ein Typoblindtext. An ihm kann man sehen, ob alle Buchstaben da sind und wie sie aussehen. Manchmal benutzt man Worte wie Hamburgefonts, Rafgenduks oder Handgloves, um Schriften zu testen. Manchmal Sätze, die alle Buchstaben des Alphabets enthalten - man nennt diese Sätze »Pangrams«. Sehr bekannt ist dieser: The quick brown fox jumps over the lazy old dog. Oft werden in Typoblindtexte auch fremdsprachige Satzteile eingebaut (AVAIL® and Wefox™ are testing aussi la Kerning), um die Wirkung anderen Sprachen zu testen. In Lateinisch sieht zum Beispiel fast jede Schrift gut aus. uod erat demonstrandum. Seit 1975 fehlen in den meisten Testtexten die Zahlen, ... können Sie dann über den kleinen eswegen nach TypoGb. 204 § ab dem Jahr 2034 Zahlen in 86 der Texte zur Pflicht erden. Nichteinhaltung<sup>1</sup> wird mit bis zu 245 € oder 368 \$ bestraft. Genauso wichtig in nd mittlerweile auch Âçcèñtë, die in neueren Schriften aber fast immer enthalten sind.

schwarzen Pfeil rechts auf den Punkt "Zitat bearbeiten" ... UH

(Beispielautorname, 2014)

- Zitat bearbeiten
- Quelle bearbeiten
- Zitat in statischen Text konvertieren
- Zitate und Literaturverzeichnis aktualisieren

Pawlowski, Julia Sevin 🙎 Freigeben

下

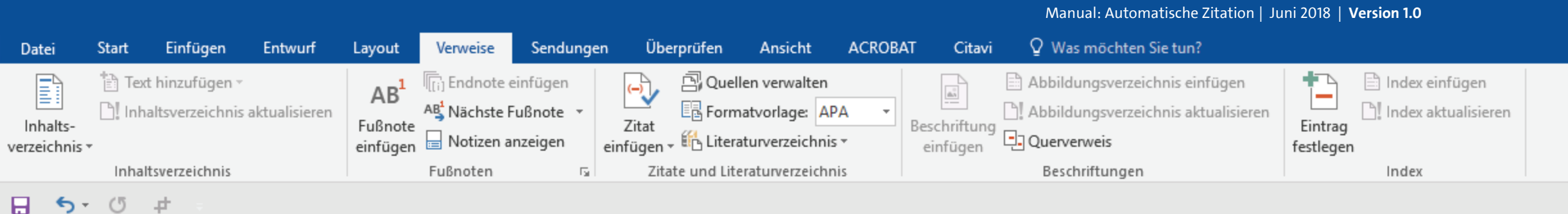

auch fremdsprachige Satzteile eingebaut (AVAIL® and Wefox<sup>™</sup> are testing aussi la Kerning), um die Wirkung in anderen Sprachen zu testen. In Lateinisch sieht zum Beispiel fast jede Schrift gut aus. Quod erat demonstrandum. Seit 1975 fehlen in den meisten Testtexten die Zahlen, weswegen nach TypoGb. 204 § ab dem Jahr 2034 Zahlen in 86 der Texte zur Pflicht werden. Nichteinhaltung wird mit bis zu 245 € oder 368 \$ bestraft. Genauso wichtig in sind mittlerweile auch Âçcèñtë, die in neueren Schriften aber fast immer enthalten sind. Ein wichtiges aber schwierig zu integrierendes Feld sind OpenType-Funktionalitäten. Je nach Software und Voreinstellungen können eingebaute

Kapitälchen, Kerning oder Ligature ist ein Typoblindtext. An ihm kann aussehen. Manchmal benutzt m Handgloves, um Schriften zu tester enthalten - man nennt diese Sätze » fox jumps over the lazy old dog.

| Zitat bearbeiten              | ? >                | < lt |
|-------------------------------|--------------------|------|
| Hinzufügen<br><u>S</u> eiten: | 123                | 4    |
| l<br>Unterdrücken —           |                    | - IT |
| <u>Autor</u>                  | ahr 🗌 <u>T</u> ite |      |
|                               | Abbreche           | n ?  |

richtig dargestellt werden. Dies Buchstaben da sind und wie sie mburgefonts, Rafgenduks oder e alle Buchstaben des Alphabets cannt ist dieser: The quick brown blindtexte auch fremdsprachige

... lediglich Seitenzahlen eingeben oder Angaben, wie Autor, Jahr oder Titel mit einem Häkchen unterdrücken.

Sutzteile eingebaut (AVAIL® and Wefox<sup>™</sup> are testing aussi la Kerning), um die Wirkung anderen Sprachen zu testen. In Lateinisch sieht zum Beispiel fast jede Schrift gut aus. uod erat demonstrandum. Seit 1975 fehlen in den meisten Testtexten die Zahlen, eswegen nach TypoGb. 204 § ab dem Jahr 2034 Zahlen in 86 der Texte zur Pflicht erden. Nichteinhaltung<sup>1</sup> wird mit bis zu 245 € oder 368 \$ bestraft. Genauso wichtig in nd mittlerweile auch Âçcèñtë, die in neueren Schriften aber fast immer enthalten sind.

(Beispielautorname, 2014)

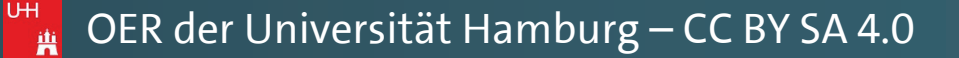

Pawlowski, Julia Sevin 🛛 🗛 Freigeben

Es

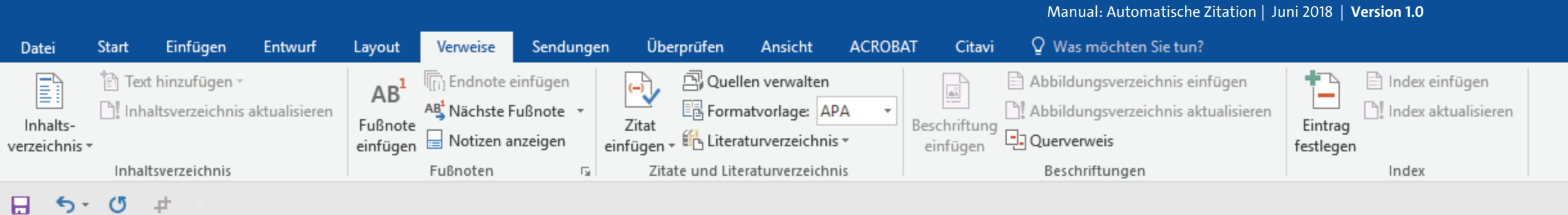

#### Kerning), um die Wirkung in anderen Sprachen zu testen. In Lateinisch sieht zum Beispiel fast jede Schrift gut aus. Quod erat demonstrandum. Seit 1975 fehlen in den meisten Testtexten die Zahlen, weswegen nach TypoGb. 204 § ab dem Jahr 2034 Zahlen in 86 der Texte zur Pflicht werden. Nichteinhaltung wird mit bis zu 245 € oder 368 \$ bestraft. Genauso wichtig in sind mittlerweile auch Âçcèñtë, die in neueren Schriften aber fast immer enthalten sind. Ein wichtiges aber schwierig zu integrierendes Feld sind OpenType-Funktionalitäten. Je nach Software und Voreinstellungen können eingebaute Kapitälchen, Kerning oder Ligaturen (sehr pfiffig) nicht richtig dargestellt werden. Dies ist ein Typoblindtext. An ihm kann man sehen, ob alle Buchstaben da sind und wie sie aussehen. Manchmal benutzt man Worte wie Hamburgefonts, Rafgenduks oder Handgloves, um Schriften zu testen. Manchmal Sätze, die alle Buchstaben des Alphabets enthalten - man nennt diese Sätze »Pangrams«. Sehr bekannt ist dieser: The quick brown fox jumps over the lazy old dog. Oft werden in Typoblindtexte auch fremdsprachige Satzteile eingebaut (AVAIL® and Wefox™ are testing aussi la Kerning), um die Wirkung in anderen Sprachen zu testen. In Lateinisch sieht zum Beispiel fast jede Schrift gut aus. uod erat demonstrandum. Seit 1975 fehlen in den meisten Testtexten die Zahlen, eswegen nach TypoGb. 204 § ab dem Jahr 2034 Zahlen in 86 der Texte zur Pflicht Die Klammern lassen sich aber auf erden. Nichteinhaltung¹ wird mit bis zu 245 € oder 368 \$ bestraft. Genauso wichtig in nd mittlerweile auch Âçcèñtë, die in neueren Schriften aber fast immer enthalten sind. υн

<sup>1</sup> (Beispielautorname, 2014, S. 123)

diese Weise zunächst nicht

entfernen.

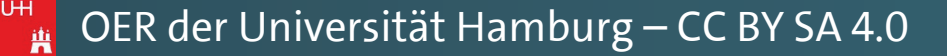

Pawlowski, Julia Sevin 🛛 🞗 Freigeben

\*

auch fremdsprachige Satzteile eingebaut (AVAIL® and Wefox<sup>™</sup> are testing aussi la

Fo

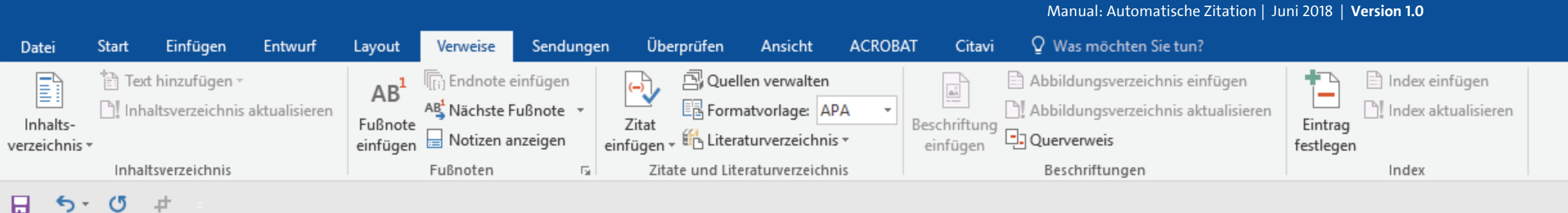

auch fremdsprachige Satzteile eingebaut (AVAIL® and Wefox<sup>™</sup> are testing aussi la Kerning), um die Wirkung in anderen Sprachen zu testen. In Lateinisch sieht zum Beispiel fast jede Schrift gut aus. Quod erat demonstrandum. Seit 1975 fehlen in den meisten Testtexten die Zahlen, weswegen nach TypoGb. 204 § ab dem Jahr 2034 Zahlen in 86 der Texte zur Pflicht werden. Nichteinhaltung wird mit bis zu 245 € oder 368 \$ bestraft. Genauso wichtig in sind mittlerweile auch Âçcèñtë, die in neueren Schriften aber fast immer enthalten sind. Ein wichtiges aber schwierig zu integrierendes Feld sind OpenType-Funktionalitäten. Je nach Software und Voreinstellungen können eingebaute Kapitälchen, Kerning oder Ligaturen (sehr pfiffig) nicht richtig dargestellt werden. Dies ist ein Typoblindtext. An ihm kann man sehen, ob alle Buchstaben da sind und wie sie aussehen. Manchmal benutzt man Worte wie Hamburgefonts, Rafgenduks oder Handgloves, um Schriften zu testen. Manchmal Sätze, die alle Buchstaben des Alphabets nthalten - man nennt diese Sätze »Pangrams«. Sehr bekannt ist dieser: The quick brown x jumps over the lazy old dog. Oft werden in Typoblindtexte auch fremdsprachige itzteile eingebaut (AVAIL® and Wefox™ are testing aussi la Kerning), um die Wirkung anderen Sprachen zu testen. In Lateinisch sieht zum Beispiel fast jede Schrift gut aus. uod erat demonstrandum. Seit 1975 fehlen in den meisten Testtexten die Zahlen, eswegen nach TypoGb. 204 § ab dem Jahr 2034 Zahlen in 86 der Texte zur Pflicht erden. Nichteinhaltung¹ wird mit bis zu 245 € oder 368 \$ bestraft. Genauso wichtig in

Wenn Sie die Klammern entfernen möchten, und trotzdem noch auf die automatische Ziterfunktion von WORD zurückgreifen möchten, müssen Sie nun folgende Schritte genau durchgehen: UН

nd mittlerweile auch Âçcèñtë, die in neueren Schriften aber fast immer enthalten sind.

<sup>1</sup> Beispielautorname, 2014, S. 123

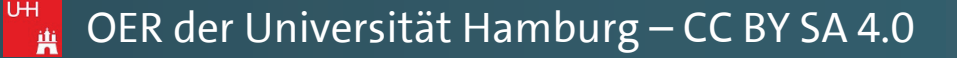

Pawlowski, Julia Sevin 🛛 🞗 Freigeben

\*

下

Es.

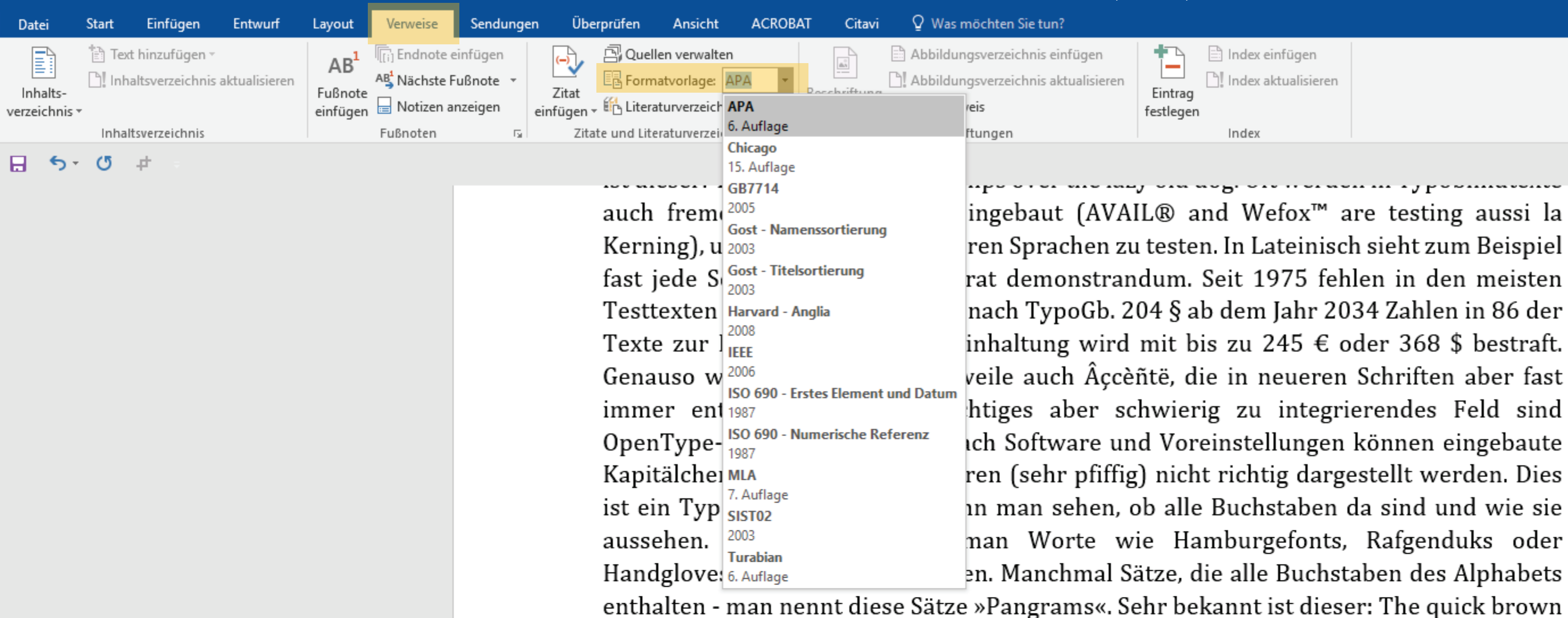

fox jumps over the lazy old dog. Oft werden in Typoblindtexte auch fremdsprachige ີ and Wefox™ are testing aussi la Kerning), um die Wirkung

Entscheiden Sie sich zunächst auf eine Formatvorlage zum zitieren. Zur Veranschaulichung haben wir in diesem Manual die Zitiernorm "APA" gewählt. UН

anderen Sprachen zu testen. In Lateinisch sieht zum Beispiel fast jede Schrift gut aus. uod erat demonstrandum. Seit 1975 fehlen in den meisten Testtexten die Zahlen, eswegen nach TypoGb. 204 § ab dem Jahr 2034 Zahlen in 86 der Texte zur Pflicht erden. Nichteinhaltung¹ wird mit bis zu 245 € oder 368 \$ bestraft. Genauso wichtig in nd mittlerweile auch Âçcèñtë, die in neueren Schriften aber fast immer enthalten sind.

1

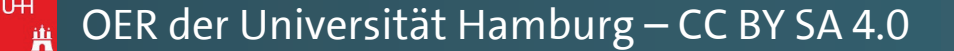

Manual: Automatische Zitation | Juni 2018 | Version 1.0

Pawlowski, Julia Sevin 🙎 Freigeben

Ъ

下

R

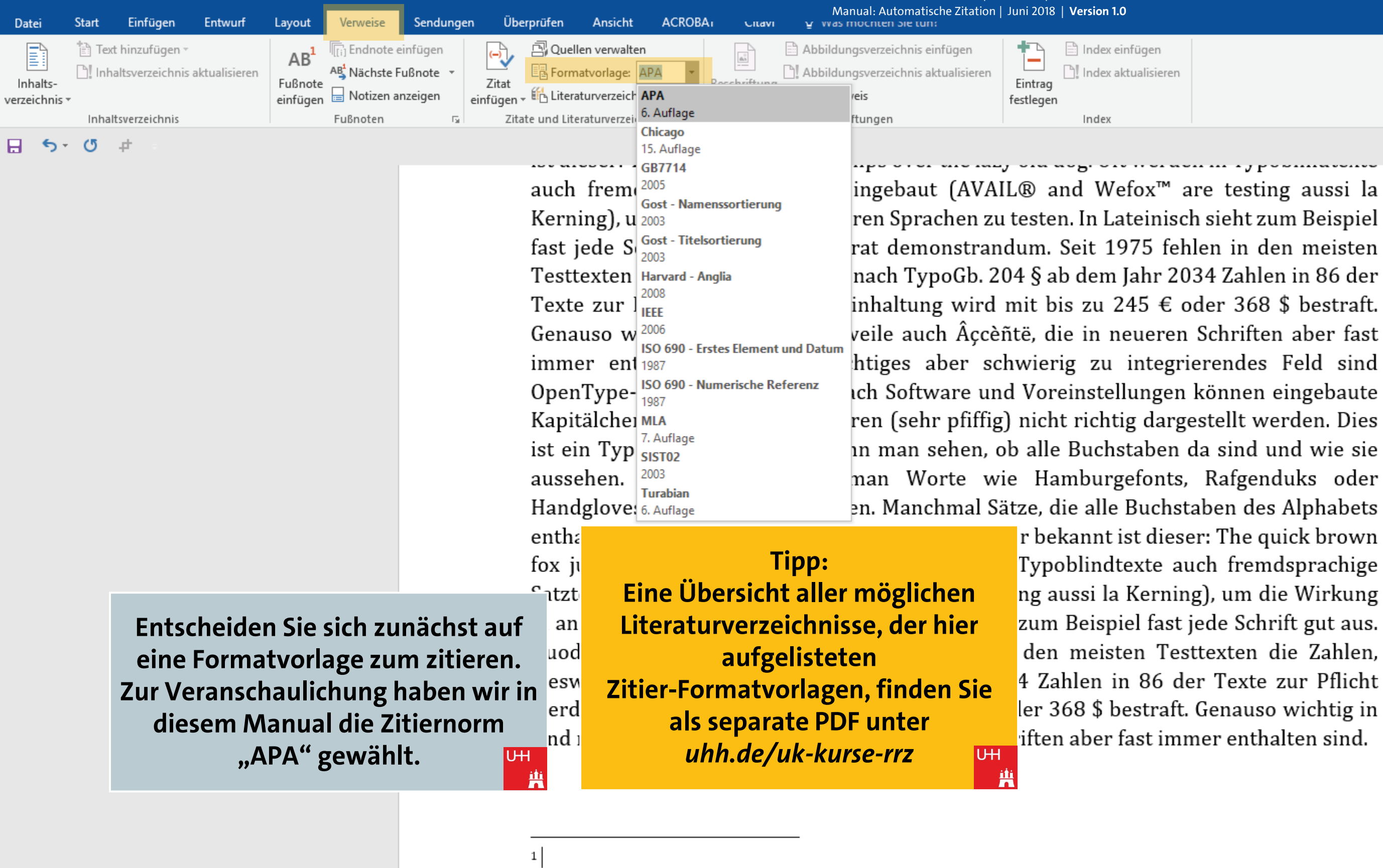

Manual: Automatische Zitation | Juni 2018 | Version 1.0

Pawlowski, Julia Sevin 🛛 🎗 Freigeben

Ъ

下

R

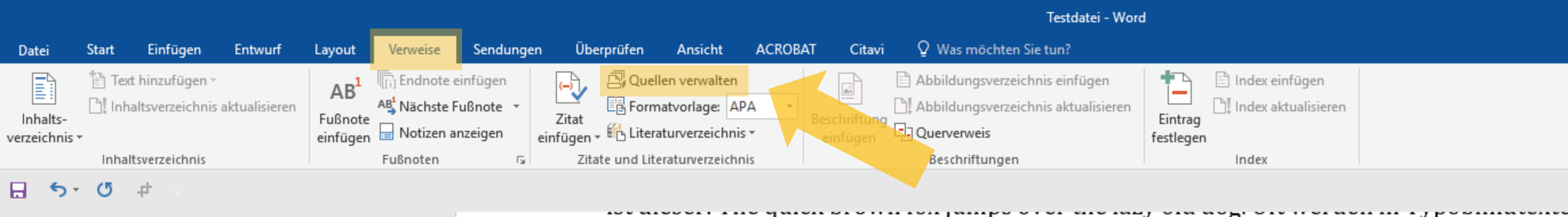

auch fremdsprachige Satzteile eingebaut (AVAIL® and Wefox<sup>™</sup> are testing aussi la Kerning), um die Wirkung in anderen Sprachen zu testen. In Lateinisch sieht zum Beispiel fast jede Schrift gut aus. Quod erat demonstrandum. Seit 1975 fehlen in den meisten Testtexten die Zahlen, weswegen nach TypoGb. 204 § ab dem Jahr 2034 Zahlen in 86 der Texte zur Pflicht werden. Nichteinhaltung wird mit bis zu 245 € oder 368 \$ bestraft. Genauso wichtig in sind mittlerweile auch Âçcèñtë, die in neueren Schriften aber fast immer enthalten sind. Ein wichtiges aber schwierig zu integrierendes Feld sind OpenType-Funktionalitäten. Je nach Software und Voreinstellungen können eingebaute Kapitälchen, Kerning oder Ligaturen (sehr pfiffig) nicht richtig dargestellt werden. Dies ist ein Typoblindtext. An ihm kann man sehen, ob alle Buchstaben da sind und wie sie aussehen. Manchmal benutzt man Worte wie Hamburgefonts, Rafgenduks oder Handgloves, um Schriften zu testen. Manchmal Sätze, die alle Buchstaben des Alphabets enthalten - man nennt diese Sätze »Pangrams«. Sehr bekannt ist dieser: The quick brown fox jumps over the lazy old dog. Oft werden in Typoblindtexte auch fremdsprachige ົntzteile eingebaut (AVAIL® and Wefox™ are testing aussi la Kerning), um die Wirkung anderen Sprachen zu testen. In Lateinisch sieht zum Beispiel fast jede Schrift gut aus. uod erat demonstrandum. Seit 1975 fehlen in den meisten Testtexten die Zahlen, eswegen nach TypoGb. 204 § ab dem Jahr 2034 Zahlen in 86 der Texte zur Pflicht erden. Nichteinhaltung¹ wird mit bis zu 245 € oder 368 \$ bestraft. Genauso wichtig in nd mittlerweile auch Âçcèñtë, die in neueren Schriften aber fast immer enthalten sind. UН

Gehen Sie nun unter dem Punkt "Verweise" (oder "Referenzen") auf den Punkt "Quellen verwalten".

<sup>1</sup> (Beispielautorname, 2014, S. 123)

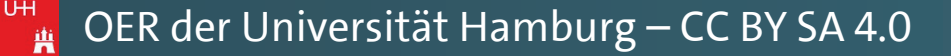

Pawlowski, Julia Sevin 🤱 Freigeben

\*

下

|                           |                                                           |                           |                                        |                                                                                                    |                                     |                                                                                                    |                                                                                                    |                                                                                                    | Manual: Autor                                                                                                    |                                                                    |                                                                                                    |                                                                                                    |                                                                                                    |                                                                                                    |                                                                                                    |  |     |                      |              |   |
|---------------------------|-----------------------------------------------------------|---------------------------|----------------------------------------|----------------------------------------------------------------------------------------------------|-------------------------------------|----------------------------------------------------------------------------------------------------|----------------------------------------------------------------------------------------------------|----------------------------------------------------------------------------------------------------|----------------------------------------------------------------------------------------------------|--------------------------------------------------------------------|----------------------------------------------------------------------------------------------------|----------------------------------------------------------------------------------------------------|----------------------------------------------------------------------------------------------------|----------------------------------------------------------------------------------------------------|----------------------------------------------------------------------------------------------------|--|-----|----------------------|--------------|---|
| Datei                     | Start Einfügen                                            | Entwurf                   | Layout                                 | Verweise Sen                                                                                                    | ıdungen Ül                          | berprüfen                                                                                                    | Ansicht AC                                                                                                    | ROBAT Citav                                                                                                    | vi 🛛 Q Was möchter                                                                                                    | Sie tun?                                                           |                                                                                                    |                                                                                                    |                                                                                                    |                                                                                                    |                                                                                                    |  | Pav | vlowski, Julia Sevin | P₄ Freigeber | n |
| Inhalts-<br>verzeichnis • | Text hinzufüger<br>Inhaltsverzeichr<br>Inhaltsverzeichnis | ,<br>is aktualisieren     | AB <sup>1</sup><br>Fußnote<br>einfügen | Image: Constant series         AB       Nächste Fußnot         Image: Constant series         Notizen anzeige         Fußnoten | en (-)<br>te * Zitat<br>en einfüger | 은 Queller<br>문급 Format<br>다 대 관 Literatu<br>tate und Litera                                                                                                    | verwalten<br>vorlage: APA<br>urverzeichnis +<br>aturverzeichnis                                                                                                    | Beschriftun<br>einfügen                                                                                                    | <ul> <li>Abbildungsverze</li> <li>Abbildungsverze</li> <li>Abbildungsverze</li> <li>Querverweis</li> <li>Beschriftungen</li> </ul>                                                                                                    | ichnis einfügen<br>ichnis aktualisieren                            | Eintrag<br>festlegen                                                                                                    | Index einfügen Index aktualisiere Index                                                                                                    | en                                                                                                    |                                                                                                    |                                                                                                    |  |     |                      |              | ~ |
| 5-                        | (J +                                                      |                           |                                        |                                                                                                    |                                     |                                                                                                    |                                                                                                    |                                                                                                    |                                                                                                    |                                                                    |                                                                                                    |                                                                                                    |                                                                                                    |                                                                                                    |                                                                                                    |  |     |                      |              |   |
|                           |                                                           |                           |                                        |                                                                                                    |                                     | Quellen-Mana                                                                                                    | ger                                                                                                    |                                                                                                    |                                                                                                    |                                                                    |                                                                                                    |                                                                                                    |                                                                                                    |                                                                                                    | ? ×                                                                                                    |  |     |                      |              |   |
|                           |                                                           |                           |                                        |                                                                                                    |                                     | S <u>u</u> chen:                                                                                                    |                                                                                                    |                                                                                                    |                                                                                                    |                                                                    | Nach Jahr                                                                                                    | sortieren                                                                                                    |                                                                                                    |                                                                                                    | ~                                                                                                    |  |     |                      |              |   |
|                           |                                                           |                           |                                        |                                                                                                    |                                     | Quellen verfü<br>Masterliste<br>Platzhalter1<br>2006 Schmal<br>2010 Siegris<br>2012 Barath<br>2014 Blomq<br>2015 Day-Le<br>2016 Jacksoo<br>2017 Sigism<br>2018 Nachn<br>2018 Andrea<br>/orschau (APA)<br>Zitat: (Platzl | gbar in:<br>e, Wolfgang; Schi<br>t, Veronika; Das Sc<br>eon, Robert; Diese<br>lautorname, Vorn<br>rist, Michael; Wie<br>wis, Daniel, Murpl<br>n, Janet, Zimmer, F<br>und, Britta, Haralc<br>ame, Vorname, Zw<br>is, Torben; Diese L<br>:<br>halter1)<br>zeichniseintrag: | reib-Guide Geschi<br>chreiben wissenso<br>er Titel ist natürlich<br>aahme; Dies ist ein<br>eine Word-Vorlag<br>hy, Brittany; Inforr<br>Hans; Die Kunst ei<br>d, Bernard; Ein we<br>reiterAutorNachna<br>iteraturanganben | Durchsucher<br>ichte: Schritt für Schritt v<br>chaftlicher Texte<br>h frei erfunden<br>ne Beispielliteratur<br>ge wirklich helfen kann<br>mationen zum Erstellen v<br>ine Hausarbeit zu schreil<br>iterer Buchtitel würde h<br>ame, Vorname; Dies ist den<br>sind frei erfunden | <u>K</u> opieren -> <u>L</u> öschen <u>B</u> earbeiten <u>N</u> eu | <u>A</u> ktuelle Li<br>2006 Sc<br>2012 Bi<br>2012 Bi<br>2014 Bi<br>2015 Di<br>2015 Di<br>2016 Ja<br>2017 Si<br>✓ 2018 Ni<br>2018 Ai<br>✓ Zitierte<br>? Platzhi | ste<br>hmale, Wolfgang; S<br>egrist, Veronika; Da:<br>spielautorname, Vo<br>omqvist, Michael; W<br>ay-Lewis, Daniel, Mu<br>ckson, Janet, Zimme<br>gismund, Britta, Har<br>achname, Vorname, 7<br>ndreas, Torben; Dies<br>e Quelle<br>alterquelle | Schreib-Gu<br>as Schreiber<br>Vieser Titel ii<br>Vornahme; I<br>Vie eine Wo<br>urphy, Britt<br>er, Hans; Di<br>rald, Berna<br>ZweiterAu<br>se Literatur | de Geschichte: Schritt<br>n wissenschaftlicher T<br>st natürlich frei erfund<br>Dies ist eine Beispiellit<br>ord-Vorlage wirklich h<br>any; Informationen zu<br>e Kunst eine Hausarb<br>rd; Ein weiterer Bucht<br>torNachname, Vornam<br>anganben sind frei er | t für Schritt<br>Texte<br>den<br>teratur<br>nelfen kanr<br>um Ersteller<br>seit zu schre<br>titel würde<br>ne; Dies ist<br>rfunden |  |     |                      |              |   |
|                           |                                                           |                           |                                        |                                                                                                    |                                     | (kein Datum                                                                                                    | ).                                                                                                    |                                                                                                    |                                                                                                    |                                                                    |                                                                                                    |                                                                                                    |                                                                                                    |                                                                                                    | ~                                                                                                    |  |     |                      |              |   |
|                           |                                                           |                           |                                        |                                                                                                    |                                     | _                                                                                                    |                                                                                                    |                                                                                                    |                                                                                                    |                                                                    |                                                                                                    |                                                                                                    |                                                                                                    | [                                                                                                    | Schließen                                                                                                    |  |     |                      |              |   |
|                           | In de<br>kl                                               | em neu<br>icken Si<br>"Dı | Ersch<br>e nun<br>urchsu               | einenden<br>auf den<br>uchen".                                                                                                 | r Fenste<br>Punkt                   | er uod<br>eswi<br>erde<br>nd n                                                                                                    | erat dem<br>egen nach<br>n. Nichte<br>nittlerwei                                                                                                    | ionstrand<br>h TypoGb<br>inhaltung<br>le auch Âç                                                                                                    | lum. Seit 19<br>. 204 § ab d<br><sup>1</sup> wird mit bi<br>çcèñtë, die in                                                                                                    | 75 fehlen i<br>em Jahr 20<br>s zu 245 €<br>neueren Sc              | n den<br>)34 Zał<br>oder 36<br>hriften                                                                                                    | meisten To<br>len in 86<br>58 \$ bestra<br>aber fast ir                                                                                                    | 'esttex<br>der T<br>oft. Gei<br>mmer                                                                                                    | ten die Zal<br>exte zur Pf<br>nauso wicht<br>enthalten s                                                                                                    | hlen,<br>flicht<br>tig in<br>ind.                                                                                                  |  |     |                      |              |   |
|                           |                                                           |                           |                                        |                                                                                                    |                                     | 1                                                                                                    |                                                                                                    |                                                                                                    |                                                                                                    |                                                                    |                                                                                                    |                                                                                                    |                                                                                                    |                                                                                                    |                                                                                                    |  |     |                      |              |   |

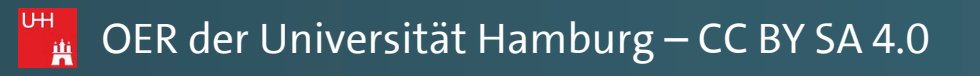

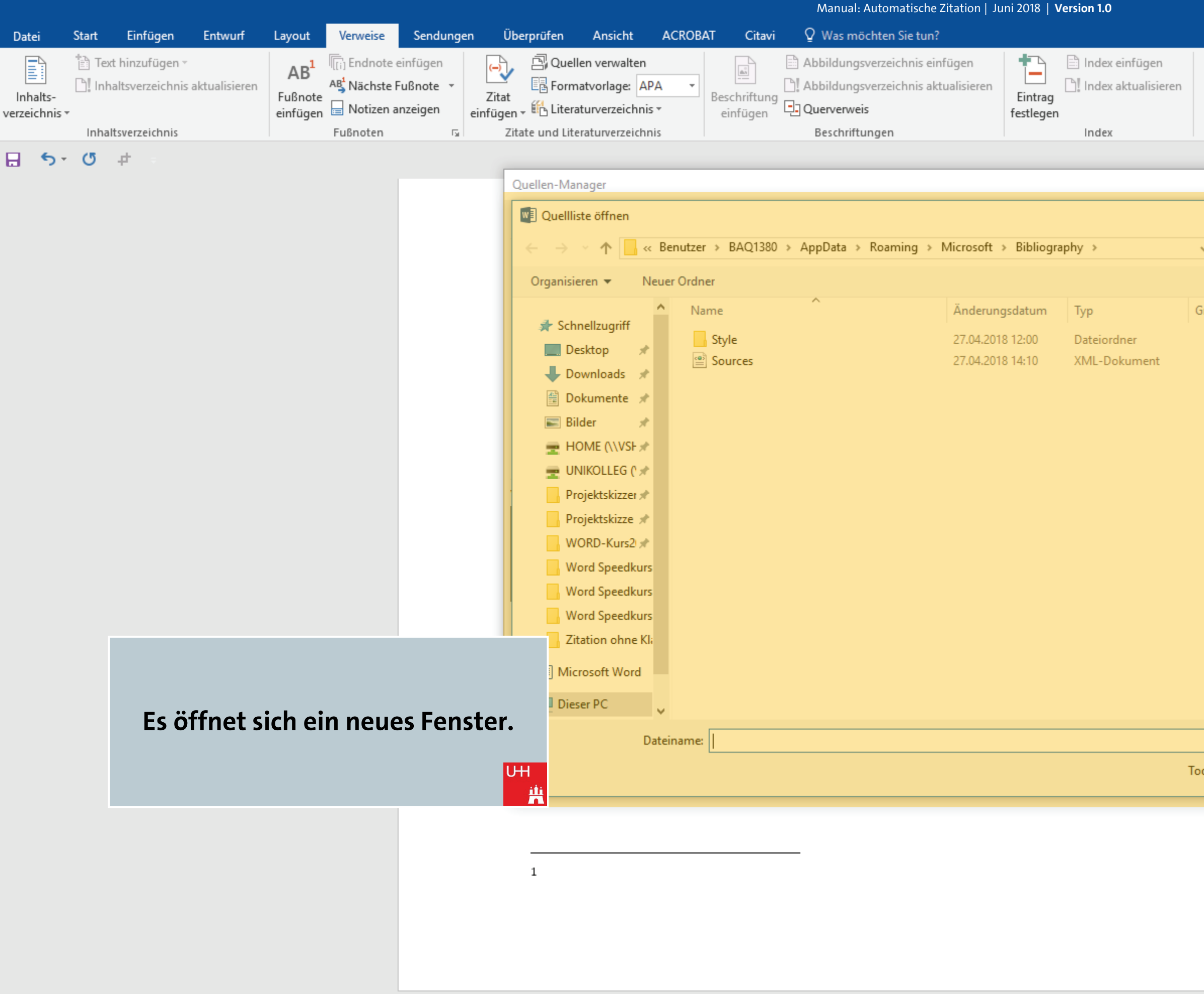

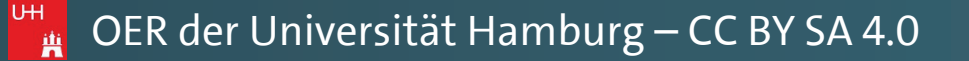

|            | 1       |      | L)         |     |
|------------|---------|------|------------|-----|
| Pawlowski, | Julia S | evin | P₄ Freiget | ben |

 $\mathbf{A}$ 

| ? ×<br>×<br>v o "Bibliography" durchsuchen ♪<br>⊞≣ v □ ?                                                                                                    |  |
|----------------------------------------------------------------------------------------------------|--|
| ✓ O "Bibliography" durchsuchen<br>ﷺ ✓ □ ?                                                                                                    |  |
| <ul> <li>♂ "Bibliography" durchsuchen </li> <li>₽</li> <li>■ </li> <li>■ </li> <li>■ </li> <li>■ </li> <li>● </li> <li>● </li></ul> |  |
| E 🕶 🔲 👔                                                                                                    |  |
|                                                                                                    |  |
| röße                                                                                                    |  |
| 6 KB                                                                                                    |  |
| Wählen Sie eine<br>Datei für die<br>Vorschau aus.                                                                                                    |  |
| <ul> <li>✓ XML-Dateien ✓</li> <li>✓ Öffnen Abbrechen</li> </ul>                                                                                                    |  |

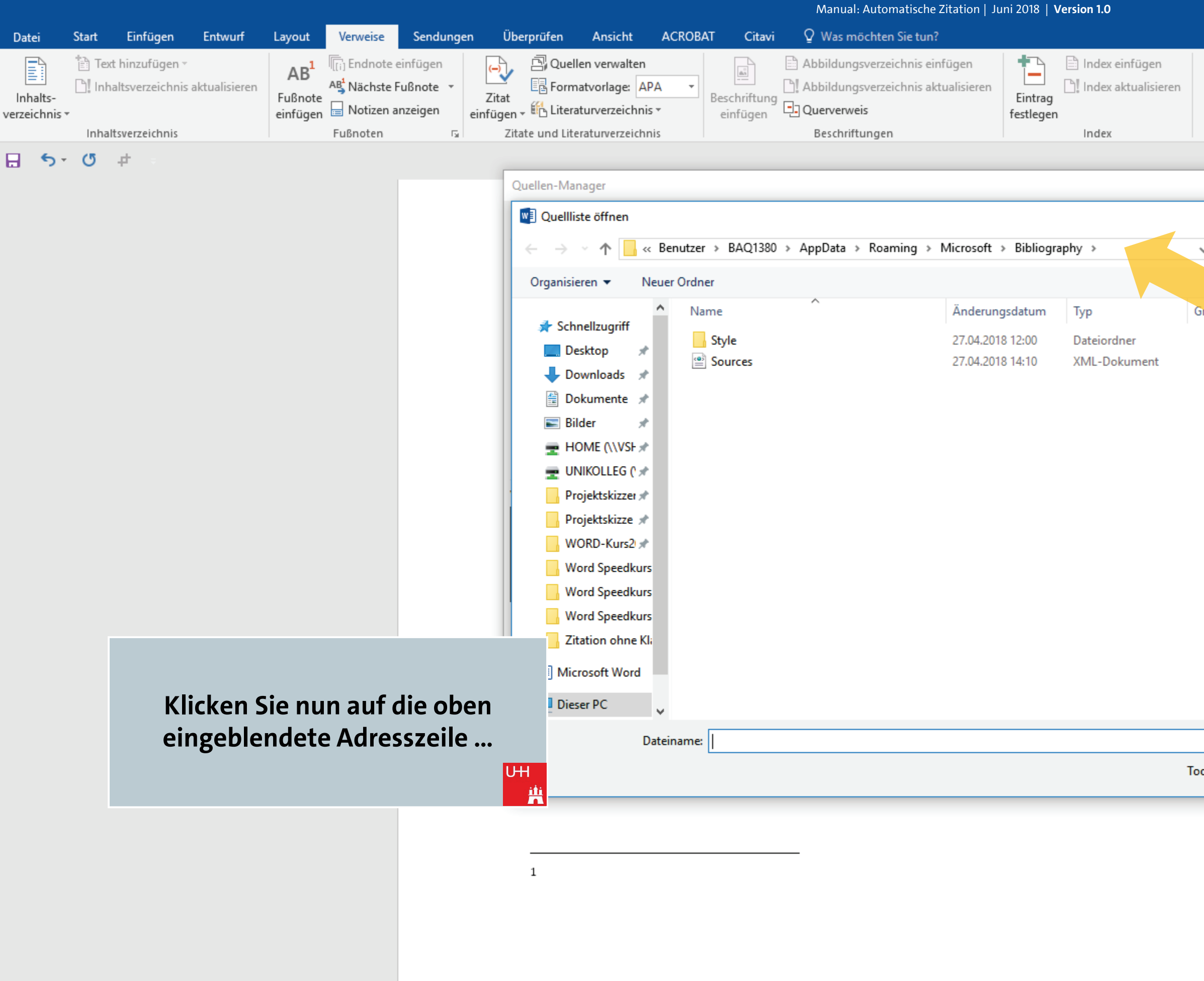

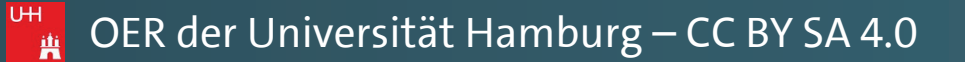

|           | Ŧ         |       | đ         |     |
|-----------|-----------|-------|-----------|-----|
| Pawlowski | , Julia S | Sevin | ∕A Freige | ben |

 $\mathbf{A}$ 

|            |                      | ?         | ×                               |                               |
|------------|----------------------|-----------|---------------------------------|-------------------------------|
|            |                      |           |                                 | ×                             |
| <u>ن</u>   | "Bibliograph         | ny" durch | nsuchen                         | Q                             |
|            |                      |           | •                               | 0                             |
| röße       |                      |           |                                 |                               |
| 6 K        | ς<br>β               |           | Wählen S<br>Datei fi<br>Vorscha | Sie eine<br>ür die<br>iu aus. |
| ∽<br>ols ▼ | XML-Dateie<br>Öffnen | en        | Abbrech                         | en .:i                        |

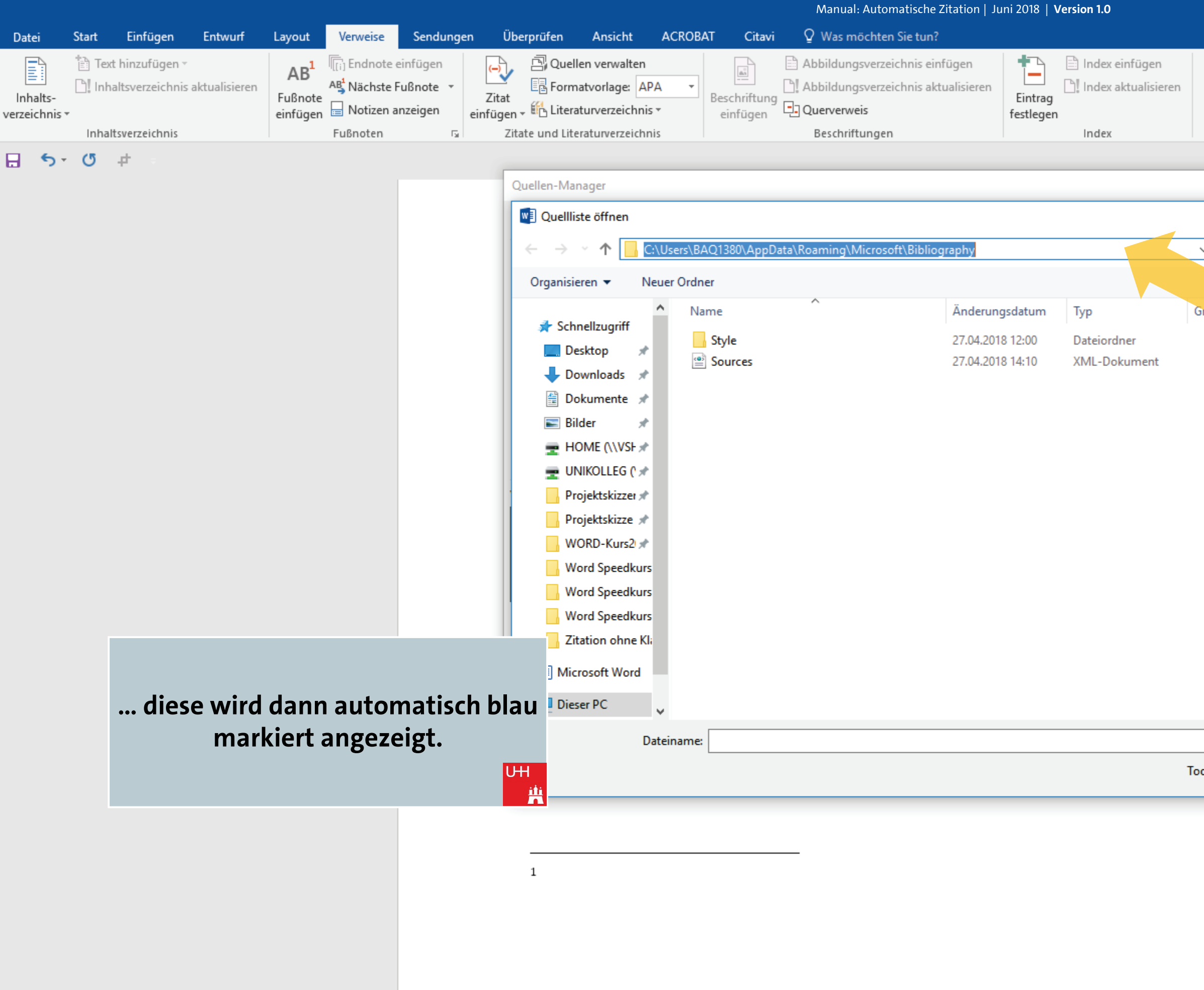

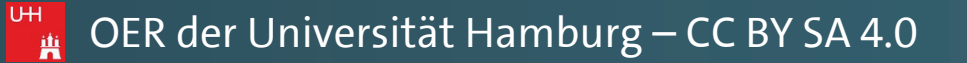

|           | 不       |       | đ        |      |
|-----------|---------|-------|----------|------|
| Pawlowski | , Julia | Sevin | R₁ Freig | eben |

 $\mathbf{A}$ 

| ? ×<br>* Bibliography" durchsuchen<br>File • • • • • • • • • • • • • • • • • • •                                                                                                    |                    |       |                     |         |
|----------------------------------------------------------------------------------------------------|--------------------|-------|---------------------|---------|
| <ul> <li>Bibliography" durchsuchen</li> <li>Bibliography" durchsuchen</li> <li>Bibliography" durchsuchen</li> <li>C</li> <li>C</li></ul> |                    | ?     | ×                   |         |
| <ul> <li>Bibliography" durchsuchen</li> <li>Bit &lt; Die Ge</li> <li>G KB</li> <li>KML-Dateien</li> <li>Multer Sie eine Datei für die Vorschau aus.</li> </ul>                                                                                                    |                    |       |                     | ×       |
| € IIIIIIIIIIIIIIIIIIIIIIIIIIIIIIIIIIII                                                                                                    | ー Ö "Bibliography" | durch | suchen              | ٩       |
| o KB         Vählen Sie eine Datei für die Vorschau aus.         ✓         XML-Dateien         ols       ✓         Öffnen       Abbrechen                                                                                                    |                    |       | •                   | 0       |
| 6 KB<br>Wählen Sie eine<br>Datei für die<br>Vorschau aus.                                                                                                    | röße               |       |                     |         |
| 6 KB<br>Wählen Sie eine<br>Datei für die<br>Vorschau aus.<br>✓ XML-Dateien<br>✓ XML-Dateien<br>✓ Öffnen Abbrechen                                                                                                    |                    |       |                     |         |
| Wählen Sie eine<br>Datei für die<br>Vorschau aus.<br>✓ XML-Dateien ✓<br>ols ▼ Öffnen Abbrechen                                                                                                    | 6 KB               |       |                     |         |
| Wählen Sie eine Datei für die Vorschau aus.         ✓       XML-Dateien         ✓       Čffnen       Abbrechen         .::                                                                                                    |                    |       |                     |         |
| Wählen Sie eine Datei für die Vorschau aus.     XML-Dateien     ols   Öffnen     Abbrechen                                                                                                    |                    |       |                     |         |
| Wählen Sie eine Datei für die Vorschau aus.     XML-Dateien     ols   Öffnen     Abbrechen                                                                                                    |                    |       |                     |         |
| → XML-Dateien →<br>ols → Öffnen Abbrechen                                                                                                    |                    |       | Wählen S            | ie eine |
| → XML-Dateien →<br>ols → Öffnen Abbrechen                                                                                                    |                    |       | Datei fi<br>Vorscha | ir die  |
| ✓ XML-Dateien ✓<br>ols ▼ Öffnen Abbrechen                                                                                                    |                    |       | Vorsena             | u uus.  |
| → XML-Dateien →<br>ols ▼ Öffnen Abbrechen                                                                                                    |                    |       |                     |         |
| → XML-Dateien →<br>ols ▼ Öffnen Abbrechen                                                                                                    |                    |       |                     |         |
| → XML-Dateien →<br>ols ▼ Öffnen Abbrechen                                                                                                    |                    |       |                     |         |
| → XML-Dateien →<br>ols ▼ Öffnen Abbrechen                                                                                                    |                    |       |                     |         |
| → XML-Dateien →<br>ols ▼ Öffnen Abbrechen                                                                                                    |                    |       |                     |         |
| <ul> <li>✓ XML-Dateien ✓</li> <li>✓ Öffnen Abbrechen</li> <li></li></ul>                                                                                                    |                    |       |                     |         |
| ols 🔻 Öffnen Abbrechen:                                                                                                    | ~ XML-Dateien      |       |                     | ~       |
| .:                                                                                                    | ols 🔻 Öffnen       |       | Abbrech             | en      |
|                                                                                                    |                    |       |                     |         |

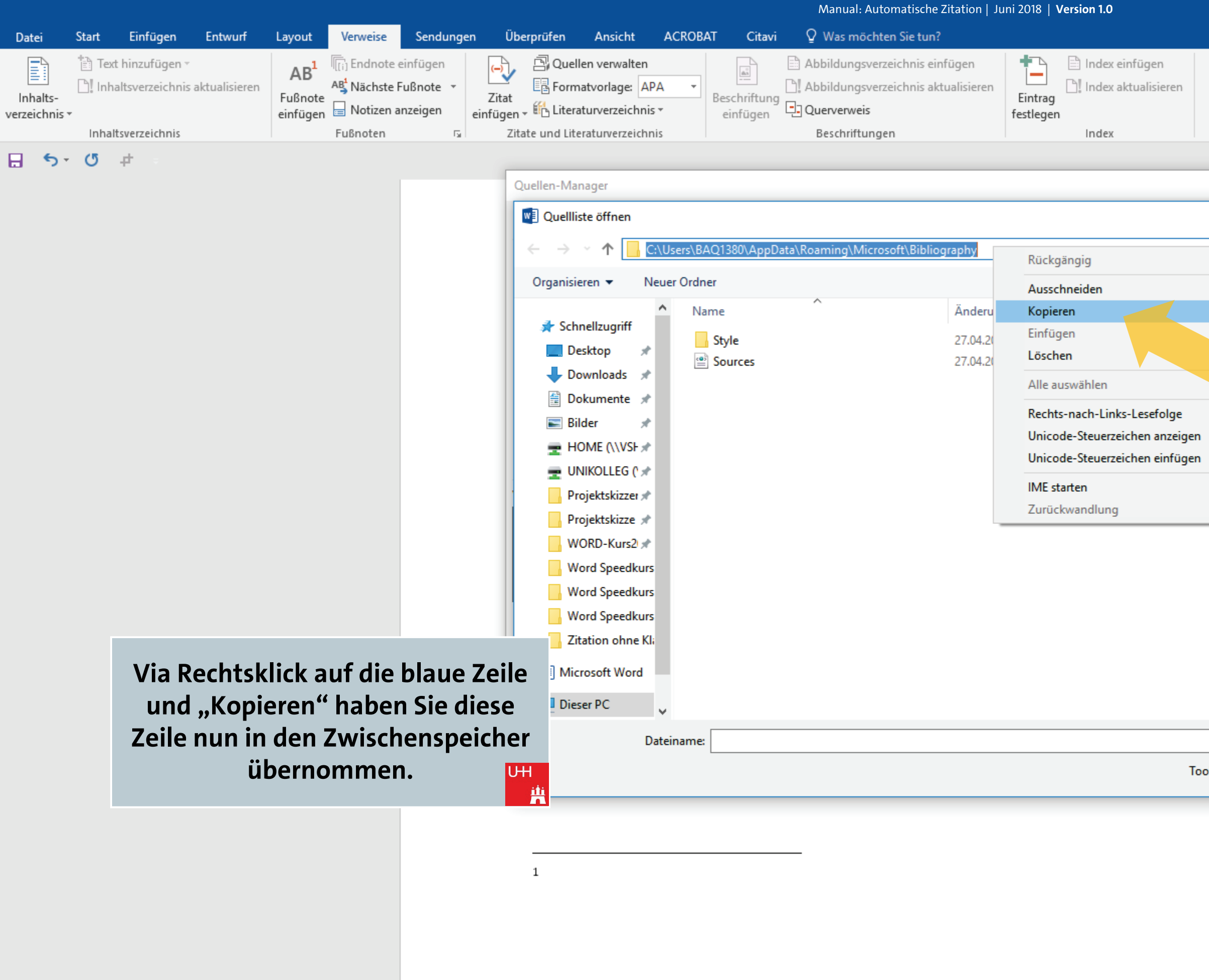

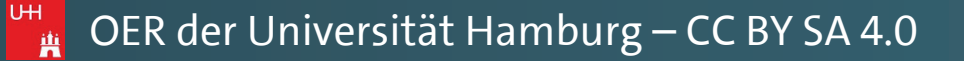

|            | T       |       |   | đ       |      |
|------------|---------|-------|---|---------|------|
| Pawlowski, | Julia S | Sevin | Я | . Freig | eben |

|       |                | ?              | ×                    |                   |
|-------|----------------|----------------|----------------------|-------------------|
|       |                |                |                      | ×                 |
| -     | "Bibliography" | durch          | suchen               | Q                 |
|       |                | • = =<br>• = = | •                    | 0                 |
|       |                |                |                      |                   |
|       |                |                |                      |                   |
|       |                |                |                      |                   |
|       | 1              |                |                      |                   |
|       |                |                |                      |                   |
| >     |                |                |                      |                   |
|       |                |                | Wählen S<br>Datei fi | ie eine<br>ir die |
|       | 1              |                | Vorscha              | u aus.            |
|       |                |                |                      |                   |
|       |                |                |                      |                   |
|       |                |                |                      |                   |
|       |                |                |                      |                   |
|       |                |                |                      |                   |
|       |                |                |                      | _                 |
| ~     | XML-Dateien    |                |                      | ~                 |
| ols 🔻 | Öffnen         |                | Abbrech              | en                |
|       |                |                | _                    |                   |

÷

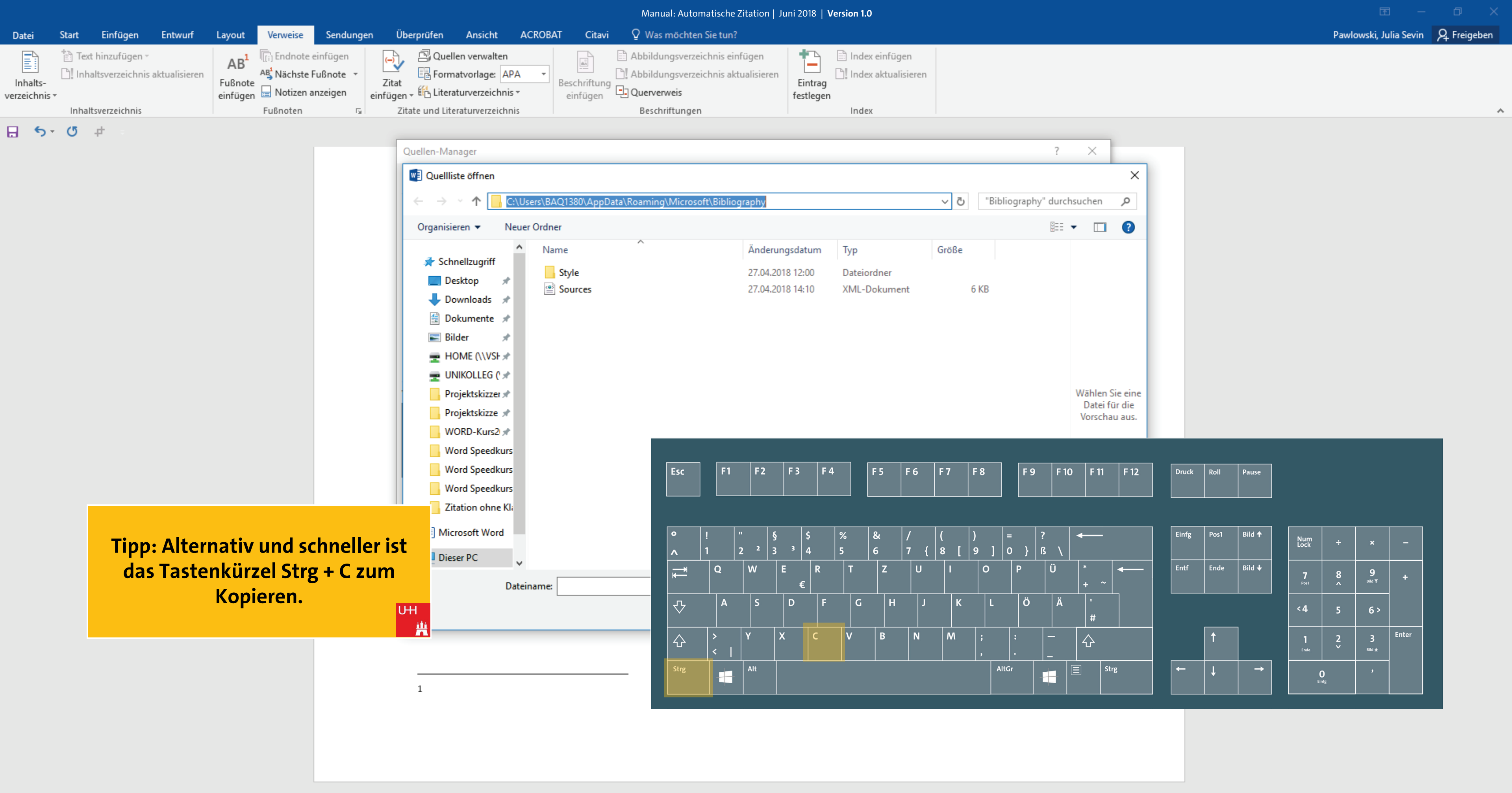

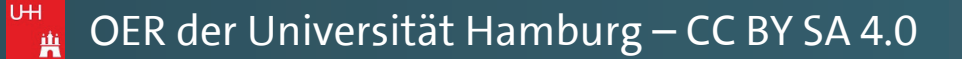

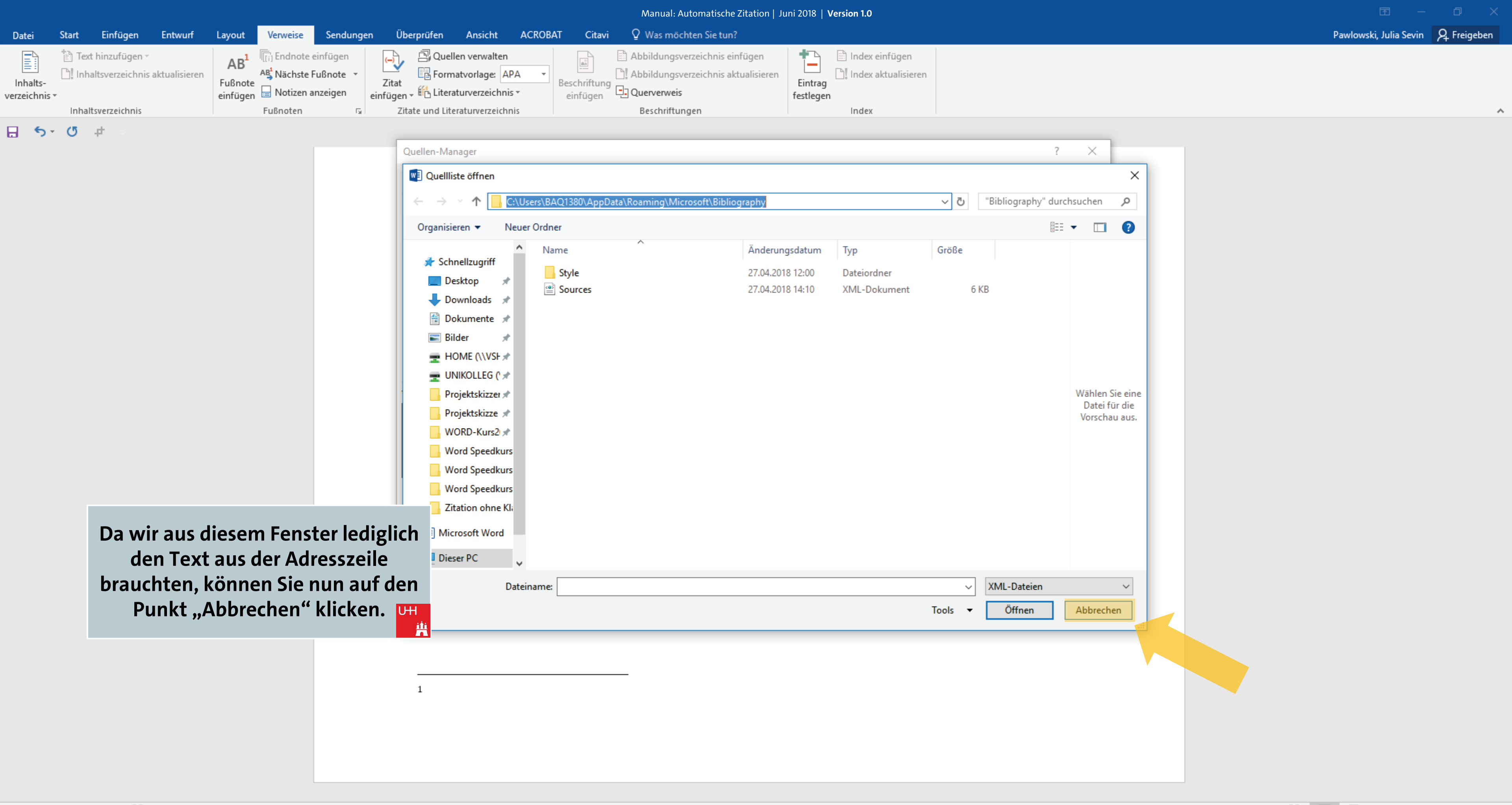

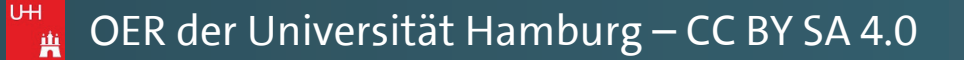

|                           |       |                                                      |                |                                        |                                                           |                                  |                          |                                                                                                    |                                                                                                    |                                                                                                    |                                                                                                    | Iviali                                                                                                    | iual: Automati                                           |                                                    |                                                                                                    |                                                                                                    |                                                                                                    |
|---------------------------|-------|------------------------------------------------------|----------------|----------------------------------------|-----------------------------------------------------------|----------------------------------|--------------------------|----------------------------------------------------------------------------------------------------|----------------------------------------------------------------------------------------------------|----------------------------------------------------------------------------------------------------|----------------------------------------------------------------------------------------------------|----------------------------------------------------------------------------------------------------|----------------------------------------------------------|----------------------------------------------------|----------------------------------------------------------------------------------------------------|----------------------------------------------------------------------------------------------------|----------------------------------------------------------------------------------------------------|
| Datei                     | Start | Einfügen                                             | Entwurf        | Layout                                 | Verweise                                                  | Sendunge                         | en Üb                    | perprüfen                                                                                                    | Ansicht                                                                                                    | ACROBAT                                                                                                    | Citavi                                                                                                    | ♀ Wa                                                                                                    | s möchten Sie                                            | tun?                                               |                                                                                                    |                                                                                                    |                                                                                                    |
| Inhalts-<br>verzeichnis • | Text  | t hinzufügen –<br>altsverzeichnis a<br>tsverzeichnis | iktualisieren  | AB <sup>1</sup><br>Fußnote<br>einfügen | ([i] Endnote e<br>A∯ Nächste F<br>☐ Notizen a<br>Fußnoten | einfügen<br>Tußnote ▼<br>nzeigen | Zitat<br>einfügen<br>Zit | Cue<br>Corr<br>م ب اللہ Liter<br>tate und Lit                                                                                                    | Ilen verwalten<br>natvorlage: AP<br>raturverzeichnis<br>teraturverzeichn                                                                                                    | A •                                                                                                    | Beschriftung<br>einfügen                                                                                                    | Abbild []] Abbild []] | lungsverzeichn<br>lungsverzeichn<br>erweis<br>hriftungen | is einfügen<br>is aktualisieren                    | Eintrag<br>festlegen                                                                                                    | Index einfügen<br>Index aktualisier                                                                                                    | en                                                                                                    |
|                           |       |                                                      |                |                                        |                                                           |                                  |                          | Quellen-Ma<br>Suchen:<br>Quellen ve<br>Masterliste<br>2006 Schu<br>2010 Sieg<br>2012 Bara<br>2014 Bior<br>2015 Day<br>2016 Jack<br>2017 Sigi<br>2018 Nac<br>2018 Nac<br>2018 And<br>/orschau (Al<br>Zitat: (Pla<br>Literaturv<br>(kein Datu | erfügbar in:<br>e<br>erf<br>male, Wolfgang,<br>prist, Veronika; D<br>atheon, Robert;<br>spielautorname,<br>mqvist, Michael;<br>-Lewis, Daniel, M<br>ison, Janet, Zimr<br>smund, Britta, H<br>hname, Vorname<br>Ireas, Torben; Di<br>PA):<br>itzhalter1)<br>erzeichniseint<br>im). | Schreib-Gu<br>Jas Schreibe<br>Dieser Titel<br>Vornahme;<br>Wie eine W<br>Iurphy, Brit<br>her, Hans; D<br>arald, Berna<br>e, ZweiterAu<br>ese Literatu | uide Geschich<br>en wissensch<br>ist natürlich<br>Dies ist eine<br>'ord-Vorlage<br>tany; Informa<br>Die Kunst eine<br>ard; Ein weite<br>ItorNachnam<br>ranganben s | Du<br>hte: Schritt f<br>haftlicher Tex<br>frei erfunde<br>Beispielliter<br>wirklich hel<br>ationen zum<br>e Hausarbeit<br>erer Buchtite<br>ne, Vorname;<br>sind frei erfu                                                                                                    | urchsuchen                                               | Kopieren -><br>Löschen<br>Bearbeiten<br>Neu        | Nach Ja <u>Aktuelle</u> 2006         2010         2012         2014         2015         2016         2017         ✓ 2018         2018         ✓ 2itite         ? Plat: | hr sortieren<br>Liste<br>Schmale, Wolfgang; S<br>Siegrist, Veronika; Da<br>Baratheon, Robert; D<br>Beispielautorname, V<br>Day-Lewis, Daniel, Mi<br>Jackson, Janet, Zimm<br>Sigismund, Britta, Ha<br>Nachname, Vorname,<br>Andreas, Torben; Die<br>rte Quelle<br>chalterquelle | Schreib<br>is Schrei<br>ieser Ti<br>'ornahr<br>Vie eine<br>urphy, I<br>er, Han<br>rald, Be<br>Zweite<br>se Liter |
|                           |       | Schli                                                | ießen S<br>Mai | Sie au<br>nagei                        | uch das<br>r-Fenst                                        | s Quel<br>er.                    | llen-                    | uo<br>esv<br>ero<br>nd                                                                                                    | d erat d<br>wegen n<br>den. Nich<br>mittlerw                                                                                                    | emons<br>ach Ty<br>teinha<br>veile as                                                                                                    | strandu<br>/poGb.<br>altung <sup>1</sup><br>uch Âço                                                                                                    | um. Se<br>204 §<br>wird 1<br>cèñtë, o                                                                                                    | it 1975<br>ab den<br>mit bis z<br>die in ne              | fehlen in<br>n Jahr 20<br>au 245 € d<br>aueren Scl | n den<br>34 Za<br>oder 3<br>hriftei                                                                                                    | meisten T<br>hlen in 86<br>68 \$ bestra<br>naber fast in                                                                                                    | estt<br>der<br>Ift. C<br>mm                                                                                      |
|                           |       |                                                      |                |                                        |                                                           |                                  |                          | 1                                                                                                    |                                                                                                    |                                                                                                    |                                                                                                    |                                                                                                    |                                                          |                                                    |                                                                                                    |                                                                                                    |                                                                                                    |

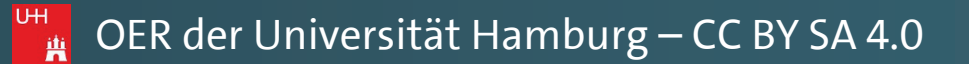

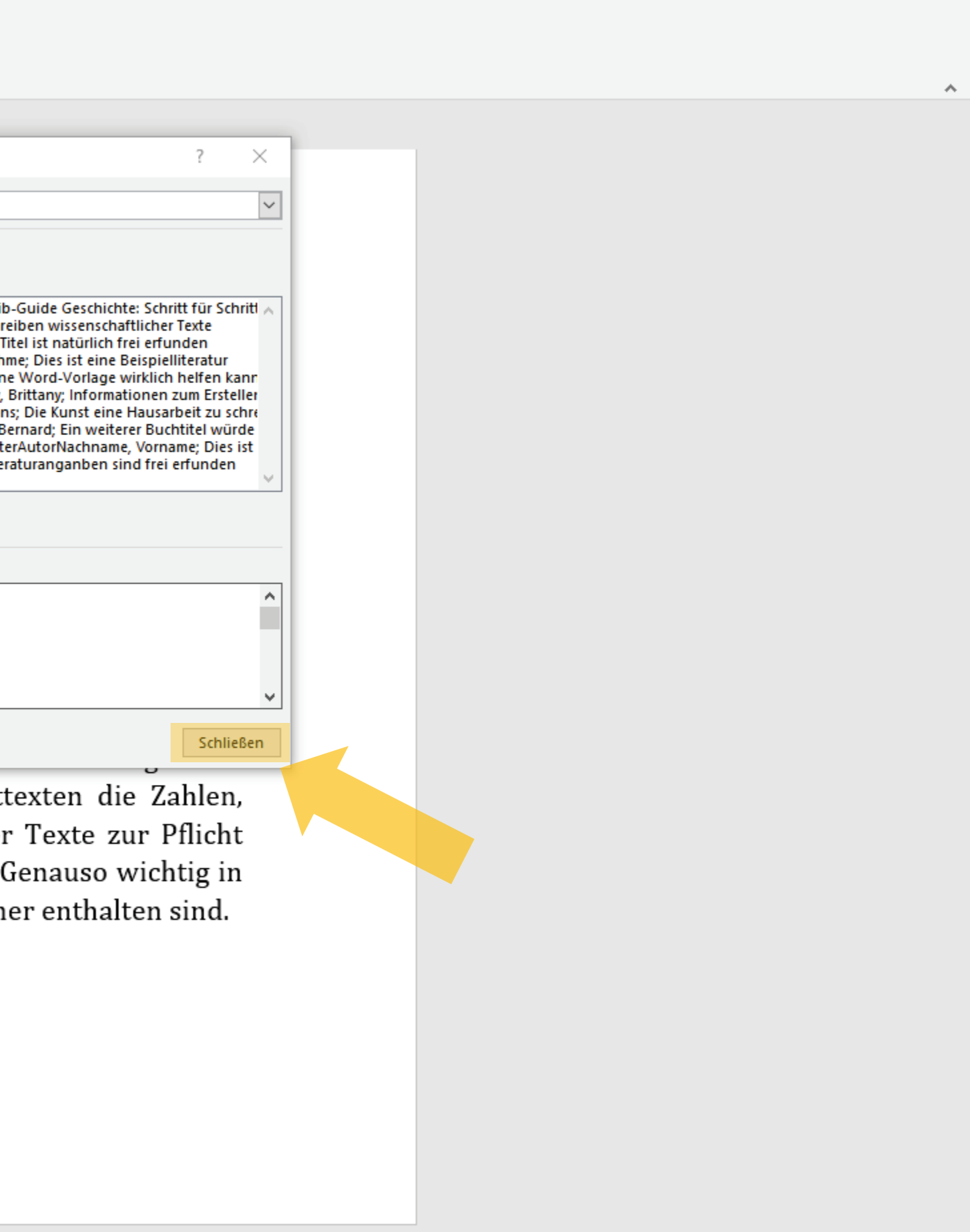

Pawlowski, Julia Sevin 🛛 🗛 Freigeben

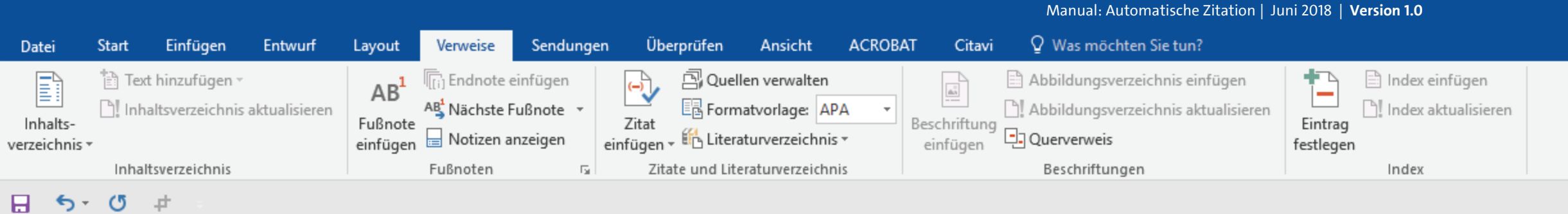

auch fremdsprachige Satzteile eingebaut (AVAIL® and Wefox™ are testing aussi la Kerning), um die Wirkung in anderen Sprachen zu testen. In Lateinisch sieht zum Beispiel fast jede Schrift gut aus. Quod erat demonstrandum. Seit 1975 fehlen in den meisten Testtexten die Zahlen, weswegen nach TypoGb. 204 § ab dem Jahr 2034 Zahlen in 86 der Texte zur Pflicht werden. Nichteinhaltung wird mit bis zu 245 € oder 368 \$ bestraft. Genauso wichtig in sind mittlerweile auch Âçcèñtë, die in neueren Schriften aber fast immer enthalten sind. Ein wichtiges aber schwierig zu integrierendes Feld sind OpenType-Funktionalitäten. Je nach Software und Voreinstellungen können eingebaute Kapitälchen, Kerning oder Ligaturen (sehr pfiffig) nicht richtig dargestellt werden. Dies ist ein Typoblindtext. An ihm kann man sehen, ob alle Buchstaben da sind und wie sie aussehen. Manchmal benutzt man Worte wie Hamburgefonts, Rafgenduks oder Handgloves, um Schriften zu testen. Manchmal Sätze, die alle Buchstaben des Alphabets enthalten - man nennt diese Sätze »Pangrams«. Sehr bekannt ist dieser: The quick brown fox jumps over the lazy old dog. Oft werden in Typoblindtexte auch fremdsprachige Satzteile eingebaut (AVAIL® and Wefox™ are testing aussi la Kerning), um die Wirkung in anderen Sprachen zu testen. In Lateinisch sieht zum Beispiel fast jede Schrift gut aus. Quod erat demonstrandum. Seit 1975 fehlen in den meisten Testtexten die Zahlen, weswegen nach TypoGb. 204 § ab dem Jahr 2034 Zahlen in 86 der Texte zur Pflicht werden. Nichteinhaltung<sup>1</sup> wird mit bis zu 245 € oder 368 \$ bestraft. Genauso wichtig in sind mittlerweile auch Âçcèñtë, die in neueren Schriften aber fast immer enthalten sind.

. Die tritteit jantipe et et ale iaby eta aegi ete tretaettiit typeetinaeenee

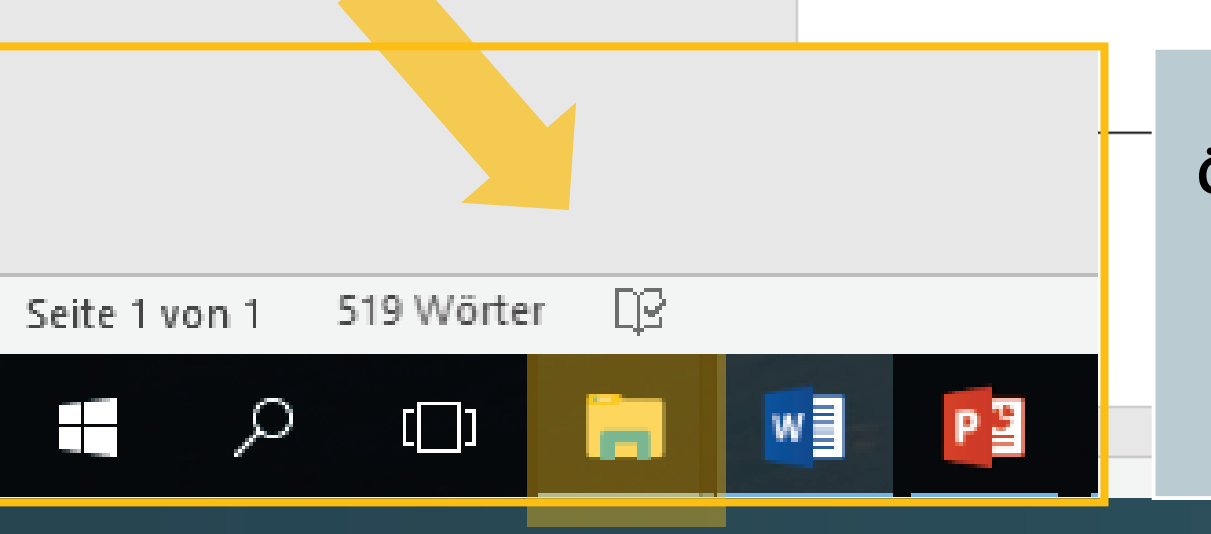

Öffnen Sie nun auf Ihrem Rechner (also außerhalb von WORD) den Windowsexplorer – also einen beliebigen Dateiordner.

UH

Pawlowski, Julia Sevin 🙎 Freigeben

下

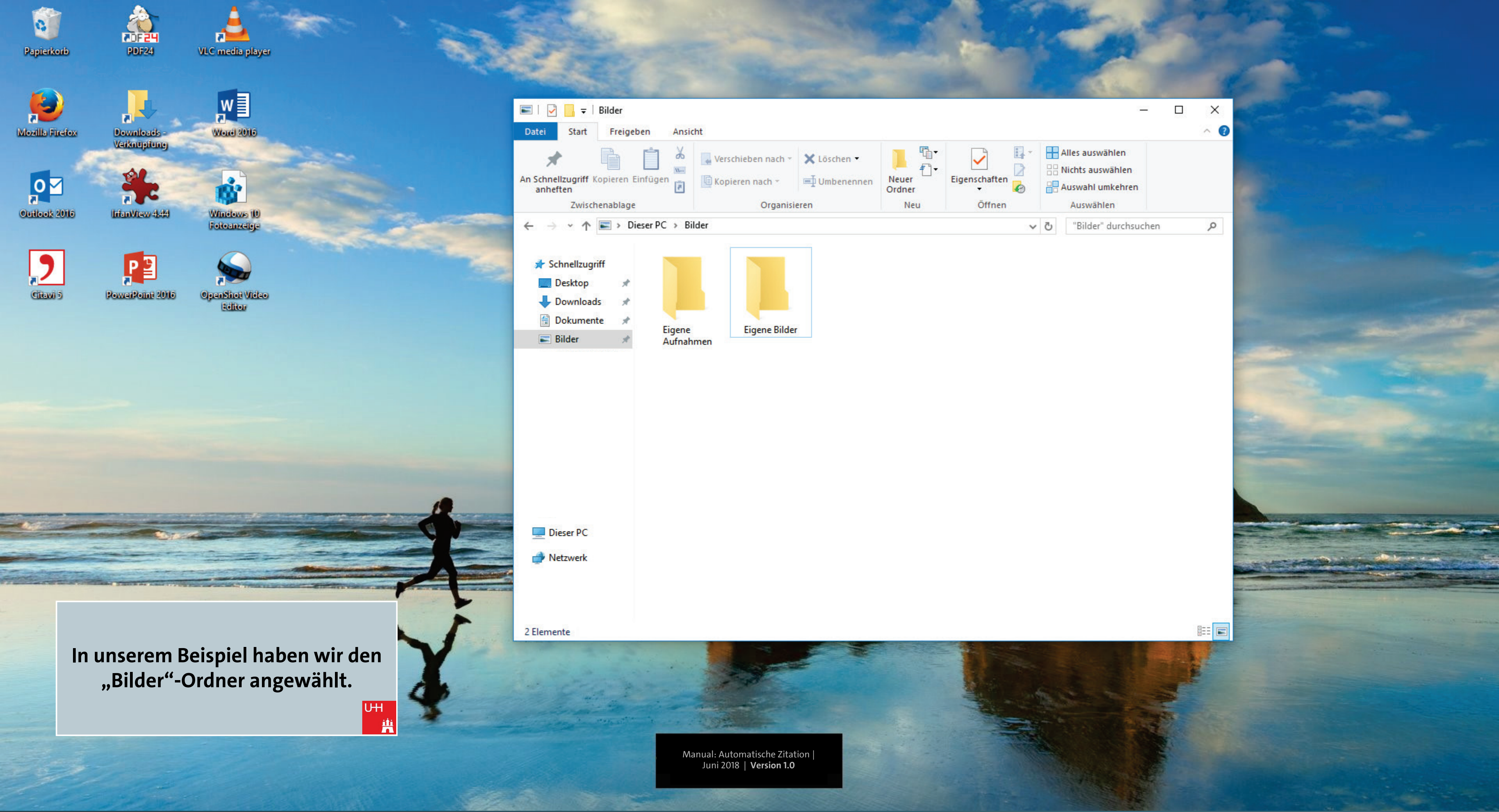

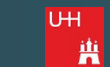

### OER der Universität Hamburg – CC BY SA 4.0

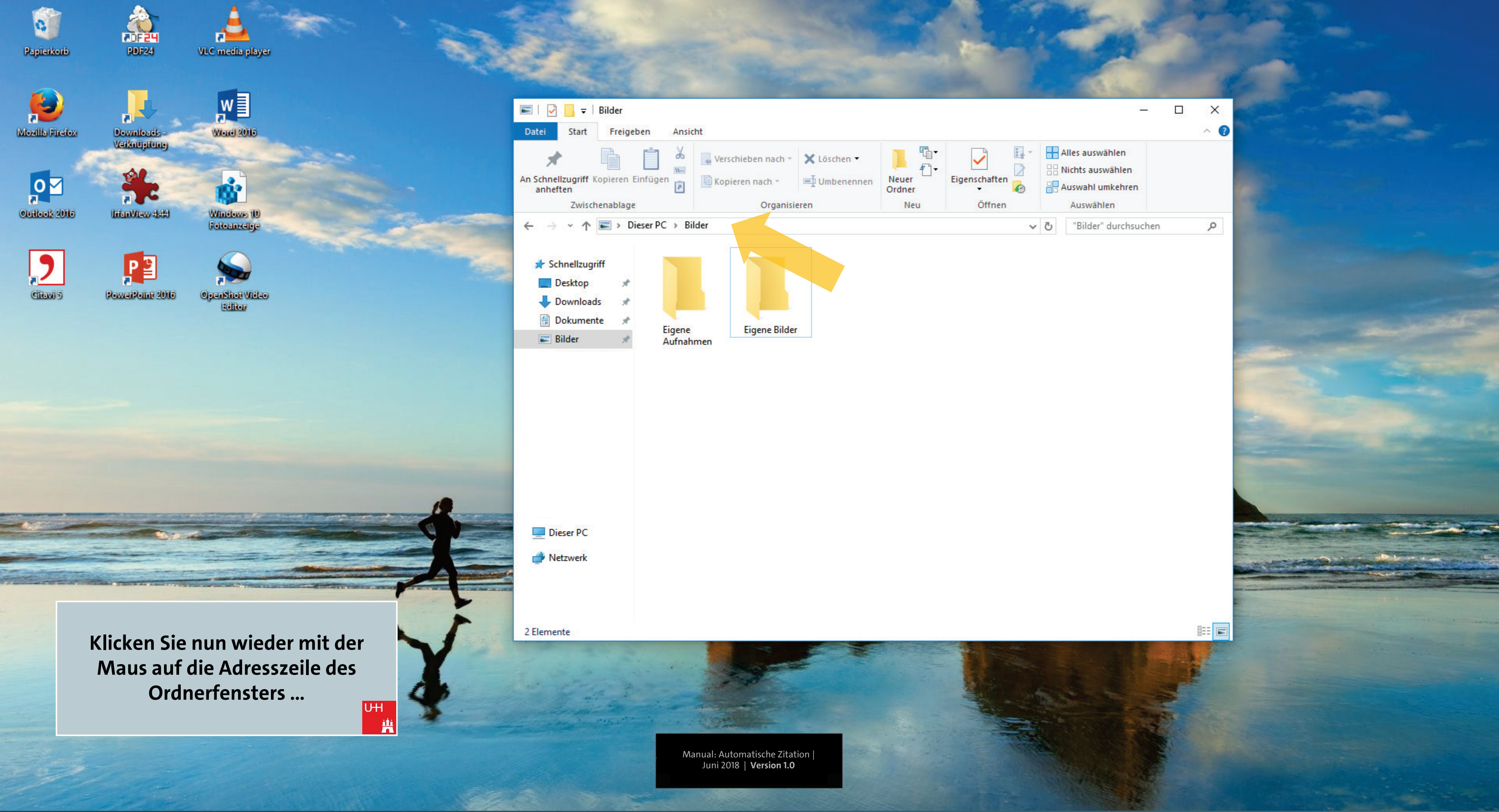

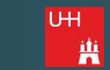

#### OER der Universität Hamburg – CC BY SA 4.0

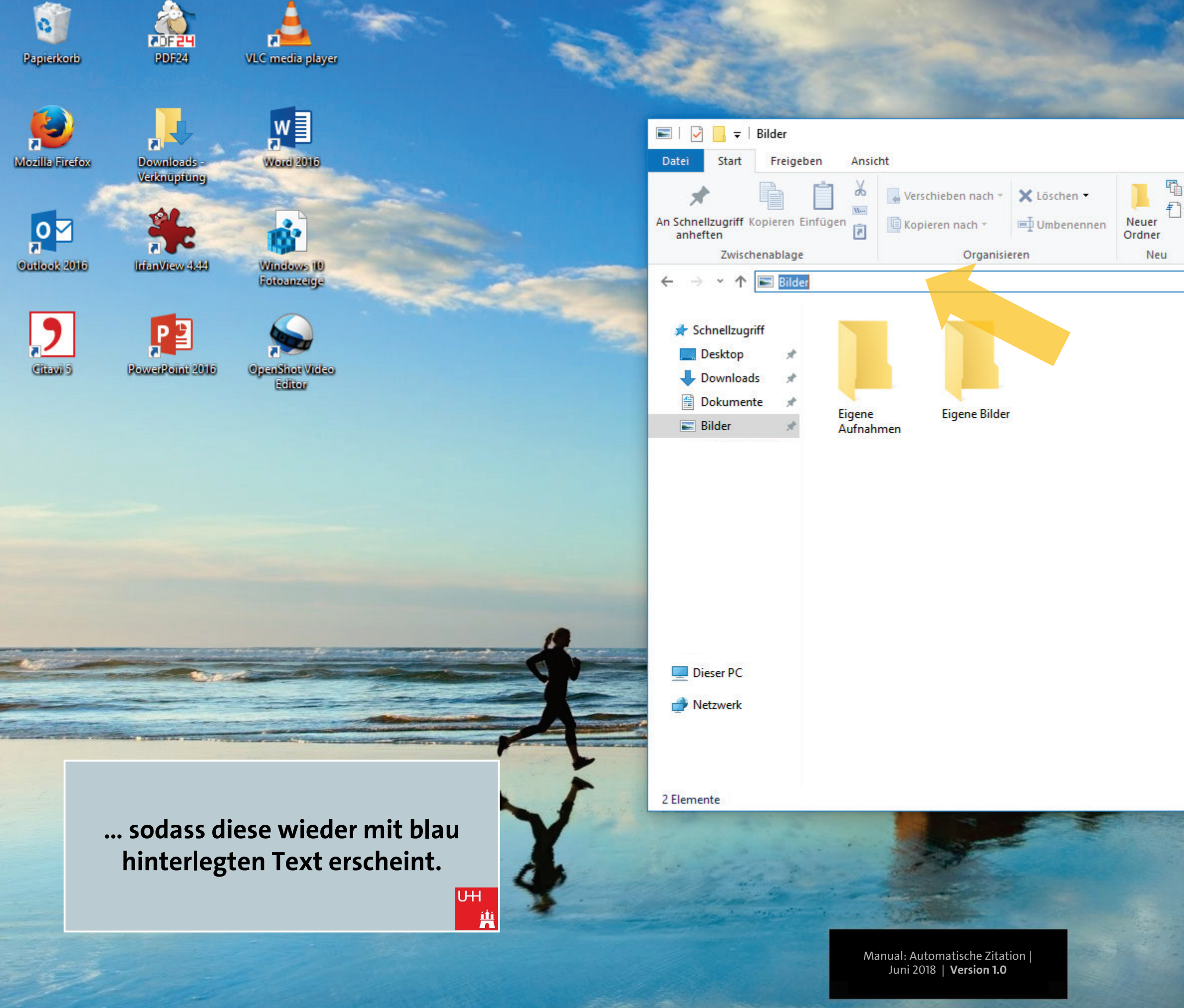

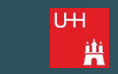

## OER der Universität Hamburg – CC BY SA 4.0

|     |             |          | 12                                                      |   |
|-----|-------------|----------|---------------------------------------------------------|---|
| 1   | 14 B        |          | A Barris                                                | × |
| Eig | genschaften |          | Alles auswählen<br>Nichts auswählen<br>Auswahl umkehren | ~ |
|     |             | <u>ت</u> | "Bilder" durchsuchen                                    | Q |

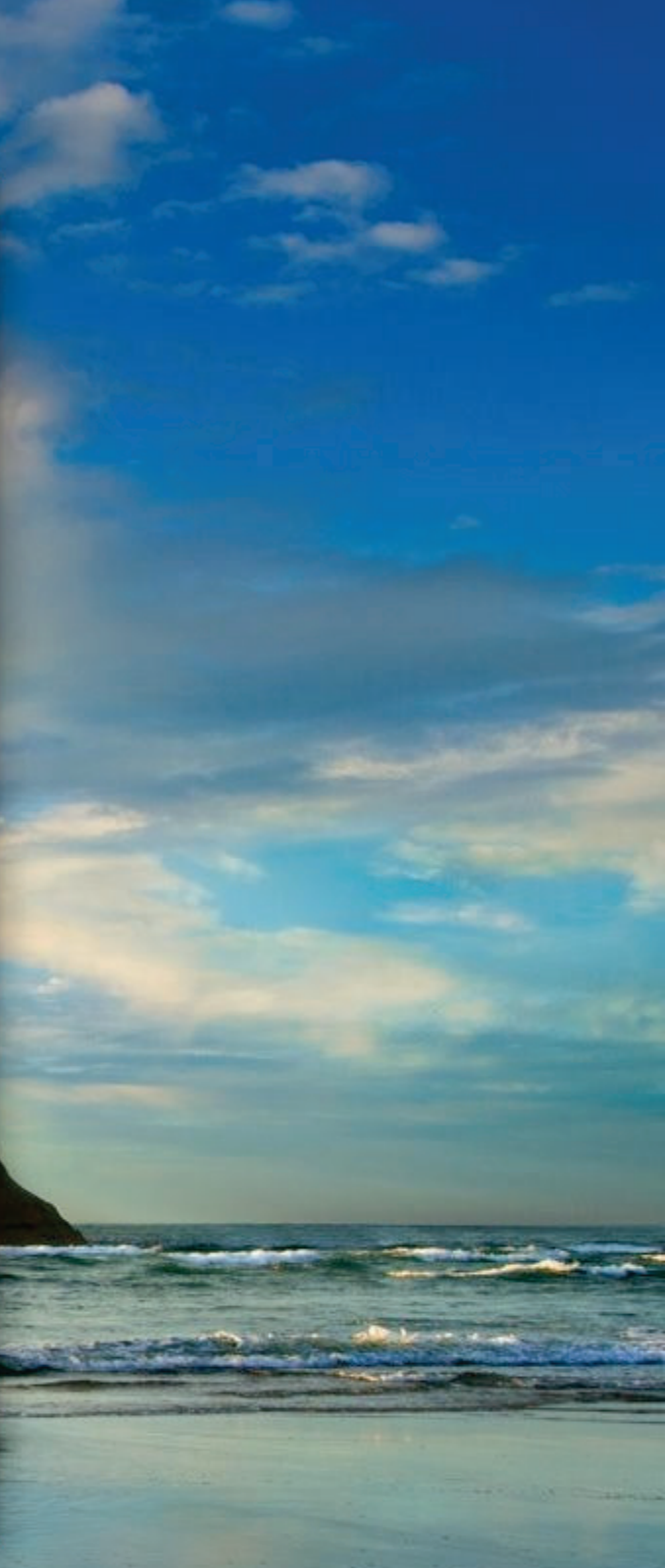

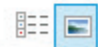

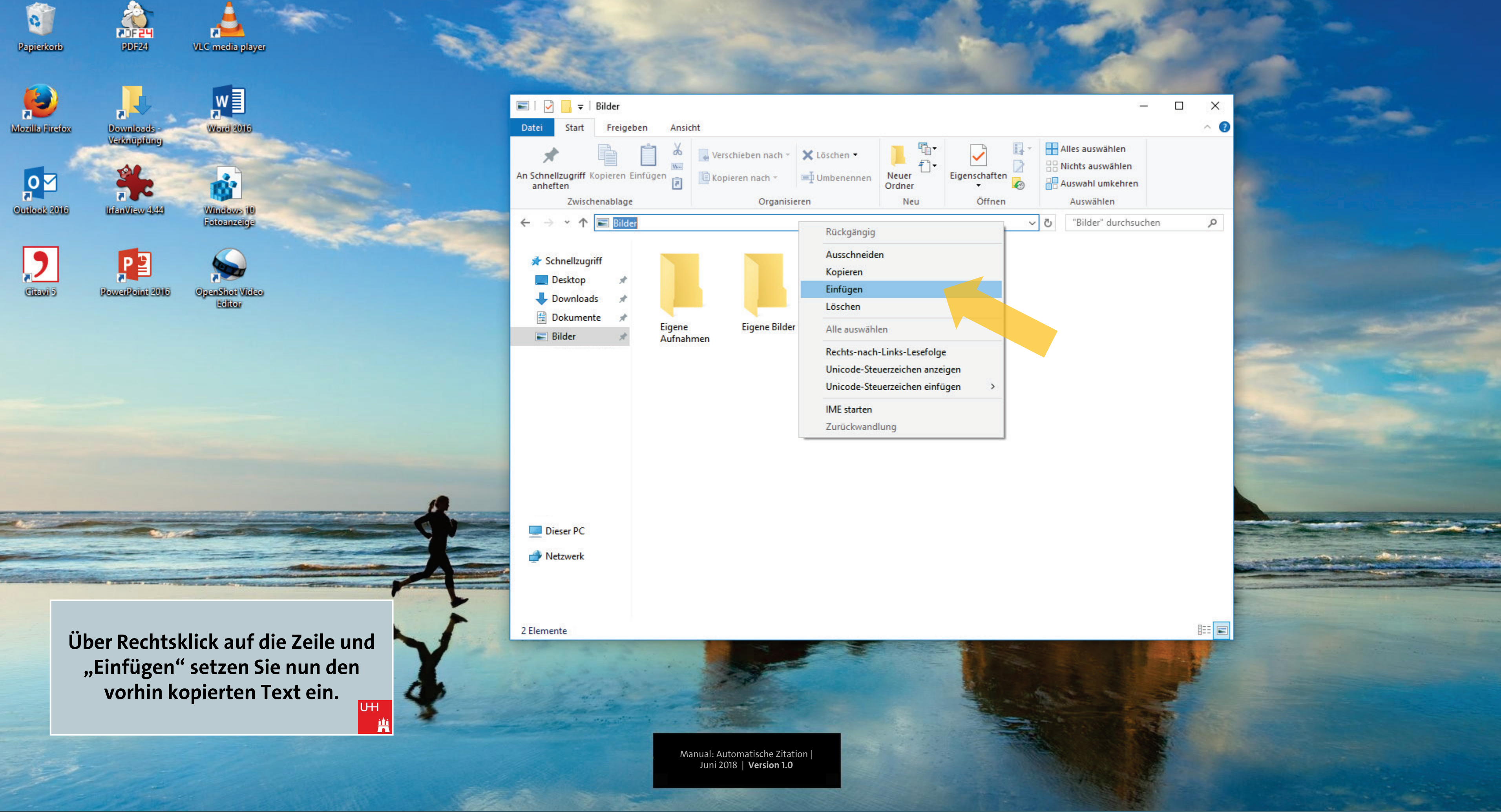

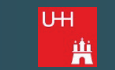
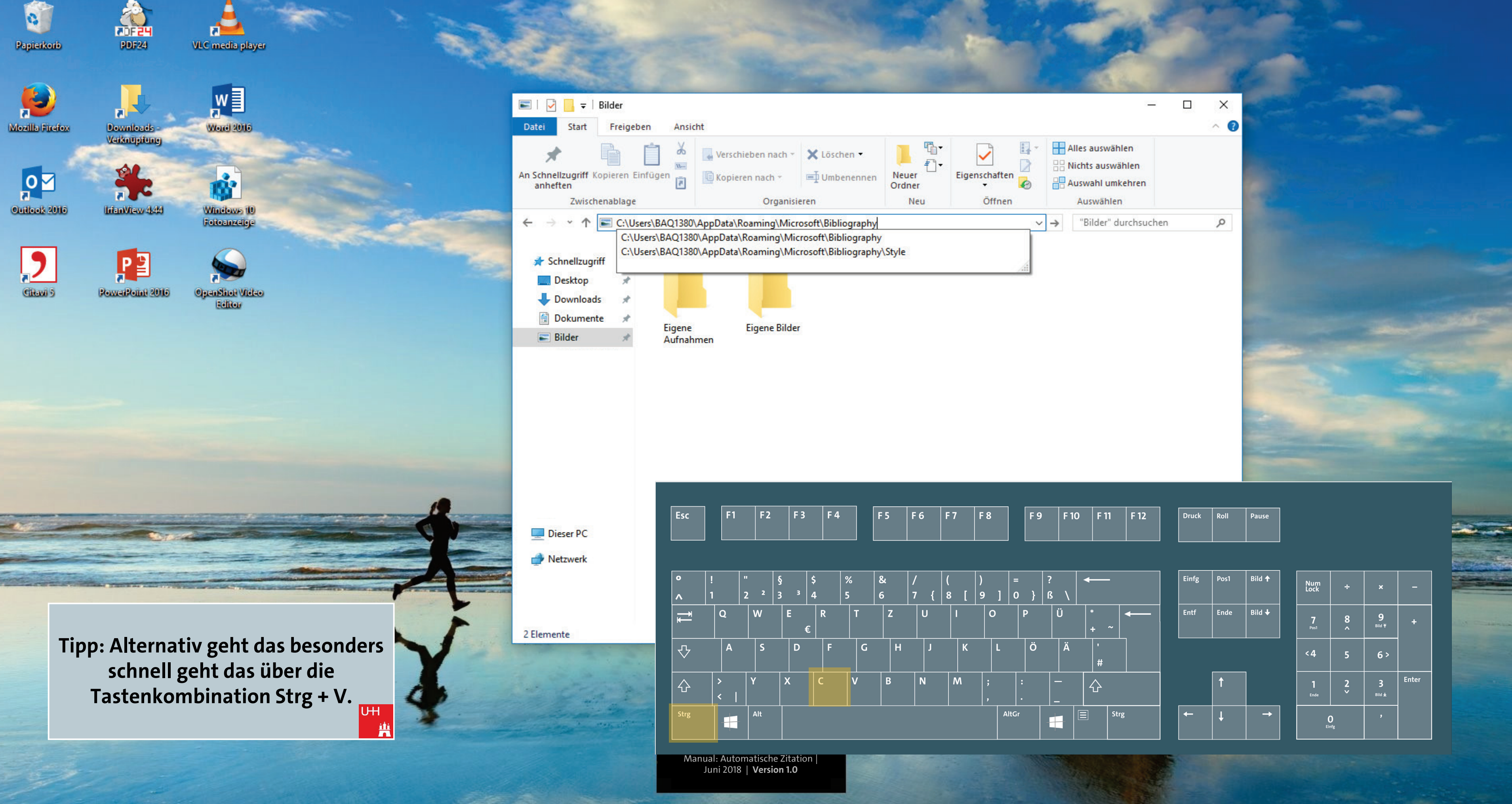

| F 7 | F 8 | F 9 | F 10 | F 11 | F 12 | Druck | Roll |
|-----|-----|-----|------|------|------|-------|------|
|     |     |     |      |      |      |       |      |

| Einfg | Pos1 | Bild 🕈 |
|-------|------|--------|
| Entf  | Ende | Bild 🕇 |
|       |      |        |
|       | 1    |        |
| +     | Ļ    | →      |

| Num<br>Lock      | ÷        | ×                      | -     |
|------------------|----------|------------------------|-------|
| <b>7</b><br>Pos1 | 8        | 9<br>Bild <del>T</del> | +     |
| <4               | 5        | 6 >                    |       |
| <b>1</b><br>Ende | Ş        | 3<br>Bild ±            | Enter |
| Eir              | )<br>Ifg | 9                      |       |

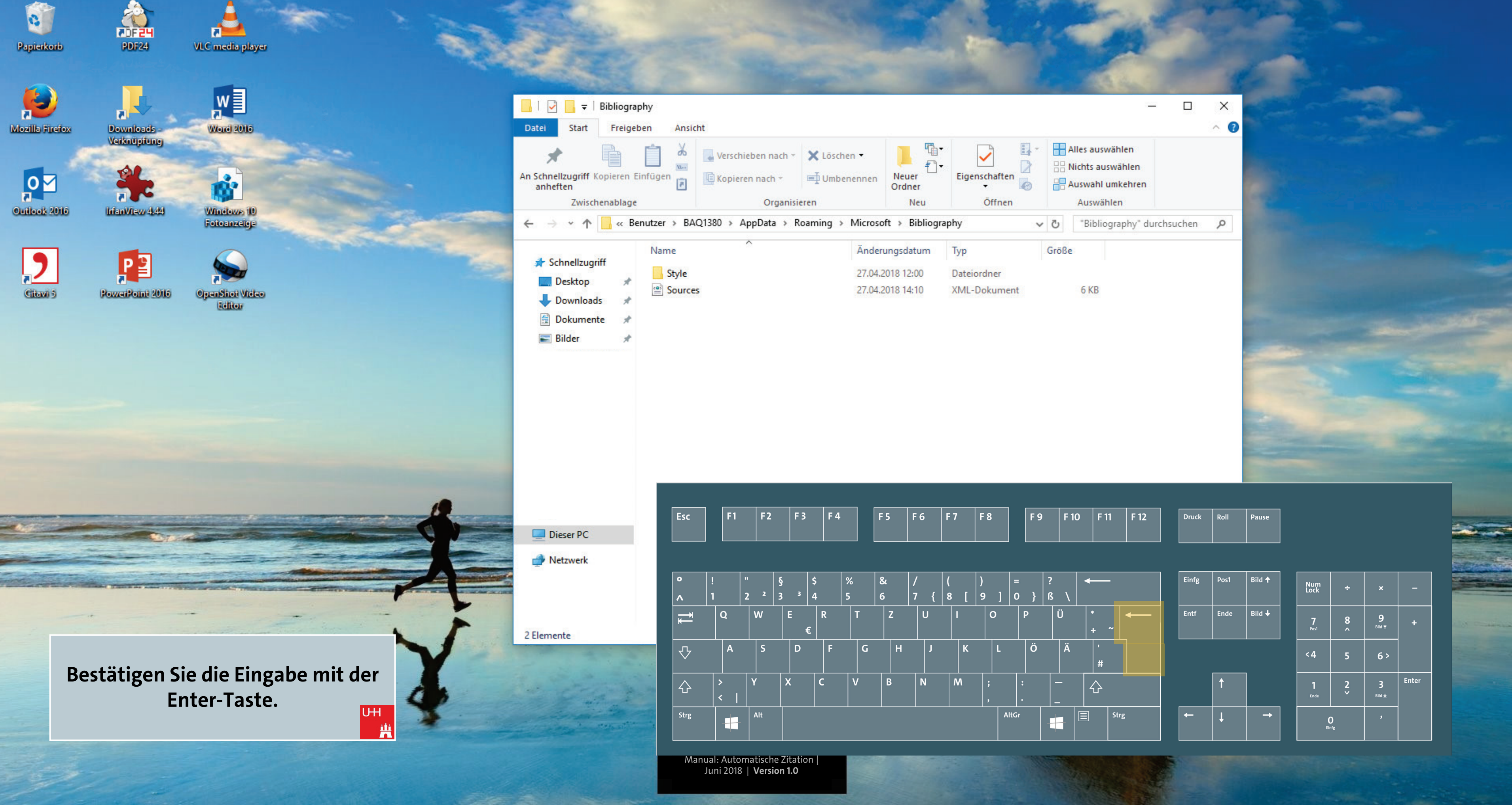

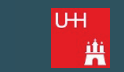

| F 7 | F 8 | F 9 | F 10 | F 11 | F 12 | Druck | Roll | P |
|-----|-----|-----|------|------|------|-------|------|---|
|     |     |     |      |      |      |       |      |   |

| Einfg | Pos1 | Bild 🕈   |
|-------|------|----------|
| Entf  | Ende | Bild 🖊   |
|       |      |          |
|       | 1    |          |
| +     | t    | <b>→</b> |

| Num<br>Lock      | ÷                   | ×                      | -     |
|------------------|---------------------|------------------------|-------|
| <b>7</b><br>Pos1 | 8                   | 9<br>Bild <del>T</del> | +     |
| <4               | 5                   | 6 >                    |       |
| <b>1</b><br>Ende | Ş                   | 3<br>Bild ±            | Enter |
| Eir              | )<br><sup>)fg</sup> | ,                      |       |

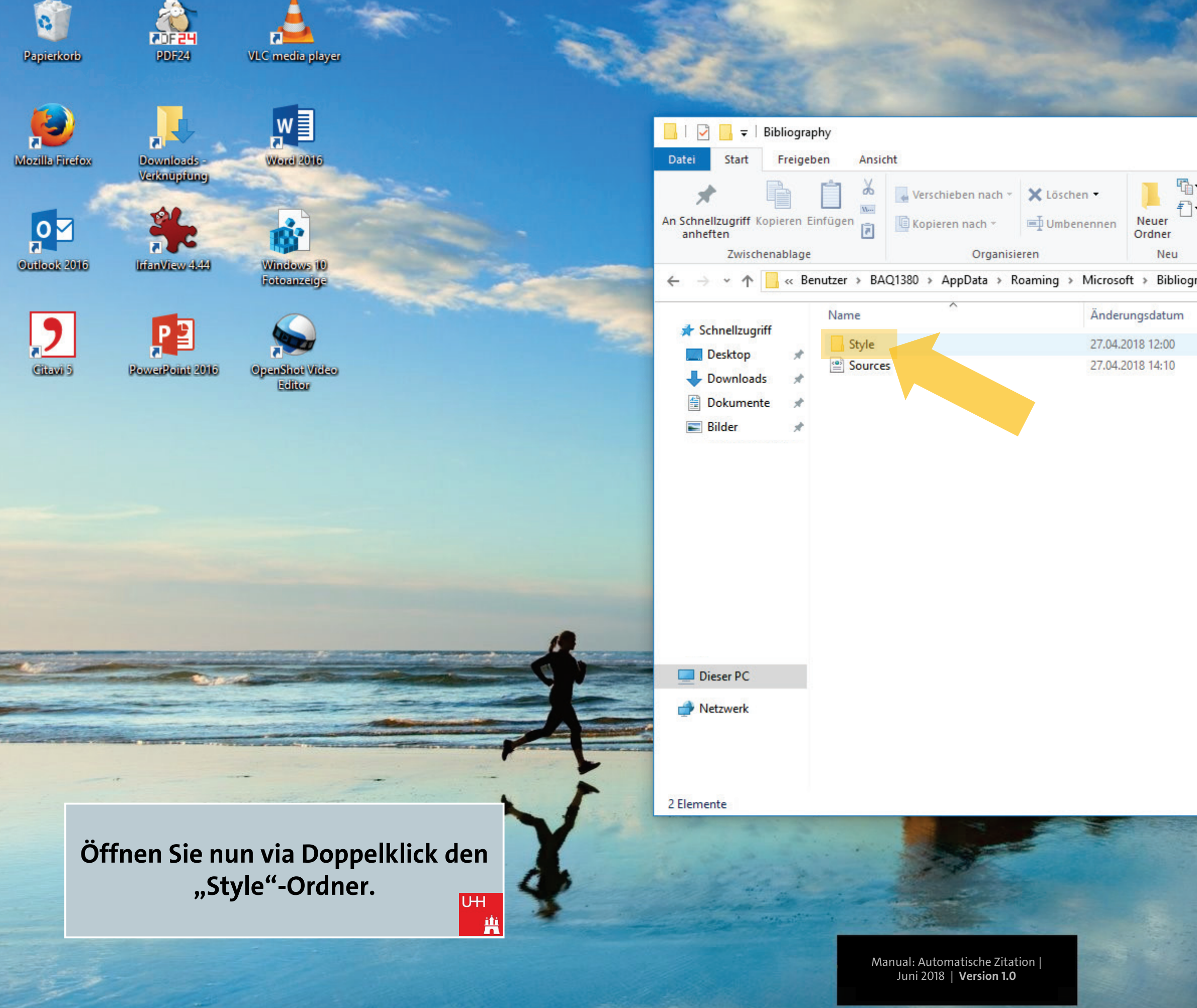

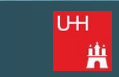

|                    |        |       |                                               | -                                     |         | ×<br>^ (? |
|--------------------|--------|-------|-----------------------------------------------|---------------------------------------|---------|-----------|
| Eigenschaf<br>Öffr | iten 🖉 |       | lles ausw<br>lichts aus<br>uswahl u<br>Auswäh | vählen<br>swählen<br>imkehren<br>ilen |         |           |
| aphy               | ~      | Ō     | "Biblio                                       | graphy" durcl                         | nsuchen | P         |
| Тур                | (      | Größe |                                               |                                       |         |           |
| Dateiordnei        | r      |       |                                               |                                       |         |           |
| XML-Dokur          | ment   |       | 6 KB                                          |                                       |         |           |

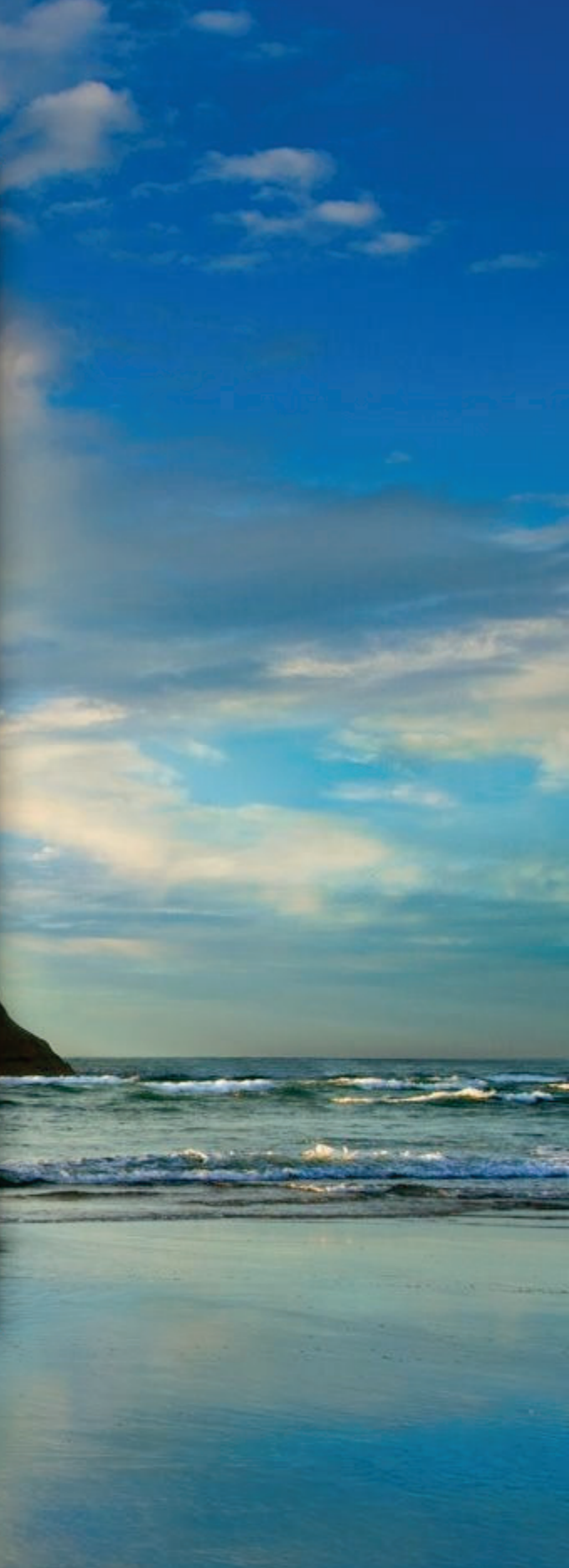

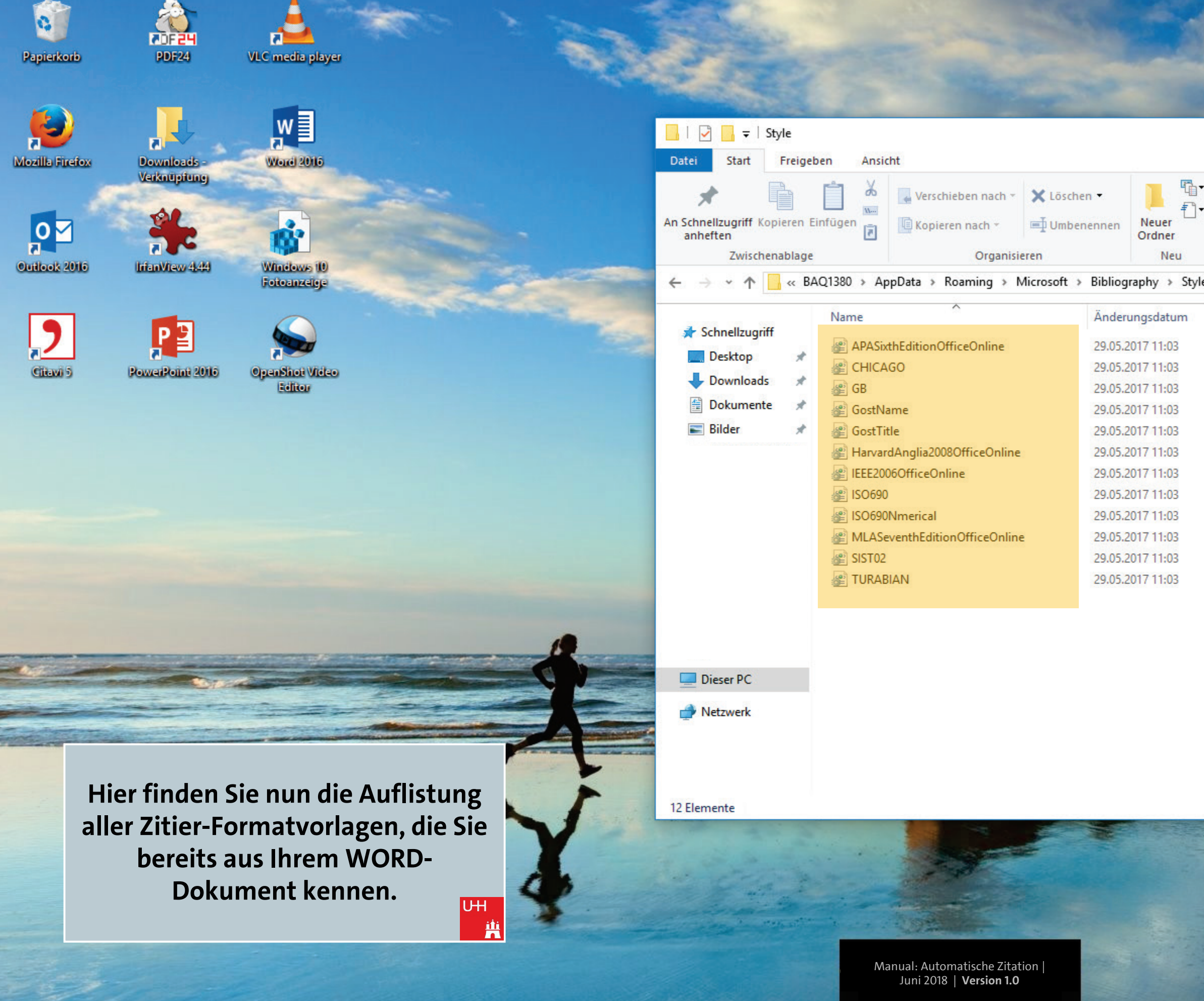

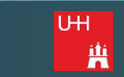

|                              |                         |                                                                      |                                                                                          | ×   |
|------------------------------|-------------------------|----------------------------------------------------------------------|------------------------------------------------------------------------------------------|-----|
|                              |                         |                                                                      |                                                                                          | ^ 🕐 |
| Eigenschaften<br>v<br>Öffnen |                         | Alles auswählen<br>Nichts auswählen<br>Auswahl umkehren<br>Auswählen |                                                                                          |     |
| ~                            | Ō                       | "Style" durchsuchen                                                  |                                                                                          | Q   |
|                              | Eigenschaften<br>Öffnen | Eigenschaften<br>Öffnen                                              | Eigenschaften<br>Öffnen Auswahl umkehren<br>Öffnen Auswahlen<br>V C V Style" durchsuchen |     |

| lyp            | Größe  |
|----------------|--------|
| XSL-Stylesheet | 326 KB |
| XSL-Stylesheet | 336 KB |
| XSL-Stylesheet | 263 KB |
| XSL-Stylesheet | 250 KB |
| XSL-Stylesheet | 246 KB |
| XSL-Stylesheet | 278 KB |
| XSL-Stylesheet | 288 KB |
| XSL-Stylesheet | 264 KB |
| XSL-Stylesheet | 213 KB |
| XSL-Stylesheet | 249 KB |
| XSL-Stylesheet | 246 KB |
| XSL-Stylesheet | 337 KB |

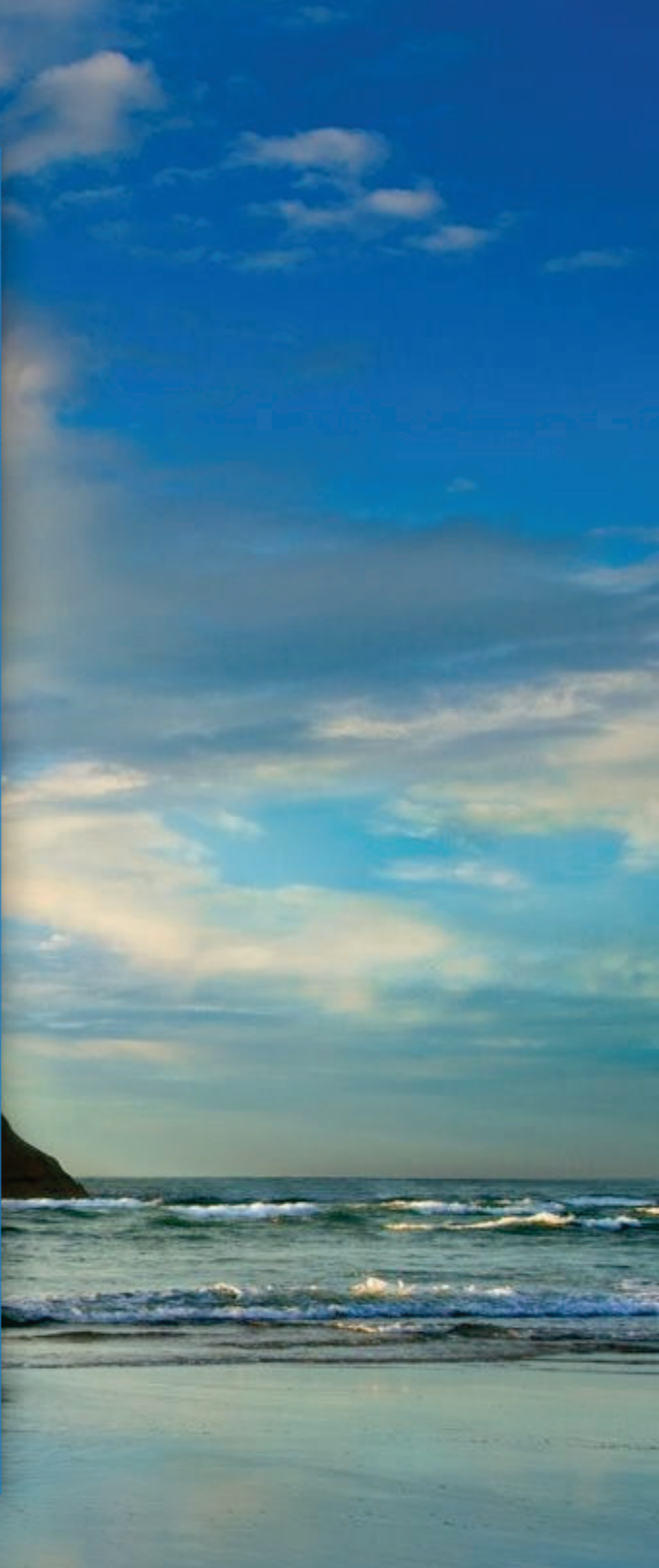

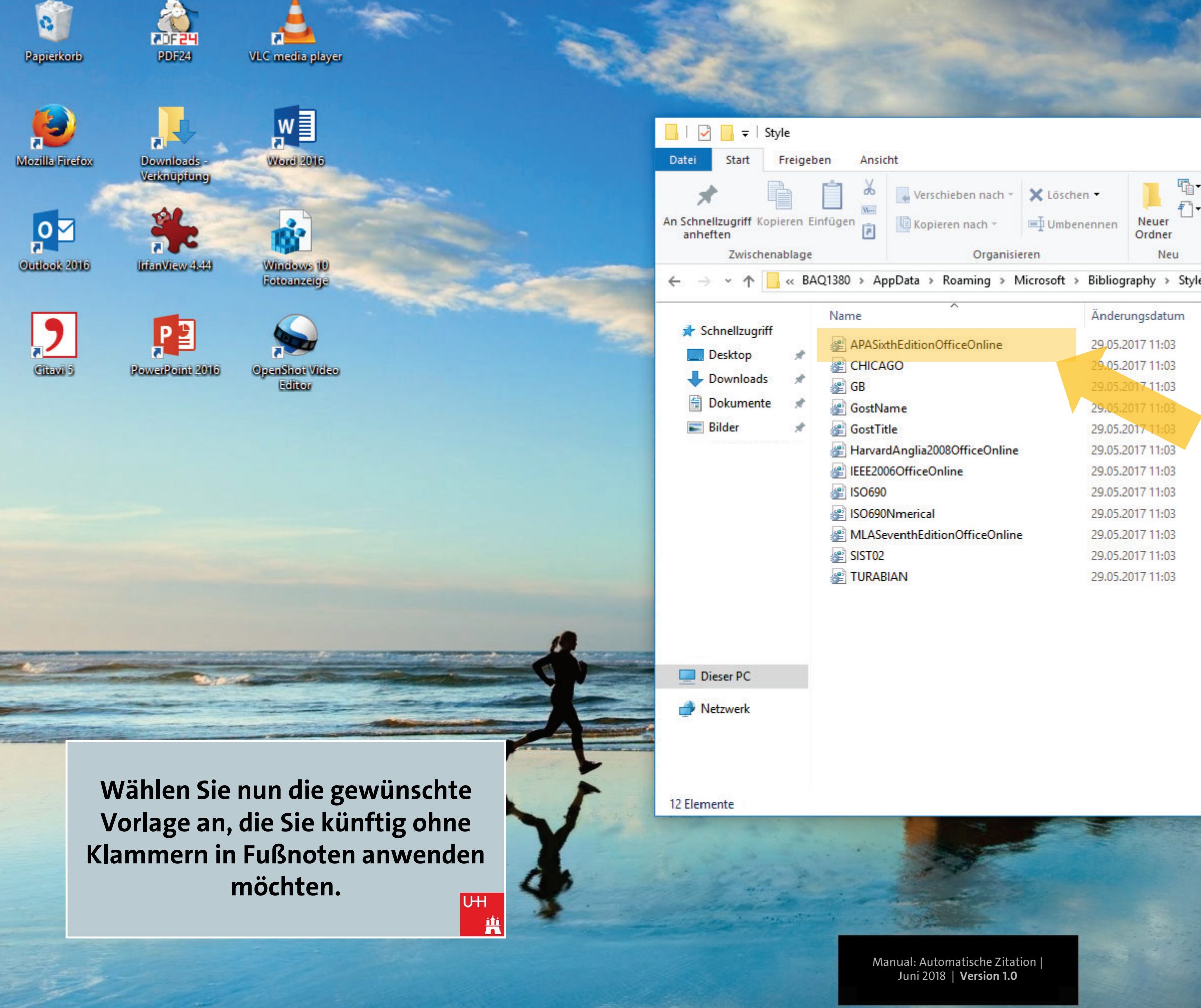

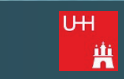

|   |                              |   | -                                                                    | ×   |
|---|------------------------------|---|----------------------------------------------------------------------|-----|
|   |                              |   |                                                                      | ~ 🕐 |
|   | Eigenschaften<br>v<br>Öffnen |   | Alles auswählen<br>Nichts auswählen<br>Auswahl umkehren<br>Auswählen |     |
| 2 | ~                            | Ō | "Style" durchsuchen                                                  | Q   |
| ī |                              |   |                                                                      |     |

| Große  |
|--------|
| 326 KB |
| 336 KB |
| 263 KB |
| 250 KB |
| 246 KB |
| 278 KB |
| 288 KB |
| 264 KB |
| 213 KB |
| 249 KB |
| 246 KB |
| 337 KB |
|        |

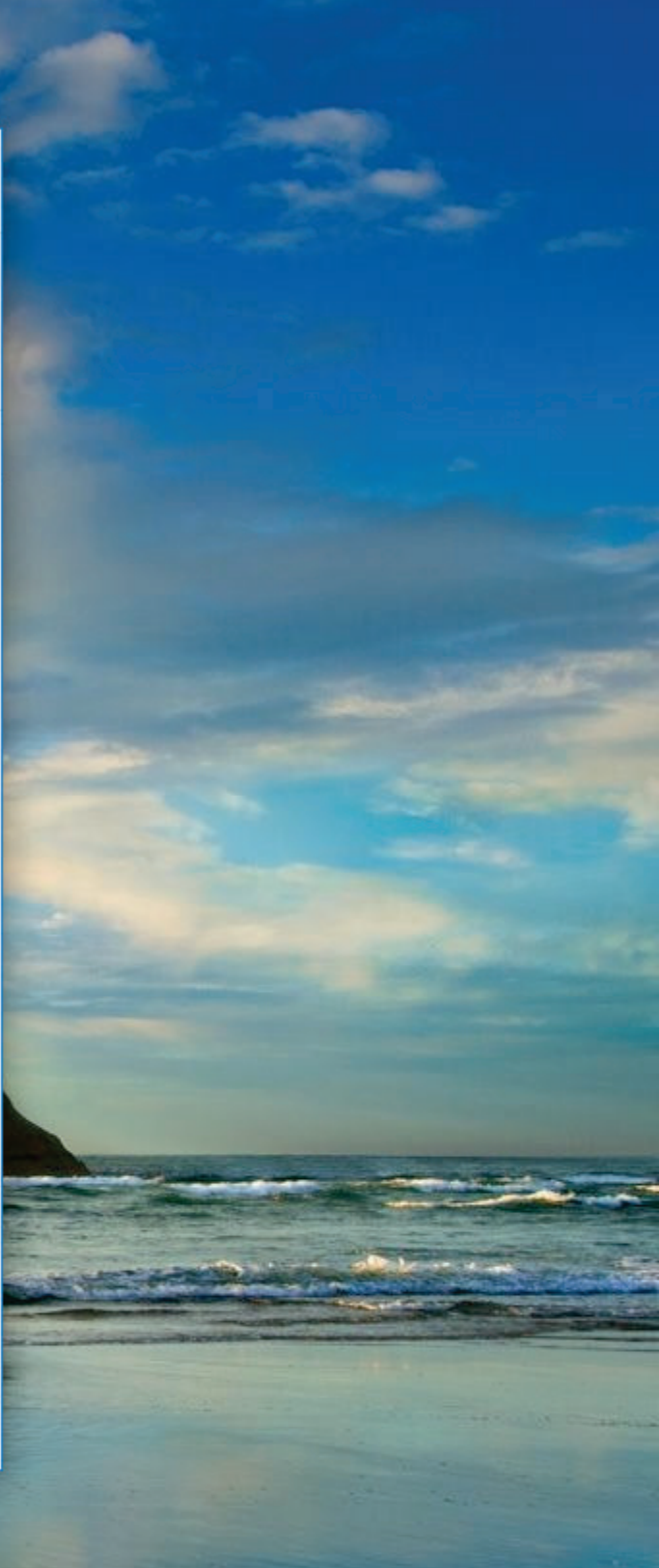

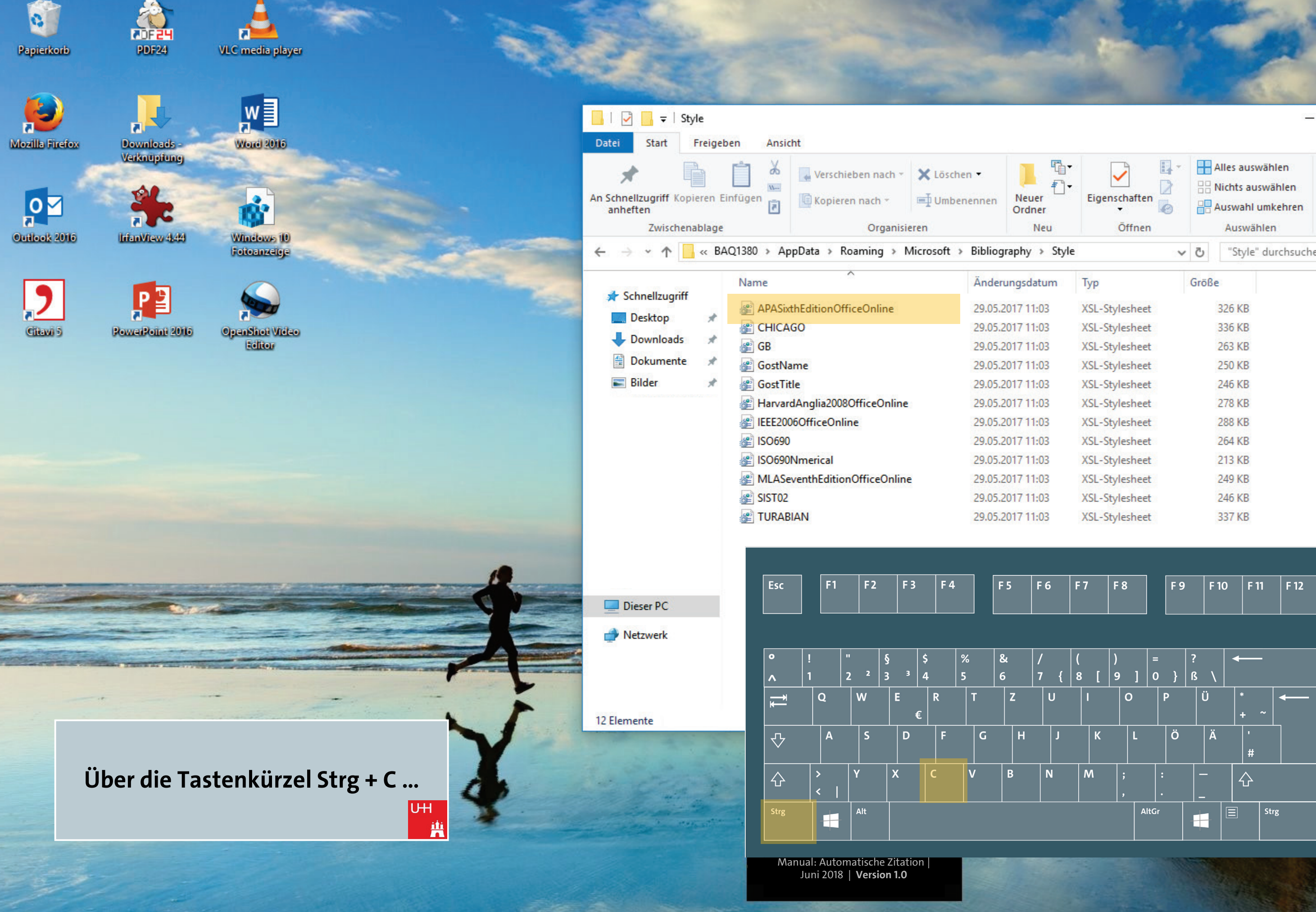

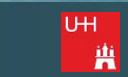

|                         |     |        | -                                                                    | ×<br>^ (? |
|-------------------------|-----|--------|----------------------------------------------------------------------|-----------|
| Eigenschaften<br>Öffnen |     | A :::: | Alles auswählen<br>Nichts auswählen<br>Auswahl umkehren<br>Auswählen |           |
|                         | ~ 0 | 5      | "Style" durchsuchen                                                  | Q         |

| XSL-Stylesheet | 326 KB |  |
|----------------|--------|--|
| XSL-Stylesheet | 336 KB |  |
| XSL-Stylesheet | 263 KB |  |
| XSL-Stylesheet | 250 KB |  |
| XSL-Stylesheet | 246 KB |  |
| XSL-Stylesheet | 278 KB |  |
| XSL-Stylesheet | 288 KB |  |
| XSL-Stylesheet | 264 KB |  |
| XSL-Stylesheet | 213 KB |  |
| XSL-Stylesheet | 249 KB |  |
| XSL-Stylesheet | 246 KB |  |
| XSL-Stylesheet | 337 KB |  |
|                |        |  |

| F7 F8 F9 F10 F11 F12 Druck Roll |     |     |     |      |      |      |       |      |       |
|---------------------------------|-----|-----|-----|------|------|------|-------|------|-------|
|                                 | - 7 | F 8 | F 9 | F 10 | F 11 | F 12 | Druck | Roll | Pause |

| Einfg | Pos1 | Bild 🕇 |
|-------|------|--------|
| Entf  | Ende | Bild 🕇 |
|       |      |        |
|       | 1    |        |
| +     | Ļ    | +      |

| Num<br>Lock      | ÷                   | ×                      | -     |
|------------------|---------------------|------------------------|-------|
| 7<br>Pos1        | 8                   | 9<br>Bild <del>T</del> | +     |
| <4               | 5                   | 6 >                    |       |
| <b>1</b><br>Ende | Ş                   | 3<br>Bild ±            | Enter |
| Eir              | )<br><sup>ifg</sup> | ,                      |       |

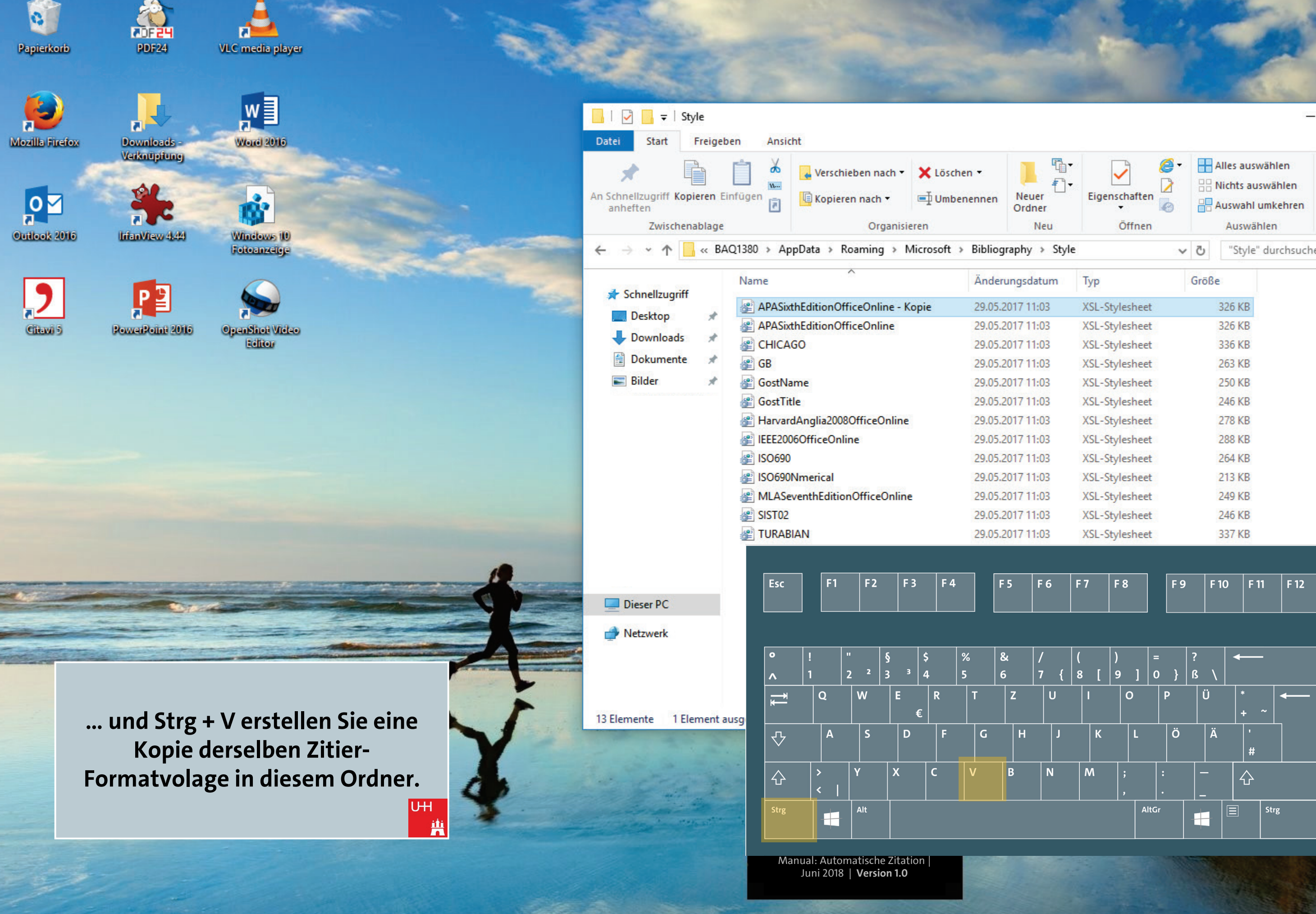

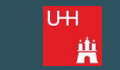

|                              |   |                                                                      | ×   |
|------------------------------|---|----------------------------------------------------------------------|-----|
|                              |   |                                                                      | ~ 🕐 |
| Eigenschaften<br>v<br>Öffnen |   | Alles auswählen<br>Nichts auswählen<br>Auswahl umkehren<br>Auswählen |     |
| ~                            | Ū | "Style" durchsuchen                                                  | P   |

| Тур            | Größe  |
|----------------|--------|
| XSL-Stylesheet | 326 KB |
| XSL-Stylesheet | 326 KB |
| XSL-Stylesheet | 336 KB |
| XSL-Stylesheet | 263 KB |
| XSL-Stylesheet | 250 KB |
| XSL-Stylesheet | 246 KB |
| XSL-Stylesheet | 278 KB |
| XSL-Stylesheet | 288 KB |
| XSL-Stylesheet | 264 KB |
| XSL-Stylesheet | 213 KB |
| XSL-Stylesheet | 249 KB |
| XSL-Stylesheet | 246 KB |
| XSL-Stylesheet | 337 KB |
|                |        |

| F 7 | F 8 | F 9 | F 10 | F 11 | F 12 | Druck | Roll | Pa |
|-----|-----|-----|------|------|------|-------|------|----|

| Einfg | Pos1 | Bild 🕇 |
|-------|------|--------|
| Entf  | Ende | Bild 🕇 |
|       |      |        |
|       | 1    |        |
| Ŧ     | Ļ    | +      |

| Num<br>Lock      | ÷                     | ×                      | -     |
|------------------|-----------------------|------------------------|-------|
| 7<br>Pos1        | 8                     | 9<br>Bild <del>T</del> | +     |
| <4               | 5                     | 6 >                    |       |
| <b>1</b><br>Ende | Ş                     | 3<br>Bild ±            | Enter |
| Eir              | )<br>N <sup>ifg</sup> | ,                      |       |

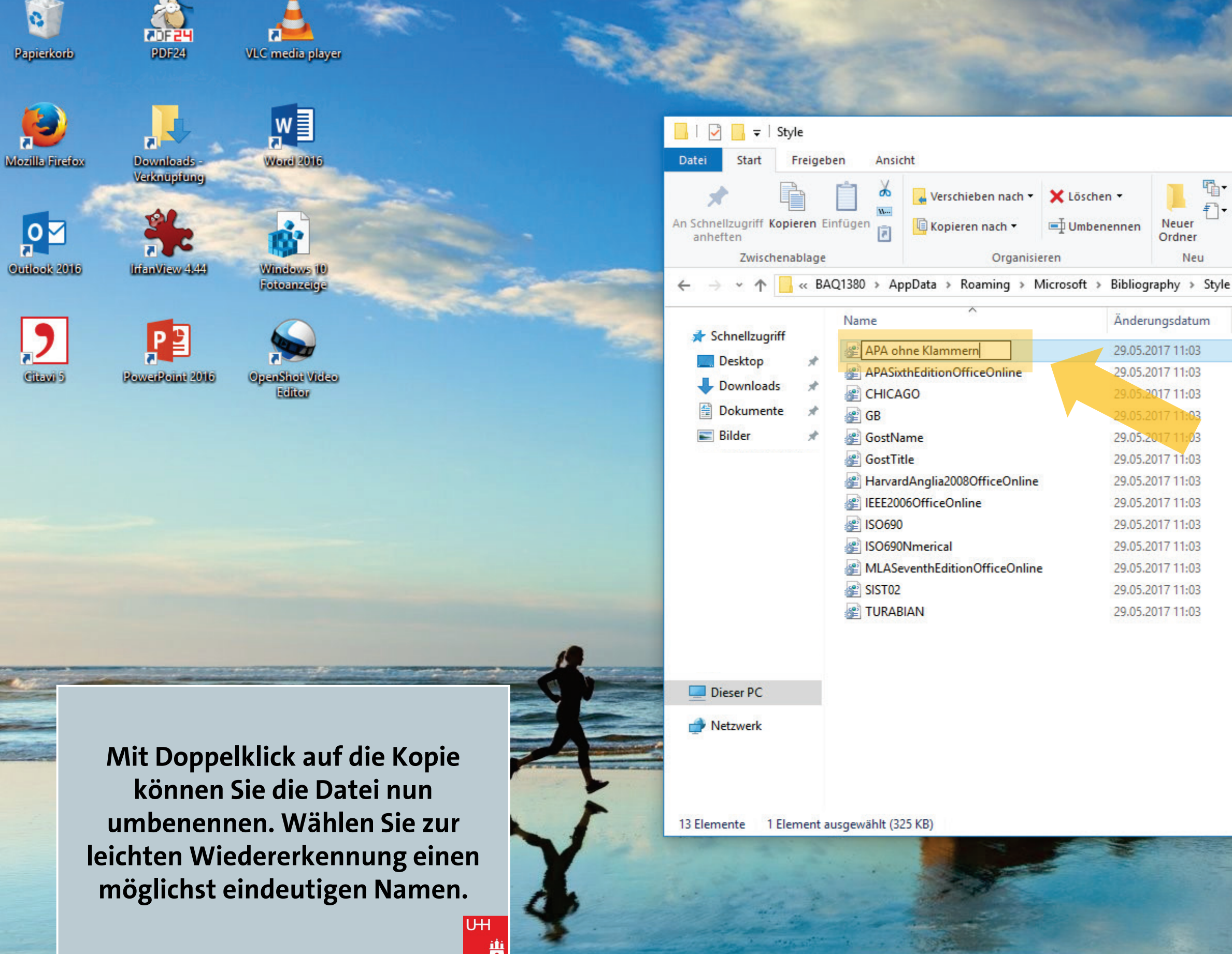

Manual: Automatische Zitation | Juni 2018 | Version 1.0

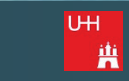

|                              |   |                                                                      | ×   |
|------------------------------|---|----------------------------------------------------------------------|-----|
|                              |   |                                                                      | ~ 🕐 |
| Eigenschaften<br>v<br>Öffnen |   | Alles auswählen<br>Nichts auswählen<br>Auswahl umkehren<br>Auswählen |     |
| ~                            | Ū | "Style" durchsuchen                                                  | P   |

| Тур            | Größe  |
|----------------|--------|
| XSL-Stylesheet | 326 KB |
| XSL-Stylesheet | 326 KB |
| XSL-Stylesheet | 336 KB |
| XSL-Stylesheet | 263 KB |
| XSL-Stylesheet | 250 KB |
| XSL-Stylesheet | 246 KB |
| XSL-Stylesheet | 278 KB |
| XSL-Stylesheet | 288 KB |
| XSL-Stylesheet | 264 KB |
| XSL-Stylesheet | 213 KB |
| XSL-Stylesheet | 249 KB |
| XSL-Stylesheet | 246 KB |
| XSL-Stylesheet | 337 KB |
|                |        |

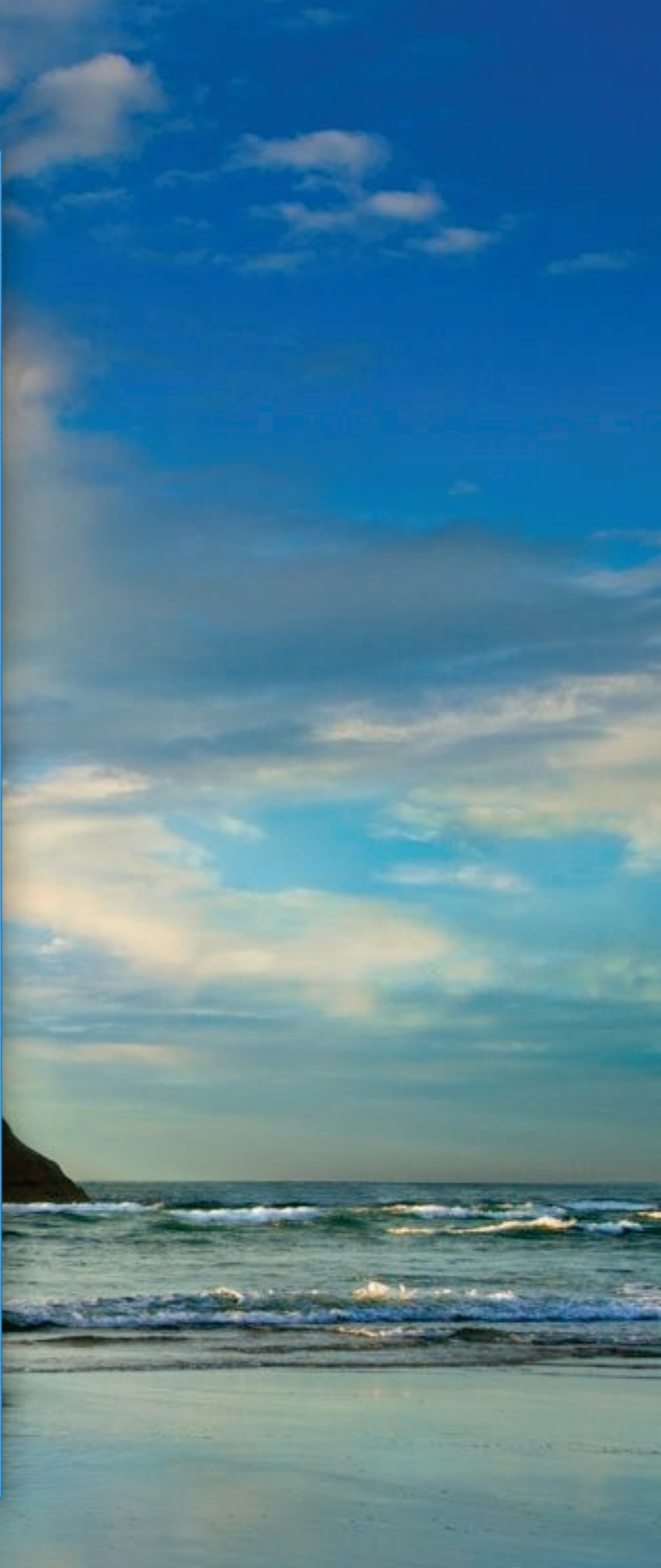

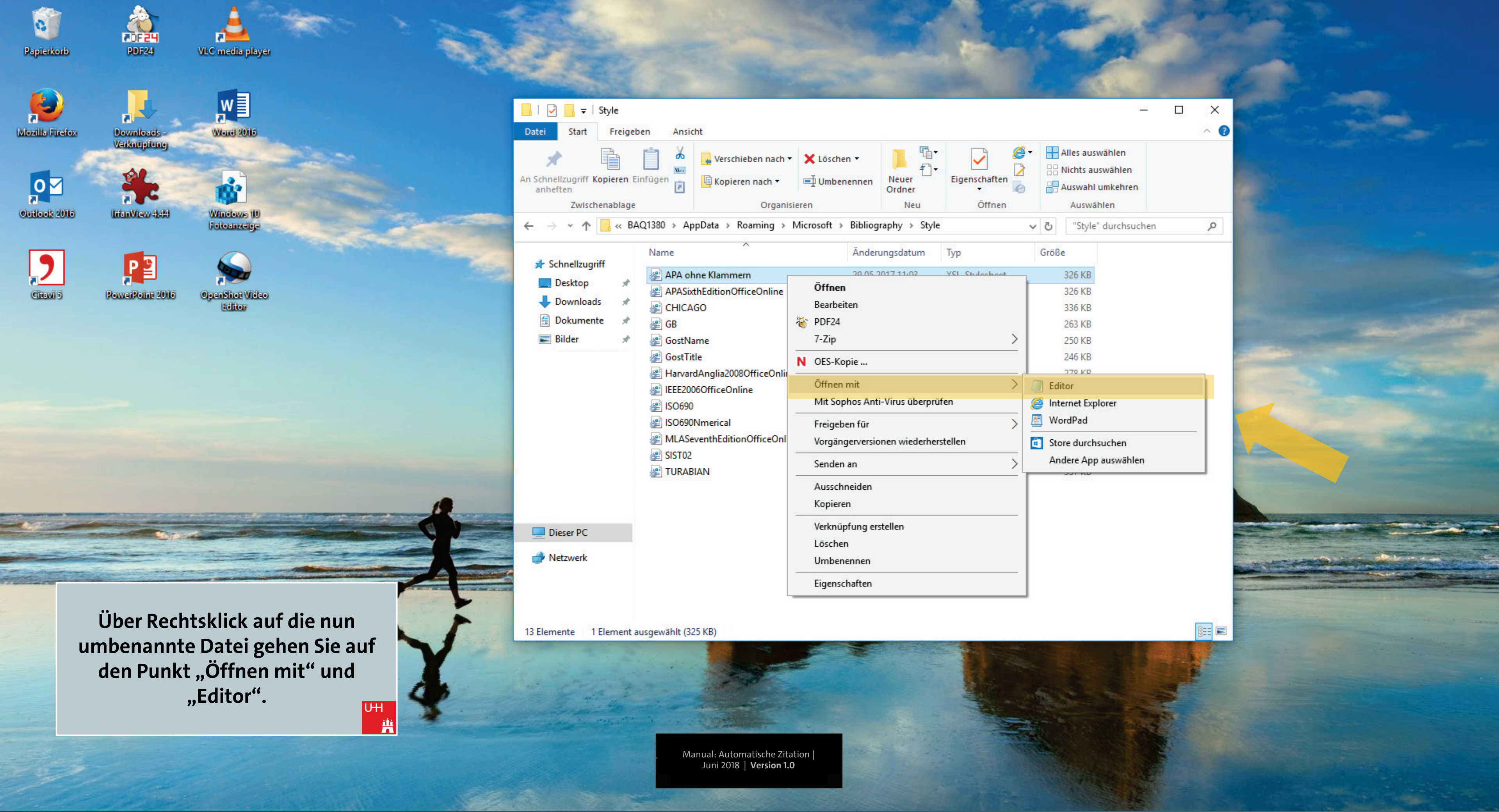

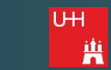

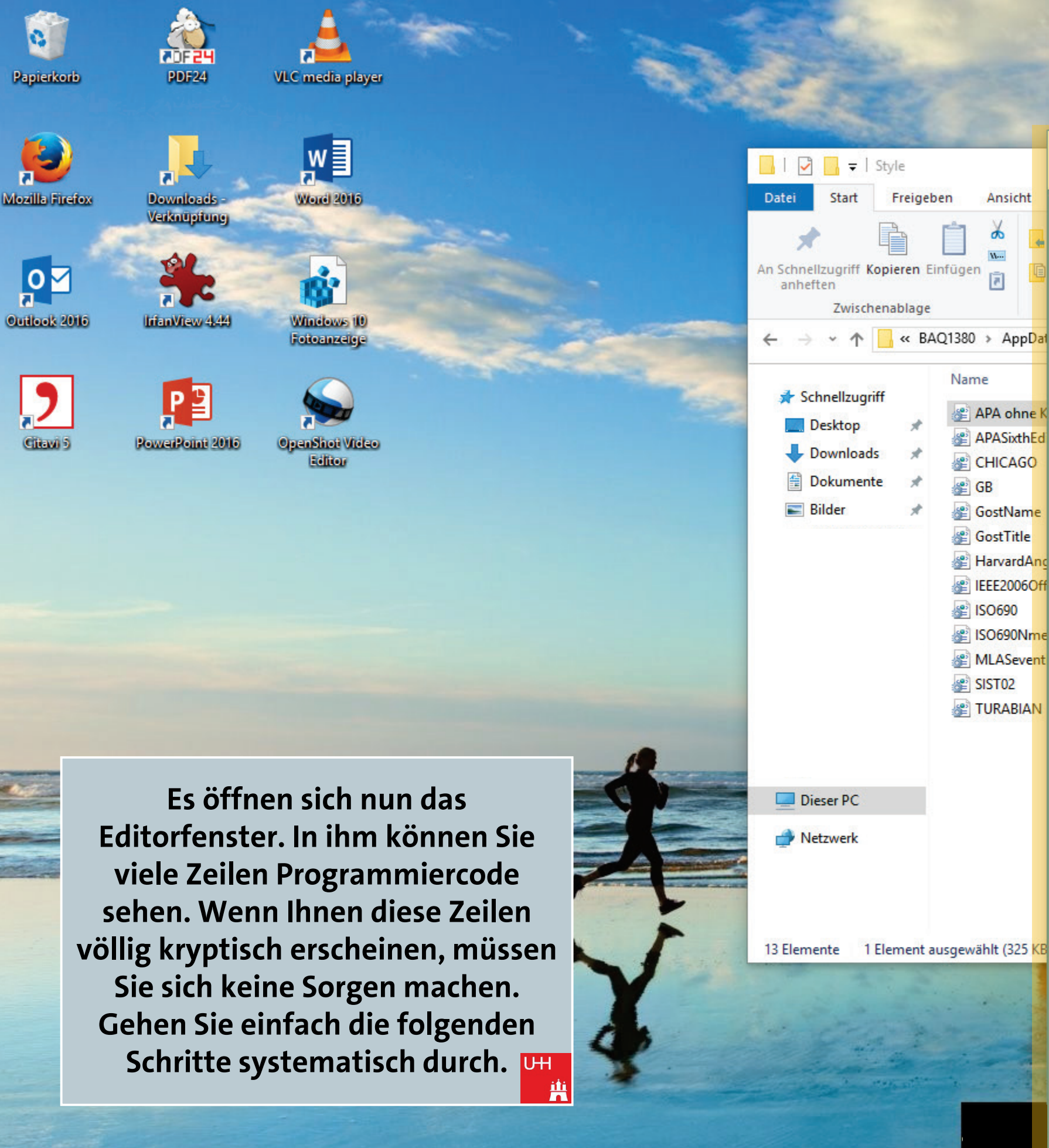

| A onne Klammern - Editor                                                                                                    |
|----------------------------------------------------------------------------------------------------|
| Bearbeiten Format Ansicht ?                                                                                                    |
| l version="1.0" encoding="utf-8"                                                                                                    |
| stylesheet version="1.0" xmlns:<br>sl:output method="html" encoding                                                                                                    |
| <pre>sl:template match="*" mode="outp</pre>                                                                                                    |
| sl:template name="StringFormatDo<br>xsl:param name="format" /><br>xsl:param name="parameters" />                                                                                                    |
| <pre>xxsl:variable name="prop_EndChar<br/><xsl:call-template \$format="" '="" name="templ&lt;br&gt;(/xsl:variable&gt;&lt;/pre&gt;&lt;/td&gt;&lt;/tr&gt;&lt;tr&gt;&lt;td&gt;&lt;pre&gt;&lt;xsl:when test="> <xsl:when <="" <xsl:with-param="" name="form &lt;xsl:with-param name=" param="" strict="" test="substring(\$form &lt;xsl:text&gt;%&lt;/xsl:text&gt; &lt;xsl:call-template name=" xsl:call-template=""> <xsl:call-template <="" <xsl:call-template="" <xsl:when="" <xsl:with-param="" form="" name="form &lt;xsl:with-param name=" substring(\$form="" test="substring(\$form &lt;xsl:with-param name=" to="" xsl:call-template="" xsl:when=""> </xsl:call-template> </xsl:when></xsl:call-template></pre> |
| <pre>&lt;xs1:variable name="lastCh&lt;/td&gt;</pre>                                                                                                    |
|                                                                                                    |

Datei

k?xm]

<xsl

<XS

<x:

</>

<X

xsl="http://www.w3.org/1999/XSL/Transform" ="us-ascii"/>

utHtml2"> putHtml"/>

t">

prop\_EndChars"/>

</xsl:when> mat, 1, 2) = '%%'">

ingFormatDot"> at" select="substring(\$format, 3)" /> meters" select="\$parameters" />

\$format)=2"> empl\_prop\_Dot"/>

mat, 1, 1) = '%'"> ect="substring(\$format, 2, 1)" /> "msxsl:node-set(\$parameters)/t:params/t:par ingFormatDot"> at" select="substring(\$format, 3)" /> meters" select="\$parameters" />

\$format)=2"> "handleSpaces"> field" select="msxsl:node-set(\$parameters),

ar"> ubstring(\$temp2, string-length(\$temp2))"/>

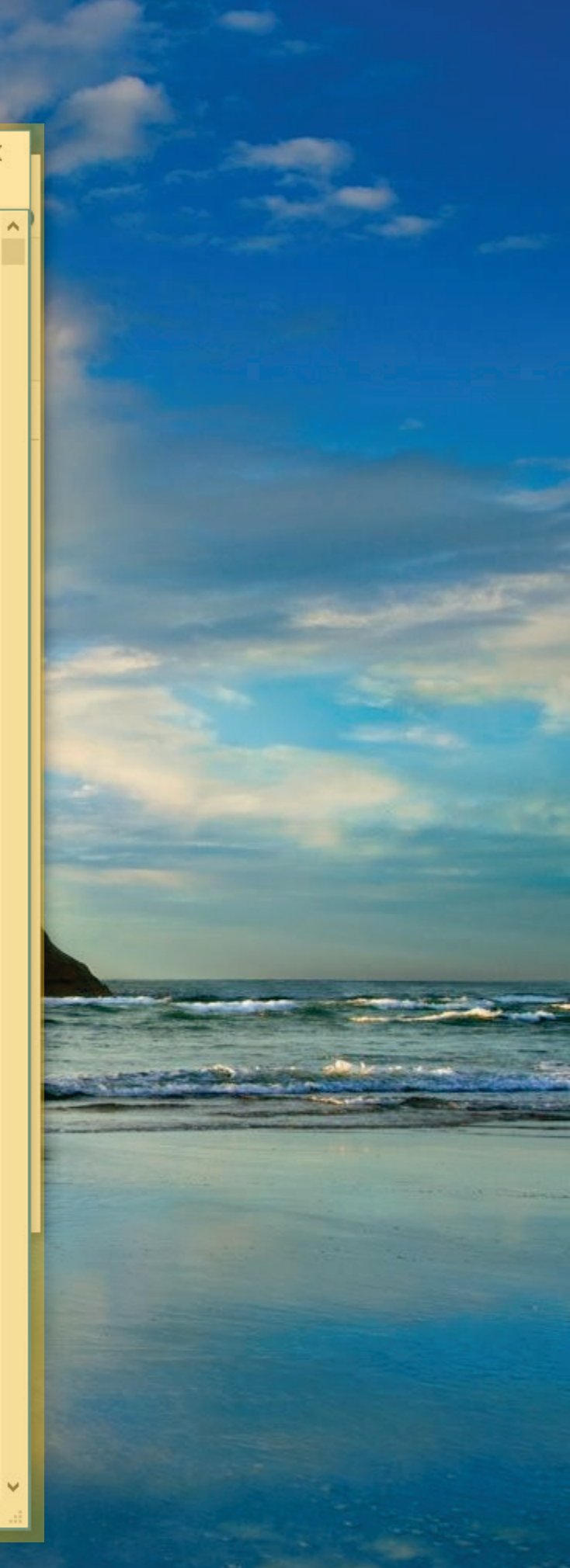

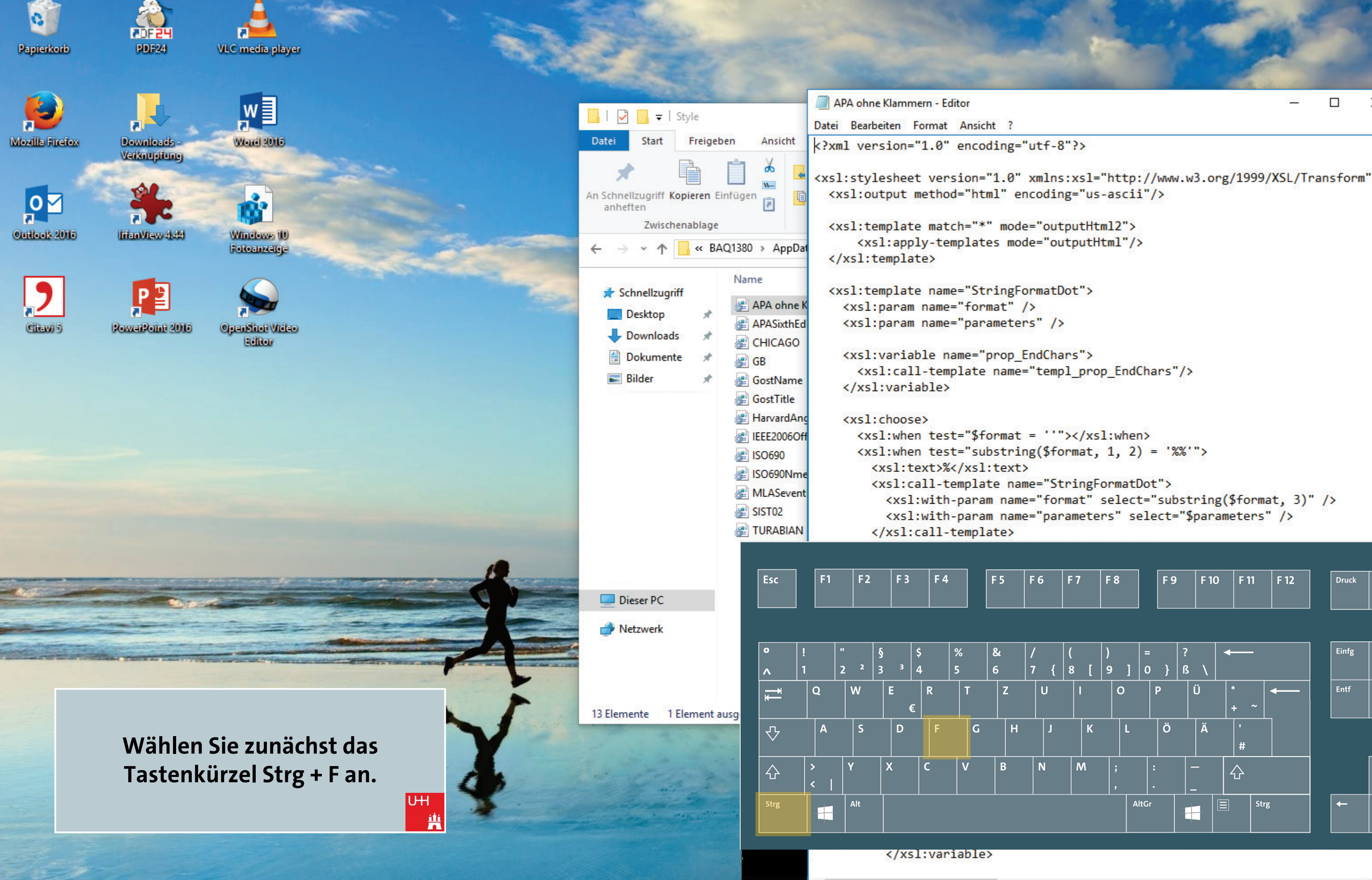

X

|     |     |     |      |      |      |       | _ |
|-----|-----|-----|------|------|------|-------|---|
| F 7 | F 8 | F 9 | F 10 | F 11 | F 12 | Druck |   |
|     |     |     |      |      |      |       |   |

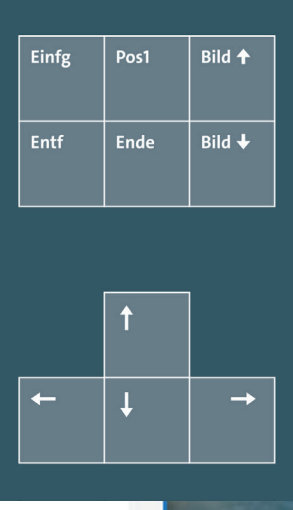

Pause

| Num<br>Lock      | ÷                   | ×           | -     |
|------------------|---------------------|-------------|-------|
| <b>7</b><br>Pos1 | 8<br>^              | 9<br>Bild Ŧ | +     |
| <4               | 5                   | 6 >         |       |
| <b>1</b><br>Ende | Ş                   | 3<br>Bild ± | Enter |
| Eir              | )<br><sup>ifg</sup> | ,           |       |

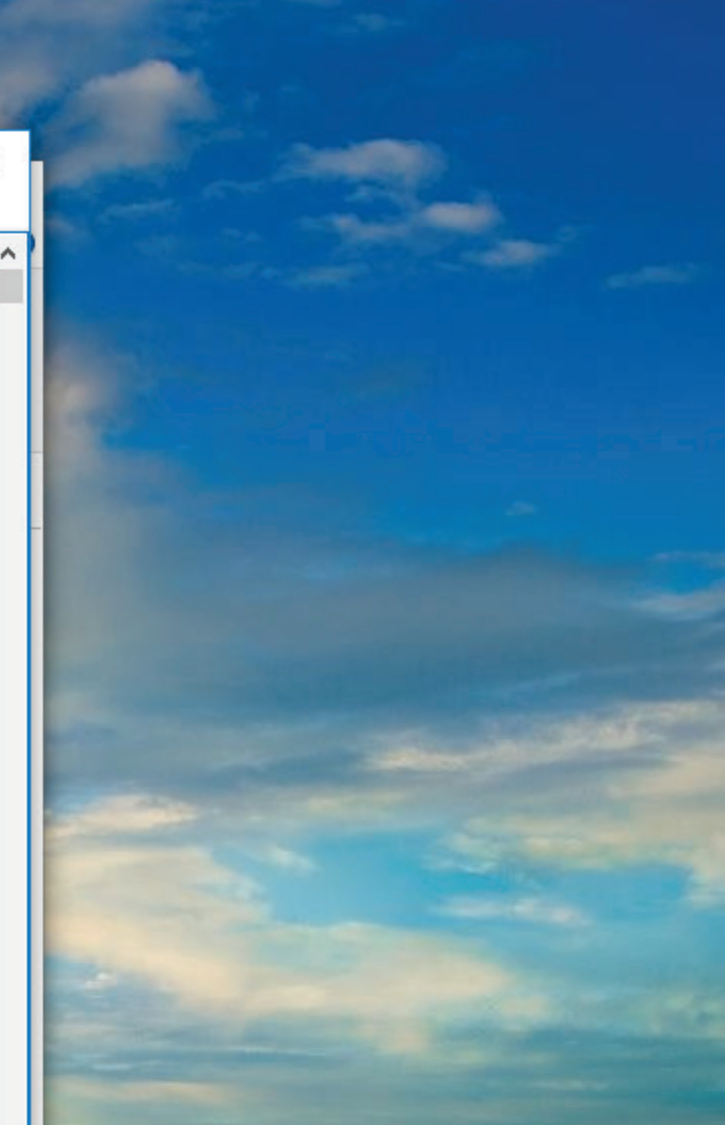

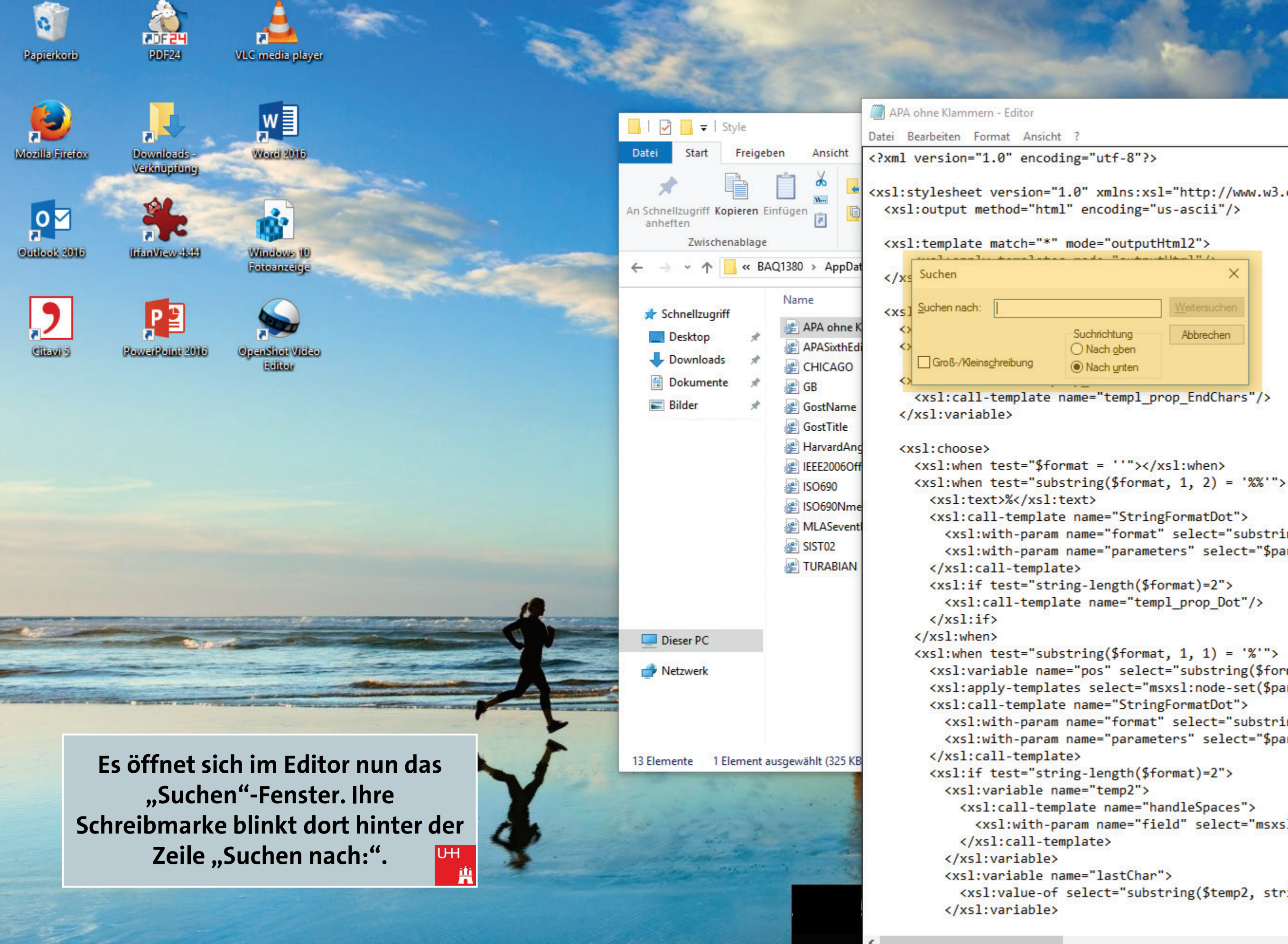

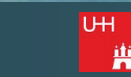

<xsl:stylesheet version="1.0" xmlns:xsl="http://www.w3.org/1999/XSL/Transform"</pre>

```
Abbrechen
```

<xsl:with-param name="format" select="substring(\$format, 3)" /> <xsl:with-param name="parameters" select="\$parameters" />

```
<xsl:variable name="pos" select="substring($format, 2, 1)" />
<xsl:apply-templates select="msxsl:node-set($parameters)/t:params/t:par</pre>
 <xsl:with-param name="format" select="substring($format, 3)" />
 <xsl:with-param name="parameters" select="$parameters" />
```

<xsl:with-param name="field" select="msxsl:node-set(\$parameters);</pre>

```
<xsl:value-of select="substring($temp2, string-length($temp2))"/>
```

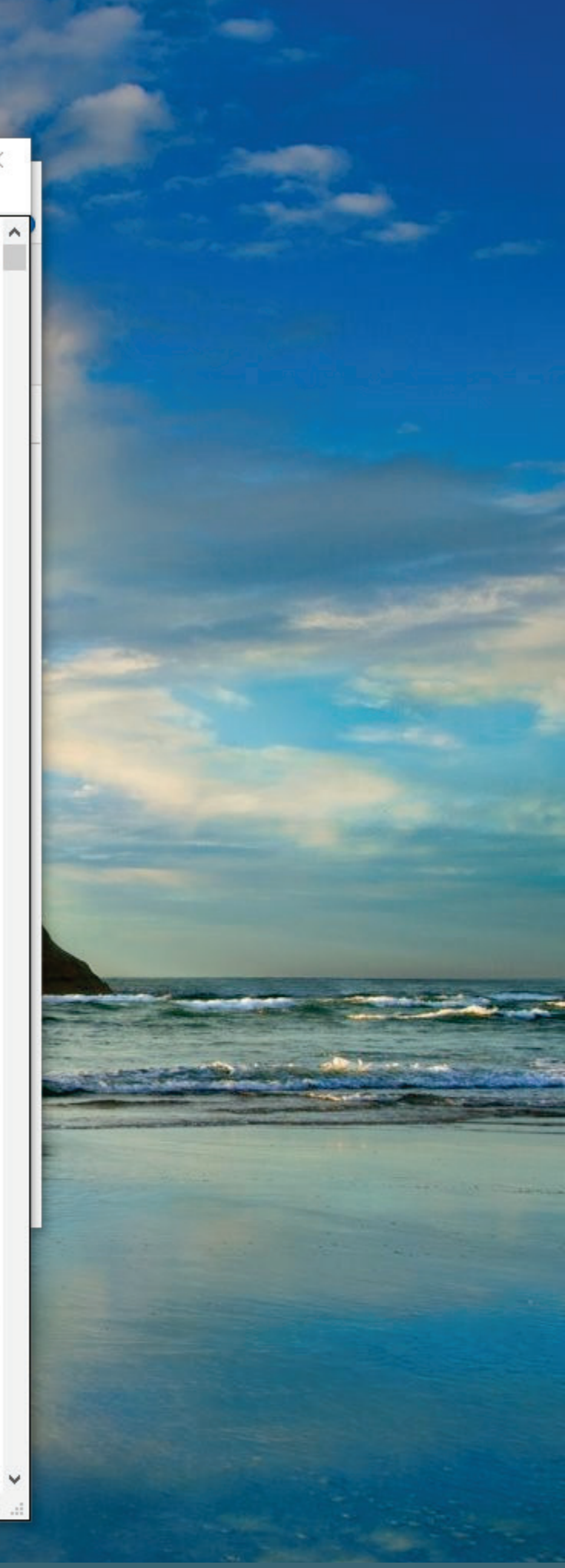

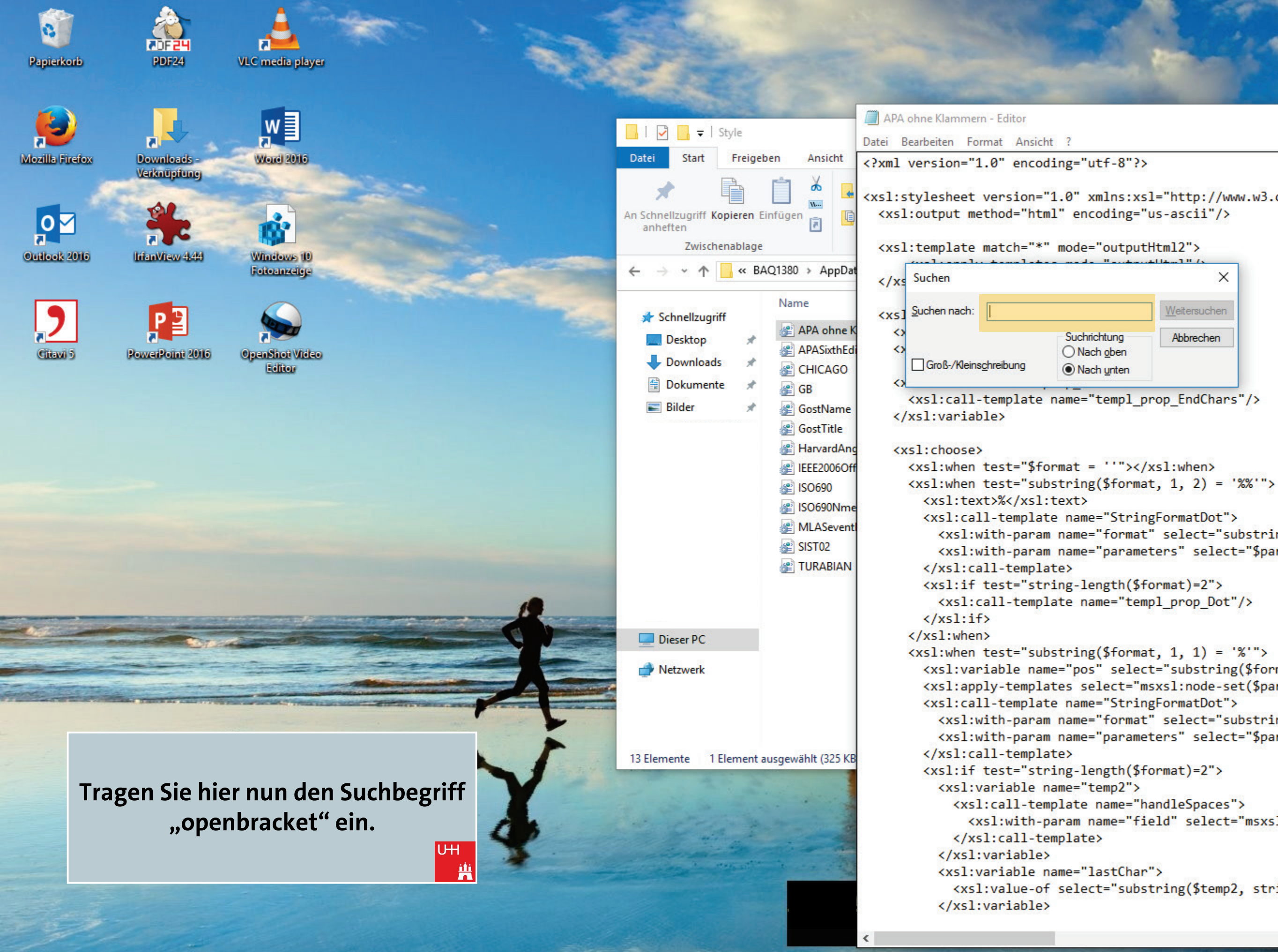

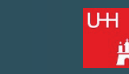

<xsl:stylesheet version="1.0" xmlns:xsl="http://www.w3.org/1999/XSL/Transform"</pre>

\_\_\_\_

```
×
Veitersuchen
Abbrechen
```

```
<xsl:with-param name="format" select="substring($format, 3)" />
<xsl:with-param name="parameters" select="$parameters" />
```

```
<xsl:variable name="pos" select="substring($format, 2, 1)" />
<xsl:apply-templates select="msxsl:node-set($parameters)/t:params/t:par</pre>
 <xsl:with-param name="format" select="substring($format, 3)" />
 <xsl:with-param name="parameters" select="$parameters" />
```

<xsl:with-param name="field" select="msxsl:node-set(\$parameters);</pre>

```
<xsl:value-of select="substring($temp2, string-length($temp2))"/>
```

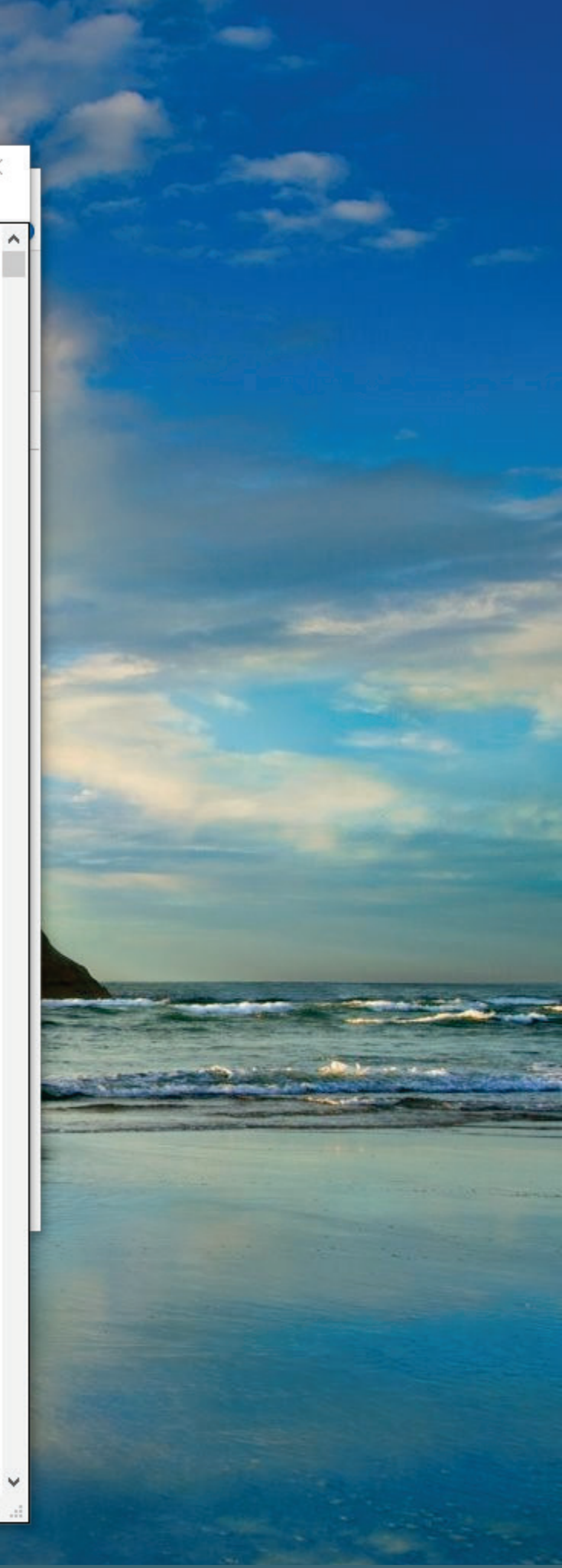

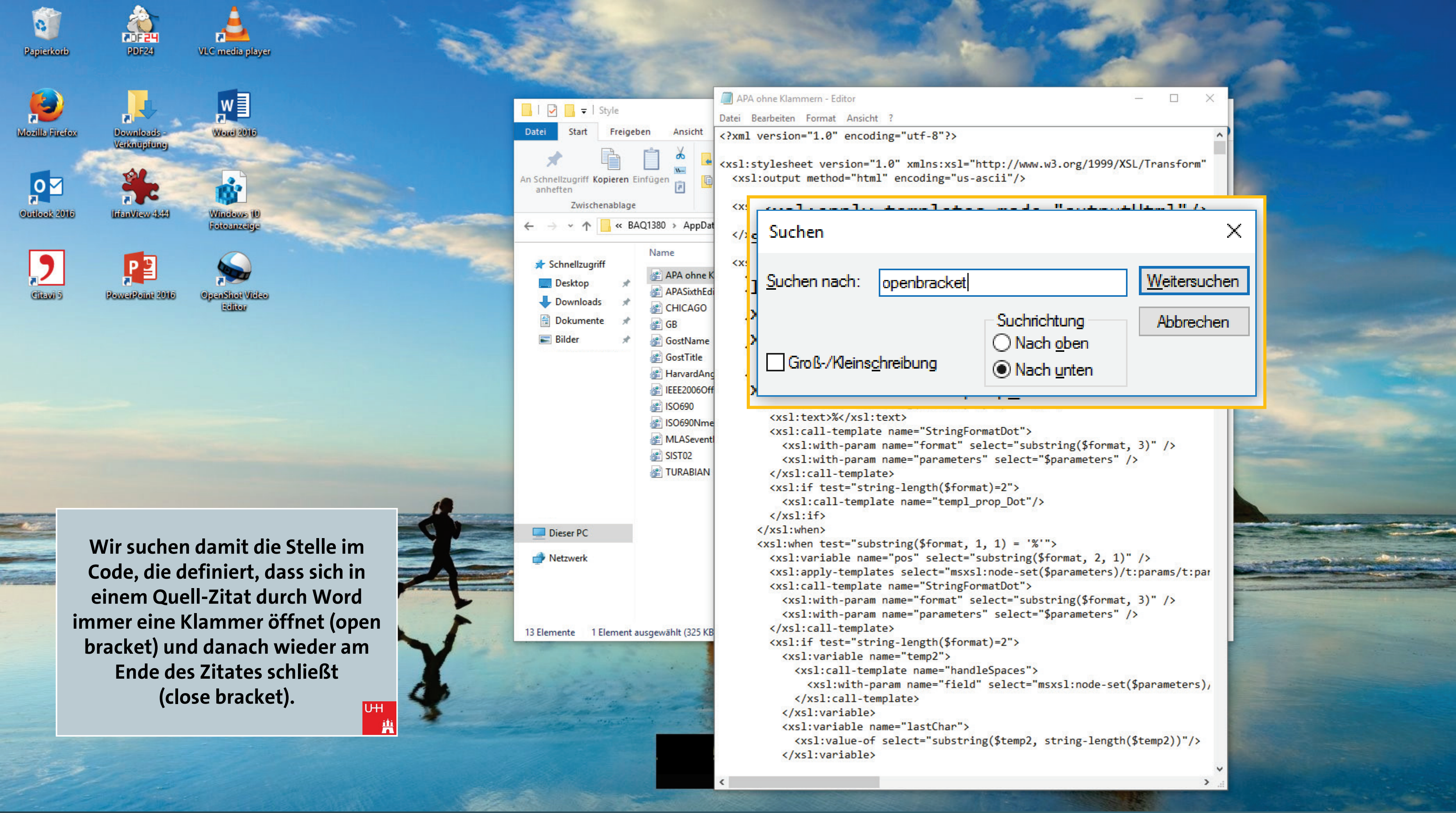

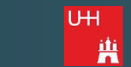

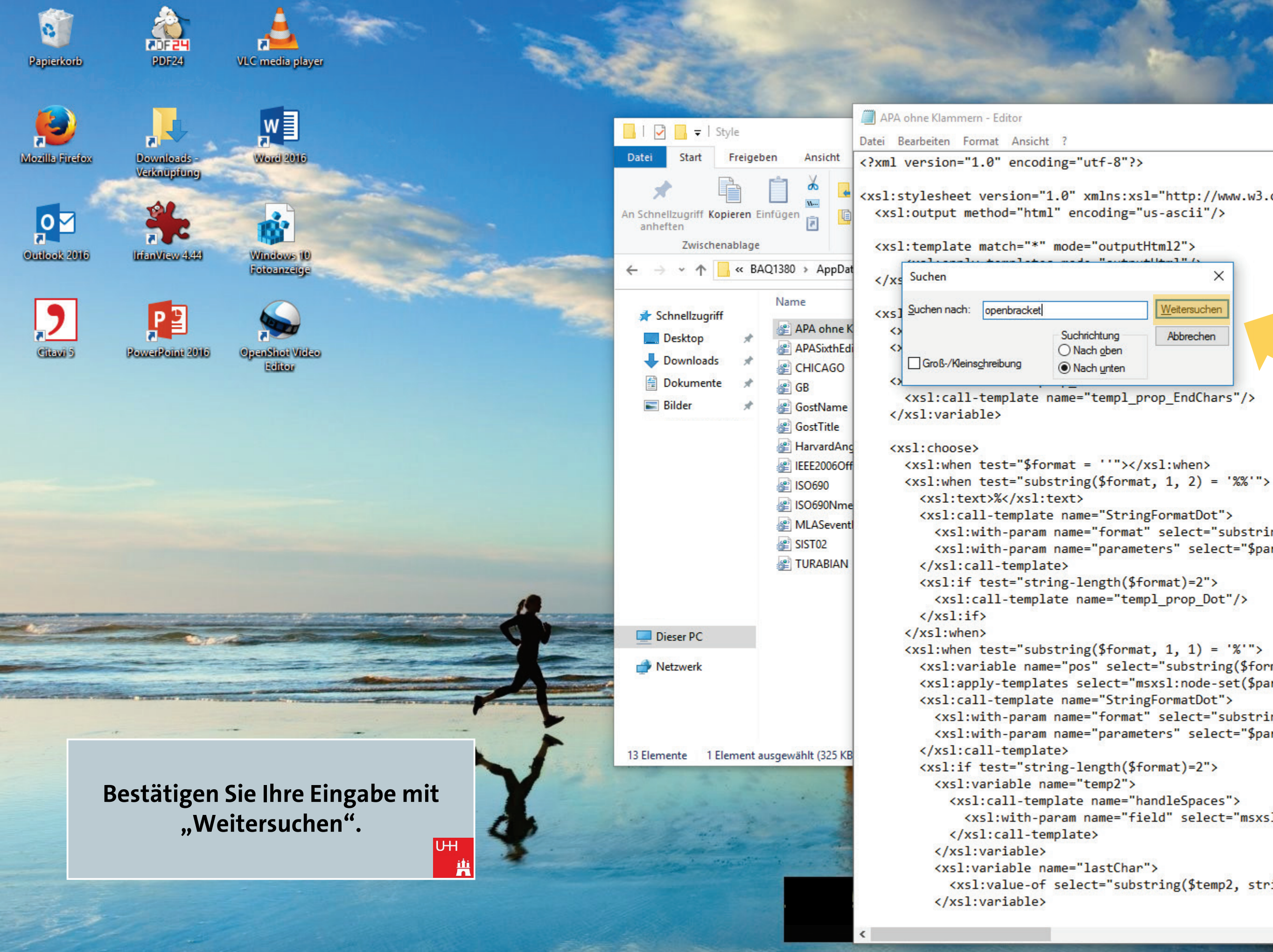

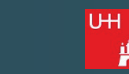

<xsl:stylesheet version="1.0" xmlns:xsl="http://www.w3.org/1999/XSL/Transform"</pre>

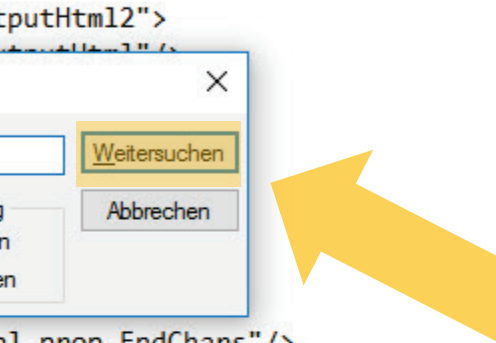

```
<xsl:with-param name="format" select="substring($format, 3)" />
<xsl:with-param name="parameters" select="$parameters" />
```

```
<xsl:variable name="pos" select="substring($format, 2, 1)" />
<xsl:apply-templates select="msxsl:node-set($parameters)/t:params/t:par</pre>
 <xsl:with-param name="format" select="substring($format, 3)" />
 <xsl:with-param name="parameters" select="$parameters" />
```

<xsl:with-param name="field" select="msxsl:node-set(\$parameters);</pre>

```
<xsl:value-of select="substring($temp2, string-length($temp2))"/>
```

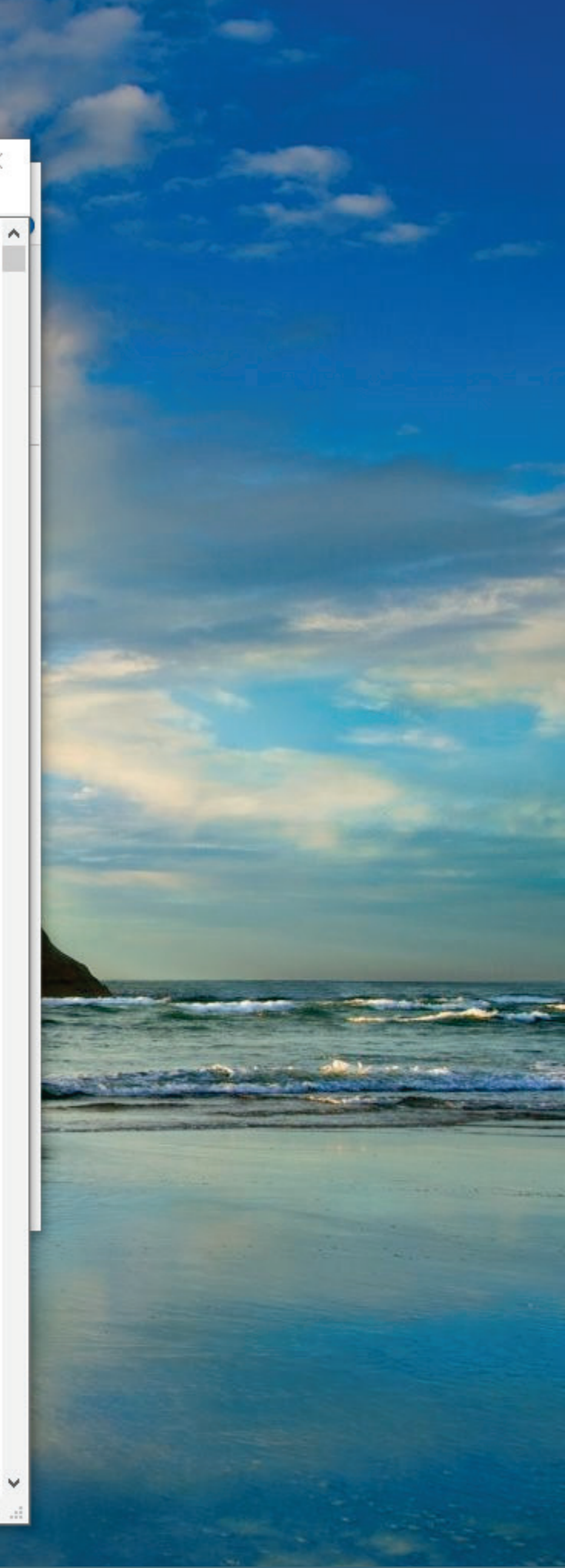

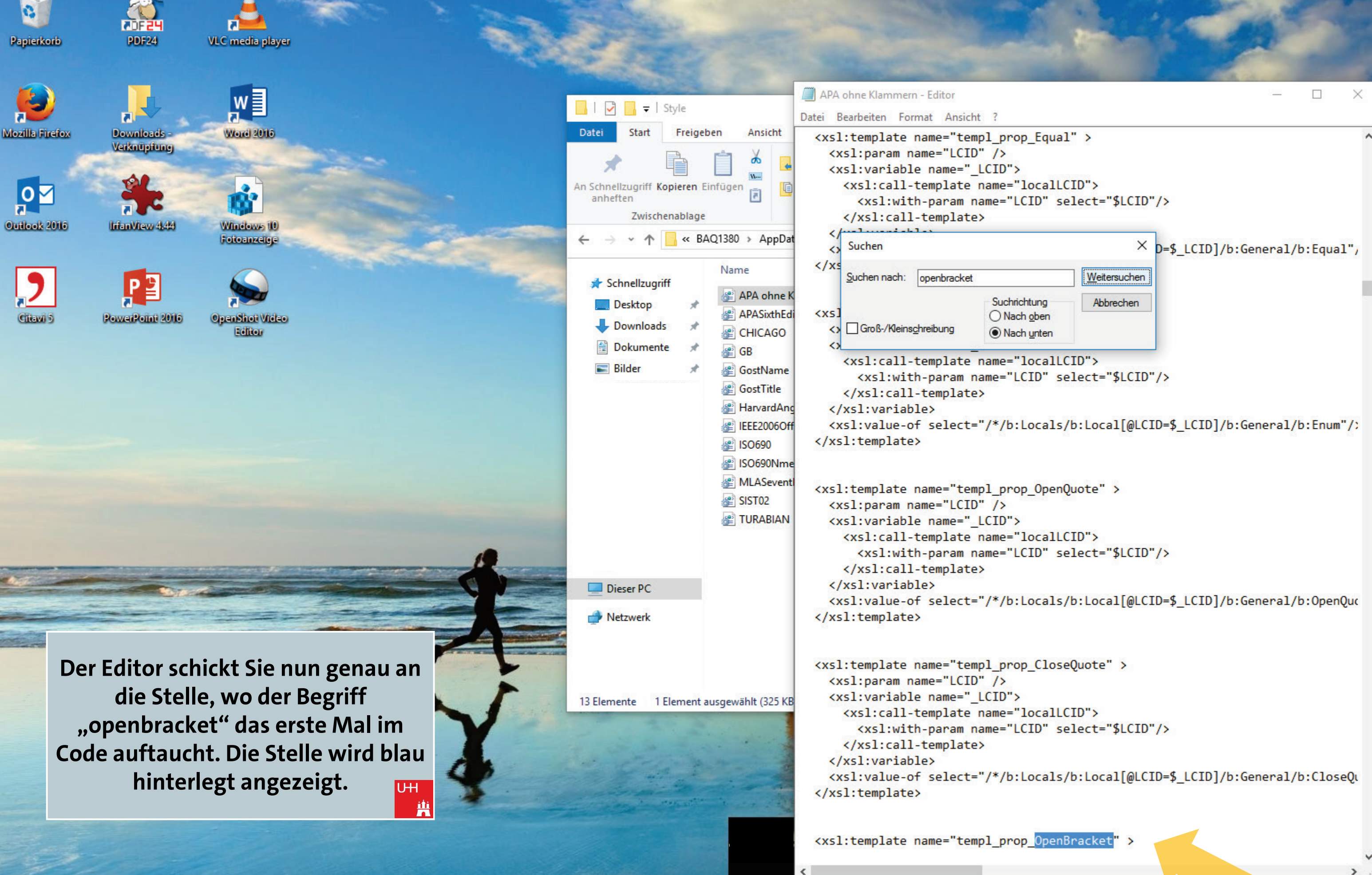

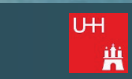

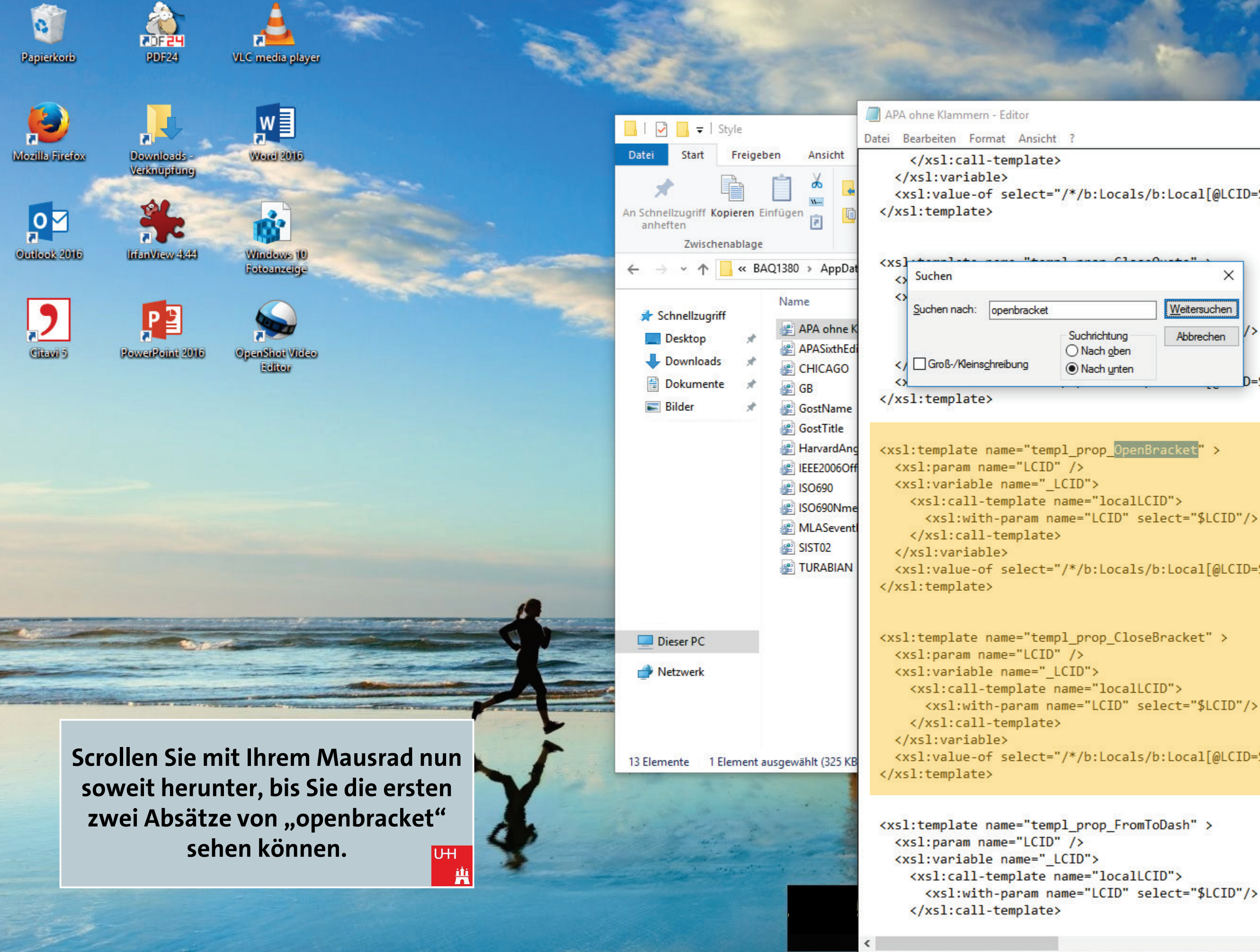

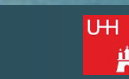

```
X
                                                                    ____
<xsl:value-of select="/*/b:Locals/b:Local[@LCID=$_LCID]/b:General/b:OpenQuc</pre>
                                       Weitersuchen
                                        Abbrechen
                                                  D=$_LCID]/b:General/b:CloseQu
<xsl:value-of select="/*/b:Locals/b:Local[@LCID=$_LCID]/b:General/b:OpenBra</pre>
<xsl:value-of select="/*/b:Locals/b:Local[@LCID=$_LCID]/b:General/b</pre>
```

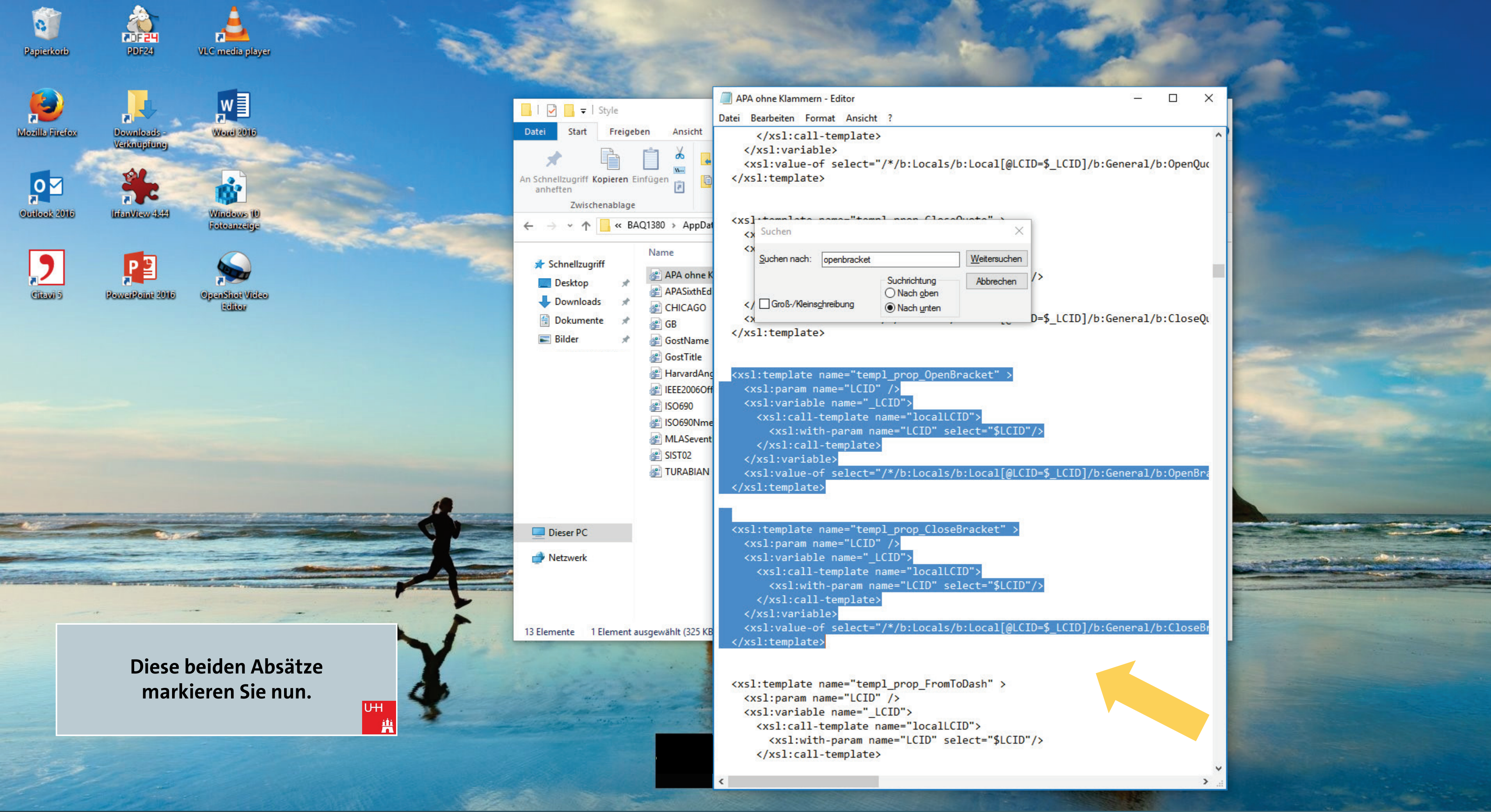

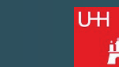

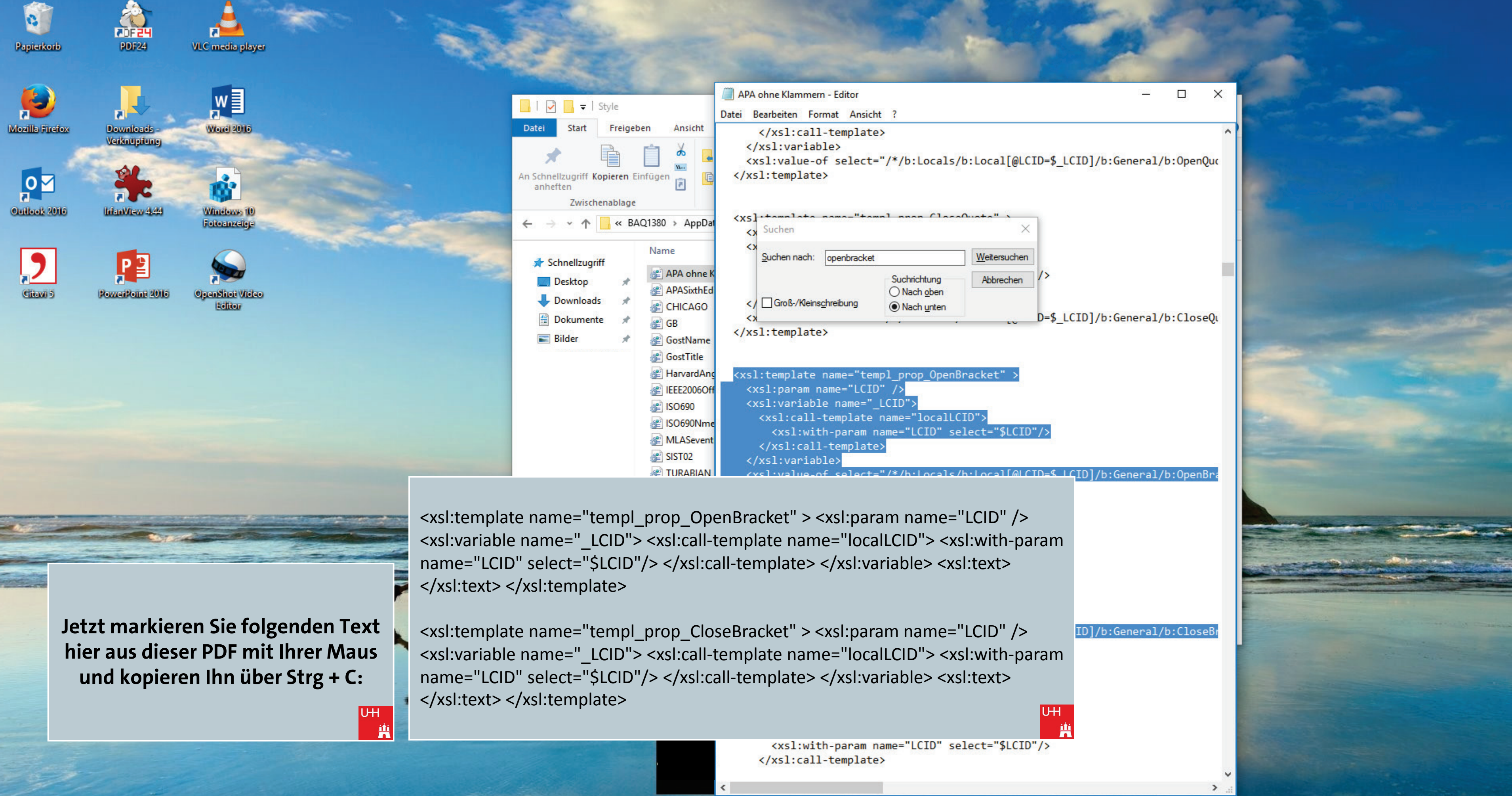

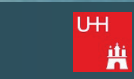

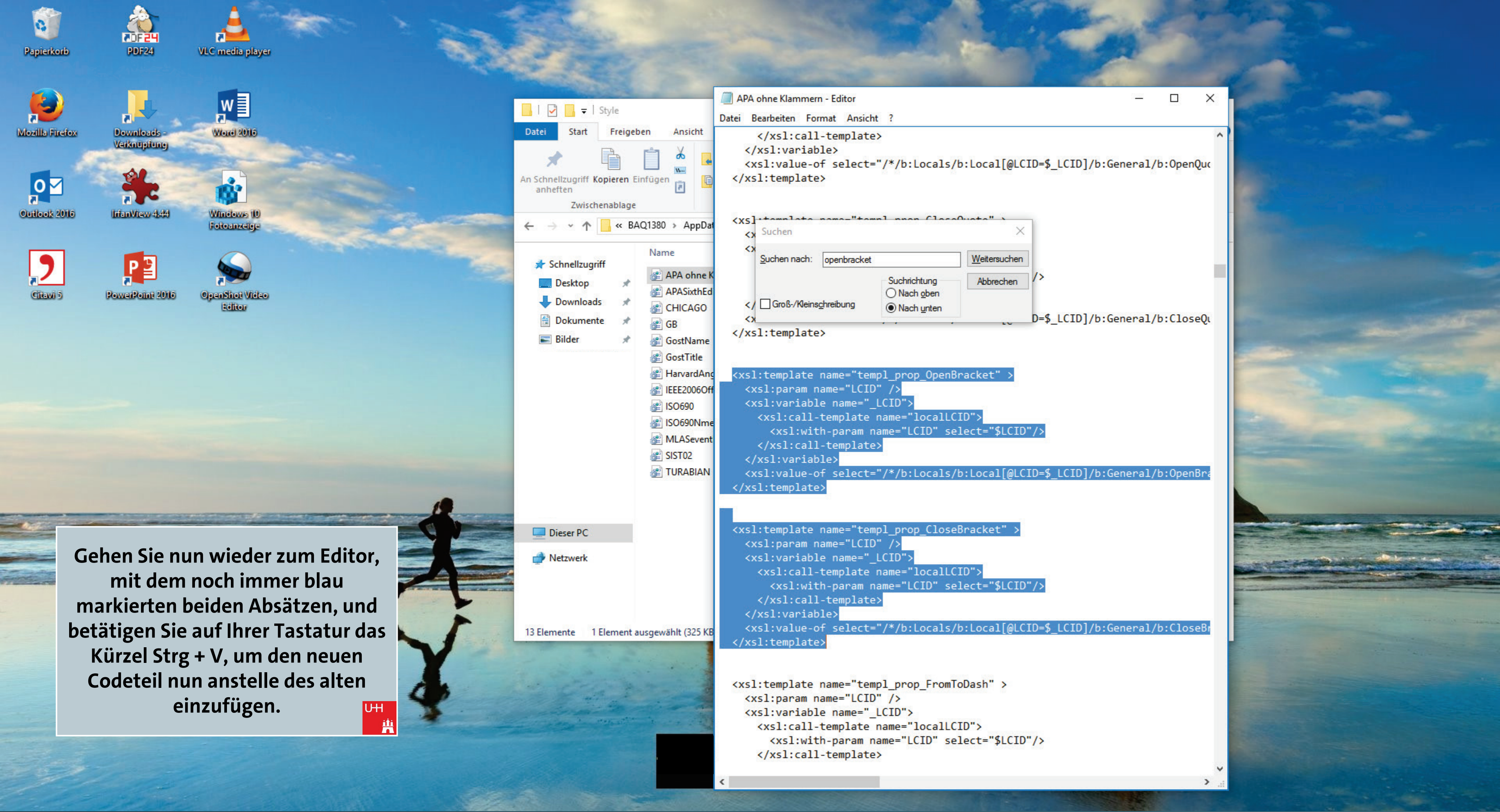

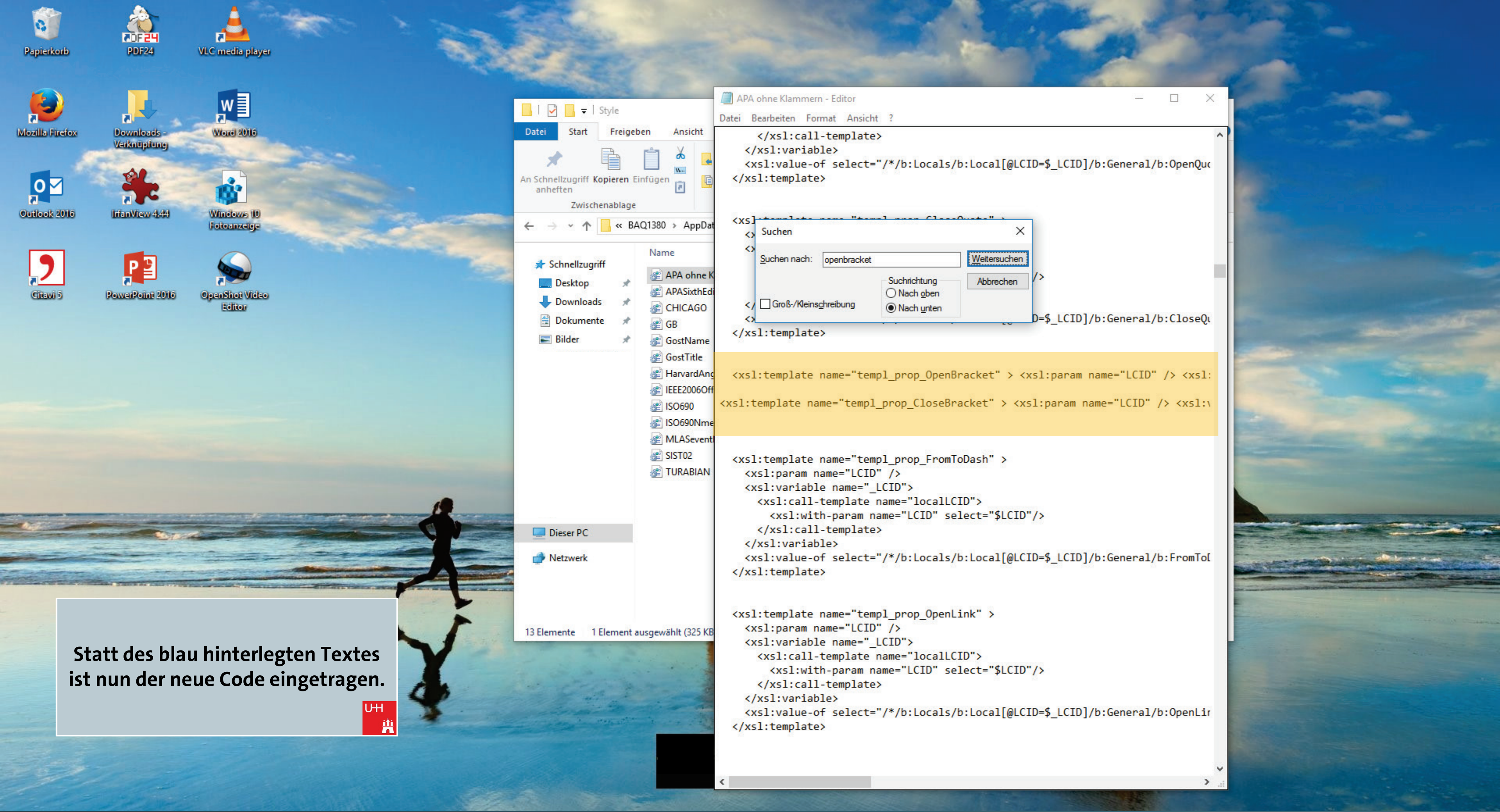

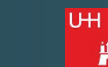

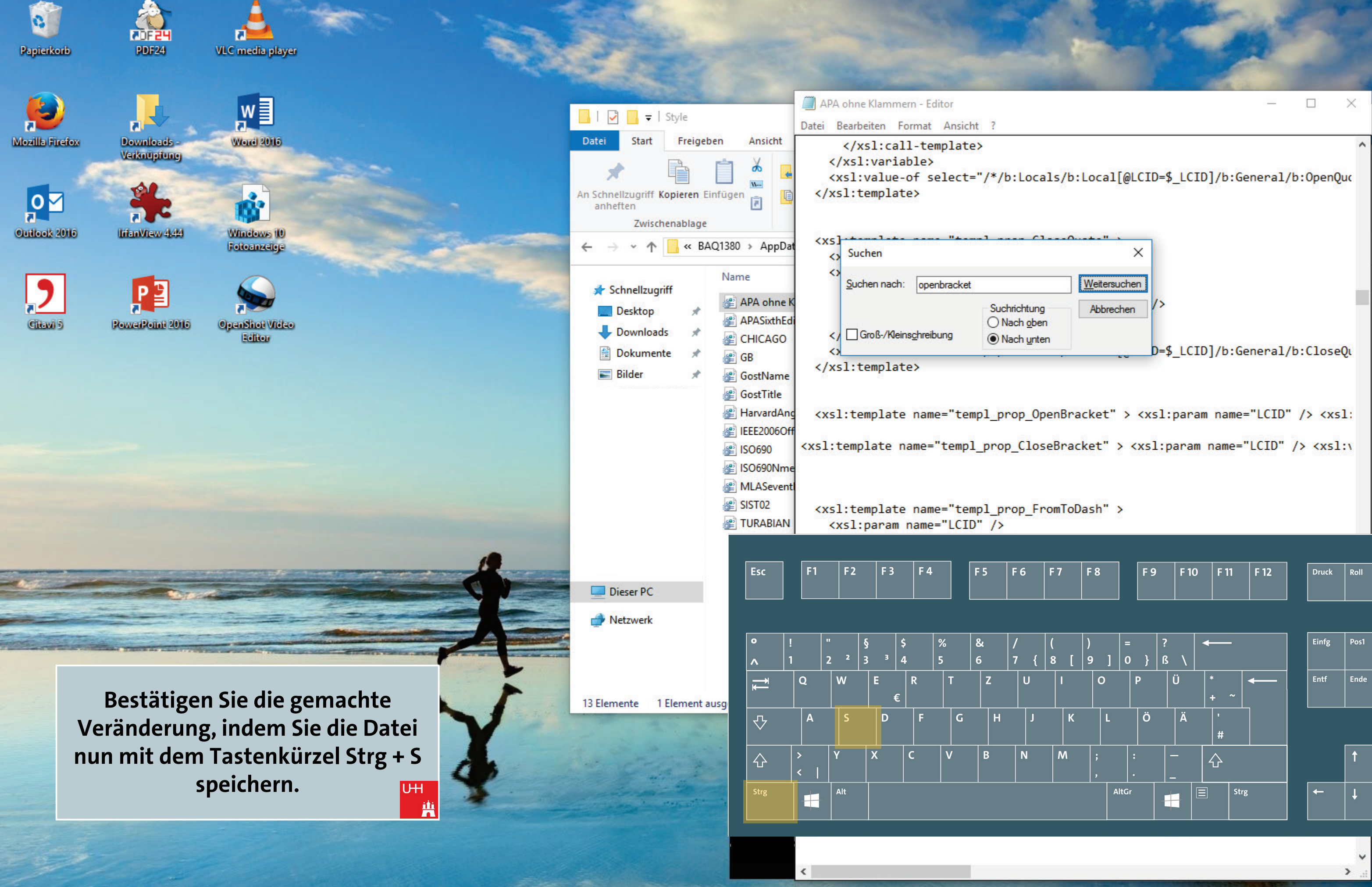

| F 7 | F 8 | F 9 | F 10 | F 11 | F 12 | Druck | Roll | Paus |
|-----|-----|-----|------|------|------|-------|------|------|

| Einfg | Pos1 | Bild 🕇   |
|-------|------|----------|
| Entf  | Ende | Bild 🕇   |
|       |      |          |
|       | t    |          |
| +     | Ļ    | <b>→</b> |

| Num<br>Lock | ÷                   | ×                      | -     |
|-------------|---------------------|------------------------|-------|
| 7<br>Pos1   | 8                   | 9<br>Bild <del>T</del> | +     |
| <4          | 5                   | 6 >                    |       |
| 1<br>Ende   | Ş                   | 3<br>Bild ±            | Enter |
| Eir         | )<br><sup>ifg</sup> | ,                      |       |

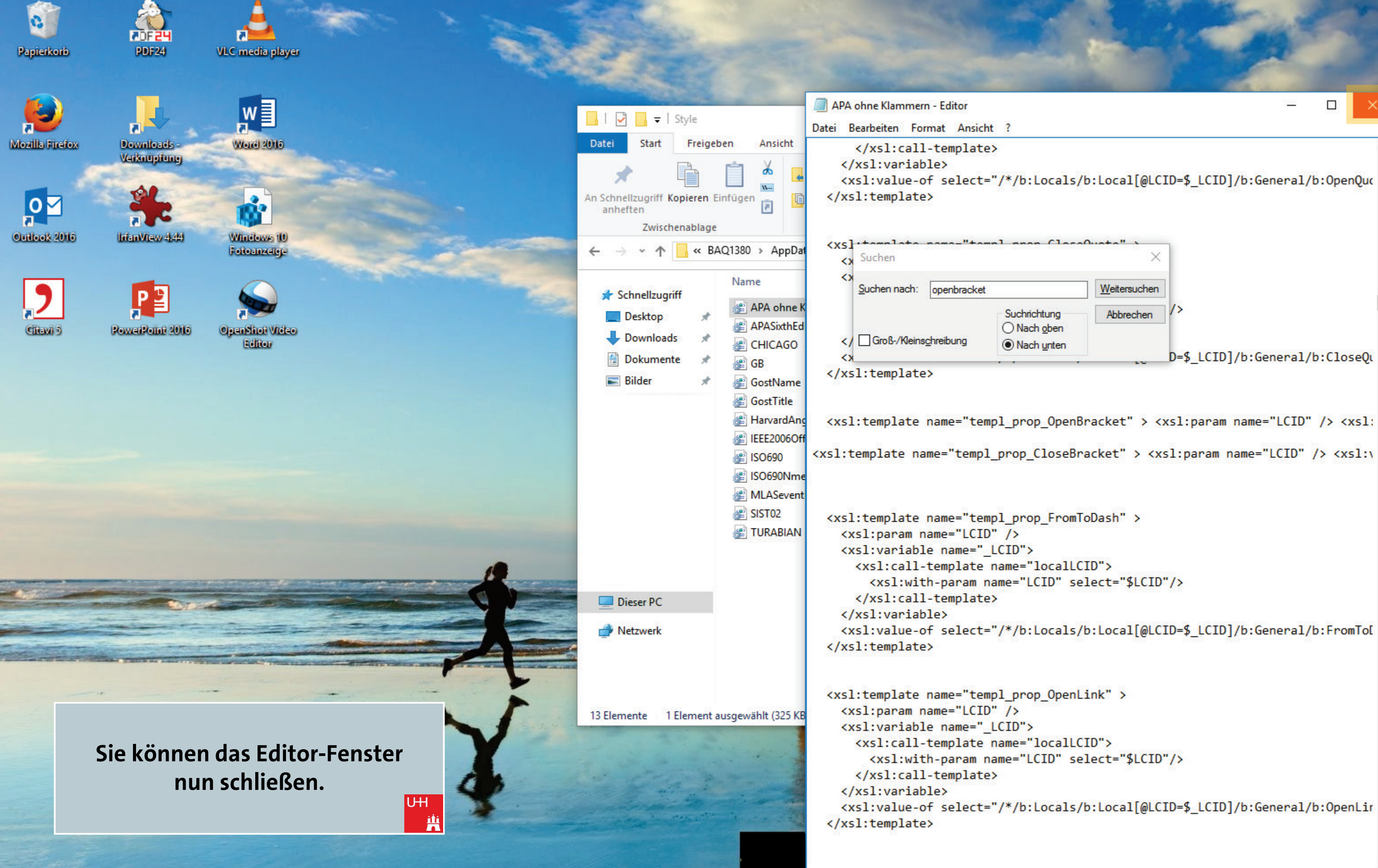

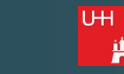

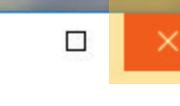

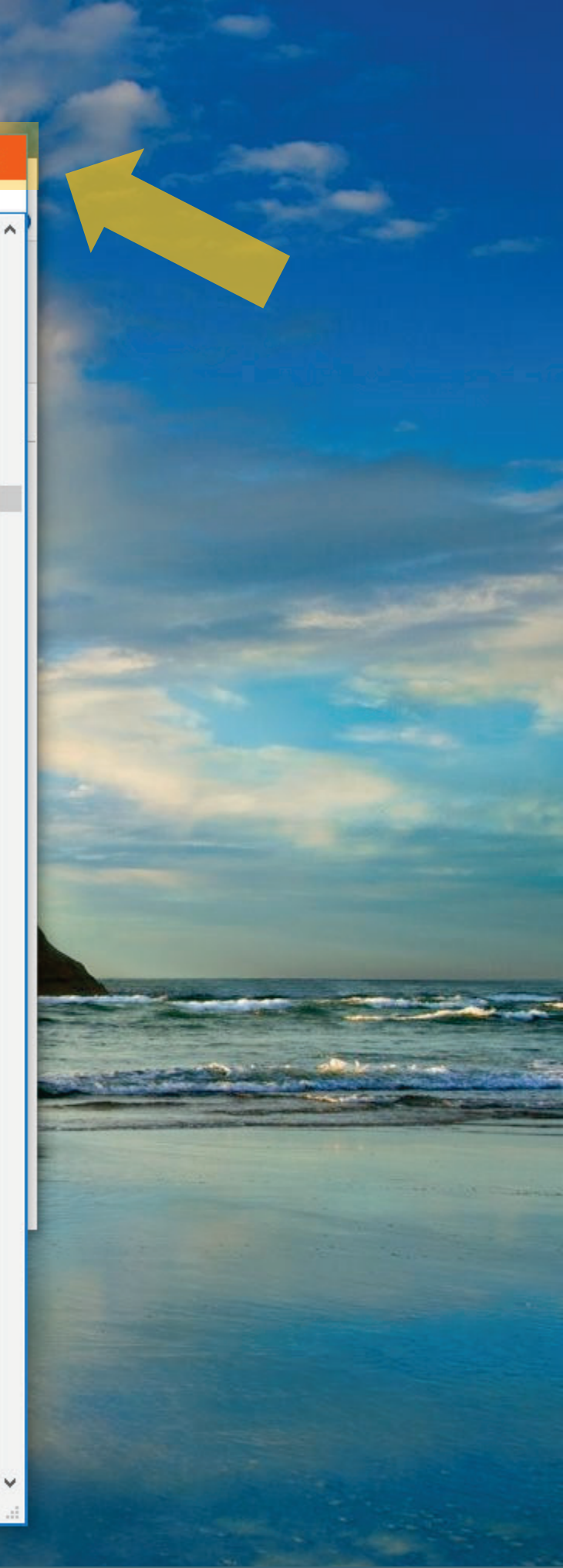

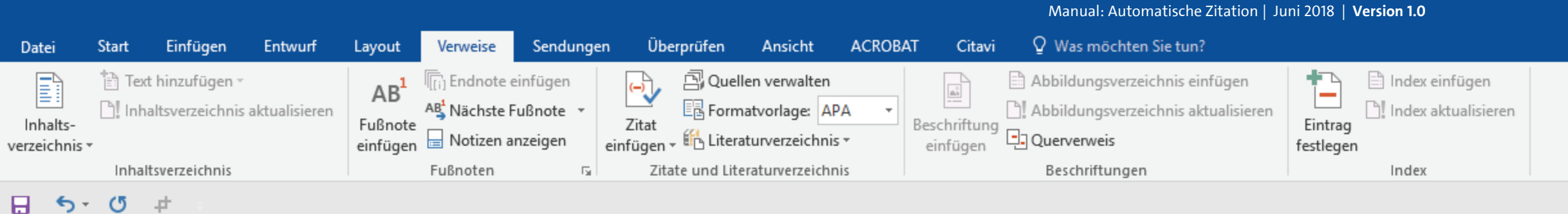

1

UН

auch fremdsprachige Satzteile eingebaut (AVAIL® and Wefox<sup>™</sup> are testing aussi la Kerning), um die Wirkung in anderen Sprachen zu testen. In Lateinisch sieht zum Beispiel fast jede Schrift gut aus. Quod erat demonstrandum. Seit 1975 fehlen in den meisten Testtexten die Zahlen, weswegen nach TypoGb. 204 § ab dem Jahr 2034 Zahlen in 86 der Texte zur Pflicht werden. Nichteinhaltung wird mit bis zu 245 € oder 368 \$ bestraft. Genauso wichtig in sind mittlerweile auch Âçcèñtë, die in neueren Schriften aber fast immer enthalten sind. Ein wichtiges aber schwierig zu integrierendes Feld sind OpenType-Funktionalitäten. Je nach Software und Voreinstellungen können eingebaute Kapitälchen, Kerning oder Ligaturen (sehr pfiffig) nicht richtig dargestellt werden. Dies ist ein Typoblindtext. An ihm kann man sehen, ob alle Buchstaben da sind und wie sie aussehen. Manchmal benutzt man Worte wie Hamburgefonts, Rafgenduks oder Handgloves, um Schriften zu testen. Manchmal Sätze, die alle Buchstaben des Alphabets enthalten - man nennt diese Sätze »Pangrams«. Sehr bekannt ist dieser: The quick brown fox jumps over the lazy old dog. Oft werden in Typoblindtexte auch fremdsprachige Satzteile eingebaut (AVAIL® and Wefox™ are testing aussi la Kerning), um die Wirkung in anderen Sprachen zu testen. In Lateinisch sieht zum Beispiel fast jede Schrift gut aus. Quod erat demonstrandum. Seit 1975 fehlen in den meisten Testtexten die Zahlen, weswegen nach TypoGb. 204 § ab dem Jahr 2034 Zahlen in 86 der Texte zur Pflicht werden. Nichteinhaltung<sup>1</sup> wird mit bis zu 245 € oder 368 \$ bestraft. Genauso wichtig in sind mittlerweile auch Âçcèñtë, die in neueren Schriften aber fast immer enthalten sind.

Gehen Sie nun wieder zurück zu WORD: Speichern Sie Ihr Dokument mit Strg + S, denn ...

Seite 1 von 1 519 Wörter

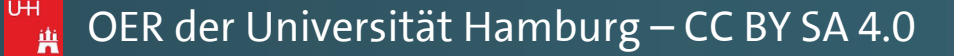

Pawlowski, Julia Sevin 🤱 Freigeben

\*

下

E

+ 140 %

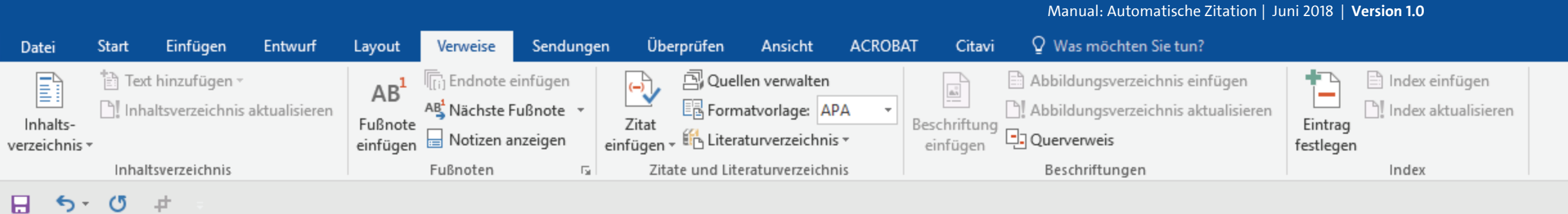

1

... um die eben neu erstellte Zitier-Formatvorlage "Ohne Klammern" auch für WORD verfügbar zu machen, müssen Sie das Programm WORD nun schließen und nochmal neu starten. auch fremdsprachige Satzteile eingebaut (AVAIL® and Wefox<sup>™</sup> are testing aussi la Kerning), um die Wirkung in anderen Sprachen zu testen. In Lateinisch sieht zum Beispiel fast jede Schrift gut aus. Quod erat demonstrandum. Seit 1975 fehlen in den meisten Testtexten die Zahlen, weswegen nach TypoGb. 204 § ab dem Jahr 2034 Zahlen in 86 der Texte zur Pflicht werden. Nichteinhaltung wird mit bis zu 245 € oder 368 \$ bestraft. Genauso wichtig in sind mittlerweile auch Âçcèñtë, die in neueren Schriften aber fast immer enthalten sind. Ein wichtiges aber schwierig zu integrierendes Feld sind OpenType-Funktionalitäten. Je nach Software und Voreinstellungen können eingebaute Kapitälchen, Kerning oder Ligaturen (sehr pfiffig) nicht richtig dargestellt werden. Dies ist ein Typoblindtext. An ihm kann man sehen, ob alle Buchstaben da sind und wie sie aussehen. Manchmal benutzt man Worte wie Hamburgefonts, Rafgenduks oder Handgloves, um Schriften zu testen. Manchmal Sätze, die alle Buchstaben des Alphabets enthalten - man nennt diese Sätze »Pangrams«. Sehr bekannt ist dieser: The quick brown fox jumps over the lazy old dog. Oft werden in Typoblindtexte auch fremdsprachige Satzteile eingebaut (AVAIL® and Wefox™ are testing aussi la Kerning), um die Wirkung in anderen Sprachen zu testen. In Lateinisch sieht zum Beispiel fast jede Schrift gut aus. Quod erat demonstrandum. Seit 1975 fehlen in den meisten Testtexten die Zahlen, weswegen nach TypoGb. 204 § ab dem Jahr 2034 Zahlen in 86 der Texte zur Pflicht werden. Nichteinhaltung<sup>1</sup> wird mit bis zu 245 € oder 368 \$ bestraft. Genauso wichtig in sind mittlerweile auch Âçcèñtë, die in neueren Schriften aber fast immer enthalten sind.

. Die tritteit jantipe et et ale iaby eta aegi ete tretaettiit typeetinaeenee

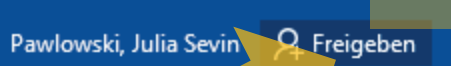

٠

|          |                                  |                                     |                  |                                                         |                                       |          |                                        |         |        |                       | Mai                   | nual: Automat                  | tische Zitation       | Juni 2018 | Version 1.0           |                     |
|----------|----------------------------------|-------------------------------------|------------------|---------------------------------------------------------|---------------------------------------|----------|----------------------------------------|---------|--------|-----------------------|-----------------------|--------------------------------|-----------------------|-----------|-----------------------|---------------------|
| Datei    | Start                            | Einfügen                            | Entwurf          | Layout                                                  | Verweise                              | Sendunge | n Überprüfen                           | Ansicht | ACRO   | BAT Cita              | avi QWa               | ıs möchten Si                  | e tun?                |           |                       |                     |
| Einfüger | K Aussch<br>⊡ Kopiere<br>Kopiere | neiden<br>:n<br>: <b>übertragen</b> | Cambria<br>F K U | <ul> <li>▼ 10</li> <li>▼ abc X<sub>2</sub> 3</li> </ul> | A A A A A A A A A A A A A A A A A A A | Aa - 🔌   | E - 13 - 15 - 15 - 1<br>= = = = ■   \$ |         | ¶<br>- | AaBbCcI<br>1 Standard | AaBbCcI<br>1 Kein Lee | AaBb(<br><sup>Überschrif</sup> | AaBbCcE<br>Überschrif | AaB       | AaBbCcD<br>Untertitel | AaBbCcD<br>Schwache |
| Z        | wischenabla                      | ge 🖓                                |                  | Schrift                                                 | tart                                  | G.       | Absa                                   | atz     | G.     |                       |                       |                                |                       |           |                       | Formatv             |
|          | 5-0                              | #                                   |                  |                                                         |                                       |          |                                        |         |        |                       |                       |                                |                       |           |                       |                     |

Öffnen Sie Ihr Dokument nun wieder und gehen dann direkt wieder zur nächsten Fußnote, um Ihre Schreibmarke dort zu setzen. auch fremdsprachige Satzteile eingebaut (AVAIL® and Wefox<sup>™</sup> are testing aussi la Kerning), um die Wirkung in anderen Sprachen zu testen. In Lateinisch sieht zum Beispiel fast jede Schrift gut aus. Quod erat demonstrandum. Seit 1975 fehlen in den meisten Testtexten die Zahlen, weswegen nach TypoGb. 204 § ab dem Jahr 2034 Zahlen in 86 der Texte zur Pflicht werden. Nichteinhaltung wird mit bis zu 245 € oder 368 \$ bestraft. Genauso wichtig in sind mittlerweile auch Âçcèñtë, die in neueren Schriften aber fast immer enthalten sind. Ein wichtiges aber schwierig zu integrierendes Feld sind OpenType-Funktionalitäten. Je nach Software und Voreinstellungen können eingebaute Kapitälchen, Kerning oder Ligaturen (sehr pfiffig) nicht richtig dargestellt werden. Dies ist ein Typoblindtext. An ihm kann man sehen, ob alle Buchstaben da sind und wie sie aussehen. Manchmal benutzt man Worte wie Hamburgefonts, Rafgenduks oder Handgloves, um Schriften zu testen. Manchmal Sätze, die alle Buchstaben des Alphabets enthalten - man nennt diese Sätze »Pangrams«. Sehr bekannt ist dieser: The quick brown fox jumps over the lazy old dog. Oft werden in Typoblindtexte auch fremdsprachige Satzteile eingebaut (AVAIL® and Wefox™ are testing aussi la Kerning), um die Wirkung in anderen Sprachen zu testen. In Lateinisch sieht zum Beispiel fast jede Schrift gut aus. Quod erat demonstrandum. Seit 1975 fehlen in den meisten Testtexten die Zahlen, weswegen nach TypoGb. 204 § ab dem Jahr 2034 Zahlen in 86 der Texte zur Pflicht werden. Nichteinhaltung<sup>1</sup> wird mit bis zu 245 € oder 368 \$ bestraft. Genauso wichtig in sind mittlerweile auch Âçcèñtë, die in neueren Schriften aber fast immer enthalten sind.

en ere tritten jampe et er menaly era aeg, ete tretaen mit typeennaeenee

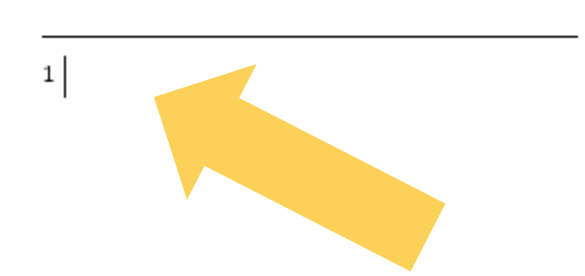

UH

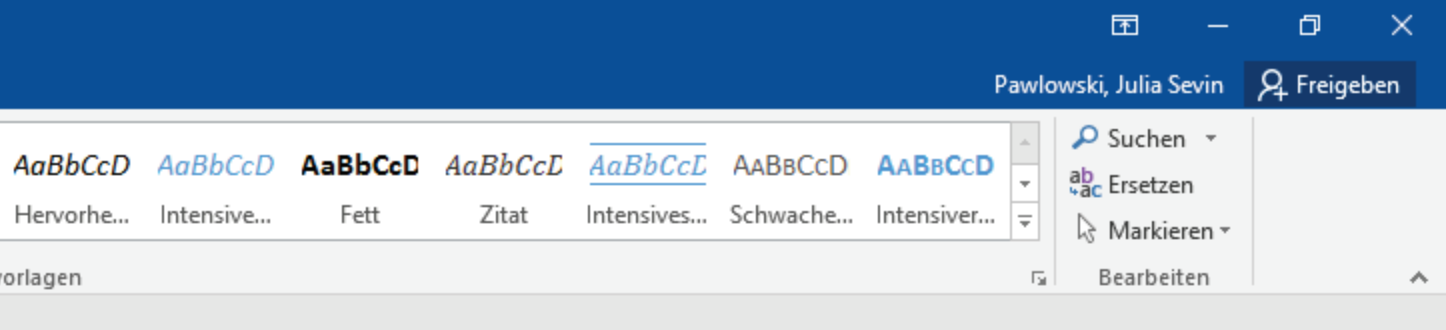

### Willkommen zurück!

Machen Sie genau dort weiter, wo Sie aufgehört haben:

[Kapitel 1] Vor wenigen Sek.

E.

| Datei Start Einfügen Entwurf Layout Verweise Se                                                                                                    | ungen Überprüfen Ansicht ACROBAT Citavi ${\mathbb Q}$                                                                                                    | Was möchten Sie tun?                                                                                                    |
|----------------------------------------------------------------------------------------------------|----------------------------------------------------------------------------------------------------|----------------------------------------------------------------------------------------------------|
| Inhalts-<br>verzeichnis ▼<br>Inhaltsverzeichnis aktualisieren<br>Inhaltsverzeichnis aktualisieren<br>Inhaltsverzeichnis aktualisieren<br>Inhaltsverzeichnis aktualisieren<br>Inhaltsverzeichnis | ✓       ✓       ✓       ✓       ✓       ✓       ✓       ✓       ✓       ✓       ✓       ✓       ✓       ✓       ✓       ✓       ✓       ✓       ✓       ✓       ✓       ✓       ✓       ✓       ✓       ✓       ✓       ✓       ✓       ✓       ✓       ✓       ✓       ✓       ✓       ✓       ✓       ✓       ✓       ✓       ✓       ✓       ✓       ✓       ✓       ✓       ✓       ✓       ✓       ✓       ✓       ✓       ✓       ✓       ✓       ✓       ✓       ✓       ✓       ✓       ✓       ✓       ✓       ✓       ✓       ✓       ✓       ✓       ✓       ✓       ✓       ✓       ✓       ✓       ✓       ✓       ✓       ✓       ✓       ✓       ✓       ✓       ✓       ✓       ✓       ✓       ✓       ✓       ✓       ✓       ✓       ✓       ✓       ✓       ✓       ✓       ✓       ✓       ✓       ✓       ✓       ✓       ✓       ✓       ✓       ✓       ✓       ✓       ✓       ✓       ✓       ✓       ✓       ✓       ✓       ✓       ✓       ✓       ✓                      | bildungsverzeichnis einfügen<br>bildungsverzeichnis aktualisieren<br>uerverweis<br>schriftungen                                                                                                    |
|                                                                                                    | <ul> <li>Diese Literaturanganben sind frei erfunden, (2018)</li> <li>Baratheon, Robert<br/>Dieser Titel ist natürlich frei erfunden, (2012)</li> <li>Beispielautorname, Vornahme<br/>Dies ist eine Beispielliteratur, (2014)</li> <li>Blomqvist, Michael<br/>Wie eine Word-Vorlage wirklich helfen kann, (2014)</li> <li>Day-Lewis, Daniel, Murphy, Brittany<br/>Informationen zum Erstellen von Literaturverzeichnissen,<br/>(2015)</li> <li>Jackson, Janet, Zimmer, Hans<br/>Die Kunst eine Hausarbeit zu schreiben, (2016)</li> <li>Nachname, Vorname, ZweiterAutorNachname, Vorname<br/>Dies ist der Titel dieser Beispielliteratur. Dies ist ihr<br/>Untertitel., (2018)</li> <li>Schmale, Wolfgang<br/>Schreib-Guide Geschichte: Schritt für Schritt<br/>wissenschaftliches Schreiben lernen., (2006)</li> <li>Siegrist, Veronika<br/>Das Schreiben wissenschaftlicher Texte, (2010)</li> <li>Sigismund, Britta, Harald, Bernard<br/>Ein weiterer Buchtitel würde hier stehen, (2017)</li> </ul> | eingebaut (AVAIL® and Wefox <sup>™</sup> are testing aussi la<br>deren Sprachen zu testen. In Lateinisch sieht zum Beispiel<br>erat demonstrandum. Seit 1975 fehlen in den meisten<br>en nach TypoGb. 204 § ab dem Jahr 2034 Zahlen in 86 der<br>teinhaltung wird mit bis zu 245 € oder 368 \$ bestraft<br>rweile auch Âçcèñtë, die in neueren Schriften aber fast<br>vichtiges aber schwierig zu integrierendes Feld sind<br>nach Software und Voreinstellungen können eingebaute<br>turen (sehr pfiffig) nicht richtig dargestellt werden. Dies<br>cann man sehen, ob alle Buchstaben da sind und wie sie<br>man Worte wie Hamburgefonts, Rafgenduks oder<br>sten. Manchmal Sätze, die alle Buchstaben des Alphabets<br>ze »Pangrams«. Sehr bekannt ist dieser: The quick brown<br>og. Oft werden in Typoblindtexte auch fremdsprachige<br>nd Wefox <sup>™</sup> are testing aussi la Kerning), um die Wirkung<br>In Lateinisch sieht zum Beispiel fast jede Schrift gut aus |

Fügen Sie dort zunächst einen Quellenverweis ein, indem Sie über "Verweise" (oder "Referenzen") auf "Zitat einfügen" klicken und eine entsprechende Quelle auswählen.

1

weswegen nach TypoGb. 204 § ab dem Jahr 2034 Zahlen in 86 der Texte zur Pflicht werden. Nichteinhaltung¹ wird mit bis zu 245 € oder 368 \$ bestraft. Genauso wichtig in sind mittlerweile auch Âçcèñtë, die in neueren Schriften aber fast immer enthalten sind.

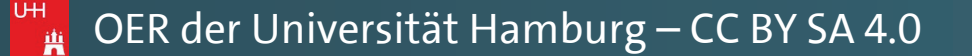

natische Zitation | Juni 2018 | Version 1

Pawlowski, Julia Sevin 🛛 🗛 Freigeben

Ð

 $\mathbf{A}$ 

不

re testing aussi la sieht zum Beispiel en in den meisten 34 Zahlen in 86 der ler 368 \$ bestraft. Schriften aber fast rendes Feld sind können eingebaute stellt werden. Dies a sind und wie sie Rafgenduks oder aben des Alphabets r: The quick brown ch fremdsprachige g), um die Wirkung ede Schrift gut aus. texten die Zahlen,

ACROBAT Entwurf Überprüfen Ansicht Citavi Q Was möchten Sie tun? Finfügen Date Start Sendunaen Abbildungsverzeichnis einfügen 🖹 Text hinzufügen 🖹 Index einfügen Endnote einfüger Abbildungsverzeichnis aktualisierer Index aktualisieren Inhaltsverzeichnis aktualisieren AB<sup>1</sup> Nächste Fußnote 🖪 Formatvorlage: 🗛 Inhalts-Fußnote Zitat Eintrag einfügen - 🖺 Literaturverzeich APA Notizen anzeigen einfügen festlegen verzeichnis 🔻 6. Auflage Zitate und Literaturverzei Inhaltsverzeichnig Fußnoter ftungen Index ⊟ 5<sup>+</sup> (5 pt Auflage Chicago auch frem 15. Auflage ingebaut (AVAIL® and Wefox™ are testing aussi la **GB7714** Kerning), u 2005 ren Sprachen zu testen. In Lateinisch sieht zum Beispiel fast jede S rat demonstrandum. Seit 1975 fehlen in den meisten nach TypoGb. 204 § ab dem Jahr 2034 Zahlen in 86 der Testtexten Gost - Titelsortierung Texte zur inhaltung wird mit bis zu 245 € oder 368 \$ bestraft. veile auch Âçcèñtë, die in neueren Schriften aber fast Genauso w<sup>2008</sup> htiges aber schwierig zu integrierendes Feld sind immer ent 2006 ch Software und Voreinstellungen können eingebaute OpenType- Erstes Element und Datu ren (sehr pfiffig) nicht richtig dargestellt werden. Dies Kapitälchei ISO 690 - Numerische Referenz ist ein Typ in man sehen, ob alle Buchstaben da sind und wie sie nan Worte wie Hamburgefonts, Rafgenduks oder aussehen. SIST02 Handglove: 2003 en. Manchmal Sätze, die alle Buchstaben des Alphabets enthalten - Turabian 6. Auflage »Pangrams«. Sehr bekannt ist dieser: The quick brown fox jumps over the lazy old dog. Oft werden in Typoblindtexte auch fremdsprachige Satzteile eingebaut (AVAIL® and Wefox™ are testing aussi la Kerning), um die Wirkung in anderen Sprachen zu testen. In Lateinisch sieht zum Beispiel fast jede Schrift gut aus. Quod erat demonstrandum. Seit 1975 fehlen in den meisten Testtexten die Zahlen, weswegen nach TypoGb. 204 § ab dem Jahr 2034 Zahlen in 86 der Texte zur Pflicht Sie werden sehen, dass nun unter werden. Nichteinhaltung<sup>1</sup> wird mit bis zu 245 € oder 368 \$ bestraft. Genauso wichtig in sind mittlerweile auch Âçcèñtë, die in neueren Schriften aber fast immer enthalten sind.

Sie werden sehen, dass nun unter "Verweise" (oder "Referenzen") und "Formatvorlagen" nun die von Ihnen eben bearbeitete Formatvorlage zweimal aufgelistet wird.

<sup>1</sup> (Beispielautorname, 2014)

iii

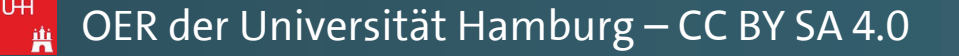

Manual: Automatische Zitation | Juni 2018 | Version 1.0

Pawlowski, Julia Sevin 🙎 Freigeben

下

ACROBAT ♀ Was möchten Sie tun? Finfügen Entwurf Überprüfen Ansicht Citavi Start Verweise Sendungen Datei Lavout Abbildungsverzeichnis einfügen 🖹 Index einfügen 🖹 Text hinzufügen 🖳 Quellen verwalten 🗄 Endnote einfüger Abbildungsverzeichnis aktualisieren []] Index aktualisieren Inhaltsverzeichnis aktualisieren AB Nächste Fußnote E Formatvorlage: APA Inhalts-Fußnote Zitat Eintrag einfügen - 🛍 Literaturverzeich APA 📄 Notizen anzeigen einfügen verzeichnis 🔻 festlegen Auflage Zitate und Literaturverzei Inhaltsverzeichnig Fußnoter ftungen Index H 5 · 0 # 6. Auflage Chicago auch frem 15. Auflage ingebaut (AVAIL® and Wefox™ are testing aussi la **GB7714** ren Sprachen zu testen. In Lateinisch sieht zum Beispiel Kerning), u 2005 fast jede S Gost - Namenssortierung rat demonstrandum. Seit 1975 fehlen in den meisten nach TypoGb. 204 § ab dem Jahr 2034 Zahlen in 86 der Testtexten Gost - Titelsortierung Texte zur | Harvard - Anglia inhaltung wird mit bis zu 245 € oder 368 \$ bestraft. veile auch Âçcèñtë, die in neueren Schriften aber fast Genauso w<sup>2008</sup> htiges aber schwierig zu integrierendes Feld sind immer ent 2006 Erstes Element und Datu ch Software und Voreinstellungen können eingebaute OpenTyperen (sehr pfiffig) nicht richtig dargestellt werden. Dies Kapitälchei ISO 690 - Numerische Referenz ist ein Typ in man sehen, ob alle Buchstaben da sind und wie sie aussehen. nan Worte wie Hamburgefonts, Rafgenduks oder SIST02 Handglove 2003 en. Manchmal Sätze, die alle Buchstaben des Alphabets enthalten - Turabian 6. Auflage »Pangrams«. Sehr bekannt ist dieser: The quick brown fox jumps over the lazy old dog. Oft werden in Typoblindtexte auch fremdsprachige Satzteile eingebaut (AVAIL® and Wefox™ are testing aussi la Kerning), um die Wirkung in anderen Sprachen zu testen. In Lateinisch sieht zum Beispiel fast jede Schrift gut aus. Bei einer dieser beiden Quod erat demonstrandum. Seit 1975 fehlen in den meisten Testtexten die Zahlen, Formatvorlagen handelt es sich um weswegen nach TypoGb. 204 § ab dem Jahr 2034 Zahlen in 86 der Texte zur Pflicht die besagte "Ohne Klammern". werden. Nichteinhaltung<sup>1</sup> wird mit bis zu 245 € oder 368 \$ bestraft. Genauso wichtig in Probieren Sie beide Vorlagen aus,

bis sich in Ihrer Fußnote die Quellenangabe ohne Klammern zeigt, und Sie wissen, welche der beiden Formatvorlagen Ihre gewünschte ist. υн sind mittlerweile auch Âçcèñtë, die in neueren Schriften aber fast immer enthalten sind.

<sup>1</sup> Beispielautorname, 2014

🗖 OER der Universität Hamburg – CC BY SA 4.0

Manual: Automatische Zitation | Juni 2018 | Version 1.0

Pawlowski, Julia Sevin 🙎 Freigeben

Ъ

| Datei                     | Start         | Einfügen                                             | Entwurf       | Layout                                 | Verweise                                                      | Sendungen                        | Über                         | prüfen                                                                                                    | Ansicht                                                                                           | ACROB4                                                                                                    | AT Cita                                                           | vi                     | ♀ Was n              | nöchten Sie tun?                                                                                                    |                                                                                                    |                                                                                                    |                                                                                                    |                                                                 |
|---------------------------|---------------|------------------------------------------------------|---------------|----------------------------------------|---------------------------------------------------------------|----------------------------------|------------------------------|----------------------------------------------------------------------------------------------------|---------------------------------------------------------------------------------------------------|----------------------------------------------------------------------------------------------------|-------------------------------------------------------------------|------------------------|----------------------|----------------------------------------------------------------------------------------------------|----------------------------------------------------------------------------------------------------|----------------------------------------------------------------------------------------------------|----------------------------------------------------------------------------------------------------|-----------------------------------------------------------------|
| Inhalts-<br>verzeichnis * | Text<br>Inhai | t hinzufügen –<br>altsverzeichnis a<br>tsverzeichnis | aktualisieren | AB <sup>1</sup><br>Fußnote<br>einfügen | ([i] Endnote e A <sup>B</sup> Nächste F I Notizen ar Fußnoten | infügen<br>ußnote -<br>nzeigen e | Zitat<br>zinfügen •<br>Zitat | E Quelle<br>Forma                                                                                                    | n verwalten<br>tvorlage: A<br>urverzeich A<br>aturverzei                                          | PA •<br>APA<br>5. Auflage                                                                                                    | Possbriftur                                                       |                        | Abbildun<br>Abbildun | ngsverzeichnis einfügen<br>ngsverzeichnis aktualisiere<br>reis<br>ftungen                                                                                                    | n<br>Eintrag<br>festlege                                                                                                    | <ul> <li>Index einfügen</li> <li>Index aktualisieren</li> <li>Index</li> </ul>                                                                                                    |                                                                                                    |                                                                 |
| <b>₽</b> 5.               | U             | ф                                                    |               |                                        |                                                               |                                  |                              | auch<br>Kerni<br>fast je<br>Testte<br>Genau<br>imme<br>Open'<br>Kapita<br>ist eir<br>ausse<br>Handa<br>entha<br>fox ju | frem<br>ng), u<br>ede S<br>exten<br>zur l<br>uso w<br>r ent<br>älcheu<br>hen.<br>glove:<br>lten - | Auflage<br>Chicago<br>5. Auflage<br><b>5.</b> Auflage<br><b>5.</b> Auflage | enssortieru<br>sortierung<br>Inglia<br>rstes Elemen<br>lumerische | ng<br>nt und<br>Refere | I Datum<br>enz       | ingebaut (AV<br>ren Sprachen s<br>rat demonstra<br>nach TypoGb.<br>inhaltung wir<br>veile auch Âço<br>htiges aber<br>ich Software u<br>ren (sehr pfiff<br>in man sehen,<br>nan Worte<br>en. Manchmal<br>»Pangrams«.<br>g. Oft werden | AIL®<br>zu teste<br>andum.<br>204 § a<br>d mit l<br>céñtë, o<br>schwie<br>ind Vo<br>ig) nicl<br>ob all<br>wie H<br>Sätze,<br>Sehr be<br>in Typ | and Wefox™<br>en. In Lateinis<br>Seit 1975 fei<br>ab dem Jahr 2<br>die in neueren<br>rig zu integr<br>reinstellunger<br>ht richtig darg<br>e Buchstaben<br>amburgefonts<br>die alle Buchs<br>ekannt ist dies | are testing aussi<br>ch sieht zum Beispi<br>hlen in den meiste<br>034 Zahlen in 86 de<br>oder 368 \$ bestrat<br>oder 368 \$ bestrat<br>ierendes Feld sin<br>können eingebaut<br>gestellt werden. Die<br>da sind und wie s<br>, Rafgenduks ode<br>taben des Alphabe<br>er: The quick brow | la<br>el<br>sr<br>ft<br>st<br>ic<br>es<br>ic<br>er<br>ts<br>nge |

Bei einer dieser beiden Formatvorlagen handelt es sich um die besagte "Ohne Klammern". Probieren Sie beide Vorlagen aus, bis sich in Ihrer Fußnote die Quellenangabe ohne Klammern zeigt, und Sie wissen, welche der beiden Formatvorlagen Ihre gewünschte ist. UН i

Wenn keine der beiden Formatvorlagen die gewünschte Zitierweise ohne Klammern anzeigt, wiederholen Sie bitte die **Schritte im Kapitel II dieses** Manuals noch einmal, ab der Stelle, wo Sie die Formatvorlage im Editor öffnen. UΗ

re testing aussi la sieht zum Beispiel en in den meisten 34 Zahlen in 86 der der 368 \$ bestraft. Schriften aber fast erendes Feld sind können eingebaute stellt werden. Dies la sind und wie sie Rafgenduks oder aben des Alphabets r: The quick brown ch fremdsprachige e testing aussi la Kerning), um die Wirkung sieht zum Beispiel fast jede Schrift gut aus. en in den meisten Testtexten die Zahlen, r 2034 Zahlen in 86 der Texte zur Pflicht 5 € oder 368 \$ bestraft. Genauso wichtig in n Schriften aber fast immer enthalten sind.

Manual: Automatische Zitation | Juni 2018 | Version 1.0

Pawlowski, Julia Sevin 🛛 🗛 Freigeben

Ð

下

|                           |              |                                     |                                        |                                                          |                                           |                                                                                                    |                                                                                                    |                                                                                                    |                                                                                                    | Manu                                                                      | ial: Automatische Zitation   J                                                                                                    | luni 2018   Version 1.0                                                                                                    |                                                                                                    |                                                                                                    |
|---------------------------|--------------|-------------------------------------|----------------------------------------|----------------------------------------------------------|-------------------------------------------|----------------------------------------------------------------------------------------------------|----------------------------------------------------------------------------------------------------|----------------------------------------------------------------------------------------------------|----------------------------------------------------------------------------------------------------|---------------------------------------------------------------------------|----------------------------------------------------------------------------------------------------|----------------------------------------------------------------------------------------------------|----------------------------------------------------------------------------------------------------|----------------------------------------------------------------------------------------------------|
| Datei                     | Start Einfüg | en Entwurf                          | Layout                                 | Verweise                                                 | Sendungen                                 | Überprüfen                                                                                                    | Ansicht                                                                                                    | ACROBAT                                                                                                    | r Citavi                                                                                                    | Q Was                                                                     | möchten Sie tun?                                                                                                    |                                                                                                    |                                                                                                    |                                                                                                    |
| Inhalts-<br>verzeichnis * | Text hinzufü | gen -<br>chnis aktualisieren<br>mis | AB <sup>1</sup><br>Fußnote<br>einfügen | Rij Endnote o<br>AB Nächste f<br>⊡ Notizen a<br>Fußnoten | einfügen<br>Fußnote - Z<br>Inzeigen einfu | itat<br>ügen + 🕰 Litera<br>Zitate und Lite                                                                                                    | len verwalten<br>hatvorlage: A<br>aturverzeich A<br>eraturverzei<br>A                                                                           | APA<br>APA<br>6. Auflage<br>APA<br>6. Auflage                                                                                                    | A Coccheittung                                                                                                    | Abbildur                                                                  | ngsverzeichnis einfügen<br>ngsverzeichnis aktualisieren<br>reis<br>ftungen                                                                                                    | Eintrag<br>festlegen<br>Index einfügen<br>Index aktualisie<br>Index                                                                                                    | ren                                                                                                    |                                                                                                    |
|                           |              |                                     |                                        |                                                          |                                           | auch<br>Kern<br>fast j<br>Testt<br>Texte<br>Gena<br>imme<br>Open<br>Kapit<br>ist ei<br>ausse<br>Hand<br>entha<br>fox ju<br>Satzt<br>in an<br>Quod<br>wesv | frem<br>ing), u<br>iede S<br>e zur<br>uso w<br>er ent<br>tälcher<br>n Type-<br>tälcher<br>delten -<br>umps o<br>eeile ein<br>deren S<br>deren f | Chicago<br>15. Auflage<br>GB7714<br>2005<br>Gost - Namer<br>2003<br>Gost - Titelso<br>2003<br>Harvard - Ang<br>2008<br>IEEE<br>2006<br>ISO 690 - Erst<br>1987<br>ISO 690 - Nur<br>1987<br>ISO 690 - Nur<br>1987<br>MLA<br>7. Auflage<br>SIST02<br>2003<br>Turabian<br>6. Auflage<br>DVET the<br>ngebaut<br>Sprache<br>demons<br>nach Ty | nssortierung<br>ortierung<br>glia<br>tes Element<br>merische Re<br>e lazy<br>(AVAI)<br>en zu te<br>strandu<br>ypoGb. | und Datum<br>ferenz<br>old dog<br>L® and<br>esten. In<br>um. Sei<br>204 § | ingebaut (AVA<br>ren Sprachen zu<br>rat demonstran<br>nach TypoGb. 2<br>inhaltung wird<br>veile auch Âçcè<br>htiges aber so<br>ich Software un<br>ren (sehr pfiffig<br>in man sehen,<br>man Worte w<br>en. Manchmal S<br>»Pangrams«. S<br>g. Oft werden i<br>l Wefox™ are tes<br>n Lateinisch siel<br>t 1975 fehlen i<br>ab dem Jahr 20 | IL® and Wefox<br>u testen. In Latein<br>ndum. Seit 1975<br>204 § ab dem Jahr<br>mit bis zu 245<br>entë, die in neuer<br>chwierig zu inte<br>nd Voreinstellung<br>g) nicht richtig da<br>ob alle Buchstabe<br>vie Hamburgefor<br>Sätze, die alle Buc<br>Sehr bekannt ist di<br>n Typoblindtexte<br>sting aussi la Ker<br>ht zum Beispiel fa<br>in den meisten 7<br>034 Zahlen in 86 | <ul> <li>are testisch sieh</li> <li>isch sieh</li> <li>fehlen in</li> <li>2034 Za</li> <li>oder 3</li> <li>oder 3</li> <li>oder 3</li> <li>oder 3</li> <li>oder 4</li> <li>oder 3</li> <li>oder 4</li> <li>auch fr</li> <li>ning), un</li> <li>ist jede 5</li> <li>Festtexte</li> <li>der Texte</li> </ul> | sting aussi la<br>t zum Beispiel<br>1 den meisten<br>hlen in 86 der<br>68 \$ bestraft.<br>iften aber fast<br>les Feld sind<br>en eingebaute<br>t werden. Dies<br>id und wie sie<br>genduks oder<br>des Alphabets<br>e quick brown<br>emdsprachige<br>n die Wirkung<br>Schrift gut aus.<br>en die Zahlen,<br>ste zur Pflicht |
|                           | Н            | erzlichei                           | n Glüc                                 | :kwuns                                                   | sch!                                      | werd<br>sind                                                                                                    | ien. Nic<br>mittler                                                                                                    | nteinha<br>weile ai                                                                                                    | altung <sup>1</sup><br>uch Âço                                                                                       | wird m<br>cèñtë, d                                                        | nit bis zu 245 €<br>lie in neueren Sc                                                                                                    | oder 368 \$ bestr                                                                                                    | aft. Gena<br>mmer er                                                                                                    | uso wichtig in<br>ithalten sind.                                                                                                    |

<u>iii</u>

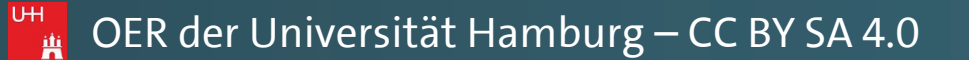

Pawlowski, Julia Sevin 🛛 🎗 Freigeben

đ

— ×

 $\mathbf{A}$ 

Ŧ

| Datei       | Start   | Einfügen       | Entwurf       | Layout          | Verweise       | Sendunge  | n Übe              | erprüfen Ansie      | ht ACROBAT               | Citavi                  | ₽ Was       | möchten Sie tun?       |          |         |                |          |
|-------------|---------|----------------|---------------|-----------------|----------------|-----------|--------------------|---------------------|--------------------------|-------------------------|-------------|------------------------|----------|---------|----------------|----------|
|             | Text h  | inzufügen 🔻    |               | AB <sup>1</sup> | ([i] Endnote e | einfügen  | (-)                | Quellen verw        | lten                     |                         | Abbildu     | ungsverzeichnis einfüg | gen      | Ξ.      | 🖹 Index einfüg | gen      |
| Inhalts-    |         | sverzeichnis a | aktualisieren | Fußnote         | Notizon a      | usnote •  | Zitat              | E Formatvoriag      |                          | e chriftune             |             |                        | lisieren | Eintrag | _; index aktua | lisieren |
| verzeichnis | Inhalts | erzeichnis     |               | einfügen        | Eußnoten       | nzeigen 🕫 | einfügen v<br>Zita | te und literaturver | 6. Auflage               |                         |             | ftungen                | fe       | stlegen | Index          |          |
| 0 6.        | (5      | +              |               |                 | Tublioten      |           | 2100               |                     | APA                      |                         |             | rungen                 |          |         | THERE          |          |
|             | 0 +     | 4              |               |                 |                |           |                    |                     | 6. Auflage               |                         |             |                        |          |         |                |          |
|             |         |                |               |                 |                |           |                    | auch frei           | n 15. Auflage            |                         |             | ingebaut (             | AVAIL    | ® ar    | nd Wefo        | x™ ar    |
|             |         |                |               |                 |                |           |                    | Kerning),           | GB7714<br>U 2005         |                         |             | ren Sprach             | en zu t  | ester   | . In Late      | inisch   |
|             |         |                |               |                 |                |           |                    | fast jede           | S Gost - Namens          | ssortierung             | 9           | rat demon              | strand   | um. S   | Seit 197       | 5 fehle  |
|             |         |                |               |                 |                |           |                    | Testtexte           | Gost - Titelsor          | tierung                 |             | nach Typo              | Gb. 204  | 4§ał    | dem Jal        | hr 203   |
|             |         |                |               |                 |                |           |                    | Texte zui           | 2003<br>Harvard - Ang    | lia                     |             | inhaltung v            | wird n   | nit bi  | s zu 245       | 5€od     |
|             |         |                |               |                 |                |           |                    | Genauso             | W 2008                   |                         |             | veile auch             | Âçcèñt   | ë, di   | e in neu       | eren S   |
|             |         |                |               |                 |                |           |                    | immer e             | 1 2006                   |                         |             | htiges abe             | er sch   | wieri   | g zu in        | tegrie   |
|             |         |                |               |                 |                |           |                    | OpenTyp             | ISO 690 - Erste<br>1987  | es Element              | t und Datum | ' ich Softwai          | re und   | Vore    | instellu       | ngen k   |
|             |         |                |               |                 |                |           |                    | Kapitälch           | e] ISO 690 - Num         | nerische Re             | eferenz     | ren (sehr p            | ofiffig) | nicht   | richtig        | darges   |
|             |         |                |               |                 |                |           |                    | ist ein Ty          | p MLA                    |                         |             | ın man seh             | 1en, ob  | alle    | Buchsta        | ben da   |
|             |         |                |               |                 |                |           |                    | aussehen            | 7. Auflage               |                         |             | nan Wort               | e wie    | Hai     | nburgef        | onts,    |
|             |         |                |               |                 |                |           |                    | Handglov            | e: 2003                  |                         |             | en. Manchn             | nal Sät  | ze, di  | e alle Bı      | ichsta   |
|             |         |                |               |                 |                |           |                    | enthalten           | - Turabian<br>6. Auflage |                         |             | »Pangram               | s«. Seh  | r bek   | annt ist       | dieser   |
|             |         |                |               |                 |                |           |                    | fox jump            | s over the               | lazy                    | old do      | g. Oft werd            | en in    | Туро    | blindtex       | te auc   |
|             |         |                |               |                 |                |           |                    | Satzteile           | eingebaut                | (AVAI                   | L® and      | d Wefox™ ar            | re testi | ng ai   | ıssi la Ke     | erning   |
|             |         |                |               |                 |                |           |                    | in andere           | n Sprache                | n zu te                 | esten. I    | n Lateinisch           | n sieht  | zum     | Beispiel       | fast je  |
|             |         |                |               |                 |                |           |                    | Quod era            | t demons                 | trandu                  | ım. Se      | it 1975 fehl           | len in   | den     | meisten        | Testt    |
|             |         |                |               |                 |                |           |                    | weswege             | n nach Ty                | poGb.                   | 204 §       | ab dem Jał             | nr 203   | 4 Zal   | ilen in 8      | 36 der   |
|             |         |                |               |                 |                |           |                    | werden. I           | lichteinha               | -<br>ltung <sup>1</sup> | wird r      | nit bis zu 24          | l5€od    | ler 30  | 68 \$ bes      | traft. ( |

... ob sich die eben von Ihnen bearbeitete Formatvorlage nun doppelt in der Liste befindet.

1

UΗ

Ĥ

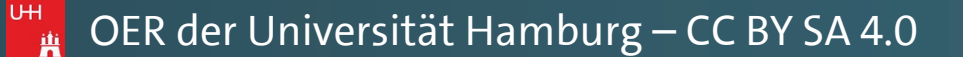

Automatische Zitation | Juni 2018 | Version 1.0

Pawlowski, Julia Sevin 🛛 🎗 Freigeben

đ

 $\sim$ 

 $\mathbf{A}$ 

Ŧ

re testing aussi la sieht zum Beispiel en in den meisten 34 Zahlen in 86 der der 368 \$ bestraft. Schriften aber fast erendes Feld sind können eingebaute stellt werden. Dies la sind und wie sie Rafgenduks oder aben des Alphabets r: The quick brown ch fremdsprachige g), um die Wirkung ede Schrift gut aus. texten die Zahlen, r Texte zur Pflicht Genauso wichtig in sind mittlerweile auch Âçcèñtë, die in neueren Schriften aber fast immer enthalten sind.

| Datei                     | Start                                                                                                    | Einfügen                                         | Entwurf       | Layout                                 | Verweise                                                                                                    | Sendungen                          | Übe                        | rprüfen                                                                                                    | Ansicht                                               | ACROBAT                          | Citavi             | Ωw               | Was möchten                                         | Sie tun?                              |                        |              |               |                      |
|---------------------------|----------------------------------------------------------------------------------------------------|--------------------------------------------------|---------------|----------------------------------------|----------------------------------------------------------------------------------------------------|------------------------------------|----------------------------|----------------------------------------------------------------------------------------------------|-------------------------------------------------------|----------------------------------|--------------------|------------------|-----------------------------------------------------|---------------------------------------|------------------------|--------------|---------------|----------------------|
| Inhalts-<br>verzeichnis • | Text () Text () Text ( | hinzufügen –<br>Itsverzeichnis a<br>sverzeichnis | aktualisieren | AB <sup>1</sup><br>Fußnote<br>einfügen | Independent of the second second | einfügen<br>Fußnote -<br>nzeigen e | Zitat<br>infügen •<br>Zita | Quelle Corma<br>Corma<br>Corma | n verwalter<br>tvorlage:<br>urverzeich<br>aturverzeig | n<br>APA T<br>APA<br>6. Auflage  | accheiftung        | 🖹 Abbi<br>🗋 Abbi | ildungsverzeio<br>ildungsverzeio<br>reis<br>ftungen | chnis einfügen<br>chnis aktualisierer | n Eintrag<br>festleger | Index einfüg | en<br>isieren |                      |
| 5.                        | 5                                                                                                    | ф -                                              |               |                                        |                                                                                                    |                                    |                            |                                                                                                    |                                                       | APA<br>6. Auflage                |                    |                  |                                                     |                                       |                        |              |               |                      |
|                           |                                                                                                    |                                                  |               |                                        |                                                                                                    |                                    |                            | auch                                                                                                    | frem                                                  | Chicago<br>15. Auflage<br>GB7714 |                    |                  | inge                                                | baut (AV                              | AIL® a                 | nd Wefo      | x™ a          | re testing aussi la  |
|                           |                                                                                                    |                                                  |               |                                        |                                                                                                    |                                    |                            | Kerni                                                                                                    | ng), u                                                | 2005                             |                    |                  | ren S                                               | Sprachen z                            | zu teste               | n. In Latei  | iniscl        | ı sieht zum Beispiel |
|                           |                                                                                                    |                                                  |               |                                        |                                                                                                    |                                    |                            | fast je                                                                                                    | ede S                                                 | Gost - Namen<br>2003             | ssortierung        | 9                | rat d                                               | lemonstra                             | andum.                 | Seit 1975    | 5 feh         | len in den meisten   |
|                           |                                                                                                    |                                                  |               |                                        |                                                                                                    |                                    |                            | Testte                                                                                                    | exten                                                 | Gost - Titelso                   | rtierung           |                  | nach                                                | TypoGb.                               | 204 § a                | b dem Jah    | nr 20         | 34 Zahlen in 86 der  |
|                           |                                                                                                    |                                                  |               |                                        |                                                                                                    |                                    |                            | Texte                                                                                                    | zur l                                                 | 2003<br>Harvard - And            | alia               |                  | inhal                                               | ltung wire                            | d mit b                | is zu 245    | €o            | der 368 \$ bestraft. |
|                           |                                                                                                    |                                                  |               |                                        |                                                                                                    |                                    |                            | Genau                                                                                                    | iso w                                                 | 2008                             |                    |                  | veile                                               | auch Âço                              | èñtë, d                | ie in neu    | eren          | Schriften aber fast  |
|                           |                                                                                                    |                                                  |               |                                        |                                                                                                    |                                    |                            | imme                                                                                                    | r ent                                                 | 2006                             |                    |                  | htige                                               | es aber s                             | schwier                | rig zu int   | tegri         | erendes Feld sind    |
|                           |                                                                                                    |                                                  |               |                                        |                                                                                                    |                                    |                            | Open'                                                                                                    | Гуре-                                                 | ISO 690 - Erst                   | es Element         | und Date         | tum ich S                                           | oftware u                             | ind Vor                | einstellun   | igen          | können eingebaute    |
|                           |                                                                                                    |                                                  |               |                                        |                                                                                                    |                                    |                            | Kapita                                                                                                    | älcher                                                | ISO 690 - Nur                    | nerische Re        | eferenz          | ren (                                               | sehr pfiff                            | ig) nich               | nt richtig o | darge         | stellt werden. Dies  |
|                           |                                                                                                    |                                                  |               |                                        |                                                                                                    |                                    |                            | ist eir                                                                                                    | і Тур                                                 | 1987<br>MLA                      |                    |                  | in m                                                | an sehen,                             | ob alle                | e Buchstal   | ben d         | la sind und wie sie  |
|                           |                                                                                                    |                                                  |               |                                        |                                                                                                    |                                    |                            | ausse                                                                                                    | hen.                                                  | 7. Auflage                       |                    |                  | nan                                                 | Worte v                               | wie Ha                 | amburgefo    | onts,         | Rafgenduks oder      |
|                           |                                                                                                    |                                                  |               |                                        |                                                                                                    |                                    |                            | Hand                                                                                                    | glove                                                 | 2003                             |                    |                  | en. M                                               | lanchmal                              | Sätze, o               | lie alle Bu  | chst          | aben des Alphabets   |
|                           |                                                                                                    |                                                  |               |                                        |                                                                                                    |                                    |                            | entha                                                                                                    | lten -                                                | Turabian                         |                    |                  | »Par                                                | ngrams«.                              | Sehr be                | kannt ist    | diese         | r: The quick brown   |
|                           |                                                                                                    |                                                  |               |                                        |                                                                                                    |                                    |                            | fox ju                                                                                                    | imps (                                                | over the                         | e lazy             | old d            | dog. Oft                                            | werden                                | in Typ                 | oblindtext   | te au         | ch fremdsprachige    |
|                           |                                                                                                    |                                                  |               |                                        |                                                                                                    |                                    |                            | Satzte                                                                                                    | eile eir                                              | ngebaut                          | (AVAI              | L® a             | nd Wef                                              | ox™ are te                            | esting a               | ussi la Ke   | rnin          | g), um die Wirkung   |
|                           |                                                                                                    |                                                  |               |                                        |                                                                                                    |                                    |                            | in and                                                                                                    | leren                                                 | Sprache                          | n zu te            | esten.           | . In Late                                           | einisch sie                           | eht zum                | Beispiel     | fast j        | ede Schrift gut aus. |
|                           |                                                                                                    |                                                  |               |                                        |                                                                                                    |                                    |                            | Quod                                                                                                    | erat                                                  | demons                           | trandu             | ım. S            | Seit 197                                            | 75 fehlen                             | in den                 | meisten      | Test          | ttexten die Zahlen,  |
|                           |                                                                                                    |                                                  |               |                                        |                                                                                                    |                                    |                            | wesw                                                                                                    | egen                                                  | nach Tv                          | poGb.              | 204              | § ab de                                             | em Jahr 2                             | 2034 Za                | ahlen in 8   | 86 de         | r Texte zur Pflicht  |
|                           |                                                                                                    |                                                  |               |                                        |                                                                                                    |                                    |                            | werde                                                                                                    | en. Nic                                               | chteinha                         | ltung <sup>1</sup> | wird             | l mit bis                                           | ,<br>s zu 245 €                       | E oder 3               | 368 \$ best  | raft.         | Genauso wichtig in   |

Wenn dies der Fall ist, so ist Ihnen die erfolgreiche Übernahme Ihres neuen Zitations-Formates gelungen! UΗ

1

Ĥ

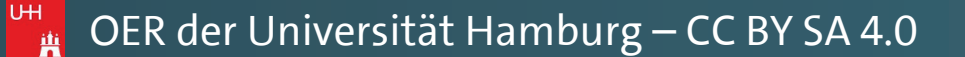

Automatische Zitation | Juni 2018 | Version 1.0

Pawlowski, Julia Sevin 🛛 🎗 Freigeben

Ð

×

 $\mathbf{A}$ 

不

re testing aussi la sieht zum Beispiel en in den meisten 34 Zahlen in 86 der der 368 \$ bestraft. Schriften aber fast erendes Feld sind können eingebaute stellt werden. Dies la sind und wie sie Rafgenduks oder aben des Alphabets r: The quick brown ch fremdsprachige g), um die Wirkung ede Schrift gut aus. texten die Zahlen, er Texte zur Pflicht sind mittlerweile auch Âçcèñtë, die in neueren Schriften aber fast immer enthalten sind.

| Datei Start Einfügen Entwurf Layout                                                                       | Verweise Sendungen Ü                                                                                                    | İberprüfen Ansicht ACROBAT Citavi Q Wa                                                                                                    | as möchten Sie tun?                                                                                                    |
|----------------------------------------------------------------------------------------------------|----------------------------------------------------------------------------------------------------|----------------------------------------------------------------------------------------------------|----------------------------------------------------------------------------------------------------|
| Inhalts-<br>verzeichnis ▼<br>Inhaltsverzeichnis aktualisieren<br>Inhaltsverzeichnis<br>Inhaltsverzeichnis | Image: The second second se | Quellen verwalten  Compared Parabolic  APA  APA  APA  APA  APA  APA  APA  A                                                                                                    | dungsverzeichnis einfügen<br>dungsverzeichnis aktualisieren<br>reis<br>ftungen<br>Index einfügen<br>Dindex aktualisieren<br>Eintrag<br>festlegen<br>Index                                                                                                    |
|                                                                                                    |                                                                                                    | Auch frem<br>auch frem<br>Kerning), u<br>fast jede S<br>fast jede S<br>Testtexten<br>Texte zur<br>Genauso w<br>immer en<br>OpenType-<br>Kapitälche<br>ist ein Typ<br>aussehen.<br>Handglove<br>Enthalten -<br>Kapitalene<br>Sisto2<br>Handglove<br>Satzteile eingebaut (AVAIL® an<br>in anderen Sprachen zu testen.<br>Quod erat demonstrandum. Se<br>weswegen nach TypoGb. 204 § | ingebaut (AVAIL® and Wefox <sup>™</sup> are testing aussi la<br>ren Sprachen zu testen. In Lateinisch sieht zum Beispiel<br>rat demonstrandum. Seit 1975 fehlen in den meisten<br>nach TypoGb. 204 § ab dem Jahr 2034 Zahlen in 86 der<br>inhaltung wird mit bis zu 245 € oder 368 \$ bestraft.<br>veile auch Âçcèñtë, die in neueren Schriften aber fast<br>htiges aber schwierig zu integrierendes Feld sind<br>ich Software und Voreinstellungen können eingebaute<br>ren (sehr pfiffig) nicht richtig dargestellt werden. Dies<br>in man sehen, ob alle Buchstaben da sind und wie sie<br>nan Worte wie Hamburgefonts, Rafgenduks oder<br>en. Manchmal Sätze, die alle Buchstaben des Alphabets<br>»Pangrams«. Sehr bekannt ist dieser: The quick brown<br>og. Oft werden in Typoblindtexte auch fremdsprachige<br>ind Wefox <sup>™</sup> are testing aussi la Kerning), um die Wirkung<br>In Lateinisch sieht zum Beispiel fast jede Schrift gut aus.<br>§ ab dem Jahr 2034 Zahlen in 86 der Texte zur Pflicht |
| Wenn dies der Fall is<br>die erfolgreiche Übe<br>neuen Zitations-<br>gelunge                              | st, so ist Ihnen<br>ernahme Ihres<br>-Formates<br>n!                                                                                                    | Falls nicht, wiederholen Si<br>Schritte von Kapitel II<br>Manuals noch einm                                                                                                    | 5 € oder 368 \$ bestraft. Genauso wichtig in<br>n Schriften aber fast immer enthalten sind.<br>e bitte die<br>dieses<br>nal.                                                                                                    |

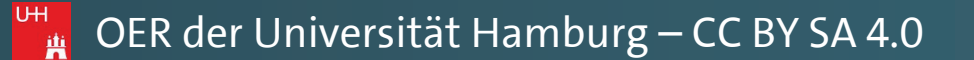

Manual: Automatische Zitation | Juni 2018 | Version 1.0

Pawlowski, Julia Sevin 🛛 🎗 Freigeben

đ

— ×

 $\mathbf{A}$ 

Ŧ

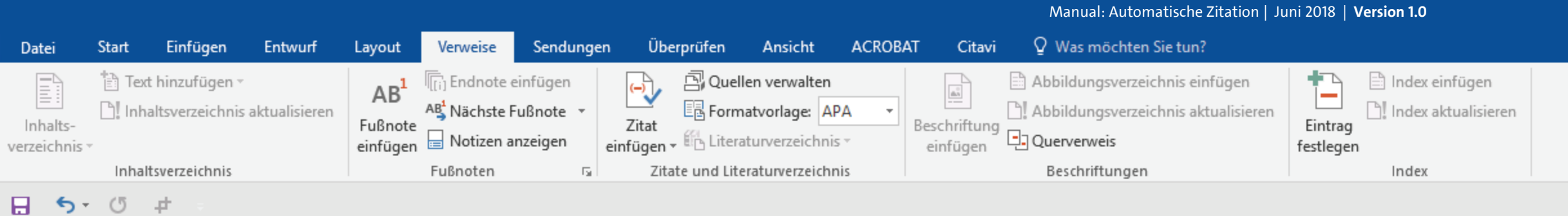

auch fremdsprachige Satzteile eingebaut (AVAIL® and Wefox<sup>™</sup> are testing aussi la Kerning), um die Wirkung in anderen Sprachen zu testen. In Lateinisch sieht zum Beispiel fast jede Schrift gut aus. Quod erat demonstrandum. Seit 1975 fehlen in den meisten Testtexten die Zahlen, weswegen nach TypoGb. 204 § ab dem Jahr 2034 Zahlen in 86 der Texte zur Pflicht werden. Nichteinhaltung wird mit bis zu 245 € oder 368 \$ bestraft. Genauso wichtig in sind mittlerweile auch Âçcèñtë, die in neueren Schriften aber fast immer enthalten sind. Ein wichtiges aber schwierig zu integrierendes Feld sind OpenType-Funktionalitäten. Je nach Software und Voreinstellungen können eingebaute Kapitälchen, Kerning oder Ligaturen (sehr pfiffig) nicht richtig dargestellt werden. Dies ist ein Typoblindtext. An ihm kann man sehen, ob alle Buchstaben da sind und wie sie aussehen. Manchmal benutzt man Worte wie Hamburgefonts, Rafgenduks oder Handgloves, um Schriften zu testen. Manchmal Sätze, die alle Buchstaben des Alphabets enthalten - man nennt diese Sätze »Pangrams«. Sehr bekannt ist dieser: The quick brown fox jumps over the lazy old dog. Oft werden in Typoblindtexte auch fremdsprachige Satzteile eingebaut (AVAIL® and Wefox™ are testing aussi la Kerning), um die Wirkung in anderen Sprachen zu testen. In Lateinisch sieht zum Beispiel fast jede Schrift gut aus. Quod erat demonstrandum. Seit 1975 fehlen in den meisten Testtexten die Zahlen, weswegen nach TypoGb. 204 § ab dem Jahr 2034 Zahlen in 86 der Texte zur Pflicht werden. Nichteinhaltung<sup>1</sup> wird mit bis zu 245 € oder 368 \$ bestraft. Genauso wichtig in sind mittlerweile auch Âçcèñtë, die in neueren Schriften aber fast immer enthalten sind.

Das nun von Ihnen erstelle Zitat können Sie wie gewohnt mit einer Seitenangabe ergänzen, indem Sie einmal auf das Zitat klicken ...

Beispielautorname, 2014

UH

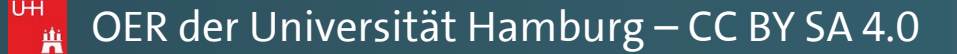

Pawlowski, Julia Sevin 🤱 Freigeben

٠

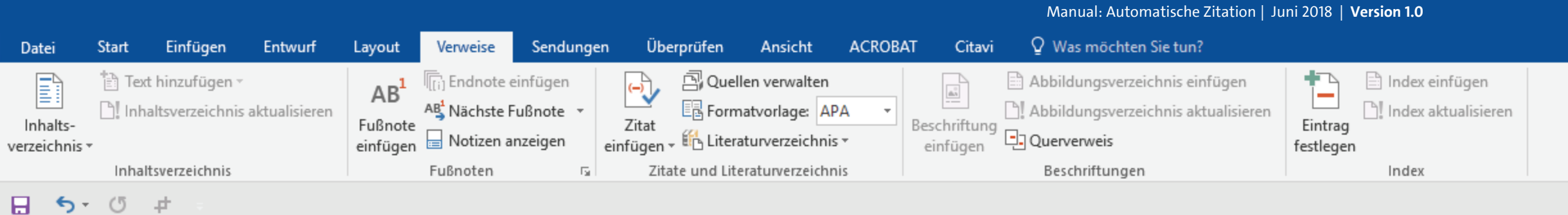

... und über den kleinen schwarzen Pfeil rechts klicken, und im Dropdown-Menü auf "Zitat bearbeiten" klicken. auch fremdsprachige Satzteile eingebaut (AVAIL® and Wefox<sup>™</sup> are testing aussi la Kerning), um die Wirkung in anderen Sprachen zu testen. In Lateinisch sieht zum Beispiel fast jede Schrift gut aus. Quod erat demonstrandum. Seit 1975 fehlen in den meisten Testtexten die Zahlen, weswegen nach TypoGb. 204 § ab dem Jahr 2034 Zahlen in 86 der Texte zur Pflicht werden. Nichteinhaltung wird mit bis zu 245 € oder 368 \$ bestraft. Genauso wichtig in sind mittlerweile auch Âçcèñtë, die in neueren Schriften aber fast immer enthalten sind. Ein wichtiges aber schwierig zu integrierendes Feld sind OpenType-Funktionalitäten. Je nach Software und Voreinstellungen können eingebaute Kapitälchen, Kerning oder Ligaturen (sehr pfiffig) nicht richtig dargestellt werden. Dies ist ein Typoblindtext. An ihm kann man sehen, ob alle Buchstaben da sind und wie sie aussehen. Manchmal benutzt man Worte wie Hamburgefonts, Rafgenduks oder Handgloves, um Schriften zu testen. Manchmal Sätze, die alle Buchstaben des Alphabets enthalten - man nennt diese Sätze »Pangrams«. Sehr bekannt ist dieser: The quick brown fox jumps over the lazy old dog. Oft werden in Typoblindtexte auch fremdsprachige Satzteile eingebaut (AVAIL® and Wefox™ are testing aussi la Kerning), um die Wirkung in anderen Sprachen zu testen. In Lateinisch sieht zum Beispiel fast jede Schrift gut aus. Quod erat demonstrandum. Seit 1975 fehlen in den meisten Testtexten die Zahlen, weswegen nach TypoGb. 204 § ab dem Jahr 2034 Zahlen in 86 der Texte zur Pflicht werden. Nichteinhaltung<sup>1</sup> wird mit bis zu 245 € oder 368 \$ bestraft. Genauso wichtig in sind mittlerweile auch Âçcèñtë, die in neueren Schriften aber fast immer enthalten sind.

. Die tritteit jantipe et et ale iaby eta aegi ete tretaettiit typeetinaeenee

- Beispielautorname, 2014
- Zitat <u>b</u>earbeiten
- <u>Q</u>uelle bearbeiten
- Zitat in statischen Text konvertieren
- Zitate und Literaturverzeichnis aktualisieren

Pawlowski, Julia Sevin 🙎 Freigeben

下
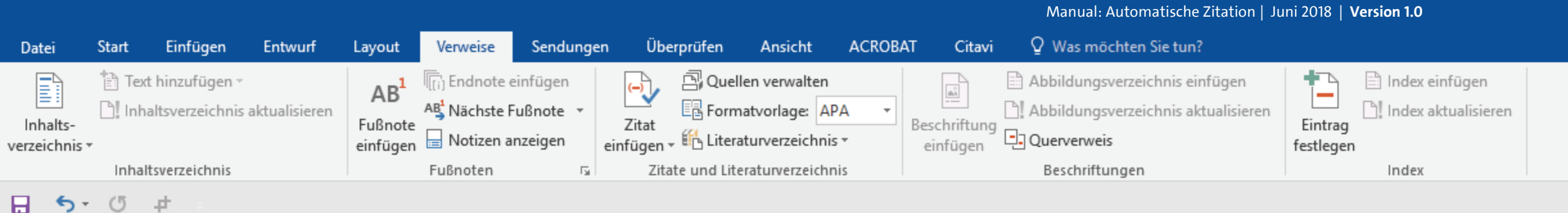

auch fremdsprachige Satzteile eingebaut (AVAIL® and Wefox<sup>™</sup> are testing aussi la Kerning), um die Wirkung in anderen Sprachen zu testen. In Lateinisch sieht zum Beispiel fast jede Schrift gut aus. Quod erat demonstrandum. Seit 1975 fehlen in den meisten Testtexten die Zahlen, weswegen nach TypoGb. 204 § ab dem Jahr 2034 Zahlen in 86 der Texte zur Pflicht werden. Nichteinhaltung wird mit bis zu 245 € oder 368 \$ bestraft. Genauso wichtig in sind mittlerweile auch Âçcèñtë, die in neueren Schriften aber fast immer enthalten sind. Ein wichtiges aber schwierig zu integrierendes Feld sind OpenType-Funktionalitäten. Je nach Software und Voreinstellungen können eingebaute

Kapitälchen, Kerning oder Ligatur ist ein Typoblindtext. An ihm kann aussehen. Manchmal benutzt m Handgloves, um Schriften zu tester enthalten - man nennt diese Sätze » fox jumps over the lazy old dog.

| E Zitat bearbeiten         | ? X                 |
|----------------------------|---------------------|
| n Hinzufügen               | 122                 |
| 1<br>Unterdrücken —        |                     |
| n <u>A</u> utor □ <u>J</u> | ahr 🗌 <u>T</u> itel |
| ОК                         | Abbrechen           |

t richtig dargestellt werden. Dies Buchstaben da sind und wie sie mburgefonts, Rafgenduks oder lie alle Buchstaben des Alphabets kannt ist dieser: The quick brown oblindtexte auch fremdsprachige

Tragen Sie die Seitenzahl ein und bestätigen Sie wie gewohnt mit "OK". Satzteile eingebaut (AVAIL® and Wefox<sup>™</sup> are testing aussi la Kerning), um die Wirkung in anderen Sprachen zu testen. In Lateinisch sieht zum Beispiel fast jede Schrift gut aus. Quod erat demonstrandum. Seit 1975 fehlen in den meisten Testtexten die Zahlen, weswegen nach TypoGb. 204 § ab dem Jahr 2034 Zahlen in 86 der Texte zur Pflicht werden. Nichteinhaltung<sup>1</sup> wird mit bis zu 245 € oder 368 \$ bestraft. Genauso wichtig in sind mittlerweile auch Âçcèñtë, die in neueren Schriften aber fast immer enthalten sind.

Beispielautorname, 2014

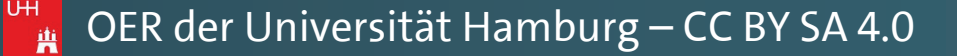

Pawlowski, Julia Sevin 🛛 🗛 Freigeben

E.

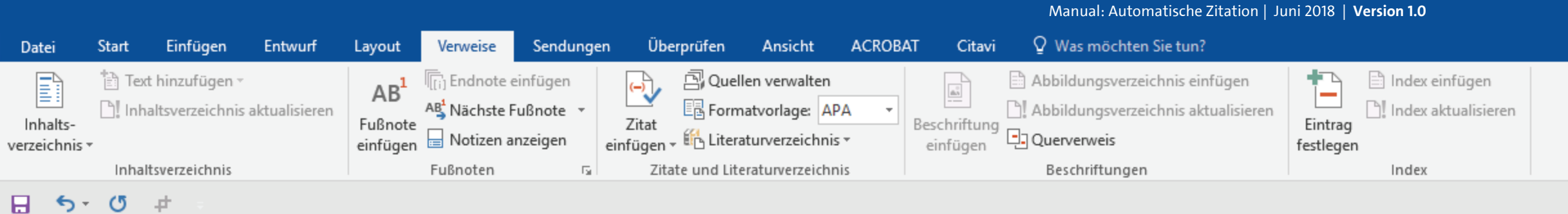

auch fremdsprachige Satzteile eingebaut (AVAIL® and Wefox<sup>™</sup> are testing aussi la Kerning), um die Wirkung in anderen Sprachen zu testen. In Lateinisch sieht zum Beispiel fast jede Schrift gut aus. Quod erat demonstrandum. Seit 1975 fehlen in den meisten Testtexten die Zahlen, weswegen nach TypoGb. 204 § ab dem Jahr 2034 Zahlen in 86 der Texte zur Pflicht werden. Nichteinhaltung wird mit bis zu 245 € oder 368 \$ bestraft. Genauso wichtig in sind mittlerweile auch Âçcèñtë, die in neueren Schriften aber fast immer enthalten sind. Ein wichtiges aber schwierig zu integrierendes Feld sind OpenType-Funktionalitäten. Je nach Software und Voreinstellungen können eingebaute Kapitälchen, Kerning oder Ligaturen (sehr pfiffig) nicht richtig dargestellt werden. Dies ist ein Typoblindtext. An ihm kann man sehen, ob alle Buchstaben da sind und wie sie aussehen. Manchmal benutzt man Worte wie Hamburgefonts, Rafgenduks oder Handgloves, um Schriften zu testen. Manchmal Sätze, die alle Buchstaben des Alphabets enthalten - man nennt diese Sätze »Pangrams«. Sehr bekannt ist dieser: The quick brown fox jumps over the lazy old dog. Oft werden in Typoblindtexte auch fremdsprachige Satzteile eingebaut (AVAIL® and Wefox™ are testing aussi la Kerning), um die Wirkung in anderen Sprachen zu testen. In Lateinisch sieht zum Beispiel fast jede Schrift gut aus. Quod erat demonstrandum. Seit 1975 fehlen in den meisten Testtexten die Zahlen, weswegen nach TypoGb. 204 § ab dem Jahr 2034 Zahlen in 86 der Texte zur Pflicht werden. Nichteinhaltung<sup>1</sup> wird mit bis zu 245 € oder 368 \$ bestraft. Genauso wichtig in sind mittlerweile auch Âçcèñtë, die in neueren Schriften aber fast immer enthalten sind.

Auch Ihre Seitenzahl wird nun weiterhin, wie gewünscht, ohne Klammern, angegeben.

<sup>1</sup> Beispielautorname, 2014, S. 123

ľ.

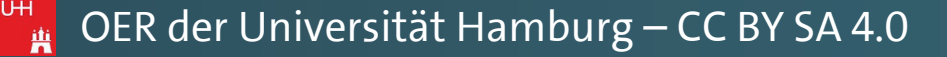

Pawlowski, Julia Sevin 🤱 Freigeben

٠

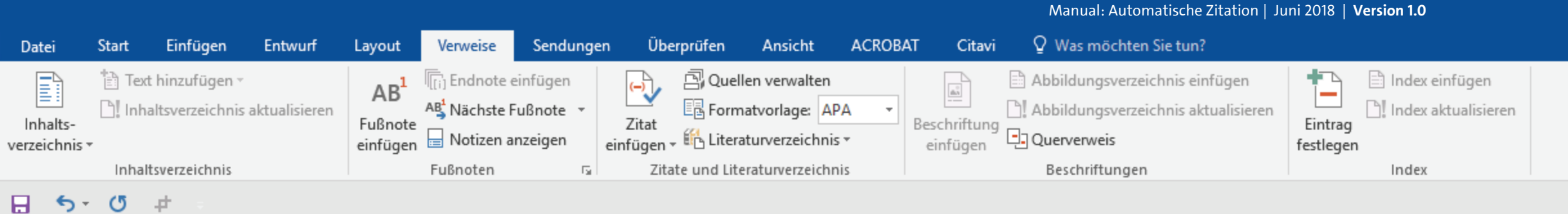

Herzlichen Glückwunsch! Sie haben sich nun erfolgreich eine Zitierweise ohne Klammern eingerichtet! auch fremdsprachige Satzteile eingebaut (AVAIL® and Wefox<sup>™</sup> are testing aussi la Kerning), um die Wirkung in anderen Sprachen zu testen. In Lateinisch sieht zum Beispiel fast jede Schrift gut aus. Quod erat demonstrandum. Seit 1975 fehlen in den meisten Testtexten die Zahlen, weswegen nach TypoGb. 204 § ab dem Jahr 2034 Zahlen in 86 der Texte zur Pflicht werden. Nichteinhaltung wird mit bis zu 245 € oder 368 \$ bestraft. Genauso wichtig in sind mittlerweile auch Âçcèñtë, die in neueren Schriften aber fast immer enthalten sind. Ein wichtiges aber schwierig zu integrierendes Feld sind OpenType-Funktionalitäten. Je nach Software und Voreinstellungen können eingebaute Kapitälchen, Kerning oder Ligaturen (sehr pfiffig) nicht richtig dargestellt werden. Dies ist ein Typoblindtext. An ihm kann man sehen, ob alle Buchstaben da sind und wie sie aussehen. Manchmal benutzt man Worte wie Hamburgefonts, Rafgenduks oder Handgloves, um Schriften zu testen. Manchmal Sätze, die alle Buchstaben des Alphabets enthalten - man nennt diese Sätze »Pangrams«. Sehr bekannt ist dieser: The quick brown fox jumps over the lazy old dog. Oft werden in Typoblindtexte auch fremdsprachige Satzteile eingebaut (AVAIL® and Wefox™ are testing aussi la Kerning), um die Wirkung in anderen Sprachen zu testen. In Lateinisch sieht zum Beispiel fast jede Schrift gut aus. Quod erat demonstrandum. Seit 1975 fehlen in den meisten Testtexten die Zahlen, weswegen nach TypoGb. 204 § ab dem Jahr 2034 Zahlen in 86 der Texte zur Pflicht werden. Nichteinhaltung<sup>1</sup> wird mit bis zu 245 € oder 368 \$ bestraft. Genauso wichtig in sind mittlerweile auch Âçcèñtë, die in neueren Schriften aber fast immer enthalten sind.

<sup>1</sup> Beispielautorname, 2014, S. 123

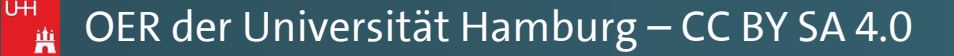

Pawlowski, Julia Sevin 🤱 Freigeben

٠

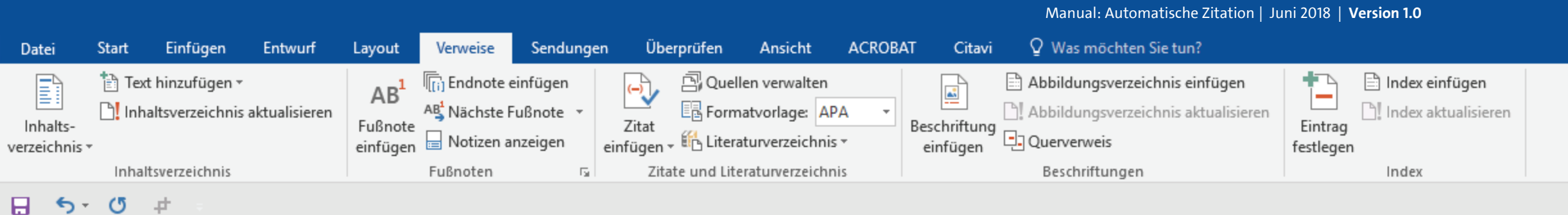

Sie können nun auch an beliebig anderer Stelle weitere Fußnoten setzen. Am schnellsten geht dies über Strg + Alt + F auf Ihrer Tastatur. auch fremdsprachige Satzteile eingebaut (AVAIL® and Wefox<sup>™</sup> are testing aussi la Kerning), um die Wirkung in anderen Sprachen zu testen. In Lateinisch sieht zum Beispiel fast jede Schrift gut aus. Quod erat demonstrandum. Seit 1975 fehlen in den meisten Testtexten die Zahlen, weswegen nach TypoGb. 204 § ab dem Jahr 2034 Zahlen in 86 der Texte zur Pflicht werden. Nichteinhaltung wird mit bis zu 245 € oder 368 \$ bestraft. Genauso wichtig in sind mittlerweile auch Âçcèñtë, die in neueren Schriften aber fast immer enthalten sind. Ein wichtiges aber schwierig zu integrierendes Feld sind OpenType-Funktionalitäten, Je nach Software und Voreinstellungen können eingebaute Kapitälchen, Kerning oder Ligaturen (sehr pfiffig) nicht richtig dargestellt werden. Dies ist ein Typoblindtext. An ihm kann man sehen, ob alle Buchstaben da sind und wie sie aussehen. Manchmal benutzt man Worte wie Hamburgefonts, Rafgenduks oder Handgloves, um Schriften zu testen. Manchmal Sätze, die alle Buchstaben des Alphabets enthalten - man nennt diese Sätze "Dengrammer" Sehr bekennt ist dieser: The quick brown

entries jampe et et ale ingreis alegreite tret det in 1, pestimatente

fox jumps over the lazy old d Satzteile eingebaut (AVAIL® an in anderen Sprachen zu testen. Quod erat demonstrandum. S weswegen nach TypoGb. 204 werden. Nichteinhaltung<sup>1</sup> wird sind mittlerweile auch Âçcèñtë,

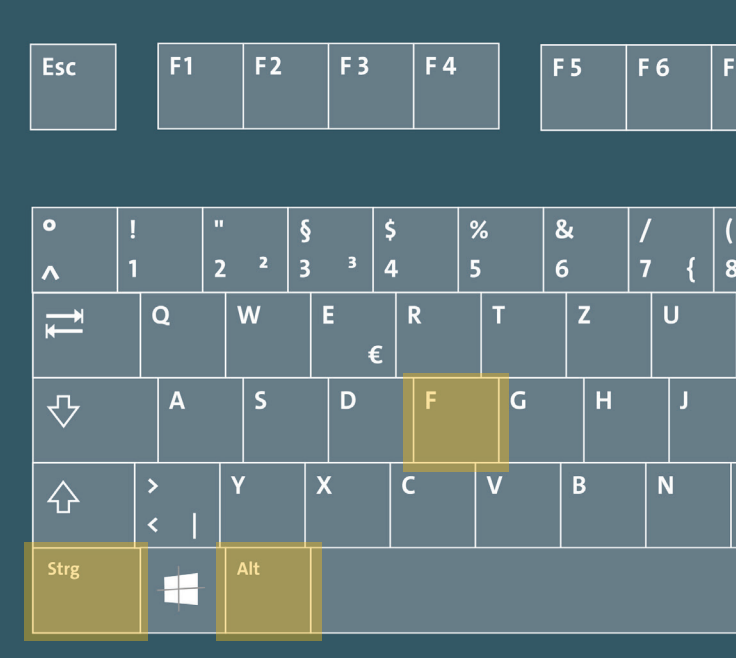

<sup>1</sup> Beispielautorname, 2014, S. 123

Pawlowski, Julia Sevin 🤱 Freigeben

٠

| 7 | F 8      |          | F 9      | F 10         | F 11     | F 12 |   | Druck | Roll | Pause  |                  |            |             |       |
|---|----------|----------|----------|--------------|----------|------|---|-------|------|--------|------------------|------------|-------------|-------|
|   |          |          |          |              |          |      | 1 |       |      |        | _                |            |             |       |
| [ | )<br>9 ] | =<br>  0 | ?<br>ß { | $\mathbf{x}$ | <b>—</b> |      |   | Einfg | Post | Bila 🕇 | Num<br>Lock      | ÷          | ×           | -     |
| I | 0        | F        | >        | Ü            | * ~      |      |   | Entf  | Ende | Bild ↓ | <b>7</b><br>Pos1 | 8          | 9<br>Bild Ŧ | +     |
| К | L        |          | Ö        | Ä            | #        |      |   |       |      |        | < 4              | 5          | 6 >         |       |
| M | ;        | :        |          | -            |          |      |   |       | 1    |        | 1<br>Ende        | 2<br>~     | 3<br>Bild ± | Enter |
|   | #        | ltGr     | ľ        |              |          | Strg |   | +     | ţ    | -      |                  | O<br>Einfg | ,           |       |

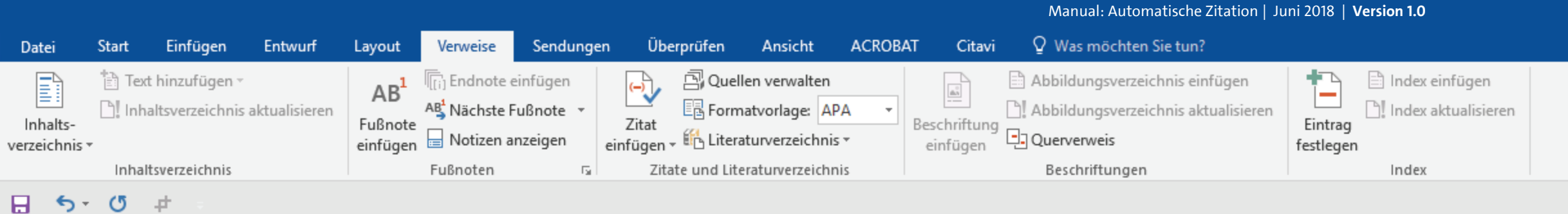

WORD wird hier stets die Nummerierung der Fußnoten linear sortieren und Ihre vorherigen Einträge entsprechen in der Reihenfolge korrigieren. auch fremdsprachige Satzteile eingebaut (AVAIL® and Wefox<sup>™</sup> are testing aussi la Kerning), um die Wirkung in anderen Sprachen zu testen. In Lateinisch sieht zum Beispiel fast jede Schrift gut aus. Quod erat demonstrandum. Seit 1975 fehlen in den meisten Testtexten die Zahlen, weswegen nach TypoGb. 204 § ab dem Jahr 2034 Zahlen in 86 der Texte zur Pflicht werden. Nichteinhaltung wird mit bis zu 245 € oder 368 \$ bestraft. Genauso wichtig in sind mittlerweile auch Âçcèñtë, die in neueren Schriften aber fast immer enthalten sind. Ein wichtiges aber schwierig zu integrierendes Feld sind OpenType-Funktionalitäten<sup>1</sup>, Je nach Software und Voreinstellungen können eingebaute Kapitälchen, Kerning oder Ligaturen (sehr pfiffig) nicht richtig dargestellt werden. Dies ist ein Typoblindtext. An ihm kann man sehen, ob alle Buchstaben da sind und wie sie aussehen. Manchmal benutzt man Worte wie Hamburgefonts, Rafgenduks oder Handgloves, um Schriften zu testen. Manchmal Sätze, die alle Buchstaben des Alphabets enthalten - man nennt diese Sätze »Pangrams«. Sehr bekannt ist dieser: The quick brown fox jumps over the lazy old dog. Oft werden in Typoblindtexte auch fremdsprachige Satzteile eingebaut (AVAIL® and Wefox™ are testing aussi la Kerning), um die Wirkung in anderen Sprachen zu testen. In Lateinisch sieht zum Beispiel fast jede Schrift gut aus. Quod erat demonstrandum. Seit 1975 fehlen in den meisten Testtexten die Zahlen, weswegen nach TypoGb. 204 § ab dem Jahr 2034 Zahlen in 86 der Texte zur Pflicht werden. Nichteinhaltung<sup>2</sup> wird mit bis zu 245 € oder 368 \$ bestraft. Genauso wichtig in sind mittlerweile auch Âçcèñtë, die in neueren Schriften aber fast immer enthalten sind.

<sup>2</sup> Beispielautorname, 2014, S. 123

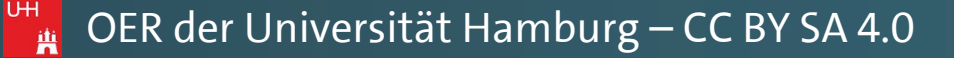

Pawlowski, Julia Sevin 🤱 Freigeben

٠

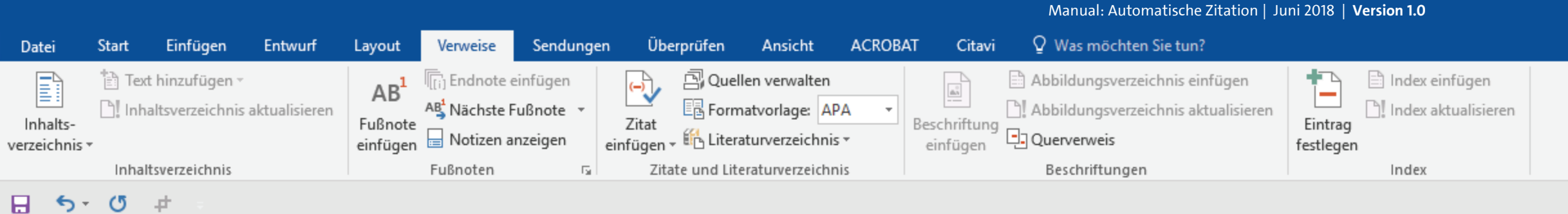

Tipp: Wenn Sie nach einem Eintrag in Ihrer Fußnote schnell wieder an die Textstelle springen möchten, in der Sie gerade die hochgestellte Zahl für die Fußnote generiert haben ... auch fremdsprachige Satzteile eingebaut (AVAIL® and Wefox<sup>™</sup> are testing aussi la Kerning), um die Wirkung in anderen Sprachen zu testen. In Lateinisch sieht zum Beispiel fast jede Schrift gut aus. Quod erat demonstrandum. Seit 1975 fehlen in den meisten Testtexten die Zahlen, weswegen nach TypoGb. 204 § ab dem Jahr 2034 Zahlen in 86 der Texte zur Pflicht werden. Nichteinhaltung wird mit bis zu 245 € oder 368 \$ bestraft. Genauso wichtig in sind mittlerweile auch Âçcèñtë, die in neueren Schriften aber fast immer enthalten sind. Ein wichtiges aber schwierig zu integrierendes Feld sind OpenType-Funktionalitäten<sup>1</sup>. Je nach Software und Voreinstellungen können eingebaute Kapitälchen, Kerning oder Ligaturen (sehr pfiffig) nicht richtig dargestellt werden. Dies ist ein Typoblindtext. An ihm kann man sehen, ob alle Buchstaben da sind und wie sie aussehen. Manchmal benutzt man Worte wie Hamburgefonts, Rafgenduks oder Handgloves, um Schriften zu testen. Manchmal Sätze, die alle Buchstaben des Alphabets enthalten - man nennt diese Sätze »Pangrams«. Sehr bekannt ist dieser: The quick brown fox jumps over the lazy old dog. Oft werden in Typoblindtexte auch fremdsprachige Satzteile eingebaut (AVAIL® and Wefox™ are testing aussi la Kerning), um die Wirkung in anderen Sprachen zu testen. In Lateinisch sieht zum Beispiel fast jede Schrift gut aus. Quod erat demonstrandum. Seit 1975 fehlen in den meisten Testtexten die Zahlen, weswegen nach TypoGb. 204 § ab dem Jahr 2034 Zahlen in 86 der Texte zur Pflicht werden. Nichteinhaltung² wird mit bis zu 245 € oder 368 \$ bestraft. Genauso wichtig in sind mittlerweile auch Âçcèñtë, die in neueren Schriften aber fast immer enthalten sind.

. Die tritteit jantipe et et ale iaby eta aegi ete tretaettiit typeetinaeenee

<sup>2</sup> Beispielautorname, 2014, S. 123

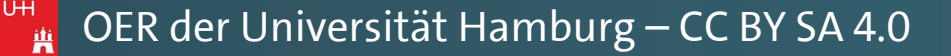

Pawlowski, Julia Sevin 🤱 Freigeben

\*

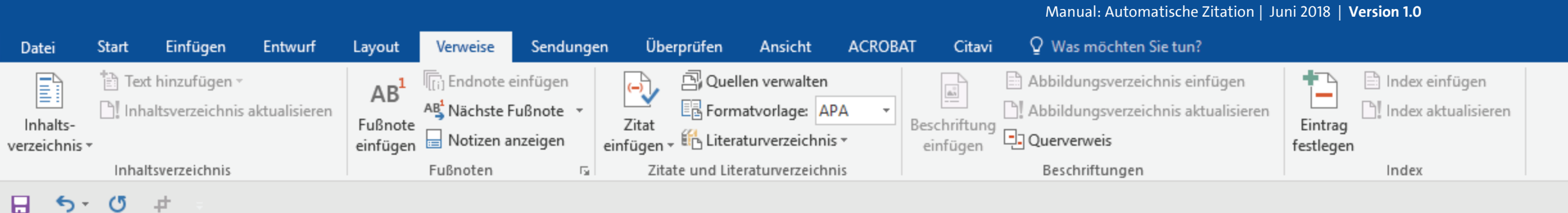

### auch fremdsprachige Satzteile eingebaut (AVAIL® and Wefox<sup>™</sup> are testing aussi la Kerning), um die Wirkung in anderen Sprachen zu testen. In Lateinisch sieht zum Beispiel fast jede Schrift gut aus. Quod erat demonstrandum. Seit 1975 fehlen in den meisten Testtexten die Zahlen, weswegen nach TypoGb. 204 § ab dem Jahr 2034 Zahlen in 86 der Texte zur Pflicht werden. Nichteinhaltung wird mit bis zu 245 € oder 368 \$ bestraft. Genauso wichtig in sind mittlerweile auch Âçcèñtë, die in neueren Schriften aber fast immer enthalten sind. Ein wichtiges aber schwierig zu integrierendes Feld sind OpenType-Funktionalitäten<sup>1</sup>, Je nach Software und Voreinstellungen können eingebaute Kapitälchen, Kerning oder Ligaturen (sehr pfiffig) nicht richtig dargestellt werden. Dies ist ein Typoblindtext. An ihm kann man sehen, ob alle Buchstaben da sind und wie sie aussehen. Manchmal benutzt man Worte wie Hamburgefonts, Rafgenduks oder Handgloves, um Schriften zu testen. Manchmal Sätze, die alle Buchstaben des Alphabets enthalten - man nennt diese Sätze » Dengromen. Sohn bekennt ist diesen The quick brown

fox jumps over the lazy old d Satzteile eingebaut (AVAIL® a in anderen Sprachen zu testen. Quod erat demonstrandum. S weswegen nach TypoGb. 204 werden. Nichteinhaltung<sup>2</sup> wird sind mittlerweile auch Âçcèñtë,

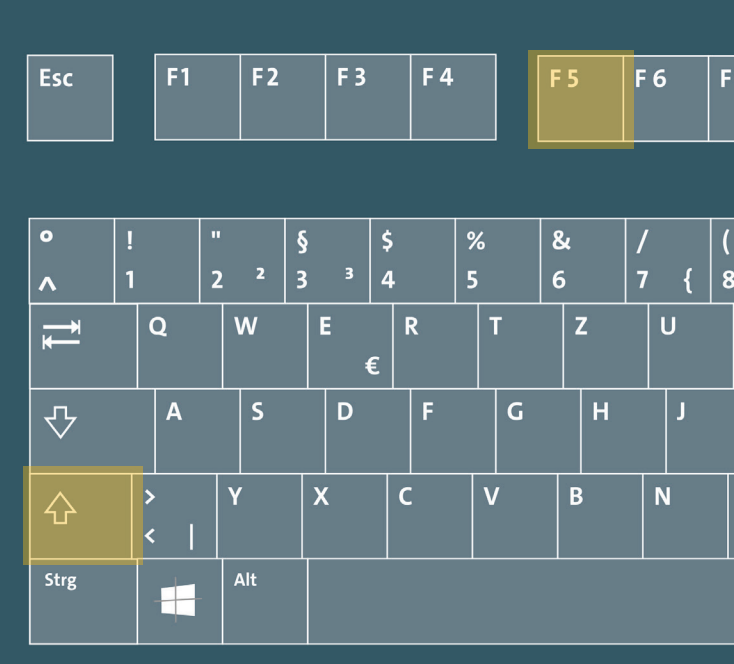

on the second of the second of a construction of the second of the second of the secon

UΗ

<sup>2</sup> Beispielautorname, 2014, S. 123

Seite 1 von 1 526 Wörter 🛛 🖸

...betätigen das Tastenkürzel

Shift + F5.

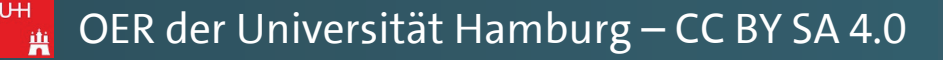

Pawlowski, Julia Sevin 🛛 🞗 Freigeben

٠

下

| 7 | F 8      |        | F 9         | F 10   | F 11     | F 12 | Dr  | ruck | Roll | Pause         |                  |         |                               |       |
|---|----------|--------|-------------|--------|----------|------|-----|------|------|---------------|------------------|---------|-------------------------------|-------|
|   |          |        |             |        |          |      |     |      |      |               |                  |         |                               |       |
| [ | )<br>9 ] | =<br>0 | ?<br>א<br>א | ς<br>γ | <b>←</b> |      | Eir | nfg  | Pos1 | Bild <b>†</b> | Num<br>Lock      | ÷       | ×                             |       |
| I | 0        | F      | þ           | Ü      | * + ~    |      | En  | ntf  | Ende | Bild ↓        | <b>7</b><br>Pos1 | 8       | <b>9</b><br>Bild <del>T</del> | +     |
| К | L        |        | Ö           | Ä      | '<br>#   |      |     |      |      |               | <4               | 5       | 6 >                           |       |
| M | ;        | :      |             | -      | _<br> ↔  |      |     |      | 1    |               | 1<br>Ende        | 2       | 3<br>Bild ±                   | Enter |
|   | 4        | AltGr  | -           |        | St       | rg   | •   |      | Ļ    | -             | Ein              | )<br>fg | ,                             |       |

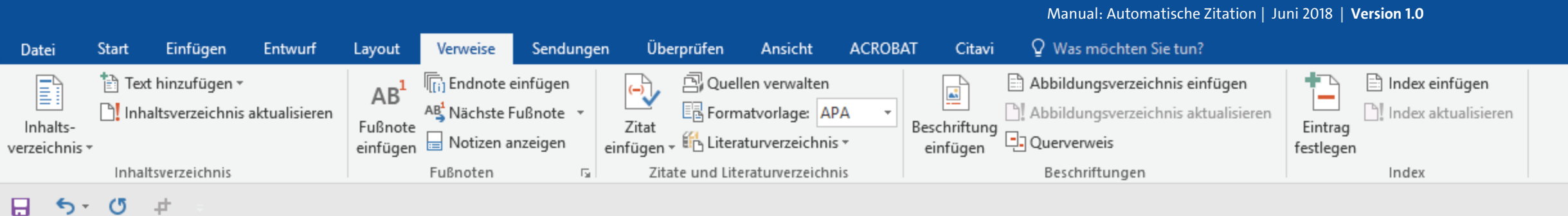

Ihre Schreibmarke springt dann direkt zur letzten Stelle, an der Sie gerade waren. auch fremdsprachige Satzteile eingebaut (AVAIL® and Wefox<sup>™</sup> are testing aussi la Kerning), um die Wirkung in anderen Sprachen zu testen. In Lateinisch sieht zum Beispiel fast jede Schrift gut aus. Quod erat demonstrandum. Seit 1975 fehlen in den meisten Testtexten die Zahlen, weswegen nach TypoGb. 204 § ab dem Jahr 2034 Zahlen in 86 der Texte zur Pflicht werden. Nichteinhaltung wird mit bis zu 245 € oder 368 \$ bestraft. Genauso wichtig in sind mittlerweile auch Âçcèñtë, die in neueren Schriften aber fast immer enthalten sind. Ein wichtiges aber schwierig zu integrierendes Feld sind OpenType-Funktionalitäten<sup>1</sup> Je nach Software und Voreinstellungen können eingebaute Kapitälchen, Kerning oder Ligaturen (sehr pfiffig) nicht richtig dargestellt werden. Dies ist ein Typoblindtext. An ihm kann man sehen, ob alle Buchstaben da sind und wie sie aussehen. Manchmal benutzt man Worte wie Hamburgefonts, Rafgenduks oder Handgloves, um Schriften zu testen. Manchmal Sätze, die alle Buchstaben des Alphabets enthalten - man nennt diese Sätze »Pangrams«. Sehr bekannt ist dieser: The quick brown fox jumps over the lazy old dog. Oft werden in Typoblindtexte auch fremdsprachige Satzteile eingebaut (AVAIL® and Wefox™ are testing aussi la Kerning), um die Wirkung in anderen Sprachen zu testen. In Lateinisch sieht zum Beispiel fast jede Schrift gut aus. Quod erat demonstrandum. Seit 1975 fehlen in den meisten Testtexten die Zahlen, weswegen nach TypoGb. 204 § ab dem Jahr 2034 Zahlen in 86 der Texte zur Pflicht werden. Nichteinhaltung<sup>2</sup> wird mit bis zu 245 € oder 368 \$ bestraft. Genauso wichtig in sind mittlerweile auch Âçcèñtë, die in neueren Schriften aber fast immer enthalten sind.

<sup>2</sup> Beispielautorname, 2014, S. 123

Ĥ

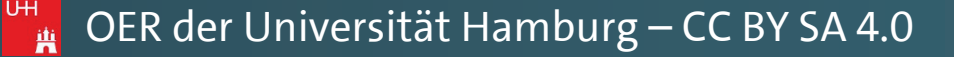

Pawlowski, Julia Sevin 🤱 Freigeben

\*

下

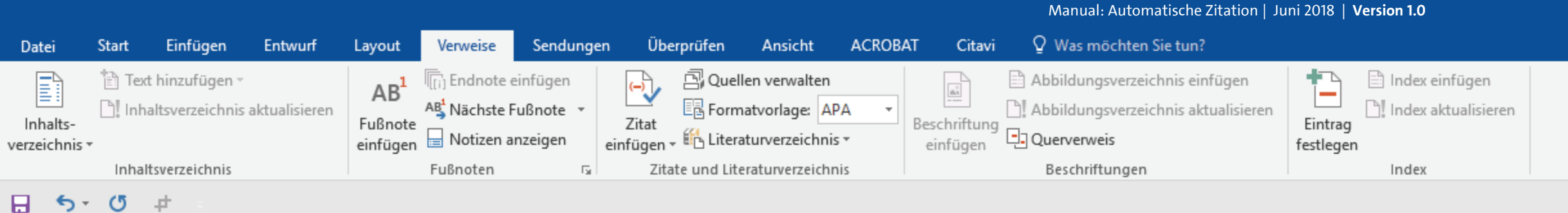

### Herzlichen Glückwunsch! Sie arbeiten nun erfolgreich mit Fußnoten!

auch fremdsprachige Satzteile eingebaut (AVAIL® and Wefox<sup>™</sup> are testing aussi la Kerning), um die Wirkung in anderen Sprachen zu testen. In Lateinisch sieht zum Beispiel fast jede Schrift gut aus. Quod erat demonstrandum. Seit 1975 fehlen in den meisten Testtexten die Zahlen, weswegen nach TypoGb. 204 § ab dem Jahr 2034 Zahlen in 86 der Texte zur Pflicht werden. Nichteinhaltung wird mit bis zu 245 € oder 368 \$ bestraft. Genauso wichtig in sind mittlerweile auch Âçcèñtë, die in neueren Schriften aber fast immer enthalten sind. Ein wichtiges aber schwierig zu integrierendes Feld sind OpenType-Funktionalitäten<sup>1</sup>. Je nach Software und Voreinstellungen können eingebaute Kapitälchen, Kerning oder Ligaturen (sehr pfiffig) nicht richtig dargestellt werden. Dies ist ein Typoblindtext. An ihm kann man sehen, ob alle Buchstaben da sind und wie sie aussehen. Manchmal benutzt man Worte wie Hamburgefonts, Rafgenduks oder Handgloves, um Schriften zu testen. Manchmal Sätze, die alle Buchstaben des Alphabets enthalten - man nennt diese Sätze »Pangrams«. Sehr bekannt ist dieser: The quick brown fox jumps over the lazy old dog. Oft werden in Typoblindtexte auch fremdsprachige Satzteile eingebaut (AVAIL® and Wefox™ are testing aussi la Kerning), um die Wirkung in anderen Sprachen zu testen. In Lateinisch sieht zum Beispiel fast jede Schrift gut aus. Quod erat demonstrandum. Seit 1975 fehlen in den meisten Testtexten die Zahlen, weswegen nach TypoGb. 204 § ab dem Jahr 2034 Zahlen in 86 der Texte zur Pflicht werden. Nichteinhaltung<sup>2</sup> wird mit bis zu 245 € oder 368 \$ bestraft. Genauso wichtig in sind mittlerweile auch Âçcèñtë, die in neueren Schriften aber fast immer enthalten sind.

UHH iti —

<sup>1</sup> Dies ist ein neuer Autor, 2017, S. 784

<sup>2</sup> Beispielautorname, 2014, S. 123

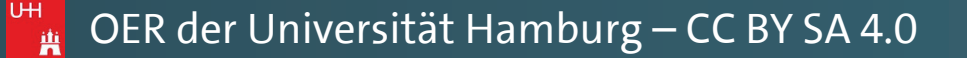

Pawlowski, Julia Sevin 🤱 Freigeben

\*

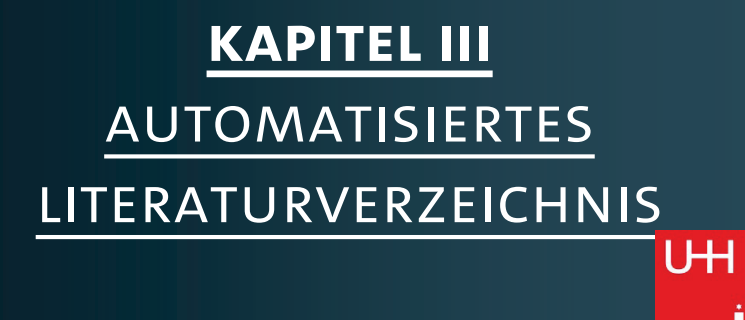

Ĥ

|     |                                                                                                    |             |     |          |           | Manı  | ual: Automat | ische Zitation | Juni 2018   ` | Version 1.0 |         |
|-----|----------------------------------------------------------------------------------------------------|-------------|-----|----------|-----------|-------|--------------|----------------|---------------|-------------|---------|
| ung | en Überprüfen                                                                                                    | Ansicht     | ACR | OBAT (   | Citavi    | Q Was | möchten Sie  | tun?           |               |             |         |
| 0   | $= \begin{array}{c} 1 \\ 2 \\ 3 \\ 1 \end{array} + \begin{array}{c} 1 \\ 3 \\ 1 \\ 1 \end{array} + \begin{array}{c} 1 \\ 3 \\ 1 \\ 1 \end{array} + \begin{array}{c} 1 \\ 3 \\ 1 \\ 1 \end{array} + \begin{array}{c} 1 \\ 3 \\ 1 \\ 1 \end{array} + \begin{array}{c} 1 \\ 3 \\ 1 \\ 1 \end{array} + \begin{array}{c} 1 \\ 1 \\ 1 \\ 1 \\ 1 \end{array} + \begin{array}{c} 1 \\ 1 \\ 1 \\ 1 \\ 1 \\ 1 \end{array} + \begin{array}{c} 1 \\ 1 \\ 1 \\ 1 \\ 1 \\ 1 \\ 1 \\ 1 \\ 1 \\ 1 $ | €≣ € Â1     | ¶   | AaBbC    | cI AaBb   | oCcI  | AaBb(        | AaBb(          | AaBbC         | AaBbCcD     | АаВ     |
| ,   | = = =   1                                                                                                    | = •   🕭 • 🗉 | -   | 1 Standa | rd ¶ Kein | Lee   | Überschrif   | Überschrif     | Überschrif    | Überschrif  | Titel   |
| G.  | Absat                                                                                                    | tz          | G.  |          |           |       |              |                |               |             | Formatv |
|     |                                                                                                    |             |     |          |           |       |              |                |               |             |         |

### [Kapitel 3]

Dies ist ein Fließtext dieser Hausarbeit. Dies ist ein Typoblindtext. An ihm kann man sehen, ob alle Buchstaben da sind und wie sie aussehen. Manchmal benutzt man Worte wie Hamburgefonts, Rafgenduks oder Handgloves, um Schriften zu testen. Manchmal Sätze, die alle Buchstaben des Alphabets enthalten - man nennt diese Sätze »Pangrams«. Sehr bekannt ist dieser: The quick brown fox jumps over the lazy old dog. Oft werden in Typoblindtexte auch fremdsprachige Satzteile eingebaut (AVAIL® and Wefox™ are testing aussi la Kerning), um die Wirkung in anderen Sprachen zu testen. In Lateinisch sieht zum Beispiel fast jede Schrift gut aus. Quod erat demonstrandum. Seit 1975 fehlen in den meisten Testtexten die Zahlen, weswegen nach TypoGb. 204 § ab dem Jahr 2034 Zahlen in 86 der Texte zur Pflicht werden. Nichteinhaltung wird mit bis zu 245 € oder 368 \$ bestraft. Genauso wichtig in sind mittlerweile auch Âçcèñtë, die in neueren Schriften aber fast immer enthalten sind (Beispielautorname, 2014 S. 34). Ein wichtiges aber schwierig zu integrierendes Feld sind OpenType-Funktionalitäten. Je nach Software und

Voreinstellungen können eingebaute Kapitälchen, Kerning oder Ligaturen (sehr pfiffig) nicht richtig dargestellt werden. Dies ist ein Typoblindtext. An ihm kann man sehen, ob alle Buchstaben da sind und wie sie aussehen. Manchmal benutzt man Worte wie Hamburgefonts, Rafgenduks oder Handgloves, um Schriften zu testen. Manchmal Sätze, die alle Buchstaben des Alphabets enthalten - man nennt diese Sätze »Pangrams«. Sehr bekannt ist dieser: The quick brown fox jumps over the lazy old dog. Oft werden in Typoblindtexte auch fremdsprachige Satzteile eingebaut (AVAIL® and Wefox<sup>™</sup> are

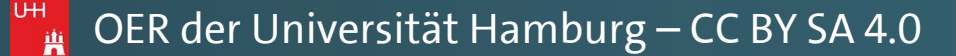

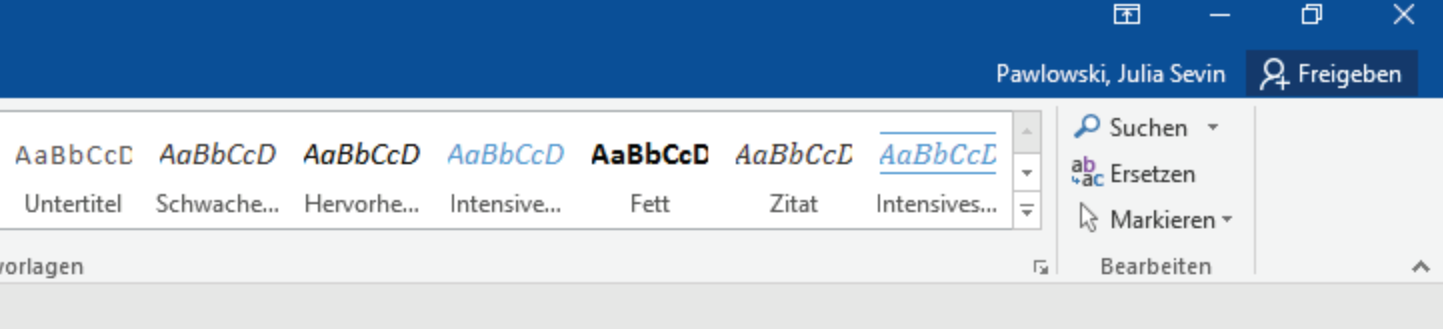

5

-

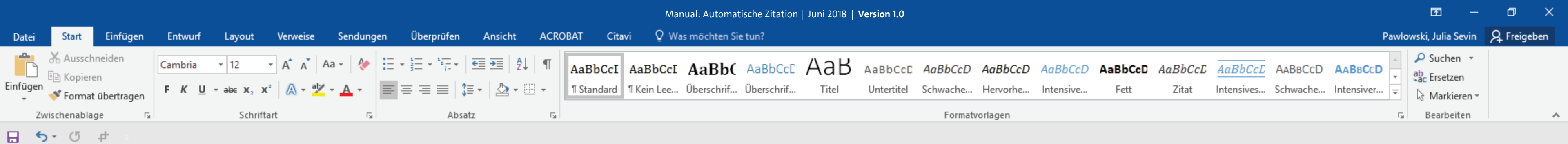

Mit dem Prinzip, mit dem Sie in Kapitel I dieses Manuals bereits Quellen angelegt haben, lässt sich in WORD nun ganz einfach ein automatisiertes Literaturverzeichnis erstellen.

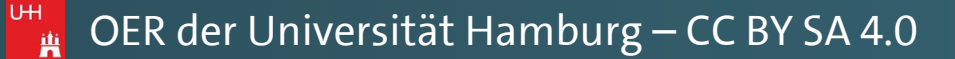

- -

\*

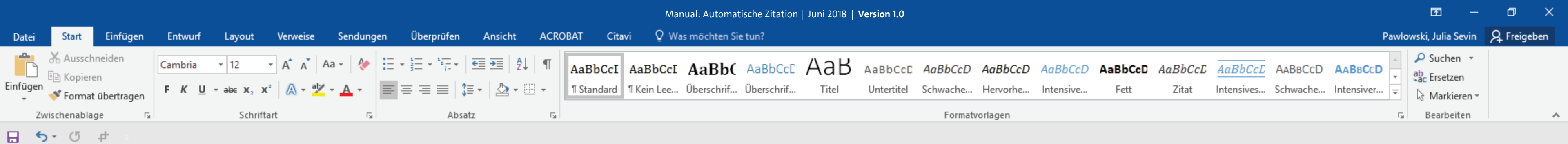

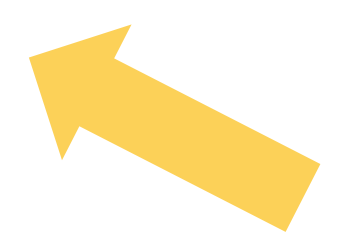

Hierfür setzen Sie die Schreibmarke unter Ihre Überschrift "Literaturverzeichnis" …

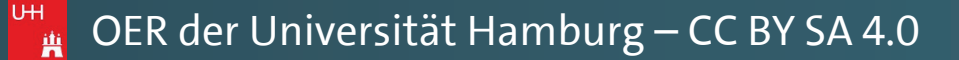

-

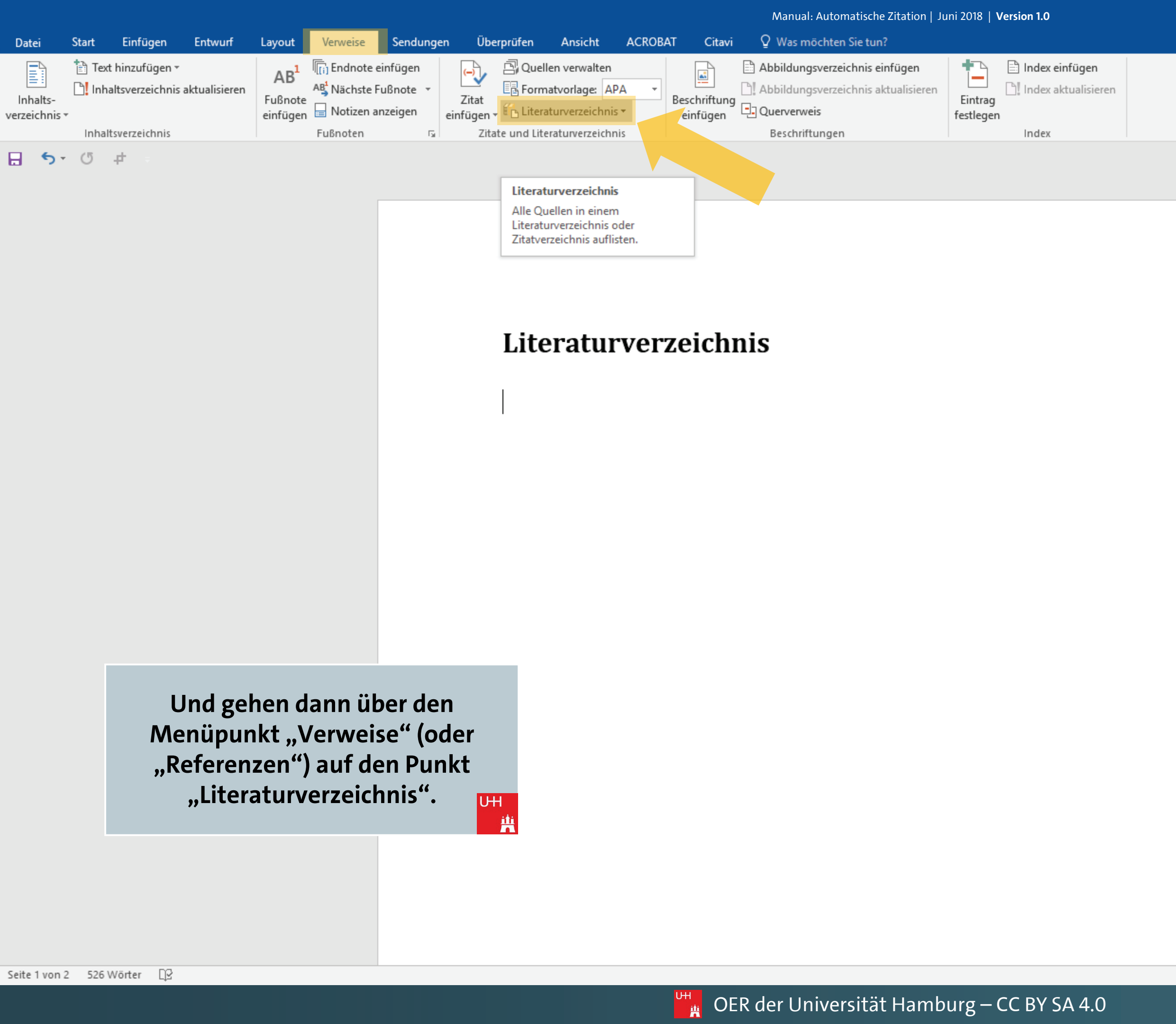

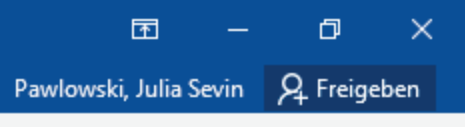

Manual: Automatische Zitation | Juni 2018 | Version 1.0

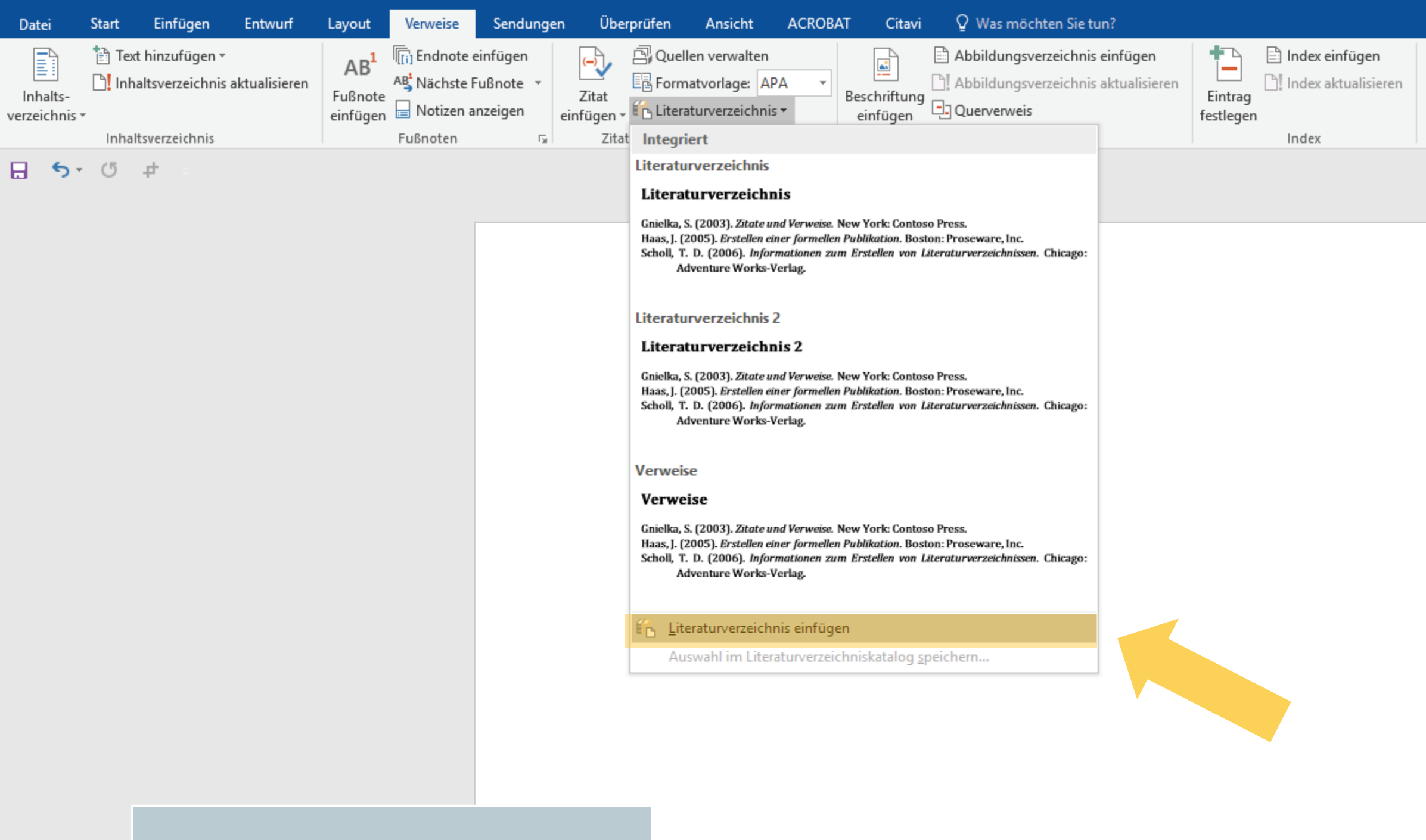

Wählen Sie in dem Dropdown-Menü nun den Punkt "Literaturverzeichnis einfügen" aus.

Seite 1 von 2 526 Wörter 🖸

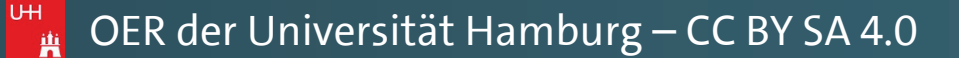

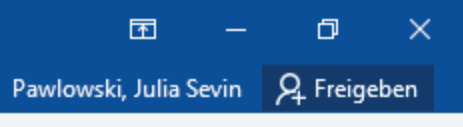

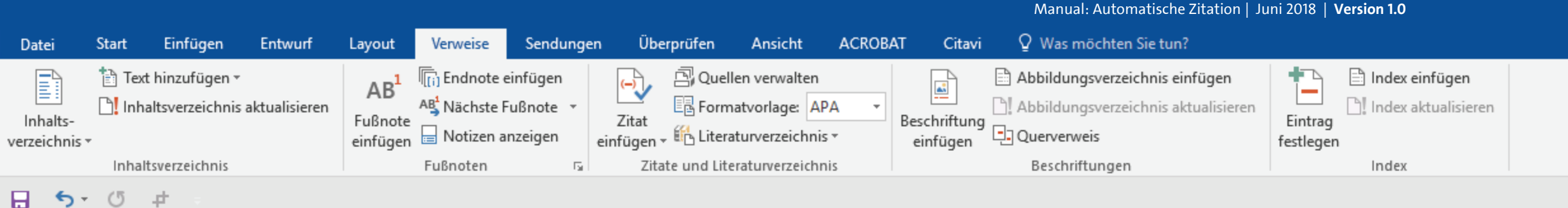

Andreas, T. (2018). *Diese Literaturanganben sind frei erfunden* (2. überarbeitete Ausg.). New York: Fantasie-Verlang.

Baratheon, R. (2012). Dieser Titel ist natürlich frei erfunden. Kingslanding: SiFi-Verlag.

- Beispielautorname, V. (2014). Dies ist eine Beispielliteratur. In T. Jones, & E. John (Hrsg.), Informationen zu Literaturverzeichnisse (S. 10-35). Berlin.
- Blomqvist, M. (2014). Wie eine Word-Vorlage wirklich helfen kann. Göteburg: Kronen-Verlag.
- Day-Lewis, D., & Murphy, B. (2015). Informationen zum Erstellen von Literaturverzeichnissen (2. überarbeitete Ausg.). Chicago: Think-Tank
- Jackson, J., & Zimmer, H. (2016). *Die Kunst eine Hausarbeit zu schreiber* Musischer Verlag.
- Nachname, V., & ZweiterAutorNachname, V. (2018). *Dies ist der Beispielliteratur. Dies ist ihr Untertitel.* Hamburg: Beispiel-Verlag.
- Schmale, W. (2006). Schreib-Guide Geschichte: Schritt für Schritt wisser Schreiben lernen. (1. Ausg.). Paderborn, München: UTB-Verlang.
- Siegrist, V. (2010). Das Schreiben wissenschaftlicher Texte (1. Ausg.). München: GRIN Verlag, doi:ISBN 978-3-640-73061-2
- Sigismund, B., & Harald, B. (2017). *Ein weiterer Buchtitel würde hier stehen*. Paris: Eiffel-Verlag.

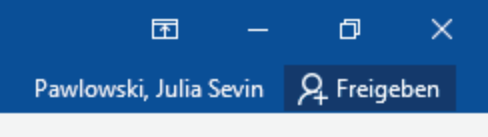

 $\mathbf{A}$ 

٠

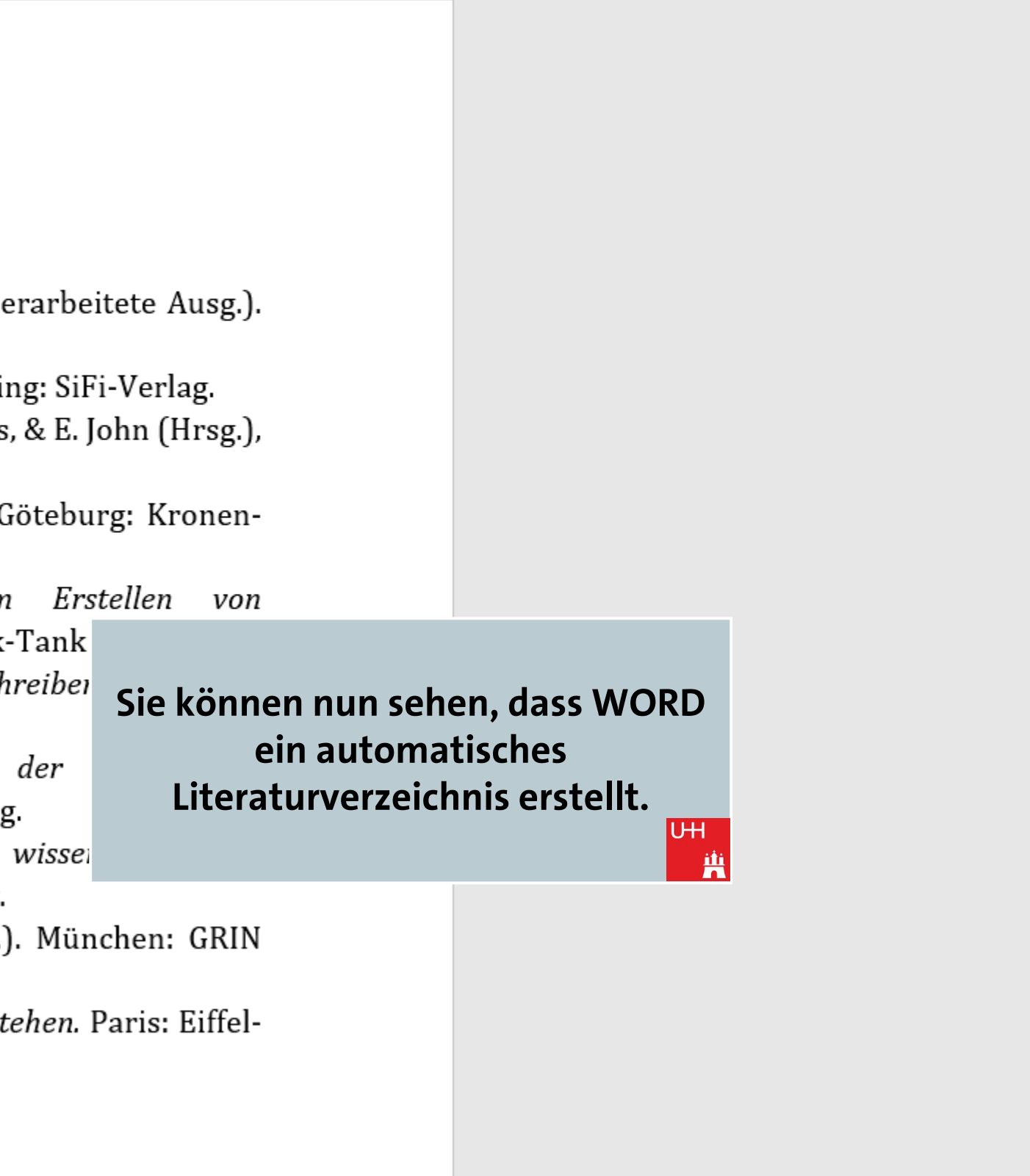

| Datei                          | Start                  | Einfügen                                                  | Entwurf       | Layout                                 | Verweise                                             | Sendungen                                      |               | Überprüfen                                                                                                    | Ansicht                                                                                                    | ACROBA                                     | T Citavi                                                                                                    | ٩                                 | Was möchten Sie tu                                                                                                    | in?                                                                                                    |                                                                                                    |                                                                                                    |                                                                                                    |
|--------------------------------|------------------------|-----------------------------------------------------------|---------------|----------------------------------------|------------------------------------------------------|------------------------------------------------|---------------|----------------------------------------------------------------------------------------------------|----------------------------------------------------------------------------------------------------|--------------------------------------------|----------------------------------------------------------------------------------------------------|-----------------------------------|----------------------------------------------------------------------------------------------------|----------------------------------------------------------------------------------------------------|----------------------------------------------------------------------------------------------------|----------------------------------------------------------------------------------------------------|----------------------------------------------------------------------------------------------------|
| Inhalts-<br>verzeichnis •      | Text<br>Inha<br>Inhalt | hinzufügen <del>*</del><br>Itsverzeichnis<br>sverzeichnis | aktualisieren | AB <sup>1</sup><br>Fußnote<br>einfügen | I Endnote<br>A∯ Nächste I<br>I Notizen a<br>Fußnoten | einfügen<br>Fußnote <del>-</del><br>anzeigen e | (-)<br>Zita   | at<br>gen – 🛍 Liter                                                                                                    | ellen verwalten<br>matvorlage: A<br>raturverzeichni<br><mark>ben</mark>                                                                                                    | PA ▼<br>s▼                                 | Beschriftung<br>einfügen                                                                                                    | Abb                               | oildungsverzeichnis<br>oildungsverzeichnis<br>erverweis<br>schriftungen                                                                                          | <b>einfügen</b><br>aktualisieren                                                                                                    | Eintrag<br>festlegen                                                                                                    | Index eint                                                                                                    | f <b>ügen</b><br>ualisieren                                                                                 |
| Inhalts-<br>verzeichnis ▼<br>□ | Inhalt<br>(5           | Itsverzeichnis<br>sverzeichnis                            | aktualisieren | AB <sup>-</sup><br>Fußnote<br>einfügen | AB <sup>4</sup> Nächste I<br>Notizen a<br>Fußnoten   | Fußnote -<br>Inzeigen -<br>rs                  | Zitı<br>infüg | Andreas, Tor<br>Diese Literatur<br>Baratheon, R<br>Dieser Titel is<br>Beispielautor<br>Dies ist eine B<br>Blomqvist, N<br>Wie eine Wor<br>Day-Lewis, D<br>Informatione<br>(2015)<br>Jackson, Jane<br>Die Kunst ein<br>Nachname, V<br>Dies ist der Ti<br>Untertitel., (20<br>Schmale, Wo<br>Schreib-Guid<br>wissenschaftl<br>Siegrist, Vere<br>Das Schreiber<br>Bin weiterer B<br>Neue Quelle P<br>Neuen Platzh | matvorlage: A<br>raturverzeichni<br>ben<br>uranganben sin<br>Robert<br>t natürlich frei<br>rname, Vornal<br>Beispielliteratur<br>Aichael<br>rd-Vorlage wirk<br>Daniel, Murphy<br>n zum Ersteller<br>et, Zimmer, H<br>e Hausarbeit zu<br>Vorname, Zwe<br>itel dieser Beisp<br>018)<br>olfgang<br>e Geschichte: S<br>liches Schreibe<br>onika<br>n wissenschaft<br>Britta, Harald,<br>Buchtitel würde<br>hinzufügen<br>alter hinzufüge<br>Musis<br>nname,<br>Beisp<br>nale, W | PA  PA PA PA PA PA PA PA PA PA PA PA PA PA | Beschriftung<br>einfügen<br>den, (2018)<br>2012)<br>kann, (2014)<br>turverzeichnis<br>, (2016)<br>Nachname, V<br>Dies ist ihr<br>chritt<br>2006)<br>, (2010)<br>h, (2017)<br>Verlag.<br>Zwei<br>catur. Di<br>O6). Sch | terAu<br>ies ist                  | aturangan<br>ang.<br>el ist natür<br>)ies ist ein<br>urverzeich<br>e Word-Vo<br>f, B. (2<br>2. überark<br>16). Die k<br>utorNachna<br>t ihr Untert<br>-Guide Ges | aktualisieren<br>aktualisieren<br>eben sind<br>rlich fren<br>e Beispi<br>anisse (S<br>orlage w<br>2015).<br>oeitete A<br>(unst ei<br>ame, V<br>itel. Han<br>schichte: | Eintrag<br>festlegen<br>d frei e<br>erfun<br>elliter<br>10-39<br>virklich<br>Inforn<br>usg.).<br>ne Ha<br>(20)<br>nburg:<br>Schri | Index aktion<br>Index<br>Index | e (2. ük<br>gsland<br>T. Jone<br>n.<br>kann.<br>m zun<br>r. Thinl<br>zu sc<br>es ist<br>el-Verla<br>Schritt |
|                                |                        |                                                           |               |                                        |                                                      |                                                |               | Sieg<br>Sigis                                                                                                    | Schre<br>rist, V. (<br>Verla<br>smund, H                                                                                                    | iben le<br>(2010)<br>g,. doi:<br>3., & H   | ernen. (1<br>). Das S<br>:ISBN 9<br>arald, B                                                                                                    | 1. Au<br>Schre<br>78-3-<br>3. (20 | sg.). Padert<br>iben wisser<br>-640-7306<br>17). Ein we                                                                                                    | oorn, Mi<br>nschaftli<br>1-2<br>eiterer E                                                                                                    | incher<br><i>icher 1</i><br>Buchtit                                                                                               | n: UTB-\<br>Texte (1<br>el würd                                                                                                    | Verlang<br>Ausg<br>e hier s                                                                                 |
|                                |                        |                                                           |               |                                        |                                                      |                                                |               |                                                                                                    | Verla                                                                                                    | g.                                         |                                                                                                    |                                   |                                                                                                    |                                                                                                    |                                                                                                    |                                                                                                    |                                                                                                    |

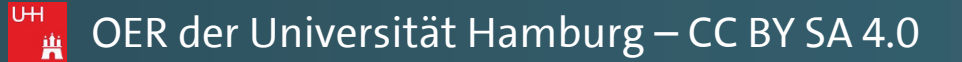

Manual: Automatische Zitation | Juni 2018 | Version 1.0

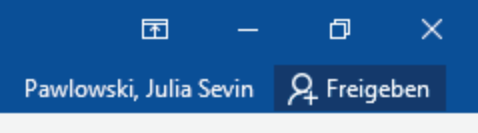

 $\mathbf{A}$ 

berarbeitete Ausg.).

ding: SiFi-Verlag. es, & E. John (Hrsg.),

Göteburg: Kronen-

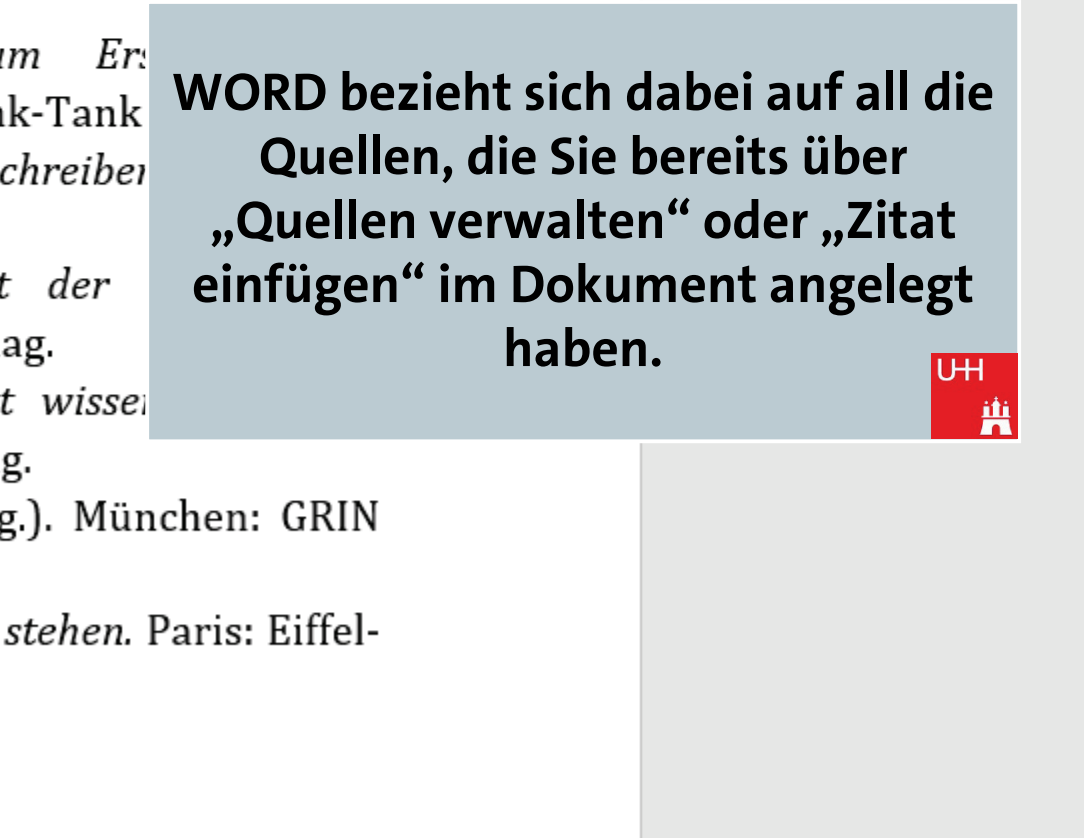

→┣─

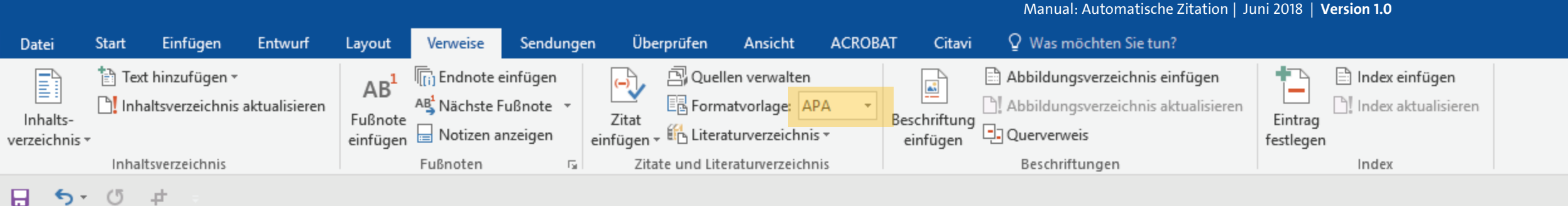

Andreas, T. (2018). *Diese Literaturanganben sind frei erfunden* (2. überarbeitete Ausg.). New York: Fantasie-Verlang.

Baratheon, R. (2012). Dieser Titel ist natürlich frei erfunden. Kingslanding: SiFi-Verlag.

- Beispielautorname, V. (2014). Dies ist eine Beispielliteratur. In T. Jones, & E. John (Hrsg.), Informationen zu Literaturverzeichnisse (S. 10-35). Berlin.
- Blomqvist, M. (2014). Wie eine Word-Vorlage wirklich helfen kann. Göteburg: Kronen-Verlag.
- Day-Lewis, D., & Murphy, B. (2015). Informationen zum Ers Literaturverzeichnissen (2. überarbeitete Ausg.). Chicago: Think-Tank
- Jackson, J., & Zimmer, H. (2016). *Die Kunst eine Hausarbeit zu schreiber* Musischer Verlag.
- Nachname, V., & ZweiterAutorNachname, V. (2018). *Dies ist der Beispielliteratur. Dies ist ihr Untertitel.* Hamburg: Beispiel-Verlag.
- Schmale, W. (2006). Schreib-Guide Geschichte: Schritt für Schritt wisser Schreiben lernen. (1. Ausg.). Paderborn, München: UTB-Verlang.
- Siegrist, V. (2010). Das Schreiben wissenschaftlicher Texte (1. Ausg.). München: GRIN Verlag, doi:ISBN 978-3-640-73061-2
- Sigismund, B., & Harald, B. (2017). *Ein weiterer Buchtitel würde hier stehen*. Paris: Eiffel-Verlag.

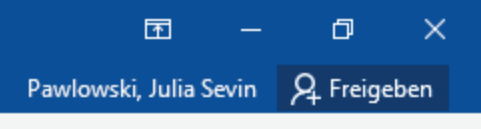

٠

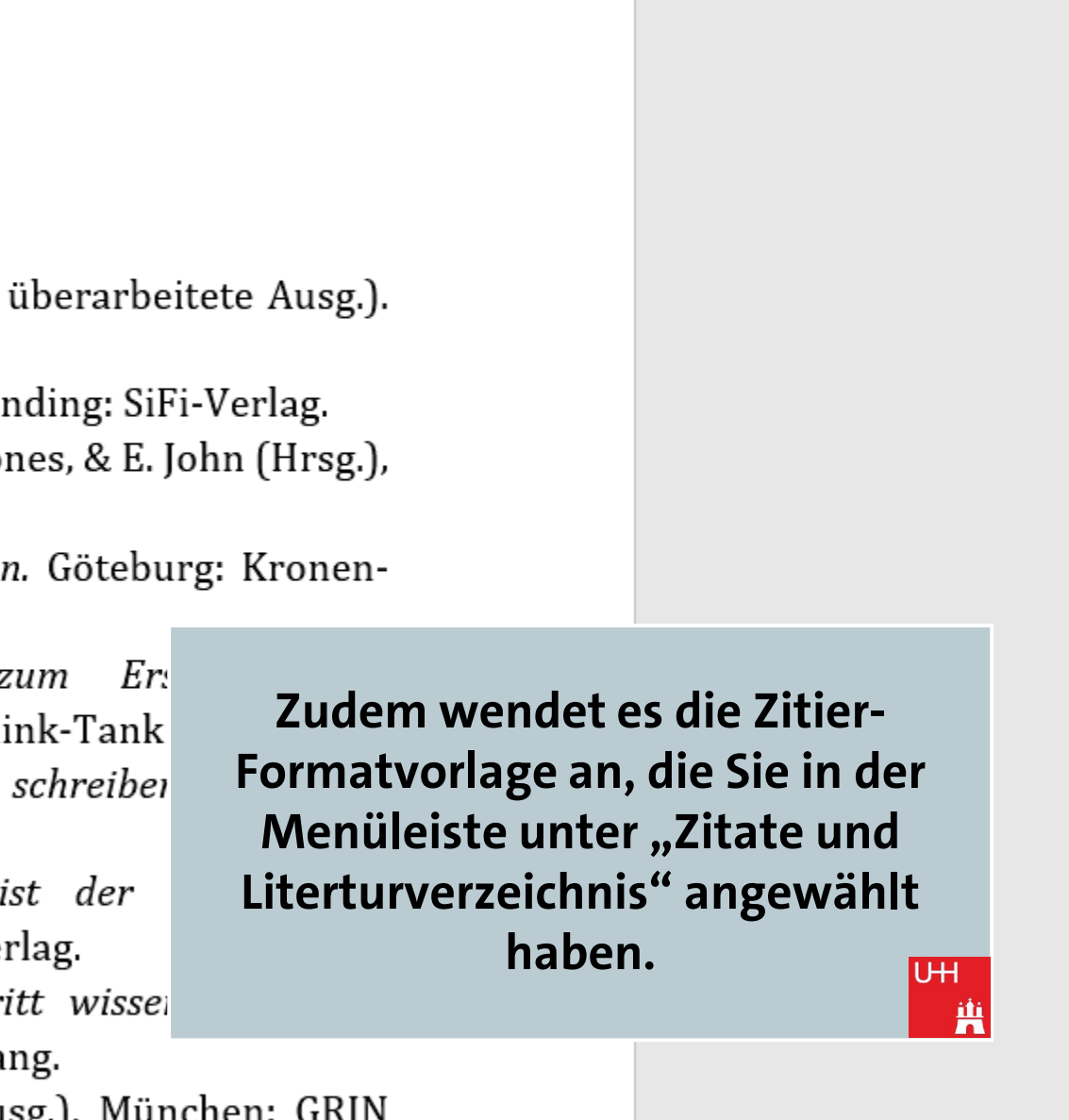

Manual: Automatische Zitation | Juni 2018 | Version 1.0

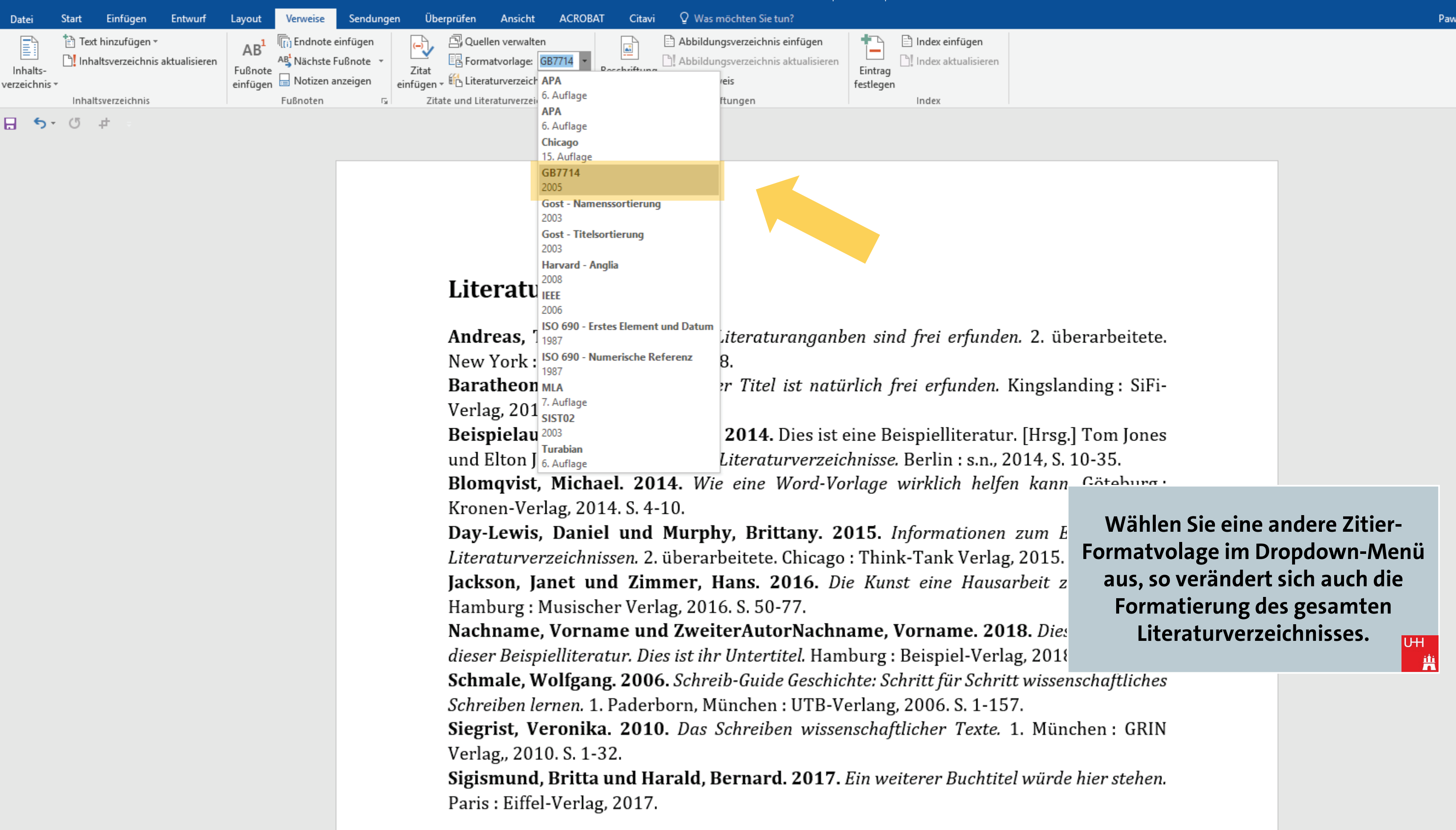

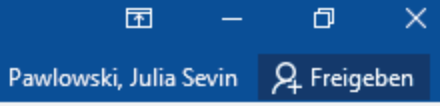

 $\mathbf{A}$ 

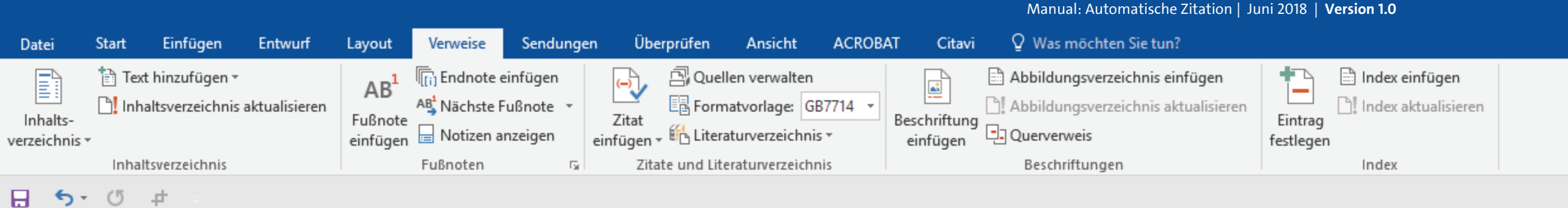

Andreas, Torben. 2018. Diese Literaturanganben sind frei erfunden New York : Fantasie-Verlang, 2018.

Baratheon, Robert. 2012. Dieser Titel ist natürlich frei erfunden. K Verlag, 2012.

Beispielautorname, Vornahme. 2014. Dies ist eine Beispielliteratur. und Elton John. Informationen zu Literaturverzeichnisse. Berlin : s.n., 20 Blomqvist, Michael. 2014. Wie eine Word-Vorlage wirklich helfen Kronen-Verlag, 2014. S. 4-10.

Day-Lewis, Daniel und Murphy, Brittany. 2015. Informationen z Literaturverzeichnissen. 2. überarbeitete. Chicago : Think-Tank Verlag, Jackson, Janet und Zimmer, Hans. 2016. Die Kunst eine Hausar Hamburg : Musischer Verlag, 2016. S. 50-77.

Nachname, Vorname und ZweiterAutorNachname, Vorname. 2018. Dies dieser Beispielliteratur. Dies ist ihr Untertitel. Hamburg : Beispiel-Verlag, 2018 Schmale, Wolfgang. 2006. Schreib-Guide Geschichte: Schritt für Schritt wissenschaftliches Schreiben lernen. 1. Paderborn, München : UTB-Verlang, 2006. S. 1-157. Siegrist, Veronika. 2010. Das Schreiben wissenschaftlicher Texte. 1. München : GRIN Verlag,, 2010. S. 1-32.

**Sigismund, Britta und Harald, Bernard. 2017.** *Ein weiterer Buchtitel würde hier stehen.* Paris : Eiffel-Verlag, 2017.

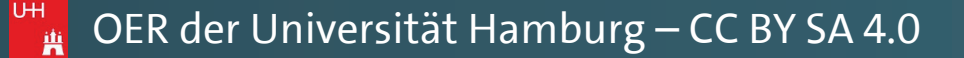

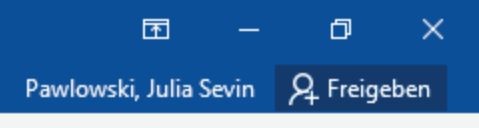

 $\mathbf{A}$ 

٠

+ 140 %

| <i>nden.</i> 2. üb                | erarbeitete.        |                 |
|-----------------------------------|---------------------|-----------------|
| n. Kingsla                        | nding: SiFi-        |                 |
| in migora                         |                     |                 |
| atur. [Hrsg.                      | ] Tom Jones         |                 |
| 1., 2014, S.<br>elfen kann        | 10-35.<br>Göteburg: |                 |
|                                   |                     |                 |
| ien zum E                         | Besprechen Sie      | e mit Ihrer     |
| rlag, 2015.                       | Dozentin/Ihrem Doz  | zenten, ob eine |
| usarbeit z                        | dieser Normen in F  | rage kommt,     |
| 2040 D                            | und wählen Sie dies | e entsprechend  |
| 2018. <i>Die</i> :<br>erlag, 2018 | aus.                | UH<br>iii       |
| hritt wisser                      | nschaftliches       |                 |
| -157.                             |                     |                 |
|                                   | •                   |                 |

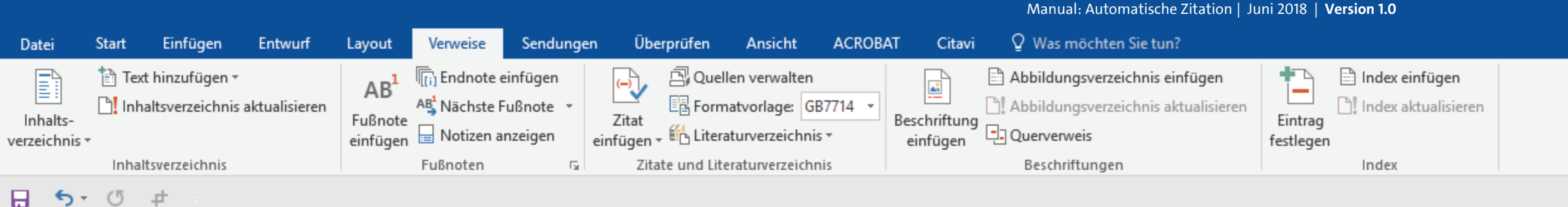

Andreas, Torben. 2018. Diese Literaturanganben sind frei erfunden. 2. ül New York : Fantasie-Verlang, 2018.

Baratheon, Robert. 2012. Dieser Titel ist natürlich frei erfunden. Kingsla Verlag, 2012.

Beispielautorname, Vornahme. 2014. Dies ist eine Beispielliteratur. [Hrsg und Elton John. Informationen zu Literaturverzeichnisse. Berlin : s.n., 2014, S. Blomqvist, Michael. 2014. Wie eine Word-Vorlage wirklich helfen kann. Göteburg : Kronen-Verlag, 2014. S. 4-10.

**Day-Lewis, Daniel und Murphy, Brittany. 2015.** Informationen zum E Literaturverzeichnissen. 2. überarbeitete. Chicago : Think-Tank Verlag, 2015. **Jackson, Janet und Zimmer, Hans. 2016.** Die Kunst eine Hausarbeit z Hamburg : Musischer Verlag, 2016. S. 50-77.

Nachname, Vorname und ZweiterAutorNachname, Vorname. 2018. Dies dieser Beispielliteratur. Dies ist ihr Untertitel. Hamburg : Beispiel-Verlag, 2018 Schmale, Wolfgang. 2006. Schreib-Guide Geschichte: Schritt für Schritt wissenschaftliches Schreiben lernen. 1. Paderborn, München : UTB-Verlang, 2006. S. 1-157. Siegrist, Veronika. 2010. Das Schreiben wissenschaftlicher Texte. 1. München : GRIN Verlag,, 2010. S. 1-32.

**Sigismund, Britta und Harald, Bernard. 2017.** *Ein weiterer Buchtitel würde hier stehen.* Paris : Eiffel-Verlag, 2017.

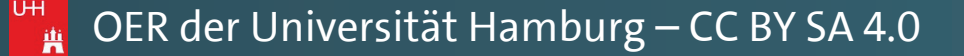

Ð

٠

不

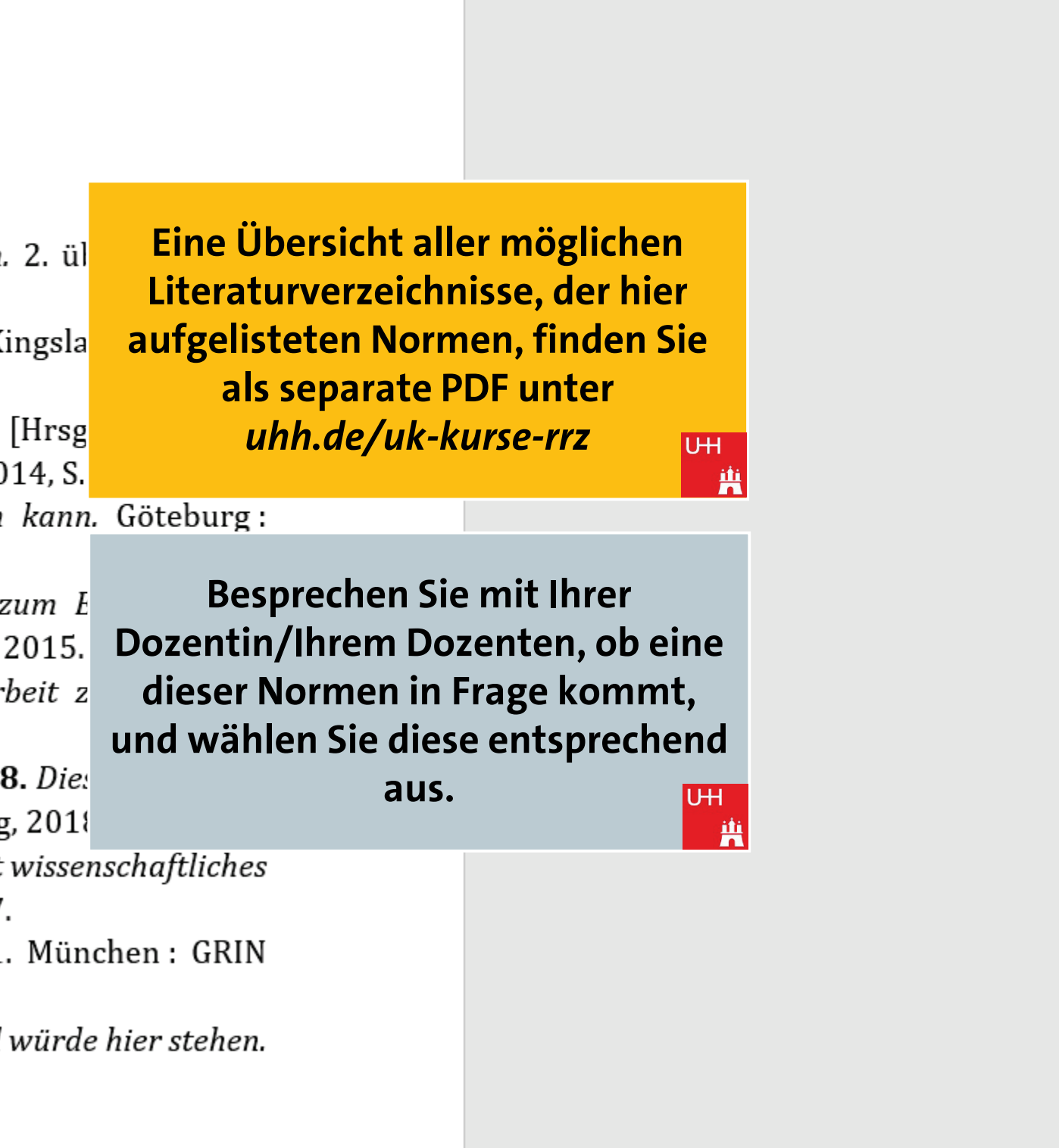

E

+ 140 %

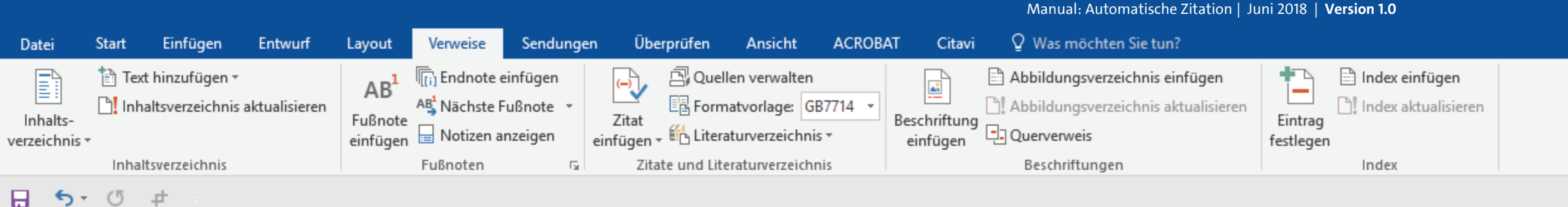

Andreas, Torben. 2018. Diese Literaturanganben sind frei erfunden. 2. überarbeitete. New York : Fantasie-Verlang, 2018.

Baratheon, Robert. 2012. Dieser Titel ist natürlich frei erfunden. Kingslanding: SiFi-Verlag, 2012.

Beispielautorname, Vornahme. 2014. Dies ist eine Beispielliteratur. [Hrsg und Elton John. Informationen zu Literaturverzeichnisse. Berlin : s.n., 2014, S. Blomqvist, Michael. 2014. Wie eine Word-Vorlage wirklich helfen kann Kronen-Verlag, 2014. S. 4-10.

Day-Lewis, Daniel und Murphy, Brittany. 2015. Informationen zum E Literaturverzeichnissen. 2. überarbeitete. Chicago : Think-Tank Verlag, 2015. Jackson, Janet und Zimmer, Hans. 2016. Die Kunst eine Hausarbeit z Hamburg : Musischer Verlag, 2016. S. 50-77.

Nachname, Vorname und ZweiterAutorNachname, Vorname. 2018. Dies dieser Beispielliteratur. Dies ist ihr Untertitel. Hamburg : Beispiel-Verlag, 2018 Schmale, Wolfgang. 2006. Schreib-Guide Geschichte: Schritt für Schritt wissenschaftliches Schreiben lernen. 1. Paderborn, München : UTB-Verlang, 2006. S. 1-157. Siegrist, Veronika. 2010. Das Schreiben wissenschaftlicher Texte. 1. München: GRIN Verlag,, 2010. S. 1-32.

Sigismund, Britta und Harald, Bernard. 2017. Ein weiterer Buchtitel würde hier stehen. Paris : Eiffel-Verlag, 2017.

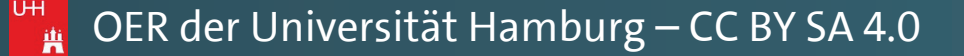

Ð

~

٠

不

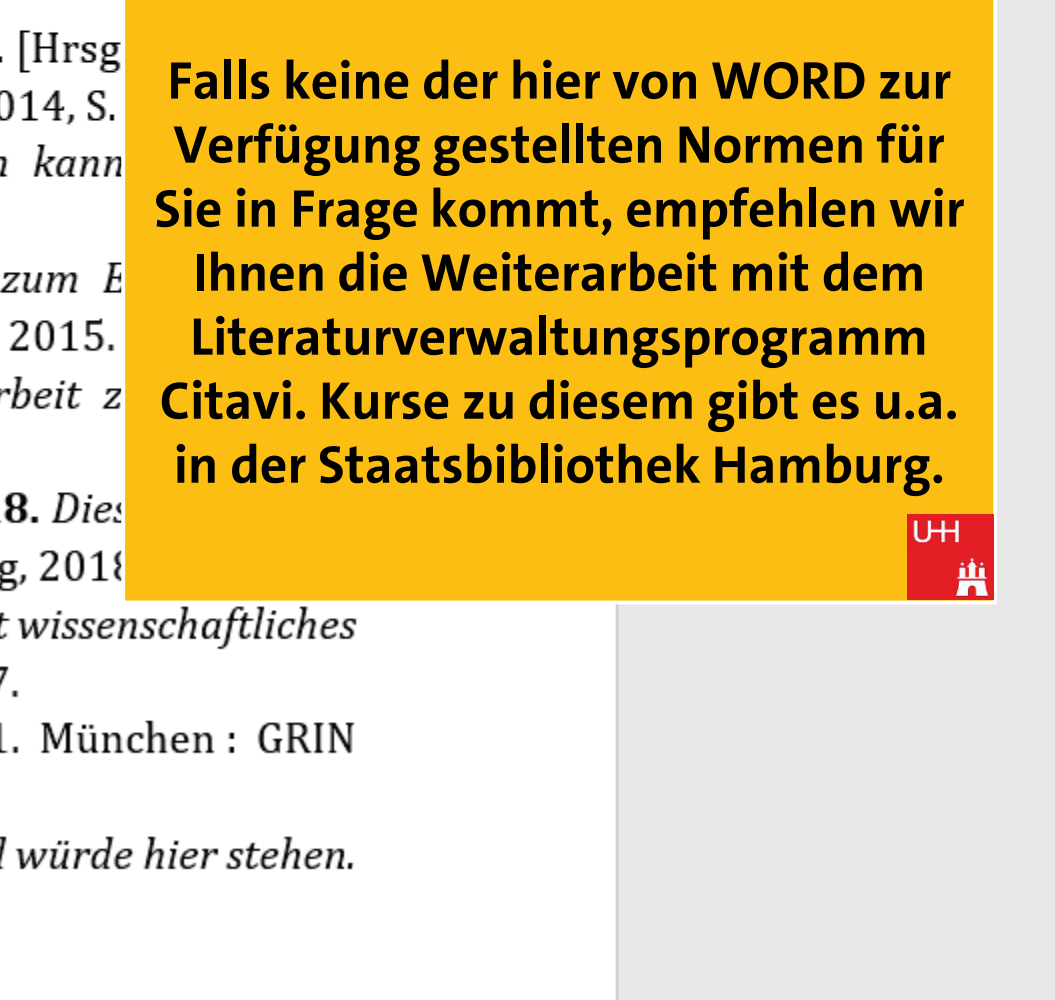

|                         |            |                                                               |               |                                        |                                                              |                                     |                                                                                                    |                                                                                                    |                                                                                                    |                                                                                                    |                                                                                                    | N                                                  | Nanual: Automatische Zitation   J                                                                                                    | uni 2018                                                | Version 1.0                                                                                              |                                                      |
|-------------------------|------------|---------------------------------------------------------------|---------------|----------------------------------------|--------------------------------------------------------------|-------------------------------------|----------------------------------------------------------------------------------------------------|----------------------------------------------------------------------------------------------------|----------------------------------------------------------------------------------------------------|----------------------------------------------------------------------------------------------------|----------------------------------------------------------------------------------------------------|----------------------------------------------------|----------------------------------------------------------------------------------------------------|---------------------------------------------------------|----------------------------------------------------------------------------------------------------|------------------------------------------------------|
| Datei                   | Start      | Einfügen                                                      | Entwurf       | Layout                                 | Verweise                                                     | Sendunge                            | n Ü                                                                                                    | Überprüfen                                                                                                    | Ansicht                                                                                                    | ACROBA                                                                                                    | AT Citavi                                                                                                    | Ŷ١                                                 | Was möchten Sie tun?                                                                                                    |                                                         |                                                                                                    |                                                      |
| Inhalts-<br>verzeichnis | Tex<br>Inh | t hinzufügen <del>v</del><br>altsverzeichnis<br>tsverzeichnis | aktualisieren | AB <sup>1</sup><br>Fußnote<br>einfügen | II[i] Endnote e<br>A∯ Nächste Fi<br>☐ Notizen ar<br>Fußnoten | infügen<br>ußnote +<br>nzeigen<br>5 | Zitat<br>einfüge<br>A<br>D                                                                                                    | E Gorm<br>Control Control<br>Control Control<br>Control<br>Control<br>Contro | len verwalten<br>natvorlage: G<br>aturverzeichn<br>ben<br>ranganben sir                                                                                                    | B7714 ▼<br>is ▼                                                                                                    | Beschriftung<br>einfügen                                                                                                    | Abb                                                | ildungsverzeichnis einfügen<br>ildungsverzeichnis aktualisieren<br>erverweis<br>schriftungen                                                                                                    | Eintrag<br>festlege                                     | Index einfüge Index aktualis Index Index                                                                 | <b>:n</b><br>sieren                                  |
| . (م                    |            | ₽₽ ×                                                          |               |                                        |                                                              |                                     | B<br>D<br>B<br>D<br>B<br>W<br>D<br>Ir<br>(2<br>J<br>J<br>J<br>C<br>D<br>D<br>Ir<br>(2<br>J<br>J<br>C<br>D<br>D<br>U<br>U<br>S<br>S<br>S<br>C<br>S<br>S<br>S<br>S<br>S<br>S<br>S<br>S<br>S<br>S<br>S<br>S<br>S<br>S | aratheon, Ro<br>Vieser Titel ist<br>Acispielautori<br>Vies ist eine Bo<br>Nordvist, Mi<br>Vie eine Word<br>Oay-Lewis, Da<br>Anformationen<br>2015)<br>ackson, Jane<br>Vie Kunst eine<br>Vies ist der Tit<br>Intertitel., (20<br>Schmale, Wol<br>Schreib-Guide<br>vissenschaftli<br>Viegrist, Vero<br>Das Schreiben<br>Vies Schreiben<br>Vies Schreiben<br>Vies Schreiben                                                                                                    | obert<br>inatürlich frei<br>name, Vornal<br>eispielliteratur<br>ichael<br>d-Vorlage wirk<br>aniel, Murph<br>n zum Ersteller<br>et, Zimmer, H<br>e Hausarbeit z<br>'orname, Zw<br>tel dieser Beisp<br>18)<br>Ifgang<br>e Geschichte: S<br>iches Schreibe<br>onika<br>n wissenschaft<br>ritta, Harald,<br>uchtitel würde<br>ninzufügen | erfunden, (<br>hme<br>; (2014)<br>dich helfen<br>y, Brittany<br>n von Litera<br>lans<br>u schreiben<br>eiterAutorl<br>pielliteratur.<br>Schritt für S<br>en lernen., (2<br>dicher Texte<br>Bernard<br>e hier steher | (2012)<br>kann, (2014)<br>turverzeichnis<br>(2016)<br>Nachname, V<br>Dies ist ihr<br>chritt<br>2006)<br>(2010)<br>n, (2017) | orname                                             | e Literaturangank<br>D18.<br>eser Titel ist natü<br>ne. 2014. Dies ist o<br>u Literaturverzeia<br>Vie eine Word-Vo<br>phy, Brittany. 2<br>arbeitete Chicago                                                   | en sin<br>Frlich<br>eine B<br>chnisse<br>orlage<br>015. | ıd frei erfu<br>frei erfund<br>Geispielliter<br>2. Berlin : s<br>wirklich h<br>Informatio                | under<br>len. H<br>ratur<br>.n., 2<br>helfer<br>onen |
|                         |            |                                                               |               |                                        |                                                              |                                     |                                                                                                    | Jacks<br>Ham<br>Nach<br>diese<br>Schn<br>Schre<br>Sieg<br>Verla<br>Sigis<br>Paris                                                                                                    | son, Ja<br>burg : M<br>iname,<br>r Beispi<br>nale, W<br>eiben lei<br>rist, Ve<br>ag,, 201<br>smund,<br>s : Eiffel                                                                                                    | net un<br>Iusisch<br>Vorna<br>ellitera<br>olfgan<br>rnen. 1<br>ronik<br>0. S. 1-<br>Britta<br>-Verlag                                                                                                    | nd Zim<br>her Verl<br>ame un<br>atur. Dia<br>ng. 2006<br>Paderl<br>a. 2016<br>32.<br>und Ha<br>g, 2017.                     | ag, 2<br>d Zw<br>s ist<br>5. Sch<br>born,<br>D. Da | <b>F, Hans. 2016.</b> Di<br>016. S. 50-77.<br><b>reiterAutorNachn</b><br><i>ihr Untertitel.</i> Ham<br><i>hreib-Guide Geschic</i><br>München : UTB-V<br><i>is Schreiben wisse</i><br><b>I, Bernard. 2017.</b> | e Kur<br>ame,<br>iburg<br>hte: S<br>erlanş<br>nschaj    | ist eine Ho<br>Vorname.<br>: Beispiel-V<br>chritt für So<br>3, 2006. S. 1<br>ftlicher Tez<br>eiterer Buc | ausa<br>201<br>Verla<br>chrit<br>1-15<br>xte.        |

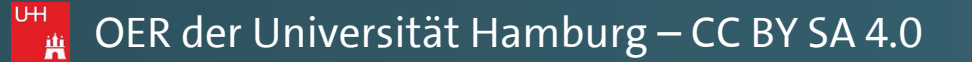

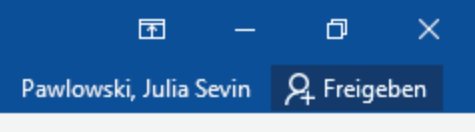

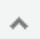

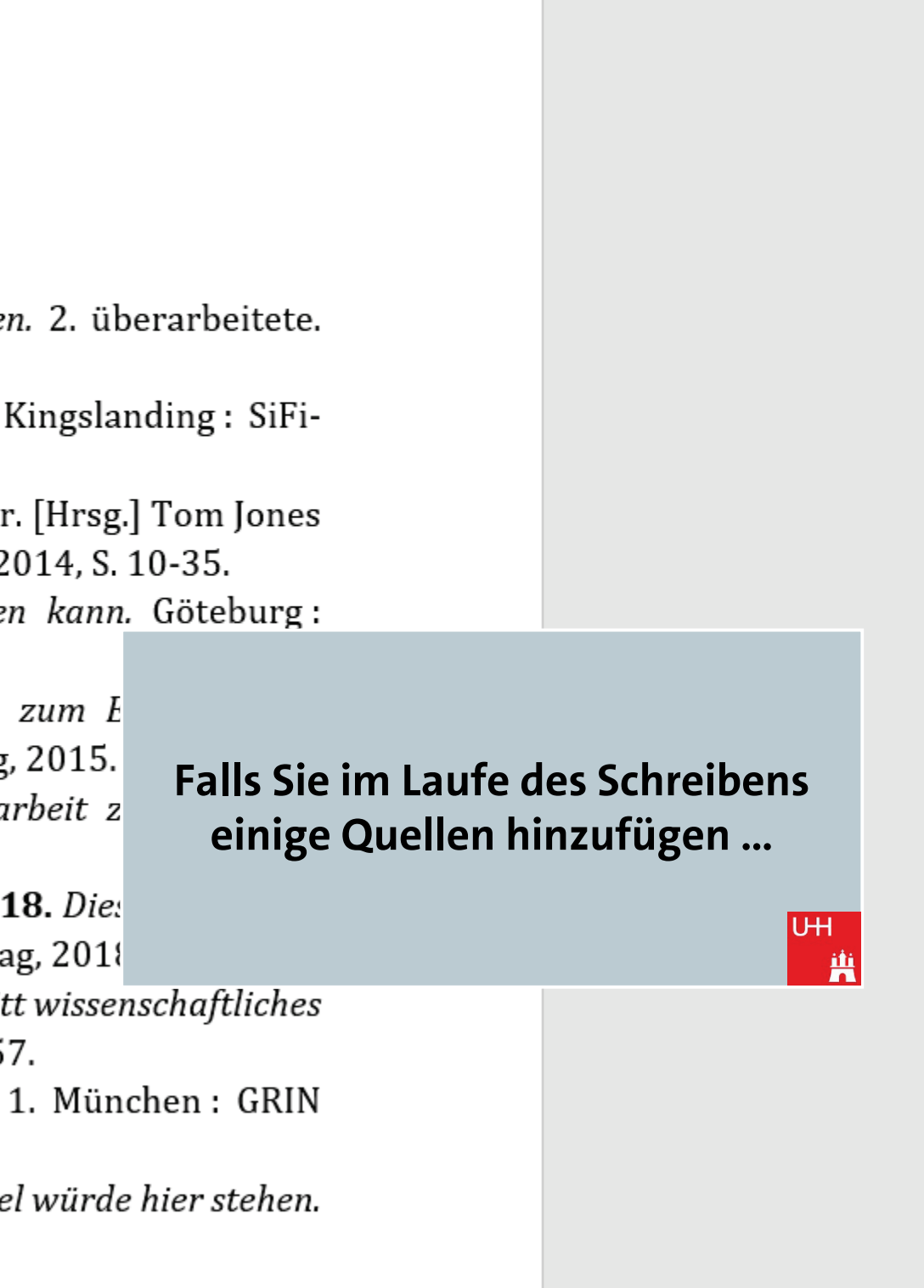

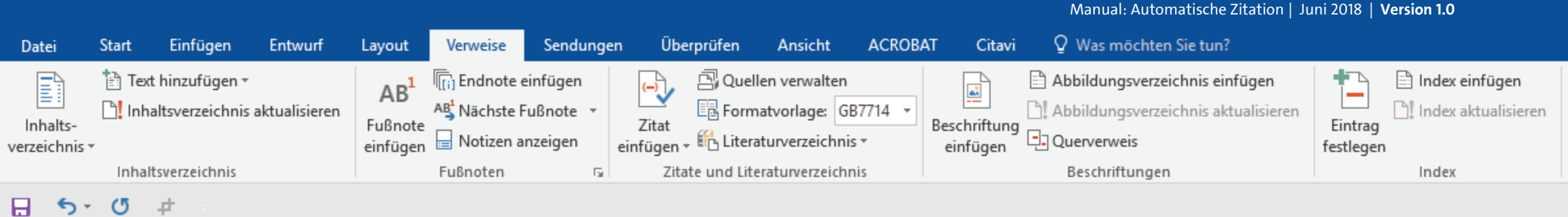

|                           | Quelle erstellen                 |                                   |
|---------------------------|----------------------------------|-----------------------------------|
|                           | Quellent                         | /p Buch 🗸                         |
|                           | Literaturverzeichnisfelder für G | 37714                             |
|                           | Autor                            | Dies ist ein neuer Autor, Vorname |
| Literaturver              |                                  | Firma Autor                       |
|                           | Titel                            |                                   |
| Andreas, Torber           | Jahr                             | 2017                              |
|                           | Ort                              | Brügge                            |
| New York : Fantas         | Verleger                         |                                   |
| Baratheon, Robe           | Standardnummer                   |                                   |
| Verlag, 2012.             | Alle Literaturverzeichnisfelder  | ranzeigen                         |
| Beispielautorna           | Tagname Beispiel:                | Chicago                           |
| und Elton John. <i>In</i> |                                  |                                   |
|                           | ,                                |                                   |

Blomqvist, Michael. 2014. Wie eine Word-Vorlage wirklich helfen kann. Göteburg: Kronen-Verlag, 2014. S. 4-10.

**Day-Lewis, Daniel und Murphy, Brittany. 2015.** Informationen zum E-Literaturverzeichnissen. 2. überarbeitete. Chicago : Think-Tank Verlag, 2015. **Jackson, Janet und Zimmer, Hans. 2016.** Die Kunst eine Hausarbeit z Hamburg : Musischer Verlag, 2016. S. 50-77.

Nachname, Vorname und ZweiterAutorNachname, Vorname. 2018. Dies dieser Beispielliteratur. Dies ist ihr Untertitel. Hamburg : Beispiel-Verlag, 2018 Schmale, Wolfgang. 2006. Schreib-Guide Geschichte: Schritt für Schritt wissenschaftliches Schreiben lernen. 1. Paderborn, München : UTB-Verlang, 2006. S. 1-157. Siegrist, Veronika. 2010. Das Schreiben wissenschaftlicher Texte. 1. München : GRIN Verlag., 2010. S. 1-32.

**Sigismund, Britta und Harald, Bernard. 2017.** *Ein weiterer Buchtitel würde hier stehen.* Paris : Eiffel-Verlag, 2017.

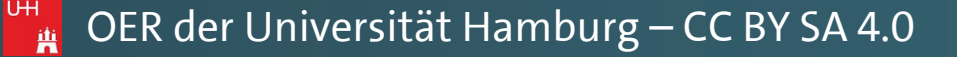

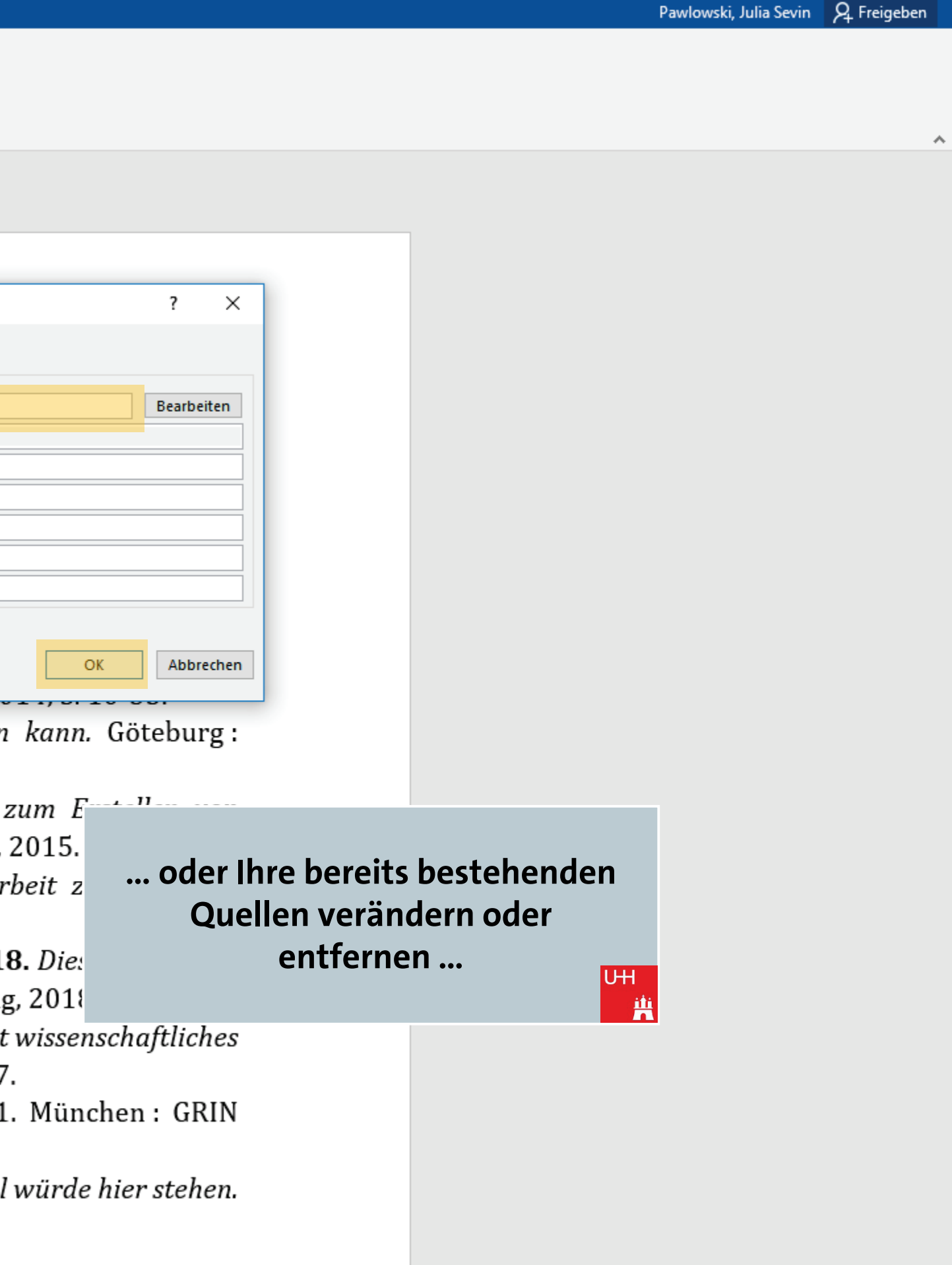

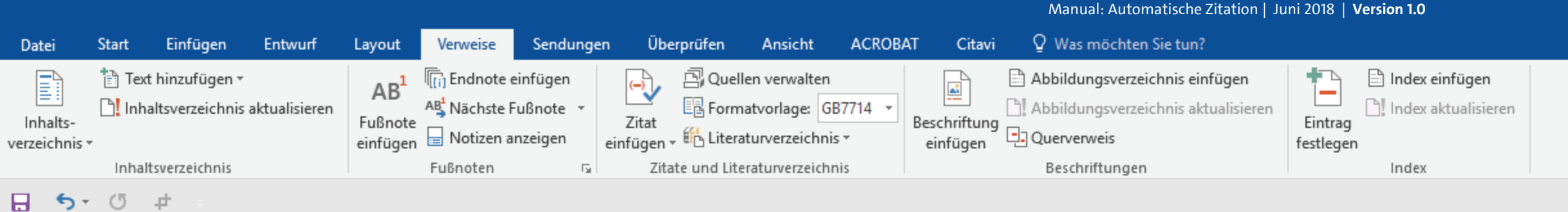

Andreas, Torben. 2018. Diese Literaturanganben sind frei erfunden. New York : Fantasie-Verlang, 2018.

Baratheon, Robert. 2012. Dieser Titel ist natürlich frei erfunden. Ki Verlag, 2012.

Beispielautorname, Vornahme. 2014. Dies ist eine Beispielliteratur. und Elton John. *Informationen zu Literaturverzeichnisse.* Berlin : s.n., 20 Blomqvist, Michael. 2014. Wie eine Word-Vorlage wirklich helfen Kronen-Verlag, 2014. S. 4-10.

Day-Lewis, Daniel und Murphy, Brittany. 2015. Informationen z Literaturverzeichnissen. 2. überarbeitete. Chicago : Think-Tank Verlag, 2 Jackson, Janet und Zimmer, Hans. 2016. Die Kunst eine Hausark Hamburg : Musischer Verlag, 2016. S. 50-77.

Nachname, Vorname und ZweiterAutorNachname, Vorname. 2018 dieser Beispielliteratur. Dies ist ihr Untertitel. Hamburg : Beispiel-Verlag Schmale, Wolfgang. 2006. Schreib-Guide Geschichte: Schritt für Schritt Schreiben lernen. 1. Paderborn, München : UTB-Verlang, 2006. S. 1-157. Siegrist, Veronika. 2010. Das Schreiben wissenschaftlicher Texte. 1. Verlag,, 2010. S. 1-32.

**Sigismund, Britta und Harald, Bernard. 2017.** *Ein weiterer Buchtitel* Paris : Eiffel-Verlag, 2017.

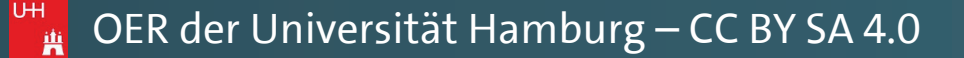

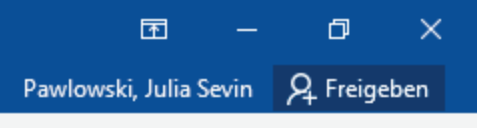

~

۰

| 2 überarbeitete                                                                                                    |                                               |
|----------------------------------------------------------------------------------------------------|-----------------------------------------------|
| 2. uberarbeitete.                                                                                                    |                                               |
| ngslanding : SiFi-                                                                                                    |                                               |
| 8                                                                                                    |                                               |
| [Hrsg.] Tom Jones                                                                                                    |                                               |
| 14, S. 10-35.                                                                                                    |                                               |
| kann. Göteburg:                                                                                                    |                                               |
|                                                                                                    |                                               |
| <i>um E</i> werden Sie fests                                                                                                    | ellen, dass ihr                               |
| 2015. automatis                                                                                                    | iertes                                        |
|                                                                                                    |                                               |
| beit z Literaturverzeid                                                                                                    | hnis diese                                    |
| beit z Literaturverzeie<br>Veränderungen                                                                                                    | hnis diese<br>nicht gleich                    |
| beit z Literaturverzeio<br>Veränderungen<br>B. Die: übernim                                                                                          | hnis diese<br>nicht gleich<br>mt. पम          |
| beit z Literaturverzei<br>Veränderungen<br>3. Die: übernim<br>5. 2011                                                                                | :hnis diese<br>nicht gleich<br>mt. ण्म        |
| beit z Literaturverzei<br>Veränderungen<br>3. Die: übernim<br>5, 2011<br>wissenschaftliches                                                          | hnis diese<br>nicht gleich<br>mt. ण्म<br>स्र  |
| beit z Literaturverzei<br>Veränderungen<br>3. Die: übernim<br>5, 2011<br>wissenschaftliches                                                          | :hnis diese<br>nicht gleich<br>mt. ण्म<br>स्र |
| beit z Literaturverzei<br>Veränderungen<br>3. Die: übernim<br>5, 2011<br>wissenschaftliches                                                          | :hnis diese<br>nicht gleich<br>mt. 내          |
| beit z<br>Literaturverzei<br>Veränderungen<br>3. Die:<br>übernim<br>übernim<br>wissenschaftliches<br>München : GRIN                                  | hnis diese<br>nicht gleich<br>mt. ण्म         |
| beit z<br>Literaturverzei<br>Veränderungen<br>3. Die:<br>übernim<br>übernim<br>übernim<br>wissenschaftliches<br>München : GRIN<br>würde hier stehen. | hnis diese<br>nicht gleich<br>mt. ण्म         |

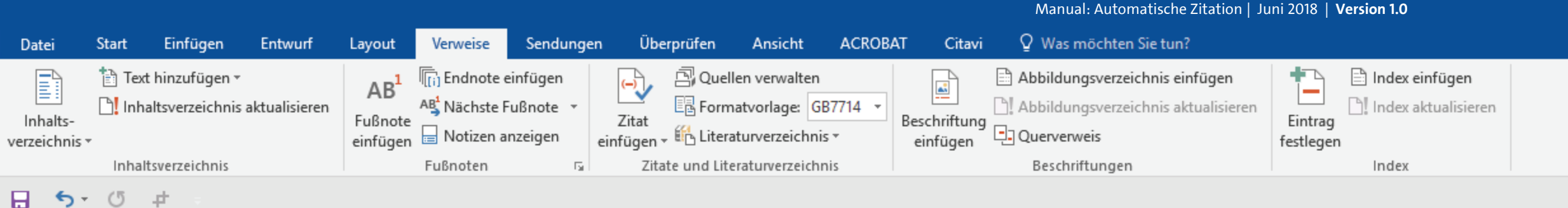

Andreas, Torben. 2018. Diese Literaturanganben sind frei erfunden. 2. überarbeitete. New York : Fantasie-Verlang, 2018.

Baratheon, Robert. 2012. Dieser Titel ist natürlich frei erfunden. Kingslanding: SiFi-Verlag, 2012.

Beispielautorname, Vornahme. 2014. Dies ist eine Beispielliteratur. [Hrsg.] Tom Jones und Elton John. Informationen zu Literaturverzeichnisse. Berlin : s.n., 2014, S. 10-35.
Blomqvist, Michael. 2014. Wie eine Word-Vorlage wirklich helfen kann. Göteburg : Kronen-Verlag, 2014. S. 4-10.

Day-Lewis, Daniel und Murphy, Brittany. 2015. Informationen zum E Literaturverzeichnissen. 2. überarbeitete. Chicago : Think-Tank Verlag, 2015.

Jackson, Janet und Zimmer, Hans. 2016. Die Kunst eine Hausarbeit z Hamburg : Musischer Verlag, 2016. S. 50-77.

Nachname, Vorname und ZweiterAutorNachname, Vorname. 2018. Dies dieser Beispielliteratur. Dies ist ihr Untertitel. Hamburg : Beispiel-Verlag, 2018 Schmale, Wolfgang. 2006. Schreib-Guide Geschichte: Schritt für Schritt wissenschaftliches Schreiben lernen. 1. Paderborn, München : UTB-Verlang, 2006. S. 1-157. Siegrist, Veronika. 2010. Das Schreiben wissenschaftlicher Texte. 1. München : GRIN Verlag,, 2010. S. 1-32.

**Sigismund, Britta und Harald, Bernard. 2017.** *Ein weiterer Buchtitel würde hier stehen.* Paris : Eiffel-Verlag, 2017.

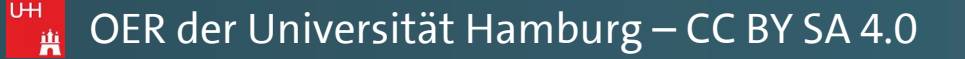

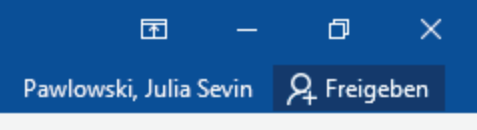

~

٠

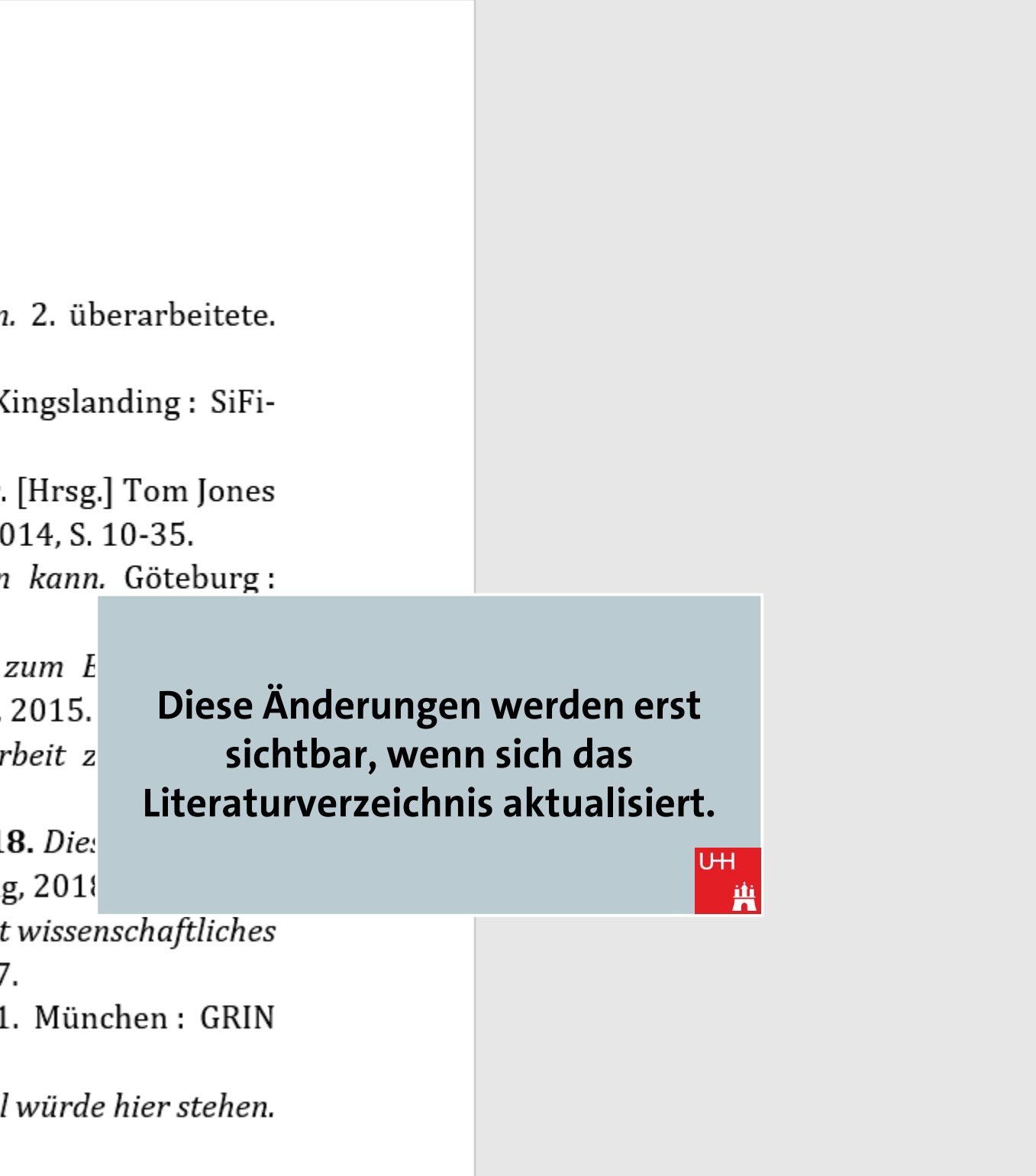

ACROBAT Q Was möchten Sie tun? Entwurf Verweise Sendungen Überprüfen Ansicht Citavi Start Einfügen Datei Layout 🖹 Index einfügen 🖹 Text hinzufügen 🔻 🖳 Quellen verwalten Abbildungsverzeichnis einfügen 📊 Endnote einfügen [] Index aktualisieren Inhaltsverzeichnis aktualisieren AB<sup>1</sup> Nächste Fußnote Abbildungsverzeichnis aktualisieren En Formatvorlage: GB7714 Beschriftung Querverweis Inhalts-Fußnote Zitat Eintrag einfügen - Ein Literaturverzeichnis -📄 Notizen anzeigen festlegen einfügen verzeichnis \* Inhaltsverzeichnis Fußnoter Zitate und Literaturverzeichnis Beschriftungen Index **€** • (5 ± 8

# Literaturverzeichnis

Andreas, Torben. 2018. Diese Literaturanganben sind frei erfunden. 2. überarbeitete. New York : Fantasie-Verlang, 2018. Baratheon, Robert. 2012. Dieser Titel ist natürlich frei erfunden. Kingslanding : SiFi-

Manual: Automatische Zitation | Juni 2018 | Version 1.0

Verlag, 2012.

iii

Beispielautorname, Vornahme. 2014. Dies ist eine Beispielliteratur. [Hrsg.] Tom Jones und Elton John. *Informationen zu Literaturverzeichnisse*. Berlin : s.n., 2014, S. 10-35. Blomqvist, Michael. 2014. Wie eine Word-Vorlage wirklich helfen kann. Göteburg : Kronen-Verlag, 2014. S. 4-10.

Day-Lewis, Daniel und Murphy, Brittany. 2015. Informationen zum Erstellen von Literaturverzeichnissen. 2. überarbeitete. Chicago : Think-Tank Verlag, 2015. Jackson, Janet und Zimmer, Hans. 2016. Die Kunst eine Hausarbeit zu schreiben. Hamburg : Musischer Verlag, 2016. S. 50-77.

Nachname, Vorname und ZweiterAutorNachname, Vorname. 2018. Dies ist der Titel dieser Beispielliteratur. Dies ist ihr Untertitel. Hamburg : Beispiel-Verlag, 2018. Schmale, Wolfgang. 2006. Schreib-Guide Geschichte: Schritt für Schritt wissenschaftliches Schreiben lernen. 1. Paderborn, München : UTB-Verlang, 2006. S. 1-157. Siegrist, Veronika. 2010. Das Schreiben wissenschaftlicher Texte. 1. München : GRIN Verlag,, 2010. S. 1-32.

**Sigismund, Britta und Harald, Bernard. 2017.** Ein weiterer Buchtitel würde hier stehen. Paris : Eiffel-Verlag, 2017.

Klicken Sie dafür mit der Maus auf eine beliebige Stelle im Literaturverzeichnis. Das gesamte Verzeichnis wird dabei grau hinterlegt.

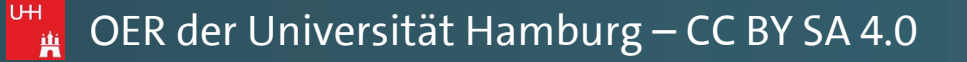

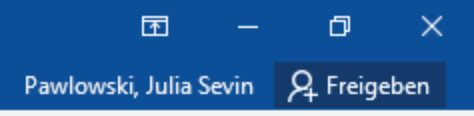

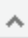

\*

Manual: Automatische Zitation | Juni 2018 | Version 1.0 ACROBAT Q Was möchten Sie tun? Einfügen Entwurf Verweise Sendungen Überprüfen Ansicht Citavi Start Layout Datei Abbildungsverzeichnis einfügen 🖹 Index einfügen 🖹 Text hinzufügen 🔻 🖳 Quellen verwalten Endnote einfügen [] Index aktualisieren Inhaltsverzeichnis aktualisieren AB<sup>1</sup> Nächste Fußnote Abbildungsverzeichnis aktualisieren En Formatvorlage: GB7714 Inhalts-Fußnote Zitat Beschriftung Eintrag Querverweis einfügen - 🖺 Literaturverzeichnis -📄 Notizen anzeigen einfügen einfügen festlegen verzeichnis \* Zitate und Literaturverzeichnis Inhaltsverzeichnis Fußnoten Beschriftungen Index **€** • (5 ±

# Literaturverzeichnis

New York : Fantasie-Verlang, 2018. Baratheon, Robert. 2012. Dieser Titel ist natürlich frei erfunden. Kingslanding: SiFi-Verlag, 2012. Beispielautorname, Vornahme. 2014. Dies ist eine Beispielliteratur. [Hrsg.] Tom Jones und Elton John. Informationen zu Literaturverzeichnisse. Berlin : s.n., 2014, S. 10-35. Blomqvist, Michael. 2014. Wie eine Word-Vorlage wirklich helfen kann. Göteburg: Kronen-Verlag, 2014. S. 4-10. • 12 • A A → A Cambria Day-Lewis, Daniel und Murphy, F К Ц 🖄 🖌 🗛 🖓 🗄 🖓 Formatvorlagen 🤉 zum Erstellen von *Literaturverzeichnissen.* 2. überarbei<mark>tete. Chicago : Think-Tank Verlag</mark>, 2015. Jackson, Janet und Zimmer, Han <mark>s</mark>t eine Hausarbeit zu schreiben. Hamburg : Musischer Verlag, 2016. S Einfügeoptionen: Nachname, Vorname und Zweiter, Vorname. 2018. Dies ist der Titel

UΗ

Mit Rechtsklick auf das

Literaturverzeichnis rufen Sie nun

zwei Menüs auf.

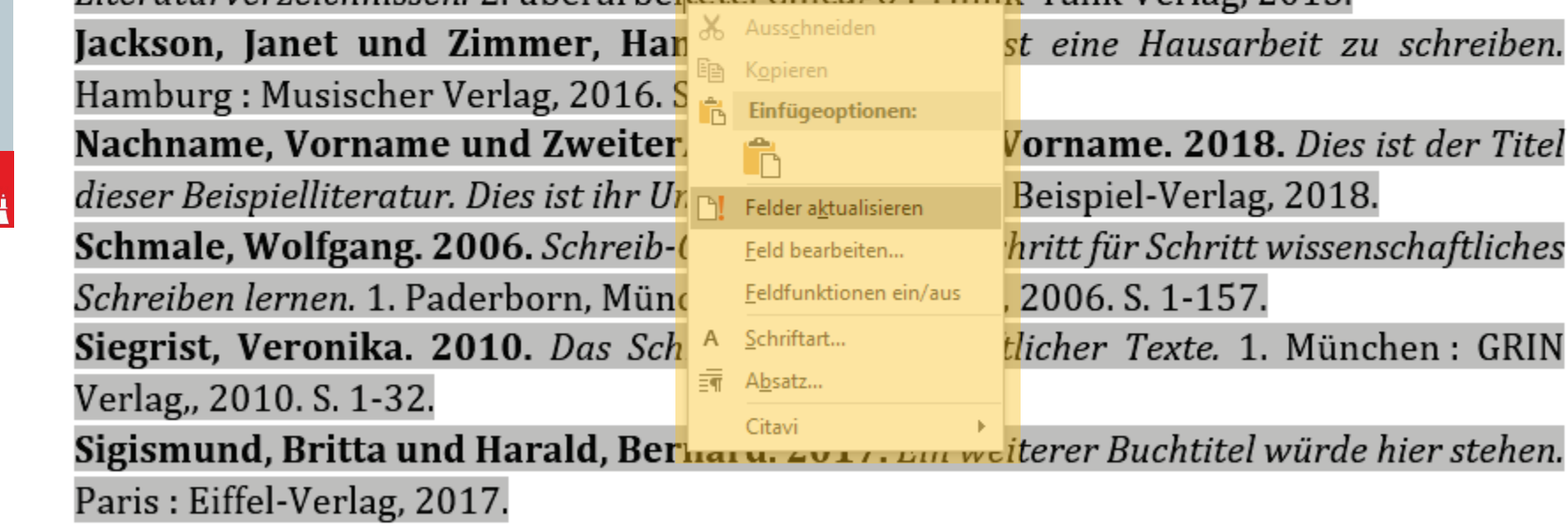

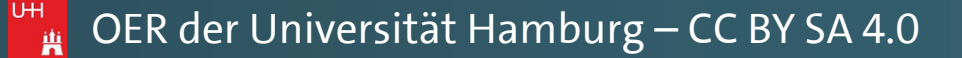

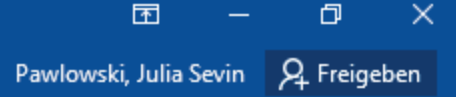

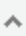

### Andreas, Torben. 2018. Diese Literaturanganben sind frei erfunden. 2. überarbeitete.

hritt für Schritt wissenschaftliches tlicher Texte. 1. München: GRIN

Manual: Automatische Zitation | Juni 2018 | Version 1.0 Überprüfen Ansicht ACROBAT Citavi Q Was möchten Sie tun? Start Einfügen Entwurf Verweise Sendungen Datei Layout 🖹 Text hinzufügen 👻 Quellen verwalten Abbildungsverzeichnis einfügen 🖹 Index einfügen Endnote einfügen AB [] Index aktualisieren Inhaltsverzeichnis aktualisieren ] Abbildungsverzeichnis aktualisieren AB Nächste Fußnote Ep Formatvorlage: GB7714 Beschriftung Querverweis Inhalts-Fußnote Zitat Eintrag einfügen - 🛍 Literaturverzeichnis -📄 Notizen anzeigen einfügen festlegen verzeichnis \* Zitate und Literaturverzeichnis Inhaltsverzeichnis Fußnoten Beschriftungen Index G. 🗄 5 ° 0 #

# Literaturverzeichnis

Andreas, Torben. 2018. Diese Literaturanganben sind frei erfunden. 2. überarbeitete. New York : Fantasie-Verlang, 2018. Baratheon, Robert. 2012. Dieser Titel ist natürlich frei erfunden. Kingslanding: SiFi-Verlag, 2012. Beispielautorname, Vornahme. 2014. Dies ist eine Beispielliteratur. [Hrsg.] Tom Jones und Elton John. Informationen zu Literaturverzeichnisse. Berlin : s.n., 2014, S. 10-35. Blomqvist, Michael. 2014. Wie eine Word-Vorlage wirklich helfen kann. Göteburg: Kronen-Verlag, 2014. S. 4-10. Cambria 🔻 12 🝷 🗛 🖌 💉 A. Day-Lewis, Daniel und Murphy, F К Ц 🖄 - 🚊 - Formatvorlagen 1 zum Erstellen von

Klicken Sie hier auf den Punkt "Felder aktualisieren".

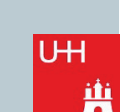

|                                                         |          |                                | -                               |
|---------------------------------------------------------|----------|--------------------------------|---------------------------------|
| <i>Literaturverzeichnissen</i> . 2. überarbei           | tete     | e. Chicago : Thin              | k-Tank Verlag,                  |
| Jackson, Janet und Zimmer, Han                          | æ.       | Auss <u>c</u> hneiden          | st eine Hausa                   |
| Hamburg : Musischer Verlag, 2016. S                     |          | Kopieren                       |                                 |
| Nachname, Vorname und Zweiter.                          | -        | <b>^</b>                       | Vorname. 201                    |
| dieser Beispielliteratur. Dies ist ihr U <mark>r</mark> | <b>B</b> | Felder a <u>k</u> tualisieren  | Beispiel-Verla                  |
| Schmale, Wolfgang. 2006. Schreib-(                      |          | <u>F</u> eld bearbeiten        | hr <mark>itt für Sch</mark> rit |
| Schreiben lernen. 1. Paderborn, Münd                    |          | <u>F</u> eldfunktionen ein/aus | , 2006. S. 1-15                 |
| Siegrist, Veronika. 2010. Das Sch                       | A        | <u>S</u> chriftart             | tlicher Texte.                  |
| Verlag,, 2010. S. 1-32.                                 | ≡¶       | A <u>b</u> satz                |                                 |
| Sigismund, Britta und Harald, Ber                       | uai      | Citavi                         | iterer Buchtite                 |
| Paris : Eiffel-Verlag, 2017.                            |          |                                |                                 |

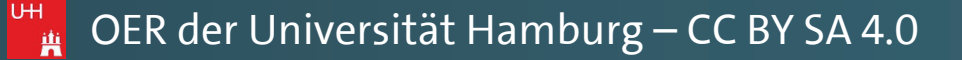

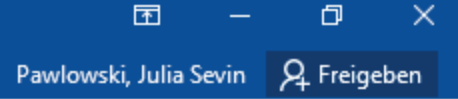

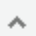

2015. rbeit zu schreiben.

**18.** Dies ist der Titel ag, 2018. t wissenschaftliches . München : GRIN

el würde hier stehen.

Manual: Automatische Zitation | Juni 2018 | Version 1.0 Überprüfen Ansicht ACROBAT Citavi Q Was möchten Sie tun? Start Einfügen Entwurf Verweise Sendungen Datei Layout 🖹 Text hinzufügen 👻 Quellen verwalten Abbildungsverzeichnis einfügen 🖹 Index einfügen Endnote einfügen AB [] Index aktualisieren Inhaltsverzeichnis aktualisieren ] Abbildungsverzeichnis aktualisieren AB Nächste Fußnote Ep Formatvorlage: GB7714 Beschriftung Querverweis Inhalts-Fußnote Zitat Eintrag einfügen - 🛍 Literaturverzeichnis -📄 Notizen anzeigen einfügen festlegen verzeichnis \* Zitate und Literaturverzeichnis Inhaltsverzeichnis Fußnoten Beschriftungen Index G. 🗄 5 ° 0 #

# Literaturverzeichnis

Andreas, Torben. 2018. Diese Literaturanganben sind frei erfunden. 2. überarbeitete. New York : Fantasie-Verlang, 2018. Baratheon, Robert. 2012. Dieser Titel ist natürlich frei erfunden. Kingslanding: SiFi-Verlag, 2012. Beispielautorname, Vornahme. 2014. Dies ist eine Beispielliteratur. [Hrsg.] Tom Jones und Elton John. Informationen zu Literaturverzeichnisse. Berlin : s.n., 2014, S. 10-35. Blomqvist, Michael. 2014. Wie eine Word-Vorlage wirklich helfen kann. Göteburg: Kronen-Verlag, 2014. S. 4-10. Cambria 🔻 12 🝷 🗛 🖌 💉 A. Day-Lewis, Daniel und Murphy, F К Ц 🖄 - 🚊 - Formatvorlagen 1 zum Erstellen von

Klicken Sie hier auf den Punkt "Felder aktualisieren".

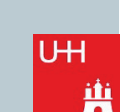

|                                                         |          |                                | -                               |
|---------------------------------------------------------|----------|--------------------------------|---------------------------------|
| <i>Literaturverzeichnissen</i> . 2. überarbei           | tete     | e. Chicago : Thin              | k-Tank Verlag,                  |
| Jackson, Janet und Zimmer, Han                          | æ.       | Auss <u>c</u> hneiden          | st eine Hausa                   |
| Hamburg : Musischer Verlag, 2016. S                     |          | Kopieren                       |                                 |
| Nachname, Vorname und Zweiter.                          | -        | <b>^</b>                       | Vorname. 201                    |
| dieser Beispielliteratur. Dies ist ihr U <mark>r</mark> | <b>B</b> | Felder a <u>k</u> tualisieren  | Beispiel-Verla                  |
| Schmale, Wolfgang. 2006. Schreib-(                      |          | <u>F</u> eld bearbeiten        | hr <mark>itt für Sch</mark> rit |
| Schreiben lernen. 1. Paderborn, Münd                    |          | <u>F</u> eldfunktionen ein/aus | , 2006. S. 1-15                 |
| Siegrist, Veronika. 2010. Das Sch                       | A        | <u>S</u> chriftart             | tlicher Texte.                  |
| Verlag,, 2010. S. 1-32.                                 | ≡¶       | A <u>b</u> satz                |                                 |
| Sigismund, Britta und Harald, Ber                       | uai      | Citavi                         | iterer Buchtite                 |
| Paris : Eiffel-Verlag, 2017.                            |          |                                |                                 |

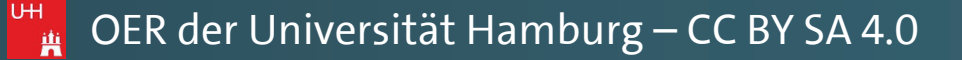

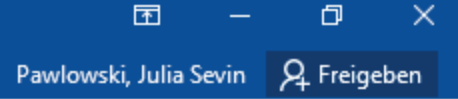

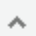

2015. rbeit zu schreiben.

**18.** Dies ist der Titel ag, 2018. t wissenschaftliches . München : GRIN

el würde hier stehen.

Manual: Automatische Zitation | Juni 2018 | Version 1.0 Citavi ACROBAT Q Was möchten Sie tun? Einfügen Entwurf Verweise Sendungen Überprüfen Ansicht Start Layout Datei Abbildungsverzeichnis einfügen 🖹 Index einfügen 🖹 Text hinzufügen 👻 🖳 Quellen verwalten 📊 Endnote einfügen Inhaltsverzeichnis aktualisieren ] Abbildungsverzeichnis aktualisieren [] Index aktualisieren AB<sup>1</sup> Nächste Fußnote En Formatvorlage: GB7714 Beschriftung Diefügen Inhalts-Fußnote Zitat Eintrag einfügen - 🖺 Literaturverzeichnis -📄 Notizen anzeigen einfügen festlegen verzeichnis \* Zitate und Literaturverzeichnis Inhaltsverzeichnis Fußnoten Beschriftungen Index ⊟ 5<sup>+</sup> (5 ±

# Literaturverzeichnis

Andreas, Torben. 2018. Diese Literaturanganben sind frei erfunden. 2. überarbeitete. New York : Fantasie-Verlang, 2018.

Baratheon, Robert. 2012. Dieser Titel ist natürlich frei erfunden. Kingslanding: SiFi-Verlag, 2012.

Beispielautorname, Vornahme. 2014. Dies ist eine Beispielliteratur. [Hrsg.] Tom Jones

Alternativ – und viel schneller – führt Sie hier auch das Drücken der Taste "F9" zum Ziel, nachdem Sie das Literaturverzeichnis mit Ihrer Maus angewählt haben. UН

und Elton John. Informationen 2 Blomqvist, Michael. 2014. Kronen-Verlag, 2014. S. 4-10. Day-Lewis, Daniel und Mur *Literaturverzeichnissen*. 2. über Jackson, Janet und Zimmer, Hamburg : Musischer Verlag, 2( Nachname, Vorname und Zw dieser Beispielliteratur. Dies ist i Schmale, Wolfgang. 2006. Sch Schreiben lernen. 1. Paderborn,

Siegrist, Veronika. 2010. Da

Verlag,, 2010. S. 1-32.

iii

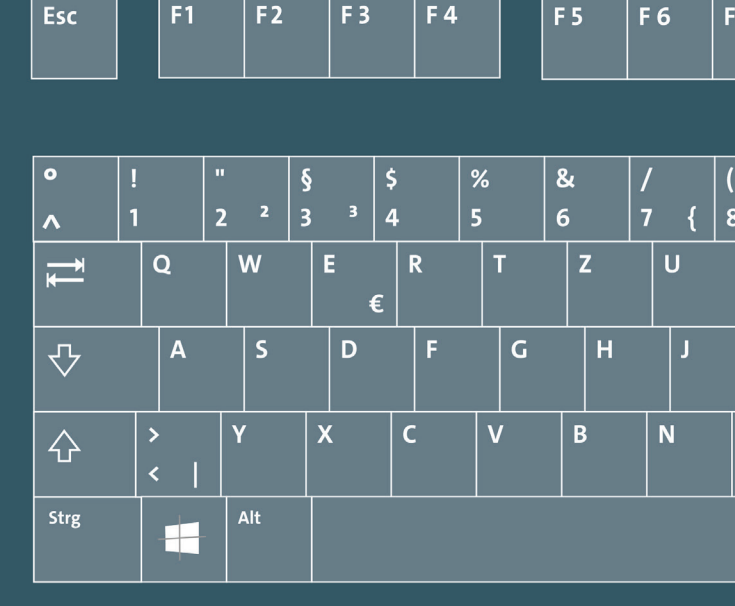

Sigismund, Britta und Harald, Bernard. 2017. Ein weiterer Buchtitel würde hier stehen. Paris : Eiffel-Verlag, 2017.

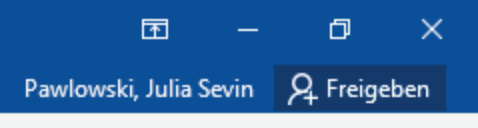

 $\mathbf{A}$ 

\*

|   |     |       |     |      |      |          | _ |       |      |        |           |        |             |       |
|---|-----|-------|-----|------|------|----------|---|-------|------|--------|-----------|--------|-------------|-------|
| 7 | F 8 |       | F 9 | F 10 | F 11 | F 12     |   | Druck | Roll | Pause  |           |        |             |       |
|   |     |       |     |      |      |          |   |       |      |        |           |        |             |       |
|   |     |       |     |      |      |          |   |       |      |        |           |        |             |       |
|   | )   | =     |     | ?    |      |          |   | Einfg | Pos1 | Bild 🕈 | Num       | ÷      |             |       |
| [ | 9   | ] 0   | }   | ß \  |      |          |   |       |      |        | LOCK      |        |             |       |
| I | 0   |       | Ρ   | Ü    | *    |          | ļ | Entf  | Ende | Bild 🕇 | 7         | 8      | 9           | +     |
|   |     |       |     |      | + '  | <b>~</b> |   |       |      |        | Pos1      | ^      | Bild 🕈      |       |
| K |     | L     | Ö   | Ä    |      |          |   |       |      |        | <4        | 5      | 6 >         |       |
|   |     |       |     |      | #    |          |   |       |      |        |           |        |             |       |
| M | ;   | :     |     | -    |      |          |   |       | 1    |        | 1<br>Ende | 2<br>~ | 3<br>Bild ± | Enter |
|   |     | AltGr |     |      |      | Strg     |   | ←     | Ļ    | →      |           |        | ,           |       |
|   |     |       |     |      |      |          |   |       |      |        | Ein       | fg     |             |       |

ACROBAT Überprüfen Ansicht Citavi Q Was möchten Sie tun? Finfügen Entwur Verweise Sendungen Datei Start Lavout 🖹 Index einfügen 🎦 Text hinzufügen 🖲 🖳 Quellen verwalten Abbildungsverzeichnis einfügen Endnote einfügen **E** : [] Index aktualisieren Inhaltsverzeichnis aktualisieren AB<sup>1</sup> Nächste Fußnote Abbildungsverzeichnis aktualisierer En Formatvorlage: GB7714 Inhalts-Fußnote Zitat Beschriftung Eintrag Querverweis einfügen - 🖺 Literaturverzeichnis -📄 Notizen anzeigen einfügen einfügen festlegen verzeichnis \* Inhaltsverzeichnis Fußnoter Zitate und Literaturverzeichnis Beschriftungen Index **∽**-(5 ± 

# Literaturverzeichnis

Andreas, Torben. 2018. Diese Literaturanganben sind frei erfunden. 2. überarbeitete. New York : Fantasie-Verlang, 2018.

Manual: Automatische Zitation | Juni 2018 | Version 1.0

Baratheon, Robert. 2012. Dieser Titel ist natürlich frei erfunden. Kingslanding: SiFi-Verlag, 2012.

Beispielautorname, Vornahme. 2014. Dies ist eine Beispielliteratur. [Hrsg.] Tom Jones und Elton John. *Informationen zu Literaturverzeichnisse.* Berlin : s.n., 2014, S. 10-35.
Blomqvist, Michael. 2014. Wie eine Word-Vorlage wirklich helfen kann. Göteburg : Kronen-Verlag, 2014. S. 4-10.

Day-Lewis, Daniel und Murphy, Brittany. 2015. Informationen zum Erstellen von Literaturverzeichnissen. 2. überarbeitete. Chicago : Think-Tank Verlag, 2015. Dies ist ein neuer Autor, Vorname. 2017. Dies ist Fantasie-Titel, logischerweise. Brügge : s.n., 2017.

Jackson, Janet und Zimmer, Hans. 2016. Die Kunst eine Hausarbeit zu schreiben. Hamburg : Musischer Verlag, 2016. S. 50-77.

Nachname, Vorname und ZweiterAutorNachname, Vorname. 2018. Dies ist der Titel dieser Beispielliteratur. Dies ist ihr Untertitel. Hamburg : Beispiel-Verlag, 2018.
Schmale, Wolfgang. 2006. Schreib-Guide Geschichte: Schritt für Schritt wissenschaftliches Schreiben lernen. 1. Paderborn, München : UTB-Verlang, 2006. S. 1-157.
Siegrist, Veronika. 2010. Das Schreiben wissenschaftlicher Texte. 1. München : GRIN Verlag, 2010. S. 1-32.

Sigismund, Britta und Harald, Bernard. 2017. Ein weiterer Buchtitel würde hier stehen.

Das Literaturverzeichnis aktualisiert sich sofort, und alle neu hinzugefügten oder geänderten Quellen werden nun nach dem neuesten Stand Ihres Dokuments angezeigt.

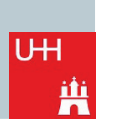

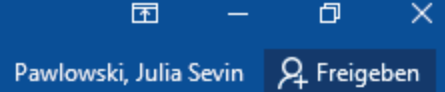

~

٠

Manual: Automatische Zitation | Juni 2018 | Version 1.0 ACROBAT Überprüfen Ansicht Citavi Q Was möchten Sie tun? Entwur Verweise Sendungen Datei Start Finfügen Lavout 🖹 Index einfügen 🕆 Text hinzufügen 🔻 🖳 Quellen verwalten Abbildungsverzeichnis einfügen Endnote einfügen **E** : [] Index aktualisieren Inhaltsverzeichnis aktualisieren AB<sup>1</sup> Nächste Fußnote Abbildungsverzeichnis aktualisierer En Formatvorlage: GB7714 Inhalts-Fußnote Zitat Beschriftung Eintrag Querverweis einfügen - 🖺 Literaturverzeichnis -📄 Notizen anzeigen einfügen einfügen festlegen verzeichnis \* Inhaltsverzeichnis Fußnoter Zitate und Literaturverzeichnis Beschriftungen Index <u>∽</u>-(5 ± 

# Literaturverzeichnis

Andreas, Torben. 2018. *Diese Literaturanganben sind frei erfunden.* 2. überarbeitete. New York : Fantasie-Verlang, 2018.

Baratheon, Robert. 2012. Dieser Titel ist natürlich frei erfunden. Kingslanding: SiFi-Verlag, 2012.

Beispielautorname, Vornahme. 2014. Dies ist eine Beispielliteratur. [Hrsg.] Tom Jones und Elton John. Informationen zu Literaturverzeichnisse. Berlin : s.n., 2014, S. 10-35.
Blomqvist, Michael. 2014. Wie eine Word-Vorlage wirklich helfen kann. Göteburg : Kronen-Verlag, 2014. S. 4-10.

Day-Lewis, Daniel und Murphy, Brittany. 2015. Informationen zum Erstellen von Literaturverzeichnissen. 2. überarbeitete. Chicago : Think-Tank Verlag, 2015. Dies ist ein neuer Autor, Vorname. 2017. Dies ist Fantasie-Titel, logischerweise. Brügge : s.n., 2017.

Jackson, Janet und Zimmer, Hans. 2016. Die Kunst eine Hausarbeit zu schreiben. Hamburg : Musischer Verlag, 2016. S. 50-77.

Nachname, Vorname und ZweiterAutorNachname, Vorname. 2018. Dies ist der Titel dieser Beispielliteratur. Dies ist ihr Untertitel. Hamburg : Beispiel-Verlag, 2018.
Schmale, Wolfgang. 2006. Schreib-Guide Geschichte: Schritt für Schritt wissenschaftliches Schreiben lernen. 1. Paderborn, München : UTB-Verlang, 2006. S. 1-157.
Siegrist, Veronika. 2010. Das Schreiben wissenschaftlicher Texte. 1. München : GRIN Verlag, 2010. S. 1-32.

Sigismund, Britta und Harald, Bernard. 2017. Ein weiterer Buchtitel würde hier stehen.

Herzlichen Glückwunsch! Sie haben nun erfolgreich Ihr automatisiertes Literaturverzeichnis in WORD erstellt!

jî î

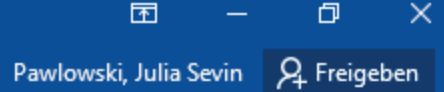

~

٠

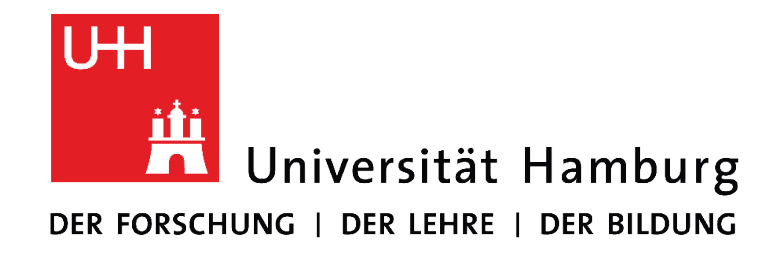

### **DU HAST FRAGEN ZU DIESEM MANUAL?**

Oder Dir ist irgendwo ein Fehler aufgefallen? Dann zögere nicht, Dich bei uns zu melden!

Wir entwickeln unsere Manuals stetig weiter, um Euch bestmöglich für Eure Arbeiten zu unterstützen.

### KONTAKT

Kurse RRZ | Julia Pawlowski Universitätskolleg Universität Hamburg Universitätskolleg Schlüterstr. 51 20146 Hamburg

MAIL

julia.pawlowski@uni-hamburg.de

### UNIVERSITÄTSKOLLEG

GEFÖRDERT VOM

Das Universitätskolleg wird aus Mitteln des BMBF unter dem Förderkennzeichen 01PL17033 gefördert. Die Verantwortung liegt bei den Herausgebern und Autorinnen und Autoren.

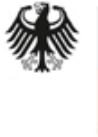

Bundesministerium für Bildung und Forschung

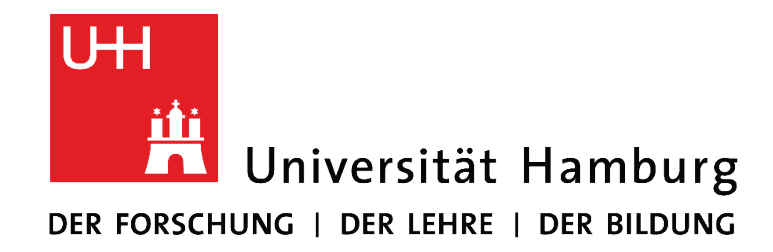

### Dieses Manual entstand am Universitätskolleg der Universität Hamburg, in Kooperation mit dem Regionalen Rechenzentrum.

Version 1.0 | Juni 2018

UNIVERSITÄTSKOLLEG

Das Universitätskolleg wird aus Mitteln des BMBF unter dem Förderkennzeichen 01PL17033 gefördert. Die Verantwortung liegt bei den Herausgebern und Autorinnen und Autoren.

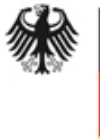

Bundesministerium für Bildung und Forschung

GEFÖRDERT VOM